# FIRST EDITION

เทคนิคการออกแบบและทำรายการคำนวณ

เพื่อพื้นฐานการออกแบบที่ถูกต้อง โดยใช้โปรแกรมคอมพิวเตอร์

ตามมาตรฐานกรมโยธาธิการและผังเมือง และ E.I.T.

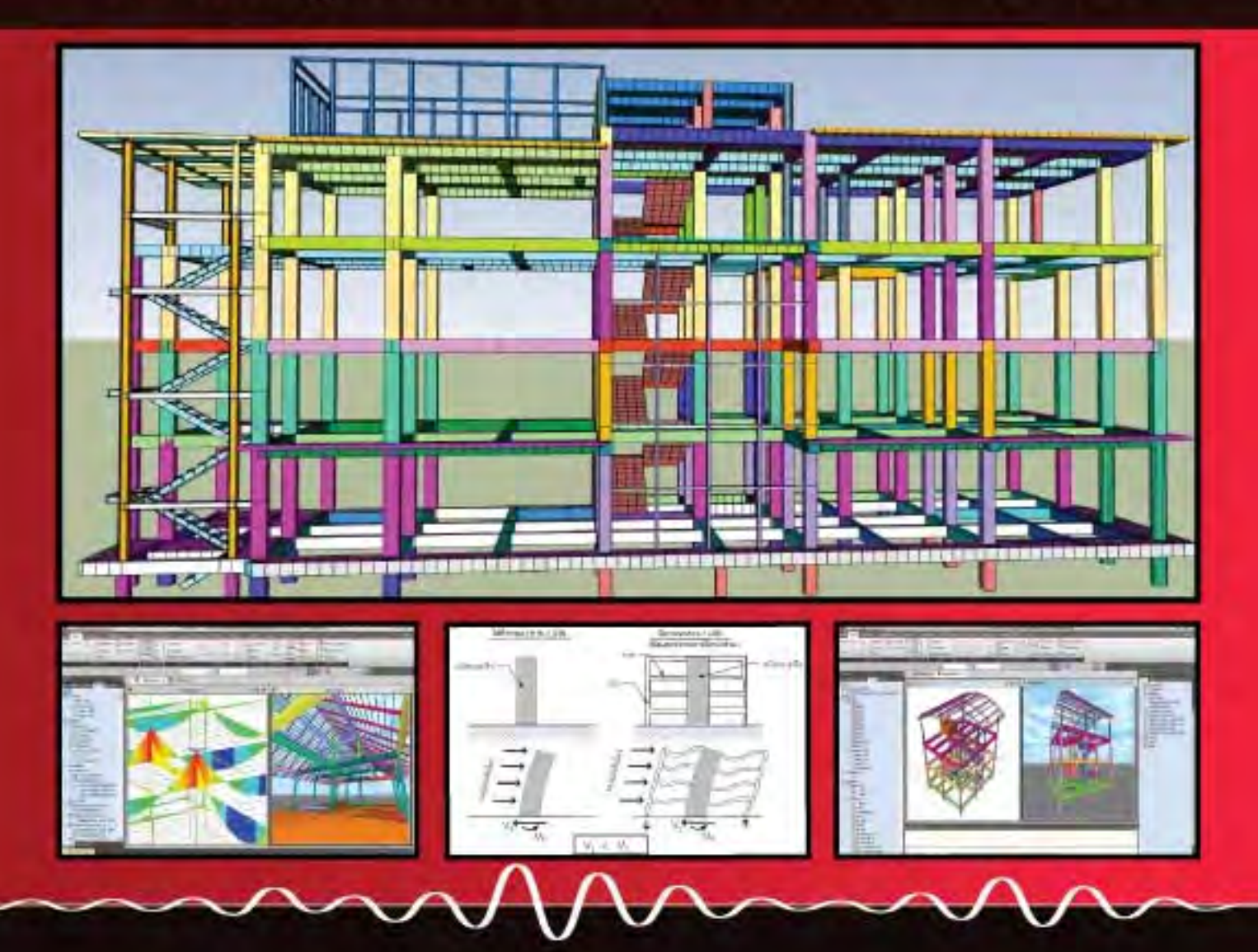

อ.วิโรจน์ ลิชนะเธียร

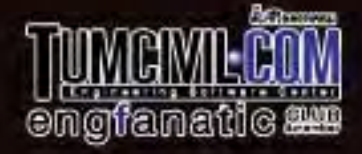

# นายวิโรจน์ ลิชนะเธียร วย.2436

บริษัท วิโรจน์ เอ็นจิเนียร์ ดิไซน์ จำกัด

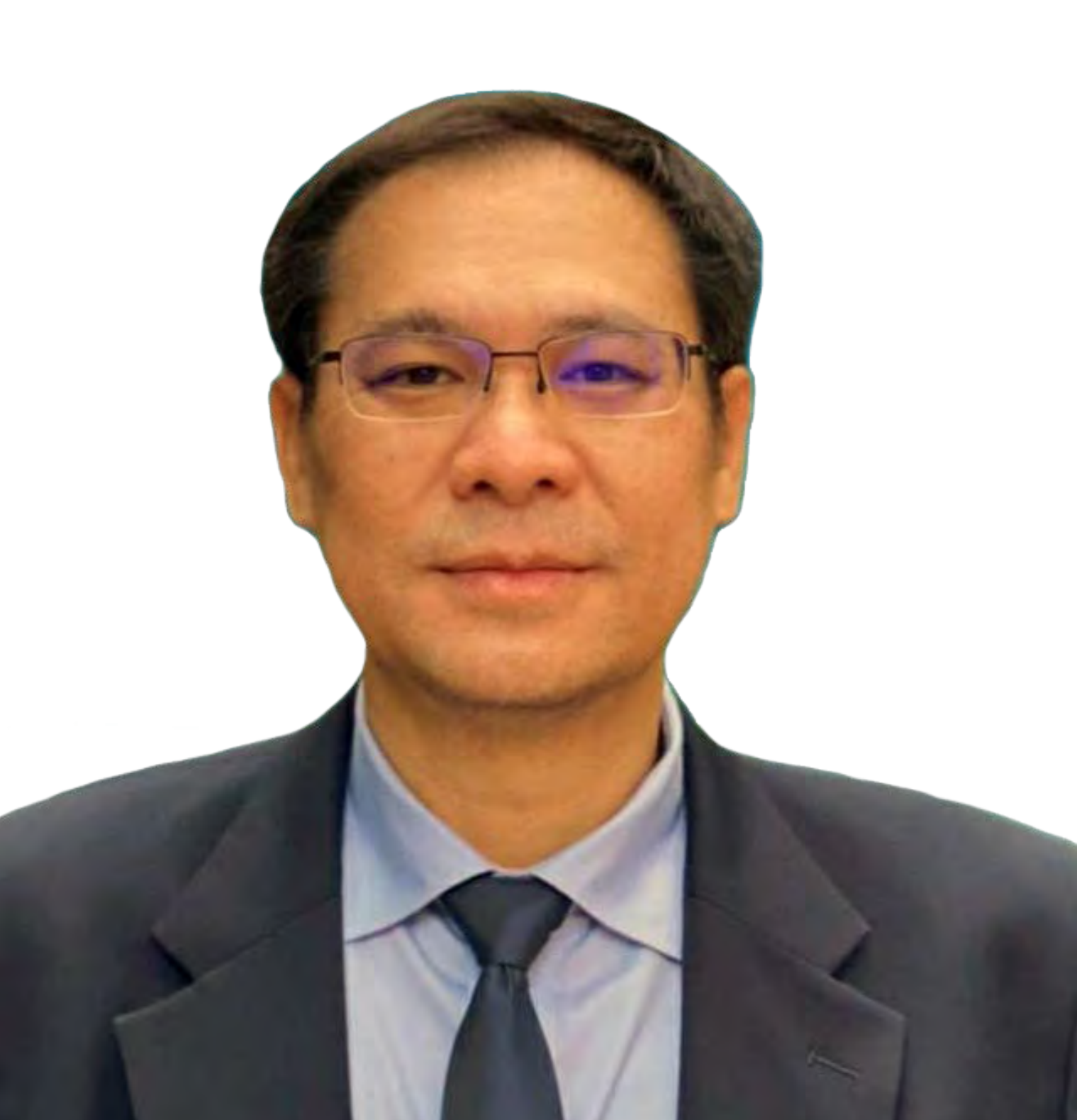

# คู่มือเทคนิคการออกแบบและทำรายการคำนวณ เพื่อขอยื่น อนุญาตก่อสร้างโดยใช้โปรแกรมคอมพิวเตอร์ MIDAS GEN 2019

โดย อ.วิโรจน์ ลิชนะเธียร (วุฒิวิศวกร / วย.2436)

สงวนลิขสิทธิ์

พิมพ์ครั้งที่ 3

กุมภาพันธ์ 2563

| ผู้จัดทำ          | : อ.วิโรจน์ ลิชนะเธียร           |
|-------------------|----------------------------------|
| พิสูจน์อักษร      | : อ.วิโรจน์ ลิชนะเธียร           |
| ผู้ออกแบบปก       | : นายอธิพัชร์ ศรเกตุ             |
| พิมพ์ที่          | : เอ็ม แอนด์ เอ็ม เลเซอร์พริ้นต์ |
| ควบคุมการพิมพ์โดย | : TumCivil.com Training Center   |

# จัดพิมพ์โดย

สถาบันฝึกอบรมทางวิศวกรรมและก่อสร้าง TumCivil.com Training Center / <u>www.tumcivil.com</u>

บรรณาธิการ นายอธิพัชร์ ศรเกตุ

# TUNCIVIECON

# STRUCTURAL MODEL

# STEP BY STEP

# 1) คำสั่งเบื้องต้นในการโมเดล

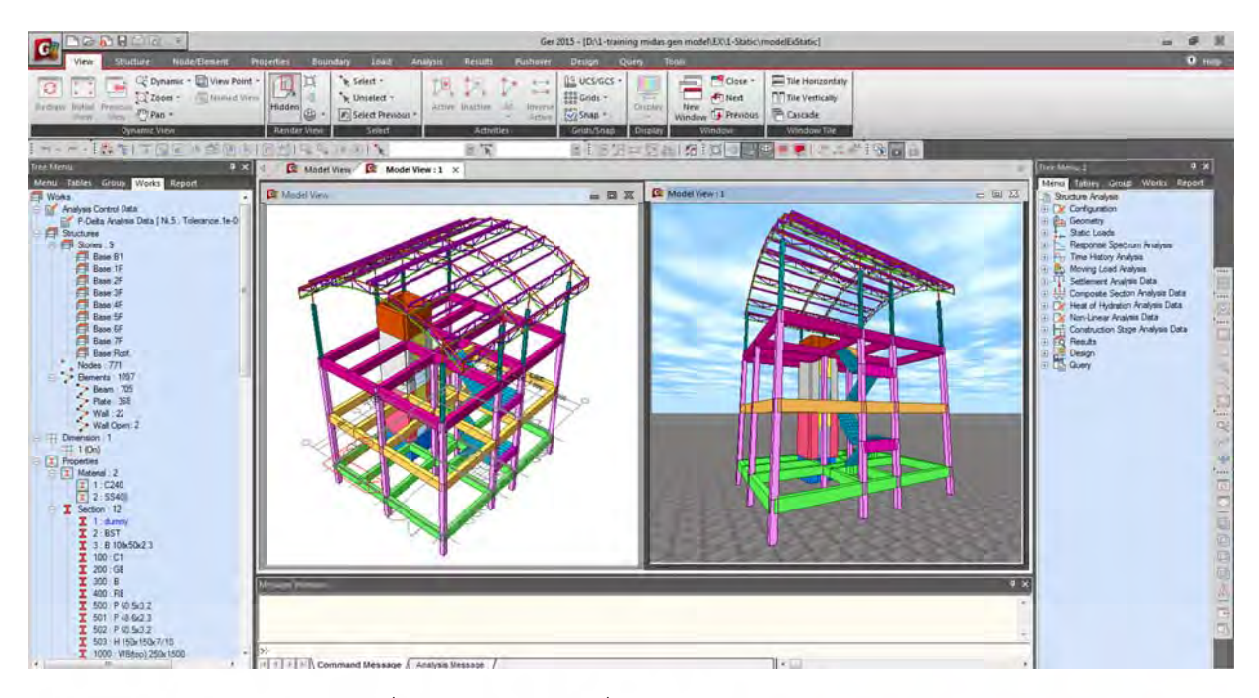

รูปที่ 1 ลักษณะหน้าต่างทั่วไปของโปรแกรม Midas Gen

สำหรับการโมเดลด้วย Midas Gen 2015 จะเริ่มต้นด้วยคำสั่งง่ายๆ ที่เหมือนๆ กัน ในการโมเดล โครงสร้างทุกรูปแบบ ที่สำคัญ Midas Gen 2015 จะไม่เริ่มต้นโดยการสร้าง Grid Line ก่อน เนื่องจาก โมเดลที่สร้างด้วย Midas Gen 2015 สามารถเชื่อมโยงกับระบบ BIM ทั้งการนำเข้าและส่งออก แต่ใน ตัวอย่างนี้จะนำเข้าแบบแปลนจาก File CAD เข้ามา ทำการลอกขนาดในการจำลองโมเดลเพื่อการ วิเคราะห์และออกแบบ โดยจะทำให้ขั้นตอนต่างที่เกี่ยวข้องในการเปิดแบบ ไป-มา ลดลง และขนาดที่จะทำ การออกแบบมีความถูกต้อง แม่นยำตามที่ได้รับจากสถาปนิก

## 1.1) ขั้นตอนการตั้งค่าสำหรับการโมเดล

Gen 2015

1.1.1 New Project: (Ctrl+N) โดยการคลิกที่ Icon รูปกระดาษเปล่าบริเวณมุมด้านซ้ายข้าง โลโก้ Midas

|                                    |               |                  |                             |                                  |          |                                                    | Gen 201          | 5 - [Start Page]                             |                   |
|------------------------------------|---------------|------------------|-----------------------------|----------------------------------|----------|----------------------------------------------------|------------------|----------------------------------------------|-------------------|
| Redraw Initial Previous View Pan - | nt Properties | Boundary         | Lead /<br>Select ·<br>Struc | Analysis Results                 | Pushover | Design (<br>CCS/GCS -<br>Bee Grids -<br>Bee Snap - | Query<br>Display | Tools<br>Close -<br>New<br>Window D Previous | Tile Horizontally |
| Tree Menu                          | Redraw I      | nitial I<br>View | Previous<br>View            | C Dynamie<br>C Zoom ~<br>M Pan ~ |          | - I II I                                           |                  |                                              |                   |

รูปที่ 2 ลักษณะ Icon: New Project ของเปรแกรม Midas Gen 2015

# 1.1.2 กำหนดหน่วยในการวาด Mode (กำหนดครั้งเดียวแล้วสั่งให้โปรแกรมจำค่าที่กำหนดไว้)

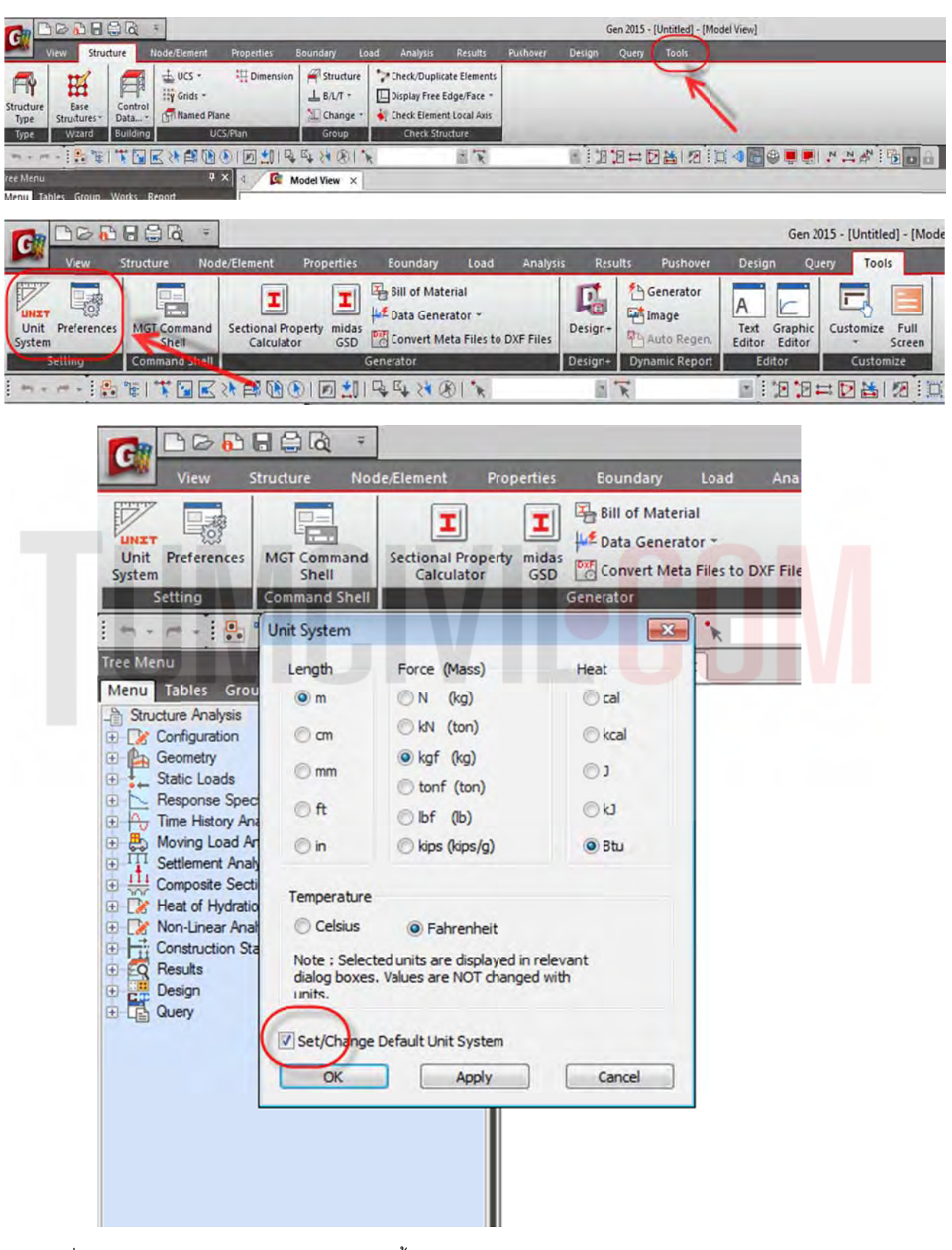

รูปที่ 3 กำหนดหน่วยวัดความยาว Length / M. น้ำหนักบรรทุก Force (Mass) / kgf (kg) อุณหภูมิ Heat / BTU.

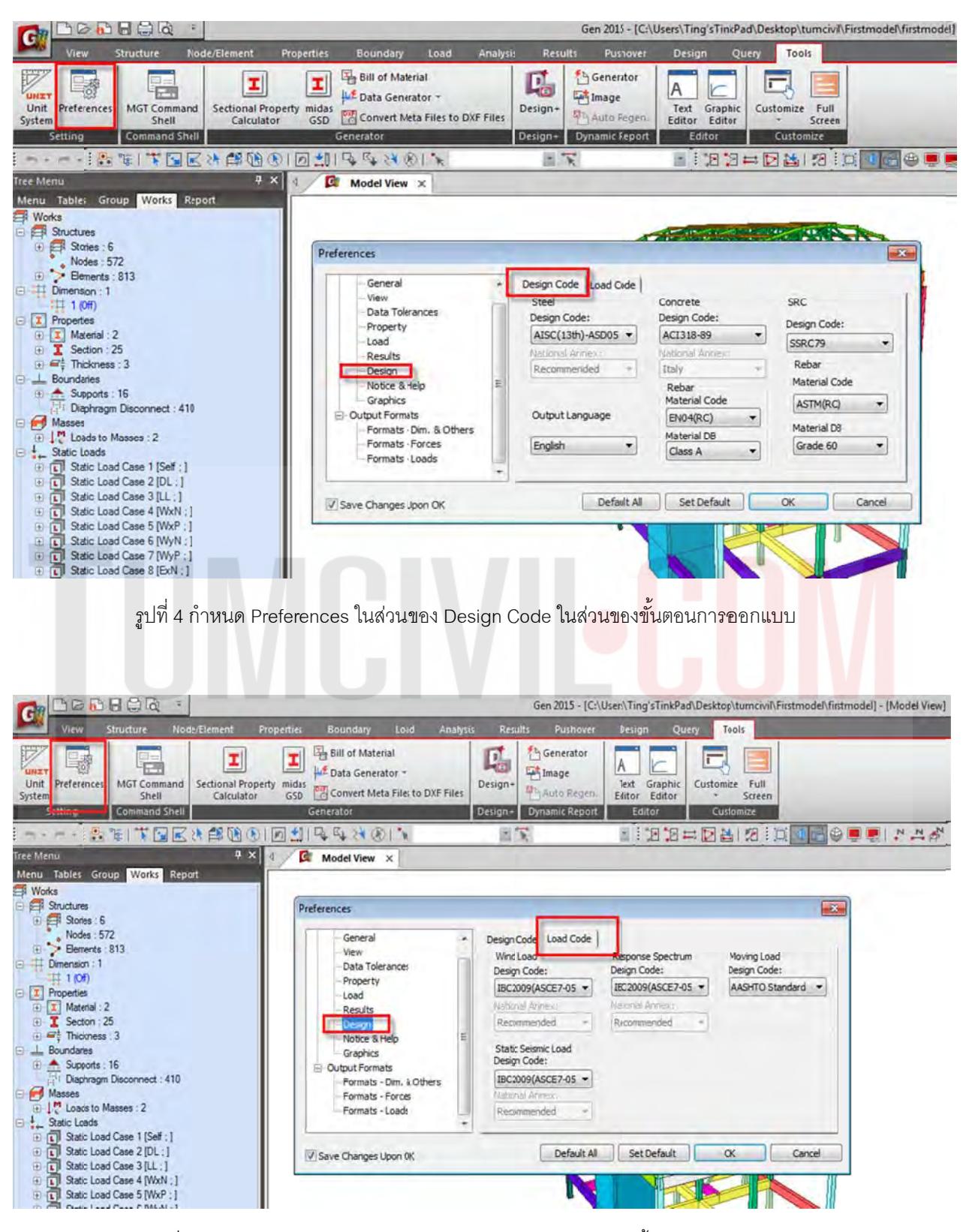

1.1.3 กำหนด Preferences: Design Code and Load Code

ูรูปที่ 5 กำหนด Preferences ในส่วนของ Load Code ในส่วนของขั้นตอนการใส่โหลด

## 1.2) ขั้นตอนการเตรียมแบบก่อสร้าง

 1.2.1 ทำการเตรียมแบบแปลนที่จะนำมาใช้ในการออกแบบโดย File CAD จะต้องมีนามสกุล .dxf เท่านั้น ทำการเปิด File : Plan EX / 1 ที่เตรียมเอาไว้ จากนั้น พิมพ์คำสั่ง Line / Enter / 0,0,0 เพื่อกำหนดเส้นตรง สมมติที่มีจุดเริ่มต้นที่จุด 0,0,0 ทำการย้าย แปลนให้มีจุดอ้างอิงเริ่มต้นที่ 0,0,0 (อ้างอิงที่จุดตัด กริดลาย 1,D เป็นจุดเริ่มต้น) แล้ว Save as เป็นนามสกุล .dxf

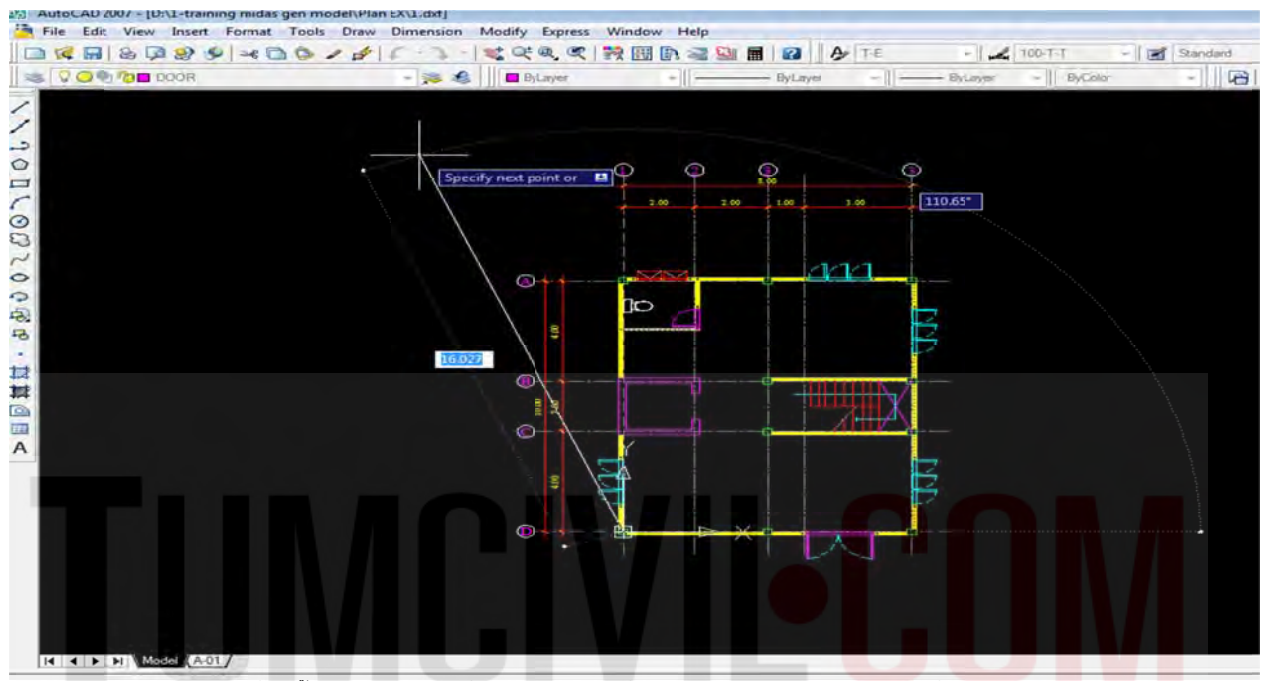

รูปที่ 6 ขั้นตอนการใช้คำสั่ง Line และคำสั่ง Move แปลนไปยังจุดอ้างอิงที่ 0,0,0

| DOOR              |                |                                        | ByLaver                       | - 1    |         | - ByLay  |          | - Byl aver | - II ByCa | 100 -   |
|-------------------|----------------|----------------------------------------|-------------------------------|--------|---------|----------|----------|------------|-----------|---------|
|                   |                |                                        | of the second                 | -      | 10      | o j cu j |          | 5, ES, S   | II by ca  |         |
| 2 Save Drawing As |                |                                        |                               |        |         |          | 17       |            | S 00      |         |
| Save in:          | Plan EX        |                                        | - 4                           | - 12   | Q XE    | Mews .   | - Toos - |            | 1.00      | 1.00    |
| (F.)              | Name           | *                                      |                               | ť      | Preview |          |          |            |           |         |
|                   | 1              |                                        |                               | 1      |         |          |          |            |           |         |
| Here y            |                |                                        |                               |        |         |          |          |            |           |         |
| E I               |                |                                        |                               |        |         |          |          |            |           | 1.1.1.1 |
| In Constant (     |                |                                        |                               |        |         |          |          |            |           |         |
| I.                |                |                                        |                               |        |         |          |          |            | T         |         |
| dian .            |                |                                        |                               |        |         |          |          |            |           |         |
| Frankes<br>All    |                |                                        |                               |        |         |          |          | 6          |           |         |
| Villa             |                |                                        |                               |        |         |          |          |            |           |         |
| ette i            |                |                                        |                               |        |         |          |          |            |           |         |
|                   |                |                                        |                               |        |         |          |          |            |           |         |
|                   | *1             | m                                      |                               |        |         |          |          |            |           |         |
| - (19             |                | Update sheet and                       | view thumbnail                | Is now |         |          |          |            |           |         |
| <u>ve</u>         | File name:     | 1 dof                                  |                               |        |         |          | Save     | 4          |           | 1       |
| Section.          | Files of type: | AutoCAD 2007 DXF                       | (".dod)                       | _      |         | -        | Cancel   |            |           |         |
|                   |                | AutoCAD 2007 Draw<br>AutoCAD 2004/LT20 | ng (*.dvg)<br>04 Drawing (*.e | fwo)   |         |          | -        |            |           |         |
|                   |                | AutoCAD 2000/LT20<br>AutoCAD B14/LT98  | 00 Drawing (* 4               | (gwd)  |         |          | -        |            |           |         |
|                   |                | AutoCAD Drawing St                     | andards (".dws                | )      |         |          |          |            |           |         |
|                   |                | AugCAD 2007 DXF                        |                               |        |         |          | A        |            |           |         |
|                   |                | AutoCAD 2000/LT20                      | 00 DX- (".dd)                 |        |         |          | ~-       |            |           |         |
|                   |                |                                        | a sea to a sea                |        |         |          |          |            |           |         |

รูปที่ 7 ขั้นตอนการใช้คำสั่ง Save as เป็นนามสกุล .dxf เพื่อ Import เข้าโปรแกรม Midas Gen 2015

1.2.2 สลับหน้าต่างโดยไปที่โปรแกรม Midas Gen 2015 แล้วทำการ Save as Project โดย File จะต้องถูก จัดเก็บใน Folder เท่านั้น โดยให้ตั้งชื่อว่า First Model ทั้ง Folder และ File Model จากนั้นก็ Save File บ่อยๆเพื่อป้องกันการชำรุดของ File จากการใช้งานระหว่างการสร้าง Model

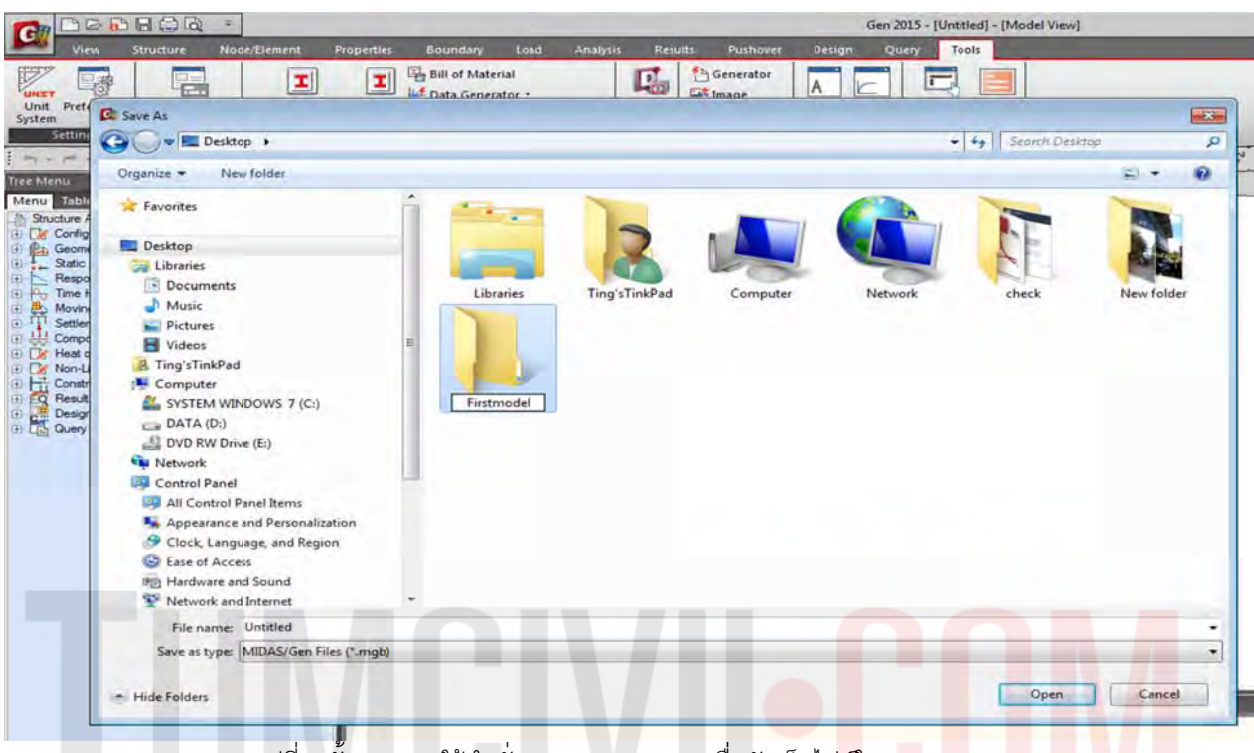

#### รูปที่ 8 ขั้นตอนการใช้คำสั่ง Save as Project เพื่อจัดเก็บไฟ<mark>ล์ใ</mark>น F<mark>ol</mark>der

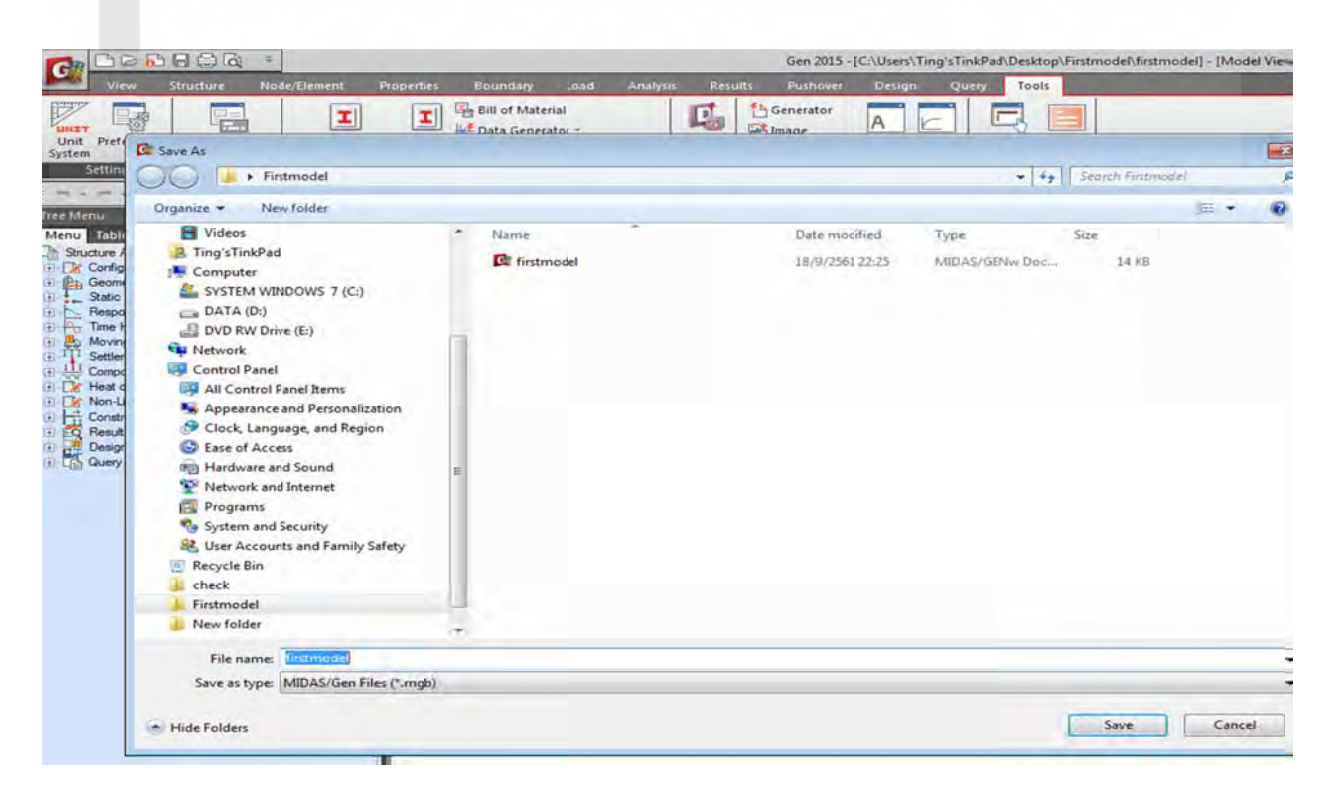

รูปที่ 9 ขั้นตอนการใช้คำสั่ง Save as เพื่อตั้งชื่อไฟล์แรกก่อนการเริ่มงานทุกๆโปรเจค

 1.2.3 น้ำแบบแปลนเข้ามาใน First Model แล้วทำการวาดโมเดลตามที่ได้น้ำ File เข้ามา โดยการน้ำเข้ามา มีขั้นตอนคือ Structure / Dimension / Dimension Name / Browse / All Layers / Scale Factor / Origin
 Point / Add จากนั้นทำการปรับมุมมองเป็น Top View เพื่อทำการวาด Model

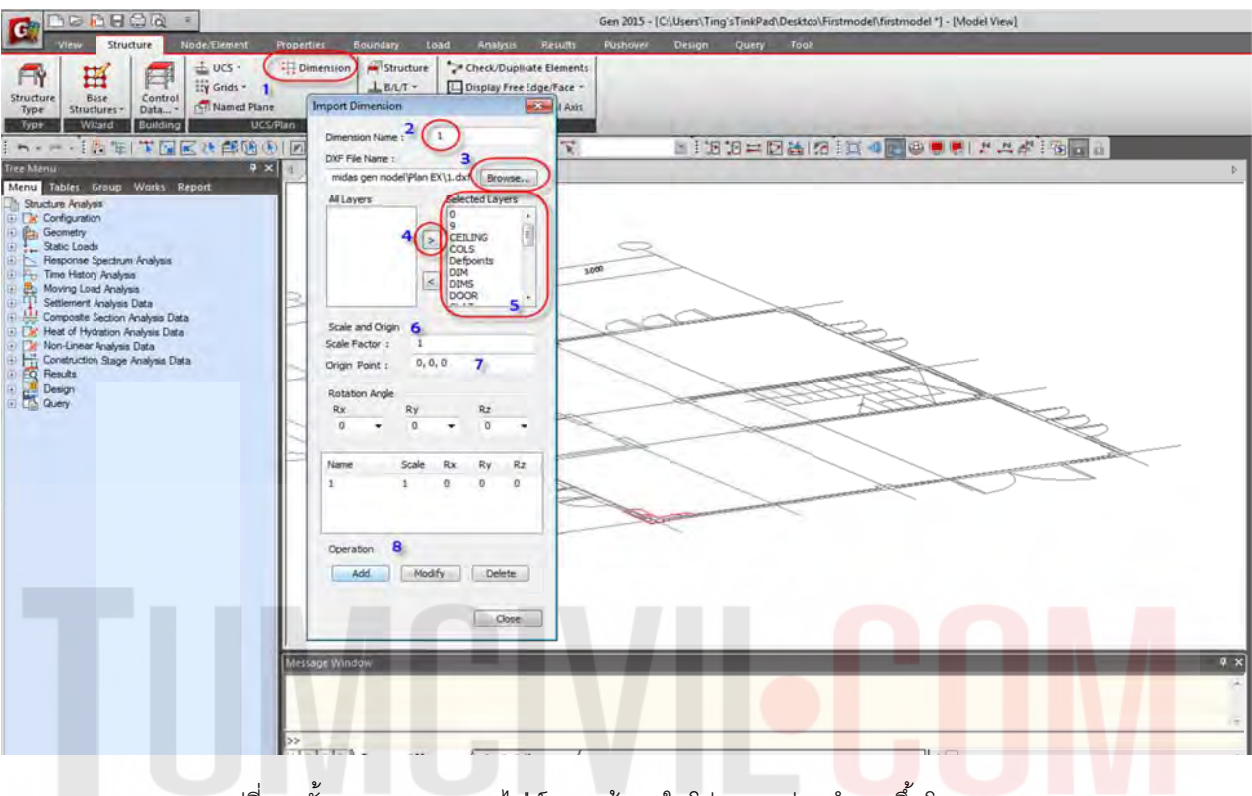

รูปที่ 10 ขั้นตอนการ Import ไฟล์ .dxf เข้ามาในโปรแกรมก่อนท<mark>ำการขึ</mark>้นโมเดล

| CHORA -                                                                                                    | Gen 2015 - (C:\Users\Ting'sTinkPad\Desttop\Fintmodel\fintmodel\fin | 2 <b>4</b> 0                                                                                                    |
|----------------------------------------------------------------------------------------------------|----------------------------------------------------------------------------------------------------|----------------------------------------------------------------------------------------------------|
| View Structure Hode/Element Puperties Solondary Load a                                                                                                    | Analysia Results Pulthives Design Query Trais                                                                                                    | B Hea                                                                                                    |
| Image: Structure Structure Struc                                                                                                    | ex,Dupilitale Element;<br>plug Tree Rogo Fisc = *<br>ex, Element (ocal Ada<br>Cendo Structure                                                                                                    |                                                                                                    |
| h                                                                                                    |                                                                                                    |                                                                                                    |
| Tree Model View 🗴                                                                                                    |                                                                                                    | (Tree Kineal 9 ×)                                                                                                    |
| Mana Addim Arting, Weitz Report<br>Success Anges<br>Success Anges<br>Success Anges<br>Success Anges<br>The Head Anges<br>Setting Anges<br>The Head Anges Data<br>Setting Anges<br>Head Anges<br>Data<br>Success Anges<br>Data<br>Success Anges<br>Data<br>Success Anges<br>Data<br>Data |                                                                                                    | Image: Statute Statute     March Statute     March Statute       Image: Statute     Configuration       Image: Statute     March Statute       Image: Statute     March Statute       Image: Statute     March |

รูปที่ 11 ขั้นตอนการปรับมุมมองเป็น Top View เพื่อตรวจสอบแบบแปลนโครงสร้าง/สถาปัตย์

1.2.4.ทำการ Create Nodes โดยเป็นคำสั่งเป็นการสร้าง Node สำหรับเริ่มต้นโมเดล Node/Element / Create Node

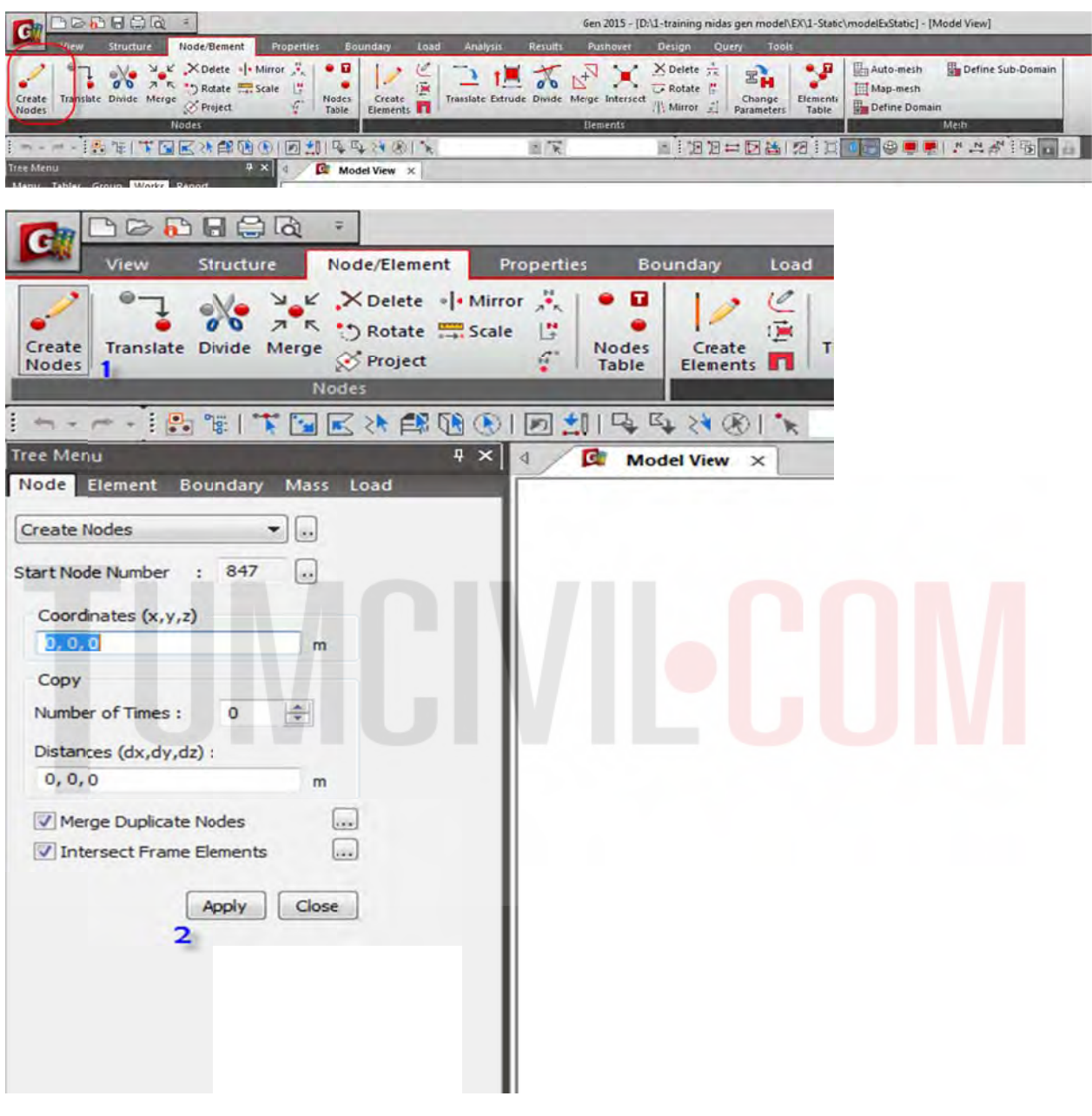

รูปที่ 12 ขั้นตอนการตั้งค่า Tree Menu เพื่อตั้งค่าพิกัดเริ่มต้นและสร้าง Node

#### Tree Menu

1. Coordinates (x,y,z) : 0,0,0 ค่าพิกัด Node เริ่มต้นให้ใช้ 0,0,0 เสมอสำหรับกรณีที่ต้องการเปลี่ยนพิกัด สามารถพิมพ์ หรือเลื่อนเมาส์ ไปคลิกในหน้าต่าง Model view เพื่อหาพิกัดได้

2. คลิก Apply (หมายเหตุ สำหรับการวัดระยะสามารถใช้ Distances (dx,dy,dz)ได้ ซึ่งจะบอกระยะเป็น พิกัด)

1.2.5 Copy Nodes ไปตามตำแหน่งต่างที่เป็นตำแหน่งของเลา และ มุมของผนังลิฟต์โดยไปที่ Node/Element /Translate Node ใช้ระยะจากแบบแปลนตามที่ได้น้ำเข้ามา เลือกเป็น Copy แบบ Unequal Distance ป้อนค่าทีละจุด กำหนดเครื่องหมายถูกเหนือปุ่ม Apply ให้หมด ขั้นตอนนี้เรียกว่า Copy Node แบบ Unequal Distance

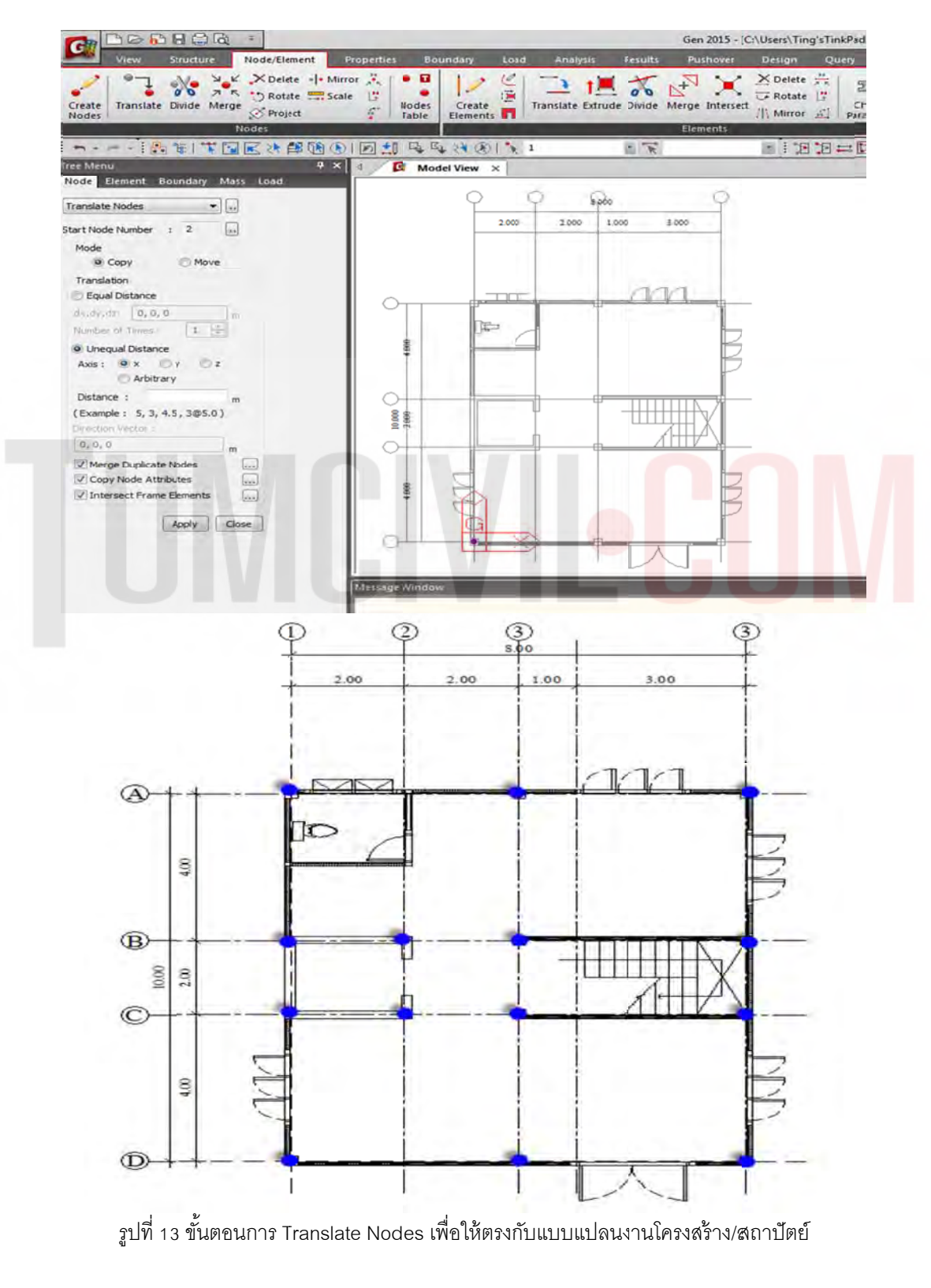

1.2.6 ควบคุมการ เปิด / ปิด Node : (Ctri + E) Display / Display Option

|                                                                                |              |                                                   | Ger 2019 - [D:\/            | Ger 2019 - [D:\2-PLANET STLDIO\20180812กังน้ำเหละคอยส์ร้อน บริษัท สันดีอัฐรูเพชรรูเหม้าmodelisuzupecho |                |                   |  |  |  |  |
|--------------------------------------------------------------------------------|--------------|---------------------------------------------------|-----------------------------|----------------------------------------------------------------------------------------------------|----------------|-------------------|--|--|--|--|
| View Structure Node/Element Pro                                                | perties Bour | idary Load An                                     | alysis Results Pushover     | Design Design                                                                                          |                |                   |  |  |  |  |
| Redraw Initial Previous (* Pan ~ Named View View View View View View View View | Hidden 🔁 -   | K Select *<br>K Unselect *<br>Ø Select Previou: * | Active Inactive All Inverse | UCS/GIS*                                                                                               | Isplay         | Tile Horizontally |  |  |  |  |
| Dynamic View                                                                   | RenderView   | Select                                            | Activities                  | Grids/Snap                                                                                             | Display Ctrl+E | WindowTile        |  |  |  |  |
|                                                                                |              | 1012                                              | A N                         |                                                                                                    | Display Option | 9 <b>.</b>        |  |  |  |  |
| Tree Menu 🕴 🗴                                                                  | 4 C MID      | AS/Gen ×                                          |                             | _                                                                                                    |                |                   |  |  |  |  |
| Menu Tables Group Works Report                                                 |              |                                                   |                             |                                                                                                    |                |                   |  |  |  |  |

รูปที่ 14 ขั้นตอนการควบคุมการเปิด-ปิด Node ด้วย Display Option

1.2.7 เลือก เปิด / ปิด ด้วยการ เลือก หรือ ไม่เลือก ด้วยเครื่องหมายถูกบริเวณด้านหน้า

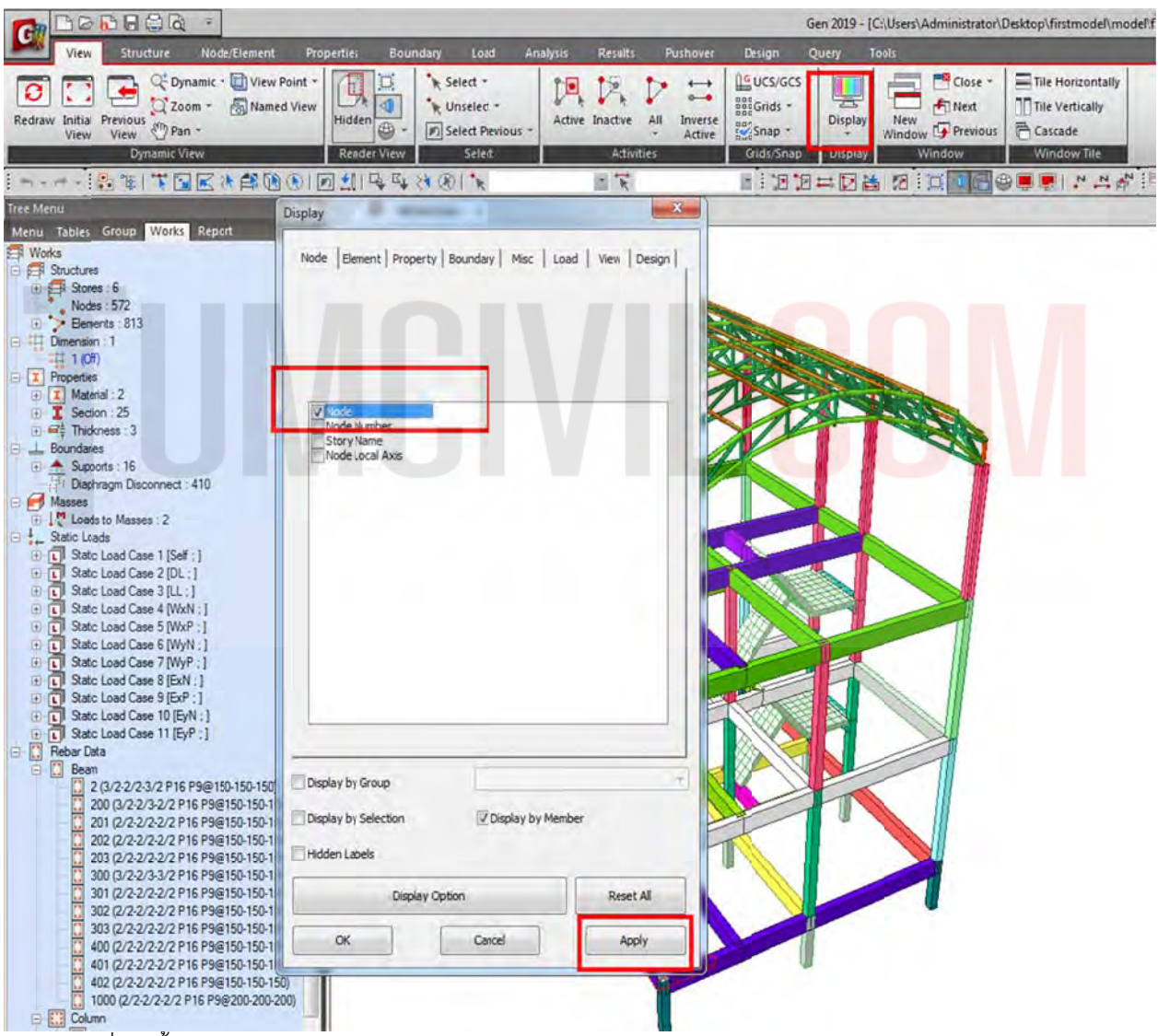

รูปที่ 15 ขั้นตอนการควบคุมการเปิด-ปิด Node ด้วย Display Option ด้วยการกด Apply และตามด้วย OK

1.2.8 กำหนดรูปแบบโมเดลการวิเคราะห์โครงสร้าง ด้วยการกำหนด Material และ Section ก่อน เพื่อ ความสะดวกในการจัดกลุ่มระหว่างที่ทำงาน โดยทำการเลือกที่แถบ Structure / Structure Type / จากนั้น ให้ทำการกำหนด รูปแบบของ Model ลักษณะแบบ 3D และทำการเลือก Mass Control Parameter/Lumped Mass จากนั้นทำการเลือก Convert Self-weight into Masses to X, Y เพราะมีผล ต่อการวิเคราะห์โครงสร้างในเรื่อง Seismic Analysis and Design จะนำเสนอในขั้นตอนท้ายๆต่อไป

|                          | à =                       |                       |                |        |                                     |                                               | Gen 2015 - | C:\Use |
|--------------------------|---------------------------|-----------------------|----------------|--------|-------------------------------------|-----------------------------------------------|------------|--------|
| View Structure           | Node/Element              | Properties            | Boundary       | Load A | nalysis                             | Results                                       | Pushover   | Des    |
| The structures Da        | Dentrol                   | Dimension             | h A Structur   | e Che  | ck/Duplic<br>blay Free<br>ck Elemen | cate Elements<br>Edge/Face +<br>nt Local Axis |            |        |
| ype Wizard Bu            | ilding U                  | CS/Plan               | Group          |        | Check Str                           | ucture                                        |            |        |
| Structure Type           |                           |                       |                | ×      |                                     | - "K                                          |            | 100    |
| Structure Type           |                           |                       |                |        |                                     |                                               |            |        |
| @ 3-D ① X-Z Plane        | e OY-Z Plane              | X-Y Plane             | Constra        | int RZ | -                                   |                                               |            |        |
|                          |                           |                       | ~              |        | 6                                   |                                               | 0          |        |
| Mass Control Parameter   |                           |                       |                |        | -                                   |                                               | -          |        |
| Lumped Mass              |                           |                       |                |        | 0                                   | 1,000 3.0                                     | 00         |        |
| Consider Off-            | diagonal Masses           |                       |                |        |                                     |                                               |            |        |
| Considering R            | otational Rigid Body Mod  | de for Modal Particip | ation Factor   |        |                                     |                                               |            |        |
| Consistent Mass          |                           |                       |                |        |                                     | A 10                                          |            |        |
| Convert Self-weight i    | into Marcar               |                       |                |        |                                     |                                               |            | _      |
| Convert sen-weight       | X 7 (a) Conver            | they y                | Convert to 7   |        | -                                   |                                               | ĭ          |        |
| 2 Convertion,            | r, z Conver               | C (0 X, 1             | Convert to 2   |        |                                     |                                               |            |        |
| Gravity Acceleration :   | 9.806 m/                  | sec^2                 |                |        |                                     |                                               | E E        |        |
| Initial Temperature :    | 0 [F]                     |                       |                |        |                                     |                                               | E E        |        |
| Ales Tes of Doors Cost   |                           | 1 6                   |                |        |                                     |                                               |            |        |
| Align Top of Beam Sect   | Jon with Floor (X-1 Flane | closed for Dealer     | rect / Display |        | - 07                                |                                               |            | _      |
| Align top of Slab(Plate, | ) Section with Ploor (X-Y | Plane) for Display    |                |        |                                     |                                               |            |        |
|                          |                           | 5 0                   | ĸ              | Cancel |                                     | 1                                             | ШĂ         |        |
|                          |                           |                       | 1 W            | -      |                                     |                                               |            | -      |
|                          |                           |                       |                |        |                                     |                                               |            |        |
|                          |                           |                       |                |        |                                     |                                               |            |        |
|                          |                           | 8                     | Th             |        |                                     |                                               |            |        |

รูปที่ 16 ขั้นตอนการตั้งค่า Structure Type/ Mass Control Parameter

1.2.9 กำหนดคุณสมบัติของวัสดุที่ใช้ในการก่อสร้างตามที่ผู้ออกแบบกำหนดกำหนดทั้ง คอนกรีต และ เหล็ก โดยทำการเลือกตามแถบข้อมูลด้านล่าง **Material 1** / Type of Design : Concrete / Standard : KS(RC) / DB : C240 / Enter ที่แป้นพิมพ์ แล**ะ Material 2** / Type of Design: Steel / Standard: KS(S) / DB: SS400 / Enter ที่แป้นพิมพ์

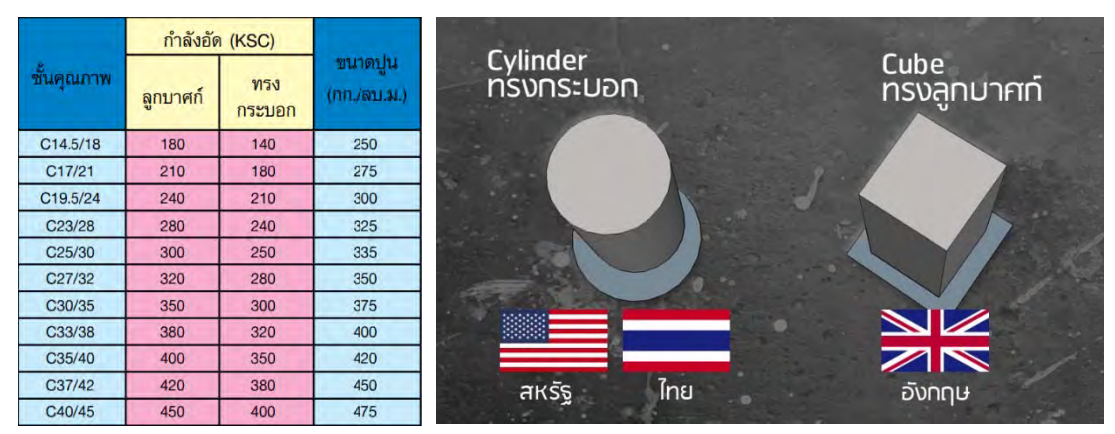

้ผู้จัดทำหนังสือ: คุณ วิโรจน์ ลิชนะเธียร และ คุณ ธัชชาย ธนพิศุทธิ์วงศ์

|                                                                                                    | Material Data                                                     |
|----------------------------------------------------------------------------------------------------|-------------------------------------------------------------------|
| Image: Section Strength     Time Dependent Material     Image: Strength     Image: Strength     Image: Strengt     Image: Strength     Image: Streng | Naterial ID 1 Name C240  Electory Data Type of Design Convrete DB |
| roperties 123                                                                                                    | Concrete                                                          |
| Material Section   Thickness   2                                                                                                    | Type of Material Code v  Standard Code v  Code v                  |
| Modify                                                                                                    | Steel Modulus of Elasticity : 0.0000e+000 kg/m^2 4                |
| Сору                                                                                                    | Poisson's Ratio : 0                                               |
| import                                                                                                    | Weight Density : 0 kgfm^3                                         |
| Renumber                                                                                                    | Use Mass Density: 0 kgf/m^3/g                                     |
|                                                                                                    | Concrete Modulus of Elasticity : 2.3074e+009 kgf;m^2              |
|                                                                                                    | Poisson's Ratio : 0,167                                           |
|                                                                                                    | Thermal Coefficient : 5.5555e-006 1/[F]                           |
|                                                                                                    | Weight Density : 2400 kgf/m^3                                     |
|                                                                                                    | Use mass Density: kgf/m^3/g                                       |
| Cose                                                                                                    | Plasticity Data                                                   |
| 0                                                                                                    | Plastic Material Name NONE                                        |
|                                                                                                    | Thermal Transfer                                                  |
|                                                                                                    | Specific Heat : U Btu/kgf*[P]                                     |
|                                                                                                    | reat conduction : Btu/mmr*[F]                                     |
| Message Window                                                                                                    | Damping Ratio : 0.05                                              |
| The project will be saved b                                                                                                    | Y OK Cancel Apply                                                 |

รูปที่ 17 ขั้นตอนการตั้งค่า Material 1 / Type of Design : Concrete / Standard : KS(RC) / DB

| View     Structure     Node/Element     Properties     Boundary     Load       Image: Property     Image: Property <t< th=""><th>General<br/>Material ID<br/>Elasticity Data<br/>Type of Design Steel</th><th>3</th><th>Name<br/>Steel<br/>Standard<br/>DB</th><th>\$\$400<br/>4<br/>KS(5)<br/>\$\$</th><th></th></t<> | General<br>Material ID<br>Elasticity Data<br>Type of Design Steel                                                       | 3                                                   | Name<br>Steel<br>Standard<br>DB           | \$\$400<br>4<br>KS(5)<br>\$\$ |       |
|----------------------------------------------------------------------------------------------------|----------------------------------------------------------------------------------------------------|-----------------------------------------------------|-------------------------------------------|-------------------------------|-------|
| perior Model View X                                                                                                    |                                                                                                    |                                                     |                                           | 2                             |       |
| Atterial Section Thickness 2<br>ID Name Type Standard DB Add                                                                                                    | Type of Material                                                                                                    | Drthotropic                                         | Concrete<br>Standard<br>D8                | Code                          | + + + |
| 1 C240 Concrete KS(RC) C240 Modify<br>Delete<br>Copy<br>Import<br>Renumber                                                                                                    | Nodulus of Elasticity :<br>Poisson's Ratio :<br>Thermal Coefficient :<br>Weight Density :<br>Use Mass Density:          | 2.1000e+010<br>0.3<br>6.6667e-006<br>7850<br>.800.5 | kgf/m^2<br>1/[]F]<br>kgf/m^3<br>kgf/m^3/g |                               |       |
|                                                                                                    | Concrete Nodulus of Elasticity : Poisson's Ratio : Thermal Coefficient : Weight Density : Use Mass Density:             | 0.0000e +000<br>0<br>0.0000e +000<br>0<br>0         | kgf/m^2<br>1/[F]<br>kgf/m^3<br>kgf/m^3/g  |                               |       |
| Close                                                                                                    | Plasticity Data<br>Plastic Material Nome<br>Thermal Transfer<br>Specific Heat :<br>Heat Conduction :<br>Damping Ratio : | 0<br>0<br>0.05                                      | Btu/kgf*[F]<br>Btu/m*hr*[F]               |                               | 6     |

รูปที่ 18 ขั้นตอนการตั้งค่า Material 2 / Type of Design: Steel / Standard: KS(S) / DB: SS400

ส่วนของ Tree Menu จะแสดงวัสดุตามที่เพิ่มในขั้นตอนก่อนหน้านี้ 2 ชนิดคือ C240 สำหรับคอนกรีต และ SS400 สำหรับโครงสร้างเหล็ก

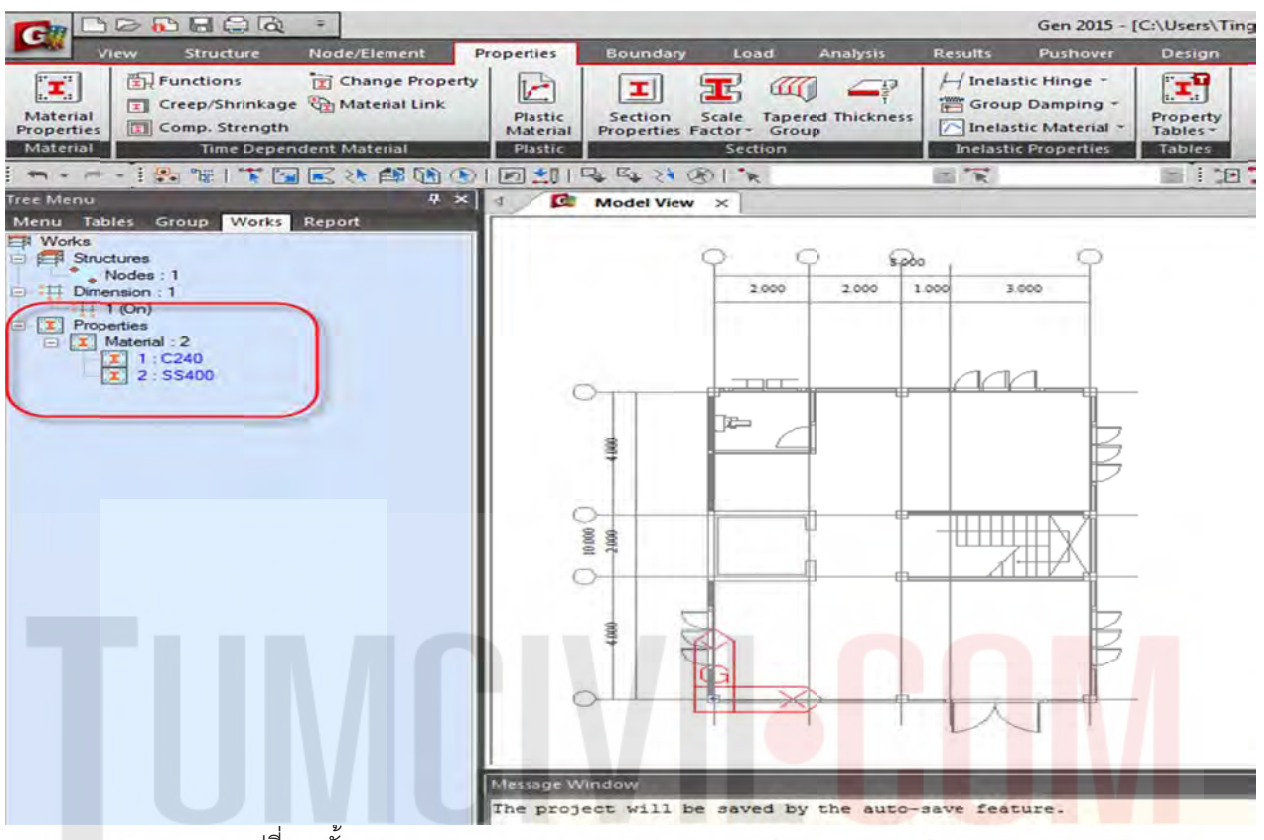

รูปที่ 19 ขั้นตอนตรวจสอบ Material Properties ของ Concrete and Steel

1.2.10 กำหนดคุณสมบัติหน้าตัดโครงสร้างที่จะออกแบบให้สอดคล้องกับแบบสถาปัตยกรรม (ขนาดของ ชิ้นส่วนจะทำการปรับอีกครั้งตามความเหมาะสมภายหลังจากการออกแบบ) โดยขั้นตอนแรกจะกำหนด เส้นร่าง Dummy Line เข้าไปด้วย เพิ่มเติมจากชิ้นส่วนที่ผู้ออกแบบได้สมมุติขึ้น เพื่อเป็นเส้นร่างของ โมเดล โดยมีขั้นตอนคือ Properties / Section Properties / Add / Section ID / Name / User /D

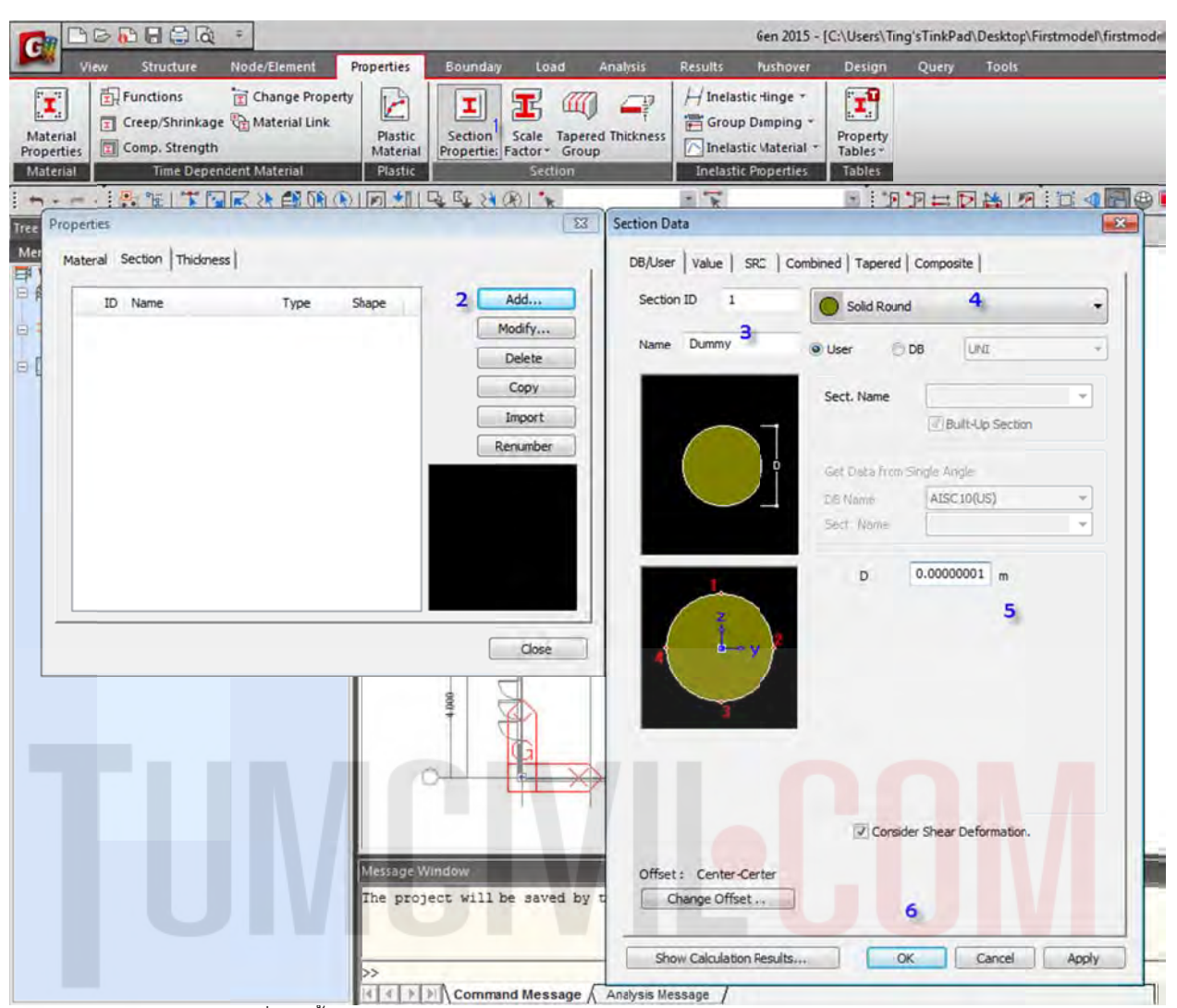

รูปที่ 20 ขั้นตอนการกำหนด Material /Section ของ Concrete and Steel

จากนั้นให้กำหนดขนาดเพิ่มเติมทั้ง เส้นร่าง เสา คาน พื้น บันได ตามลำดับตัวเลขสีน้ำเงินบนรูป ดังนี้ : เส้นร่าง : ID 1 / Name / Solid Round / Dummy / D=0.0001 (ใส่เลขศูนย์ให้มากกว่า 3 ตัวขึ้นไปเพื่อไม่ให้ โปรแกรมคำนวณคุณสมบัติหน้าตัด)

เสา : ID 100 / Name / Solid Rectangle / C1(P) / H=0.21 / B=0.21(เพื่อให้ผ่านข้อกำหนดขั้นต่ำของ ACI ) คาน : ID 200 / Name / Solid Rectangle / C1(P) / H=0.4 / B=0.20

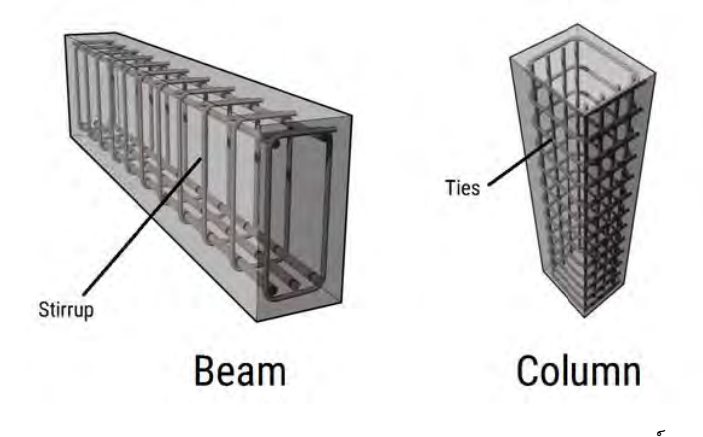

| View<br>En Fi<br>erial<br>erties<br>Cr<br>erial | Structure N<br>inctions<br>eep/Shrinkage<br>omp. Strength<br>Time Depender | ode/Element  | Properties<br>y Plastic<br>Material<br>Plastic | Bounday                                 | Load Ar<br>Contraction<br>In Tapered<br>Orth Group<br>Section | nalysis<br>1<br>Thickness                                                                                                  | Results<br>H Inelass<br>Group<br>Inelass<br>Inelastic                                                                               | Pushover<br>ticHinge *<br>Damping *<br>ticMaterial * | Design<br>File<br>Property<br>Tables *<br>Tables | Query | Tools              |
|-------------------------------------------------|----------------------------------------------------------------------------|--------------|------------------------------------------------|-----------------------------------------|---------------------------------------------------------------|----------------------------------------------------------------------------------------------------|----------------------------------------------------------------------------------------------------|------------------------------------------------------|--------------------------------------------------|-------|--------------------|
| Properties<br>Material S<br>ID                  | ection Thickness<br>Type                                                   | Thidoness(m) | Offset                                         | 2.<br>Modi<br>Dek<br>Cor<br>Imp<br>Renu | s<br>fy<br>py<br>wort<br>mber                                 | Thickness<br>Value<br>Thick<br>I<br>I<br>I<br>I<br>I<br>I<br>C<br>I<br>I<br>I<br>I<br>I<br>I<br>I<br>I<br>I<br>I<br>I<br>I | s Data<br>Stiffened<br>mess ID<br>m-plane & O<br>m-plane<br>Dut-of-plane<br>Dut-of-plane<br>Dut-of-plane<br>Dut-of-plane<br>Local z | 1<br>1<br>atio<br>0 m                                | 0.1                                              | 4     | offset<br>Distance |
|                                                 |                                                                            |              | c                                              | 000                                     |                                                               | Shor                                                                                                    | v Calculation                                                                                                    | n Resultu                                            |                                                  | 5     | Cancel Appl        |

รูปที่ 21 ขั้นตอนการกำหนด Thickness ของ Concrete and Steel โดยทั่วไป พื้นห้องน้ำ t= 0.10 m. บันได t=0.15 m.

1.2.11 ทำการ Random Color สีของซิ้นส่วน เพื่อการจำแนกสีของหน้าตัดของชิ้นส่วนทุกครั้งหลังจากที่ กำหนดคุณสมบัติหน้าตัดและความหนาใหม่ ทุกครั้งที่มีการเพิ่มเติมชิ้นส่วน ดังแสดงขั้นตอนรายละเอียด ตามรูปประกอบที่ 22 ซึ่งประกอบด้วยขั้นตอนต่างๆดังนี้

- 1. Ctrl + E
- 2. คลิก Display Option
- 3. คลิกหน้าต่าง Draw
- 4. เลือก Section / Thickness Color
- 5. คลิก Random Color (ระบบจะทำการสุ่มสีต่างๆให้)
- 6. คลิก Apply

| View Structure No<br>Functions Material<br>Material Composition Strength<br>Material Time Dependen                                                                                                    | de Element Properties Progeties Property Material Link Plastic St. Material Protection Plastic Charge Progeties Plastic Plastic Plasti | oundary Load<br>Load<br>Load<br>Scale Tapere<br>spection Scale Group<br>Section | Analysis Results                                                                                           | Gen 2015 - [f<br>Pustiover<br>astic Hinge ~<br>up Damping ~<br>lastic Material ~                                                                                                    | C:\Users\Ting'sT<br>Design Q<br>Property<br>Tables T | inkPad\Desktop\Firstmodel\firstmodel*] -<br>Juery Toolr                                                                                                    | [Mode |
|----------------------------------------------------------------------------------------------------|----------------------------------------------------------------------------------------------------|---------------------------------------------------------------------------------|----------------------------------------------------------------------------------------------------|----------------------------------------------------------------------------------------------------|------------------------------------------------------|----------------------------------------------------------------------------------------------------|-------|
| n                                                                                                    |                                                                                                    | 4 24 001 1                                                                      | EX                                                                                                    |                                                                                                    |                                                      |                                                                                                    | .   . |
| er Menu<br>Renu Tables Group Works Res<br>Works<br>Nodes: 1<br>Dimension; 1<br>Timension; 1<br>Material: 2<br>X Material: 2<br>X Material: 2 | A X 4 C Mo<br>Dsplay<br>Node Element Prope<br>1 Ctrl +E                                                                                                    | del View x Design<br>w Design<br>rty Boundary                                   | 33<br>Mac<br>Display<br>Font<br>Sele<br>Hid<br>Hid<br>Hid<br>Hid<br>Hid<br>Hid<br>Hid<br>Hid<br>Hid<br>Hid | Option<br>Color Print Color<br>text Item<br>ment Color<br>den Option (Mode<br>efframe Option<br>(Viselect Option<br>II Color Option<br>Viselect Option<br>II Color Option<br>Color Option<br>Composition Line<br>amic Label<br>or Load Color<br>nent Line Width | Color   Size Dr<br>)<br>formed Shape)<br>e Width     | raw 3<br>Option Value<br>Draw As<br>Global Color<br>Global Color<br>Global Color<br>Materal Color<br>Materal Color<br>Trickness Color 5 ++++<br>Random Color<br>Default Color |       |
|                                                                                                    | Display by Group Display by Selection Hidden Labels Display Option OK Car                                                                                                    | Display by Member<br>Rese                                                       |                                                                                                    | 7<br>× ~ ~                                                                                                    | incel ) ( A                                          | Default Itim Default All Apply Default All Options                                                                                                    |       |

รูปที่ 22 ขั้นตอนการทำ Random Color ของแต่ละซิ้นส่วนโครงสร้างประกอบด้วยขั้น<mark>ตอนสำคัญๆ</mark>ข้างต้น (Default Item จะใช้กรณีนี้ก็ต่อเมื่อเรียกคืนสภาพสีเดิมตอนเริ่มต้น)

# 1.3) ขั้นตอนการสร้างโมเดล

1.3.1 โมเดลตอม่อด้วยการยืดวัตถุ โดยใช้คำสั่งยืด Node / Element / Extrude

|                                  | Gen 2015 - [C:\Users\Ting'sTinkPad\Desktop\Firstmodel\firstmodel] - [Model View]                                                                                                    |
|----------------------------------|----------------------------------------------------------------------------------------------------|
| View Structure Node/Element Prop | eties Baundary Loid Analysis Result: Pushayer Desigr Query Tools                                                                                                    |
| Create<br>Nodes                  | Nodes         Create         Translate Extrude Divide         Nodes         Change         Parameters         Parameters         Define           0         Nodes         0         Nodes         0         Nodes         0         0         0         0         0         0         0         0         0         0         0         0         0         0         0         0         0         0         0         0         0         0         0         0         0         0         0         0         0         0         0         0         0         0         0         0         0         0         0         0         0         0         0         0         0         0         0         0         0         0         0         0         0         0         0         0         0         0         0         0         0         0         0         0         0         0         0         0         0         0         0         0         0         0         0         0         0         0         0         0         0         0         0         0         0         0         0         0 |
|                                  |                                                                                                    |
|                                  |                                                                                                    |
| Node Element Boundary Miss Load  | 7 La Model View X                                                                                                    |
| Element Number : 1               |                                                                                                    |
| Extrude Type                     |                                                                                                    |
| Node -> Line Element + 2         | Drag 1                                                                                                    |
| Source Remove Maxe               |                                                                                                    |
| Reverse I-J 3                    |                                                                                                    |
| Element Type: Beam +             | m                                                                                                    |
| Material :                       | OTT Print of the second                                                                                                    |
| 1 1: C240 • • • •                |                                                                                                    |
| Sector :<br>100 100: C1/P) *     |                                                                                                    |
| Bats Angle = 0 = Paul            |                                                                                                    |
| E Debi                           |                                                                                                    |
|                                  |                                                                                                    |
|                                  |                                                                                                    |
| Generation Type                  |                                                                                                    |
| P Translate Rotate Project       |                                                                                                    |
| Translation                      |                                                                                                    |
| C Equal Distance                 |                                                                                                    |
| Unequal Distance                 |                                                                                                    |
|                                  |                                                                                                    |
| Axis: 🗇 x 🗇 y 🧐 z 🗇 Arbitrary    |                                                                                                    |
| Distances : -1.5 m               | Drag 2                                                                                                    |
| (Example : 5, 3, 4.5, 3@5.0)     |                                                                                                    |
| Develops Vectors :               | rissge Window                                                                                                    |
| 0, 9, 0                          |                                                                                                    |
| Merging Tolerance                |                                                                                                    |
| Apply Close 7                    | >                                                                                                    |
|                                  | Total Community meanable V combine accessible V                                                                                                    |

รูปที่ 23 ขั้นตอนการกำหนดการยึด หด วัตถุ โดยใช้คำสั่งยืด Node / Element / Extrude

ขั้นตอนนี้จะทำการปรับมุมมองด้วยการกดปุ่ม Ctrl+เมาส์ปุ่มกลาง แล้วหมุนโมเดล โดยจะทำการหมุนให้ เห็นมุมที่จะโมเดลคานขั้นต่อไป

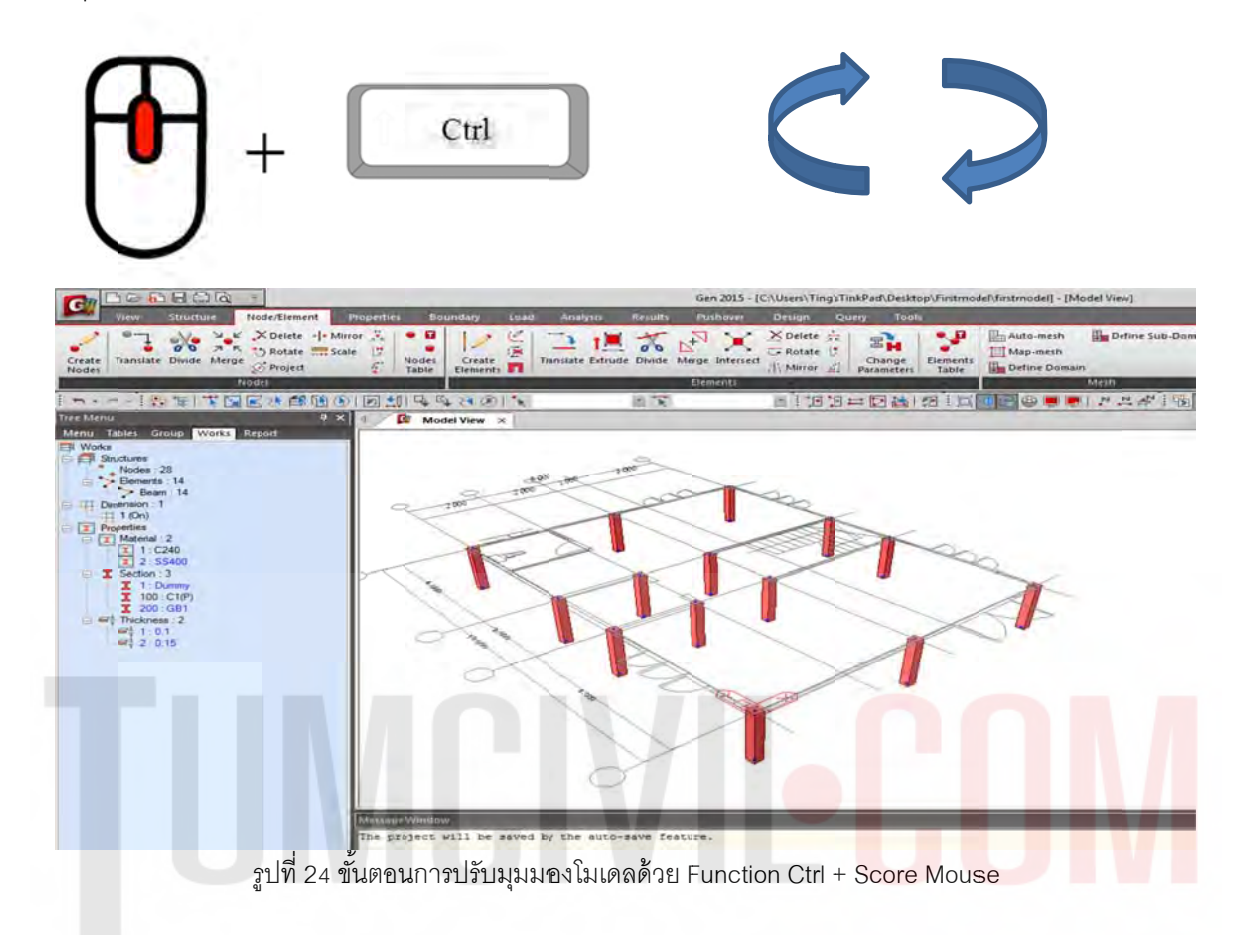

1.3.2 เปลี่ยนเสาให้เป็น เส้น Dummy Line ด้วยการ Drag and Drop

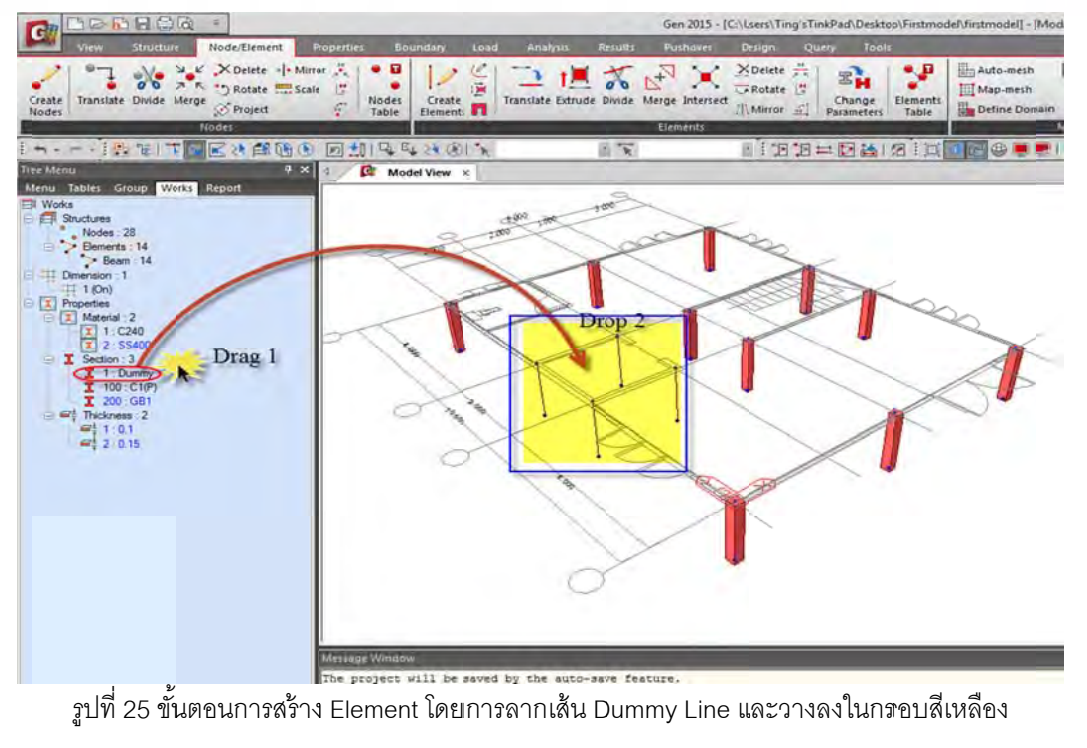

1.3.3 วาดเส้นร่างโดยใช้ Dummy Line เพื่อวาดเส้นผนังลิฟต์ Node/Element /Create Element

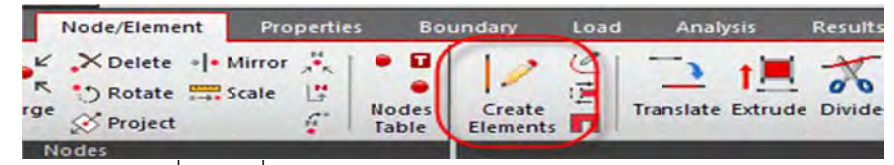

รูปที่ 26 คำสั่ง Create Elements สำหรับวาดเส้น Dummy Line

1.3.4 ทำการวาดเส้นร่าง Dummy Line เพื่อเตรียมยืดเป็นผนังลิฟต์

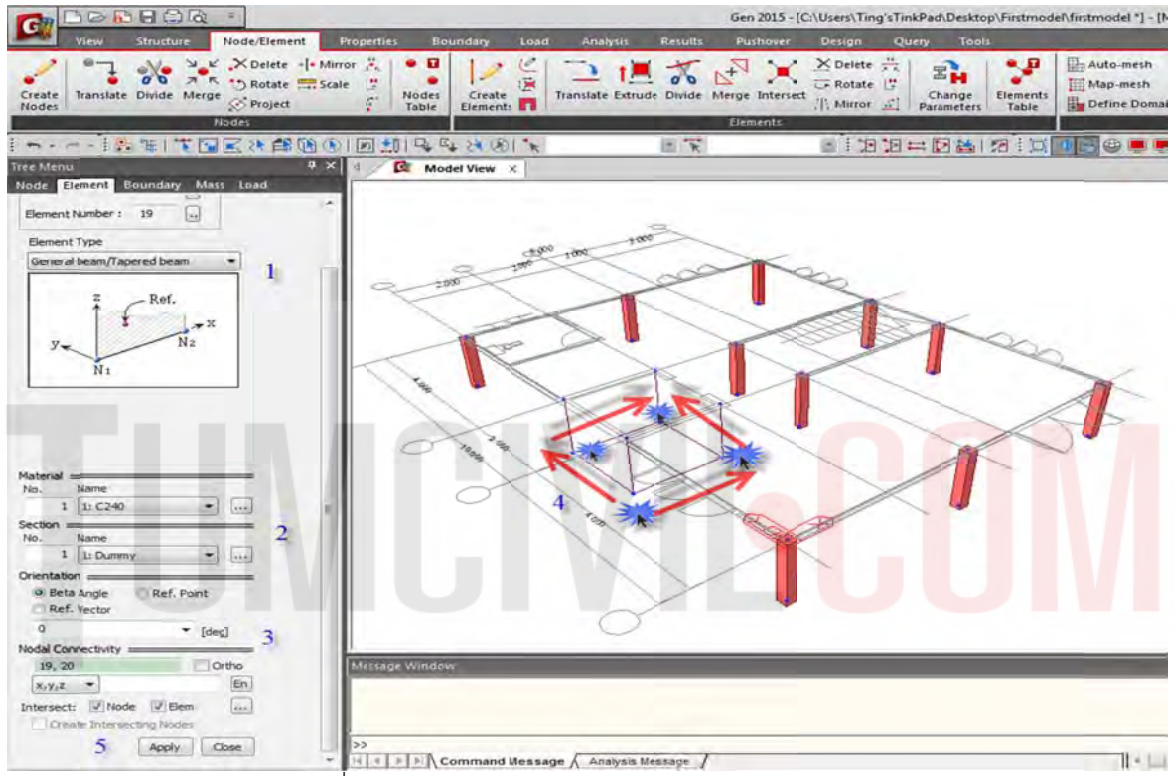

ฐปที่ 27 ทำการวาดเส้นร่าง Dummy Line ตามรูปด้านบน

## 1.3.5 เพิ่มความหนา t = 0.20 m เพื่อสร้างเป็นผนังลิฟต์

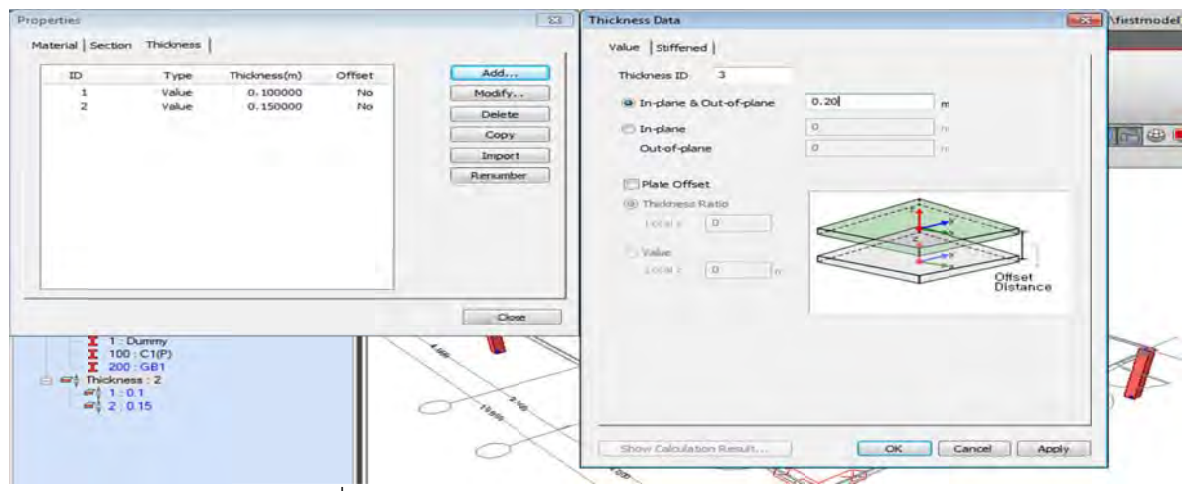

รูปที่ 28 การกำหนดความหนาของผนังลิฟต์ ตามรูปด้านบน

Note: ทำการ Random Color สีของชิ้นส่วนเพื่อการจำแนกสีของหน้าตัดของชิ้นส่วนทุกครั้งหลังจากที่ กำหนดคุณสมบัติหน้าตัดและความหนาใหม่

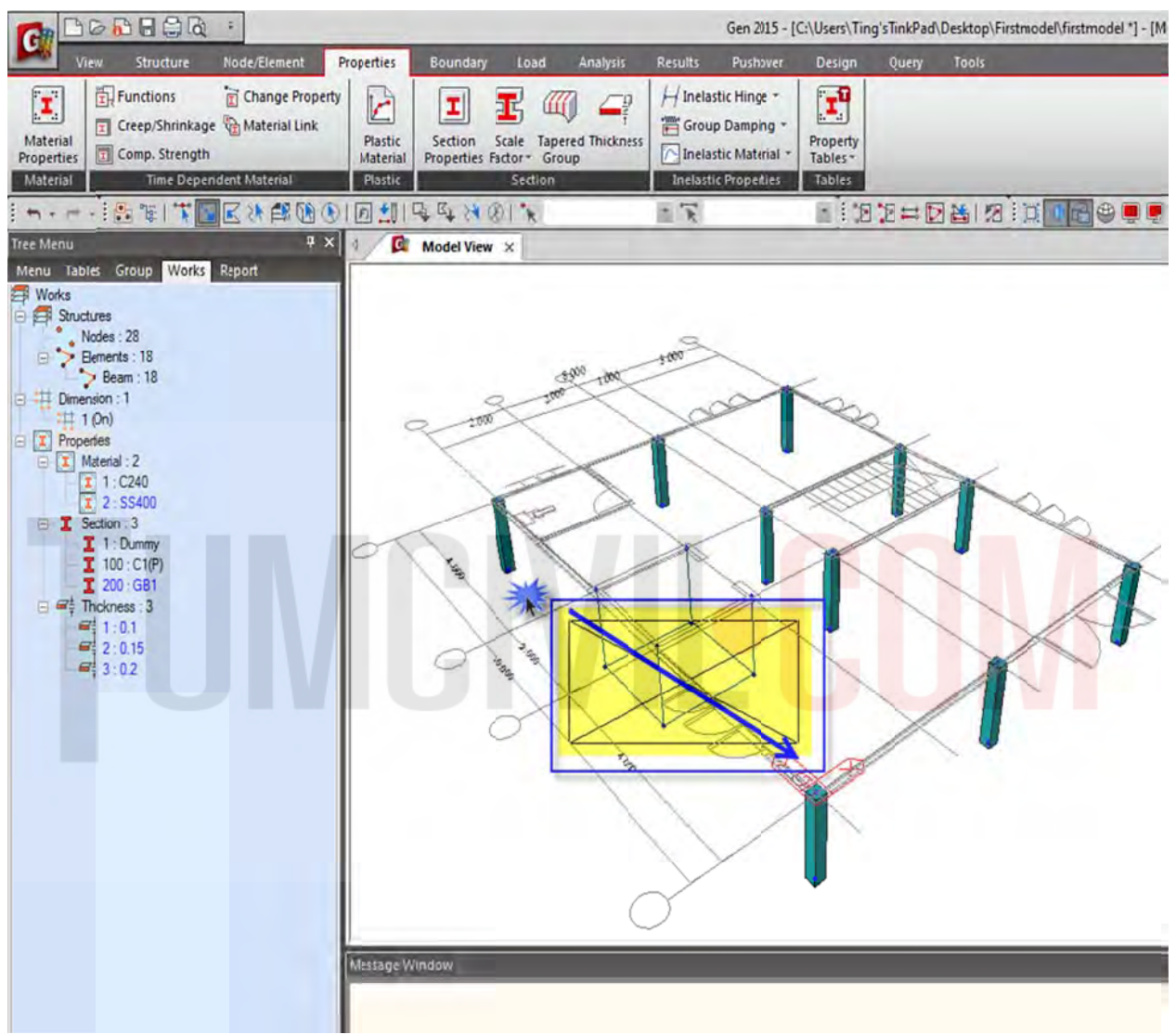

## 1.3.7 เลือกเส้นร่างบริเวณด้านล่างเพื่อจะยืดเป็นเส้นผนังลิฟต์

รูปที่ 29 การเลือกกรอบสีเหลืองด้วย Select by Window

## 1.3.8 ยืดเส้นร่างด้วยคำสั่ง Node / Element / Extrude

| de l |           |           |                      |            |                          |      |                | Gen 2015 - [     | Gen 2015 - [C:\Users\Ting'sTinkPad\Desktop\Firstmodel\firstmodel *] - [Model View] |                      |                   |                                        |                   |  |  |  |
|------|-----------|-----------|----------------------|------------|--------------------------|------|----------------|------------------|------------------------------------------------------------------------------------|----------------------|-------------------|----------------------------------------|-------------------|--|--|--|
|      | View      | Structure | Node/Element         | Properties | Boundary                 | Load | Analysis Resul | ts Pushover      | Design C                                                                           | uery Tools           |                   |                                        |                   |  |  |  |
|      | Translate | Divide Me | K X Deirte<br>Rotate | Scale      | lodes Create<br>Elements | Tra  |                | e Merge Intersec | × Delete<br>→ Rotate<br>t<br>//\ Mirror<br>//\                                     | Change<br>Parameters | Elements<br>Table | Auto-mesh<br>Map-mesh<br>Define Domain | Define Sub-Domain |  |  |  |
|      |           |           | Nodes                |            |                          |      |                | Elements         |                                                                                    |                      |                   |                                        | Mesh              |  |  |  |

รูปที่ 30 การกำหนดการ Extrude จากเส้นร่าง

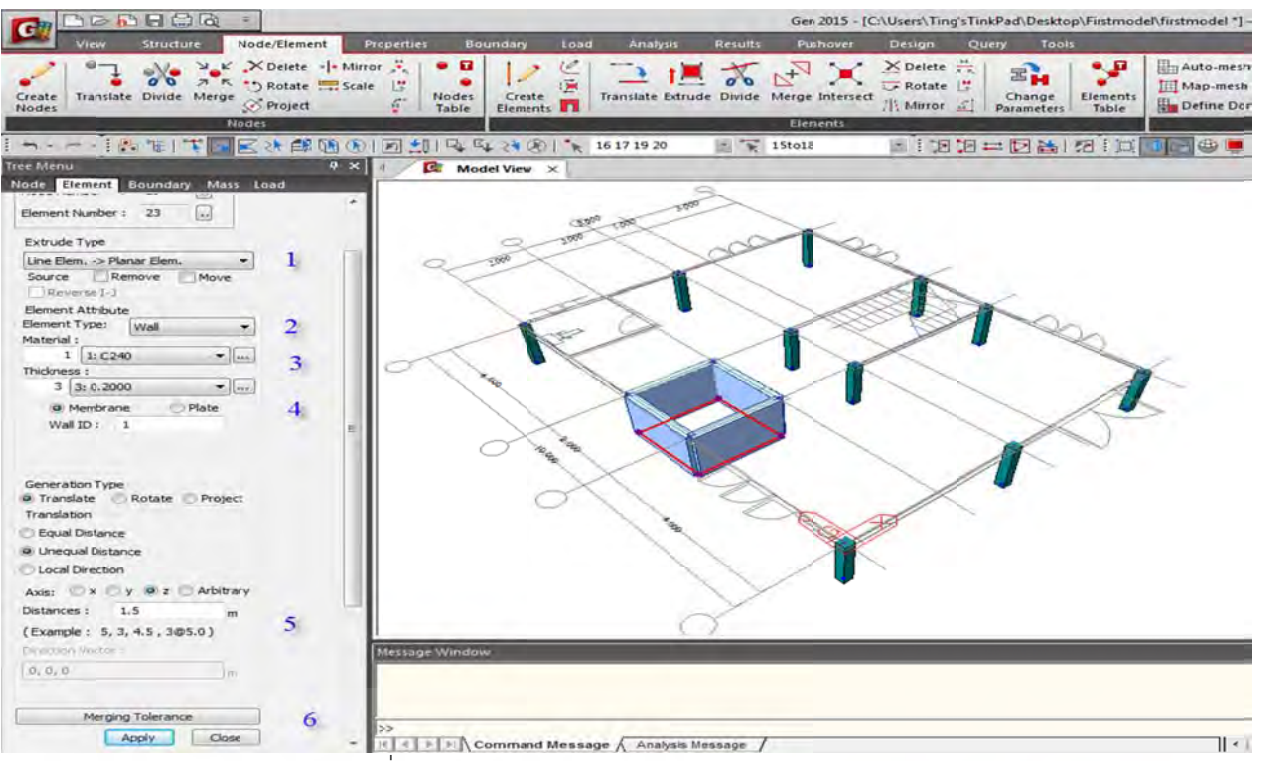

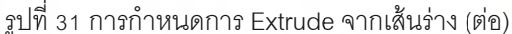

1.3.9 ทำการวาดแนวคานตามรูปแบบสถาปัตยกรรม

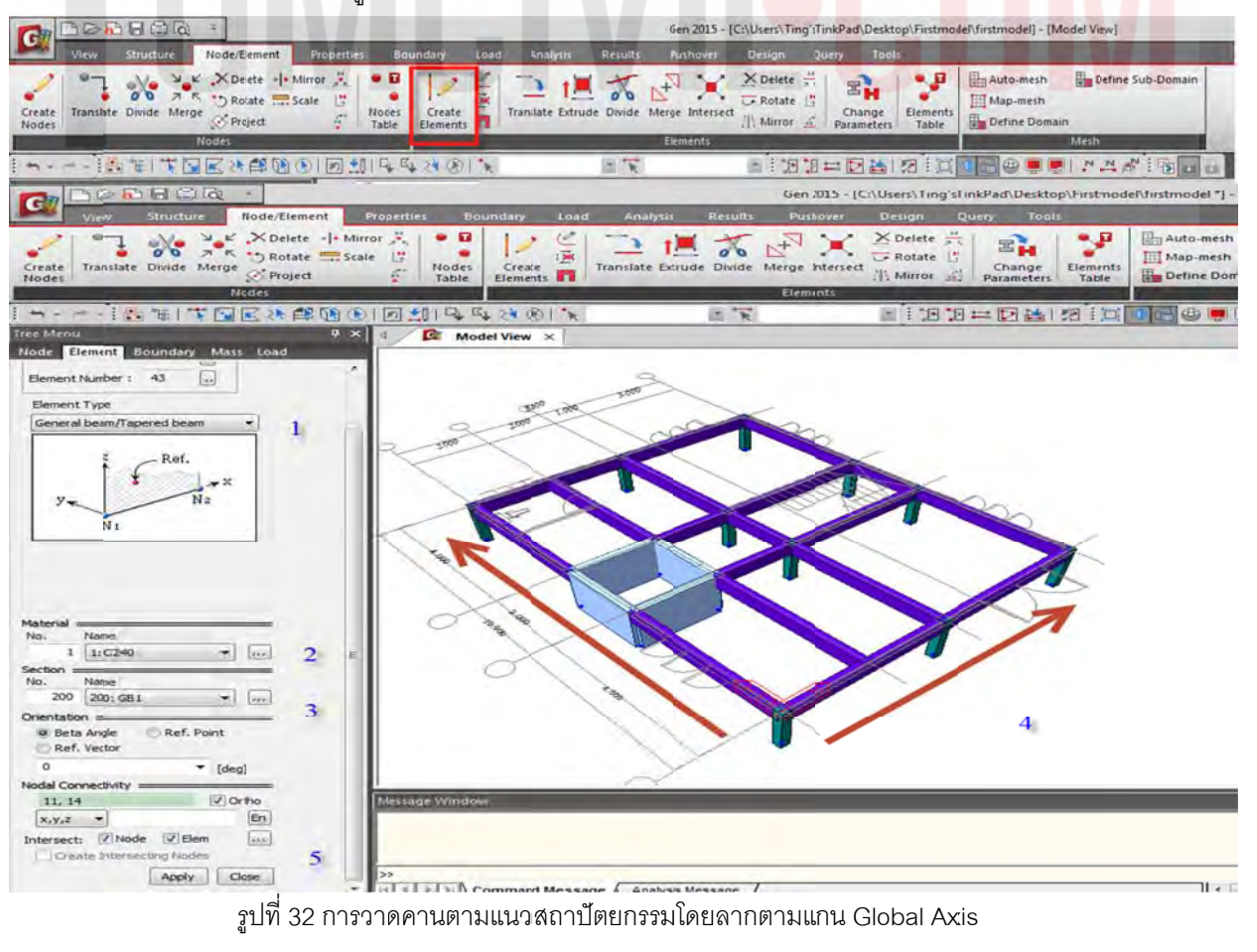

## 1.3.10 สร้างแนวคานเพิ่มเติมด้วยคำสั่ง Translate และทำการ Translate สร้างคานตัวใหม่ทั้งสองแห่ง

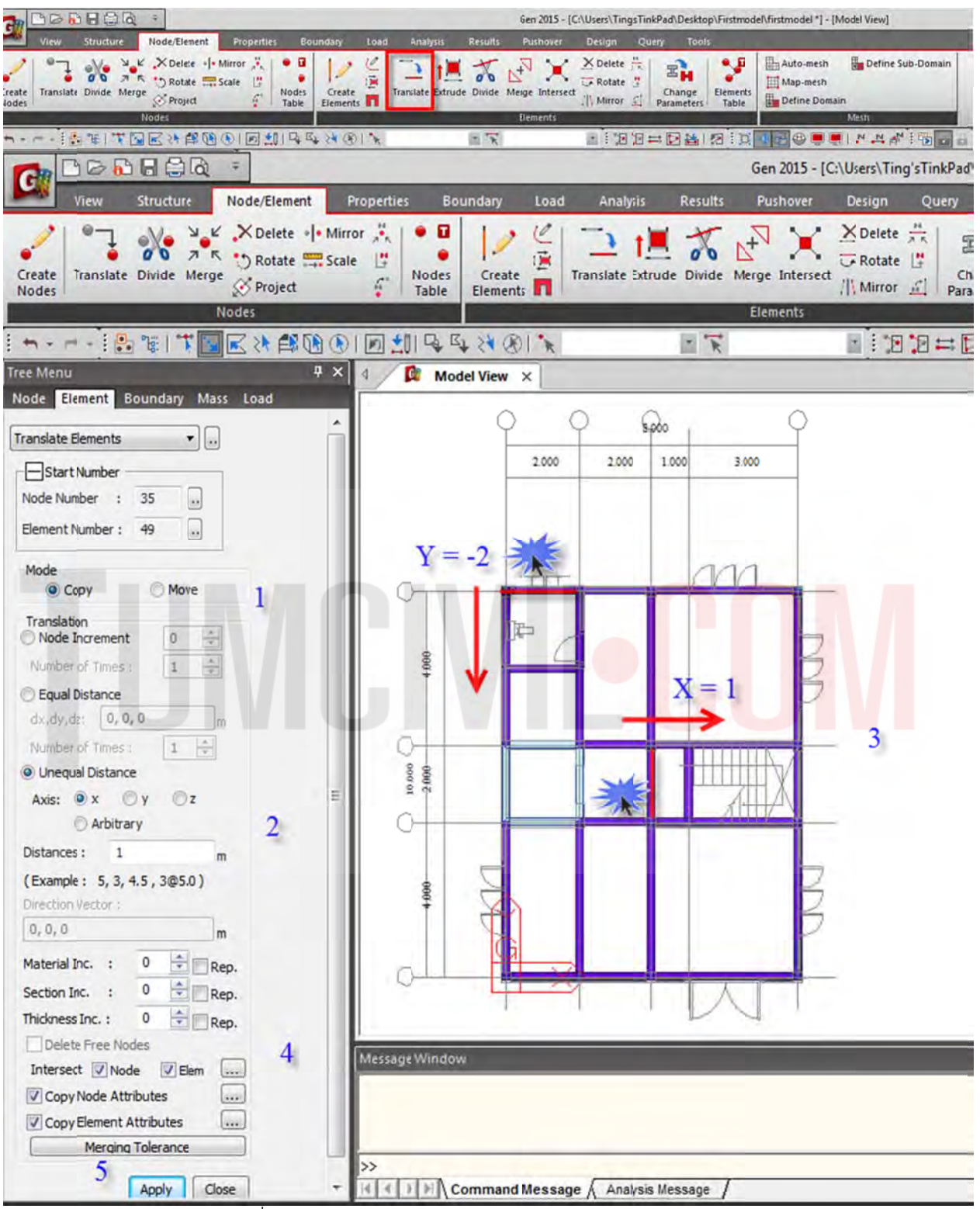

ฐปที่ 33 การ Translate คานใหม่ตำแหน่ง Y= -2 m และ X = 1

1.3.11 กดปุ่มใช้ Ctri+J และ Ctrl+H เพื่อปรับมุมมอง และ Ctrl + เมาส์กลาง เพื่อให้เป็นรูปดังแสดง ตรวจสอบก่อนโมเดลขั้นต่อไป

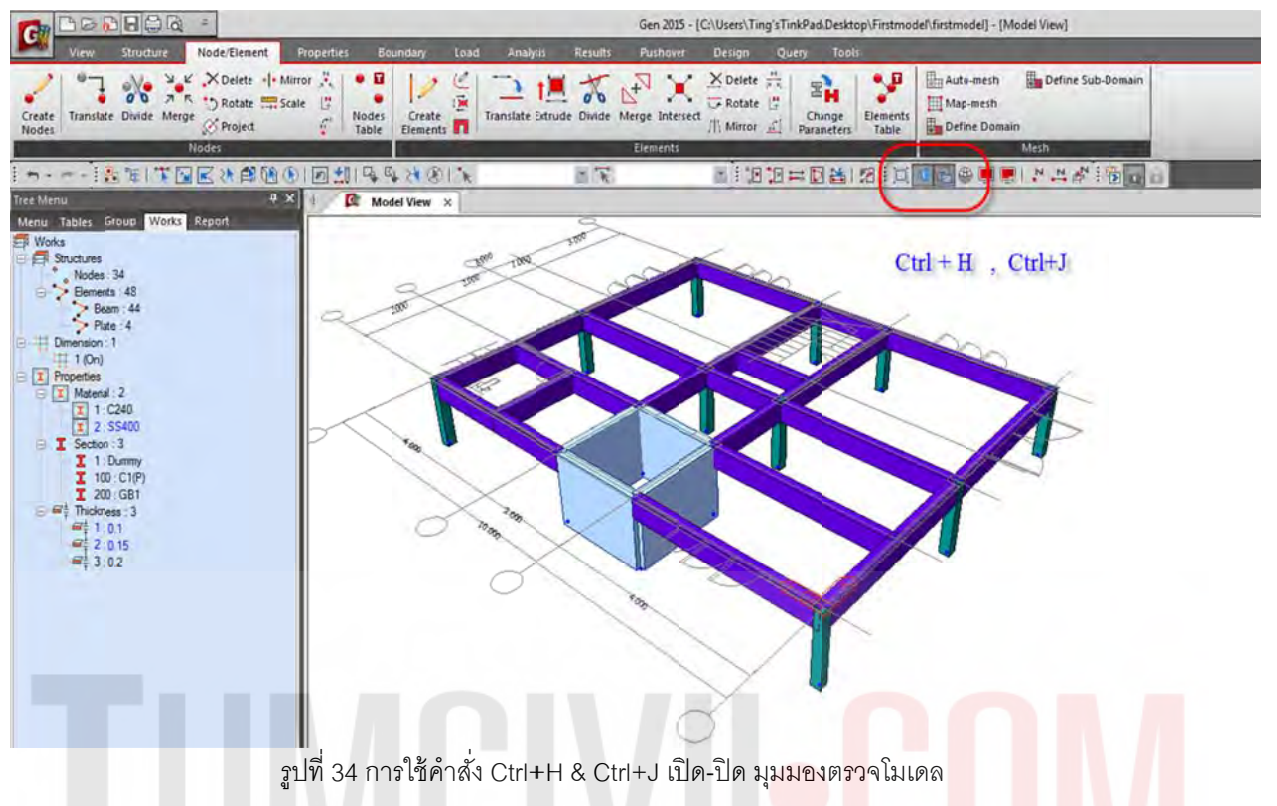

1.3.12 สร้างชั้น 2 และ 3 ด้วยการขึ้นโมเดลด้วยคำสั่ง Building Generation ตามคำสั่งที่แสดงดังรูป

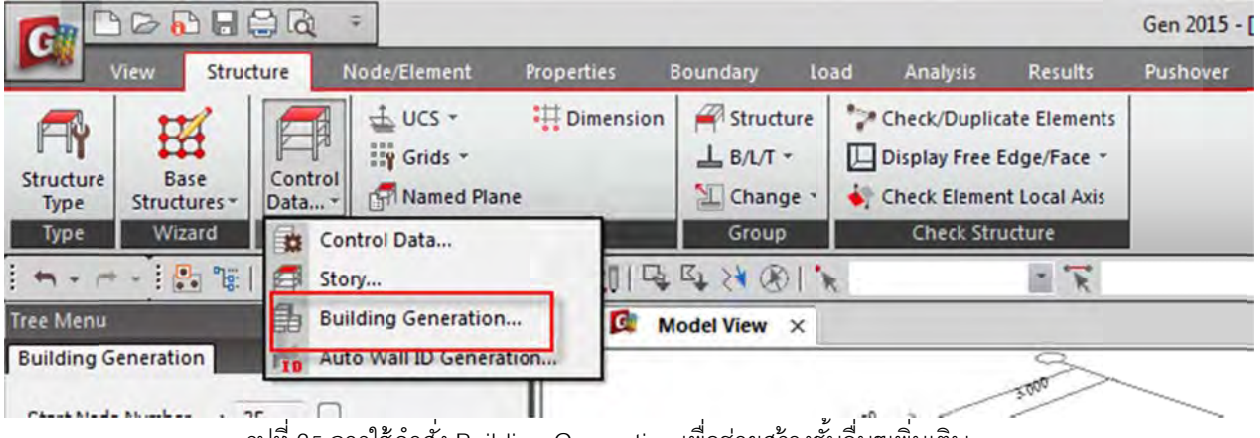

รูปที่ 35 การใช้คำสั่ง Building Generation เพื่อช่วยสร้างชั้นอื่นๆเพิ่มเติม

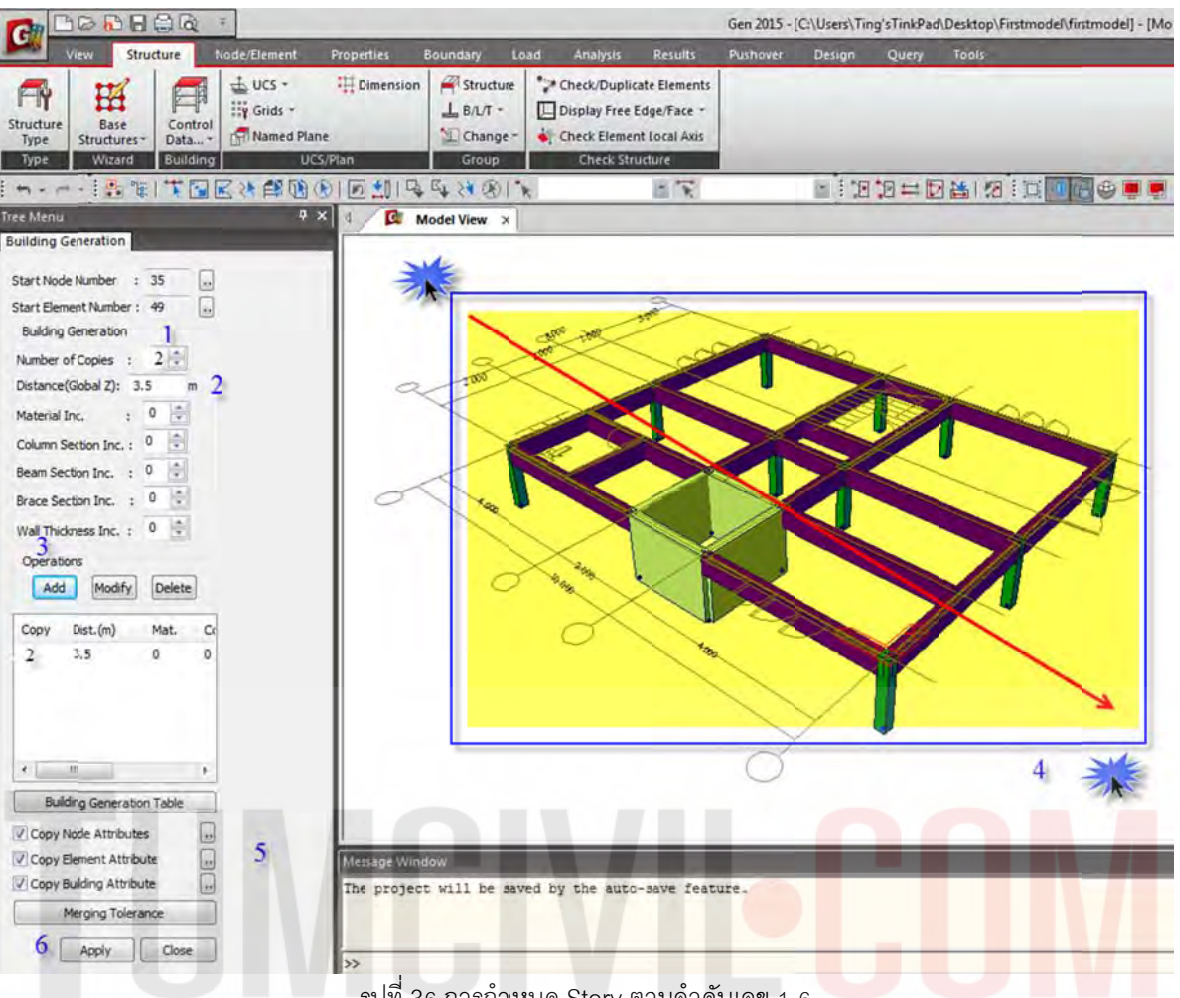

รูปที่ 36 การกำหนด Story ตามลำดับเลข 1-6

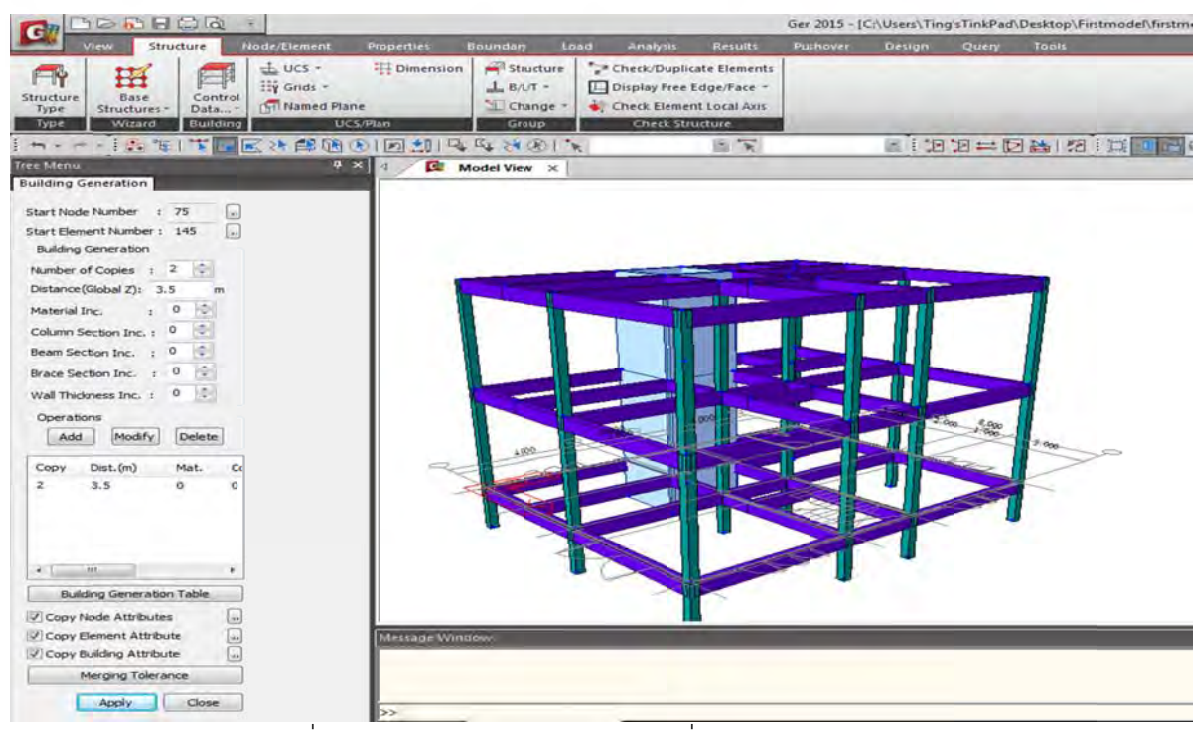

รูปที่ 37 รูปแบบ Story หลังจากการใช้คำสั่ง Building Generation

1.3.13 เพิ่มชิ้นส่วน ขนาด 0.20 x 0.40 โดยตั้งชื่อคาน B1 และ RB 1 กำหนดเป็น No.300 และ No.400 โดยเพิ่ม BST No.2 (โปรแกรมกำหนดอัตโนมัติ) จากนั้น Note: ทำการ Random Color สีของชิ้นส่วนเพื่อ การจำแนกสีของหน้าตัดของชิ้นส่วนทุกครั้งหลังจากที่กำหนดคุณสมบัติหน้าตัด และ ความหนา ใหม่

| ID Name                                                                               | Туре                 | Shape          | Add              | Sector | ID 400          | Solid Rect                | angle        |                 | •     |
|---------------------------------------------------------------------------------------|----------------------|----------------|------------------|--------|-----------------|---------------------------|--------------|-----------------|-------|
| 1 Dummy<br>2 BST<br>100 C1(P)                                                         | User<br>User<br>User | SR<br>SB<br>SB | Modify<br>Delete | Name   | RB1             | lser C                    | 06           | Unt             | *     |
| 200 G81<br>300 B1                                                                     | User<br>User         | 58<br>58       | Copy             |        | B               | Sect. Name                |              | It i la Cartina |       |
| 400 KB1                                                                               | User                 | 30             | Renunber         |        |                 |                           | 1100         | it sp secon     |       |
|                                                                                       |                      |                |                  | Î      |                 | liet Data Iron<br>16 Name | ALSC:        | 10(US)          | -     |
|                                                                                       |                      |                |                  |        |                 | hect, Nome-               | -            |                 | *     |
|                                                                                       |                      |                |                  |        | 1. 2            | н                         | 0.4          | m               |       |
|                                                                                       |                      |                | Cose             |        | ž.              | В                         | 0.2          | m               |       |
| I Section : 6<br>I 1. Dummy<br>I 2: BST<br>I 100 : C1(P)<br>I 200 : GB1<br>I 300 : B1 |                      |                | K                |        | <u>ل</u> ے      |                           |              |                 |       |
| 400 : RB1     400 : RB1     ∓     Thickness : 3                                       |                      |                | 2                |        |                 | Cons                      | ider Shear I | Deformation.    |       |
| ₩ <sup>1</sup> / <sub>7</sub> 2:015<br>₩ <sup>1</sup> / <sub>7</sub> 3:02             |                      |                | N                | Offset | Center-Center   | r<br>Cons                 | ider Warpin  | g Effect(7th DO | F)    |
|                                                                                       |                      |                |                  |        | Calo Jation Rec | dtr.                      | nr ] [       | Cancel ] [      | Anniv |

1.3.14 เปลี่ยนคาน GB1 ที่ชั้น 2 และ 3 ให้เป็น B1 และ RB1 โดยใช้การเลือกแบบตามลำดับ

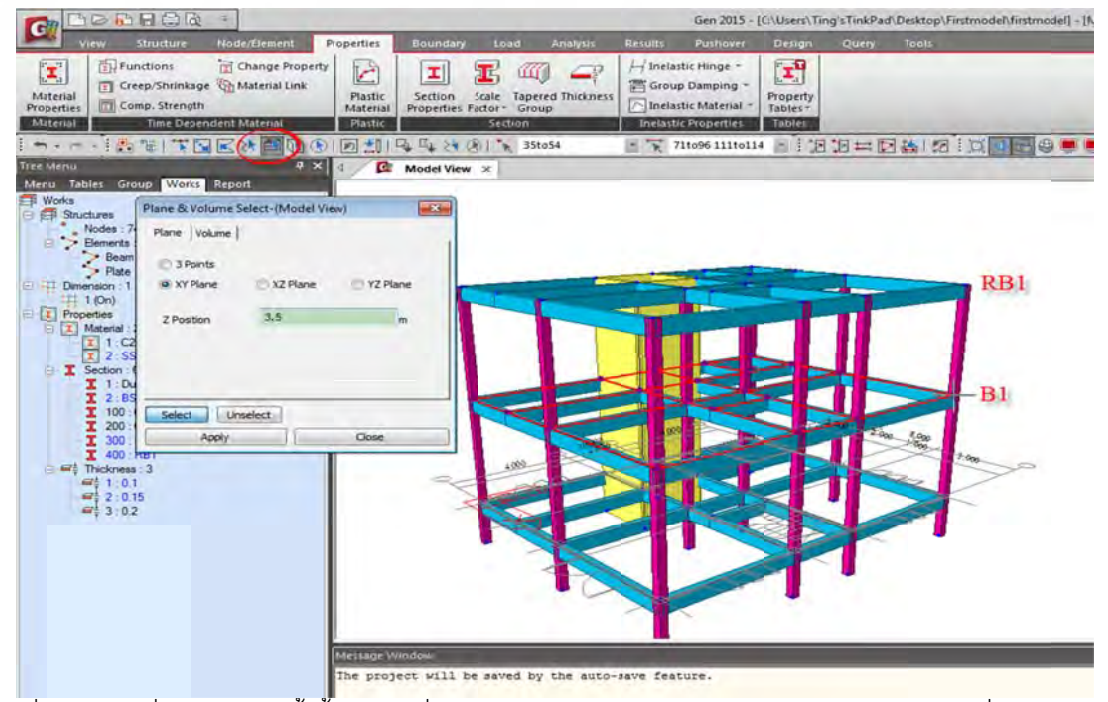

รูปที่ 39 การเปลี่ยนเบอร์คานทั้งชั้น โดยไปที่ Section by Plane/ XY-Plane/ Z-Position/ คลิกเมาท์ที่ตำแหน่ง B1

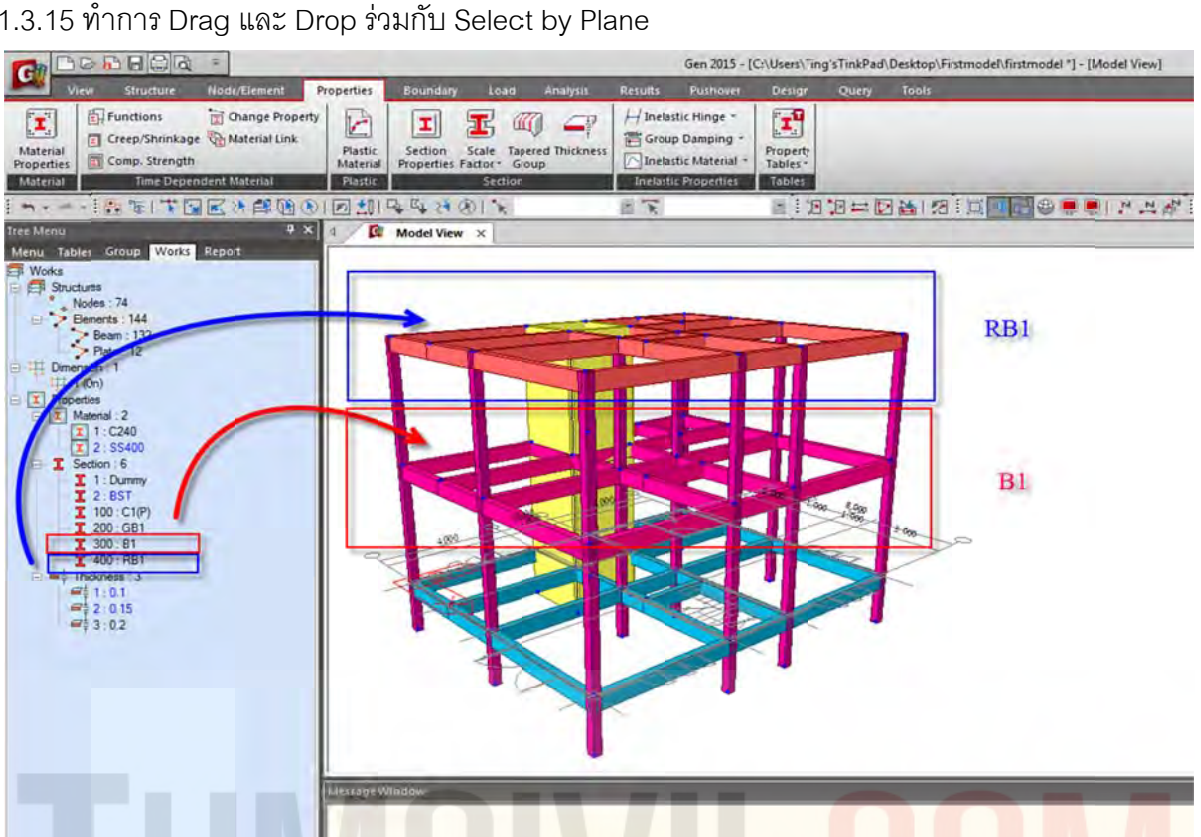

1.3.15 ทำการ Drag และ Drop ร่วมกับ Select by Plane

รูปที่ 40 การเปลี่ยนเบอร์คานทั้งชั้น โดยไปที่ Section by Plane/ XY-Plane/ <mark>แล</mark>ะทำการ<mark>ลา</mark>ก S<mark>ec</mark>tion มาใส่

1.3.16 Copy คานมายังตำแหน่งดังรูปสร้างคาน BST จากนั้น Drag และ Drop เพื่อเปลี่ยน GB1 เป็น BST

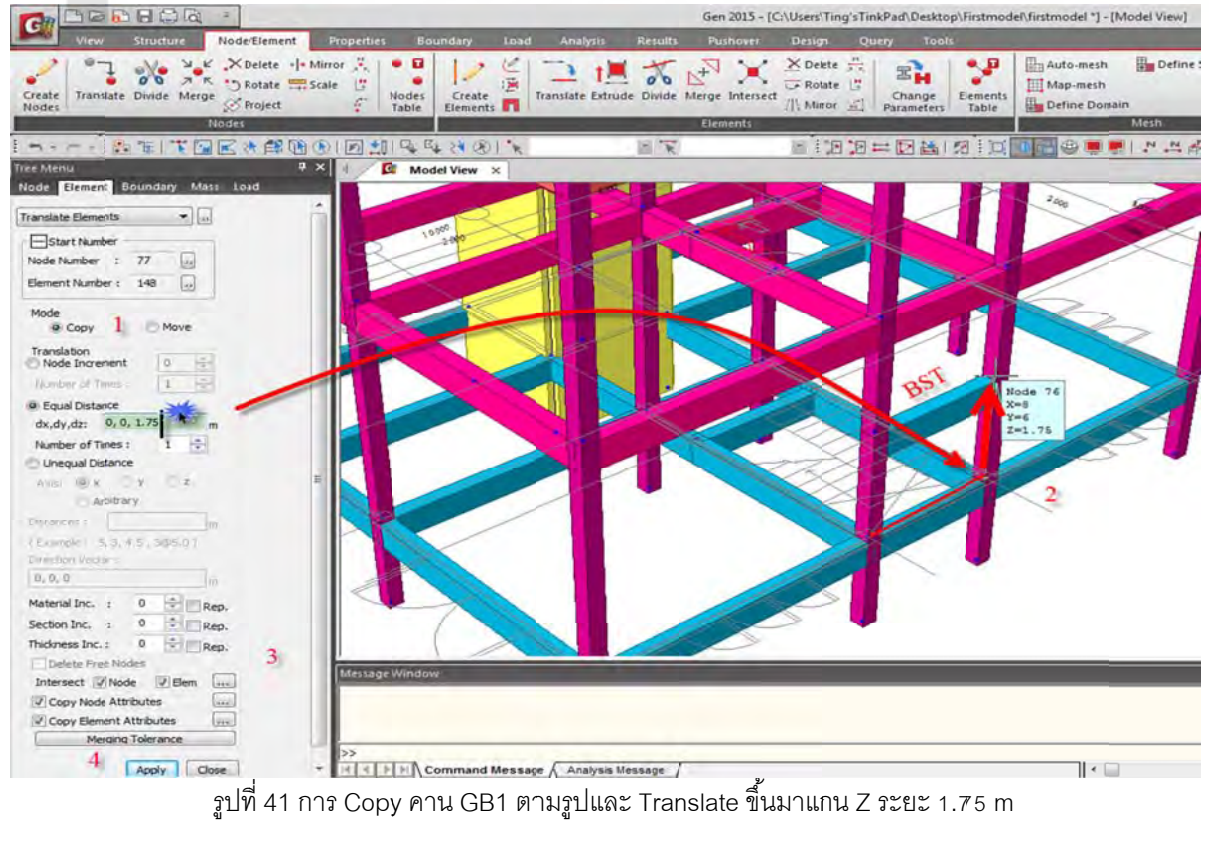

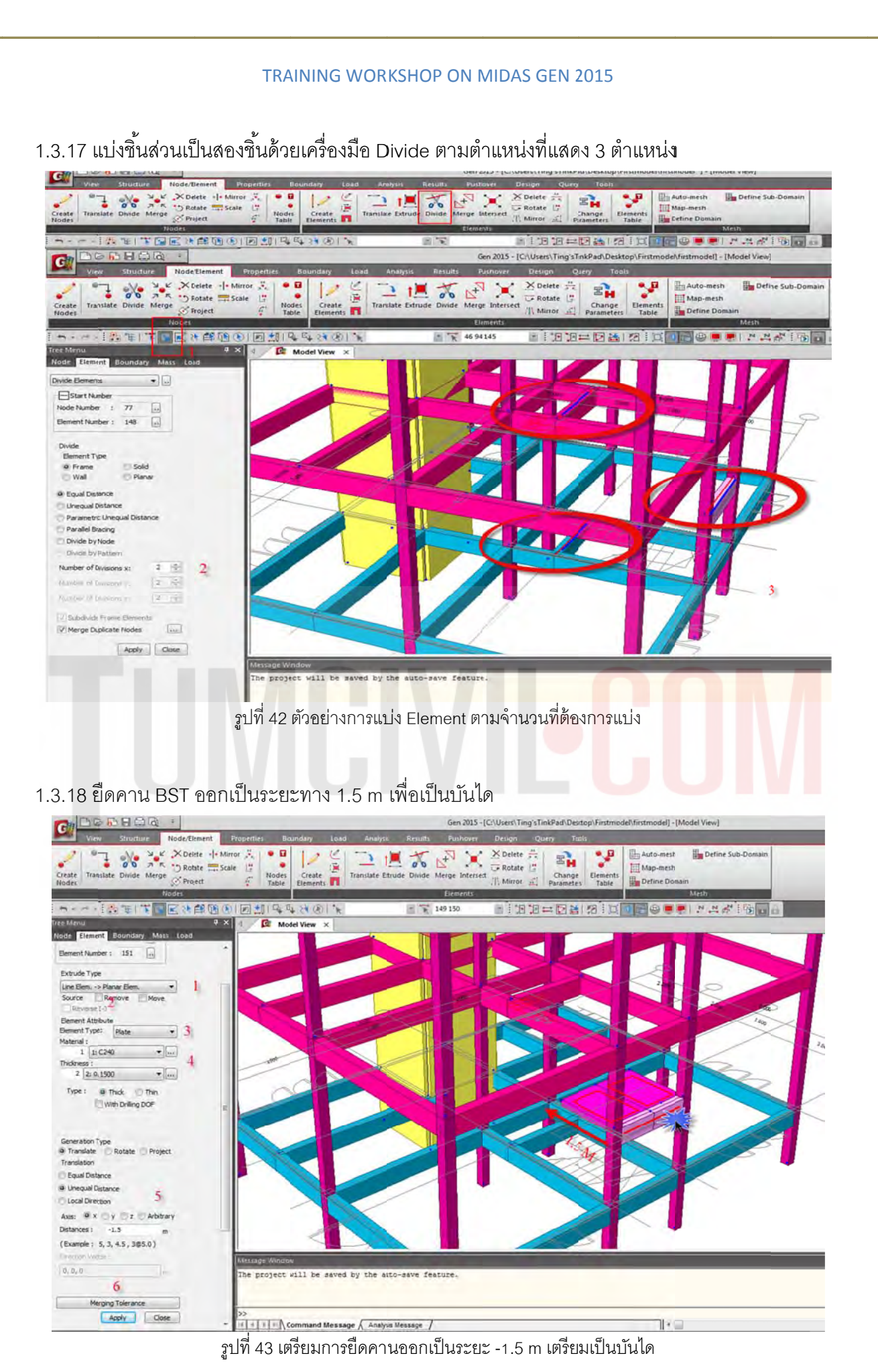

1.3.19 วาดบันไดตามรูปโดยใช้ความหนาของ Plate โดย t = 0.15 m.

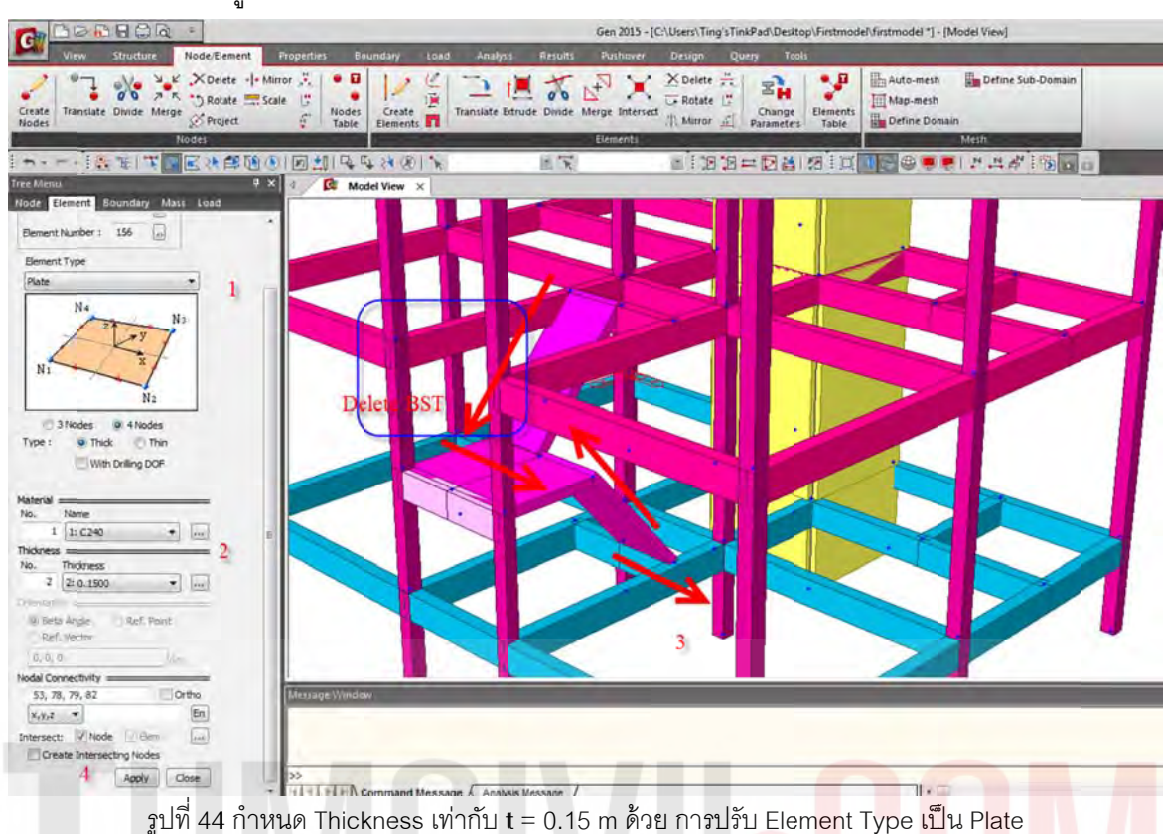

ี่ 1.3.20 ทำการ Translate บันไดชั้น 1 เชื่อมต่อขึ้น 2 เพื่อปรับไปเป็นบันไดข<mark>อง ชั้น</mark> 2 <mark>เชื่อมต่อขึ้นชั้น 3</mark>

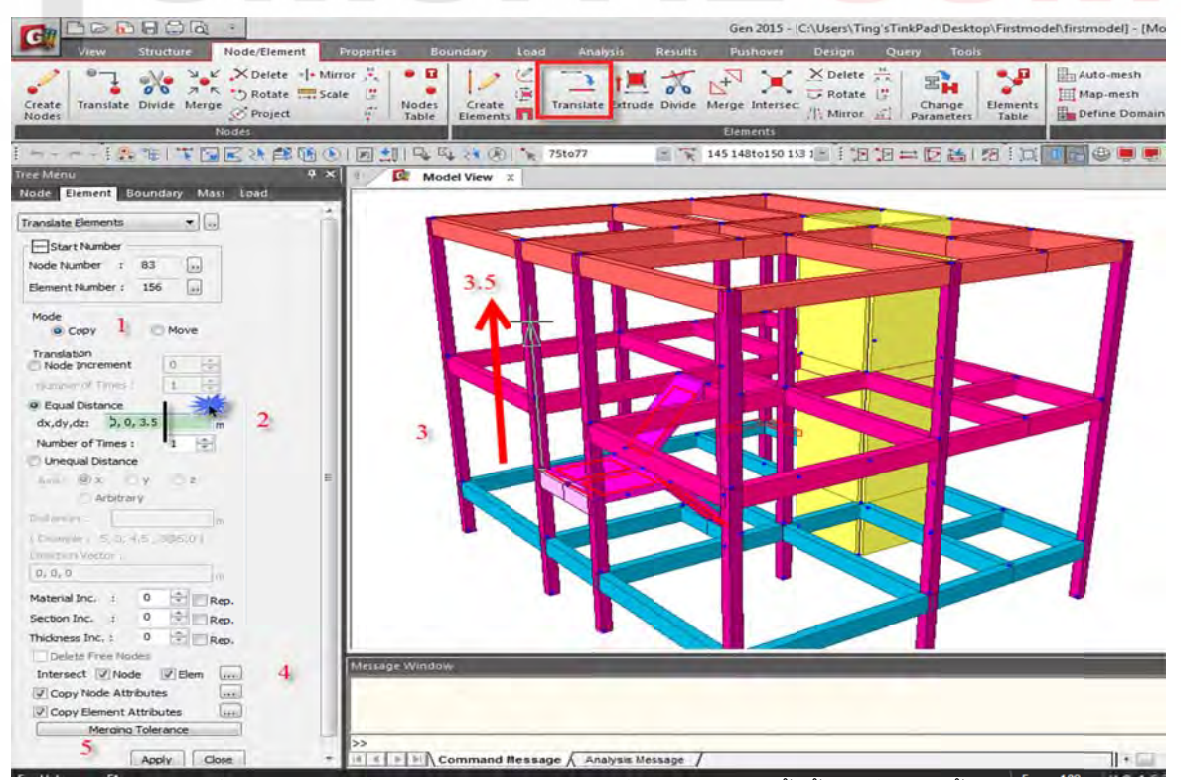

รูปที่ 45 การใช้คำสั่ง Translate Elements เพื่อทำบันไดทางขึ้นชั้น 1 เชื่อมต่อชั้น 2

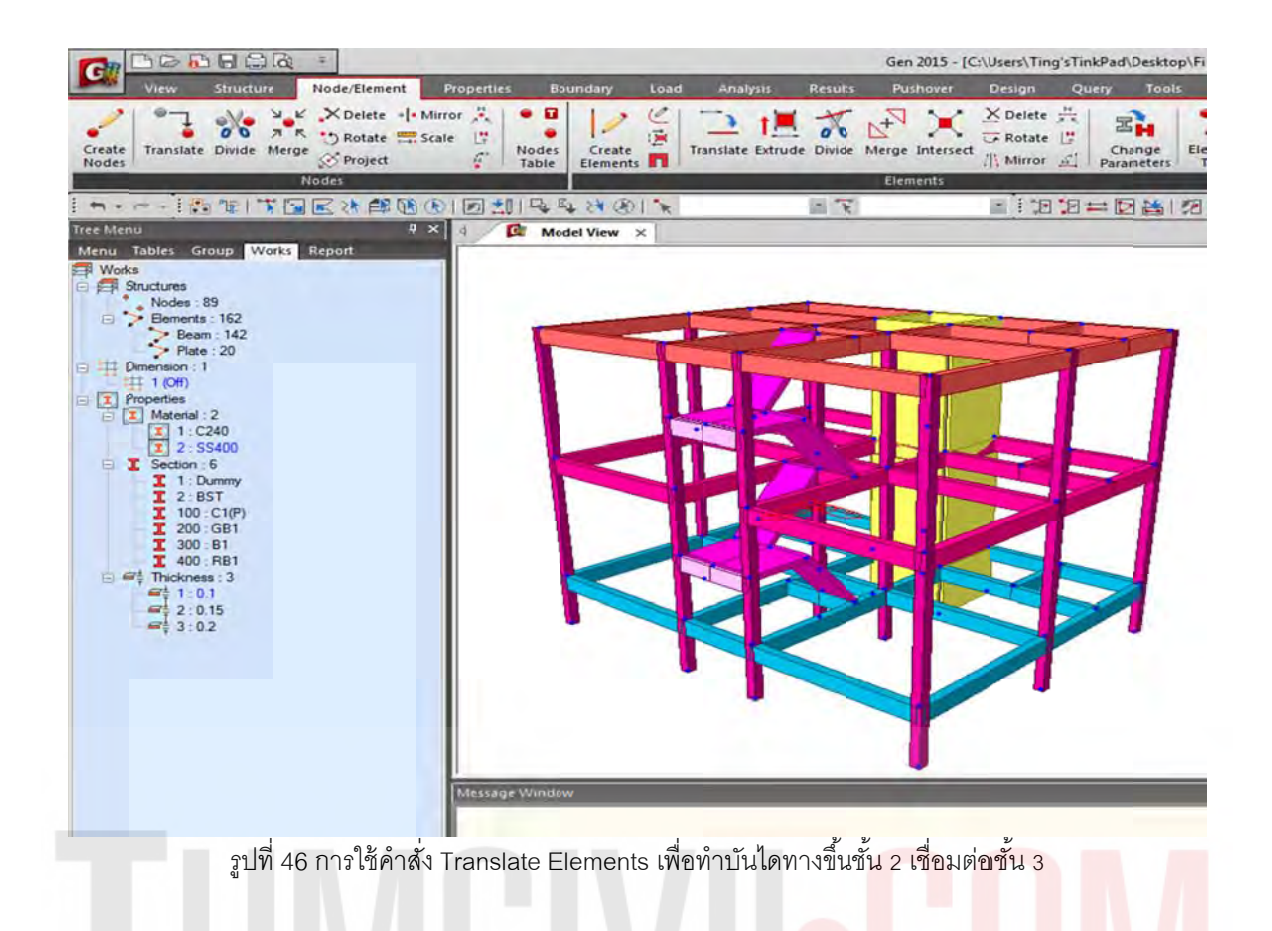

ี่ 1.3.21 ใช้คำสั่ง Building Generation สร้างผนังลิฟต์ขึ้นมาอีก 1.5 <mark>m</mark>.

|                                                                                                    | -            |                                  |                                                         |                                                                           |                                                                    | Gen 2015 - [ | C:\Us |
|----------------------------------------------------------------------------------------------------|--------------|----------------------------------|---------------------------------------------------------|---------------------------------------------------------------------------|--------------------------------------------------------------------|--------------|-------|
| View Structure<br>Type Structures Datam.*<br>Type Wizard Building                                                                                                | Node/Element | Properties<br>Dimension<br>(Plan | Boundary Lo<br>Structure<br>B//T ~<br>Change ~<br>Group | ad Analysis<br>Check/Duplic<br>Display Free<br>Check Elemen<br>Check Stre | Results<br>tate Elements<br>Edge/Face +<br>nt Local Axis<br>ucture | Pushover     | De    |
| e Menu                                                                                                    |              |                                  | Indel View                                              | ĸ                                                                         | iii K                                                              |              | 100   |
| uilding Generation                                                                                                    |              |                                  |                                                         |                                                                           |                                                                    |              |       |
| Start Node Number : 94                                                                                                    | 1            |                                  |                                                         |                                                                           |                                                                    | 7            |       |
| Copy Dist. (n) Mat. C     1 1.5 0 0      ·      ·      Building Generation Table      Copy Node Attributes     Copy Element Attribute     Copy Element Attribute |              | Message Wind                     | low.                                                    |                                                                           |                                                                    |              |       |
| Merging Tolerance                                                                                                    | ĥ            |                                  |                                                         |                                                                           |                                                                    |              |       |
| Apply Close                                                                                                    | j            | >><br>  +                        | Command Mes                                             | sage / Analysis !                                                         | Message /                                                          |              |       |

รูปที่ 47 การสร้างผนังลิฟต์จากชั้น 1 ที่ทำไว้แล้วก่อนหน้าขึ้นไปชั้น 2 และ 3 ด้วยคำสั่ง Building Generation

1.3.22 ทำช่องเปิดโดยใช้เครื่องมือ Wall Opening

| 20          |                                                      |                      | à                   |            |           |           |                 |          |      |                 |                  | Ge          | n 2015 |
|-------------|------------------------------------------------------|----------------------|---------------------|------------|-----------|-----------|-----------------|----------|------|-----------------|------------------|-------------|--------|
|             | View                                                 | Structu              | ire                 | Node/Eleme | nt P      | roperties | Во              | undary   | Load | Analysis        | Results          | Pu          | shove  |
| reate       | Translate                                            | <b>N</b><br>Divide   | ы к<br>л к<br>Merge | X Delete   | • • Mirro |           | Nodes     Table | Create   |      | Translate Extru | de Divide        | A+<br>Merge | Inter  |
|             |                                                      |                      | ľ                   | lodes      |           |           |                 |          |      | -               |                  | Elen        | ents   |
| <b>n</b> -  |                                                      | 18:                  | * 😼                 | K >> #     |           | 10 1      |                 | + 24 ®   | W    | all Opening     | - <del>`</del> k | 1           |        |
| e Men       | u                                                    | -                    |                     |            | Ψ×        | 4/1       | Mo              | lel View | ×    |                 |                  |             |        |
| enu<br>Work | Tables Gr<br>s<br>Structures<br>Nodes : S<br>Bements | oup V<br>93<br>: 169 | Vorks               | Report     |           |           |                 |          |      |                 |                  |             |        |

รูปที่ 48 การใช้คำสั่ง Wall Opening เพื่อเตรียมทำช่องเปิดลิฟต์

 1.3.23 เลือกตำแหน่งที่จะทำประตูช่องเปิด และ เมื่อเปิดช่องเปิดแล้ว Wall เหนือช่องเปิดจะเปลี่ยนเป็น คาน จากนั้น Note: ทำการ Random Color สีของชิ้นส่วนเพื่อการจำแนกสีของหน้าตัดของชิ้นส่วนทุกครั้ง หลังจากที่กำหนดคุณสมบัติหน้าตัดและความหนาใหม่

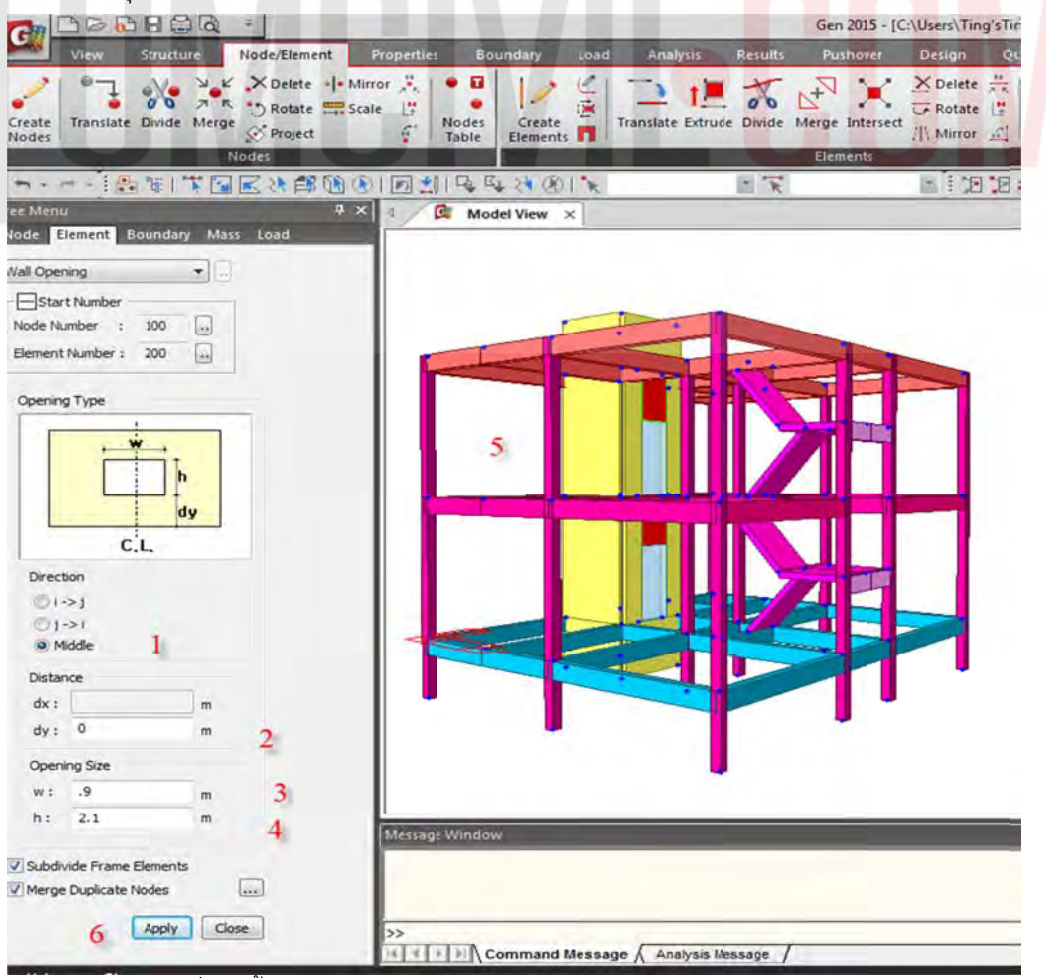

รูปที่ 49 ขั้นตอนการทำช่องเปิดของปล่องลิฟต์โดยทำตามลำดับเลข 1-6

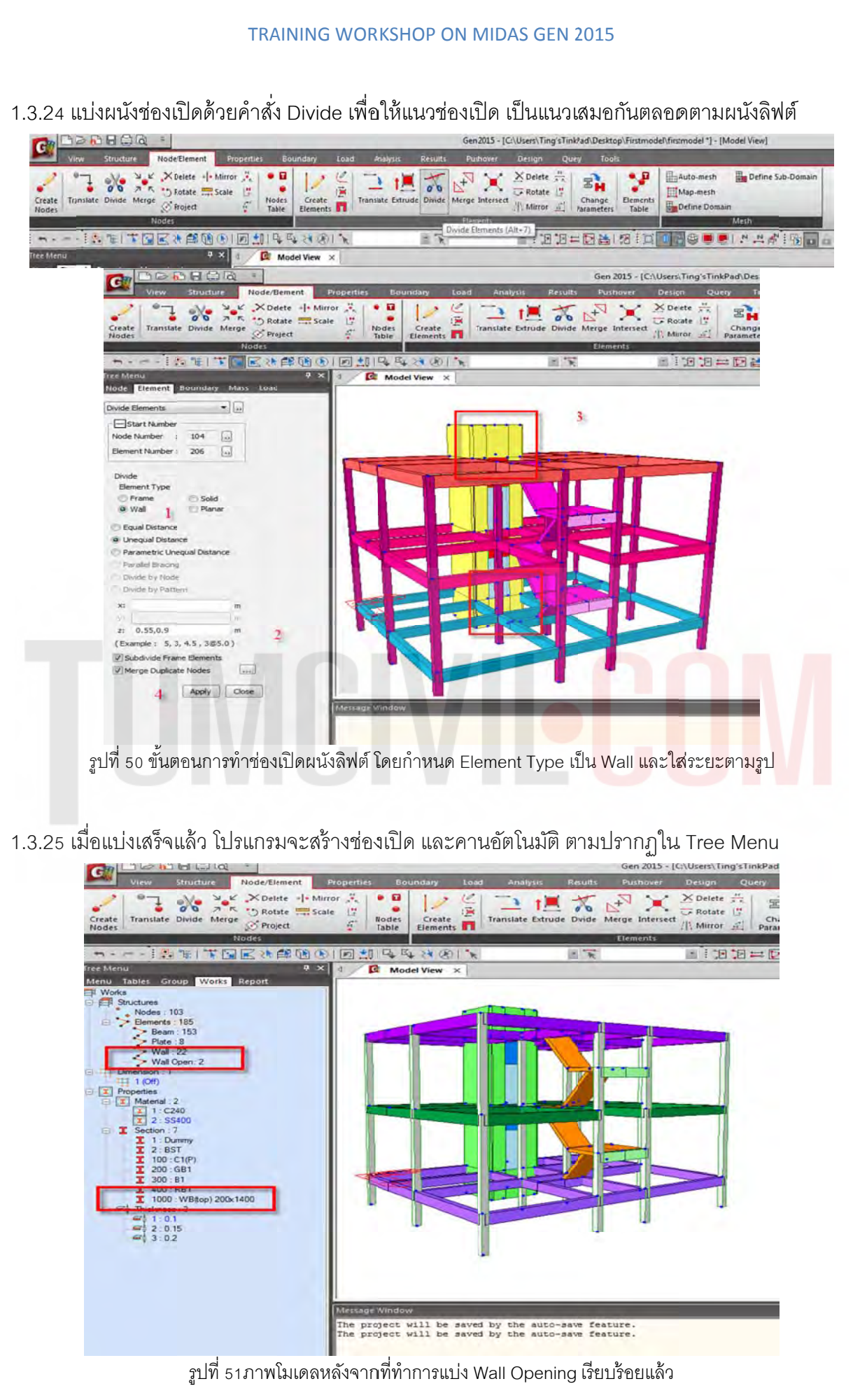

1.3.26 เพิ่มหน้าตัดใหม่โดยเลือกจากตารางที่โปรแกรมมีมาให้ เพิ่มเติมอีก 4 หน้าตัด

| Erial Comp. Structures                                                                                                    | rinkage<br>rinkage<br>rength<br>Depende | Vode/Element<br>Change Prop<br>Material Link | Properties<br>erty<br>Plastic<br>Materia | Section<br>Properties | Load A                   | Thickness   | esults<br>/ Inela<br>Grou<br>Inelas<br>Inelast | Pushover<br>stic Hinge *<br>ip Damping *<br>stic Material *<br>ic Properties | Design<br>Pioperty<br>Tables *<br>Tables |
|----------------------------------------------------------------------------------------------------|-----------------------------------------|----------------------------------------------|------------------------------------------|-----------------------|--------------------------|-------------|------------------------------------------------|------------------------------------------------------------------------------|------------------------------------------|
| * *   图 第                                                                                                    | T 🖼 🛛                                   |                                              |                                          | \$ 54 24 CO           | *                        |             | K                                              |                                                                              | E 1 0                                    |
| ies                                                                                                    |                                         |                                              | 1.5                                      | Section Data          |                          |             |                                                |                                                                              | 102.90                                   |
| ial Section Thickness                                                                                                    |                                         |                                              |                                          | DB/User               |                          |             |                                                |                                                                              |                                          |
| ID Name                                                                                                    | Type                                    | Shape                                        | Add                                      | Section ID            | 500                      | THSector    | NO.                                            |                                                                              |                                          |
| 1 Dummy                                                                                                    | Liner                                   | SR                                           | Modify                                   |                       |                          |             |                                                |                                                                              |                                          |
| 2 BST                                                                                                    | User                                    | 58                                           | - John your                              | Name H                | 200x200x8/12             | 10 User     | A DB                                           | KS                                                                           | -                                        |
| 100 C1(P)                                                                                                    | User                                    | 58                                           | Delete                                   |                       |                          | () Oper     |                                                | 100                                                                          | 1.200                                    |
| 200 GB1                                                                                                    | User                                    | 58                                           | Copy                                     |                       |                          |             |                                                |                                                                              |                                          |
| 300 B1                                                                                                    | User                                    | SB                                           |                                          |                       | -B1                      | Sect. Name  | н                                              | 200x200x8/12                                                                 | -                                        |
| 400 RB1                                                                                                    | User                                    | 58                                           | Import                                   |                       | 2 21111                  |             |                                                | Built-Up Section:                                                            |                                          |
| 500 H 200x200x8/12                                                                                                    | DB                                      | 1                                            | Renumber                                 |                       | 1 2                      |             |                                                |                                                                              |                                          |
| 501 P 101.6x3.2                                                                                                    | DB                                      | P                                            |                                          |                       | 157                      | Get Data In | m Smale                                        | briefde                                                                      |                                          |
| 502 P 101.6x3.2                                                                                                    | DB                                      | P                                            | 1                                        |                       |                          |             |                                                | and a shirt first                                                            |                                          |
| 503 P89.1x3.2                                                                                                    | DB                                      | P                                            |                                          |                       | THS.                     | DB Name     | AL                                             | SC 10(US)                                                                    |                                          |
| 1000 V/B(top) 200x1400                                                                                                    | User                                    | SB                                           | <u>i</u>                                 | -                     | -162                     | Sect. Name  |                                                |                                                                              | -                                        |
|                                                                                                    |                                         |                                              |                                          |                       |                          |             | -                                              |                                                                              |                                          |
|                                                                                                    |                                         |                                              | ر <u>المعر</u>                           |                       |                          | н           | 0.2                                            | m                                                                            |                                          |
|                                                                                                    |                                         |                                              |                                          | 2                     |                          | B1          | 0.2                                            | m                                                                            |                                          |
|                                                                                                    |                                         |                                              |                                          |                       | 1                        | tw          | 0.000                                          | m                                                                            |                                          |
| 2 81:0.2 tw:0.008 tf1                                                                                                    | :0.012 82                               | 10 tf2:0 ri:                                 | Close                                    |                       | 11                       | HT          | 0.01                                           | 2 m                                                                          |                                          |
|                                                                                                    |                                         |                                              |                                          |                       | T                        |             | 0                                              |                                                                              |                                          |
| I 1:C240                                                                                                    |                                         |                                              |                                          | 10                    |                          | 94          | -                                              | m                                                                            |                                          |
| 2: SS400                                                                                                    |                                         |                                              |                                          |                       |                          | tf2         | 9                                              | m                                                                            |                                          |
| Section : 11                                                                                                    |                                         |                                              |                                          |                       |                          | r1          | 0.01                                           | 3 m                                                                          |                                          |
| I Dummy                                                                                                    |                                         |                                              |                                          |                       |                          | 12          | 0                                              | m                                                                            |                                          |
| 200 : GB1     300 : G1     400 : RB1     500 : H 200x200x8/1:     501 : P 101 6x3.2     503 : P 89,1x3.2     1000 : W8top) 200x1 | 2                                       |                                              |                                          | Offset: 0             | enter-Center<br>e Offset | Cor         | nsider She<br>nsider War                       | ar Deformation.<br>ping Effect(7th DOF                                       | >                                        |

รูปที่ 52 สร้างหน้าตัดเหล็กขึ้นมาใหม่จาก Properties /Section Proper<mark>tie</mark>s /<mark>H and</mark> P S<mark>ec</mark>tio<mark>ns</mark>

1.3.27 ชิ้นส่วนใหม่ที่สร้างเพิ่ม Note: ทำการ Random Color สีของชิ้นส่<mark>ว</mark>นเพื่อก<mark>ารจำแนกสีของหน้า</mark>ตัด ของชิ้นส่วนทุกครั้งหลังจากที่กำหนดคุณสมบัติหน้าตัด และความหนาใหม่

| ties   |                                                                 |          |                | 2                  | ×               |             | Gen 2015 - [0   | C:\Users\Tin | ig's l in |
|--------|-----------------------------------------------------------------|----------|----------------|--------------------|-----------------|-------------|-----------------|--------------|-----------|
| rial S | Section Thickness                                               |          |                |                    | Analysis        | Results     | Pushover        | Design       | Qu        |
| ID     | Name                                                            | Туре     | Shape          | Add                |                 | H Inela:    | stic Hinge *    | ľ            |           |
| 1      | Dummy                                                           | User     | SR             | Modify             | pered Thickness | Inela       | stic Material * | Property     |           |
| 2      | BST                                                             | User     | SB             | Delete             | oup             | Inelast     | ic Properties   | Tables       |           |
| 100    | C1(P)                                                           | User     | SB             | Decet              |                 | incluse     | remopenies      | TUDICS       |           |
| 200    | GB1                                                             | User     | SB             | Сору               |                 | TR          |                 | - : <u>2</u> | 1.5       |
| 300    | B1                                                              | User     | SB             | Import             |                 |             |                 |              |           |
| 500    | H 200x200x8/12                                                  | DB       | I              | Renumber           | -               |             |                 |              |           |
| 501    | P 101.6x3.2                                                     | DB       | P              | Kendinber          |                 |             |                 |              |           |
| 502    | P 101.6x3.2                                                     | DB       | P              |                    |                 |             |                 |              |           |
| 503    | P 89.1x3.2                                                      | DB       | P              |                    |                 |             |                 |              |           |
|        | 1 : C240                                                        |          |                | Close              |                 |             |                 |              |           |
| ISI    | 2 : SS400<br>ection : 11<br>1 : Dummy<br>2 : BST<br>100 : C1(P) |          |                |                    |                 |             |                 |              |           |
|        |                                                                 |          | 2              |                    | ע               |             |                 |              |           |
| 407    | ปที่ 53 การ Rand                                                | dom Cole | or ของชิ้นส่วา | ่ (ควรที่จะทำการ F | Random ทุกครั้ง | มเพื่อให้ก′ | ารโมเดลไม่      | สับสน)       |           |

1.3.28 โครงสร้างเสาหลังคาเหล็กด้วยคำสั่ง Extrude ใช้คำสั่งยืดวัตถุ ขึ้นไป 3 เมตร ยกเว้นหลังลิฟต์ ยืด วัตถุขึ้นไป 1.5 เมตร (ความสูงปล่องลิฟต์ 1.5 มีอยู่แล้วเพิ่มอีก 1.5 เมตร จะได้ความสูงเสาเหล็กต้นอื่นๆ)

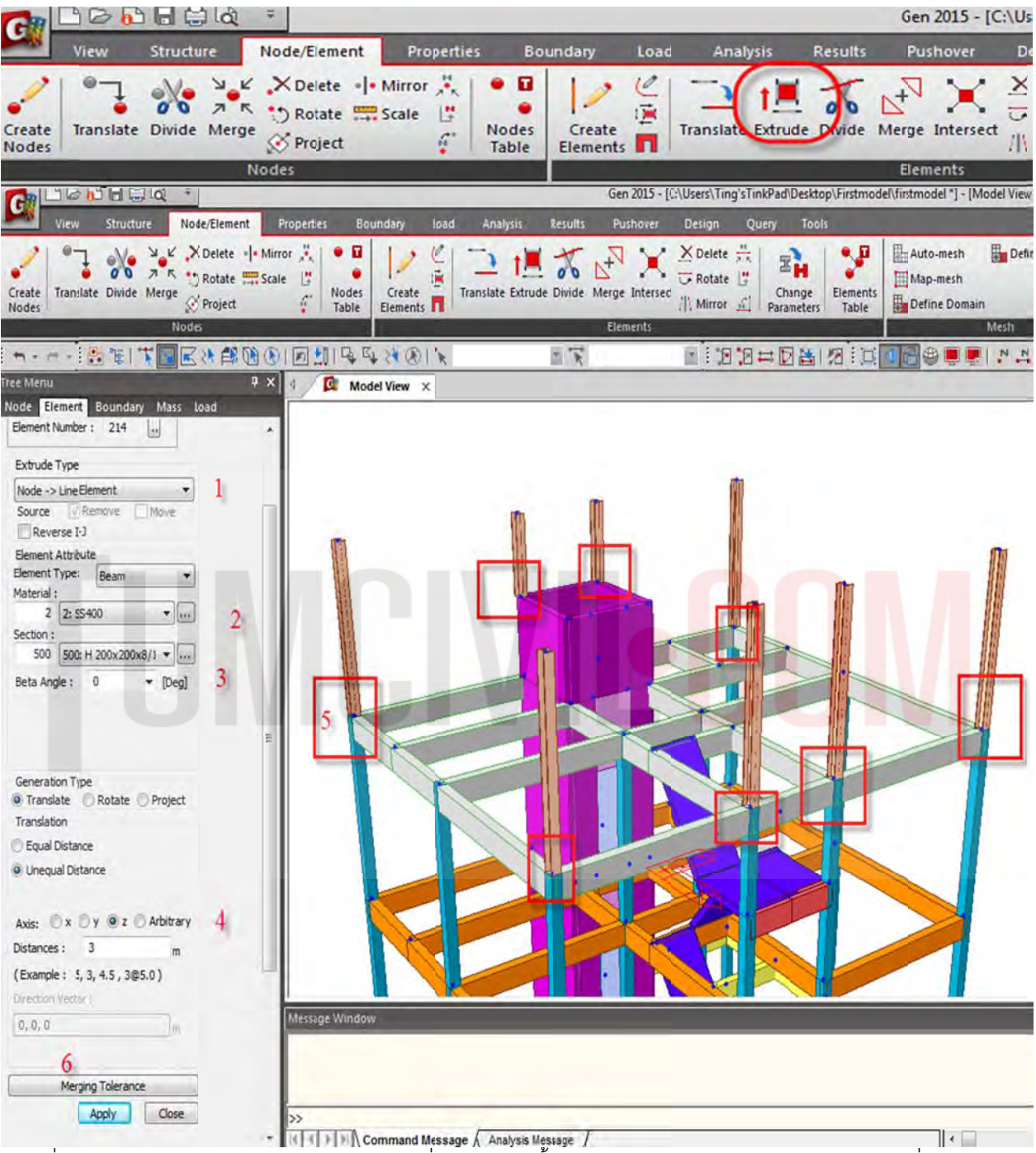

รูปที่ 54 การ Extrude Node => Line Element เพื่อเตรียมการขึ้นเสารองรับโครงาสร้างหลังคา (เลือก Node ที่จะยืด)
1.3.29 สร้างเส้นสมมุติด้วยเส้น Dummy Line เพื่อทำโครงหลังคา โดยแบ่งเส้น Dummy Line เป็น 2 ชิ้น

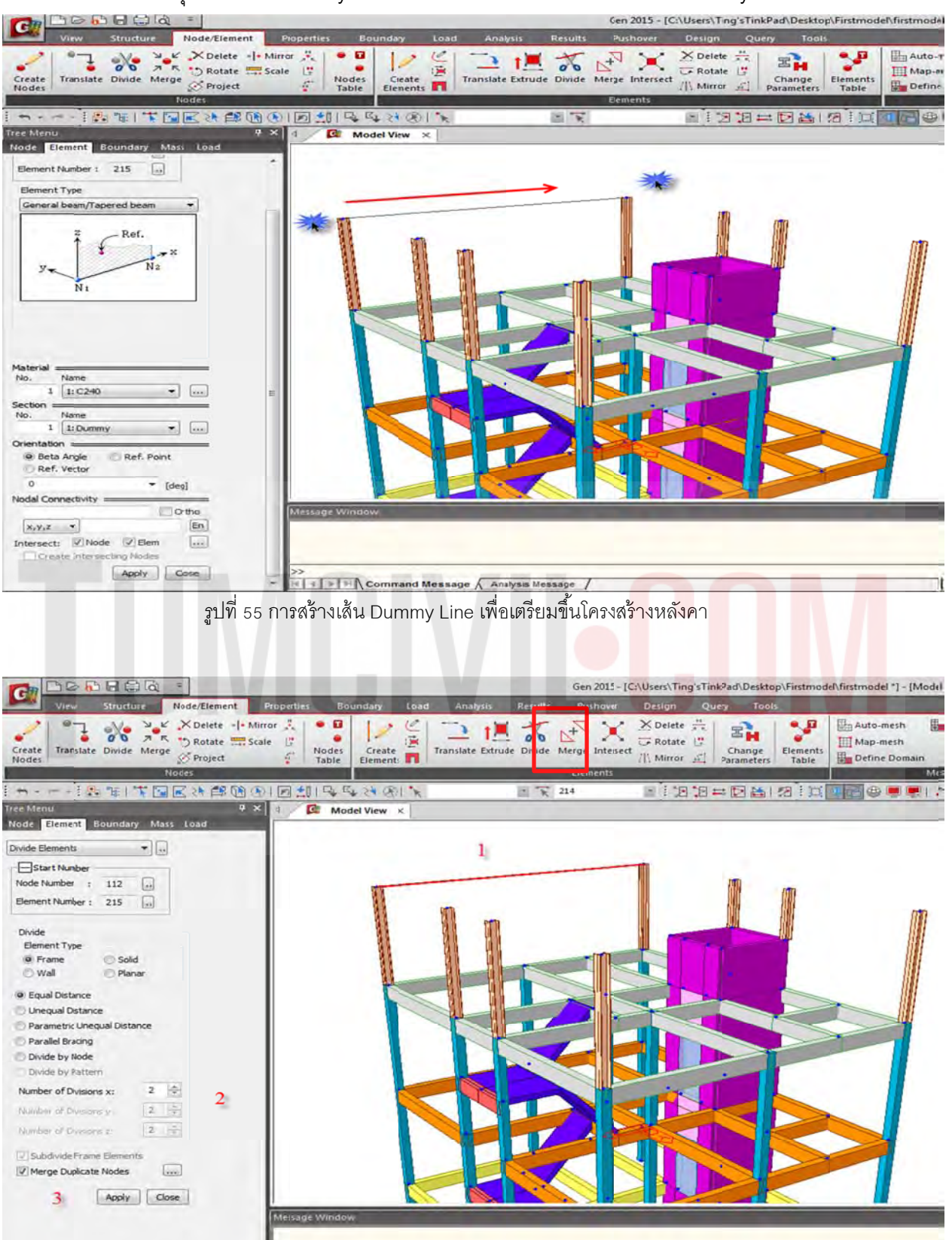

รูปที่ 56 การ Divide เส้น Dummy Line เป็นสองส่วนเพื่อเตรียมที่จะ Translate Node

# 1.3.30 Copy Node ขึ้นไปทางแนวแกน Z = 1.5 เมตร เพื่อสร้างส่วนบนของโค้ง

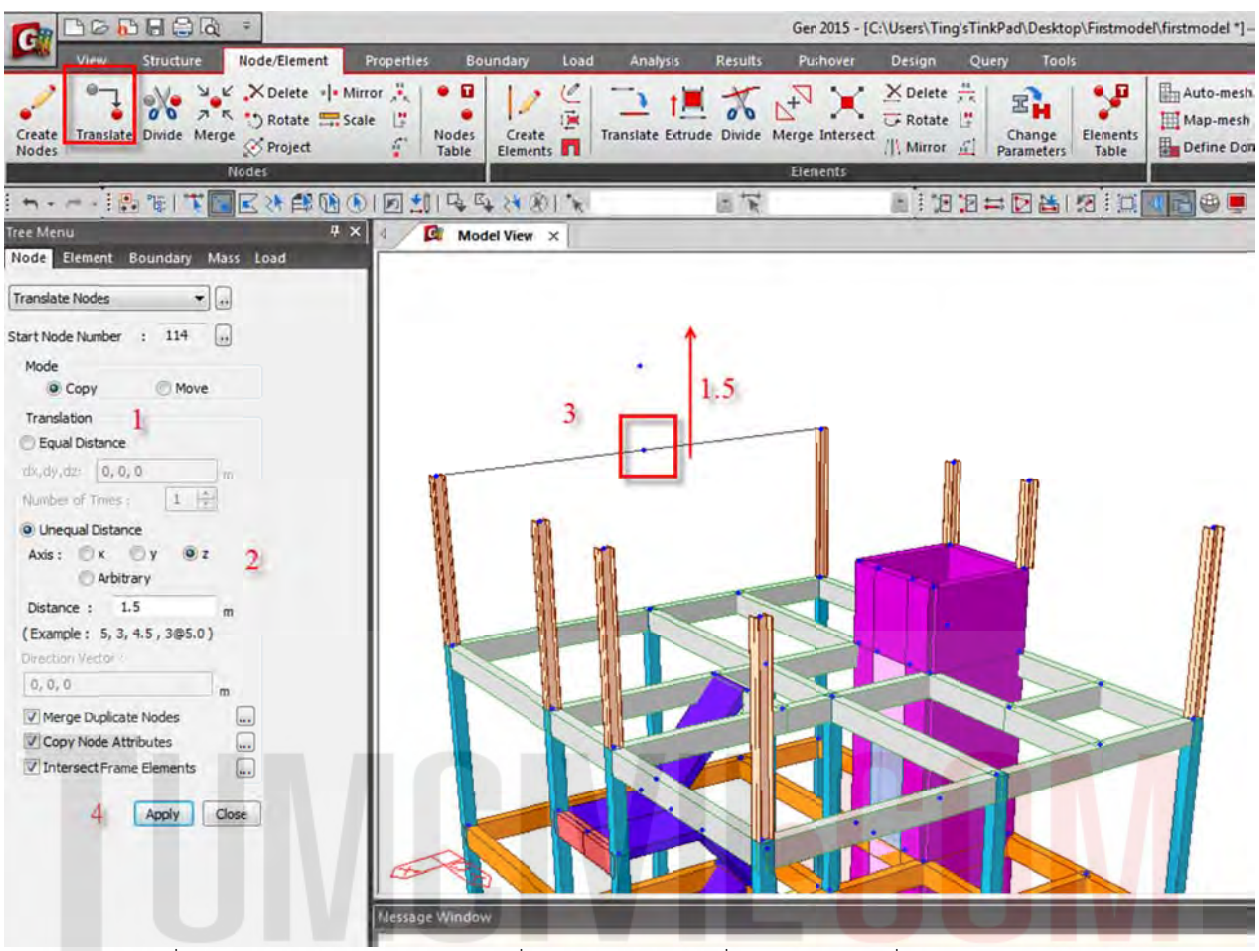

รูปที่ 57 การ Translate Node ในแนวดิ่งเป็นระยะ 1.5 m เพื่อนเป็นเป็นแกนกึ่งกลางของหลังคา

## 1.3.31 การวาดโครงสร้างหลังคาโค้ง ด้วยคำสั่งเส้นโค้ง โดยเลือกหน้าตัดเหล็กที่ 502 โดยดูจากรูปด้านล่าง

|                                           |                                       | Gen 2015 - [C:\Users\Ting'sTinkPad\Desktop\Firs | tmodel\firstmodel] - [Mode View]            |
|-------------------------------------------|---------------------------------------|-------------------------------------------------|---------------------------------------------|
| View Structure Node/Element Properties Bo | indary Load Analysis Results          | Pushover Design Query Tools                     |                                             |
| Create<br>Translate Divide Merge Project  | Create Elements (Alt+1)               | Merge Intersect X Delete A Change Parameters    | Auto-mesh Define Sub-Domain                 |
| Nodes                                     |                                       | Elements                                        | Mesh                                        |
|                                           | 1 1 1 1 1 1 1 1 1 1 1 1 1 1 1 1 1 1 1 |                                                 |                                             |
| Tree Menu 🕂 🗙 🕴 🔯 Mod                     | el View ×                             |                                                 |                                             |
|                                           |                                       |                                                 |                                             |
|                                           |                                       |                                                 |                                             |
| - BABBAR                                  |                                       | Gas 2015 (Chilleast) Time Time Dad Dashton) Fin | trans dell'Enters adell - Thile abit (Gene) |

| C elli      | Second Diversity of the | Charles and |              |                |            |                   | i.                   |             |                                                                                                    |                      |                   | animation and these                    | an even a         |
|-------------|-------------------------|-------------|--------------|----------------|------------|-------------------|----------------------|-------------|----------------------------------------------------------------------------------------------------|----------------------|-------------------|----------------------------------------|-------------------|
| <b>Mark</b> | View                    | Structure   | Node/Element | Properties     | Boundary   | Load              | inalysis Results     | Pushover    | Design C                                                                                                    | juery Tool           |                   |                                        |                   |
| Create      | Transiste               | Divide Merg | Rotate       | Mirror 👯 Scale | odes Creat | Creation Creation | ine Elements on Curv | ge Intersed | X Delete                                                                                                    | Change<br>Parameters | Elements<br>Table | Auto-mesh<br>Map-mesh<br>Define Domain | Define Sub-Domain |
|             |                         |             | Nodes        |                |            |                   |                      | Elements    | the second second second second second second second second second second second second second second second s |                      |                   |                                        | Mesh              |
| *           |                         | 三年二十一日      |              | () ایش ای      | B B 8 0    | 012               | BR                   |             |                                                                                                    | 甘回酸                  | 210               | 1200                                   |                   |

รูปที่ 58 การใช้คำสั่ง Create Line Elements on Curve เพื่อขึ้นโมเดลเป็นหลังคาโค้ง

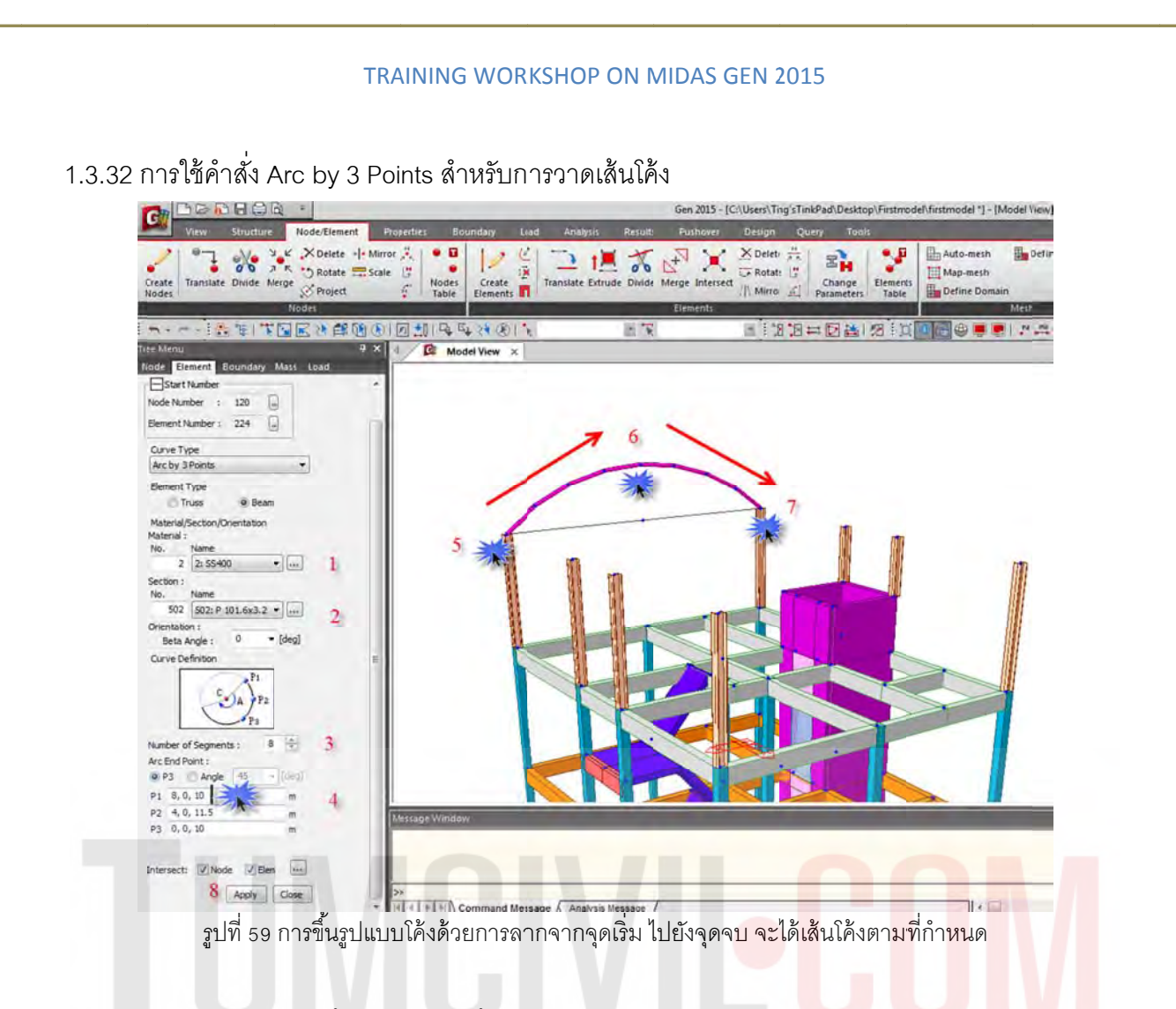

1.3.33 ทำการ Translate ชิ้นส่วนที่ 502 ขึ้นไปทางแนวแกน Z = L/16 จะได้ 8/16 = 0.50 เมตร (ประมาณ ความลึกของ Truss โดยประมาณ)

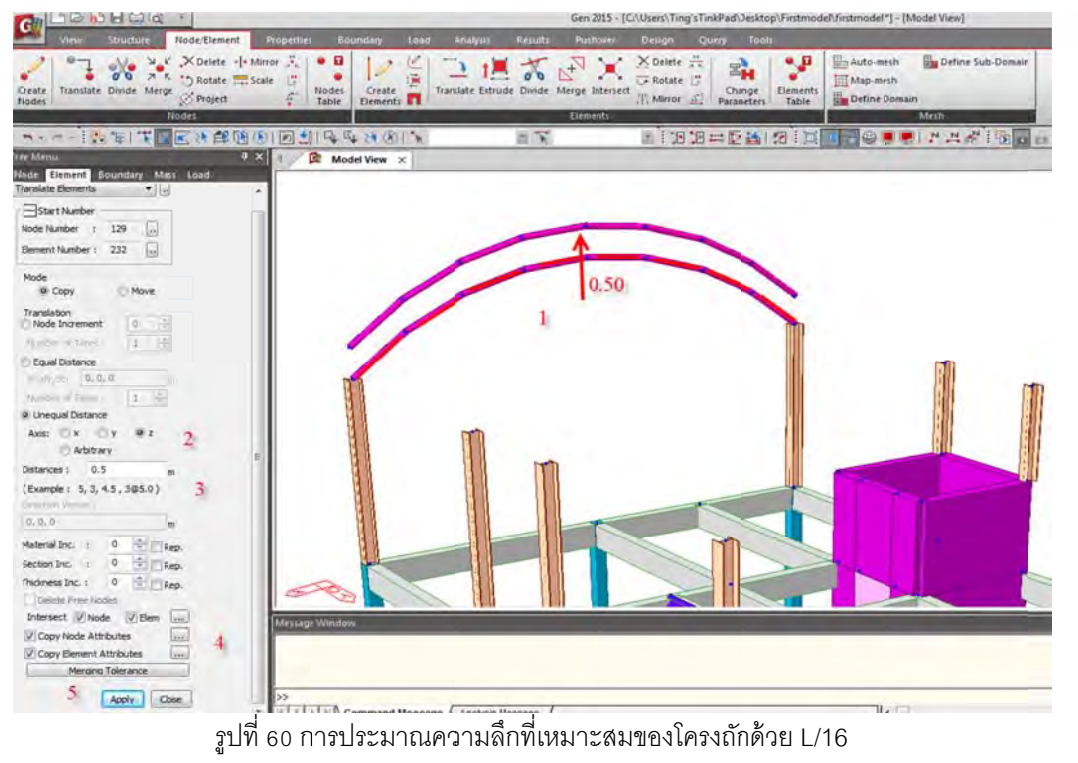

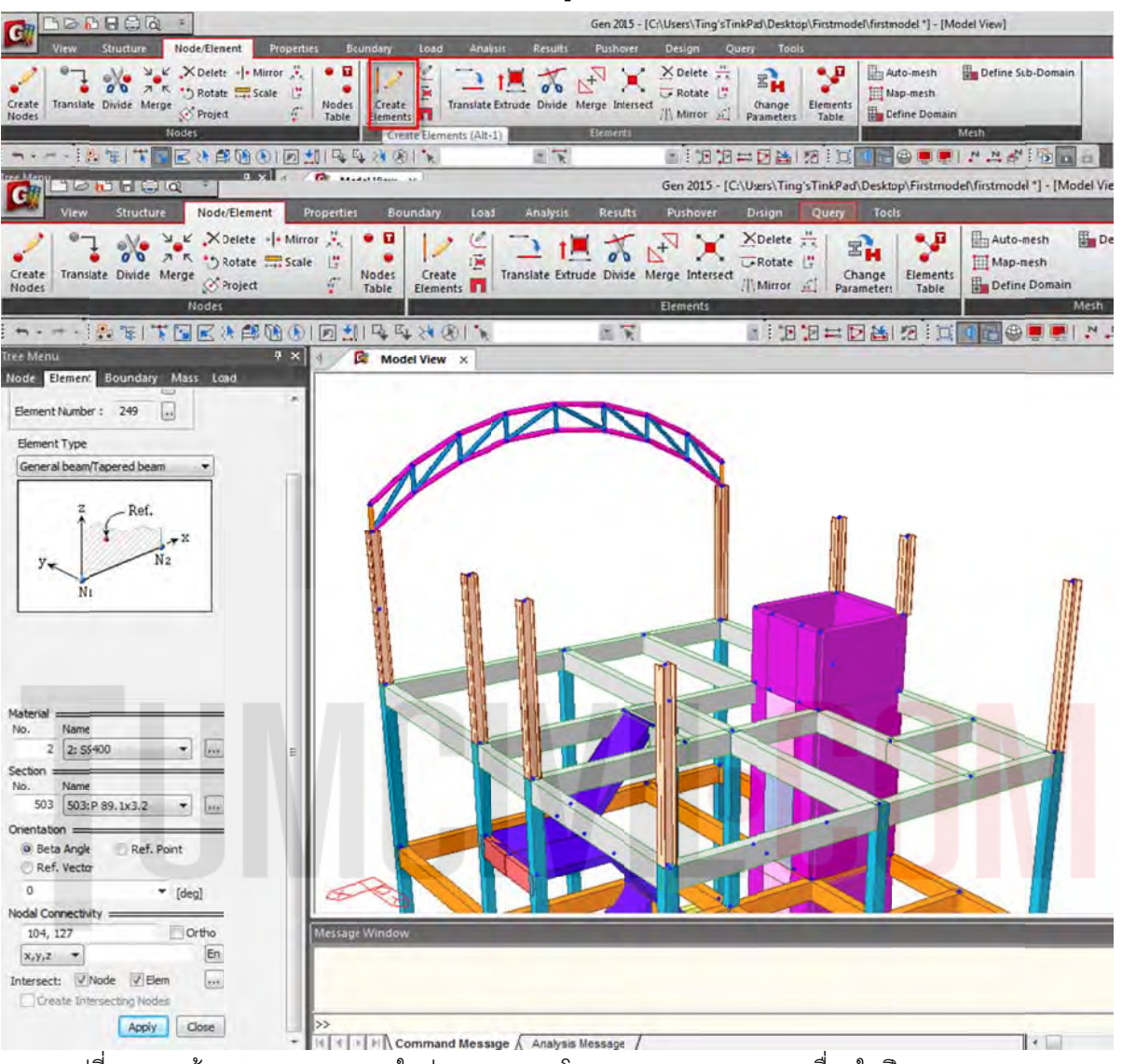

1.3.34 ใช้ Create Element สร้างชิ้นส่วน Truss ตามรูปที่แสดง

รูปที่ 61 การสร้าง Create Element ในส่วนของ Web โดยลากจาก Node-Node เชื่อมในทิศทาง Local Axis

1.3.35 ใช้คำสั่ง Translate สร้าง Truss ที่เหลือ ทุกๆ หัวเสา

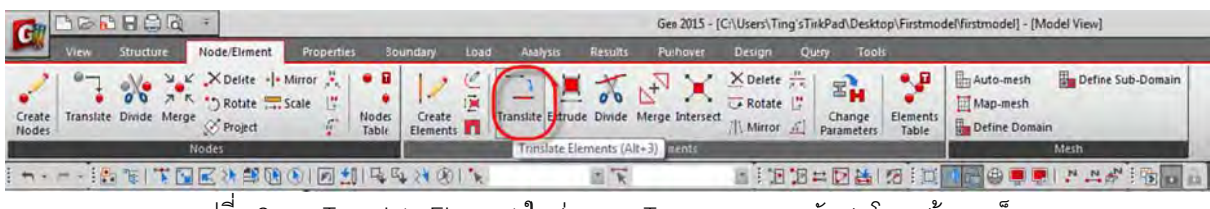

รูปที่ 62 การ Translate Element ในส่วนของ Truss ตามระยะหัวเสาโครงสร้างเหล็ก

|                                 |                |                    |                       | Gen 2015 - [C   | \Users\Ting'sTi                        | nkPad\Desktop\Fin       |
|---------------------------------|----------------|--------------------|-----------------------|-----------------|----------------------------------------|-------------------------|
| View Structure Node/Element     | Properties Bou | ndary Load         | Analysis Results      | Pushover        | Design Q                               | uery Tools              |
| Create<br>Nodes                 | ale            | Create<br>Elements | nslate Extrude Divide | Merge Intersect | X Delete #<br>Rotate #<br>/// Mirror # | Change<br>Parameters Ta |
|                                 |                | 24 001 *           | 1                     |                 |                                        | #日間間                    |
| Tree Menu 🕴 🗧                   | 4 D Mode       | View ×             |                       |                 |                                        |                         |
| Node Element Boundary Mass Load |                |                    |                       |                 |                                        |                         |
| Translate Elements              |                |                    |                       |                 |                                        |                         |
| Start Number                    |                |                    |                       |                 |                                        |                         |
| Node Number : 178               |                |                    |                       |                 | -                                      |                         |
| Element Number : 348 🕠          |                | K                  |                       |                 |                                        |                         |
| Mode                            |                | a As               |                       |                 | IN                                     |                         |
| Copy OMove                      |                |                    |                       |                 | 12                                     |                         |
| Translation                     | 2 1            | Mar -              |                       |                 |                                        | 1.81                    |
| Node Increment                  |                |                    |                       | 1 1 1           |                                        | (1))                    |
| Number of Times : 1 (3)         |                |                    |                       |                 |                                        | 1111                    |
| Equal Distance                  |                |                    |                       |                 |                                        | 1111                    |
| dx,dy,dz: 0, 10, 0 m 1          |                |                    |                       |                 |                                        |                         |
| Number of Times : 1             |                |                    |                       |                 |                                        |                         |
| Unequal Distance                |                |                    |                       |                 |                                        |                         |
| RAIS A Y OF                     |                |                    |                       |                 |                                        |                         |
| Distance                        |                |                    |                       |                 |                                        |                         |
| V Example ( 5 3 d 5 2005/01)    |                |                    |                       |                 |                                        |                         |
| Direction Vector                |                |                    |                       |                 |                                        |                         |
| 0,0,0                           |                |                    |                       |                 |                                        |                         |
| Material Inc. 1 0               |                |                    |                       |                 |                                        |                         |
| Section Inc. + 0 = Ener         |                |                    |                       |                 |                                        |                         |
| Thickness Inc. : 0              |                |                    |                       |                 |                                        |                         |
| Delete Free Nodes               |                |                    |                       |                 |                                        |                         |
| Intersect V Node V Elem         | 1              |                    |                       |                 |                                        |                         |
| Copy Node Attributes            | Message window |                    |                       |                 |                                        |                         |
| Copy Element Attributes         |                |                    |                       |                 |                                        |                         |
| Merging Tolerance               |                |                    |                       |                 |                                        |                         |
| 3 Apply Close                   | >>             |                    |                       |                 |                                        |                         |

ฐปที่ 62 การ Translate Element ในส่วนของ Truss ตามระยะหัวเสาโครง<mark>สร้างเห</mark>ล็ก<mark>ตามรูปด้านบ</mark>น

1.3.36 ใช้คำสั่งต่างๆ ที่ได้ศึกษาเบื้องต้น โดยสามารถโมเดลออกมา<mark>เป็นรูปด้านล่าง</mark>

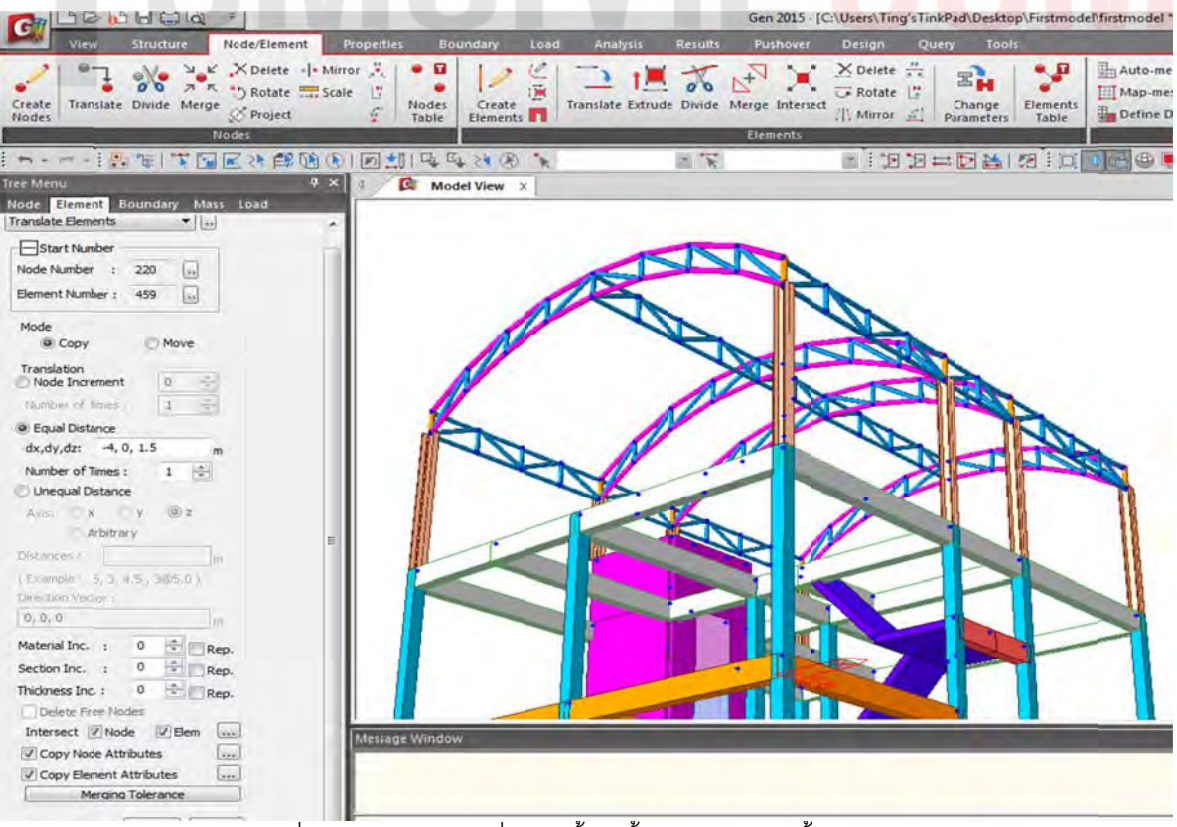

รูปที่ 63 ตัวอย่างโมเดลที่ทำมาตั้งแต่ขั้นตอนแรกจนถึงขั้นตอนสุดท้าย

 1.3.38 สร้างชิ้นส่วนใหม่เพิ่ม โดยเลือกจากตารางที่โปรแกรมมีมาให้ใช้โดย DB/USER / KS เลือกหน้าตัด BOX จากนั้นทำการ Random Color สีของชิ้นส่วนเพื่อการจำแนกสีของหน้าตัดของชิ้นส่วนทุกครั้งหลังจาก ที่กำหนดคุณสมบัติหน้าตัด และความหนาใหม่

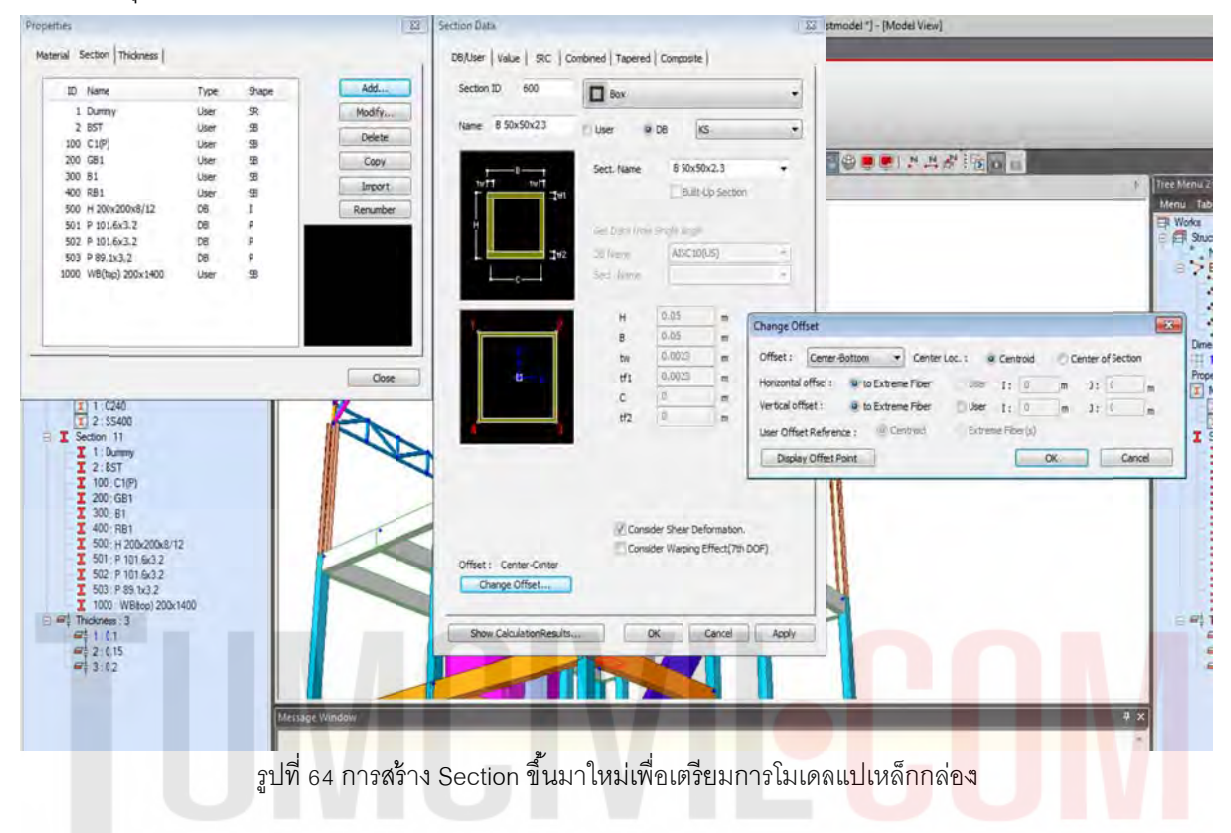

# 1.3.39 วาดแปเหล็กตามรูปที่แสดงโดยใช้เหล็กกล่องที่สร้างจากขั้นตอนก่อนหน้านี้

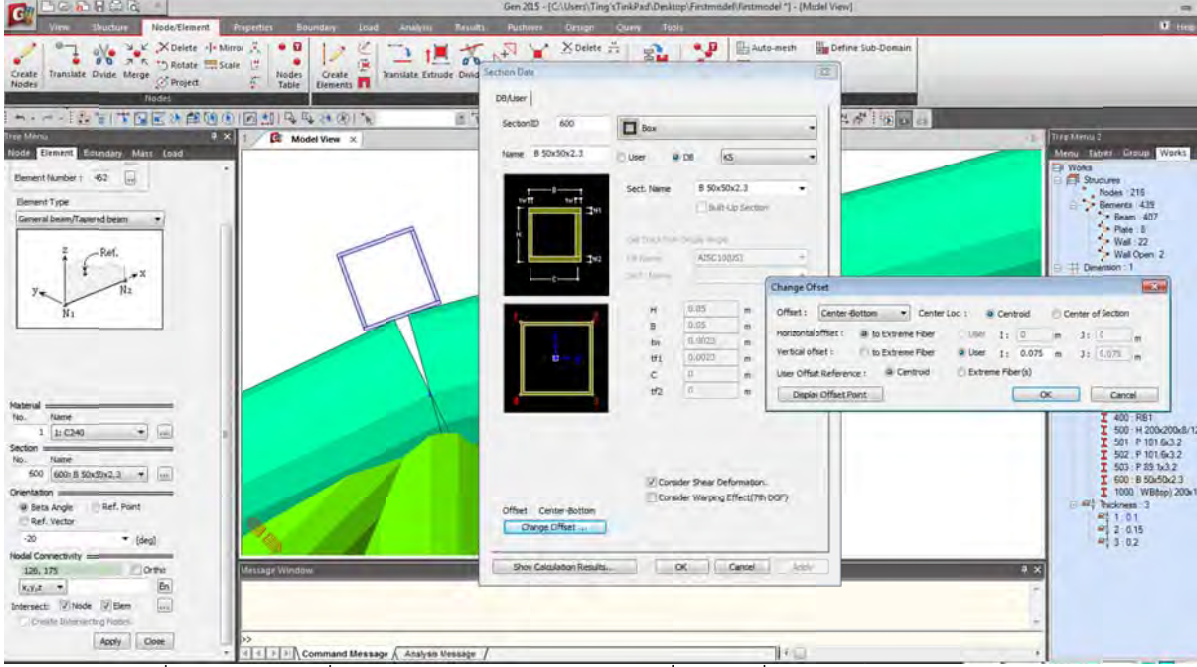

รูปที่ 65 การวางแปที่ตำแหน่ง Top Chord ตรงบริเวณที่เป็นจุดเชื่อมต่อระหว่าง Web-Top Chord

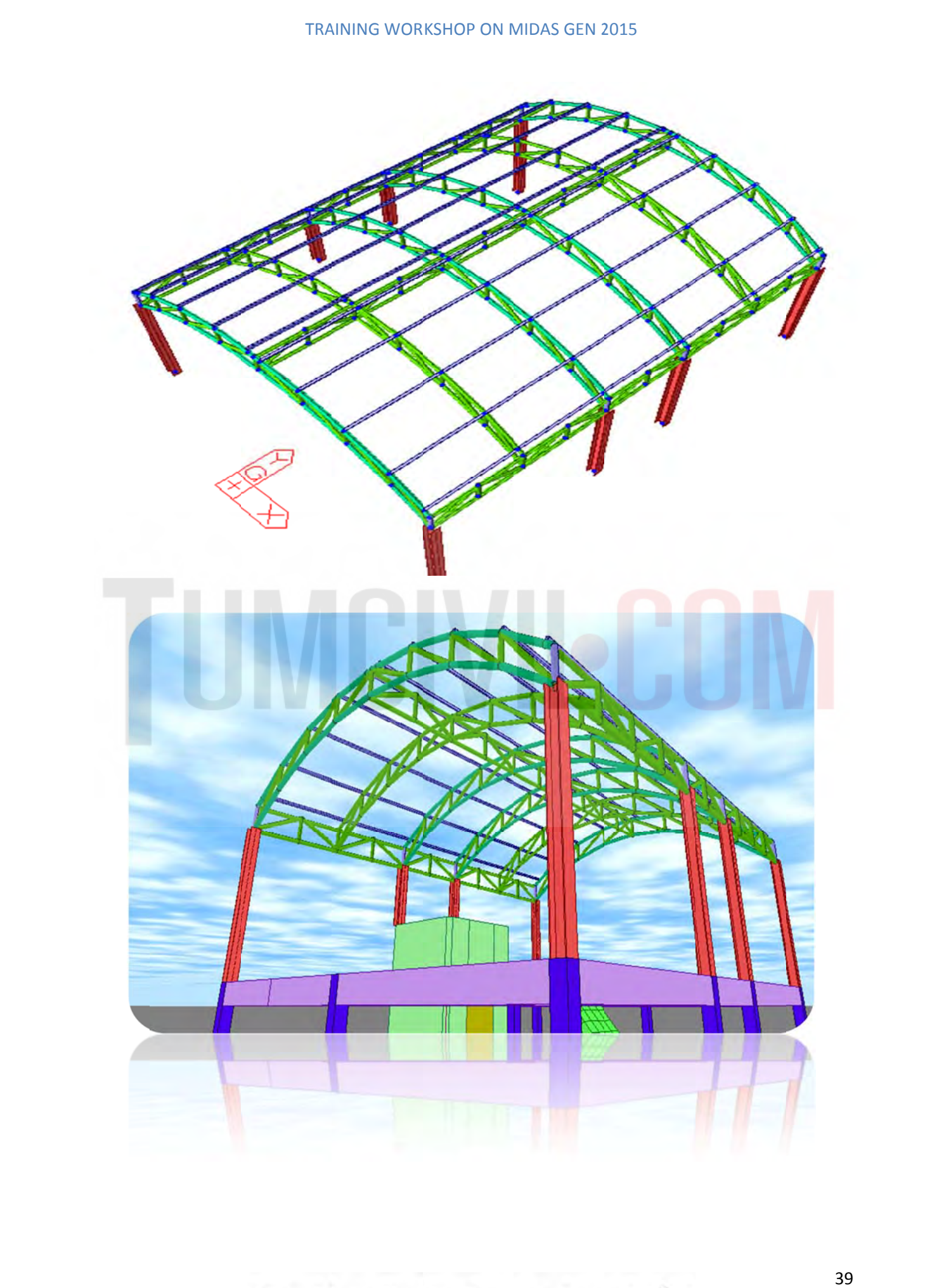

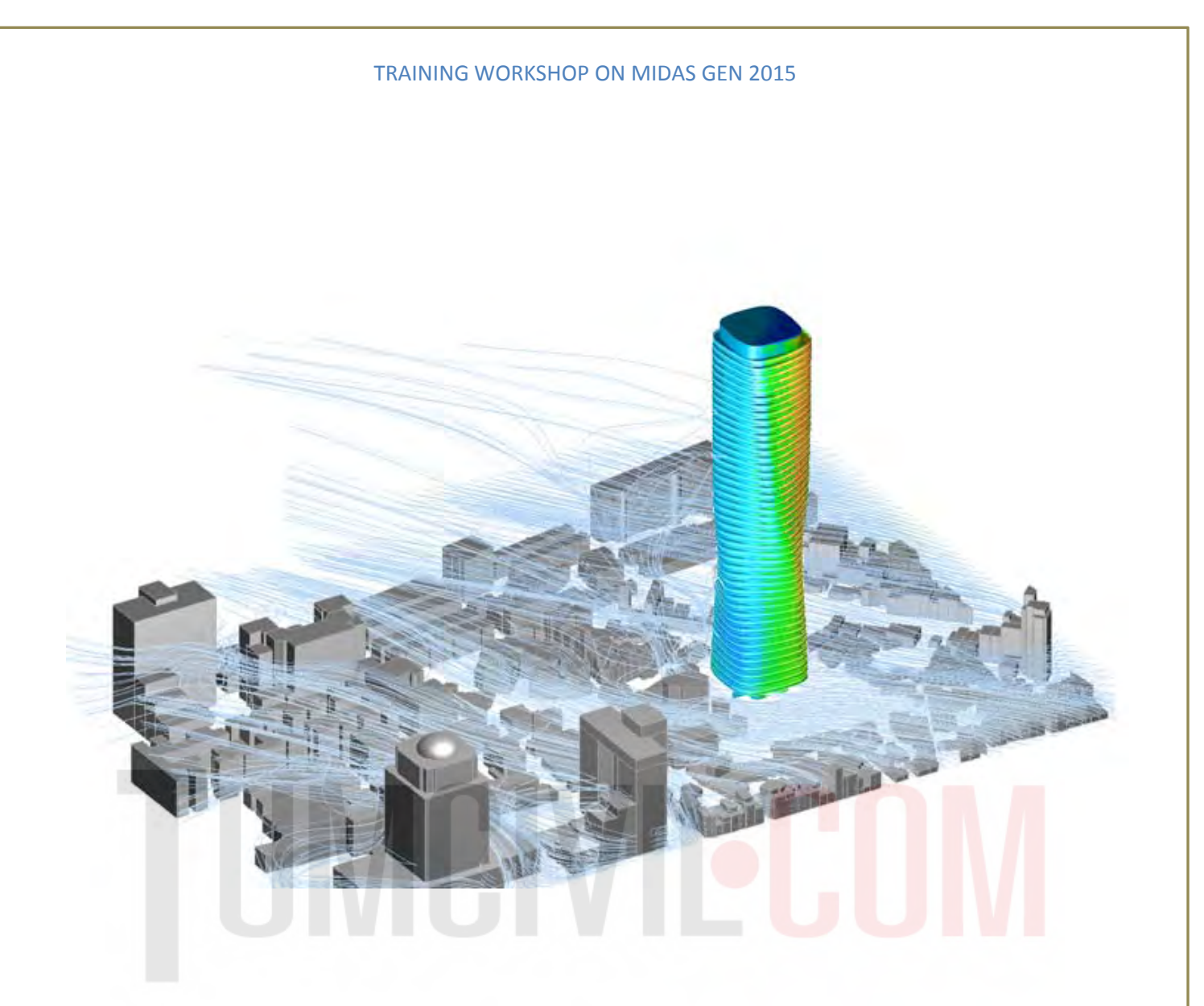

# ASSIGNING LOAD STEP BY STEP

# 2) คำสั่งเบื้องต้นในการใส่น้ำหนักบรรทุกและวิเคราะห์โครงสร้าง

#### 2.1) สร้าง Static Load Case จากคำสั่งดังรูป

| stress       Construction Stage       Load Tables         Static Load       Lateral       Lateral                                                                                                    | oads 🤅                                                                                                    | ) Seismic                         | Node/Elem                              | ent Properties Boundary                                                                                                    | Load Analysis | Results      | Pushover D<br>Noda Body Force | esign Query      | Tools     | Pressure Loa |
|----------------------------------------------------------------------------------------------------|----------------------------------------------------------------------------------------------------|-----------------------------------|----------------------------------------|----------------------------------------------------------------------------------------------------|---------------|--------------|-------------------------------|------------------|-----------|--------------|
| Name     Image: Static Load Cases     Static Load Cases     Structure Loads / Marses     Lteron     Exam Load     Pressure       Static Load Cases     Structure Loads / Marses     Lteron     Ream Load     Pressure       Static Load Cases     Static Load Cases     Structure Loads / Marses     Lteron     Ream Load       Static Load Cases     Model View     Image: Static Load Cases     Image: Static Load Cases     Image: Static Load Cases       Name     Image: Static Load Cases     Image: Static Load Cases     Image: Static Load Cases     Image: Static Load Cases       Name     Image: Static Load Cases     Image: Static Load Cases     Image: Static Load Cases     Image: Static Load Cases       Name     Image: Static Load Cases     Image: Static Load Cases     Image: Static Load Cases     Image: Static Load Cases       Name     Image: Static Load Cases     Image: Static Load Cases     Image: Static Load Cases     Image: Static Load Cases       Name     Image: Static Load Cases     Image: Static Load Cases     Image: Static Load Cases     Image: Static Load Cases       Name     Image: Static Load Cases     Image: Static Load Cases     Image: Static Load Cases       Name     Image: Static Load Cases     Image: Static Load Cases     Image: Static Load Cases       Name     Image: Static Load Cases     Image: Static Load Cases     Image: Static Load C                                                                                                    | restress (                                                                                                    | ) Constru                         | ction Stage                            | Load Tables                                                                                                    | L (1 Nodal    | Loads J      | Loads to Masses -             | TE Seismic Loads | III Line  | Hydrostatic  |
| Load Type     Create and Cases     Structure Loads / Marses     Lateral     Beam Load     Pressure       Image: Image: Im                                                           | Load C                                                                                                    | Heat of                           | Hydration                              | Static Load<br>Cases                                                                                                    | Using Load    | ed Displ.    |                               |                  | Typical   | Assign Plane |
| Static Load Cases         Name :         Type :         Description :         Name it         Name it         Image: Image:                                                                                                    |                                                                                                    | Load                              | í Type                                 | Create I                                                                                                    | ad Cases S    | tructure Loa | ds / Matses                   | Lateral          | Beam Load | Pressure Lo  |
| Name     Image: Image: Im |                                                                                                    |                                   |                                        | 100 0 100 MILE 52 24                                                                                                    | 10 1 ×        | 19 7         | 19                            |                  | SIM:0     |              |
| Static Load Cases         Name :       I         Type :       Modify         Description :       Delete         No       Name       Type         2 DL       Dead Load (D)         3 LL       Live Load (L)         4 WrdN       Wind Load on Structure (W)         5 WrdP       Wind Load on Structure (W)         6 WryN       Wind Load on Structure (W)         8 E:Mi Earthquake (E)       Image: Structure (W)         9 E:XP       Earthquake (E)         10 E;N       Earthquake (E)         11 E;P       Earthquake (E)         11 E;P       Earthquake (E)                                                                                                    |                                                                                                    |                                   |                                        | 7 X 4 C Model View                                                                                                    |               | and the      |                               |                  |           |              |
| Name :       Image: Image: Image               | Static                                                                                                    | Load Ca                           | ses                                    |                                                                                                    |               |              |                               |                  |           |              |
| Name :     Image: Image:  |                                                                                                    |                                   |                                        |                                                                                                    |               |              |                               |                  |           |              |
| Name     I       Type     .       Description :     .       No     Name       Type     .       Description :     .       Description :     .       Description                                                                                                    | ures                                                                                                    |                                   | 1                                      |                                                                                                    |               |              |                               | 1 1              |           |              |
| No     Name     Type     Description       Image: Second Second Secon                                         | de Na                                                                                                    | ame :                             | -                                      |                                                                                                    | _             | Add          |                               | 110              |           |              |
| Description :     Delete       No     Name     Type       Description     1       Self     Dead Load (D)       2     DL       2     DL       3     L       4     WxN       3     L       4     WxN       5     WxP       6     WyN       6     WyN       7     WyP       8     ExM       9     ExM       9     ExM       10     EyN       11     EyP       11     EyP                                                                                                    | E Ty                                                                                                    | pe :                              |                                        |                                                                                                    |               | Modify       |                               | PIKY 1           |           | _            |
| No     Name     Type     Description       1     Self     Dead Load (D)       2     DL     Dead Load (D)       3     LL     Live Load (L)       4     WxN     Wind Load on Structure (W)       5     WxP     Wind Load on Structure (W)       6     WyN     Wind Load on Structure (W)       7     WyP     Wind Load on Structure (W)       8     ExN     Earthquake (E)       9     ExP     Earthquake (E)       10     EyN     Earthquake (E)       11     EyP     Earthquake (E)                                                                                                    | P De                                                                                                    | escription                        | ŧ.                                     |                                                                                                    | and a second  | Delete       |                               |                  |           |              |
| No     Name     Type     Description       1     Self     Dead Load (D)       2     DL     Dead Load (D)       3     LL     Live Load (L)       4     WxN     Wind Load on Structure (W)       5     WxP     Wind Load on Structure (W)       6     WyN     Wind Load on Structure (W)       7     WyP     Wind Load on Structure (W)       8     ExN     Earthquake (E)       9     ExP     Earthquake (E)       10     EyN     Earthquake (E)       11     EyP     Earthquake (E)                                                                                                    | 21 -                                                                                                    | L                                 |                                        |                                                                                                    | D. J.J.       |              | -                             |                  |           |              |
| 1     Self     Dead Load (D)       2     DL     Dead Load (D)       3     LL     Live Load (L)       4     WdN     Wind Load on Structure (W)       5     WdP     Wind Load on Structure (W)       6     WyN     Wind Load on Structure (W)       7     WyP     Wind Load on Structure (W)       8     ExN     Eathquake (E)       9     ExP     Eathquake (E)       10     EyN     Eathquake (E)       11     EyP     Eathquake (E)                                                                                                    |                                                                                                    | NO                                | Name                                   | Type                                                                                                    | Description   | -            |                               |                  |           |              |
| 2         UL         Dead L0a (U)           3         LL         Live Load (L)           4         WdN         Wind Load on Structure (W)           5         WxP         Wind Load on Structure (W)           6         WyN         Wind Load on Structure (W)           7         WyP         Wind Load on Structure (W)           8         ExN         Earthquake (E)           9         ExP         Earthquake (E)           10         EyN         Earthquake (E)           11         EyP         Earthquake (E)                                                                                                    | Ľ                                                                                                    | 1                                 | Self                                   | Dead Load (D)                                                                                                    |               |              |                               |                  |           |              |
| 3         L         Live Load (L)           4         With         Wind Load on Structure (W)           5         WxP         Wind Load on Structure (W)           6         WyN         Wind Load on Structure (W)           7         WyP         Wind Load on Structure (W)           8         ExN         Earthquake (E)           9         ExP         Earthquake (E)           10         EyN         Earthquake (E)           11         EyP         Earthquake (E)                                                                                                    |                                                                                                    | 2                                 | UL                                     | Ling Lond (L)                                                                                                    |               |              |                               |                  | X         |              |
| *         Wind Load on Structure (W)           6         W/N           7         W/P           8         E/N           8         E/N           9         E/P           10         E/N           2         Earthquake (E)           11         E/P           2         Earthquake (E)                                                                                                    | -                                                                                                    | 4                                 | WAN                                    | Wind Load on Structure (M)                                                                                                    |               |              |                               |                  | / 10      | 100          |
| 6     W/N     Wind Load on Structure (W)       7     W/P     Wind Load on Structure (W)       8     ExN     Earthquake (E)       9     ExP     Earthquake (E)       10     EyN     Earthquake (E)       11     EyP     Earthquake (E)                                                                                                    |                                                                                                    |                                   | WxP                                    | Wind Load on Structure (W)                                                                                                    |               |              |                               |                  |           |              |
| 7         W/P         Wind Load on Structure (W)         E           8         ExN         Earthquake (E)         E           9         ExP         Earthquake (E)         E           10         EyN         Earthquake (E)         E           11         EyP         Earthquake (E)         E                                                                                                    | -                                                                                                    | 5                                 |                                        | Wind Load on Structure (M)                                                                                                    |               |              |                               |                  |           | × /          |
| 8     EvN     Earthquake (E)       9     ExP     Earthquake (E)       10     EyN     Earthquake (E)       11     EyP     Earthquake (E)                                                                                                    |                                                                                                    | 5                                 | WVN                                    | VVIDU LUAU ON SUUCIURE IVVI                                                                                                    |               |              |                               |                  |           |              |
| 9         ExP         Earthquake (E)           10         EyN         Earthquake (E)           11         EyP         Earthquake (E)                                                                                                    |                                                                                                    | 5<br>6<br>7                       | W/N<br>W/P                             | Wind Load on Structure (W)                                                                                                    |               |              |                               |                  | XAX       |              |
| 10         EyN         Earthquake (E)           11         EyP         Earthquake (E)                                                                                                    |                                                                                                    | 5<br>6<br>7<br>8                  | WyN<br>WyP<br>ExN                      | Wind Load on Structure (W)<br>Wind Load on Structure (W)<br>Earthquake (E)                                                       |               |              | H                             |                  | XX        |              |
| 11 EyP Earthquake (E)                                                                                                    |                                                                                                    | 5<br>6<br>7<br>8<br>9             | WyN<br>WyP<br>ExN<br>ExP               | Wind Load on Structure (W)<br>Wind Load on Structure (W)<br>Earthquake (E)<br>Earthquake (E)                                     |               |              |                               | XV               |           |              |
|                                                                                                    |                                                                                                    | 5<br>6<br>7<br>8<br>9<br>10       | WyN<br>WyP<br>ExN<br>ExP<br>EyN        | Wind Load on Structure (W)<br>Wind Load on Structure (W)<br>Earthquake (E)<br>Earthquake (E)<br>Earthquake (E)                   |               |              |                               |                  | 1         |              |
|                                                                                                    |                                                                                                    | 5<br>6<br>7<br>8<br>9<br>10<br>11 | WyN<br>WyP<br>ExN<br>ExP<br>EyN<br>EyP | Wind Load on Structure (W)<br>Wind Load on Structure (W)<br>Earthquake (E)<br>Earthquake (E)<br>Earthquake (E)                   |               |              |                               |                  | 1         |              |
|                                                                                                    | 12 12 34 55 5                                                                                                    | 5<br>6<br>7<br>8<br>9<br>10<br>11 | WyN<br>WyP<br>ExN<br>ExP<br>EyN<br>EyP | Wind Load on Structure (W)<br>Wind Load on Structure (W)<br>Earthquake (E)<br>Earthquake (E)<br>Earthquake (E)                   |               |              |                               |                  | D         |              |
|                                                                                                    |                                                                                                    | 5<br>6<br>7<br>8<br>9<br>10<br>11 | WyN<br>WyP<br>ExN<br>ExP<br>EyN<br>EyP | Wind Load on Structure (W)<br>Wind Load on Structure (W)<br>Earthquake (E)<br>Earthquake (E)<br>Earthquake (E)                   |               |              |                               |                  | V         |              |
|                                                                                                    | 1 2 2 2 3 4 5 5 5 5 6                                                                                                    | 5<br>6<br>7<br>8<br>9<br>10<br>11 | WyN<br>WyP<br>ExN<br>ExP<br>EyN<br>EyP | Wind Load on Structure (W)<br>Wind Load on Structure (W)<br>Earthquake (E)<br>Earthquake (E)<br>Earthquake (E)<br>Earthquake (E) |               |              |                               |                  | V         |              |
|                                                                                                    | 1<br>2<br>1<br>2<br>3<br>4<br>5<br>5<br>5<br>6<br>1                                                                                           | 5<br>6<br>7<br>8<br>9<br>10<br>11 | WyN<br>WyP<br>ExN<br>ExP<br>EyN<br>EyP | Wind Load on Structure (W)<br>Wind Load on Structure (W)<br>Earthquake (E)<br>Earthquake (E)<br>Earthquake (E)<br>Earthquake (E) |               |              |                               |                  | ĺ         |              |
|                                                                                                    | 1<br>2<br>2<br>1<br>2<br>1<br>2<br>2<br>1<br>2<br>2<br>3<br>4<br>5<br>5<br>5<br>5<br>5<br>5<br>5<br>5<br>5<br>5<br>5<br>5<br>5<br>5<br>5<br>5 | 5<br>6<br>7<br>8<br>9<br>10<br>11 | WyN<br>WyP<br>ExN<br>ExP<br>EyN<br>EyP | Wind Load on Structure (W)<br>Earthquake (E)<br>Earthquake (E)<br>Earthquake (E)<br>Earthquake (E)                               |               | ,<br>Close   | -                             |                  | ľ         |              |
|                                                                                                    | 1<br>2<br>2<br>1<br>2<br>3<br>4<br>5<br>5<br>5<br>6<br>1<br>2<br>0,19                                                                         | 5<br>6<br>7<br>8<br>9<br>10<br>11 | WyN<br>WyP<br>ExN<br>ExP<br>EyN<br>EyP | Wind Load on Structure (W)<br>Wind Load on Structure (W)<br>Earthquake (E)<br>Earthquake (E)<br>Earthquake (E)<br>Earthquake (E) |               | Close        |                               |                  | l         |              |

2.2) ใส่น้ำหนักจากข้อมูลวัสดุมุง เป็นน้ำหนักบรรทุกตายตัว DL.และ น้ำหนัก บรรทุกจร LL.จากข้อกำหนด

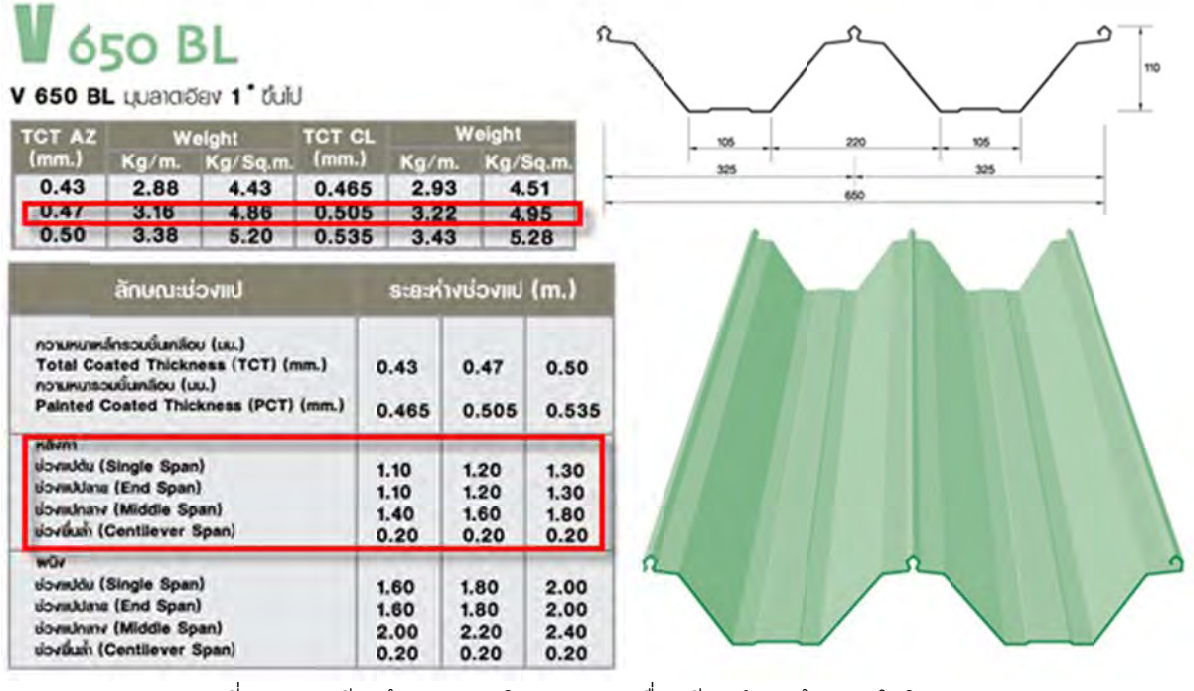

รูปที่ 67 การเตรียมข้อมูลระบบโครงหลังคา เพื่อเตรียมทำการป้อนค่าในโปรแกรม

|      |              | ິ      |       |         |        |            |       |           |            |           |   |
|------|--------------|--------|-------|---------|--------|------------|-------|-----------|------------|-----------|---|
|      | 0            | 0      | Ý     |         | ٢      |            | ົ     | 0         |            | ~ ৰ       |   |
| 23)  | การกาห       | ງທາງວາ | หาการ | ารทกลรค | งค์คาค | กรตาเ      | เข้เค | กาหาเด    | งกกกระทราง | งดา เขาทุ | 5 |
| 2.0) | 11 1011 1010 |        |       |         |        | 1 10 11 10 |       | 11 101000 |            |           | , |

|      | ประเภทและส่วนต่าง ๆ ของอาคาร                                                                                                    | หน่วยน้ำหนักบรรทุกจรเป็น<br>กิโลกรัมต่อตารางเมตร |
|------|----------------------------------------------------------------------------------------------------|--------------------------------------------------|
| (1)  | หลังกา                                                                                                    | 30                                               |
| (2)  | กันสาดหรือหลังคาคอนกรีต                                                                                                    | 100                                              |
| (3)  | ที่พักอาศัย โรงเรียนอนุบาล ห้องน้ำ ห้องส้วม                                                                                                    | 150                                              |
| (4)  | ห้องแถว ตึกแถวที่ใช้พักอาศัย อาคารชุด หอพัก โรงแรมและห้องคนไข้<br>พิเศษของโรงพยาบาล                                                                                                    | 200                                              |
| (5)  | สำนักงาน ธนาคาร                                                                                                    | 250                                              |
| (6)  | <ul> <li>(ก) อาคารพาณิชย์ ส่วนของห้องแถว ดึกแถวที่ใช้เพื่อการพาณิชย์</li> <li>มหาวิทยาลัย วิทยาลัย โรงเรียน โรงพยาบาล</li> <li>(ข) ห้องโถง บันได ช่องทางเดินของอาคารชุด หอพัก โรงแรม สำนักงาน</li> </ul> | 300                                              |
|      | และธนาคาร                                                                                                    | 300                                              |
| (7)  | <ul> <li>(n) ตลาด อาการสรรพสินค้า หอประชุม โรงมหรสพ ภัตตาการ ห้อง</li> <li>ประชุม ห้องอ่านหนังสือในห้องสมุดหรือหอสมุด ที่จอดหรือเก็บรถ</li> </ul>                                                        |                                                  |
|      | ยนต์นั่ง หรือรถจักรยานยนต์<br>(ข) ห้องโถง บันได ช่องทางเดินของอาคาร พาณิชย์ มหาวิทยาลัย                                                                                                    | 400                                              |
| (8)  | วิทยาลัยและโรงเรียน<br>(n) คลังสินค้า โรงกีฬา พิพิธภัณฑ์ อัฒจันทร์ โรงงานอุตลาหกรรม โรง                                                                                                    | 400                                              |
|      | พิมพ์ ห้องเก็บเอกสารและพัสดุ<br>(ข) ห้องโถง บันได ช่องทางเดินของตลาด อาคารสรรพสินค้า ห้อง                                                                                                    | 500                                              |
|      | ประชุม หอประชุม โรงมหรสพ ภัตตาคาร ห้องสมุดและหอสมุด                                                                                                    | 500                                              |
| (9)  | ห้องเก็บหนังสือของห้องสมุดหรือหอสมุด                                                                                                    | 600                                              |
| (10) | ที่จอดหรือเก็บรถยนต์บรรทุกเปล่า                                                                                                    | 800                                              |

รูปที่ 68 กำหนดน้ำหนักบรรทุกจร เพื่อเตรียมทำการป้อนค่าในโปรแกรม

จากข้อมูลระบบหลังคาด้านบน ดังนั้นใช้ระยะแปทุกๆ 1.00 เมตร โดยจะมีน้ำหนักบรรทุกตายตัว DL = 5 kg. /m และ น้ำหนักบรรทุกจร LL = 30 kg./m (การกำหนดแรงลมนั้น ถ้าผู้ออกแบบใช้เป็นระบบ AUTO จะไม่ถูกต้องตามหลักการ ควรจะทำการคิดแบบ Manual ในทุกกรณี แต่สำหรับในตัวอย่างนี้จะ สมมุติให้ใช้เป็นแบบ AUTO เพื่อความรวดเร็วในการแสดงตัวอย่างเท่านั้น)

# 2.4) การใส่น้ำหนักบรรทุกคงที่ DL. = 5 kg. /sqm. (or 5 kg /m² \*1 m = 5 kg/m)

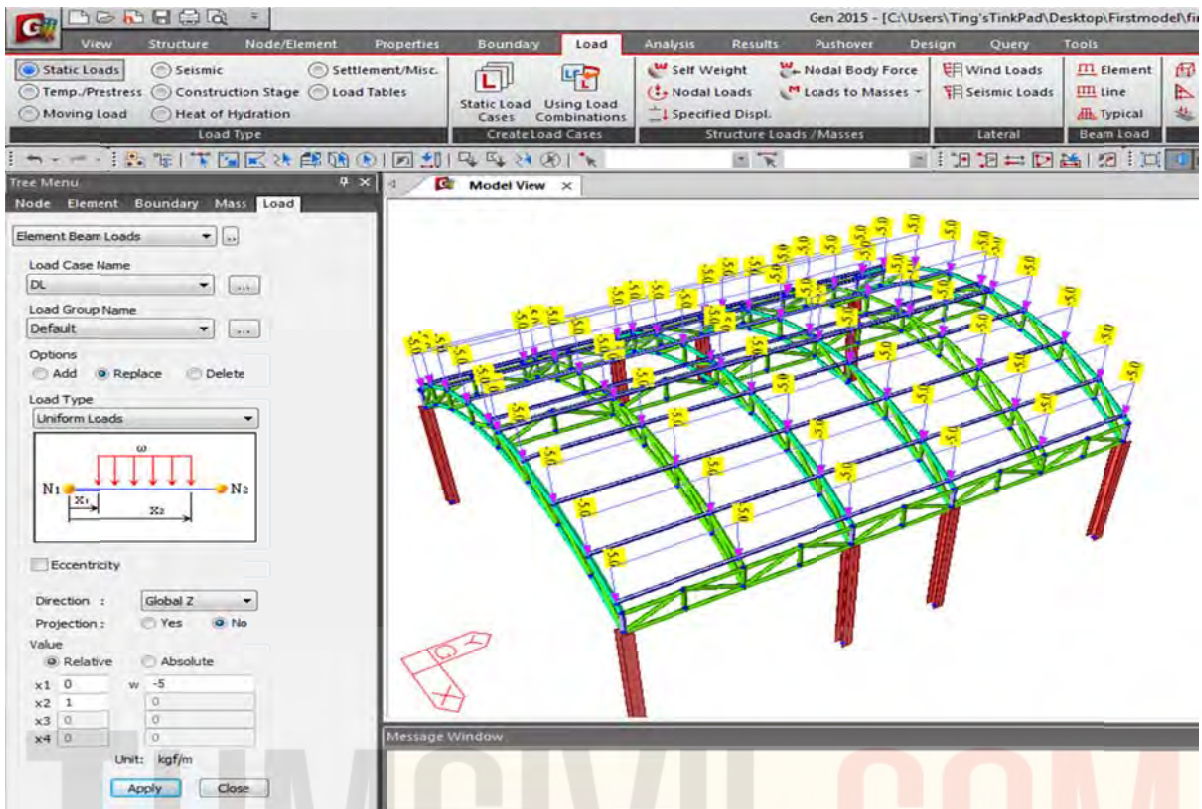

รูปที่ 69 เลือก Section ทั้งหมดของแป แล้วไปที่ Load /Element Beam L<mark>oads</mark> /<mark>DL</mark> /Uniformed Loads /-5 kgf/m

# 2.5) การใส่น้ำหนักจร LL. = 30 kg./ sqm. (or 30 kg /m² \*1 m = 30 kg/m)

|                                                                                                    |                                                                   | Gen 2015                                                                                           | - [C:\Users\Ting'sTinkPad\Desktop\Firstmod                                       |
|----------------------------------------------------------------------------------------------------|-------------------------------------------------------------------|----------------------------------------------------------------------------------------------------|----------------------------------------------------------------------------------|
| View Structure Node/Element Properties                                                                                                    | Boundary Load                                                     | Analysis Results Pushover                                                                          | Design Query Tools                                                               |
| Static Loads     Seismic     Settlement/Misc.     Temp/Prestress     Construction Stage     Load Tables     Moving Load     Heat of Hydration     Load type                                      | Static Load Using Load<br>Cases Combinations<br>Create Load Cases | Self Weight Hodal Bod<br>Nodal Loads Compared to M<br>Specified Displ.<br>Structure Loads / Masses | y Force Wind Loads Element<br>Jasses - H Seismic Loads Line<br>Lateral Beam Load |
|                                                                                                    | 12 2 3 00 1 2                                                     |                                                                                                    |                                                                                  |
| Tree Menu 🔍 🛪 🗶                                                                                                    | Model View ×                                                      |                                                                                                    |                                                                                  |
| Node Element Boundary Mass Load                                                                                                    |                                                                   |                                                                                                    |                                                                                  |
| Element Bean Loads   Load Case Name L Load Coup Name Default Options Options Add  Replace Delete                                                                                                 |                                                                   |                                                                                                    |                                                                                  |
| Load Type<br>Uniform Leads                                                                                                    |                                                                   |                                                                                                    |                                                                                  |
| Eccentricity           Direction :         Global Z           Projection :         Yes           Ø Relative         Absolute           ×1         0           ×2         1           Ø         0 |                                                                   |                                                                                                    |                                                                                  |
| Unit: kgf/m<br>Apply Close                                                                                                    |                                                                   |                                                                                                    |                                                                                  |

รูปที่ 70 เลือก Section ทั้งหมดของแป แล้วไปที่ Load /Element Beam Loads /LL /Uniformed Loads /-30 kgf/m

# 2.6) สร้างน้ำหนักบรรทุกของพื้นดาดฟ้าและพื้นทั่วไป จากข้อกำหนดตามกฎกระทรวงฯ

|                | 300000                                                  | (d) =                        |                                     |                    | _          |                 | Gen 2015 - [C:\Use | rs\Ting'sTinkPad\D             | ektop\Firstmi | odel\firstmodel `] - [Model Vi                                                                                                    | ew]         | _          |
|----------------|---------------------------------------------------------|------------------------------|-------------------------------------|--------------------|------------|-----------------|--------------------|--------------------------------|---------------|----------------------------------------------------------------------------------------------------|-------------|------------|
| -              | View Structure                                          | t No                         | de/Element P                        | roperties Boundary | Load       | Analysk Results | s Pushover De      | sign Query                     | loats         |                                                                                                    |             |            |
| Static<br>Temp | c Loadi 💮 Seisi<br>A/Prestress ⊘ Coni<br>ng Load 💬 Heal | mic<br>struction<br>of Hydra | Settleme<br>Stage Coad Tal<br>stion | bles StaticLoad    | Using Load | Sef Weight      | Hodal BodyForce    | 朝 Wind Loads<br>相Seismic Loads | Element       | Pressure loads                                                                                                    | Assign Floo | r Loads    |
|                | 1                                                       | oad Type                     | -                                   | Create L           | oad Cases  | Structure U     | oads / Masses      | Lateral                        | Beam Load     | Pressure Load                                                                                                    | Assign Floo | e Loads    |
|                |                                                         |                              | A 42 59 (D)                         |                    | COL S      | 10.12           | 1                  |                                | 1.1/2 11      |                                                                                                    | NANITE      |            |
| DAtend         | N- 1                                                    |                              | 7 ×                                 | I Rended Min       | CVI R      | 10 3            | 0 100              |                                |               |                                                                                                    | H. TUN      | 10         |
| 297            | DDF                                                     |                              |                                     |                    |            |                 |                    |                                |               | Gen 2015 - [C:                                                                                                    | \Users\Tin  | g'sTinkPac |
|                | View                                                    | Strue                        | ture No                             | ode/Element        | Propertie  | Bound           | ary Load           | Analysis                       | Result        | s Pushover                                                                                                    | Design      | Query      |
| or L           | Load Type                                               |                              |                                     |                    |            |                 |                    | Self V                         | Veight        | H- Nodal Body Fo                                                                                                    | rce EE      | Vind Load  |
| Flor           | at Lond Turne h                                         | ame 6                        | Description                         |                    |            |                 |                    | (t. Noda                       | Loads         | Loads to Masse                                                                                                    | ··· ·       | eismic Loa |
| N              | ame                                                     | Ro                           | ofload 100                          |                    |            |                 | Load               | 1 Specif                       | fied Displ.   | and the second second s |             |            |
| D              | escription :                                            |                              | 01 2000 200                         |                    |            |                 | ses                |                                | Structure I   | loads / Masses                                                                                                    |             | Lateral    |
|                |                                                         |                              |                                     |                    |            |                 | 1                  |                                | (8) 75        | *                                                                                                    | - 1 15      | PH         |
| Floo           | or Load & Load                                          | Case                         |                                     |                    |            |                 |                    |                                |               |                                                                                                    |             |            |
|                | Load Case                                               |                              | Floor Load                          |                    |            |                 | _                  |                                |               |                                                                                                    |             |            |
| 1.             | Self                                                    |                              | -240*0.1                            | kgf/m^2            | Sub        | Beam Weight     |                    |                                |               |                                                                                                    |             |            |
| 2,             | DL                                                      | -                            | -240*0.05                           | kgf/m^2            | Sub        | Bean Weight     |                    |                                | -             | And a state of the state of the | ALC: N      |            |
| 3.             | ш                                                       | •                            | -100                                | kgf/m^2            | Sub        | Beam Weight     |                    | 1000                           | 100           | Contraction of the second                                                                                                    | ST.         | Sec.       |
| 4.             | NONE                                                    | •                            | Q                                   | kgf/m^2            | Sub        | Beam Weight     |                    |                                |               |                                                                                                    | -           | - Ne       |
| 5.             | NONE                                                    |                              | 0                                   | kgf/m^2            | Sub        | Beam Weight     |                    |                                |               |                                                                                                    |             |            |
| 0.             | NONE                                                    | •                            | D                                   | kgf/m^2            | Sub        | Beam Weight     |                    | 1                              |               |                                                                                                    |             | 1          |
| 1.             | NONE                                                    | -                            | 0                                   | kgf/m^2            | E Sub      | Beam Weight     |                    |                                |               |                                                                                                    |             |            |
| 0.             | NUNE                                                    |                              | 10.                                 | kgt/m^2            | LISUD      | peon weight     |                    |                                |               | SAP                                                                                                    |             |            |
|                | Defi                                                    | ne Loa                       | d Case                              |                    |            |                 | 1                  |                                |               |                                                                                                    |             |            |
| 1              | Name                                                    |                              |                                     | Description        |            | Add             |                    |                                |               | $\leq 0$                                                                                                    | 4           |            |
| *              |                                                         |                              | [                                   |                    |            | Modify          |                    |                                |               |                                                                                                    |             |            |
|                |                                                         |                              |                                     |                    | _          |                 |                    |                                | -             |                                                                                                    | 5           |            |
|                |                                                         |                              |                                     |                    |            | Delete          |                    |                                |               |                                                                                                    |             |            |
|                |                                                         |                              |                                     |                    | 2          |                 |                    |                                |               |                                                                                                    |             |            |
|                |                                                         |                              |                                     |                    |            |                 |                    |                                |               |                                                                                                    |             |            |
|                |                                                         |                              |                                     |                    |            |                 |                    |                                |               |                                                                                                    |             |            |
|                |                                                         |                              |                                     |                    |            | -               |                    |                                |               |                                                                                                    |             |            |
|                |                                                         |                              |                                     |                    |            | Ciose           |                    |                                | 1             |                                                                                                    |             |            |
|                |                                                         | 120                          |                                     |                    | 1.81       | _               |                    |                                |               |                                                                                                    | -           |            |
| Load           | Direction & P                                           | Iclah                        |                                     |                    |            |                 |                    |                                |               |                                                                                                    |             |            |
| beo            | Direction 2                                             | Leiop                        |                                     | 1                  |            |                 |                    |                                |               |                                                                                                    |             |            |
| -1016          | scoon :                                                 | a.                           | 5 19 140                            |                    |            |                 |                    |                                |               | -                                                                                                    |             |            |

รูปที่ 71 การสร้าง Floor Load Type ตามภาพด้านบน ประกอบด้วย SW=2,40<mark>0\*</mark>0.1, DL=<mark>2</mark>400<mark>\*0</mark>.0<mark>5, LL</mark>=1<mark>00</mark>

| View Structure Node/Elemi                                                                                                    | nt Properties                                                                    | Bourd                                 | ary Load                                                                             | Analysis                                                                                                    | Resul                                                             | ts Pushover                                                                                           | Désign              | Query                       | Tools          |
|----------------------------------------------------------------------------------------------------|----------------------------------------------------------------------------------|---------------------------------------|--------------------------------------------------------------------------------------|----------------------------------------------------------------------------------------------------|-------------------------------------------------------------------|----------------------------------------------------------------------------------------------------|---------------------|-----------------------------|----------------|
| Static Loads     Seismic     Temp./Prestress     Construction Stage     Moving Load     Heat of Hydration                                                                                                 | ) Settlement/Misc.<br>) Load Tables                                              | Static Loa<br>Cases                   | d Using Load<br>Combination                                                          | Self<br>Self<br>Nor<br>Self<br>Self<br>S | Weight<br>dal Loads<br>cified Displ                               | V ← Nodal Body I<br>V ← Nodal Body I<br>V ← Nodal Body I                                              | Force 朝<br>sses - 朝 | Wind Loads<br>Seismic Loads | Elemen<br>Line |
| Load type                                                                                                    | Floor Load Type                                                                  | Creat                                 | e Load Cases                                                                         |                                                                                                    | Structure                                                         | Londs / Masses                                                                                        |                     | Lateral                     | Deam Load      |
| Load Group Name                                                                                                    | Floor Load Typ<br>Name :<br>Description :<br>Floor Load & U                      | e Name &D<br>Floor<br>oad Case        | escription<br>Load 200                                                               |                                                                                                    |                                                                   | -                                                                                                    |                     |                             |                |
| Default 👻 🛄                                                                                                    | Load Case                                                                        | . Fk                                  | oor Load                                                                             |                                                                                                    |                                                                   |                                                                                                    | -                   | - All                       |                |
| Floor Load Type<br>Load Type: Roof Load 10<br>Distribution: Two way<br>Load Arder(II): Two way<br>Load Arder(II): Two way<br>Exclude Inner Elem. of Area<br>Allow Polygon Type Unit Area<br>Nth. Sub-beam | 1. Self<br>2. DL<br>3. LL<br>4. NONE<br>5. NONE<br>6. NONE<br>8. NONE<br>8. NONE | • • • • • • • • • • • • • • • • • • • | 240 000<br>120 000 000<br>200 000<br>0 000 000<br>0 000 000<br>0 000 000<br>0 000 00 | kgfjm^2<br>kgfjm^2<br>kgfjm^2<br>kgfjm^2<br>kgfjm^2<br>kgfjm^2<br>kgfjm^2<br>kgfjm^2                                                                                                    | Sub 1 Sub 1 Sub 1 Sub 1 Sub 1 Sub 1 Sub 1 Sub 1 Sub 1 Sub 1 Sub 1 | Seam Weight<br>Seam Weight<br>Seam Weight<br>Seam Weight<br>Seam Weight<br>Seam Weight<br>Seam Weight | H LI                |                             |                |
| 1st 2nd d                                                                                                    | Nar                                                                              | me                                    | Des                                                                                  | cription                                                                                                    | -                                                                 | ( A00 )                                                                                               |                     |                             |                |
| Unmodeled Sub-Beam<br>No. of Sub Beams : 0<br>Sub-Beam Angle(A2): 90<br>Unit Self Weight: 0<br>Load Directon & Projection<br>Load Directon : Global Z<br>Projection : Ves ® No                            | Floor Los                                                                        | ad 200                                |                                                                                      |                                                                                                    | 1                                                                 | Modify<br>Delete                                                                                      |                     | K                           |                |
| Description:                                                                                                    | 4                                                                                |                                       |                                                                                      |                                                                                                    | -                                                                 | Close                                                                                                 |                     |                             |                |
| Nodes Defining Loading Area:                                                                                                    | Message                                                                          | Window                                |                                                                                      |                                                                                                    |                                                                   |                                                                                                    |                     |                             |                |

รูปที่ 72 การสร้าง Floor Load Type ตามภาพด้านบน ประกอบด้วย SW=2,400\*0.1, DL=2400\*0.05, LL=200

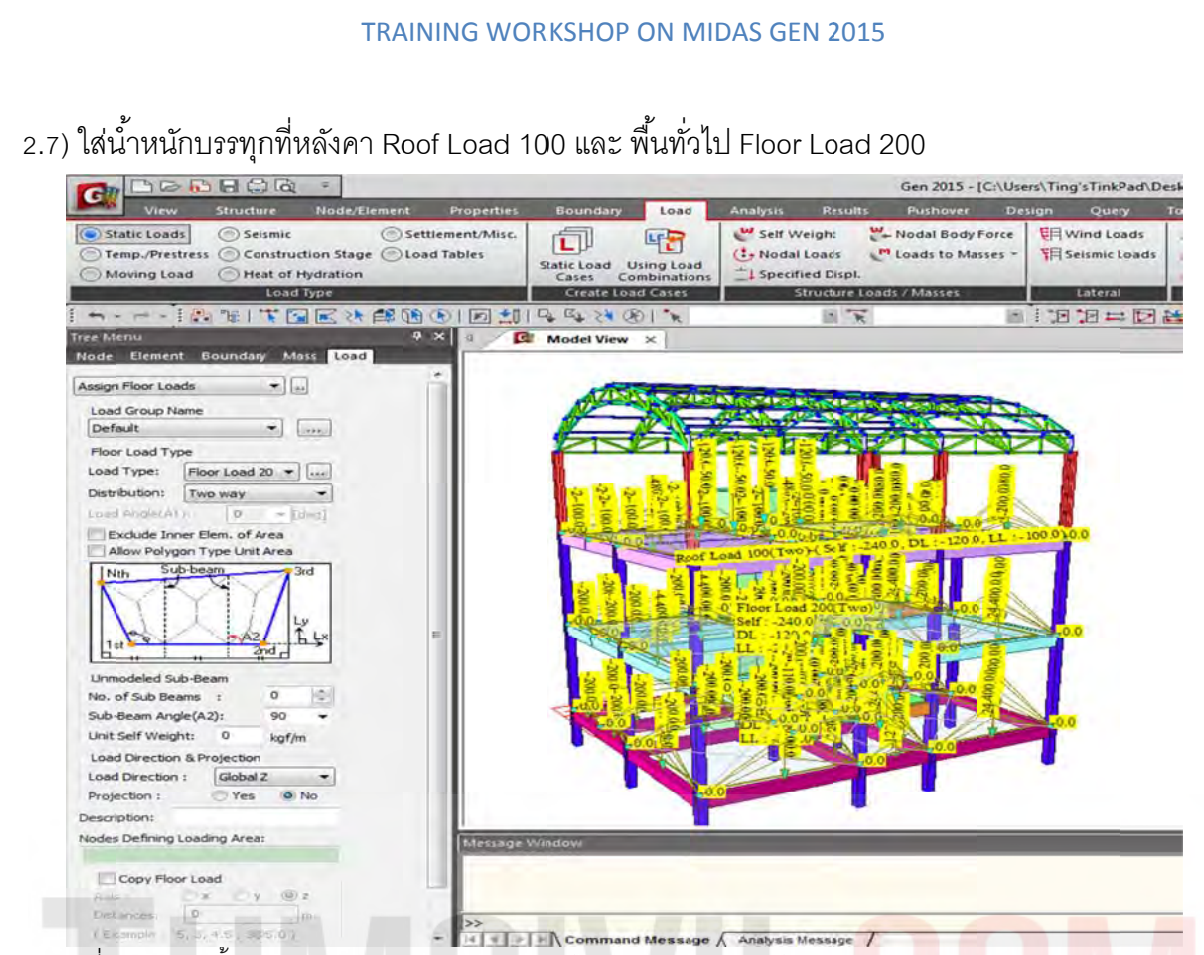

้รูปที่ 73 การใส่น้ำหนัก Floor Load Type ตามภาพด้านบน โดยกำหนดให้การกร<mark>ะจ</mark>าย<mark>ตัวเป็น</mark>แบบ Two-way Slab

2.8) ใส่น้ำหนักบรรทุกผนังชั้นเดียว DL. = 180xH = 180x3.5 = 630 kg./<mark>m ทั้ง 2 ชั้น และ หลังคาใช้ DL</mark> = 180 kg./m (ผนังสูง 1 เมตร) โดยใช้วิธีเลือกทั้งหมดแล้วปลดออกจะรวดเร็วกว่า

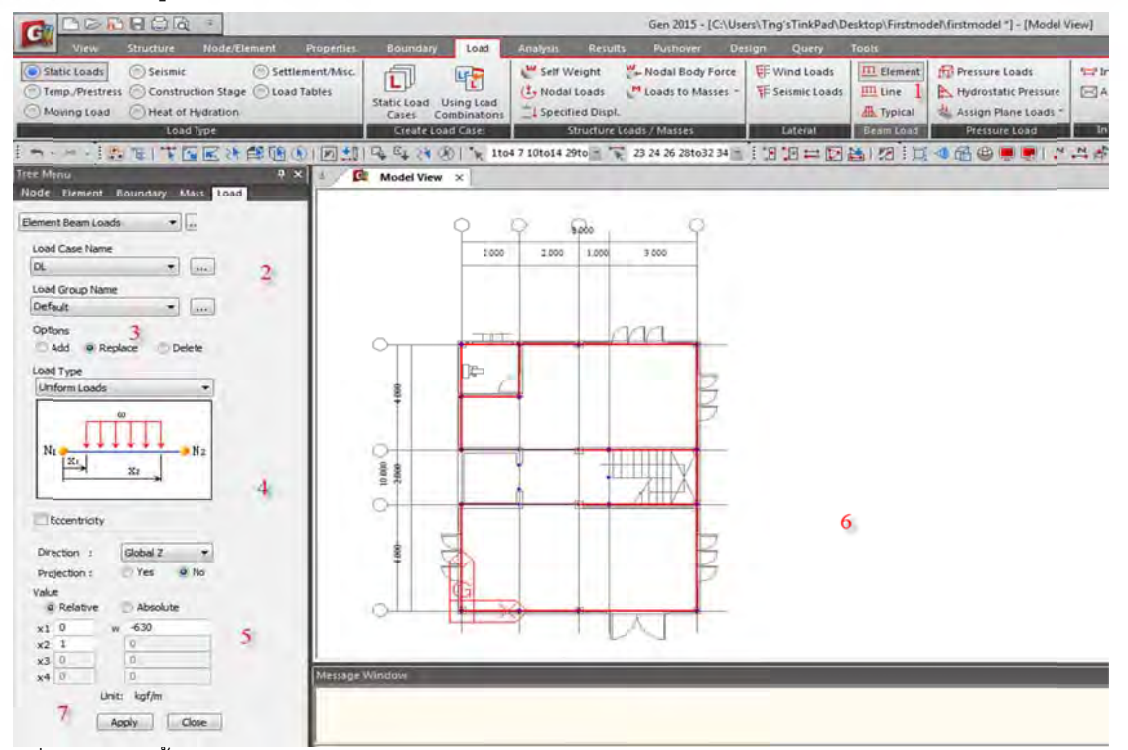

รูปที่ 74 การใส่น้ำหนัก Wall Load Type ตามภาพด้านบน โดยกำหนดให้การกระจายตัวเป็นแบบ Two-way Slab

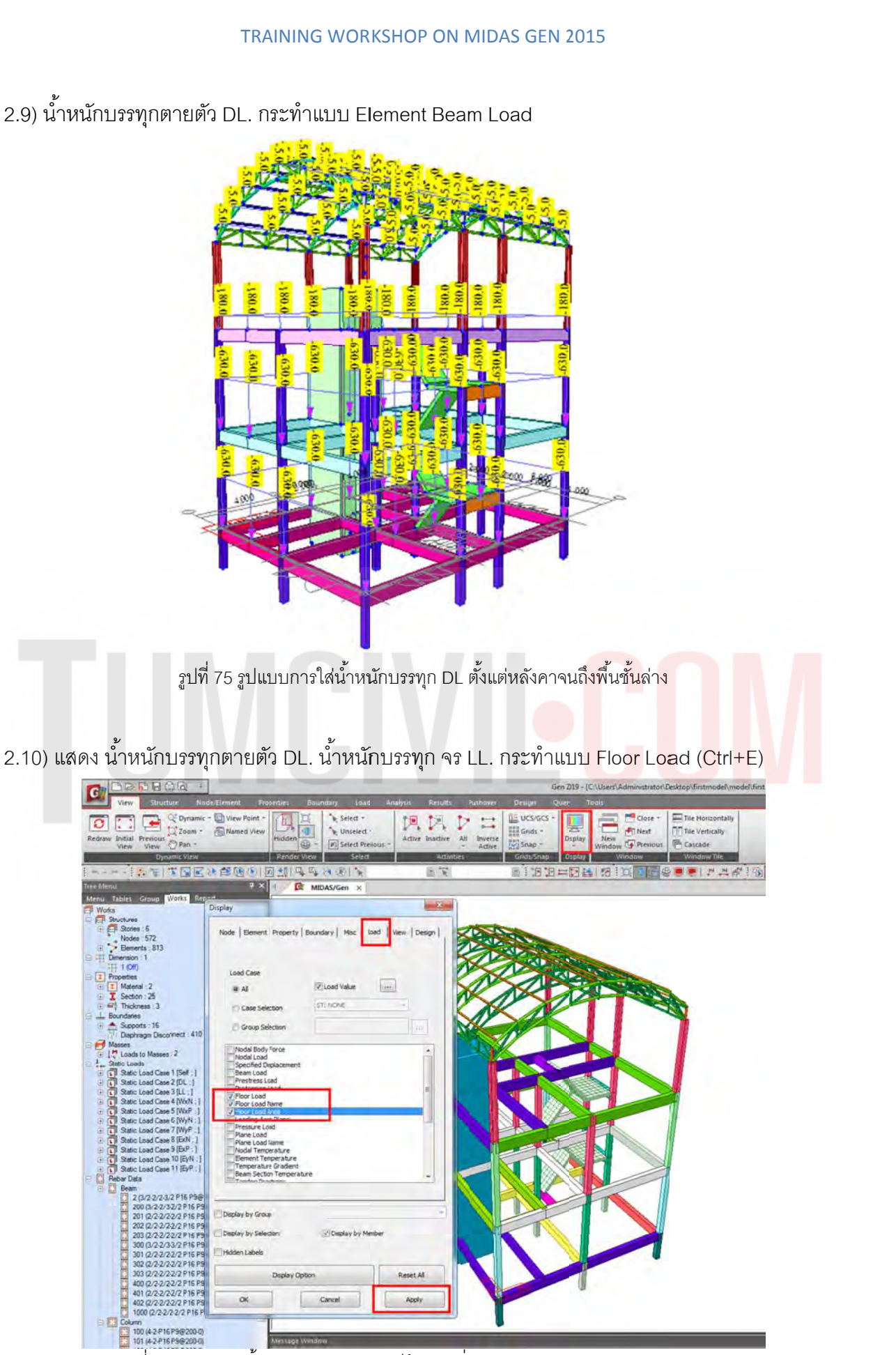

รูปที่ 76 การแสดงน้ำหนักบรรทุก ทุกกรณีด้วยคำสั่ง Floor Load and Floor Load Name

# 10000 10000 10000 10000 10000 10000 10000 10000 10000 10000 10000 10000 10000 10000 10000 10000 10000 10000 10000 10000 10000 100000 10000 100000 10000 10000 <

TRAINING WORKSHOP ON MIDAS GEN 2015

รูปที่ 77 ตัวอย่างน้ำหนักบรรทุกหลังใช้คำสั่ง Floor Load and Floor Load Name

# 2.11) น้ำหนักบรรทุกที่ปล่องลิฟต์ 500 kg./sqm.

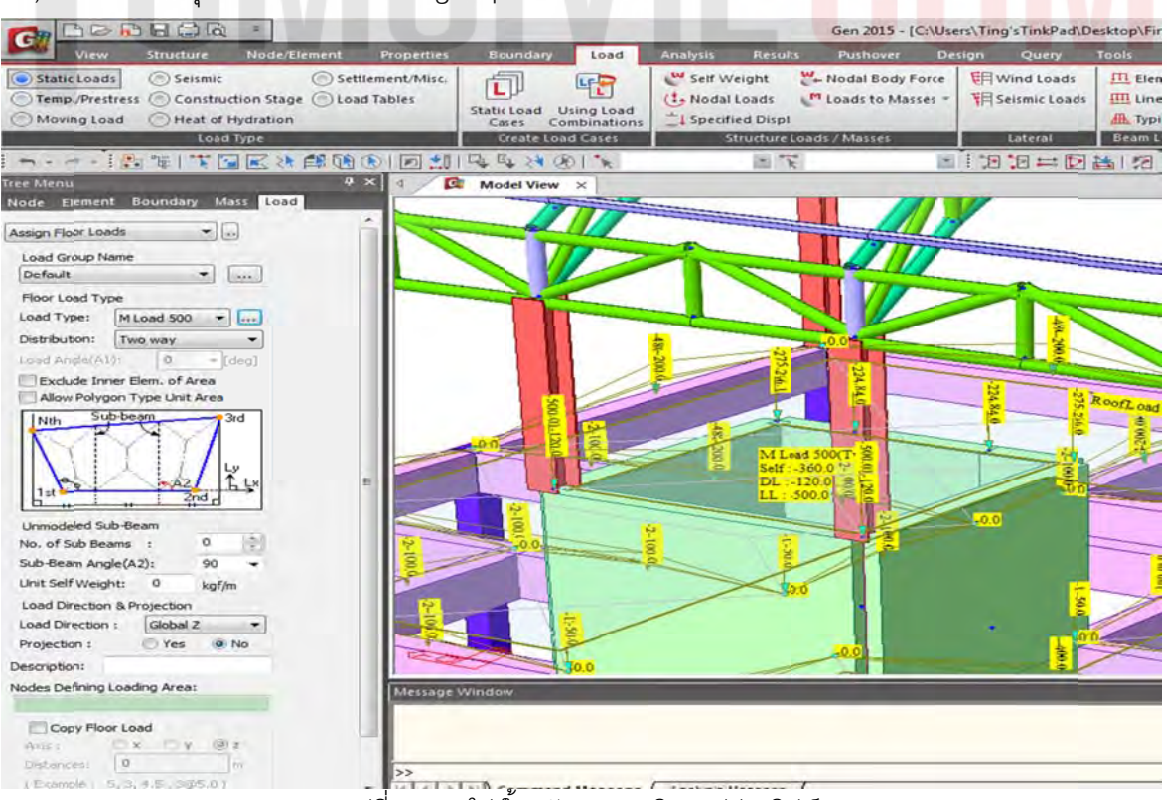

รูปที่ 78 การใส่น้ำหนักบรรทุกบริเวณปล่องลิฟต์

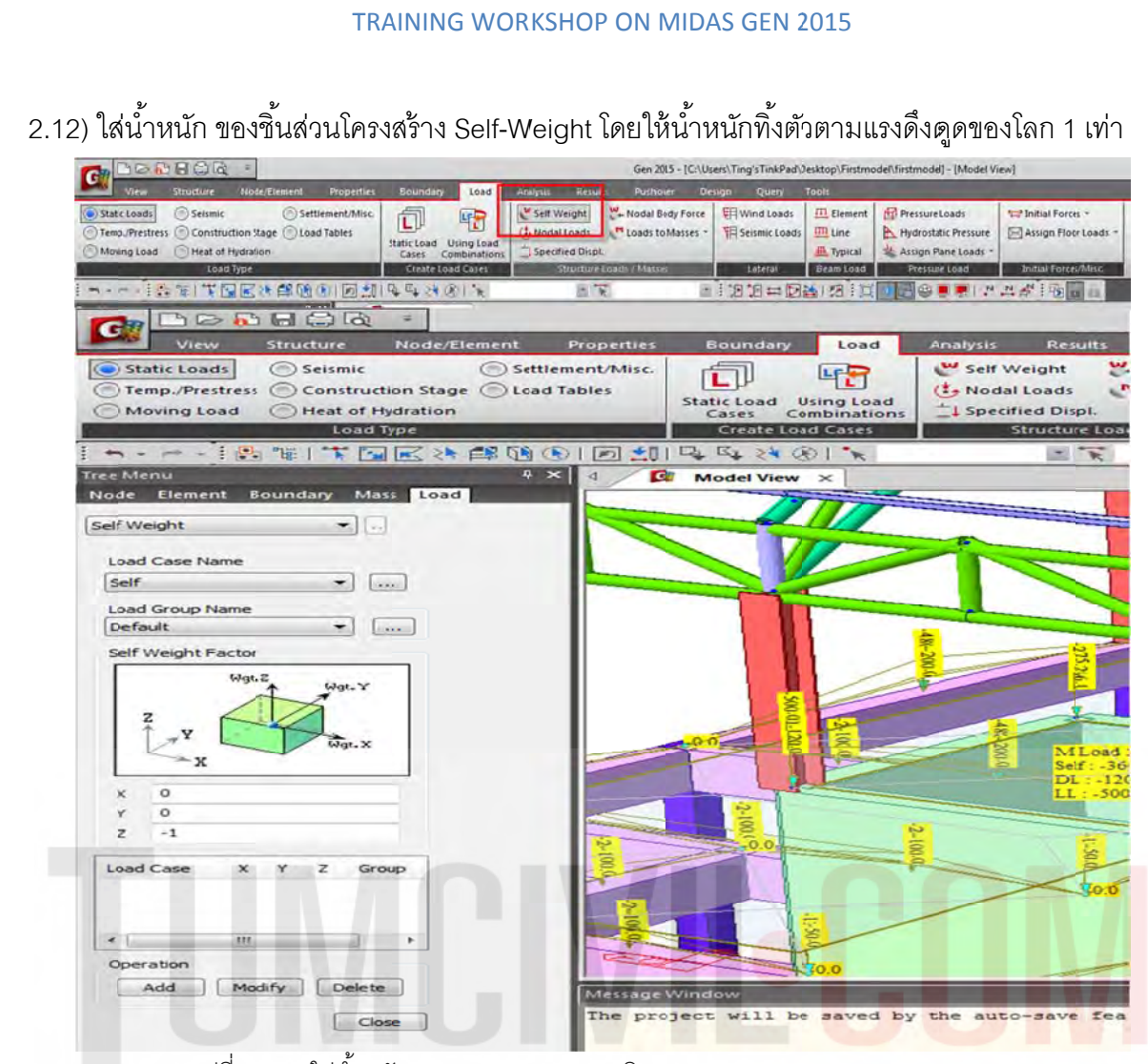

รูปที่ 79 การใส่น้ำหนัก Self- weight Z = -1 บริเวณ Load /Static Loads /Self Weight

#### 2.13) สร้าง Story Diaphragm เพื่อเตรียม ใส่แรงลมและแผ่นดินไหวแบบ AUTO

|                   |                      |                 |                                  |             |              |                    |                             | Gen 2015 - | [C:\Users\Tir | ng'sTinkPad\ | Desktop\Firstmodel\firstr |
|-------------------|----------------------|-----------------|----------------------------------|-------------|--------------|--------------------|-----------------------------|------------|---------------|--------------|---------------------------|
|                   | View Strue           | cture N         | ode/Element                      | Properties  | Boundary Lo  | ad Analysis Re     | sults                       | Pushover   | Design        | Query        | Tools                     |
| Structure<br>Type | Base<br>Structures - | Control<br>Data | LUCS +<br>Grids +<br>Named Plane | H Dimension | Structure    | Check/Duplicate El | ements<br>Face =<br>al Axis |            |               |              |                           |
| Туре              | Wizard               | a Con           | trol Data                        | -           | Group        | Check Structure    |                             |            |               |              |                           |
|                   | - P 1                | Stor            | y                                | 014         | F# 28 (8) 1  | K 1                | Ř                           |            | - : 1         | 12=1         |                           |
| Tree Menu         |                      | E Bull          | Story (F10)                      |             | lodel View × |                    |                             |            |               |              |                           |
| Menu Ta           | bles Group           | YITE Auto       | Wall ID Generati                 | on          |              |                    |                             |            |               |              |                           |
| Prot              | peties               |                 |                                  |             |              |                    |                             |            |               |              |                           |

รูปที่ 80 การสร้าง Story จากโมเดลเพื่อเตรียมข้อมูลสำหรับคำนวณแรง Lateral Forces

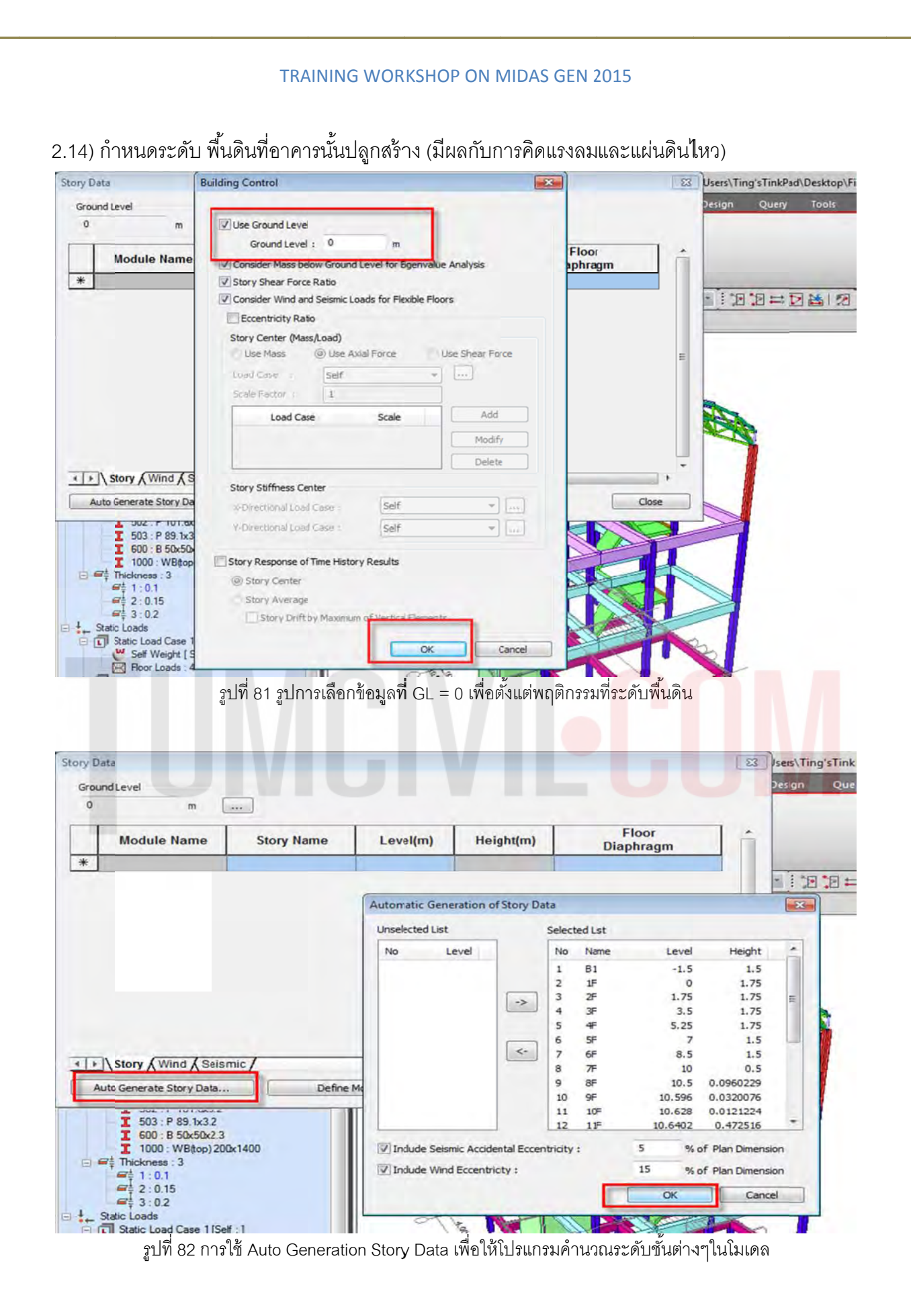

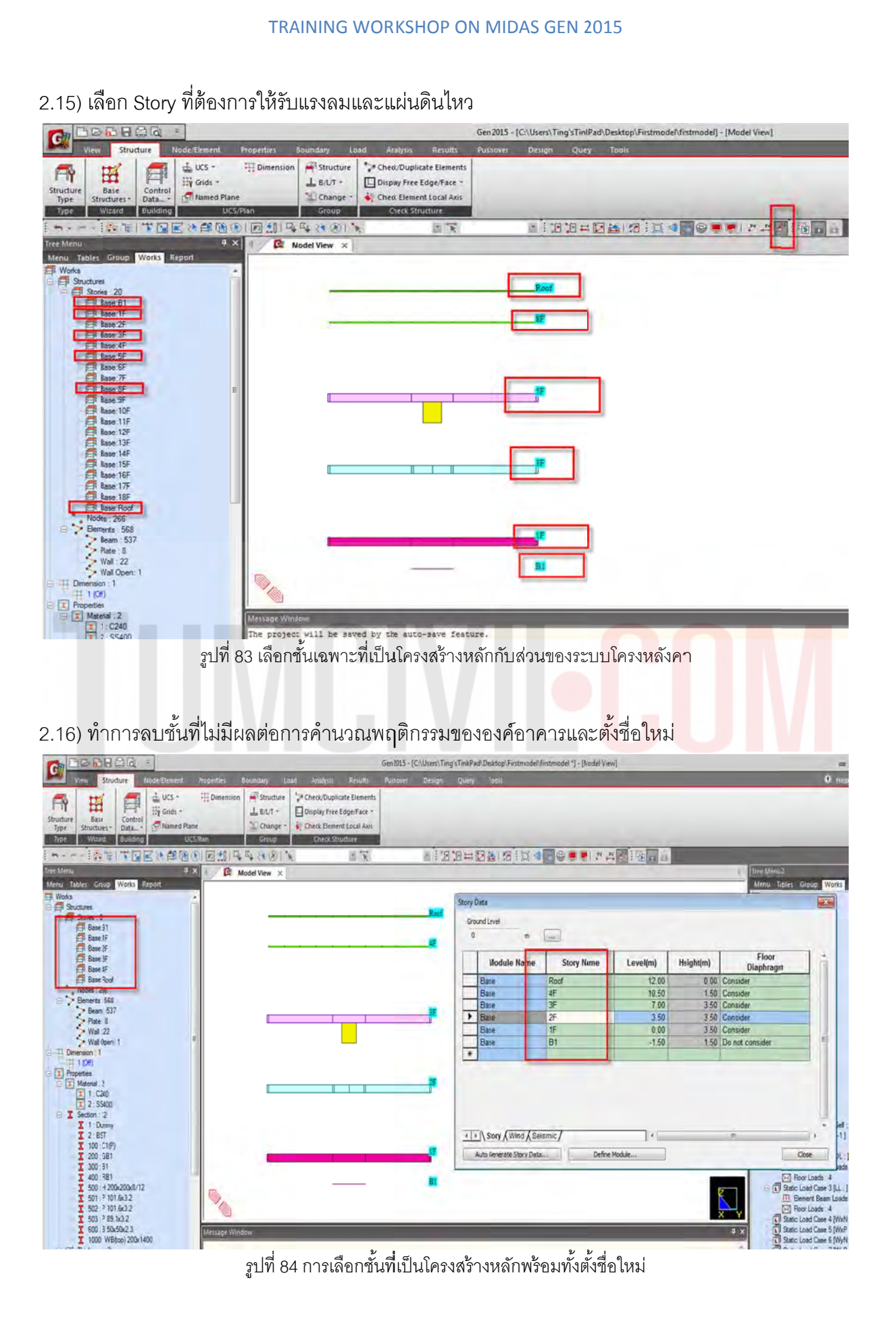

2.17) แบ่งพื้นบันได t=0.15 เพื่อนำน้ำหนัก DL และ LL เข้าที่บันได โดยใช้คำสั่ง Auto Mesh (ทำหลังจาก ที่สร้าง Story เพื่อให้การสร้าง Story แบบ AUTO ข้ามขั้นตอนการคิดจำนวนชั้น ในขั้นตอนนี้ไป)

|                                                                 | Gen 2015 - [C:\Users\Ting'sTinkPad\Desktop\Firstmodel\firstmodel *] - [Model View]                                                                                                    |
|-----------------------------------------------------------------|----------------------------------------------------------------------------------------------------|
| View Structure Node/Element Properties Bour                     | ndary Load Analysis Results Pushover Design Query Tools                                                                                                    |
| Create<br>Nodes<br>Transate Divide Merge Project Nodes<br>Table | Create Elements Table Extrude Divide Merge Interset:<br>Harristate Extrude Divide Merge Interset:<br>Elements Elements Elements Table Elements Table Elements Elements Ele |
|                                                                 | Gen 2015 - [C:\Users\Ting'sTinkPad\Desktop\                                                                                                    |
| View Structure Node/Element P                                   | roperties Boundary Load Analysis Results Pushover Design Query Tools                                                                                                    |
| Create<br>Nodes                                                 | or                                                                                                    |
|                                                                 | 回 北  「〜 🖓 (※)   🐂 👘 😤 S99to854 👘 🗄 🔀 🖄                                                                                                    |
| Tree Menu 🕴 🗶                                                   | 4 Model View ×                                                                                                    |
| Mesh                                                            |                                                                                                    |
| Auto-mesh Planar Area  Mesher Method Planar Elements  S99to854  |                                                                                                    |
| Type Quadriaterai                                               |                                                                                                    |
| Include Boundary Connectivity                                   | 2                                                                                                    |
| Property<br>Element Type Plate                                  |                                                                                                    |
| Material 1 1: C240 • 4                                          |                                                                                                    |
| Domain                                                          |                                                                                                    |
| Name 2                                                          |                                                                                                    |
| Delete Boundary Line Elem. Subdivide Boundary Line Elem.        | Message Window                                                                                                    |
| 5                                                               |                                                                                                    |

รูปที่ 85 ทำการเลือกโมเดลบันได โดยปรับจาก Planar เป็น Mesh ดังรูปด้านบน

2.18) ใช้คำสั่ง Pressure Load เพื่อใส่น้ำหนักบรรทุกที่บันได DL=120 kg/Sqm. และ LL = 300 kg./Sqm.

| CHILD COLOR COLOR                              |                    | Gen 2013 - [C:/ON                   | ers ( ring s rinkPad (Desktop (Pirstm | odevuiztuideil - [wodel view]       |
|------------------------------------------------|--------------------|-------------------------------------|---------------------------------------|-------------------------------------|
| Virw Structure Node/Element Properties         | Soundary Load      | Apalysis Results Pushover Des       | ion Query Tools                       |                                     |
| Static Loads Seismic Settlement/Misc.          | <b>A</b>           | Self Weight 🖉 Nodal Body Force      | 明Wind loads 血 Element                 | 👘 Pressure Loads 👘 Initial Forces - |
| Temp./Prestress Construction Stage Doad Tables |                    | 🕒 Nodal Loads 🛛 P Loads to Masses - | TE Seismi: Loads III Line             | Assign Floor Loads -                |
| Moving Load Heat of Hydration                  | Cases Combinations | 1 Specified Displ.                  | dit. Typical                          | 🔩 Assign Plane Loads -              |
| Load Type                                      | Create Load Cases  | Structure Loads / Masses            | Lateni Beam Load                      | Pressure Load Initial Forces/Misc.  |

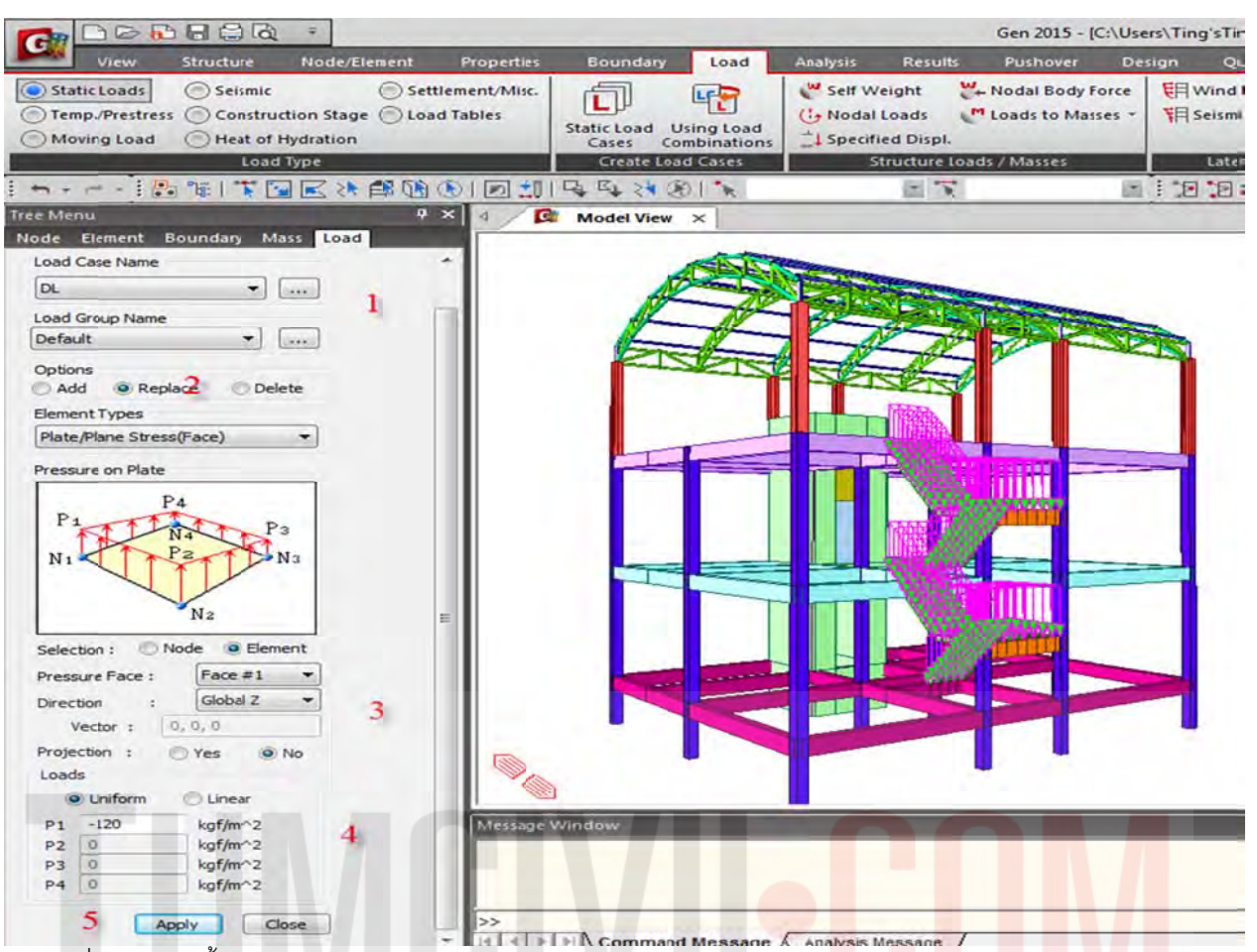

รูปที่ 86 การใส่น้ำหนัก DL บันไดแบบ Pressure Load (2400 kgf/m³\*0.05m = <mark>1</mark>20 k<mark>g</mark>f/m², To<mark>pp</mark>ing Surface)

|                                                                                                    |                          |                                      |                           |                                                  |                                | Gen 2015 - [C:\Us | ers\Ting'sTinkPad\De            |
|----------------------------------------------------------------------------------------------------|--------------------------|--------------------------------------|---------------------------|--------------------------------------------------|--------------------------------|-------------------|---------------------------------|
| View Structure Node/Element                                                                                                    | Properties               | Boundary                             | Load                      | Analysis                                         | Results                        | Pushover De       | sign Query                      |
| Static loads Seismic Set Construction Stage Loa Moving Load Hodration Load Type                                                                                                    | lement/Misc.<br>d Tables | Static Load<br>Cases Co<br>Create Lo | Using Load<br>ombinations | Self We<br>Self We<br>Nodal L<br>Specifie<br>Str | ight 20<br>oads 20<br>d Displ. | Nodal Body Force  | 明 Wind Loads<br>明 Seismic Loads |
|                                                                                                    | NI 100 41                | ICh KI >>                            | 801                       |                                                  | 1011000                        | 191               |                                 |
| Tree Menu 4                                                                                                    | X                        | Read of Manual                       |                           |                                                  | test N.                        | 1944              |                                 |
| Node Element Boundary Mass Load                                                                                                    |                          | Model view                           | ~1                        |                                                  |                                |                   |                                 |
| Load Case Name<br>LL<br>Load Group Name<br>Default<br>Options<br>Add<br>Options<br>Plate/Plane Stress(Face)<br>Pressure on Plate<br>Page Plate<br>Plate/Plane Stress(Face)<br>Pressure on Plate                     | E                        |                                      |                           |                                                  |                                |                   |                                 |
| Selection : Node Bement<br>Pressure Face : Face #1<br>Direction : Global 2<br>Vector : 0, 0, 0<br>Projection : Yes No<br>Loads<br>Uniform Linear<br>P1 -300 kgf/m^2<br>P3 0 kgf/m^2<br>P3 0 kgf/m^2<br>P4 0 kgf/m^2 | Message<br>The pro       | Window<br>Dect Will b                | e saved by                |                                                  | save fea                       |                   |                                 |

รูปที่ 87 การใส่น้ำหนัก LL บันไดแบบ Pressure Load = 300 kgf/m²

2.19) ปลดไดอะแฟรมโครงสร้างทั้งหมดก่อนที่จะใส่แรงลม และ แผ่นดินไหว โดยใช้คำสั่ง Diaphragm Disconnect โดยเลือกชิ้นส่วนโครงสร้างหมด แล้วปลด ไดอะแฟรมออก โดยใส่กลับภายหลังเฉพาะชิ้นส่วน ที่เลือกให้รับแรง

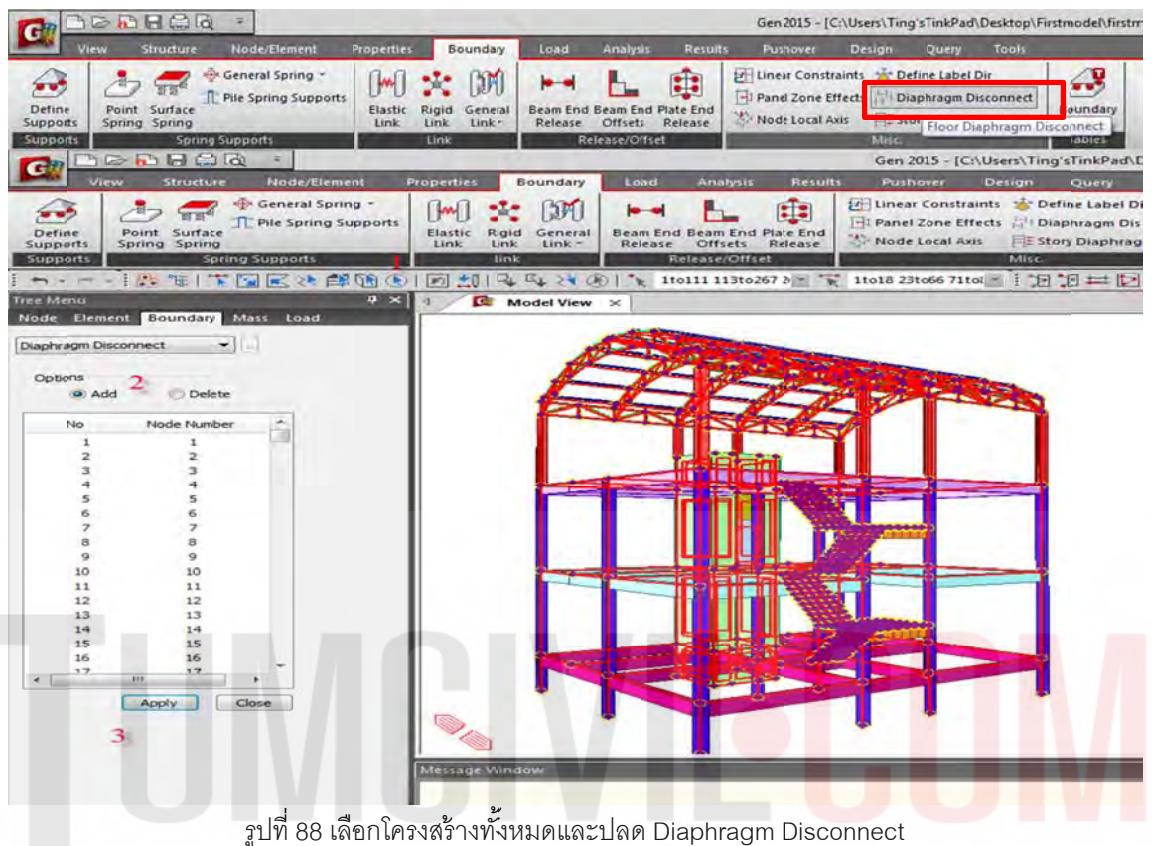

2.20) เลือกใส่ Diaphragm กลับด้วยคำสั่ง Delete เฉพาะ ชิ้นส่วน และ Story ที่ต้องการให้แรงเข้ากระทำ (เลือก เสา C1 , ผนังลิฟต์ , Main Truss ) คำสั่งจะกระทำกับ Node ดังนั้นการเลือกวัตถุต้องให้ติด Node

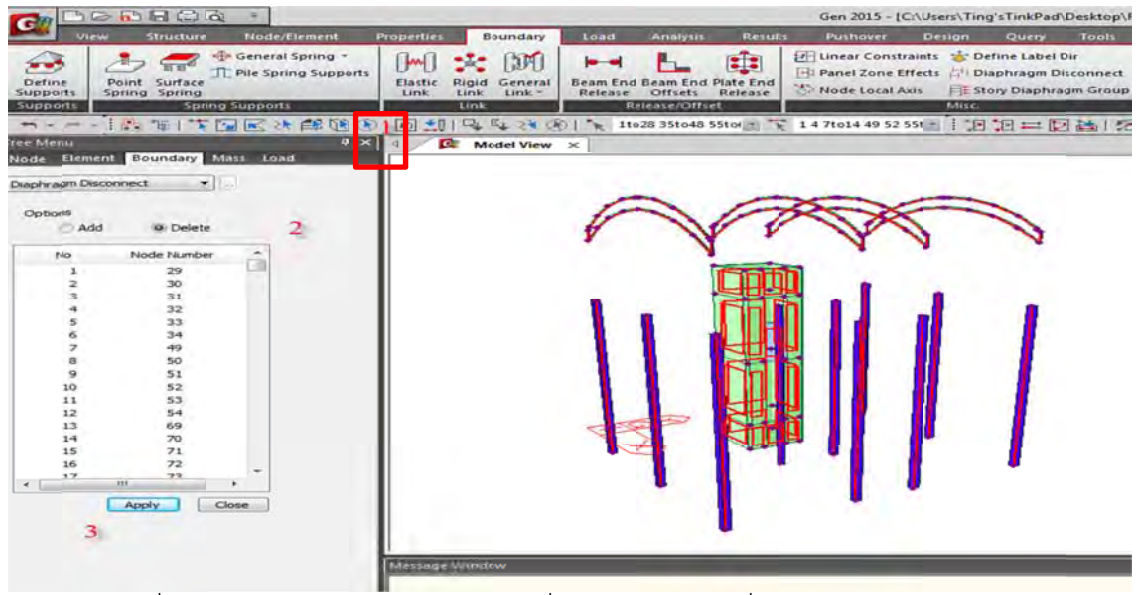

รูปที่ 89 เลือกใส่โครงสร้างกลับเฉพาะส่วนที่เป็นโครงสร้างหลักที่ Lateral Forces มากระทำ

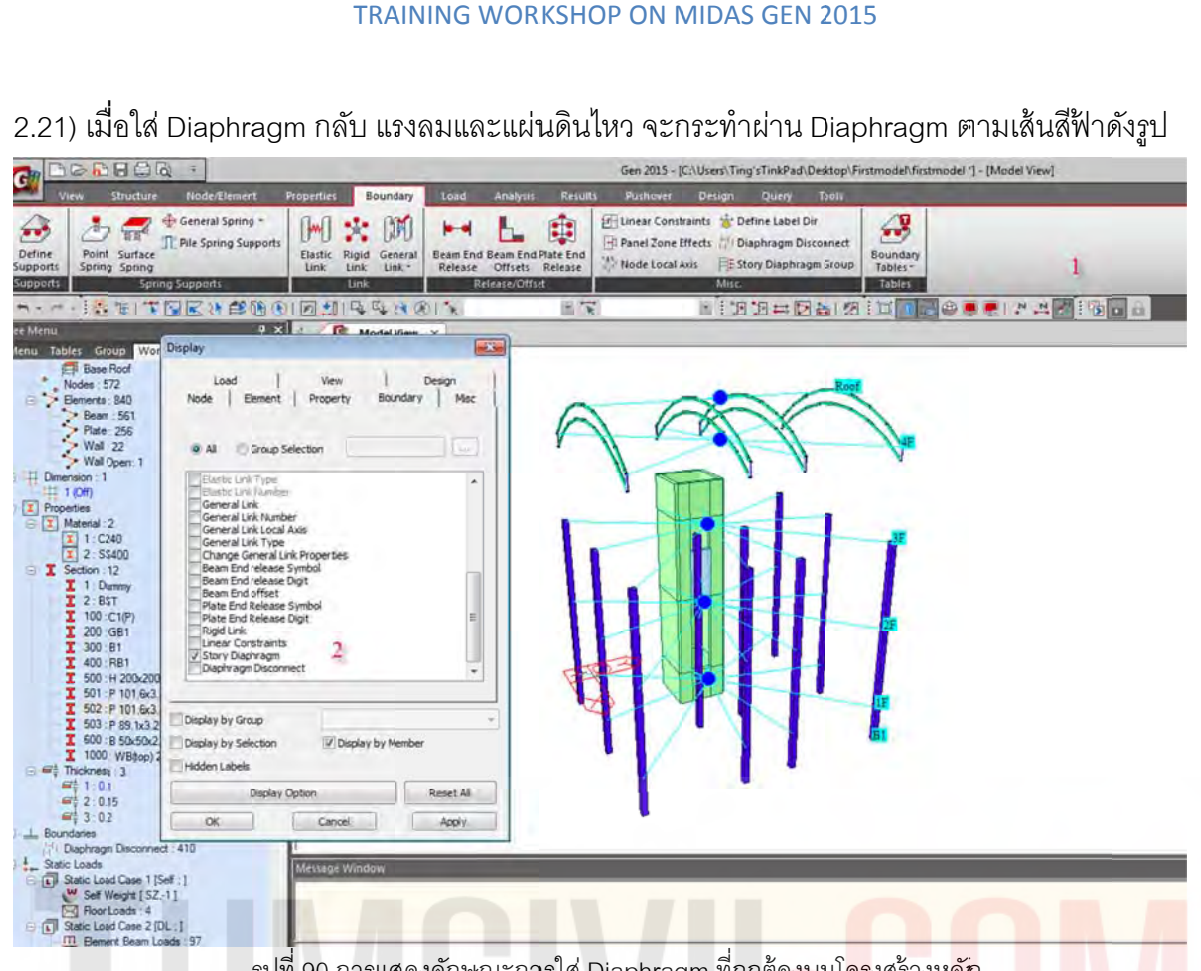

รูปที่ 90 การแสดงลักษณะการใส่ Diaphragm ที่ถูกต้องบนโ<mark>คร</mark>งสร้างห<mark>ลัก</mark>

## 2.22) กำหนดแรงลมต่อโครงสร้างทั้งหมด

ตามมาตรฐาน IBC2009(ASCE7-05) นั้นเก็บข้อมูลลม ที่ 3 วินาที (V3) แต่เนื่องจากความเร็วลม ของ มยผ. (ประเทศไทย) นั้นเก็บข้อมูลลมที่ 3600 วินาที (V3600) จึงต้องแปลงค่าโดยการคูณด้วย 1.52 ตามกราฟ ข้างล่างนี้

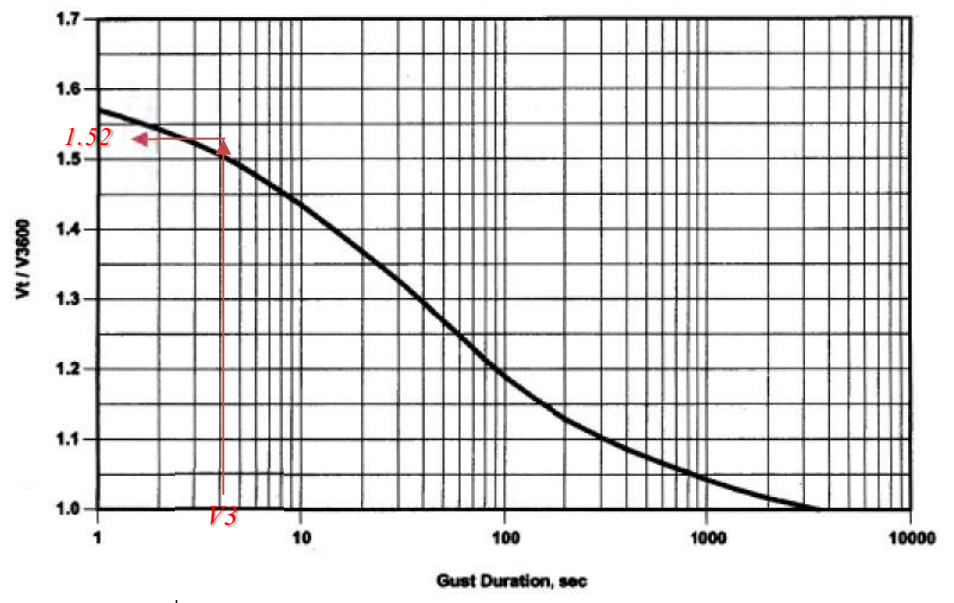

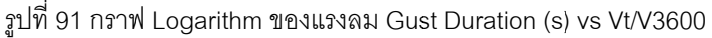

#### <u>กรุงเทพมหานคร</u>

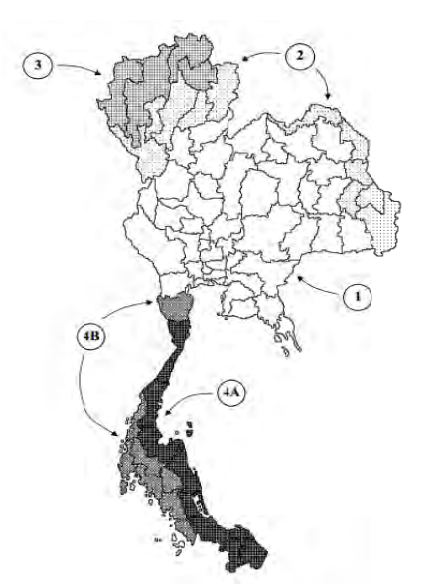

<u>ความเร็วลมอ้างอิง</u> (แปลงหน่วยจาก เมตร/วินาที เป็น ไมล์ต่อขั่วโมง) กลุ่มที่1, V= 25\*1.52\*2.237= 85 MPH กลุ่มที่2, V= 27\*1.52\*2.237= 91.81MPH กลุ่มที่3, V= 29\*1.52\*2.237= 98.61MPH กลุ่มที่4A&4B, V= 25\*1.52\*2.237= 85 MPH

แต่สภาวะที่ต้องออกแบบ แบบกำดังจะคูณด้วย **T**<sub>F</sub> , **T**<sub>f</sub> = 1.08 ดังนั้น V = 85x1.08 = 91.8 MPH Say 92 MPH (148.06 KMPH )

#### Exposure Category : ให้กำหนดลักษณะภูมิประเทศ

- -\_\_\_\_ ลักษณะภูมิประเทศ B ได้แก่ พื้นที่ซึ่งมีสิ่งกีดขวางด้วยอาการ, ป่าไม้สูงตั้งแต่ 6 ม.ขึ้นไป
- ลักษณะภูมิประเทศ C ได้แก่ ที่ราบและทุ่งโล่งทั่วไป จัดเป็นภูมิปร<mark>ะเท</mark>ศที่<mark>เสี่ยงต่อแรงล</mark>มเ<mark>ช่น</mark>กัน <del>4</del>
- ลักษณะภูมิประเทศ D ได้แก่ ที่ราบติดชายฝั่งทะเลหรือแม่น้<mark>ำ จัดเป็นภู</mark>มิประเท<mark>ศ</mark>ที่เสี่ยงต่อแรงลม

Basic Wind Speed : ให้กำหนดความเร็วถมที่ 92 mile/h (148.06 กิโถเมตรต่<mark>อชั่</mark>วโมง)

- พายุใต้ฝุ่น เมื่อพายุที่มีกำลังขนาด<u>ใต้ฝุ่น</u> คือ กำลังความเร็วของลมตั้งแต่ 65 น๊อต หรือ <u>118 กิโลเมตรต่อชั่วโมง</u> ขึ้น ไป
- พายุโซนร้อน พายุโซนร้อนมีความรุนแรงน้อยกว่าพายุได้ฝุ่น ความเร็วของลมบริเวณใกล้ศูนย์กลางตั้งแต่ 34 นีอต หรือ 62 กิโลเมตรต่อชั่วโมงขึ้นไป แต่ไม่เกิน 63 นีอต หรือ <u>117 กิโลเมตรต่อชั่วโมง</u>
- พายุดีเปรสชั่น พายุดีเปรสชั่นเป็นพายุที่มีกำลังอ่อน ความเร็วของลมใกล้บริเวณศูนย์กลางไม่เกิน 33 น็อต หรือ
   61 กิโลเมตรต่อชั่วโมง

Importance Factor (I) : ให้กำหนดความสำคัญของอาคารใช้งานทั่วไปมีค่าเท่ากับ 1.0 และ Kd : 0.85

| Structure Type                                                                | Directionality Factor Ka* |
|-------------------------------------------------------------------------------|---------------------------|
| Buildings<br>Main Wind Force Resisting System<br>Components and Cladding      | 0.85<br>0.85              |
| Arched Roofs                                                                  | 0.85                      |
| Chimneys, Tanks, and Similar Structures<br>Square<br>Hexagonal<br>Round       | 0.90<br>0.95<br>0.95      |
| Solid Signs                                                                   | 0.85                      |
| Open Signs and Lattice Framework                                              | 0.85                      |
| Trussed Towers<br>Triangular, squarc, rectangular<br>All other cross sections | 0.85<br>0.95              |

\*Directionality Factor  $K_d$  has been calibrated with combinations of loads specified in Section 2. This factor shall only be applied when used in conjunction with load combinations specified in 2.3 and 2.4.

#### **Gust Effect Factor :**

**6.5.8.1 Rigid Structures.** For rigid structures as defined in Section 6.2, the gust-effect factor shall be taken as 0.85 or calculated by the formula:

| <i>G</i> = | $= 0.925 \left( \frac{(1+1.7g_Q I_{\bar{z}}Q)}{1+1.7g_v I_{\bar{z}}} \right)$ | (6-4) |
|------------|-------------------------------------------------------------------------------|-------|
|            | $I_{\bar{z}} = c \left(\frac{33}{\bar{z}}\right)^{1/6}$                       | (6-5) |
| In SI:     | $I_{\bar{z}} = c \left(\frac{10}{\bar{z}}\right)^{1/6}$                       |       |

Force Coefficients, Cf : B = 10 , S = 8 , h = 13 , B/S = 10/8 = 1.25 , S/h = 8/13 = 0.62

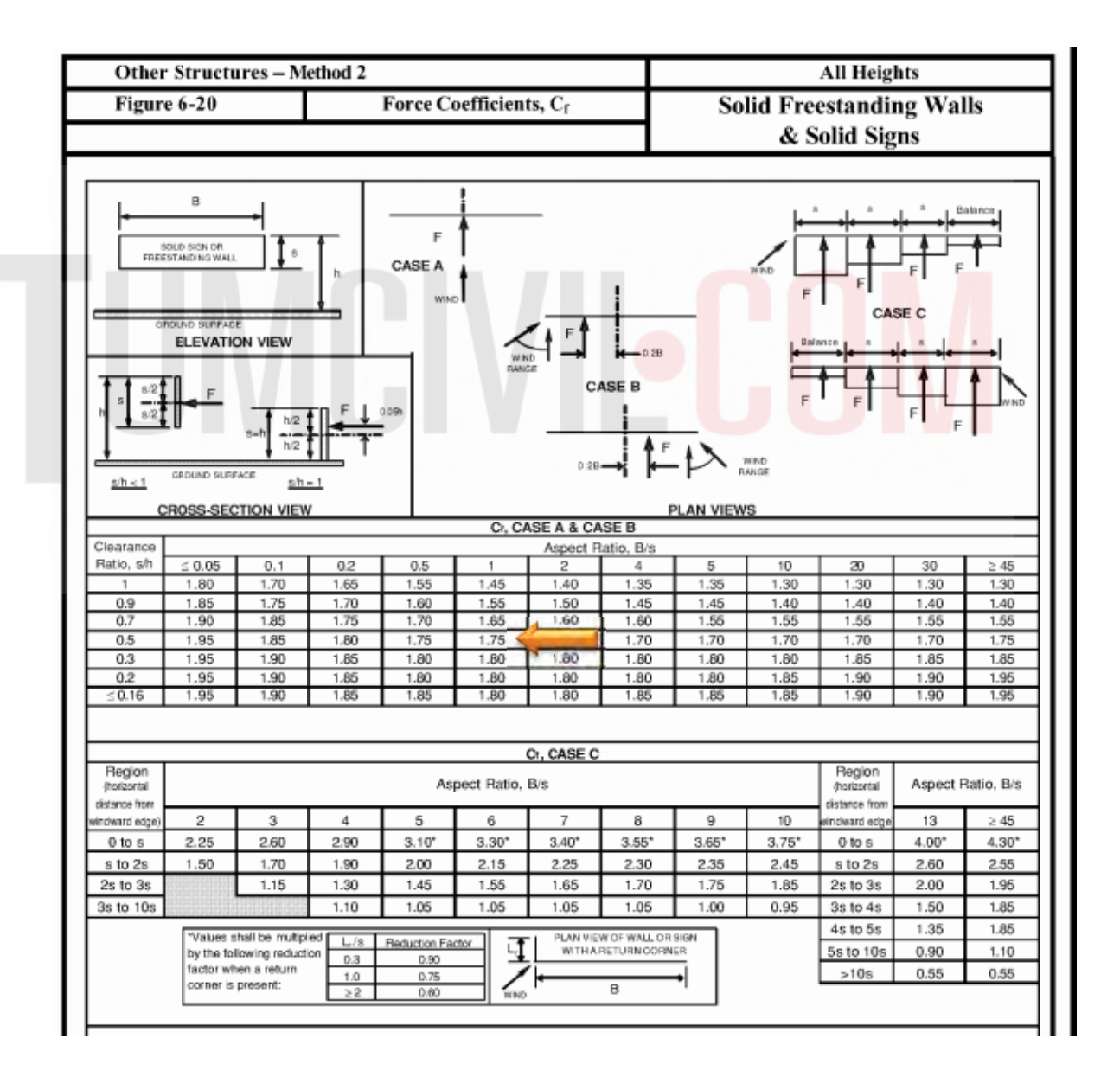

2.23) การกำหนดแรงลมในทิศทาง WxN

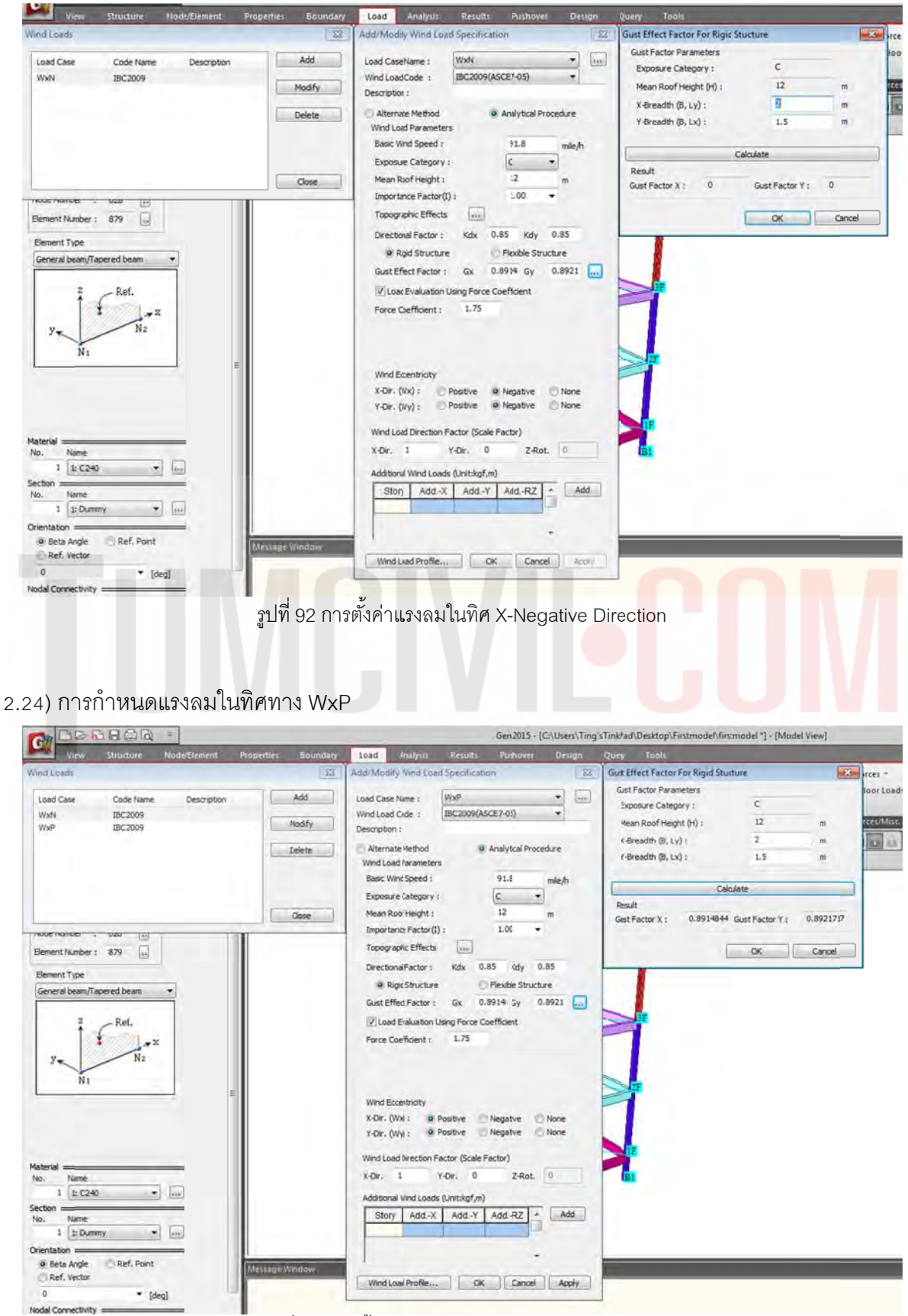

รูปที่ 93 การตั้งค่าแรงลมในทิศ X-Positive Direction

2.25) การกำหนดแรงลมในทิศทาง WyN

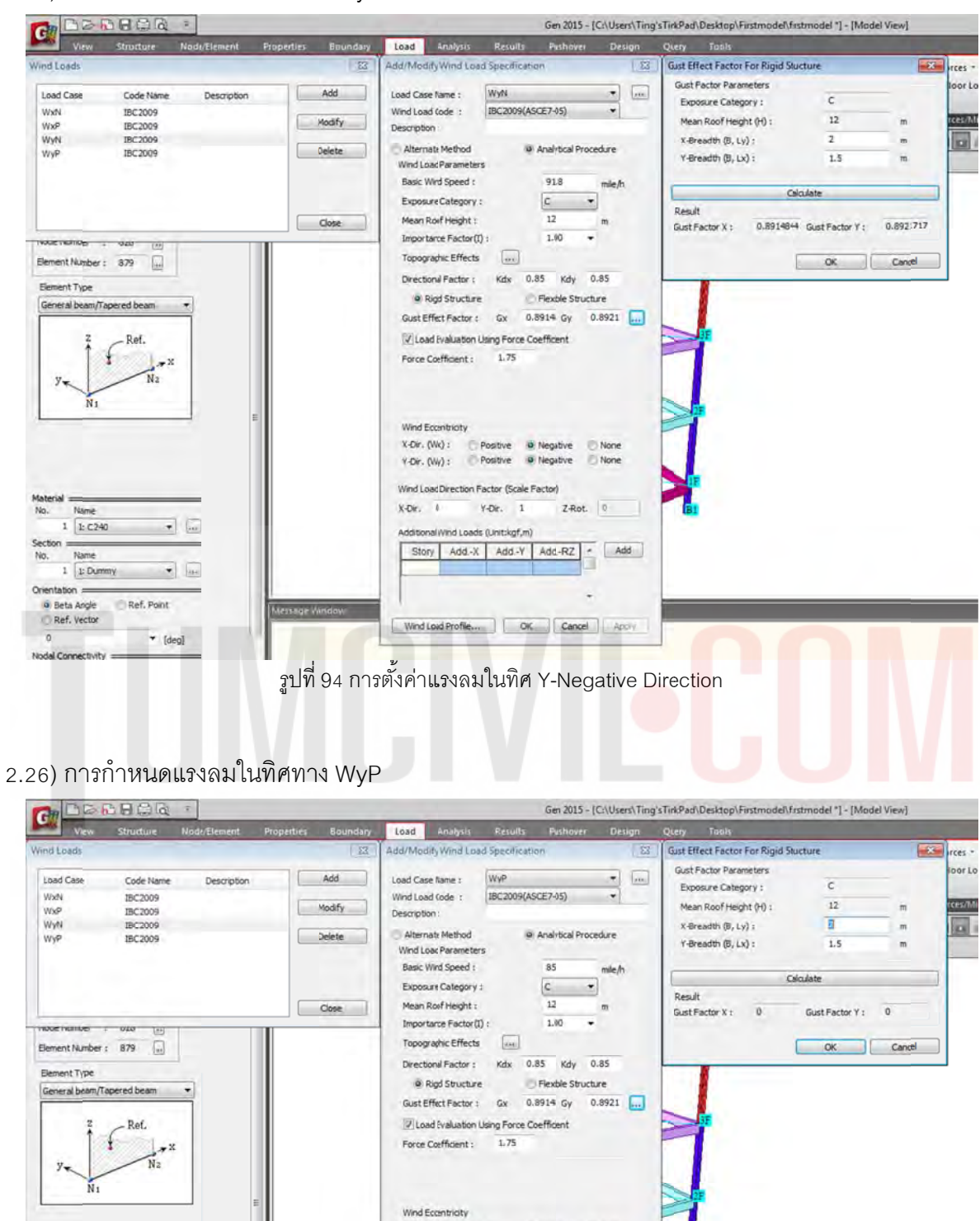

รูปที่ 95 การตั้งค่าแรงลมในทิศ Y-Positive Direction

 X-Dir. (Vix) :
 © Positive
 Negative
 None

 Y-Dir. (Viy) :
 © Positive
 Negative
 None

Y-Dir. 1

Story Add-X Add-Y Add-RZ - Add

Wind Load Profile... OK Cancel Apply

Z-Rot. 0

Wind Load Direction Factor (Scale Factor)

AdditionalWind Loads (Unit:kgf,m)

X-Dr. I

Name 1 1: C240

Name

1 1: Dummy

Orientation ==== Beta Angle
 Ref. Point
 Ref. Vector

And Providence of

0

- **\*** 

•

\* [deg]

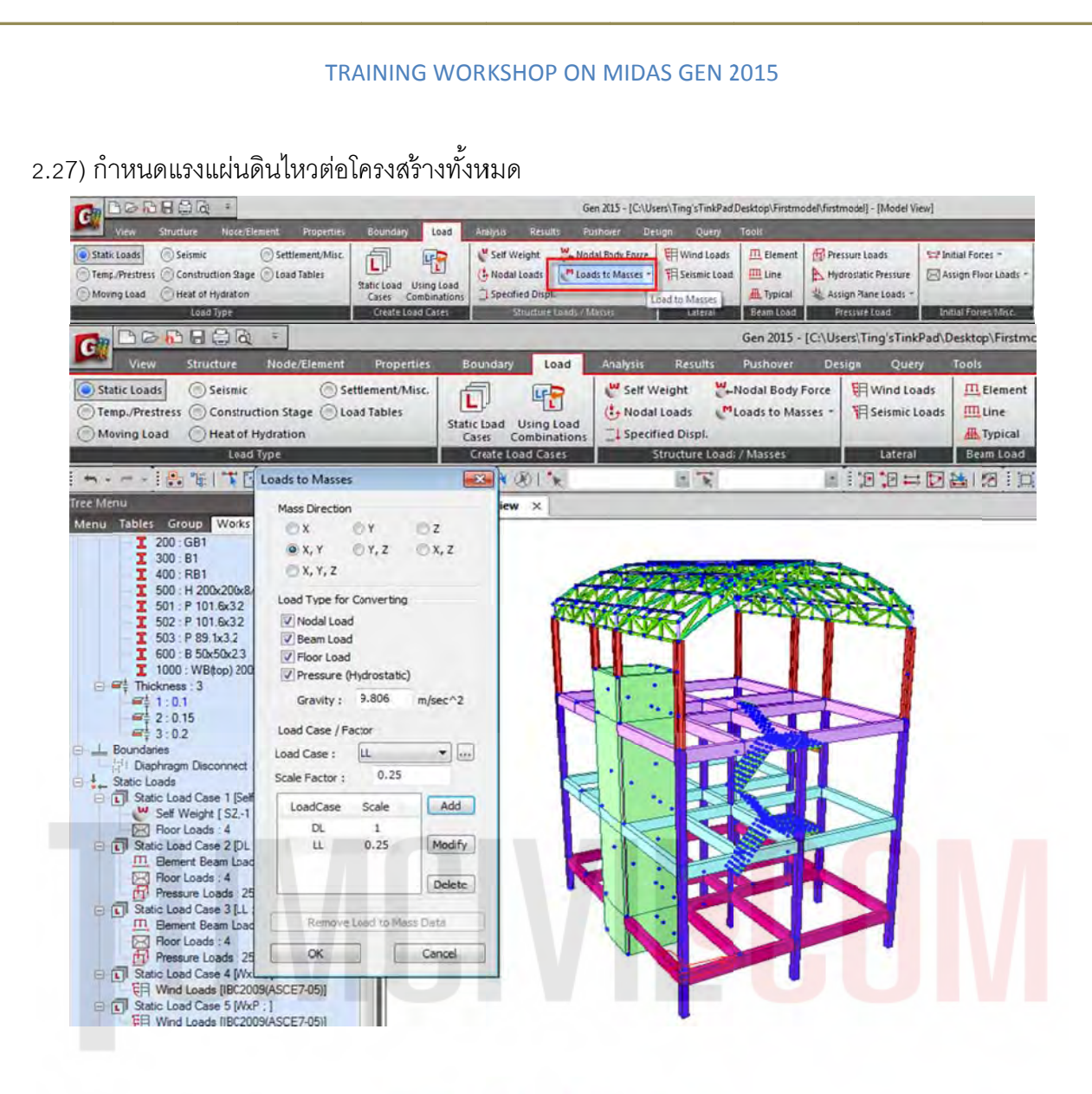

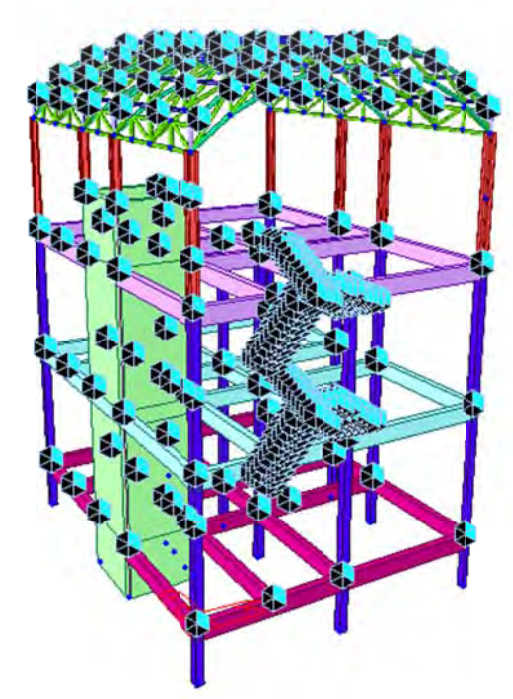

รูปที่ 96 ใส่แรงแผ่นดินไหว น้ำหนัก DL. และ LL ให้กระทำกับโครงสร้างด้วยคำสั่ง Loads to Masses.

วิเคราะห์การสั่นสะเทือนของแผ่นดินไหว มาตรฐาน มยผ.1302 แล้วหาค่าความเร่งตอบสนองเชิง สเปกตรัมที่คาบสั่น 0.2 วินาที (Sa0.2) และที่คาบ 1 วินาที (Sa1) ของแผ่นดินไหวรุนแรงสูงสุดที่พิจารณา ดังนี้

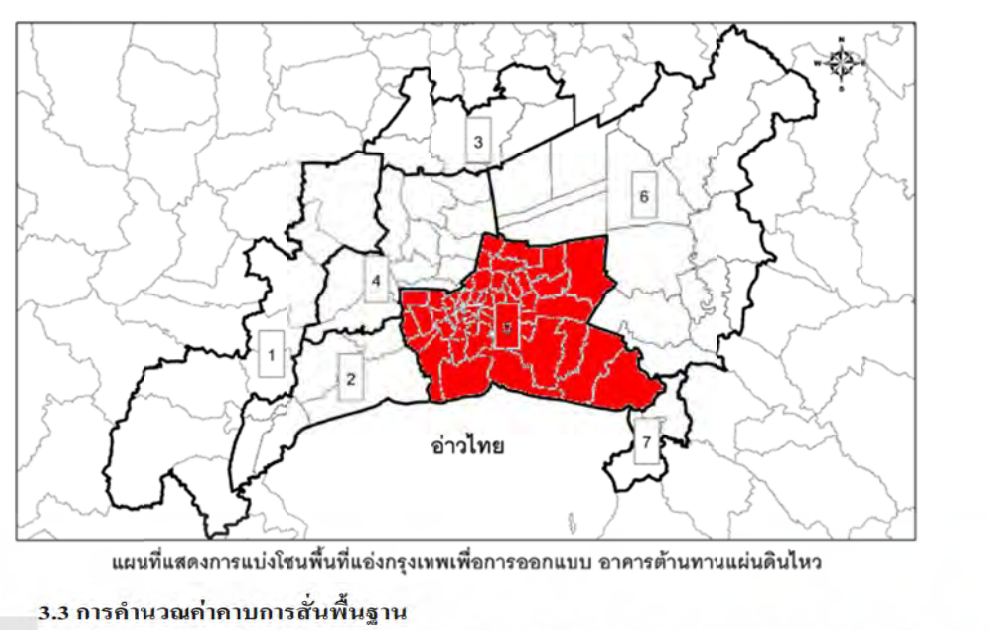

ค่าคาบการสั่นพื้นฐาน (Fundamental Period, T) ในทิศทางแกนหลักของอาการ สามารถ คำนวณได้โดยวิธีดังค่อไปนี้

#### 

้ คาบการสั่นพื้นฐาน (หน่วยเป็นวินาที) สามารถคำนวณจากสูตร<mark>การประ</mark>มา<mark>ณก่าดังน</mark>ี้

| a a a               | <b>T</b> 0.0211 | (2.2.1) |
|---------------------|-----------------|---------|
| อาคารคอนกรตเสรมเหลก | T = 0.02H       | (3.3-1) |
| อาการโกรงสร้างเหล็ก | T = 0.03H       | (3.3-2) |

โดยที่ H คือความสูงของอาการวัดจากพื้นดิน มีหน่วยเป็นเมตร

ตารางที่ 1.4-4 ค่าความเร่งตอบสนองเชิงสเปกตรัมสำหรับการออกแบบ ด้วยวิธีแรงสถิตเทียบเท่า สำหรับพื้นที่ในโซนต่างๆ ของพื้นที่ในแอ่งกรุงเทพ (หน่วยเป็น g)

| โซน | $S_a(0.1 \text{ s})$ | $S_a(0.2 \text{ s})$ | $S_a(1 \text{ s})$ | $S_a(2 \mathrm{s})$ | $S_a(3 s)$ | $S_{a}(4 \mathrm{s})$ | $S_a(5 s)$ | $S_{a}(6 \mathrm{s})$ |
|-----|----------------------|----------------------|--------------------|---------------------|------------|-----------------------|------------|-----------------------|
| 1   | 0.297                | 0.297                | 0.284              | 0.174               | 0.083      | 0.062                 | 0.050      | 0.041                 |
| 2   | 0.199                | 0.199                | 0.274              | 0.205               | 0.107      | 0.080                 | 0.064      | 0.054                 |
| 3   | 0.192                | 0.192                | 0.198              | 0.154               | 0.071      | 0.053                 | 0.043      | 0.036                 |
| 4   | 0.154                | 0.154                | 0.211              | 0.170               | 0.077      | 0.058                 | 0.046      | 0.039                 |
| 5   | 0.126 📕              | > 0.126 📂            | 0.158              | 0.174               | 0.078      | 0.058                 | 0.047      | 0.039                 |
| 6   | 0.113                | 0.113                | 0.144              | 0.149               | 0.067      | 0.050                 | 0.040      | 0.034                 |
| 7   | 0.217                | 0.217                | 0.147              | 0.149               | 0.068      | 0.051                 | 0.041      | 0.034                 |

#### 1.5 ตัวประกอบความสำคัญและประเภทของอาการ

อาการใด้ถูกจำแนกตามลักษณะการใช้งานและกวามสำคัญของอาการที่มีต่อสาธารณชนและการ บรรเทาภัยหลังเกิดเหตุออกเป็น 4 ประเภท (Occupancy Category) คือ ประเภท I, II, III, และ IV โดย อาการแต่ละประเภทมีก่าตัวประกอบกวามสำคัญ (Importance Factor) เพื่อใช้ในการออกแบบอาการ ด้านทานแผ่นดินไหวแตกต่างกัน ดังแสดงในตารางที่ 1.5-1

| ประเภทของอาการ                                                                                         | ประเภท      | ตัวประกอบ |
|----------------------------------------------------------------------------------------------------|-------------|-----------|
|                                                                                                    | ความสำคัญ   | ความสำคัญ |
| อาการและ โกรงสร้างอื่นๆ ที่มีปัจจัยเสี่ยงอันตรายต่อชีวิตมนุษย์ก่อนข้างน้อยเมื่อเกิดการ                 | I (น้อย)    | 1.0       |
| พังทลายของอาการหรือส่วน โกรงสร้างนั้นๆ เช่น                                                            |             |           |
| - อาการที่เกี่ยวข้องกับการเกษตร                                                                        |             |           |
| - อาการชั่วกราว                                                                                        |             |           |
| <u>- อาการเก็บของเล็กๆ ซึ่งไม่มีกวามสำกัญ</u>                                                          |             |           |
| อาการและ โกรงสร้างอื่นๆ ที่ไม่จัดอยู่ในอาการประเภท กวามสำคัญ น้อย มาก และสูงมาก                        | ∏ (ปกติ)    | 1.0       |
| อาการและโกรงสร้างอื่นๆ ที่หากเกิดการพังทลาย จะเป็นอันตรายต่อชีวิตมนุษย์และ                             | III (มาก)   | 1.25      |
| สาชารณชนอย่างมาก เช่น                                                                                  |             |           |
| - อาการที่เป็นที่ชุมนุมในพื้นที่หนึ่งๆ มากกว่า 300 กน                                                  |             |           |
| - โรงเรียน ประถมหรือมัธยมศึกษาที่มีกวามจุมากกว่า 250 กน                                                |             |           |
| - มหาวิทยาลัยหรือวิทยาลัย ที่มีกวามจุมากกว่า 500 กน                                                    |             |           |
| - สถานรักษาพยาบาลที่มีความจุคนใข้มากกว่า 50 คน แต่ไม่สามารถทำการรักษากรณี                              |             |           |
| ฉุกเฉินได้                                                                                             |             |           |
| - เรือนจำและสถานกักกันนักโทษ                                                                           |             |           |
| อาการและ โครงสร้างที่มีกวามสำคัญต่อกวามเป็นอยู่ของสาธารณชน หรือ อาการที่จำเป็นต่อ                      | IV (สูงมาก) | 1.5       |
| การบรรเทาภัยหลังเกิคเหตุ เช่น                                                                          |             |           |
| - โรงพยาบาลที่สามารถทำการรักษากรณีฉุกเฉินได้                                                           |             |           |
| <ul> <li>สถานีตำรวจ สถานี้คับเพลิง และ โรงเก็บรถฉุกเฉินต่างๆ</li> </ul>                                |             |           |
| - โรงไฟฟ้า                                                                                             |             |           |
| <ul> <li>โรงผลิตน้ำประปา ถังเก็บน้ำ และสถานีสูบจ่ายน้ำที่มีความคันสูงสำหรับการคับเพลิง</li> </ul>      |             |           |
| - อาการศูนย์สื่อสาร                                                                                    |             |           |
| - อาการศูนย์บรรเทาสาชารณภัย                                                                            |             |           |
| <ul> <li>ท่าอากาศยาน ศูนย์บังกับการบิน และ โรงเก็บเครื่องบิน ที่ด้องใช้เมื่อเกิลกรณีฉุกเฉิน</li> </ul> |             |           |
| - อาการศูนย์บัญชาการแห่งชาติ                                                                           |             |           |
| อาการและ โครงสร้างในส่วนของการผลิต การจักการ การจักเก็บ หรือการใช้สารพิษ เชื้อเพลิง                    |             |           |
| หรือสารเคมี อันอาจก่อให้เกิลการระเบิดขึ้นได้                                                           |             |           |

# ตารางที่ 1.5-1 การจำแนกประเภทความสำคัญของอาคาร และค่าตัวประกอบความสำคัญของอาคาร

ในกรณีที่ประเภทการออกแบบต้านทานแผ่นดินไหวที่กำหนดตามตาราง 1.6-1 แตกต่างจากที่ กำหนดตามเกณฑ์ในตารางที่ 1.6-2 ให้ยืดถือประเภทที่รุนแรงกว่า

|                           | ประเภทการออกแบบต้านทานแผ่นดินไหว |                   |                   |  |  |  |  |
|---------------------------|----------------------------------|-------------------|-------------------|--|--|--|--|
| ค่า S <sub>bs</sub> 0.126 | ประเภทความสำคัญ                  | ประเภทความสำคัญ   | ประเภทความสำคัญ   |  |  |  |  |
|                           | I หรือ II                        | ш                 | IV                |  |  |  |  |
| S <sub>DS</sub> < 0.167   | ก (ไม่ต้องออกแบบ)                | ก (ไม่ต้องออกแบบ) | ก (ไม่ด้องออกแบบ) |  |  |  |  |
| $0.167 \le S_{DS} < 0.33$ | ข                                | ข                 | ค                 |  |  |  |  |
| $0.33 \le S_{DS} < 0.50$  | ก                                | ค                 | 3                 |  |  |  |  |
| $0.50 \leq S_{DS}$        | 1                                | 3                 | 3                 |  |  |  |  |

**ตารางที่ 1.6-1** การแบ่งประเภทการออกแบบด้านทานแผ่นดินไหวโดยพิจารณาจากค่า  $S_{\scriptscriptstyle DS}$ 

# ้ตารางที่ 1.6-2 การแบ่งประเภทการออกแบบด้านทาน<mark>แผ่นดิน</mark>ใหวโ<mark>ดยพิจารณาจากค่า</mark> $S_{D1}$

|                            | ประเภทการออกแบบต <mark>้านทานแผ่นดินใ</mark> หว |                   |                   |  |  |  |  |
|----------------------------|-------------------------------------------------|-------------------|-------------------|--|--|--|--|
| ค่า S <sub>D1</sub> 0.158  | ประเภทความสำคัญ                                 | ประเภทความสำคัญ   | ประเภทความสำคัญ   |  |  |  |  |
|                            | I หรือ II                                       | ш                 | IV                |  |  |  |  |
| S <sub>D1</sub> < 0.067    | ก (ไม่ต้องออกแบบ)                               | ก (ไม่ต้องออกแบบ) | ก (ไม่ต้องออกแบบ) |  |  |  |  |
| $0.067 \le S_{D1} < 0.133$ | บ                                               | ข                 | ค                 |  |  |  |  |
| $0.133 \le S_{D1} < 0.20$  | ค                                               | ค                 | 3                 |  |  |  |  |
| $0.20 \leq S_{D1}$         | 3                                               | 3                 | 3                 |  |  |  |  |

ดังนั้น <u>จัดเป็นประเภท ค</u>

ตารางที่ 2.3-1 ค่าด้วประกอบปรับผลตอบสนอง (Response Modification Factor, R) ด้วประกอบกำลัง ส่วนเกิน (System Overstrength Factor,  $\Omega_0$ ) และ ด้วประกอบขยายค่าการโก่งด้ว (Deflection Amplification Factor,  $C_d$ )

|                                                                                                    |                                                                                                    | ประเภทการ                                                                                                    |                                                                                                    |                                                                                                    |                                                                                                    |                                                                                                    |
|----------------------------------------------------------------------------------------------------|----------------------------------------------------------------------------------------------------|----------------------------------------------------------------------------------------------------|----------------------------------------------------------------------------------------------------|----------------------------------------------------------------------------------------------------|----------------------------------------------------------------------------------------------------|----------------------------------------------------------------------------------------------------|
| ระบบด้านแรงด้านข้าง                                                                                                    | R Ω <sub>o</sub>                                                                                                    |                                                                                                    | C <sub>d</sub>                                                                                                    | ออกแบบ<br>ด้านทานแรง<br>แผ่นดินไหว                                                                                                    |                                                                                                    |                                                                                                    |
|                                                                                                    |                                                                                                    |                                                                                                    |                                                                                                    | 4                                                                                                    | ค                                                                                                    | 4                                                                                                    |
| คำแพงรับแรงเฉื้อนแบบธรรมดา (Ordinary Reinforced Concrete Shear Wall)                                                               | 4                                                                                                    | 2.5                                                                                                    | 4                                                                                                    | V                                                                                                    | V                                                                                                    | x                                                                                                    |
| คำแพงรับแรงเฉือนแบบที่มีคารให้รายละเอียดพิเศษ (Special Reinforced Concrete<br>Shear Wall)                                          | 5                                                                                                    | 2.5                                                                                                    | 5                                                                                                    | ~                                                                                                    | 1                                                                                                    | V                                                                                                    |
| กำแพงรับแรงเนื้อนหล่อสำเร็จแบบธรรมดา (Ordinary Precast Shear Wall)                                                                 | 3                                                                                                    | 2.5                                                                                                    | 3                                                                                                    | 1                                                                                                    | х                                                                                                    | x                                                                                                    |
| กำแพงรับแรงเฉือนหล่อสำเร็จแบบที่มีการให้รายละเอียดความเหนียาปานกลาง<br>(Intermediate Precaset Shear Wall)                          | 4                                                                                                    | 2.5                                                                                                    | 4                                                                                                    | ~                                                                                                    | 1                                                                                                    | x                                                                                                    |
| โครงแกงแนงเหล็กแบบเยื่องศูนย์ที่ใช้อุดต่อแบบรับแรงคัดได้ (Steel Eccentrically<br>Braced Frame with MomentResisting Connections)    | 8                                                                                                    | 2                                                                                                    | 4                                                                                                    | 1                                                                                                    | 1                                                                                                    | V                                                                                                    |
| โครงแกงแนงเหล็กแบบเยืองศูนย์ที่ใช้อุดต่อแบบรับแรงเฉือน<br>(Steel Eccentrically Braced Frame with Non-Moment-Resisting Connections) | 7                                                                                                    | 2                                                                                                    | 4                                                                                                    | 1                                                                                                    | 1                                                                                                    | V                                                                                                    |
| โครงแกงแนงเหล็กแบบครงหูนย์แบบให้รายละเอียคพิเศษ<br>(Special Steel Concentric Baced Frame)                                          | 6                                                                                                    | 2                                                                                                    | 5                                                                                                    | 1                                                                                                    | 1                                                                                                    | V                                                                                                    |
| โครงแกงแนงเหล็กแบบครงงูนอ์แบบธรรมดา (Ordinary Steel Concentric Braced<br>Frame)                                                    | 3.5                                                                                                    | 2                                                                                                    | 3.5                                                                                                    | 1                                                                                                    | 1                                                                                                    | x                                                                                                    |
| คำแพงรับแรงเจือนแบบที่มีคารให้รายละเอียดพิเศษ<br>(Special Reinforced Concrete Shear Wall)                                          | 6                                                                                                    | 25                                                                                                    | 5                                                                                                    | 1                                                                                                    | 1                                                                                                    | V                                                                                                    |
| กำแพงรับแรงเลือนแบบธรรมดา (Ordinary Reinforced Concrete Shear Wall)                                                                | 5                                                                                                    | 2.5                                                                                                    | 4.5                                                                                                    | V                                                                                                    | V                                                                                                    | х                                                                                                    |
| คำแพงรับแรงเฉือนหล่อสำเร็จแบบธรรมดา (Ordinary Precast Shear Wall)                                                                  | 4                                                                                                    | 2.5                                                                                                    | 4                                                                                                    | V                                                                                                    | x                                                                                                    | x                                                                                                    |
| กำแพงรับแรงเฉือนหล่อสำเร็จแบบที่มีการให้รายละเอียดความเหนียวปานกลาง<br>(Intermediate Precast Sbear Wall)                           | 5                                                                                                    | 2.5                                                                                                    | 4.5                                                                                                    | 1                                                                                                    | 1                                                                                                    | x                                                                                                    |
|                                                                                                    | ระบบด้านแรงด้านข้าง<br>กำแพงรับแรงเงื่อนแบบธรรมดา (Ordinary Reinforced Concrete Shar Wall)<br>กำแพงรับแรงเงื่อนแบบที่มีการให้รายละเอียดพิเศษ (Special Reinforced Concrete<br>Shear Wall)<br>กำแพงรับแรงเงื่อนหล่อสำเร็จแบบธรรมดา (Ordinary Precast Shear Wall)<br>กำแพงรับแรงเงื่อนหล่อสำเร็จแบบที่มีการให้รายละเอียดความเหนือาปานกลาง<br>(Intermediate Precaset Shear Wall)<br>โครงแกงแนงเพล็กแบบเยื่องศูนย์ที่ใช้จุดต่อแบบรับแรงคัดได้ (Steel Eccentrically<br>Braced Frame with Moment-Resisting Connections)<br>โครงแกงแนงเพล็กแบบเยื่องศูนย์ที่ใช้จุดต่อแบบรับแรงเงือน<br>(Steel Eccentrically Braced Frame with Non-Moment-Resisting Connections)<br>โครงแกงแนงเพล็กแบบเตืองศูนย์ที่ใช้จุดต่อแบบรับแรงเงือน<br>(Steel Eccentrically Braced Frame)<br>โครงแกงแนงเพล็กแบบตรงศูนย์แบบให้รายละเอียดพิเศษ<br>(Special Steel Concentric Braced Frame)<br>กำแพงรับแรงเงือนแบบที่มีการให้รายละเอียดพิเศษ<br>(Special Reinforced Concrete Shear Wall)<br>กำแพงรับแรงเงือนแบบรรรมดา (Ordinary Steel Concentric Braced<br>Frame)<br>กำแพงรับแรงเงือนแบบรรรมดา (Ordinary Precast Shear Wall)<br>กำแพงรับแรงเงือนหล่อสำเร็จแบบรรรมดา (Ordinary Precast Shear Wall)<br>กำแพงรับแรงเงือนหล่อสำเร็จแบบรรมดา (Ordinary Precast Shear Wall)<br>กำแพงรับแรงเงือนหล่อสำเร็จแบบรรมดา (Ordinary Precast Shear Wall) | ระบบด้านแรงด้านข้างRกำแพงวันแรงเฉื่อนแบบรรรมดา (Ordinary Reinforced Concrete Shar Wall)4กำแพงวันแรงเฉื่อนแบบที่มีการให้รายละเอียดพิเศษ (Special Reinforced Concrete<br>Sbear Wall)5กำแพงวันแรงเฉื่อนหล่อสำเร็จแบบที่มีการให้รายละเอียดความเหนียาปานกลาง<br>(Intermediate Precase Shear Wall)3กำแพงวันแรงเฉื่อนหล่อสำเร็จแบบที่มีการให้รายละเอียดความเหนียาปานกลาง<br>(Intermediate Precase Shear Wall)3โครงแกงแนงเหล็กแบบเขื้องสูนย์ที่ไร้จุดต่อแบบรับแรงดัดได้ (Steel Eccentrically<br>Braced Frame with Moment-Resisting Connections)8โครงแกงแนงเหล็กแบบเขื้องสูนย์ที่ไร้จุดต่อแบบรับแรงเลือน<br>(Steel Eccentrically Braced Frame with Non-Moment-Resisting Connections)7โครงแกงแนงเหล็กแบบต้องสูนย์ที่ไร้จุดต่อแบบรับแรงเลือน<br>(Special Steel Concentric Braced Frame)6โครงแกงแนงเหล็กแบบตรงสูนย์แบบโรรรมดา (Ordinary Steel Concentric Braced<br>Frame)3.5กำแพงรับแรงเฉือนแบบที่มีการให้รายละเอียดพิเศษ<br>ดำแพงรับแรงเฉือนแบบที่มีการให้รายละเอียดพิเศษ<br>(Special Steel Concentric Braced Frame)5กำแพงรับแรงเฉือนแบบที่มีการให้รายละเอียดพิเศษ<br>(Anuwsizuแรงเฉือนแบบที่มีการโห้รายละเอียดพิเศษ<br>(Special Reinforced Concrete Shear Wall)5กำแพงรับแรงเฉือนหล่อสำเร็จแบบรรรมดา (Ordinary Precast Shear Wall)4กำแพงรับแรงเฉือนหล่อสำเร็จแบบที่มีการให้รายละเอียดความเหนียาปานกลาง<br>(Intermediate Precast Shear Wall)5กำแพงรับแรงเฉือนหล่อสำเร็จแบบที่มีการให้รายละเอียดความเหนียาปานกลาง<br>(Intermediate Precast Shear Wall)5กำแพงรับแรงเฉือนหล่อสำเร็จแบบที่มีการให้รายละเอียดความเหนียาปานกลาง<br>(Intermediate Precast Shear Wall)5 | ระบบด้านแรงด้านข้าง         R         Ω₀           กำแพงรับแรงเฉือบแบบธรรมดา (Ordinary Reinforced Concrete Shar Wall)         4         2.5           กำแพงรับแรงเฉือบแบบธรรมดา (Ordinary Reinforced Concrete Shar Wall)         4         2.5           ร้อยสา Wall)         3         2.5           กำแพงรับแรงเฉือบหล่อสำเร็จแบบธรรมดา (Ordinary Precast Shear Wall)         3         2.5           กำแพงรับแรงเฉือบหล่อสำเร็จแบบที่มีการให้รายละเอียดความแหนียาปานกลาง         4         2.5           กินเพงรับแรงเฉือบหล่อสำเร็จแบบที่มีการให้รายละเอียดความแหนียาปานกลาง         4         2.5           (Intermediate Precaset Shear Wall)         3         2.5           โครงแกงแบงเหล็กแบบเยื่องศูนย์ที่ใช้จุดต่อแบบรับแรงดัดได้ (Steel Eccentrically<br>Braced Frame with Moment-Resisting Connections)         8         2           โครงแกงแบงเหล็กแบบเยื่องศูนย์ที่ใช้จุดต่อแบบรับแรงเฉือบ         7         2         2           (Steel Eccentrically Braced Frame with Non-Moment-Resisting Connections)         7         2           โครงแกงแบบเหล็กแบบตรงสูนย์แบบที่รายละเอียดพิเศษ         6         2         2           (Special Steel Concentric Braced Frame)         1         7         2           โครงแกงแบบเหล็กแบบตรงสูนย์แบบธรรมดา (Ordinary Steel Concentric Braced<br>Frame)         3.5         2           กำแพงรับแรงเฉือนแบบรรมดา (Ordinary Precast Shear Wall)         5 | ระบบด้านแรงส่านข้าง         R         Ω₀         C₄           กำแพงรับแรงเลือนแบบรรรมดา (Ordinary Reinforced Concrete Shar Wall)         4         2.5         4           กำแพงรับแรงเลือนแบบที่มีการให้รายละเอียดพิเศษ (Special Reinforced Concrete<br>Sbear Wall)         3         2.5         5           กำแพงรับแรงเลือนหล่อสำเร็จแบบรรรมดา (Ordinary Precast Shear Wall)         3         2.5         3           กำแพงรับแรงเลือนหล่อสำเร็จแบบรรมดา (Ordinary Precast Shear Wall)         3         2.5         3           กำแพงรับแรงเลือนหล่อสำเร็จแบบรรมดา (Ordinary Precast Shear Wall)         3         2.5         4           (Intermediate Precaset Shear Wall)         3         2.5         4           [Intermediate Precaset Shear Wall)         3         2.5         4           [Intermediate Precaset Shear Wall)         3         2.5         4           [Intermediate Precaset Shear Wall)         5         2         4           [Intermediate Precaset Shear Wall)         7         2         4           [Intermediate Precaset Shear Wall]         7         2         4           [Intermediate Precaset Frame with Non-Moment-Resisting Connections)         7         2         4           [Intermediate Concentric Braced Frame with Non-Moment-Resisting Concentric Braced         3.5         2         3.5 | ระบบต้านแรงด้านข้าง         R $\Omega_0$ $C_d$ สัท<br>เทม           คำแพงรับแรงเฉือนแบบรรรมดา (Ordinary Reinforced Concrete Sbaar Wall)         4         2.5         4 $\sqrt{1000}$ คำแพงรับแรงเฉือนแบบที่มีการให้รายละเอียดพิศษ (Special Reinforced Concrete<br>Sbear Wall)         3         2.5         5 $\sqrt{1000}$ คำแพงรับแรงเฉือนหน่อสำเร็จแบบรับหา (Ordinary Precast Sbear Wall)         3         2.5         3 $\sqrt{1000}$ คำแพงรับแรงเฉือนหล่อสำเร็จแบบที่มีการให้รายละเอียดความเหนียาปานกลาง         4         2.5         4 $\sqrt{1000}$ คำแพงรับแรงเฉือนหล่อสำเร็จแบบที่มีการให้รายละเอียดความเหนียาปานกลาง         4         2.5         4 $\sqrt{1000}$ โทรงแกงแนงเพล็กแบบเขื้องสุนย์ที่ใช้จุดต่อแบบรับแรงตัดได้ (Steel Eccentrically         8         2         4 $\sqrt{1000}$ โทรงแกงแนงเพล็กแบบเขื้องสุนย์ที่ใช้จุดต่อแบบรับแรงลือได้ (Steel Eccentrically         8         2         4 $\sqrt{10000}$ โทรงแกงแนงเพล็กแบบเขื้องสูนย์ที่ไข้จุดต่อแบบรับแรงเจือน         7         2         4 $1000000000000000000000000000000000000$ | ระบบด้านแรงด้านข้าง         R         Ω₀         C₀         minimulation           ด้านพงรับแรงเงื่อนแบบธรรมดา (Ordinary Reinforced Concrete Shar Wall)         4         2.5         4         √           ด้านพงรับแรงเงื่อนแบบที่มีการให้รายละเงิยดพิเศษ (Special Reinforced Concrete         5         2.5         5         √         √           ร้อยสา Wall)         3         2.5         3         √         X           กำแพงรับแรงเงื่อนหน่อสำเร็จแบบรรรมดา (Ordinary Precast Shear Wall)         3         2.5         3         √         X           กำแพงรับแรงเงื่อนหล่อสำเร็จแบบที่มีการให้รายละเงิยดความเหนือาปานกลาง         4         2.5         4         √         √           กำแพงรับแรงเงื่อนหล่อสำเร็จแบบที่มีการให้รายละเงิยดความเหนือาปานกลาง         4         2.5         4         √         √           โทรงแกงแนงเหล็กแบบเยื่องคนย์ที่ใช้จุดต่อแบบรับแรงคิดได้ (Steel Eccentrically         8         2         4         √         √           โทรงแกงแนงเหล็กแบบเยื่องคนย์ที่ใช้จุดต่อแบบรับแรงล้อน         7         2         4         √         √           โทรงแกงแนงเหล็กแบบเยื่องคนย์ที่ใช้จุดต่อแบบรับแรงล้อน         7         2         4         √         √           โทรงแกงแนงเพล็กแบบเยื่องคนย์ที่ใช้จุดต่อแบบรับแรงล้อน         6         2         5         √         √ |

<u>หมายเหตุ</u> √=ใช้ได้ x = ห้ามใช้

#### 2.28) การกำหนดแรงลมในทิศทาง ExN

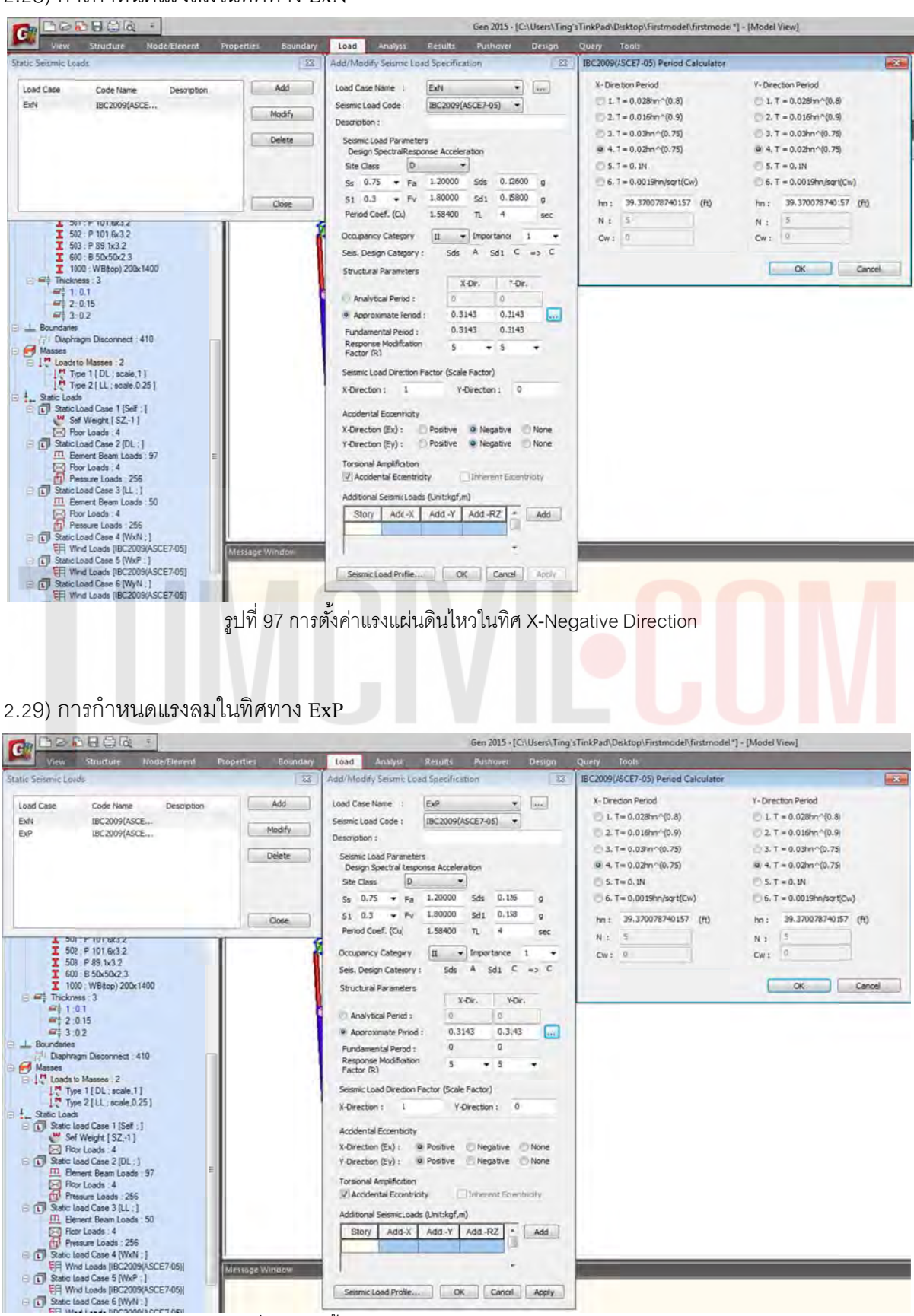

รูปที่ 98 การตั้งค่าแรงแผ่นดินไหวในทิศ X-Positive Direction

#### 2.30) การกำหนดแรงลมในทิศทาง EyN

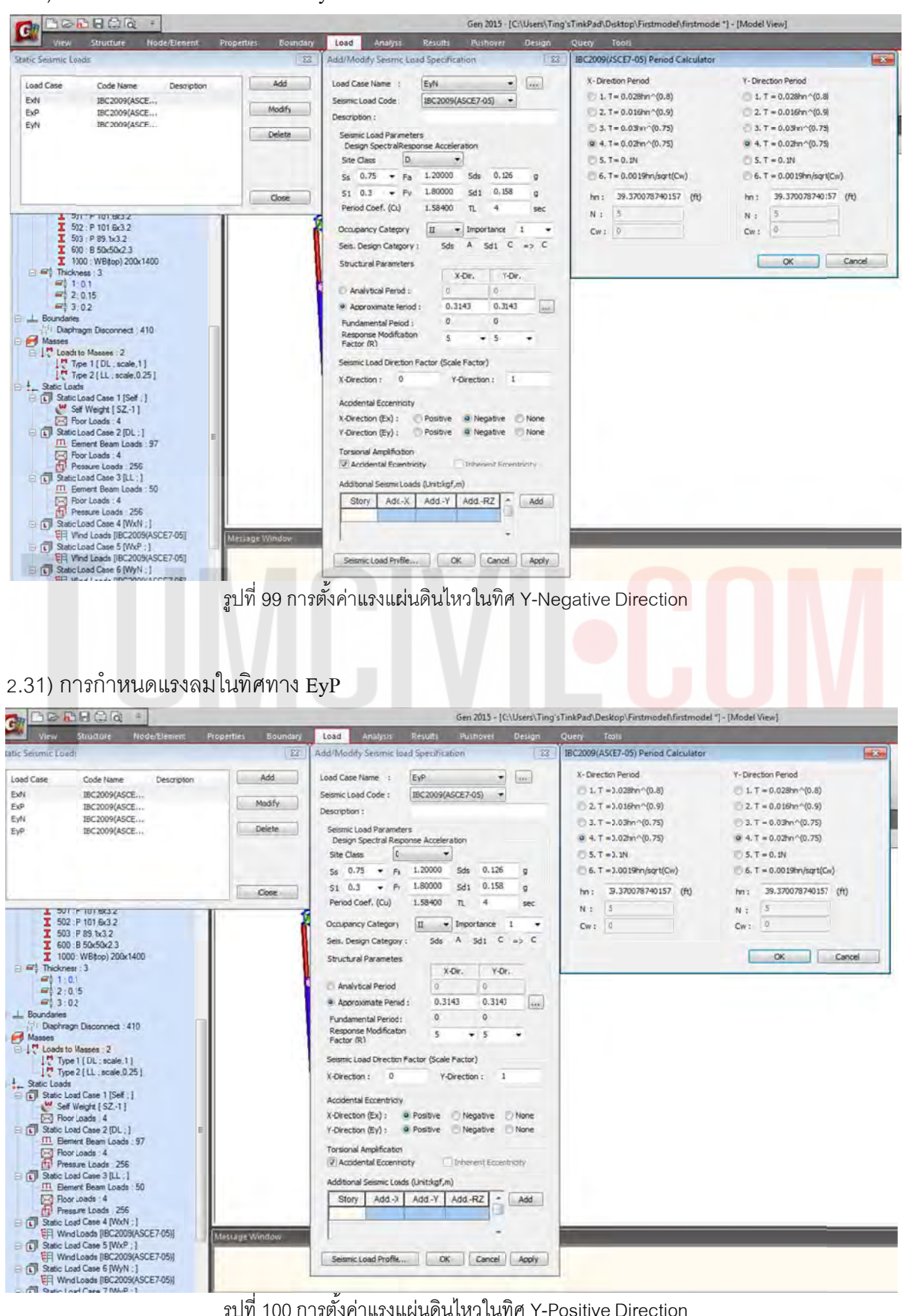

รูปที่ 100 การตั้งค่าแรงแผ่นดินไหวในทิศ Y-Positive Direction

2.32) ใส่จุดรองรับที่บริเวณระดับ -1.5 m.

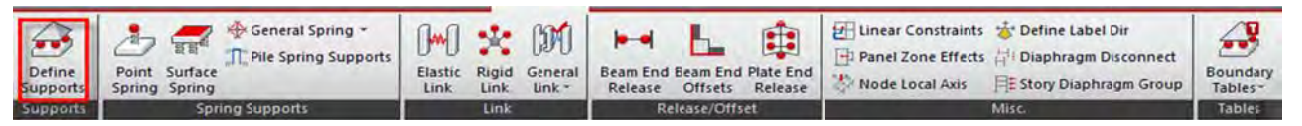

จุดต่อแบบ Pin (Moment จะไม่ถ่ายลงฐานราก เสาโครงสร้างจะทำหน้าที่ต้านทาน moment ) จุดต่อแบบ fix (Moment จะถ่ายลงฐานราก และ ทำให้ฐานรากรับ moment ร่วมกับเสาโครงสร้าง)

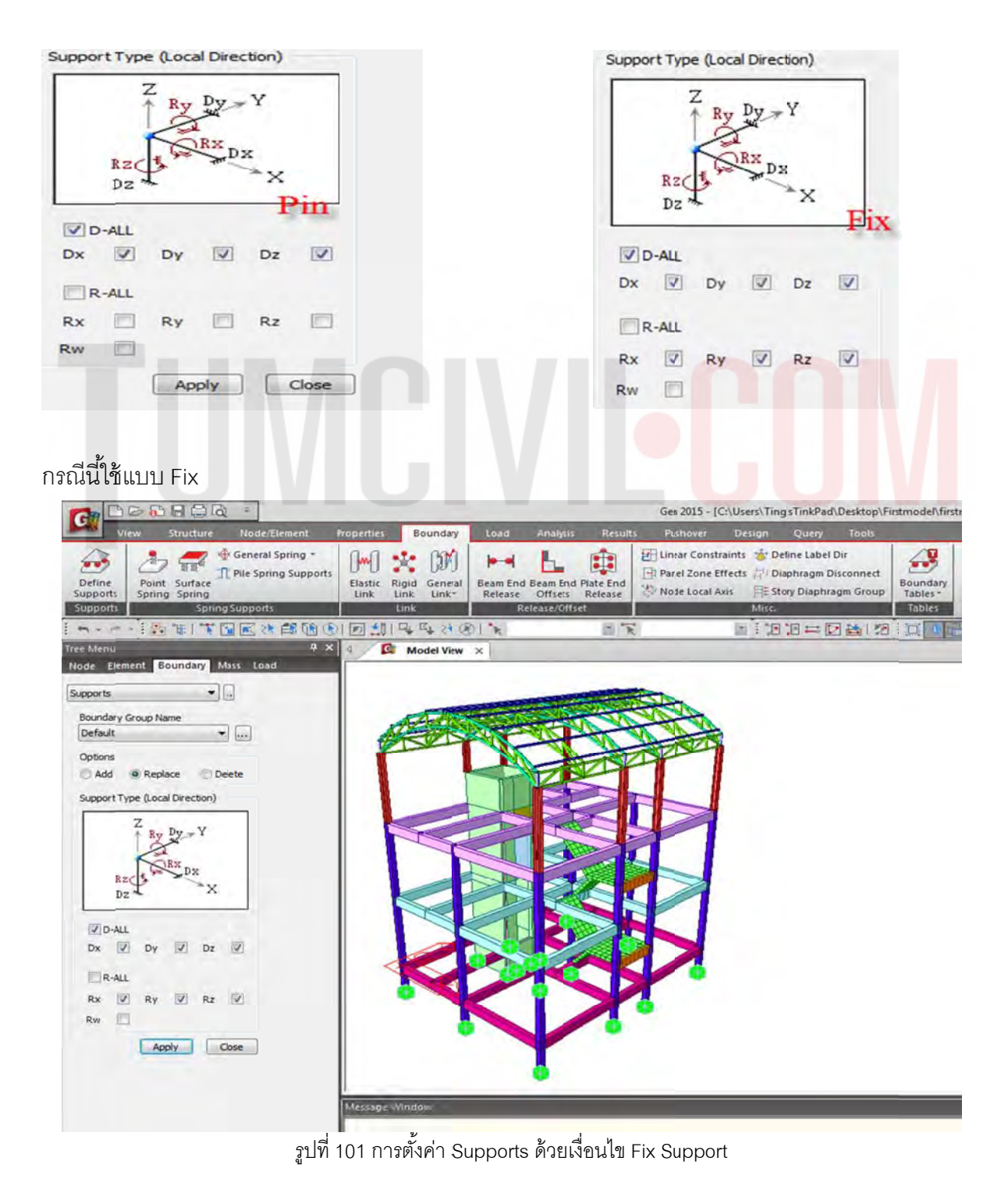

## 2.33) กำหนดหมายเลขผนัง Wall ID (ในกรณีที่มีผนังลิฟต์ถ้าไม่กำหนดโปรแกรมจะไม่ Run)

|                                                    | and a Bauadani Land                                                                                                    | Accessor Bacana                                                                                                    | Gen 2015 - [C:\Users\Ting'sTit | nkPad\Desktop\Firstmo | del\firstmodel] - [Moc                                                                | fel View]                |
|----------------------------------------------------|----------------------------------------------------------------------------------------------------|----------------------------------------------------------------------------------------------------|--------------------------------|-----------------------|---------------------------------------------------------------------------------------|--------------------------|
| Create<br>Nodes<br>Translate Divide Merge<br>Nodes | Image: Solution of the solution of the soluti | the provide the provide t | Herge Intersect                | Change<br>Parameter   | Auto-mesh<br>Map-mesh<br>Define Domain                                                | Define Sub-Domain        |
|                                                    |                                                                                                    |                                                                                                    |                                | Gen 2015 - [C:        | Users\Ting'sTinl                                                                      | kPad\Desktop\Firstr      |
| View Structure Node/Ele                            | ment Properties B                                                                                                    | oundary Load                                                                                                    | Analysis Results               | Pushover              | Design Qui                                                                            | ery Tools                |
| Create<br>Nodes                                    | te 📫 Mirror 🧩 🖡 🖬<br>te 🚟 Scale 🖉 Nodes<br>ect Table                                                                                                    | Create<br>Elements                                                                                                    | Translate Extrude Divide       | Merge Intersect       | X Delete<br>→ Rotate<br>↓<br>↓<br>↓<br>↓<br>↓<br>↓<br>↓<br>↓<br>↓<br>↓<br>↓<br>↓<br>↓ | Change<br>Parameters Tab |
| +                                                  |                                                                                                    | 34 24 301 %                                                                                                    | - F                            |                       |                                                                                       |                          |
| Iree Menu                                          | # × 4 💽 M                                                                                                    | del View ×                                                                                                    |                                |                       |                                                                                       |                          |
| Node Element Boundary Mass Load                    |                                                                                                    |                                                                                                    |                                |                       |                                                                                       |                          |
| Change Element Parameters 🔹 🕠                      |                                                                                                    | 1                                                                                                    |                                |                       |                                                                                       |                          |
| Start Number                                       |                                                                                                    |                                                                                                    | 1                              |                       | Г                                                                                     |                          |
| Node Number : 628                                  |                                                                                                    |                                                                                                    |                                |                       |                                                                                       |                          |
| Element Number: 879                                |                                                                                                    |                                                                                                    |                                |                       |                                                                                       | 2                        |
| Parameter Type                                     |                                                                                                    |                                                                                                    |                                |                       |                                                                                       |                          |
| C Material ID                                      |                                                                                                    |                                                                                                    |                                |                       |                                                                                       |                          |
| C Section ID                                       |                                                                                                    |                                                                                                    |                                |                       |                                                                                       |                          |
| Thickness ID                                       |                                                                                                    |                                                                                                    |                                |                       |                                                                                       |                          |
| Wall ID                                            |                                                                                                    |                                                                                                    |                                |                       |                                                                                       |                          |
| C Element Local Axis                               |                                                                                                    | 4                                                                                                    |                                |                       |                                                                                       | 2                        |
| Element Type                                       |                                                                                                    |                                                                                                    |                                |                       |                                                                                       |                          |
| Align Element Local                                |                                                                                                    |                                                                                                    |                                |                       |                                                                                       |                          |
| Alight dement Local                                |                                                                                                    |                                                                                                    |                                |                       |                                                                                       |                          |
| Mode                                               |                                                                                                    |                                                                                                    |                                |                       |                                                                                       |                          |
| Wall ID - Auto Ioc 7 5                             |                                                                                                    |                                                                                                    |                                |                       |                                                                                       |                          |
| Change                                             | Ŕ                                                                                                    |                                                                                                    |                                |                       |                                                                                       | 2                        |
| No. Increment                                      | G                                                                                                    |                                                                                                    | 2                              |                       |                                                                                       |                          |
|                                                    |                                                                                                    | >                                                                                                    |                                |                       |                                                                                       |                          |
| Apply Close                                        | Message Wind                                                                                                    |                                                                                                    |                                |                       |                                                                                       |                          |
|                                                    | incovage wind                                                                                                    |                                                                                                    |                                |                       |                                                                                       |                          |
|                                                    |                                                                                                    |                                                                                                    |                                |                       |                                                                                       |                          |
|                                                    |                                                                                                    | v<br>ع                                                                                                    | ษ                              |                       |                                                                                       |                          |

รูปที่ 102 กำหนด Wall ID เพราะมีผลต่อขั้นตอนการ Analysis และขั้นตอนการออกแบบ

# 2.34) ตรวจสอบข้อผิดพลาดในการโมเดลโครงสร้างด้วยเครื่องมือ 6 ขั้นตอน

# 2.34.1) ตรวจสอบการซ้ำกันของชิ้นส่วน

| 29      | 0000                 | a Ra             | -                    |             |              |       |                                              |                                               | Gen 2015 -    | C:\Use |
|---------|----------------------|------------------|----------------------|-------------|--------------|-------|----------------------------------------------|-----------------------------------------------|---------------|--------|
| - N     | View Strue           | cture            | Node/Element         | Properties  | Boundary     | Load  | Analysis                                     | Results                                       | Pushover      | Des    |
|         | Base<br>Structures - | Control<br>Data* | UCS -<br>III Grids - | tinension ₽ | B/L/T ~      |       | Check/Duplic<br>Display Free<br>Check Elemen | cate Elements<br>Edge/Face ~<br>nt Local Axis |               |        |
| Туре    | Wizard               | Building         | UCS                  | /Plan       | Group        |       | Check Str                                    | udure                                         | second second |        |
|         | - : 🕒 📲              | 1 🕆 🖼            |                      |             | B4 28 (B)    | * 1te | o111 113to26                                 | 7 2 - 🔭 1t                                    | o18 23to66 71 | tol -  |
| e Menu  |                      |                  | <b>4</b> >           | 4 🗖 .       | Aodel View × |       |                                              |                                               |               |        |
| lenu Ta | bles Group           | Works R          | leport               |             |              | -     |                                              |                                               |               |        |

2.34.2) ทำการลบ Node ที่ไม่เกี่ยวข้องในโมเดล (คำสั่งนี้ต้องเลือกชิ้นส่วนทั้งหมดด้วยคำสั่ง Select All)

|                                                 | Gen 2015 - (                          | C:\Uses\Ting'sTinkPad\Desktop\Firstmodel\firstmodel]- [Model View]                                                                                                    |    |
|-------------------------------------------------|---------------------------------------|----------------------------------------------------------------------------------------------------|----|
| View Structure Node/Element Properties Bo       | undary Load Analysis Results Pushover | Desgn Query Tools                                                                                                    |    |
| Create<br>Nodes<br>Translate Divide Merge Scale | Create<br>Elements                    | Delete     Image     Image |    |
| Nodes                                           | Elements                              | Mesh                                                                                                    | 1  |
| 「サート」等は二米国内を要用の当日で                              | 4.24 BIN 1                            |                                                                                                    | 12 |
| Tree Menu                                       | tel View X                            |                                                                                                    |    |

2.34.2) ทำการลบ Node ที่ไม่เกี่ยวข้องในโมเดล (ต่อ)

| Ga              | Ber       | del\firstmodel] - [Mor | del View]                               |            |                          |      |                   |         |                 |                         |                      |                   |                                        |                     |
|-----------------|-----------|------------------------|-----------------------------------------|------------|--------------------------|------|-------------------|---------|-----------------|-------------------------|----------------------|-------------------|----------------------------------------|---------------------|
|                 | View      | Structure              | Noce/Element                            | Properties | Boundary                 | Load | Analysis          | Results | Pushover        | Design                  | Query Tool           |                   |                                        |                     |
| Create<br>Nodes | Translate | Divide Me              | K Delete ole<br>rge Uelete Node Project | Mirror     | es Create<br>le Elements | 2    | Translate Extrude | Divide  | Merge Intersect | X Delete :<br>Rotate [] | Change<br>Parameters | Elements<br>Table | Auto-mesh<br>Map-mesh<br>Define Domain | 🔚 Define Sub-Domain |
|                 |           |                        | Nodes                                   |            |                          |      |                   | Mesh    |                 |                         |                      |                   |                                        |                     |

2.34.3) ตัดชิ้นส่วนที่ซ้อนทับกันโดยอัตโนมัติ (คำสั่งนี้ต้องเลือกชิ้นส่วนทั้งหมดด้วยคำสั่ง Select All)

| Ga     | Ber       |           | a                   | -                                       | _                   |                |        |      |                  |          | Gen 2015 - [    | C:\Users\Tin       | g'sTinkPad\Deskt     | op\Firstmod       | lel\firstmodel] - [Mo                  | del View]         |
|--------|-----------|-----------|---------------------|-----------------------------------------|---------------------|----------------|--------|------|------------------|----------|-----------------|--------------------|----------------------|-------------------|----------------------------------------|-------------------|
| 28     | View      | Structure | . 1                 | Vode/Element                            | Properties          | Bou            | ndary  | Lead | Analysis         | Results  | Pushover        | Design             | Query Tool           | s                 |                                        |                   |
| Create | Transiate | Divide I  | ש ע<br>א ת<br>Merge | XDelete + +<br>*)Rotate ==<br>??Project | Mirror 👯<br>Scale 📑 | Nodes<br>Table | Create |      | Translate Extrud | e Divide | Merge Intersect | X Delete<br>Rotate | Change<br>Parameters | Elements<br>Table | Auto-mesh<br>Map-mesh<br>Define Domain | Define Sub-Domain |
|        |           |           | No                  | des                                     |                     |                |        |      |                  | Mesh     |                 |                    |                      |                   |                                        |                   |

# 2.34.4) ทำการรวมชิ้นส่วนที่ไม่เชื่อมต่อ (คำสั่งนี้ต้องเลือกชิ้นส่วนทั้งหมดด้วยคำสั่ง Select All)

| CHI L           | 3000HG           | 2102 =                                                              | _          |                            | Gen 2015 - [C:\Vsers\Ting'sTinkPad\Desktop\Firstmodi |                |         |                |         |          |       |                  |                   |                                        | del View]         |
|-----------------|------------------|---------------------------------------------------------------------|------------|----------------------------|------------------------------------------------------|----------------|---------|----------------|---------|----------|-------|------------------|-------------------|----------------------------------------|-------------------|
|                 | View Structu     | ne Node/Element                                                     | Properties | Boundary                   | bood                                                 | Analysis       | Results | Push           | over    | Design   | Query | Tools            |                   |                                        |                   |
| Create<br>Nodes | Translate Divide | y K X Delete - -<br>R K Delete - -<br>D Rotate ₩<br>Merge S Project | Mirror K   | des Create<br>ble Elements | C Trai                                               | islate Extrude | Dhide   | A+<br>Merge In | tersect | X Delete |       | hange<br>ameters | Elements<br>Table | Auto-mesh<br>Map-mesh<br>Define Domain | Define Sub-Domain |
|                 |                  | Nodes                                                               |            |                            | 100                                                  | _              | 10      | Eleme          | nts-    |          |       |                  |                   | A REAL PROPERTY.                       | Mesh              |

# 2.34.5) เรียงหมายเลขชิ้นส่วนใหม่ (คำสั่งนี้ต้องเลือกชิ้นส่วนทั้งหมด<mark>ด้วยคำ</mark>สั่ง Sele<mark>c</mark>t Al<mark>l)</mark>

| GR            | 1000      | 19 B G IQ    | -            |            |                         |        |                   |         | Gen 2015 - [0   | C:\Users\Tin | g'sTinkPad    | s\Desktop\       | Firstmod          | el\firstmodel "] - [Mo                 | odel View]        |
|---------------|-----------|--------------|--------------|------------|-------------------------|--------|-------------------|---------|-----------------|--------------|---------------|------------------|-------------------|----------------------------------------|-------------------|
| <b>Market</b> | View      | Structure    | Node/Element | Properties | Boundary                | Loid   | Analysis          | Results | Pushover        | Design       | Query         | Tools            |                   |                                        |                   |
| Create        | Translate | Divide Merge | Notate       | Mirror     | odes Crea<br>able Eleme | te nts | Translate Extrude | Divide  | Merge Intersect | X Delete     | Cr<br>Al Para | hange<br>ameters | Elements<br>Table | Auto-mesh<br>Map-mesh<br>Define Domain | Define Sub-Domain |
|               |           | 1            | Nodes        |            |                         |        |                   |         | Elements        |              |               |                  | Mesh              |                                        |                   |

# 2.34.6) บีบอัดข้อมูลชิ้นส่วนใหม่ (คำสั่งนี้ต้องเลือกชิ้นส่วนทั้งหมดด้วยคำสั่ง Select All)

|          |           |         |                     |             |        |        |              |                    |      |           |           |         | Gen 20   | 15 - [0 | :\Users\Tin | g'sTnkP | ad\Desktop     | Firstmod | del\firstmodel *] - [M | lodel View]       |
|----------|-----------|---------|---------------------|-------------|--------|--------|--------------|--------------------|------|-----------|-----------|---------|----------|---------|-------------|---------|----------------|----------|------------------------|-------------------|
| <b>C</b> | View      | Structu | re                  | Node/Elemen | t Prop | erties | Bou          | indary             | Load | Analy     |           | Results | Pusho    | wer     | Design      | Çuery   | Tools          |          |                        |                   |
| Create   | Translate | Divide  | ש ע<br>א ת<br>Merge | X Delete    | Scale  | NT NT  | odes<br>able | Create<br>Elements |      | Translate | t Extrude | Divide  | Merge In | tersect | X Delete    | Comp    | E Hoact Elemen | t Numbe  | Auto-mesh              | Define Sub-Domain |
|          |           |         | N                   | odes        |        |        |              | -                  | -    |           |           |         | Elemen   | 15      |             |         |                | -        |                        | Mesh              |

# 2.35) ทำการทดลอง Run ด้วย Perform Analysis เพื่อวิเคราะห์โครงสร้างในขั้นตอนต่อไป

| BBB                         | 680          | 4                   |         |             |      |                 |          | Gen 2015 - [C   | :\Users\Ting | sTinkPad\Deskto      | p\Firstmode       | el\firstmodel *] - [Mod                | del View]   |                       |
|-----------------------------|--------------|---------------------|---------|-------------|------|-----------------|----------|-----------------|--------------|----------------------|-------------------|----------------------------------------|-------------|-----------------------|
| View                        | Structure    | Node/Element Pro    | perties | Boundary    | Load | Analysi         | Results  | Pushaver        | Désign       | Query Ton            |                   |                                        |             |                       |
| Create Nodes                | Divide Merge | X Delete + + Mirror | No.     | es Create   | NA C | Translate Edrud | e Divide | Merge Intersect | X Delete     | Charge<br>Parameters | Elements<br>Table | Auto-nesh<br>Map-nesh<br>Define Domain | Define Sub- | Donàin                |
|                             | N            | odes                |         |             |      |                 |          | Elements        |              |                      | 1                 | M                                      | lesh        |                       |
| n                           | 111          |                     |         | E 54 78 (8) | 1 1  |                 | - 7      |                 | E 1 18       | 1=Da                 | 10                |                                        | マーあ         |                       |
| ree Menu<br>Menu Tables Gro | up Works F   | ₽ ×                 | R       | Model View  | ĸ    |                 |          |                 |              |                      |                   |                                        |             | Perform Analysis (F5) |
2.36) โปรแกรมถามเพื่อต้องการ Update Story ให้เลือก Continue (เนื่องจากได้ทำ Diaphragm Disconnect แล้ว)

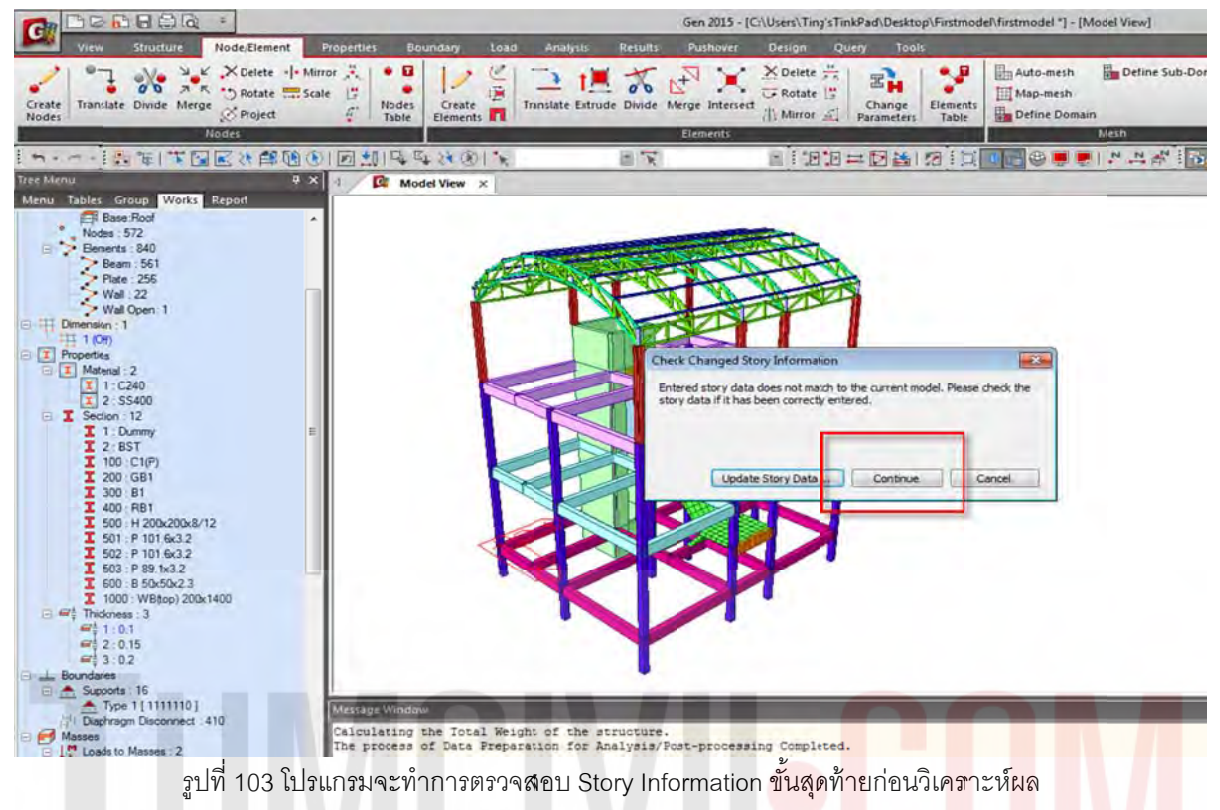

# 2.37) หาก Run สำเร็จจะขึ้นเป็นจำนวนเวลาที่ใช้ในการ Run

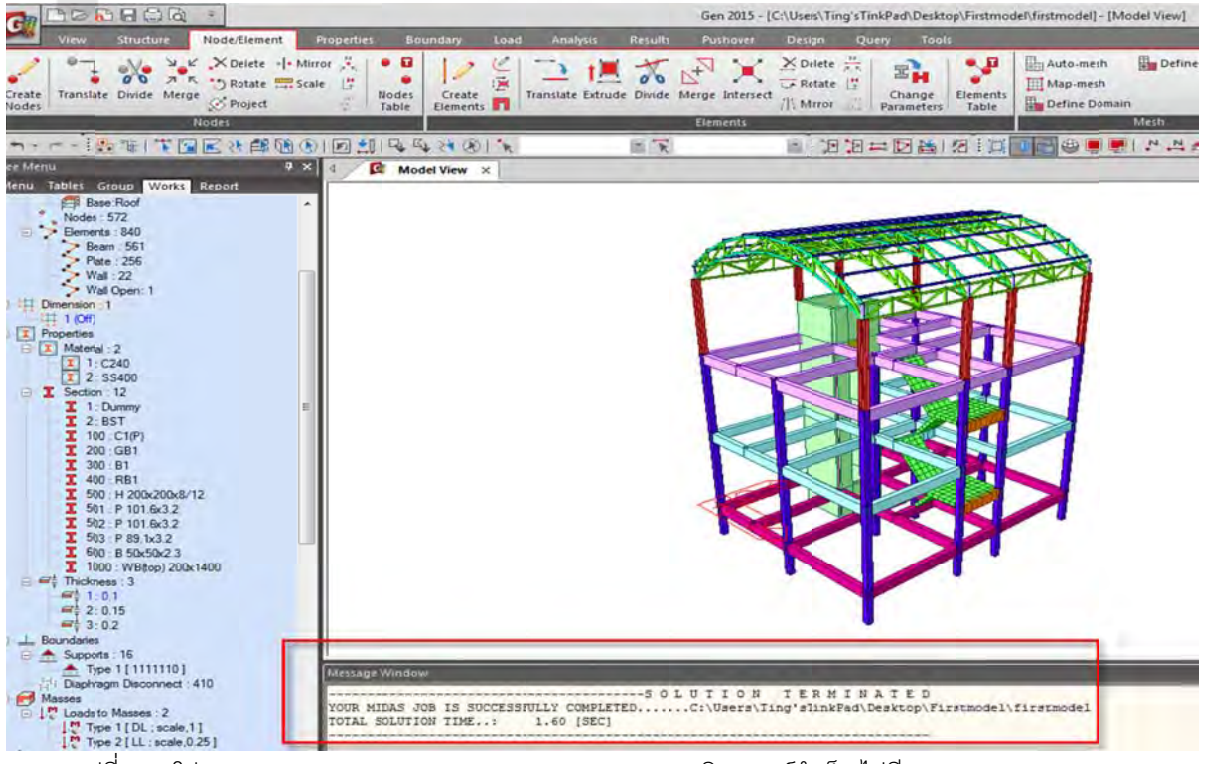

รูปที่ 104 โปรแกรมจะแสดงผล Successfully Completed หากวิเคราะห์สำเร็จ ไม่มี Warning /Error แสดง

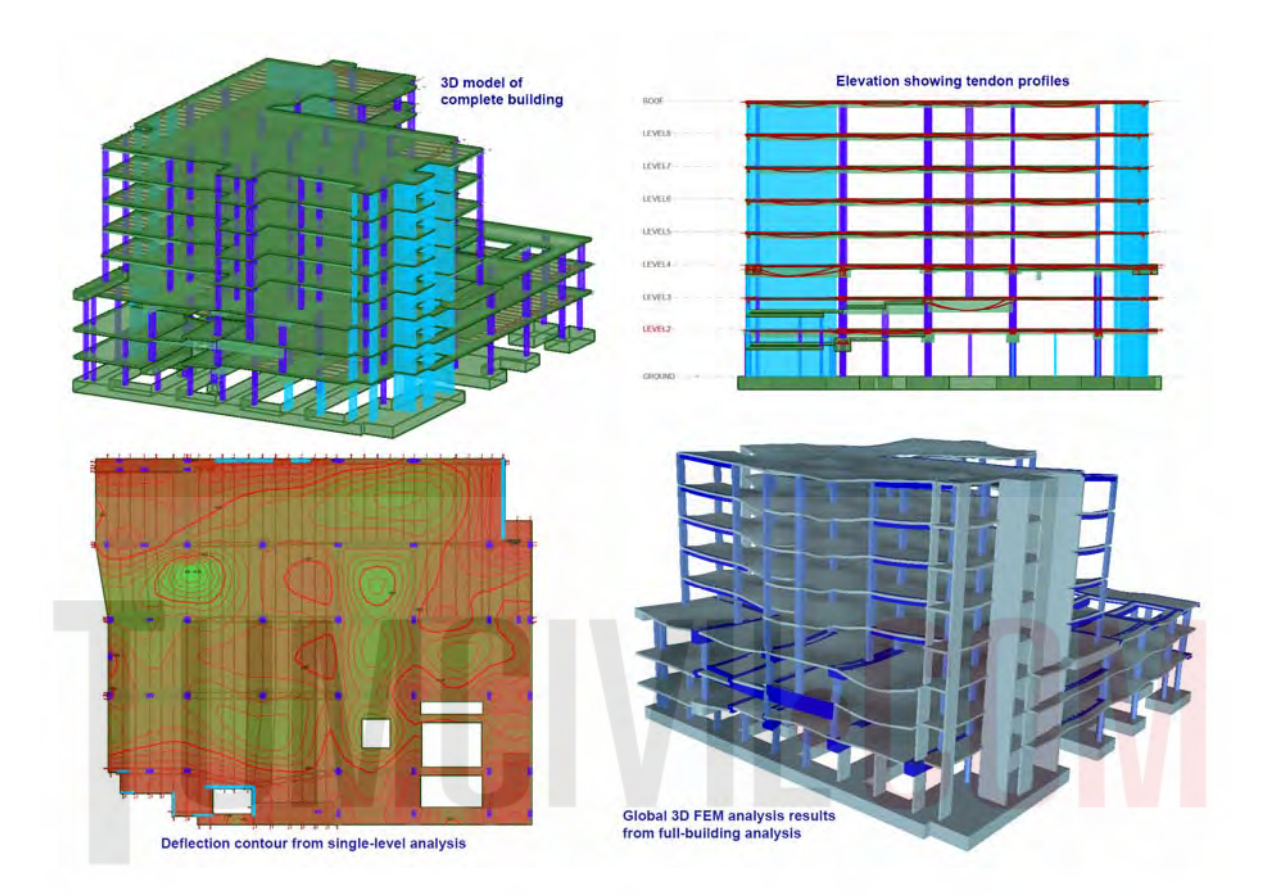

# STRUCTURAL DESIGN STEP BY STEP

# คำสั่งเบื้องต้นในการออกแบบชิ้นส่วนโครงสร้าง

ก่อนออกแบบต้องรวมชิ้นส่วนโครงสร้างที่จะออกแบบก่อน เนื่องจากช่วงความยาวของชิ้นส่วน อาจจะถูกแบ่ง ด้วย Node และ ชิ้นส่วนที่มาต่อชน ทำให้ชิ้นส่วนที่จะออกแบบสั้นกว่า ความเป็นจริงจะต้อง รวมชิ้นส่วนโครงสร้างด้วยคำสั่ง Member Assignment (จุดรองรับถึงจุดรองรับ) ทุกครั้งก่อนออกแบบ ชิ้นส่วน

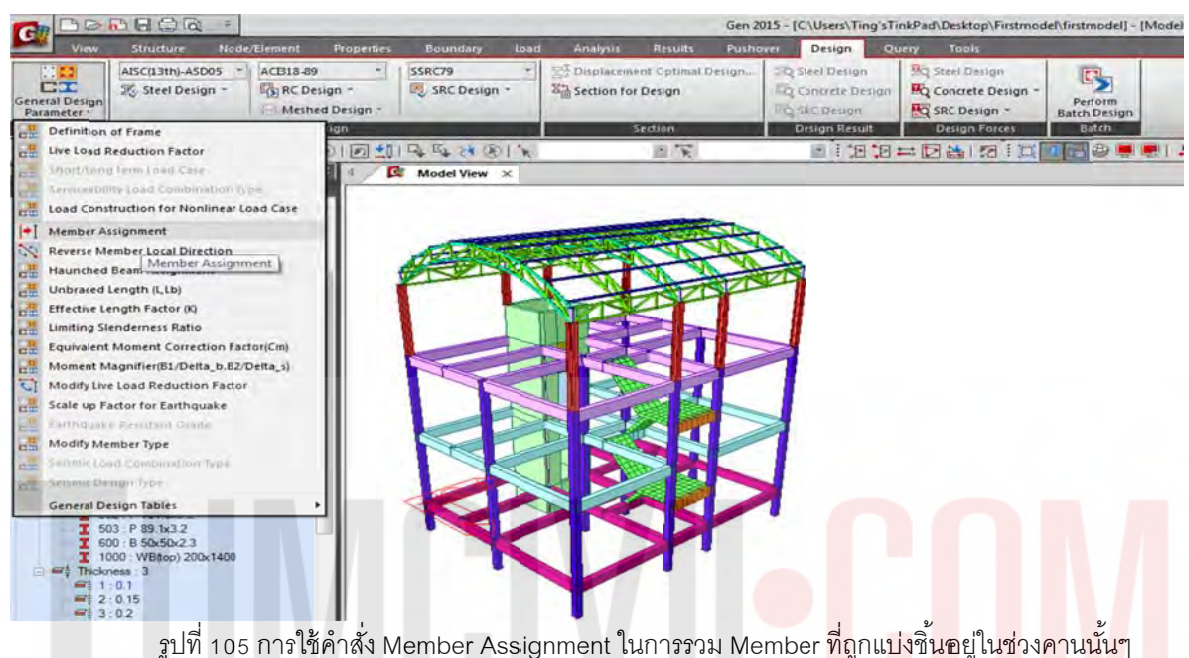

| 700            |                                         | -             |                   | -                     | -       |                 | -            | Gen 2015 - [6 | :\Users\Ting'sT                       | inkP |
|----------------|-----------------------------------------|---------------|-------------------|-----------------------|---------|-----------------|--------------|---------------|---------------------------------------|------|
| View           | Structure                               | Node/Element  | Properties        | Boundary              | Load    | Analysis        | Results      | Pushover      | Design G                              | Quen |
| 21 53          | AISC(13th)-ASDO                         | 05 - ACB18-89 |                   | SSRC79                | -       | T Displacemer   | t Optimal De | sign Q        | Steel Design                          | 3    |
| CI             | 18 Steel Design                         | - RC De       | esign *           | SRC Design            | -       | Sal Section for | Design       | 50            | Concrete Design                       |      |
| neral Design   |                                         | Mash          | ed Design -       | and the second second |         |                 |              | 150           | SPC Davion                            |      |
| arameter       | -                                       |               | Tagline .         |                       |         |                 | rtion        |               | Denior Requit                         |      |
| General        | ALL NO. 1 AND DOG                       | 12200 4050    | (S) ( C) All      | IFA RAINA (PA         |         |                 | chon         |               | i no ho                               |      |
|                |                                         |               |                   | Ind not se real       | 21 K.   |                 | ill R        |               | E : E E                               | 1    |
| neral Steel    | Concrete SRC                            |               |                   | Model View            | ~       |                 |              |               |                                       |      |
| mber Assignme  | ent 🔹                                   |               | â.                | and the second        | Hart St | THE PARTY       |              |               | -                                     |      |
| inhon          |                                         |               |                   | A                     | 10      | Su 11 - 1       |              | A.            | A A A A A A A A A A A A A A A A A A A |      |
| Add Dan        | Delate                                  |               |                   |                       | 2       |                 | ALC .        | A AL          |                                       |      |
| e Add/Replace  | Delete                                  |               |                   |                       | No-     |                 |              |               | A A                                   |      |
| lember         |                                         |               |                   |                       |         |                 | 1            |               | 1                                     |      |
| Allow Single E | Element Member                          |               |                   | 1                     |         | TT              |              |               | 1                                     |      |
| Assign Type    | an extension                            |               |                   |                       |         | Harris          |              | _             | 1                                     |      |
| Manual         | Automatic                               |               |                   |                       | -14     |                 |              | 1             |                                       |      |
| Selection Type | e                                       |               |                   |                       |         |                 |              |               |                                       |      |
| ID AL          | By Selection                            |               |                   |                       |         |                 |              | >11           | 1                                     |      |
|                |                                         |               |                   | 1                     |         | 1 P             |              | 11            |                                       |      |
|                |                                         |               |                   | 1                     | 1       |                 | - YHA        |               | 5                                     |      |
| index Eleme    | ent List                                | -             |                   | 1 1                   | -1      |                 |              |               | 1                                     |      |
| 26 26, 4       | 7                                       |               |                   |                       |         |                 | 100          | 1             |                                       |      |
| 28 28, 4       | 8                                       |               |                   |                       | 1       | 111             | 371          | 11 -          | -1                                    |      |
| 31 31, 4       | 4                                       |               |                   | 1 1-                  | -11     |                 |              | 1             |                                       |      |
| 33 33, 4       | 5                                       |               |                   |                       |         | HTE             |              | 1             | 5                                     |      |
| 74 74, 9       | 5                                       | E             |                   |                       | >11     |                 | Att          | 1             | 1                                     |      |
| 76 76, 9       | 6                                       |               |                   | There                 | A       |                 | CARE SE      |               | ~ 1                                   |      |
| 79 79, 9       | 2                                       |               |                   | A                     | -4      |                 | Par at 2000  | 1.            |                                       |      |
| 81 81, 9       | 3                                       |               |                   | 1 A                   |         | X               |              | 1             |                                       |      |
| 94 94, 84      | 66, 865, 864                            |               |                   | ·                     | - 1     |                 |              | 1             | (                                     |      |
| 122 122,       | 143                                     |               |                   |                       |         |                 | -            |               |                                       |      |
| 124 124,       | 144                                     |               |                   |                       | 1       | -               |              | 1             |                                       |      |
| 127 127,       | 140                                     |               |                   | ,                     | 1       |                 |              |               |                                       |      |
| 129 129,       | 141                                     |               |                   |                       |         |                 | ,            |               |                                       |      |
| 142 142, 1     | 878, 877, 876                           |               |                   |                       |         |                 |              |               |                                       |      |
| 145 145,       | 855, 856, 857                           |               | COLUMN TWO IS NOT | 10000000              | -       |                 |              |               |                                       | _    |
| 148 148,       | 858, 859, 860                           |               | Message           | Window                |         |                 |              |               |                                       |      |
| 151 151,       | 863, 862, 861                           |               |                   |                       |         |                 |              |               |                                       |      |
| 154 154,       | 875, 874, 873                           |               |                   |                       |         |                 |              |               |                                       |      |
|                | 867 868 869                             | -             |                   |                       |         |                 |              |               |                                       |      |
| 156 156, 4     | 007,000,002                             |               |                   |                       |         |                 |              |               |                                       |      |
| 156 156, 1     | , , , , , , , , , , , , , , , , , , , , |               | 100               |                       |         |                 |              |               |                                       |      |

รูปที่ 106 การใช้คำสั่ง Member Assignment โดยใช้วิธี Manual /By Selection

3.1) ทดลอง Run ด้วย Perform Analysis แล้วตรวจสอบการเสียรูปด้วยคำสั่ง Deformations เพื่อหาความ ผิดปรกติอีกครั้งก่อนออกแบบซิ้นส่วนโครงสร้าง

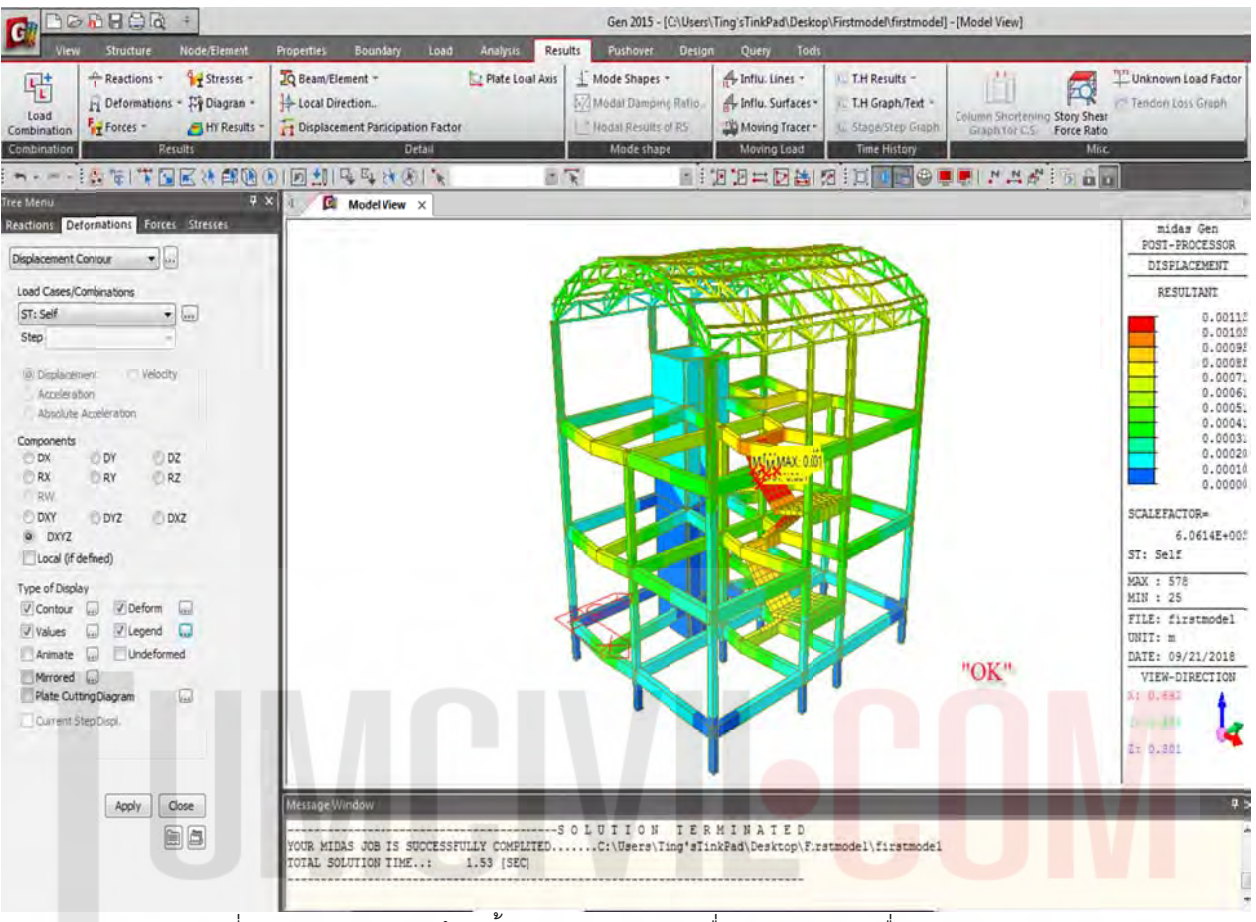

รูปที่ 107 การ Analysis ด้วยน้ำหนัก Self-weight เพื่อตรวจสอบการเชื่อมต่อของ Members

3.2) เมื่อทำการตรวจสอบโครงสร้างเรียบร้อยแล้ว จากนั้นปลดล๊อคที่รูปกุญแจ เตรียมดำเนินการขั้นต่อไป

| Ca De               |                                                                                                    |                                                                          | Gen 2015 - [C:\Users\T | ing'sTinkPad\Desktop | \Firstmodel\firstmodel                                    | ] - [Model View]                                                                                                |
|---------------------|----------------------------------------------------------------------------------------------------|--------------------------------------------------------------------------|------------------------|----------------------|-----------------------------------------------------------|----------------------------------------------------------------------------------------------------|
| View                | v Structure Node/Bemen                                                                                                    | Properties Boundary Load Analysis Res                                    | ults Pushover Design   | Query Tools          |                                                           |                                                                                                    |
| Load<br>Combination | Reactions     Image: Stresses       Image: Stresses     Image: Stresses       Image: Stresses     Image: Stresses       Image: Stresses     Image: Stresses       Image: Stresses     Image: Stresses       Image: Stresses     Image: Stresses       Image: Stresses     Image: Stresses       Image: Stresses     Image: Stresses | Beam/Element      Local Direction.     Displacement Participation Factor |                        | Anflu. Lines *       | ) T.HResults -<br>) T.HGraph/Text -<br>L Stage/Step Graph | Column Shortening Story Shear<br>Sraph for CS manuer and                                                        |
| Combination         | Results                                                                                                    | Detail                                                                   | Mode shape             | Moving Load          | Tine History                                              | Mig                                                                                                    |
| n                   |                                                                                                    |                                                                          | R - 11                 |                      |                                                           |                                                                                                    |
| Party States        |                                                                                                    |                                                                          |                        |                      | - 10- 10- 10- 10- 10- 10- 10- 10- 10- 10                  | the second second second second second second second second second second second second second second second se |

รูปที่ 108 ปลดล๊อคผลการ Analysis เพื่อเตรียมการออกแบบในขั้นตอนต่อไป

3.3) ทำการสร้าง Load Combination ชิ้นส่วนคอนกรีตเสริมเหล็ก (RC) ด้วย ACI 318-11 และ โครงสร้าง Steel ด้วย AISC (14<sup>th</sup>) LRFD10

| 1        |           | -        | A           | Tone           | Description                                                                                                    |             | LandCar         |      | ater 1 | -   | fiL | Code Selection                    |               |
|----------|-----------|----------|-------------|----------------|----------------------------------------------------------------------------------------------------|-------------|-----------------|------|--------|-----|-----|-----------------------------------|---------------|
| - "      | 1 1       | CP4      | Acuve       | Type           | Description                                                                                                    |             | LoadCas         | e Fa | 4000   | n l | ov  | Steel Concrete                    | SRC           |
| -        | 2 0       | CP2      | Stren       | Add            | 1.40                                                                                                    | L F         | DUCT            | -    | 4000   |     | ov  | Footing                           |               |
| -        | 3 0       | CB3      | Stren       | Add            | 120 + 1 0WyN + 1 0                                                                                              |             | *               |      | 4000   |     |     | Design Code : ACT318-11           |               |
|          | 4 0       | CB4      | Stren       | Add            | 12D+10WxP+10                                                                                                    |             |                 |      |        |     | -   | end and a second at               |               |
|          | 5 cl      | CB5      | Stren       | Add            | 1.2D + 1.0WvN + 1.0L                                                                                            | 5 H I       |                 |      |        |     |     | Scale Up of Response Spectrum Lo  | oad Cases     |
| -        | 6 cL      | CB6      | Stren       | Add            | 1.2D + 1.0WvP + 1.0L                                                                                            |             |                 |      |        |     | П   | Scale Up Factor : 1               |               |
|          | 7 cL      | CB7      | Stren       | Add            | 1.2D - 1.0WxN + 1.0L                                                                                            |             |                 |      |        |     |     | Factor Load Care                  | T AHA         |
|          | 8 cL      | CB8      | Stren       | Add            | 1.2D - 1.0WxP + 1.0L                                                                                            |             |                 |      |        |     | 2   | Loop Case                         | 140-25        |
|          | 9 cL      | CB9      | Stren       | Add            | 1.2D - 1.0WyN + 1.0L                                                                                            |             |                 |      |        |     | 2   |                                   | modify        |
|          | 10 cL     | CB10     | Stren       | Add            | 1.2D - 1.0WyP + 1.0L                                                                                            |             |                 |      |        |     |     |                                   | Delete        |
|          | 11 cL     | CB11     | Stren       | Add            | 1.2D + 1.0ExN + 1.0L                                                                                            |             |                 |      |        | ÷   | B   | Wind Load Factor                  |               |
|          | 12 cL     | CB12     | Stren       | Add            | 1.2D + 1.0ExP + 1.0L                                                                                            |             |                 |      |        |     | 1   | Strength-level                    | Service-level |
|          | 13 cL     | CB13     | Stren       | Add            | 1.2D + 1.0EyN + 1.0L                                                                                            |             |                 |      |        |     |     |                                   |               |
|          | 14 cL     | CB14     | Stren       | Add            | 1.2D + 1.0EyP + 1.0L                                                                                            |             |                 |      |        |     |     | Seismic Load Factor               |               |
|          | 15 cL     | CB15     | Stren       | Add            | 1.2D - 1.0ExN + 1.0L                                                                                            |             |                 |      |        |     | 1   | Strength-level                    | Service-level |
|          | 16 cL     | CB16     | Stren       | Add            | 1.2D - 1.0ExP + 1.0L                                                                                            |             |                 |      |        |     |     | Consider Lateral Soil Pressure P  | Factor        |
|          | 17 cL     | CB17     | Stren       | Add            | 1.2D - 1.0EyN + 1.0L                                                                                            |             |                 |      |        |     | -   | Load Factor ( 0.9                 | -             |
|          | 18 cL     | CB18     | Stren       | Add            | 1.2D - 1.0EyP + 1.0L                                                                                            |             |                 |      |        |     | 1   |                                   |               |
| -        | 19 cL     | CB19     | Stren       | Add            | 0.9D + 1.0WxN                                                                                                   |             |                 |      |        |     |     | Manipulation of Construction Stag | e Load Case   |
| -        | 20 cL     | CB20     | Stren       | Add            | 0.9D + 1.0WxP                                                                                                   |             |                 |      |        |     |     | 51 Static Load Case               |               |
| _        | 21 cL     | C821     | Stren       | Add            | 10.9D + 1.0WVN                                                                                                  | -           |                 |      |        |     |     | CS   Construction Stage Load Ca   | 2             |
| -        | -         | -        | 1           |                |                                                                                                    | 1           |                 |      |        | -   |     | (e) st only cs only               | ST            |
| -        |           |          | -           |                |                                                                                                    |             |                 |      |        |     |     | Consider Orthogonal Effect        |               |
| py       |           | Impor    | t           | Auto Gene      | spread Sheet Form                                                                                               |             |                 |      |        |     |     | Set Load Cases for Ortho          | gonal Effect  |
|          |           |          |             |                |                                                                                                    |             |                 |      |        |     |     | (0) 100 ± 30 Pale                 |               |
| e:       | C:\User   | s\Ting's | TinkPad VCe | sktopVFirstmod | del\firstmodel.I Browse Ma                                                                                      | ke Load Con | nbination Sheet |      | Close  |     |     | SRSS/Sourre-Root-of-Sum-o         | (Squares)     |
|          |           |          |             |                |                                                                                                    |             |                 |      |        |     |     |                                   |               |
| HINO GAL | 0.1       |          |             |                |                                                                                                    |             |                 |      | -      |     |     | Generate Additional Load Combina  | ations        |
| -        | 0.15      |          |             |                |                                                                                                    |             |                 |      |        |     |     | For Special Seismic Load          |               |
| G        | :0.2      |          |             |                |                                                                                                    |             |                 |      |        |     |     | Tor verocal seismic Porces        |               |
| undare   | 15        |          |             |                |                                                                                                    |             |                 |      |        |     |     | Factors for Seismic I             | Design        |
| Supp     | orts : 16 | 111110   |             |                | The second second second second second second second second second second second second second second second se |             | _               | _    | _      | _   | -   | WI Evenute Construction Stane     | Analues       |
| -        | raom De   | connect  | t: 410      |                | Message Window                                                                                                  |             | _               |      |        |     |     | Consider Losses for Driving       | and Carter    |
| Utarr    |           |          |             |                |                                                                                                    |             |                 |      |        |     |     | _ winder content to Prestress     | und Labo      |
| sses     |           |          |             |                |                                                                                                    |             |                 |      |        |     |     |                                   |               |

รูปที่ 109 เตรียมการสร้าง Load Combination ด้วย Tab => Results /Load Combination ด้านบน

โครงสร้าง RC. ให้สร้าง Concrete Strength Envelope และ Concrete Serviceability Envelope ส่วนโครงสร้างเหล็กให้สร้าง Steel Strength Envelope และ Steel Serviceability Envelope จาก Load Combination ชิ้นส่วน RC.ด้วย ACI 318-11

โครงสร้าง Steel ด้วย AISC(14<sup>th</sup>) LRFD10 เพื่อทำการออกแบบชิ้นส่วน ตรวจสอบการเสียรูป และ หาแรงปฏิกิริยาที่ฐานรองรับใน Load Combination General

|    | 101100 | T COUL  |        |           |                      |   |    | 5 0 10 1 0 10 10 |        |   | Contrast                                    |        |
|----|--------|---------|--------|-----------|----------------------|---|----|------------------|--------|---|---------------------------------------------|--------|
|    | No     | Name    | Active | Туре      | Description          |   | L  | oadCase          | Factor | - | a Add Beclate                               |        |
|    | 1      | sLCB1   | Stren  | Add       | 1.4D                 |   | Se | lf(ST)           | 1.4000 |   | a Aug Chebiace                              |        |
|    | 2      | sLCB2   | Stren  | Add       | 1.2D + 1.6L          |   | DL | (ST)             | 1.4000 |   | Code Selection                              |        |
|    | 3      | sLCB3   | Stren  | Add       | 1.2D + 1.0WxN + 1.0L |   | *  |                  |        |   | Steel Concrete SRO                          | 8      |
|    | 4      | sLCB4   | Stren  | Add       | 1.2D + 1.0WxP + 1.0L |   |    |                  |        |   | Footing                                     |        |
|    | 5      | sLCB5   | Stren  | Add       | 1.2D + 1.0WyN + 1.0L |   |    |                  |        |   | Design Code : AISC(14th)-LRF010             |        |
|    | 6      | sLCB6   | Stren  | Add       | 1.2D + 1.0WyP + 1.0L |   |    |                  |        |   |                                             |        |
|    | 7      | sLCB7   | Stren  | Add       | 1.2D - 1.0WxN + 1.0L |   |    |                  |        |   | Scale Up of Response Spectrum Load Cases    | 8      |
|    | 8      | sLCB8   | Stren  | Add       | 1.2D - 1.0WxP + 1.0L |   |    |                  |        |   | Scale Up Factor : 1                         | 3      |
|    | 9      | sLCB9   | Stren  | Add       | 1.2D - 1.0WyN + 1.0L |   |    |                  |        |   | Factor Load Case                            | 484    |
|    | 10     | sLCB10  | Stren  | Add       | 1.2D - 1.0WyP + 1.0L |   |    |                  |        |   |                                             | 10.22  |
|    | 11     | sLCB11  | Stren  | Add       | 1.2D + 1.0ExN + 1.0L |   |    |                  |        | E | 8                                           | MOONTY |
|    | 12     | sLCB12  | Stren  | Add       | 12D + 1.0ExP + 1.0L  |   |    |                  |        |   |                                             | Delete |
|    | 13     | sLCB13. | Stren  | Add       | 1.2D + 1.0EyN + 1.0L |   |    |                  |        |   | Manin Jation of Construction Street Land Co |        |
|    | 14     | sLCB14  | Stren  | Add       | 1.2D + 1.0EyP + 1.0L |   |    |                  |        |   | Manipulation of Construction Stage Load Ca  | se     |
|    | 15     | sLCB15  | Stren  | Add       | 1.2D - 1.0ExN + 1.0L |   |    |                  |        |   | Cf. Committee State Lond Com                |        |
|    | 16     | sLCB16  | Stren  | Add       | 1.2D - 1.0ExP + 1.0L |   |    |                  |        |   | a) FT OHL CC OHL                            | etiet  |
|    | 17     | sLCB17  | Stren  | Add       | 1.2D - 1.0EyN + 1.0L |   |    |                  |        |   | is at only calony                           | 51.463 |
|    | 18     | sLCB18  | Stren  | Add       | 1.2D - 1.0EyP + 1.0L |   |    |                  |        |   | Consider Orthogonal Effect                  |        |
|    | 19     | sLCB19  | Stren  | Add       | 0.9D + 1.0WxN        |   |    |                  |        |   | Set Load Cases for Orthogonal Effe          | ect    |
|    | 20     | sLCB20  | Stren  | Add       | 0.9D + 1.0WxP        |   |    |                  |        |   | @ 100 - 30 Pule                             |        |
|    | 21     | sLCB21  | Stren  | Add       | 0 9D + 1 0WyN        |   |    |                  |        |   | SPSS/Spiare.Prot.of.Cim.of.Crister          |        |
|    | -      |         | 71     |           |                      |   |    |                  |        |   | - and a page of the of some of signer ca    | 2      |
|    |        |         |        |           |                      |   |    |                  |        | _ | Generate Additional Load Combinations       |        |
|    | -      |         |        |           |                      | - |    |                  |        |   | for Special Seismic Load                    |        |
| ру |        | Impor   | tin    | Auto Gene | Spread Sheet Forn    |   |    |                  |        |   | for Vertical Seemic Forces                  |        |
|    |        |         |        |           |                      |   |    |                  |        |   | Factors for Seismic Design                  |        |

รูปที่ 110 เตรียมการสร้าง Load Combination ด้วย Tab => Results /Load Combination (Steel Design)

|   | No | Name   | Active | Туре | Description          |      |   | LoadCase | Factor | 2 |
|---|----|--------|--------|------|----------------------|------|---|----------|--------|---|
| 1 | 1  | aLCB1  | Activ  | Add  | 1.4D                 | _    | 1 | Self(ST) | 1,4000 |   |
|   | 2  | gLCB2  | Activ  | Add  | 1.2D + 1.6L          | - E. |   | DL(ST)   | 1.4000 |   |
|   | 3  | gLCB3  | Activ  | Add  | 1.2D + 1.0WxN + 1.0L |      | * |          |        |   |
|   | 4  | gLCB4  | Activ  | Add  | 1.2D + 1.0WxP + 1.0L |      |   |          |        |   |
|   | 5  | gLCB5  | Activ  | Add  | 1.2D + 1.0WyN + 1.0L |      |   |          |        |   |
|   | 6  | gLCB6  | Activ  | Add  | 1.2D + 1.0WyP + 1.0L |      |   |          |        |   |
|   | 7  | gLCB7  | Activ  | Add  | 1.2D - 1.0WxN + 1.0L |      |   |          |        |   |
|   | 8  | gLCB8  | Activ  | Add  | 1.2D - 1.0WxP + 1.0L |      |   |          |        |   |
|   | 9  | gLCB9  | Activ  | Add  | 1.2D - 1.0WyN + 1.0L |      |   |          |        |   |
|   | 10 | gLCB10 | Activ  | Add  | 1.2D - 1.0WyP + 1.0L |      |   |          |        |   |
|   | 11 | gLCB11 | Activ  | Add  | 1.2D + 1.0ExN + 1.0L |      |   |          |        | - |
|   | 12 | gLCB12 | Activ  | Add  | 1.2D + 1.0ExP + 1.0L |      |   |          |        |   |
|   | 13 | gLCB13 | Activ  | Add  | 1.2D + 1.0EyN + 1.0L |      |   |          |        |   |
|   | 14 | gLCB14 | Activ  | Add  | 1.2D + 1.0EyP + 1.0L |      |   |          |        |   |
|   | 15 | gLCB15 | Activ  | Add  | 1.2D - 1.0ExN + 1.0L |      |   |          |        |   |
|   | 16 | gLCB16 | Activ  | Add  | 1.2D · 1.0ExP + 1.0L |      |   |          |        |   |
|   | 17 | gLCB17 | Activ  | Add  | 1.2D · 1.0EyN + 1.0L |      |   |          |        |   |
|   | 18 | gLCB18 | Activ  | Add  | 1.2D - 1.0EyP + 1.0L |      |   |          |        |   |
|   | 19 | gLCB19 | Activ  | Add  | 0.9D + 1.0WxN        |      |   |          |        |   |
|   | 20 | gLCB20 | Activ  | Add  | 0.9D + 1.0WxP        |      |   |          |        |   |
|   | 21 | gLCB21 | Activ  | Add  | 0.9D + 1.0WyN        | -    |   |          |        | L |
| • |    | _      | m      |      |                      | *    | 1 |          |        |   |

รูปที่ 111 เตรียมการสร้าง All Load Combination ด้วย Tab => Results /Load Combination (General)

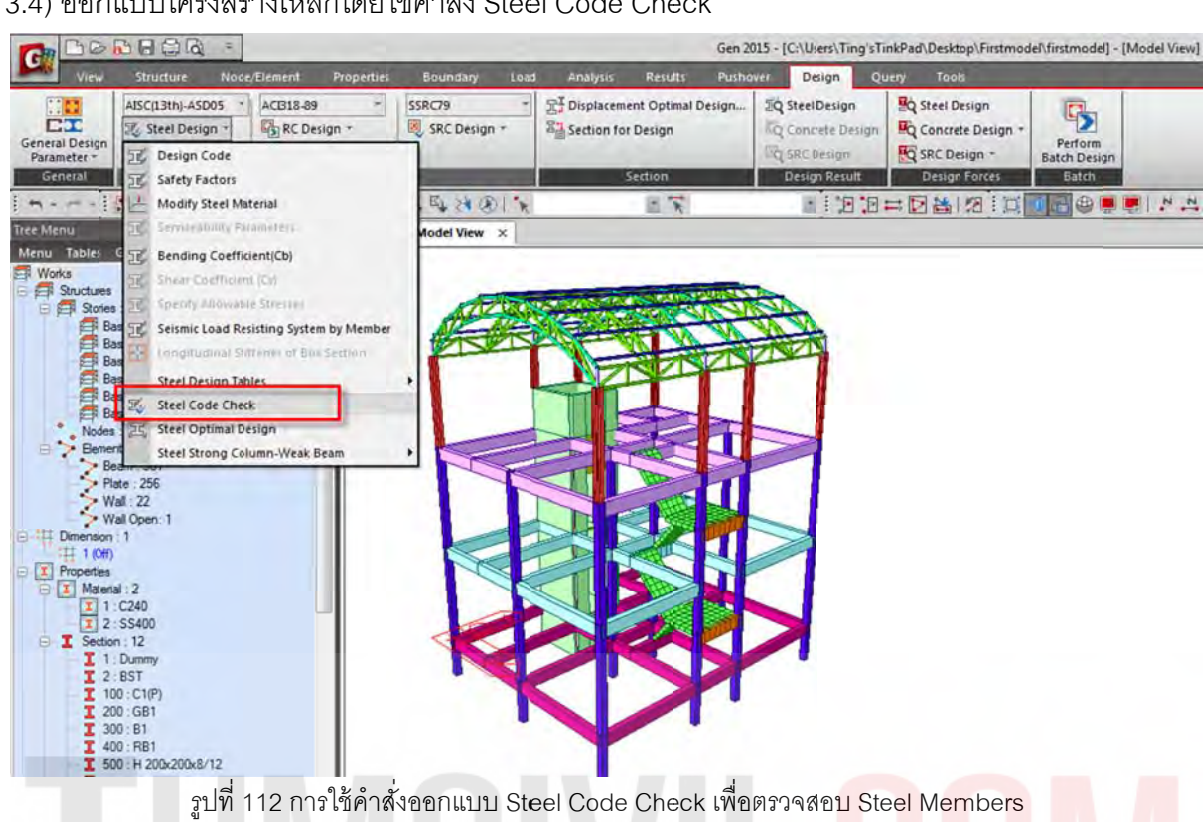

### 3.4) ออกแบบโครงสร้างเหล็กโดยใช้คำสั่ง Steel Code Check

| St      | ructure   | Node               | e/Elemo | ent Prope        | ties Boun  | lary Load | Analysis        | Results               | Pusho | ver De   | sign      | Query Too |
|---------|-----------|--------------------|---------|------------------|------------|-----------|-----------------|-----------------------|-------|----------|-----------|-----------|
| AIS     | (13th)-AS | D05 *              | ACE     | 318-89           | -   SSRC79 |           | TI Displacem    | ent Optimal D         | Desgn | IQ Steel | Design    | Ro Steel  |
| AISC(13 | th)-ASD0  | 5 Code             | Checki  | ing Result Dialo | g 💽        | ign *     | Section fo      | r Design              |       | EQ Concr | ete Desig |           |
|         |           |                    |         |                  |            |           |                 |                       |       | TO SRC D | esico     |           |
| Code :  | AISC(130  | n)-ASDUS<br>Member |         | Unit :           | kgr , m    |           | -               | Section               |       | Design   | n Result  | Desig     |
| Sorted  | by O      | Property           | 1       | Change           | Update     | OP 1 S    |                 | 1915                  |       |          | 1 10 10   |           |
| СН      | MEMB      | SECT               | SE      | Sectio           | n          | BOL R     | -               | 111.15                |       | -        | ÷ ,CI .C  |           |
| K       | COM       | SHR                | L       | Material         | Fy         | w ×       |                 |                       |       |          |           |           |
| 0       | 213       | 500                | -       | H 200x200        | x8/12      |           |                 |                       |       |          |           |           |
| UK      | 0.344     | 0.103              |         | SS400            | 2.4E+07    |           | _               | and the second second |       |          |           |           |
| OK      | 331       | 501                | F       | P 101.6          | 3.2        | 124805    | 12-11-24-15-16- |                       |       | SIL      |           |           |
| OIL     | 0.381     | 0.097              | 1       | SS400            | 2.4E+07    | Alt       | a sure          |                       | N.    | Nº N     |           |           |
| OK      | 249       | 502                | Г       | P 101.6          | 3.2        | Sel S     | FIL             |                       | TOTAL | TY       |           |           |
| -       | 0.505     | 0.015              |         | S\$400           | 2.4E+07    |           |                 | SEL                   | K     |          |           |           |
| OK      | 3/9       | 503                | Г       | P 89.1x          | 2 45+07    |           | ST 1            |                       |       |          |           |           |
| -       | 528       | 600                |         | B 50×50          | 23         |           |                 | -                     |       | -        |           |           |
| OK      | 0.268     | 0.034              | Г       | SS400            | 2.4E+07    | -         |                 | -                     | PH    | -        |           |           |
|         |           |                    |         |                  |            |           |                 | THE REAL              |       |          |           |           |
| Cor     | nect Mod  | el View            | ct All  | View Result      | t Ratio    |           |                 |                       |       |          |           |           |
| 30      | able      | Date               |         | Summary          | Close      |           |                 |                       |       |          |           |           |
|         | 200       | Detai              |         | Nimmary          | 6306       |           |                 |                       |       |          |           |           |

รูปที่ 113 ตรวจสอบ Status ของ Steel Members ว่าอยู่ในโหมด OK or NG (Not Good)

# 3.5) ตัวอย่างรายการคำนวณโครงเหล็ก (ความยาวชิ้นส่วนเป็นไปตามที่รวมชิ้นส่วนโครงสร้างไว้ก่อนหน้า)

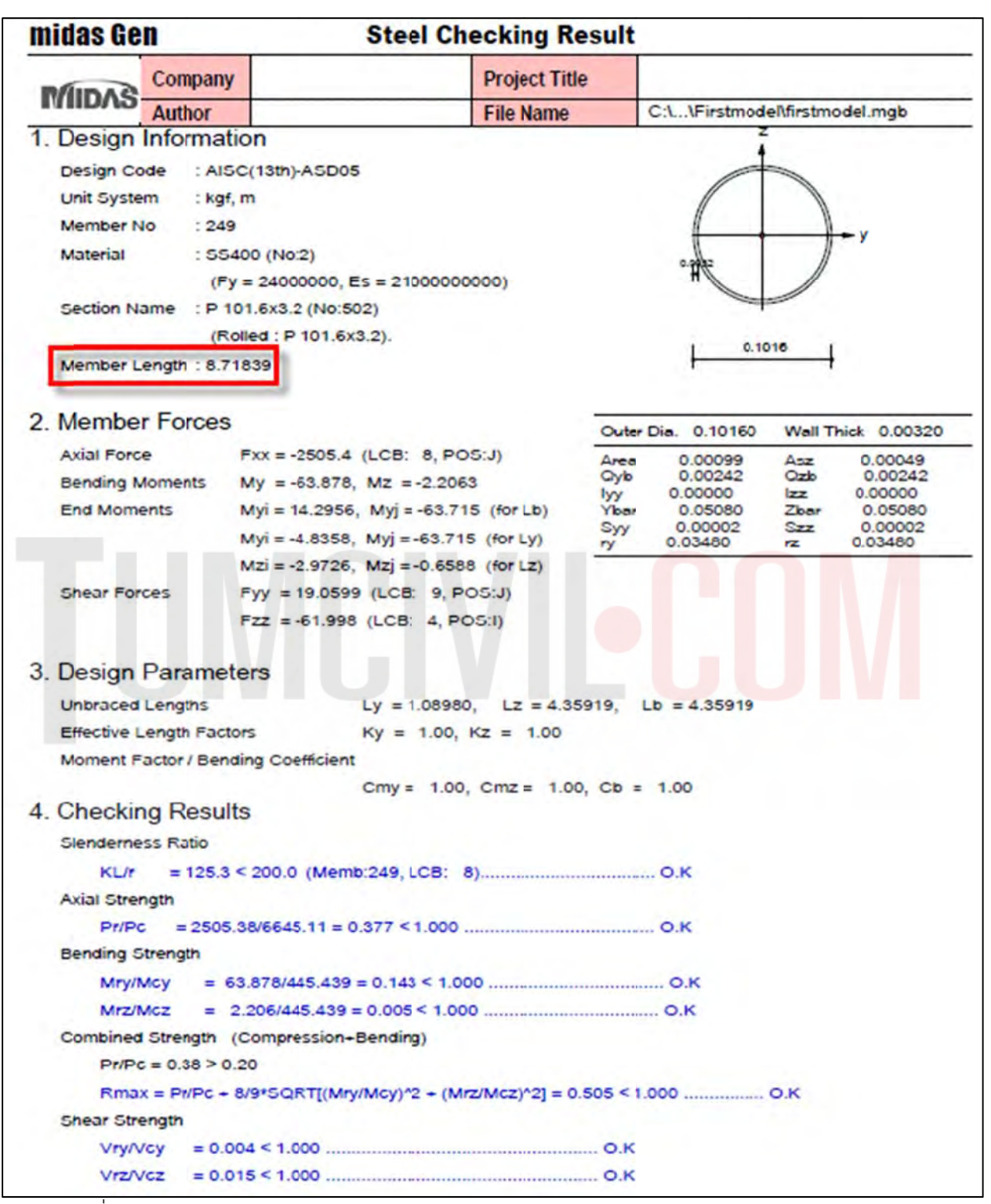

รูปที่ 114 ตัวอย่างรายการคำนวณ Status ของ Steel Members ว่าอยู่ในโหมด OK or NG (Not Good)

3.6) ออกแบบชิ้นส่วนโครงสร้าง คสล.

จัดกลุ่มคานที่มี Result Beam Diagrams คล้ายๆ กัน โดยดูจาก Contour เป็นหลัก และ ใช้ Structure Group ใน Tree Menu 2 ในการรวมกลุ่ม

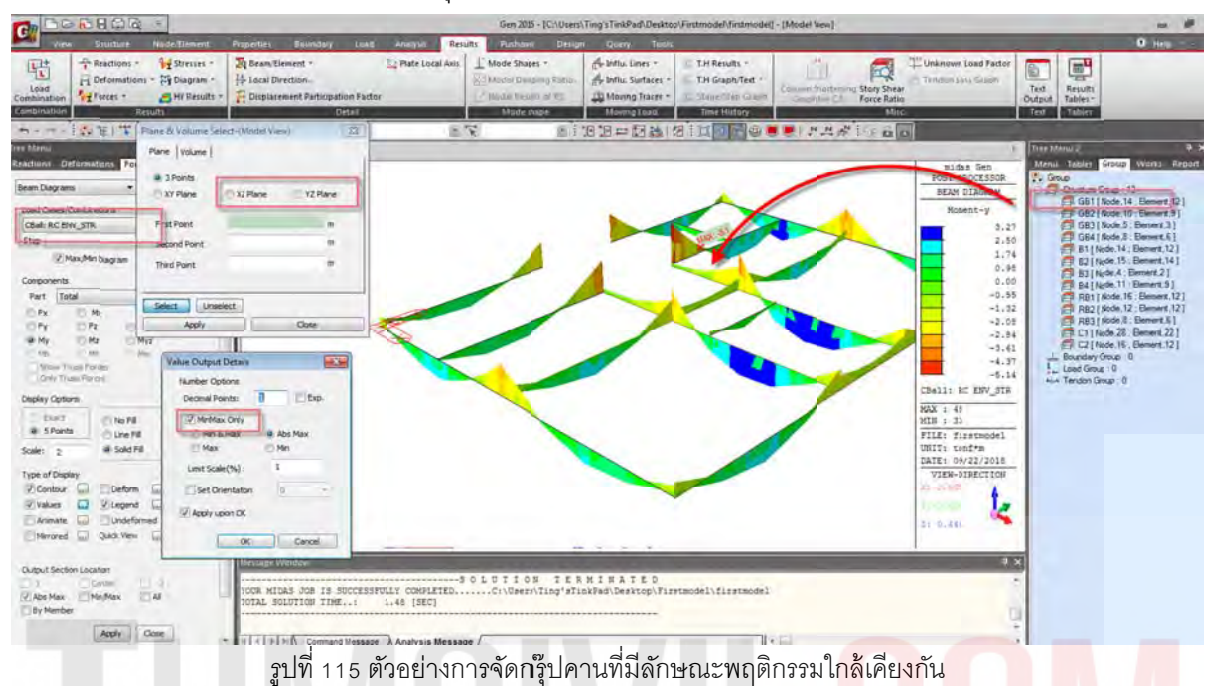

3.7) จากนั้นเพิ่มหน้าตัดคาน และ เสา ตามกลุ่มที่ได้จัดไว้ สร้างชิ้นส่วนใหม่เพิ่ม <mark>โด</mark>ยเลือก DB/USER / USER จากนั้นทำการ Random Color สีของชิ้นส่วนเพื่อการจำแนกสีของหน้าตัดของชิ้นส่วนทุกครั้ง หลังจากที่กำหนดคุณสมบัติหน้าตัด และ ความหนาใหม่

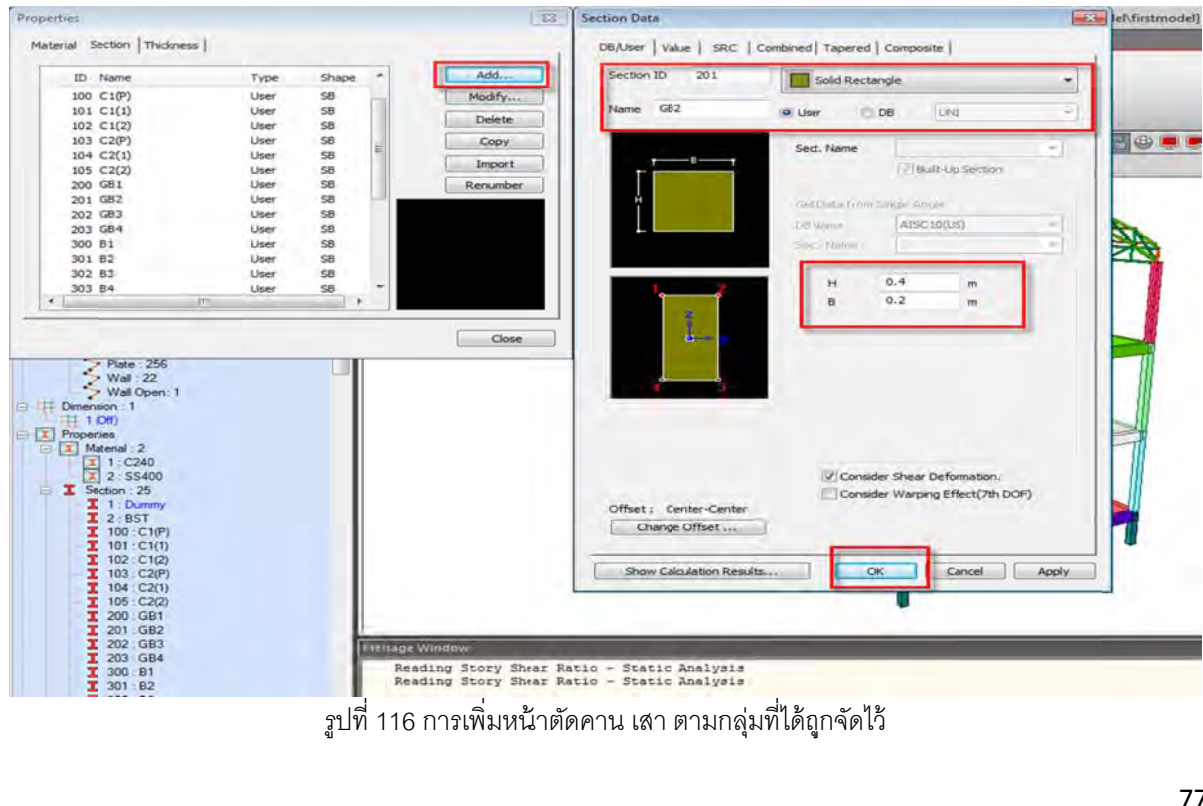

3.8) เปลี่ยนคานตามที่จัดกลุ่มไว้ ด้วยการ Drag และ Drop เพื่อเปลี่ยน GB1 เป็น GB2 หรือ B1 เป็น B2...

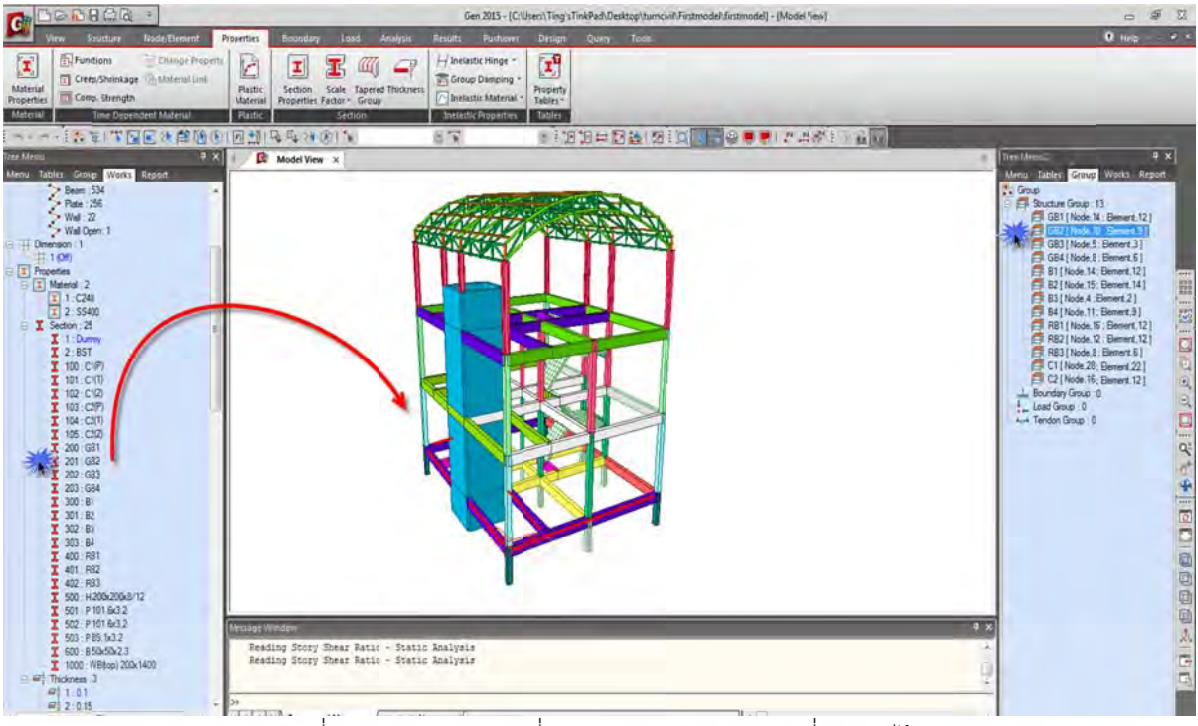

รูปที่ 117 ตัวอย่างการเปลี่ยนคาน เสา ตามกลุ่มคานที่จัดกลุ่มไว้

# 3.9) กำหนดค่าพื้นฐานในการออกแบบต่างๆ

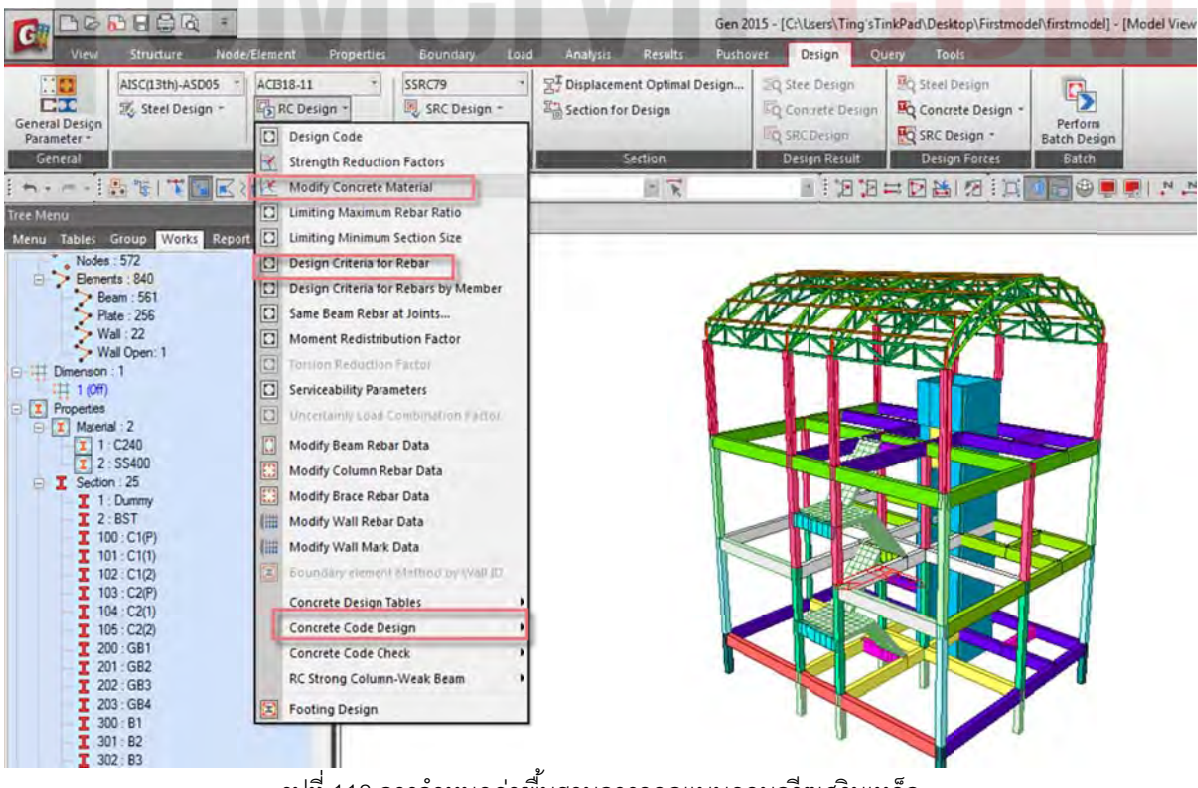

รูปที่ 118 การกำหนดค่าพื้นฐานการออกแบบคอนกรีตเสริมเหล็ก

|                                                                                                    |                                                                                                    |                                                                                                    | Gen 2013                                           | - [C:\Users\Ting'sTin                                                   | kPad\Desktop\Firstmode | [\firstmodel *]                  |
|----------------------------------------------------------------------------------------------------|----------------------------------------------------------------------------------------------------|----------------------------------------------------------------------------------------------------|----------------------------------------------------|-------------------------------------------------------------------------|------------------------|----------------------------------|
| View Structure Node/Elem                                                                                                    | ent Properties Bour                                                                                                    | ndary Load Analysis                                                                                              | Results Pushov                                     | r Design Qu                                                             | ery Tools              |                                  |
| General Design<br>Parameter<br>General                                                                                                    | 318-11 * SSRC79<br>RC Design * Ø SRC<br>Meshed Design *<br>Design                                                                                                    | T Design ~ 말 Displace                                                                                            | ment Optimal Design<br>for Design<br>Section       | 20 Steel Design<br>20 Concrete Design<br>20 SRC Design<br>Design Result | Concrete Design        | Perform<br>Batch Design<br>Batch |
|                                                                                                    | R 🚯 🕑   🖻 👥   🗣 🗣                                                                                                    | × 18 1 1                                                                                                    | - K                                                |                                                                         |                        | 16 🗢 💻                           |
| Tree Menu         Modes         Group         Modify Concr           Modes         572         Wor         Naterial List           Bemarts         240         D         Naterial List           Properies         Wall Open: 1         1         1           Immension: 1         Immension: 25         Concrete M         Concrete M           Immension: 2         Immension: 25         Specified Co         Specified Co           Immov         1: 22, SS400         Specified Co         Specified Co           Immov         1: 2, SS400         Specified Co         Specified Co           Immov         1: 2, SS400         Specified Co         Specified Co           Immov         1: 2, SS17         Rebar Select         Code : M           Immov         1: 02: C1(2)         Grade of Ma         Grade of Su           Immov         1: 05: C2(2)         Grade of Su         Grade of Su           Immov         Immov         Immov         Grade of Su           Immov         Immov         Immov         Grade of Su           Immov         Immov         Immov         Immov           Immov         Immov         Immov         Immov           Immov         Immov <t< td=""><td>ete Materials<br/>t<br/>Name fc[fck]R<br/>C240 2400<br/>aterial Selection<br/>IS(RC) •<br/>inght Concrete Factor (Lambda)<br/>ction<br/>(S(RC) •<br/>in Rebar : SD40<br/>b-Rebar : SD24</td><td>Chk Lambda Main-bar<br/>X 1 5040<br/>Grade : C240 •<br/>: 2400 to<br/>: 1<br/>Fy : 40000<br/>• Fys : 24000<br/>• Modify</td><td>Sub-bar<br/>SD24<br/>onl/m^2<br/>tonf/m^2<br/>tonf/m^2</td><td></td><td></td><td></td></t<> | ete Materials<br>t<br>Name fc[fck]R<br>C240 2400<br>aterial Selection<br>IS(RC) •<br>inght Concrete Factor (Lambda)<br>ction<br>(S(RC) •<br>in Rebar : SD40<br>b-Rebar : SD24 | Chk Lambda Main-bar<br>X 1 5040<br>Grade : C240 •<br>: 2400 to<br>: 1<br>Fy : 40000<br>• Fys : 24000<br>• Modify | Sub-bar<br>SD24<br>onl/m^2<br>tonf/m^2<br>tonf/m^2 |                                                                         |                        |                                  |

รูปที่ 119 การกำหนดค่าพื้นฐานการออกแบบคอนกรีตเสริมเหล็กโดยอ้างอิงตาม THAI CODE

| View Structure Node/Element                                                                                                    | Properties Boundary Load Analysis Results Pushover                                                                                                    | Design Query Tools                                                                              |
|----------------------------------------------------------------------------------------------------|----------------------------------------------------------------------------------------------------|-------------------------------------------------------------------------------------------------|
| ACB18-11<br>CCC<br>eral Design<br>Tameter -<br>Tameter -<br>Meshe                                                                                                    | esino Criteria for Rebars                                                                                                    |                                                                                                 |
| General D                                                                                                    | For Beam Design<br>Main Rebar : P16 Rebar                                                                                                    | Steel Design<br>Concrete Design<br>SRC Design<br>Design Result<br>Design Forces<br>Batch Design |
| Venu<br>u Tables Group Works Report<br>Nodes: 572<br>Beam: 561<br>Beam: 561                                                                                           | Stirrups         :         P9         Arrangement         2           Side Bar         :         P12         •           dT         :         0.047         m         dB         :         0.047         m           VDoubly Rebar         V         Consider Spacing Limit for Main Rebar         K*Rhomax         Splicef Bars :         •         None         50%         100% |                                                                                                 |
| Plate: 256<br>Wal: 22<br>Wal Open: 1<br>Dimension: 1<br>Properties<br>X Material: 2<br>X 1: C240<br>X 2: SS400<br>S SS400                                             | For Column Design<br>Main Rebar : P16 Rebar<br>Ties/Sprals : P9 Arrangement : Y: 2 v<br>do : 0.047 m Z: 2 v<br>© Consider Spacing Limit for Nain Rebar<br>Spliced Bars : © None 50% 100%                                                                                                    |                                                                                                 |
| I 1: Dummy<br>I 2: BST<br>I 100: C1(P)<br>I 101: C1(1)<br>I 102: C1(2)<br>I 103: C2(P)<br>I 104: C2(1)<br>I 105: C2(2)<br>I 200: GB1<br>I 201: GB2                    | For Brace Design<br>Main Rebar : P20 Rebar<br>Ties/Spirals : P10 Arrangement : Y: 2<br>do : 0 m Z: 2<br>Consider Spacing Limit for Main Rebar<br>Spliced Bars : None 50% 100%                                                                                                    |                                                                                                 |
| 202: GB3<br>202: GB4<br>300: B1<br>301: B2<br>302: B3<br>303: B4<br>400: RB1<br>401: RB2<br>401: RB2<br>500: H 200x200x8/12<br>501: P 101: 6x3 2<br>502: P 101: 6x3 2 | For Shear Wall Design<br>Vertical Rebar : P15 Rebar<br>Horizontal Rebar : P9 End Rebar From : P10<br>Soundary Element Rebar Space : 0.2 m<br>de : 0.047 m dw : 0.047 m<br>Input Additional Wall Data                                                                                                    | TERMINATED                                                                                      |

รูปที่ 120 การกำหนดค่าพื้นฐานของเหล็กเสริมคอนกรีตโดยอ้างอิงตาม THAI CODE

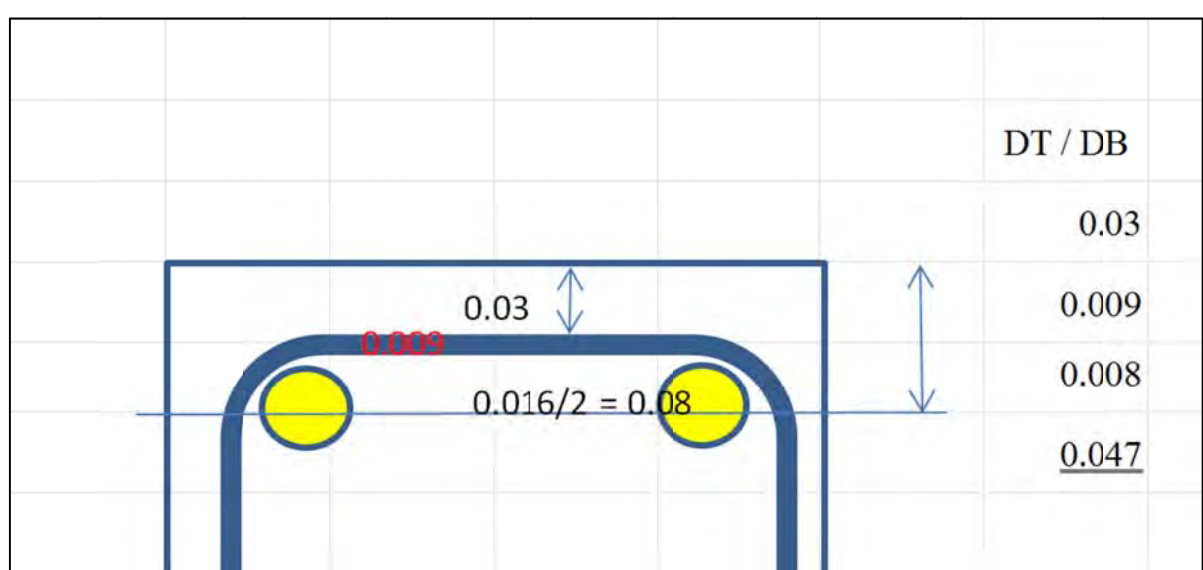

#### 3.10) การกำหนดค่า dT และ dB

รูปที่ 121 การกำหนดค่าระยะหุ้มเหล็กเสริมคอนกรีตโดยอ้างอิงตาม THAI CODE

3.11) ออกแบบโดยใช้คำสั่ง Concrete Code Design / Beam / Column Wall ตามลำดับ และ Update Rebar และ ปรับแต่ง ให้เหมาะ

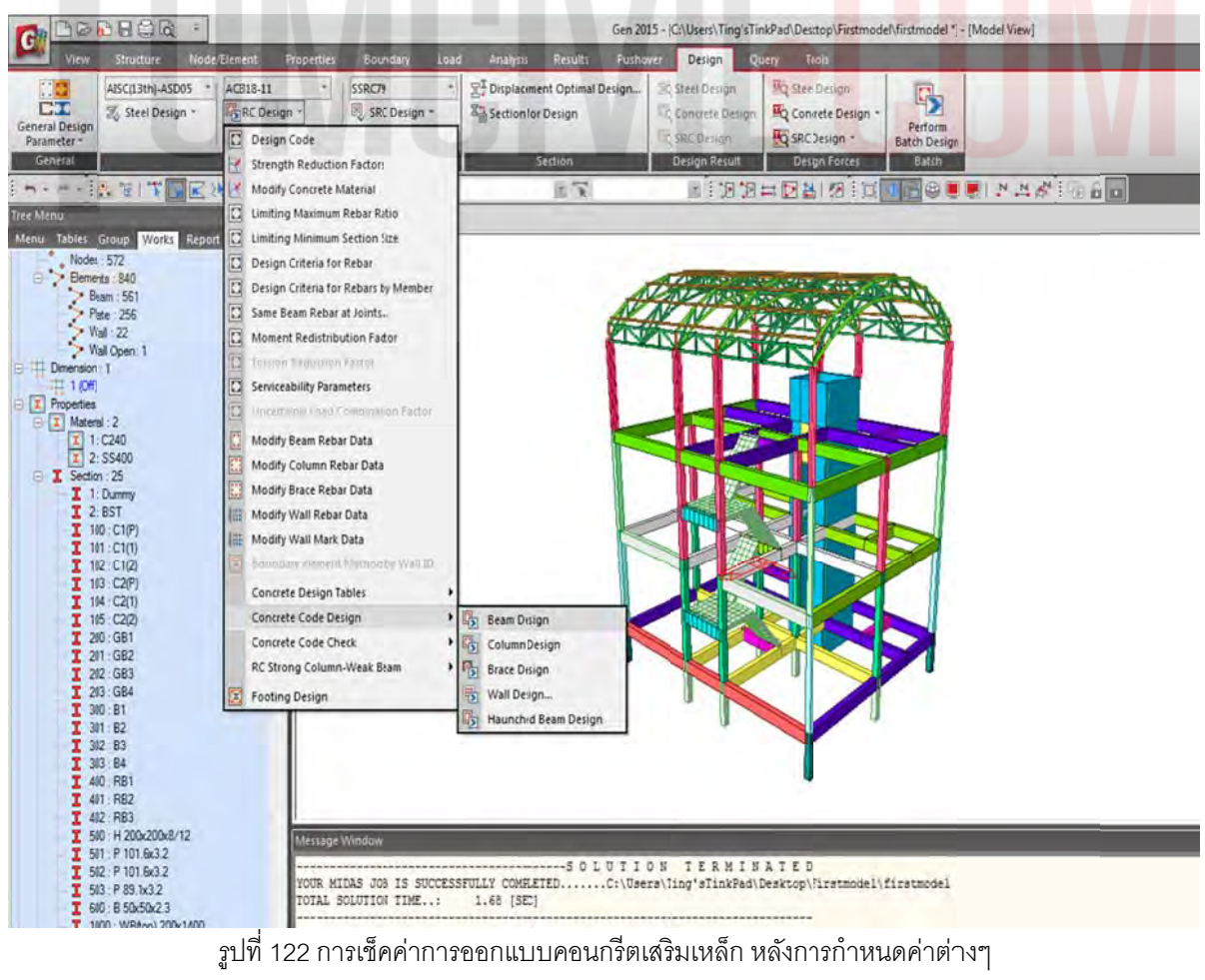

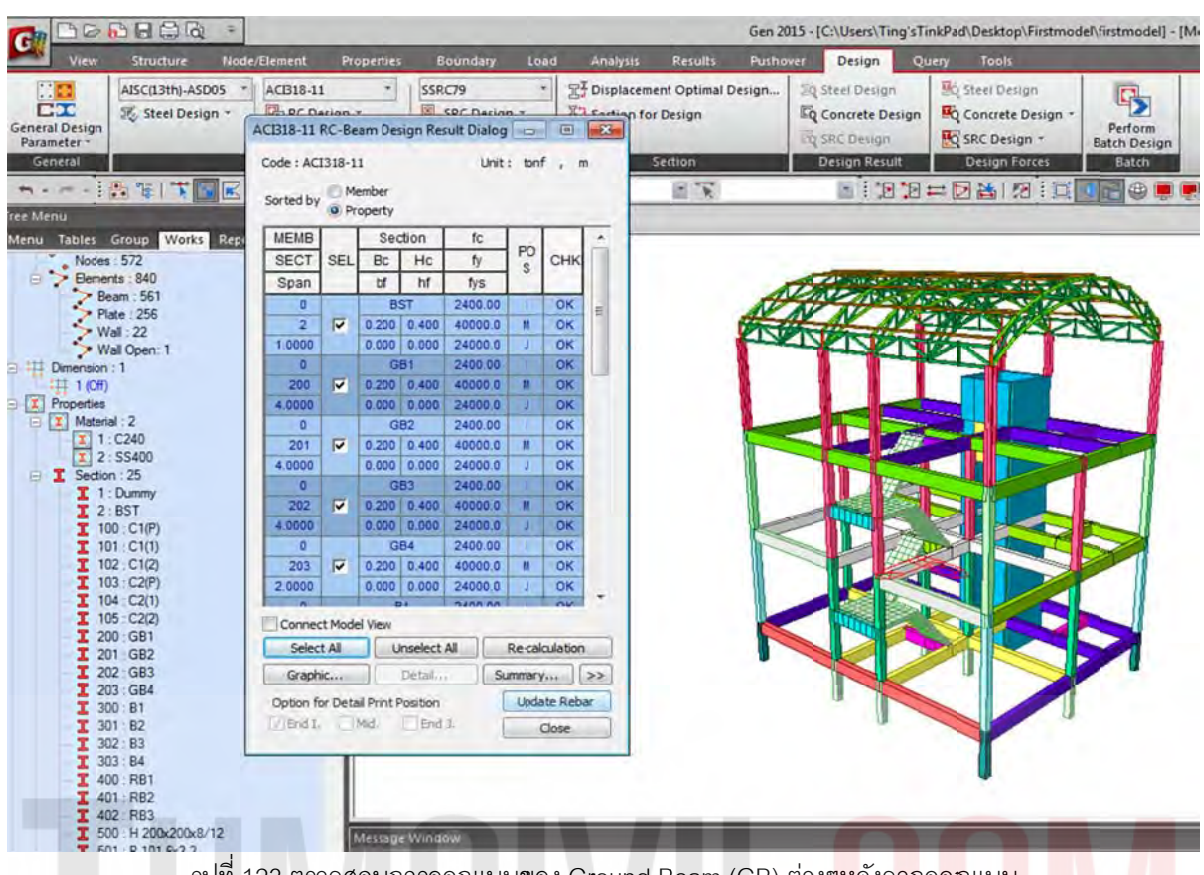

รูปที่ 123 ตรวจสอบการออกแบบของ Ground Beam (GB) ต่างๆ<mark>ห</mark>ลังจากอ<mark>อก</mark>แบ<mark>บ</mark>

| View Structure Node/Element Pro                                                                                                    |                                                                                                    |                       | in a second harden and a future for the           |
|----------------------------------------------------------------------------------------------------|----------------------------------------------------------------------------------------------------|-----------------------|---------------------------------------------------|
|                                                                                                    | perties Boundary Load Analysis Results                                                                                                    | Pushover Design Qu    | ery Tools                                         |
| ACI318-11<br>Ceneral Design<br>Parameter - Als C(13th)-ASD05 · ACI318-11<br>Steel Design - ACI318-11<br>Ceneral Design - ACI318-11<br>Ceneral Design - A | SSRC79<br>認, SRC Design ~<br>Ign ~                                                                                                    | Design 2Q SteelDesign | Steel Design<br>Concrete Design -<br>SRC Design - |
| General Design                                                                                                    | 8-11 RC-Column Design Result Diagonal (1997)                                                                                                    | Design Result         | Design Forces Batch                               |
| Tree Menu   Menu Table: Group Works Report Node: 572                                                                                                    | e: ACI318-11 Unit : tonf , m<br>ed by OMember<br>@ Property                                                                                                    | <u>a i 18 18 :</u>    |                                                   |
| Node::572           → Beam:58:140           → Beam:58:140           → Beam:58:1           → Wall 22:           → Wall 22:           → Wall 22:           → Main:22:           → Toports           → Inte::256           → Wall 22:           → Toports           → Toports                                                                                                    | Bit Property           IMB Set         Set Order Hc         Height         fg         CHK           0         C1(P)         2400.00         4000.0         0K           0         C1(P)         2400.10         4000.0         0K           0         C1(P)         2400.10         4000.0         0K           0         C1(P)         2400.10         4000.0         0K           0         C1(2)         2400.10         4000.0         0K           0         C1(2)         2400.10         4000.0         0K           0         C2(2)         2210         5500         24000.0         0K           0         C2(P)         2400.10         4000.0         0K         0K           0         C2(P)         2400.10         4000.0         0K         0K           0         C2(P)         2400.10         4000.0         0K         0K           0         C2(2)         2400.10         4000.0         0K         0K           0         C2(2)         2400.10         4000.0         0K         0K           0         C2(2)         2400.10         4000.0         0K         0K           0 <td></td> <td></td> |                       |                                                   |

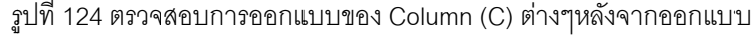

| C DB                                                                                                    |                                                                            |                         |                                |              |                                                 |                     |        |                         |          |              | Gen 20 | 15 - [C:\U:ers                                      | Ting'sTin             | kPad\Desk      | lop\Firstmo                      | del\firstmode          | ] - [Model View] |
|----------------------------------------------------------------------------------------------------|----------------------------------------------------------------------------|-------------------------|--------------------------------|--------------|-------------------------------------------------|---------------------|--------|-------------------------|----------|--------------|--------|-----------------------------------------------------|-----------------------|----------------|----------------------------------|------------------------|------------------|
| View                                                                                                    | Structure Node                                                             | /Element                | Proper                         | ties         | Boundary                                        | Loa                 | 14     | Analysis                | Re       | uts          | Pusha  | Design                                              | n Que                 | ter Too        | ls.                              |                        |                  |
| General Design<br>Parameter *                                                                                                    | AISC(13th)-ASD05 *                                                         | ACI318-11               | sign -<br>d Design<br>(CB18-11 | - RC-W       | ssRC79                                          | ign -<br>Esult Dial | 12     | Displacen<br>Section fo | or Desig | etimal<br>an | Design | Concete<br>Concete<br>Concete<br>Concete<br>Concete | Design<br>an<br>esuit | Contro         | esign<br>Ite Design -<br>Isign - | Perform<br>Batch Desig | 10               |
| ree Menu<br>Menu Tables                                                                                                    | Group Works Repo                                                           | * #80                   | Code : AC                      | 1318-1       | 1 (Method 1)<br>Wall ID + Stor<br>Wall ID (WID) | y                   | Unit : | tonf ,<br>Sort Resu     | m<br>46  |              |        |                                                     | 19 19 =               | - 図論           | 13) <u>d</u>                     |                        |                  |
| 日 I Static L<br>智田 We                                                                                                    | Load Case 4 [WxN : ]<br>nd Loads I/BC2009(ASCE                             | (7-05)                  | WID                            | SE           | Wall Ma                                         | rk                  | fc     | fy                      | СНК      | -            |        | - Aller                                             | and an other          | Concernance of |                                  |                        |                  |
| Static L                                                                                                    | Load Case 5 [WxP : ]<br>nd Loads [IBC2009(ASCE                             | [7-05)]                 | 1                              |              | wM000                                           | 1 2                 | 400.00 | 40000.0                 | OK       |              | A      | NON                                                 |                       | an and         | 20                               | A VA                   |                  |
| Static L                                                                                                    | Load Case 6 [WyN : ]<br>nd Loads [IBC2009(ASCI                             | 27-05)]                 | 81                             | -            | 2.0000 1<br>WM000                               | 2 2                 | 400.00 | 24000.0                 | 04       |              | 200    | TYPE                                                |                       |                |                                  |                        | 8 - C            |
| - Static L                                                                                                    | Load Case 7 [WyP : ]<br>nd Loads [IBC2009(ASC)                             | E7-05)]                 | Bt<br>3                        | -            | 2.0000 1.<br>WM000                              | 5000 0              | 400.00 | 24000.0                 | 010      |              | 1      |                                                     |                       |                |                                  |                        |                  |
| <ul> <li>・ Static L</li> <li>・</li> <li>・</li>     &lt;</ul> | Load Case 8 [ExN ; ]<br>itic Seismic Loads [IBC20                          | 09(ASCE7                | B1<br>4                        | 14           | 2.0000 1.<br>WM000                              | 5000                | 400.00 | 24000.0                 | UK       | E            |        |                                                     |                       |                |                                  |                        |                  |
| Static L                                                                                                    | Load Case 9 [ExP : ]<br>stic Seismic Loads [IBC20                          | 09(ASCE7                | BI                             |              | 2.0000 1                                        | 5000                | 02008  | 24000.0                 | OK       |              |        |                                                     | 100                   |                |                                  |                        |                  |
| Static L                                                                                                    | Load Case 10 [EyN ; ]<br>Nic Seismic Loads [IBC20                          | 09(ASCE7                | 1F                             | N.           | 2.0000 3                                        | 5000                | 02000  | 24000.0                 | ок       |              |        |                                                     | <b>Ban</b>            |                |                                  |                        |                  |
| E Static L                                                                                                    | Load Case 11 [EyP : ]<br>atic Seismic Loads [IBC20                         | 09(ASCE7                | TF                             | <b>N</b>     | 2.0000 3                                        | 5000                | 02000  | 24000 0                 | OK       |              |        |                                                     |                       |                |                                  |                        |                  |
| Beany                                                                                                    |                                                                            |                         | -4<br>1F                       | V            | 2.0000 3.                                       | 4 2<br>5000 1       | 400.00 | 40000.0                 | OK       |              |        |                                                     |                       |                |                                  |                        |                  |
| 2 0                                                                                                    | 2/2-2/2-2/2 P16 P9@16<br>0 (3/2-2/2-2/2 P16 P9@                            | 6-165-165)<br>165-165-1 | 2#                             |              | wM000<br>2.0000 3                               | 1 2<br>5000 0       | 400.00 | 40000.0                 | ok       |              |        |                                                     | Real                  |                |                                  |                        |                  |
| 20                                                                                                    | 1 (2/2-2/2-2/2 P16 P9@<br>2 (2/2-2/2-2/2 P16 P9@                           | 165-165-1               | 3<br>2F                        |              | WM000                                           | 3 2                 | 400.00 | 40000.0                 | ок       |              |        |                                                     |                       |                |                                  |                        |                  |
| 300                                                                                                    | 0 (3/2-2/2-2/2 P16 P9@<br>0 (3/2-2/2-2/2 P16 P9@                           | 165-165-1               | 4                              | -            | wM000                                           | 4 2                 | 400.00 | 40000.0                 | OK       | -            |        |                                                     |                       |                |                                  |                        |                  |
| 200                                                                                                    | 2 (2/2-2/2-2/2 P16 P9@<br>3 (2/2-2/2-2/2 P16 P9@<br>3 (2/2-2/2-2/2 P16 P9@ | 165-165-1               | Conne                          | ct Mod       | el View                                         | m                   |        |                         |          |              |        |                                                     |                       |                |                                  |                        |                  |
| 400                                                                                                    | 0 (2/2-2/2-2/2 P16 P9@<br>1 (2/2-2/2-2/2 F16 P9@                           | 165-165-1               | Sele                           | ct All       | Unse                                            | lect All            |        | Re-calcul               | ation    |              |        |                                                     |                       |                |                                  |                        |                  |
| 403                                                                                                    | 2 (2/2-2/2-2/2 P16 P9@<br>00 (2/2-2/2-2/2 P16 P9@                          | 165-165-1               | Draw P                         | M Curv       | Det                                             | Update R            | g si   | ummary                  | lose     | 2            |        |                                                     |                       | U              |                                  |                        |                  |
| - Column                                                                                                    | 0 (4-2-P16 P9@203-0)                                                       |                         | IMAG                           | 10135        | Index                                           |                     | -      |                         | _        |              | _      |                                                     | _                     | _              |                                  |                        |                  |
| 10                                                                                                    | 1 (4-2-P16 P9@203-0)<br>2 (4-2-P16 P9@203-0)                               |                         |                                | Fini         | shed Writ:                                      | ing RC              | Vall 1 | Design                  | Result   | t to         | Table. |                                                     |                       |                |                                  |                        |                  |
| 100                                                                                                    | 3 (4-2-P16 P9@203-0)<br>4 (4-2-P16 P9@203-0)                               |                         |                                | Star<br>Writ | t Writing                                       | RC Wal              | 14. 0  | ign Res                 | 4.       | Tab          | le.    |                                                     |                       |                |                                  |                        |                  |
| 105                                                                                                    | 5 (4-2-P16 P9@203-0)                                                       | 16                      |                                | r ini        | aned Writ:                                      | ING NC              | voll 1 | reation                 | sedui    | 0            | rapie. | ~                                                   |                       |                |                                  |                        |                  |

รูปที่ 125 ตรวจสอบการออกแบบของ Wall ต่างๆหลังจากออกแบบ

3.12) หลังจากทำการปรับแต่งหน้าตัดใช้คำสั่ง Concrete Code Check / Beam / Column Wall ตามลำดับเพื่อตรวจสอบ (หากใช้คำสั่ง Design โปรแกรมจะออกแบ<mark>บเห</mark>ล็กเสริมใหม่โดยจะลบค่าที่ปรับแก้ ดังนั้นเมื่อออกแบบเสร็จต้องใช้คำสั่ง Concrete Code Check)

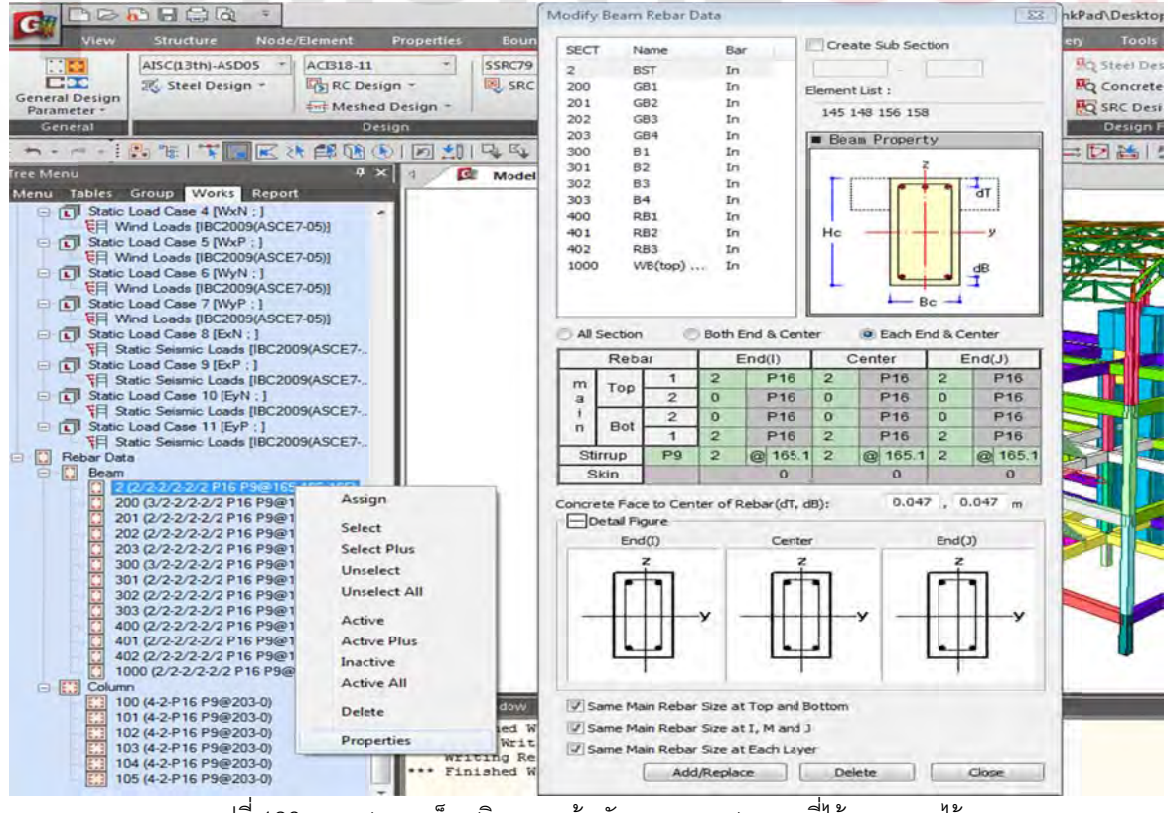

รูปที่ 126 ตรวจสอบเหล็กเสริมของหน้าตัดของคาน เสา ตามที่ได้ออกแบบไว้

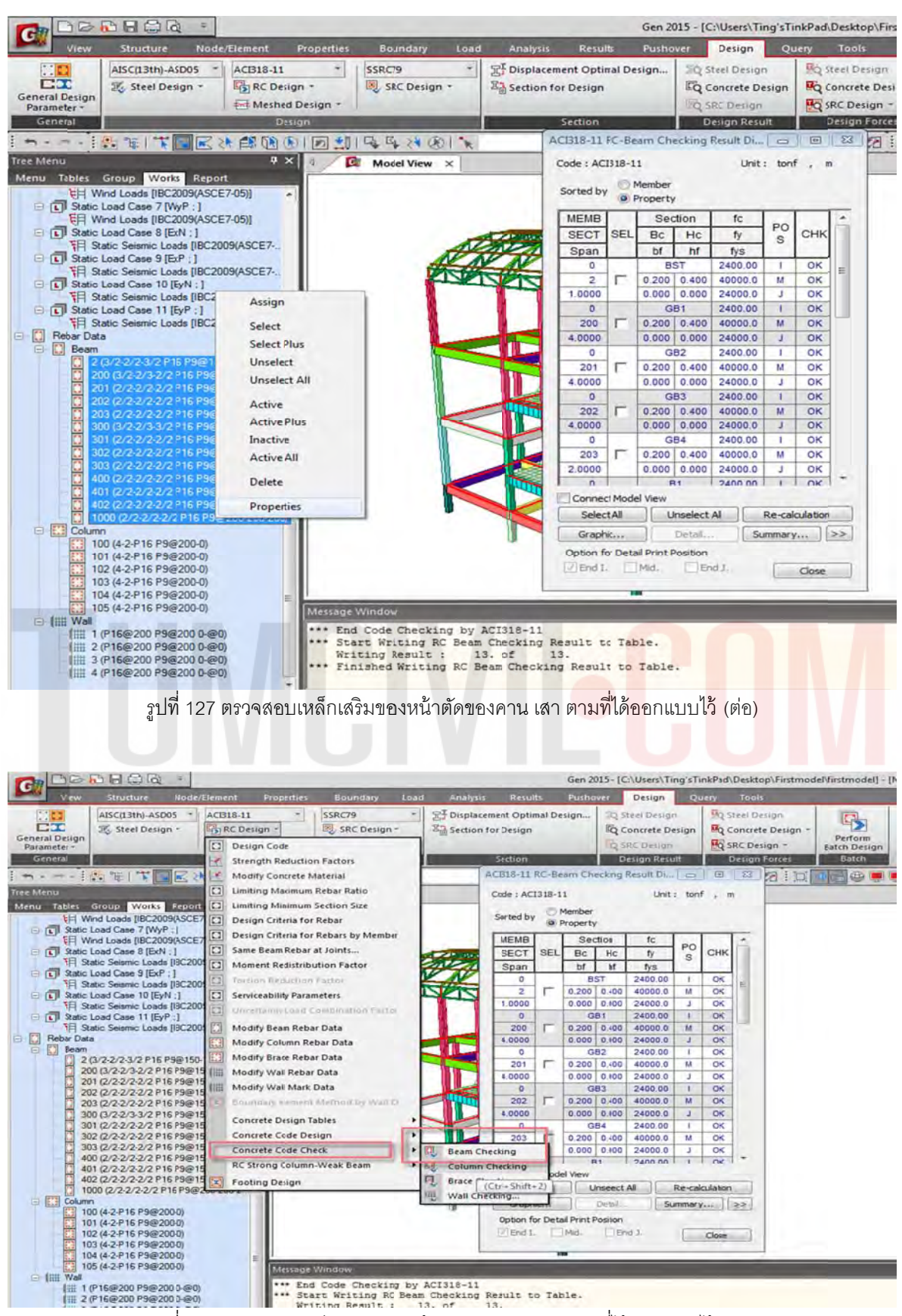

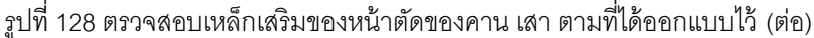

# 3.13) โปรแกรมสามารถทำรายการคำนวณและพิมพ์ จากคำสั่ง Checking ได้

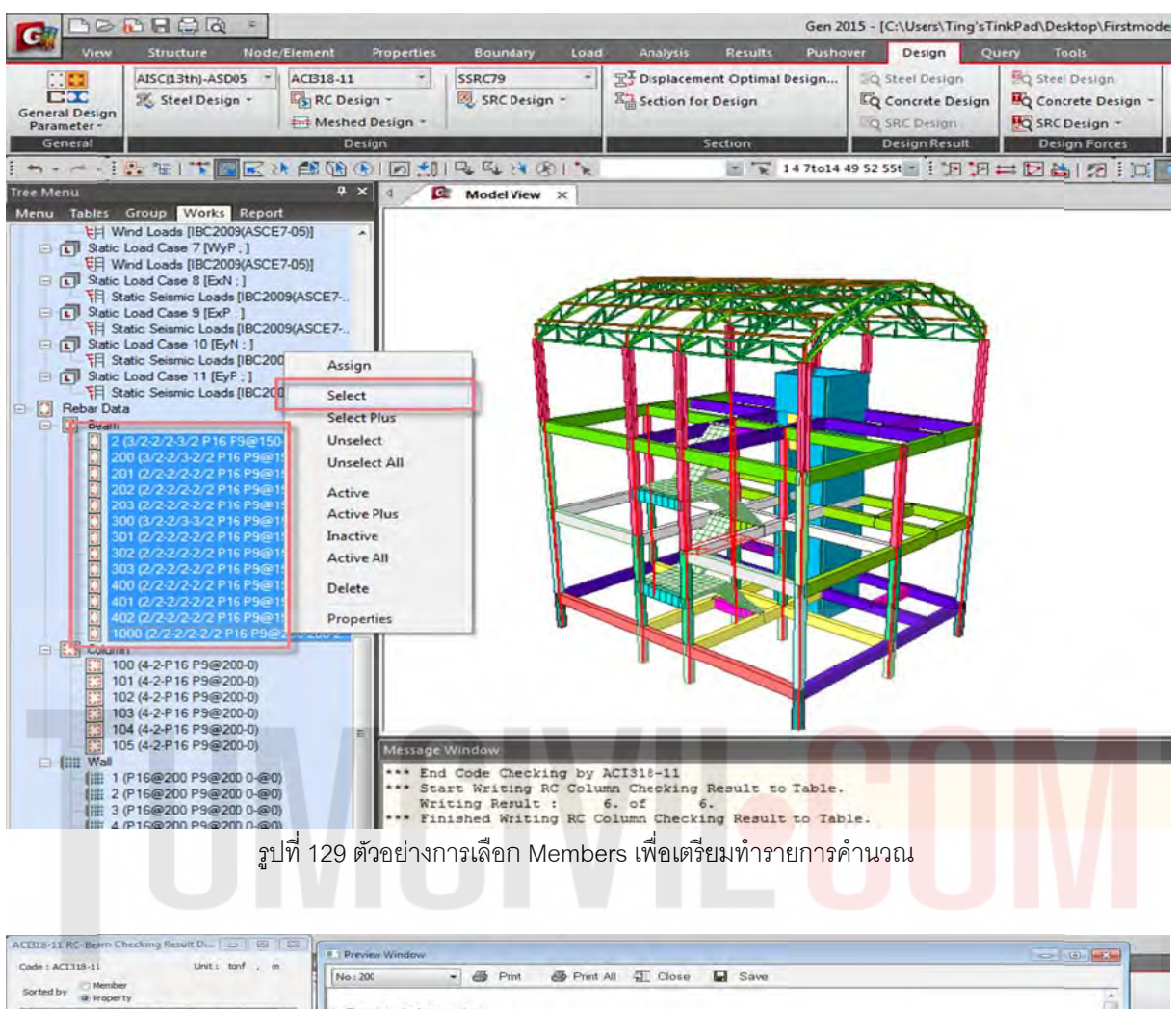

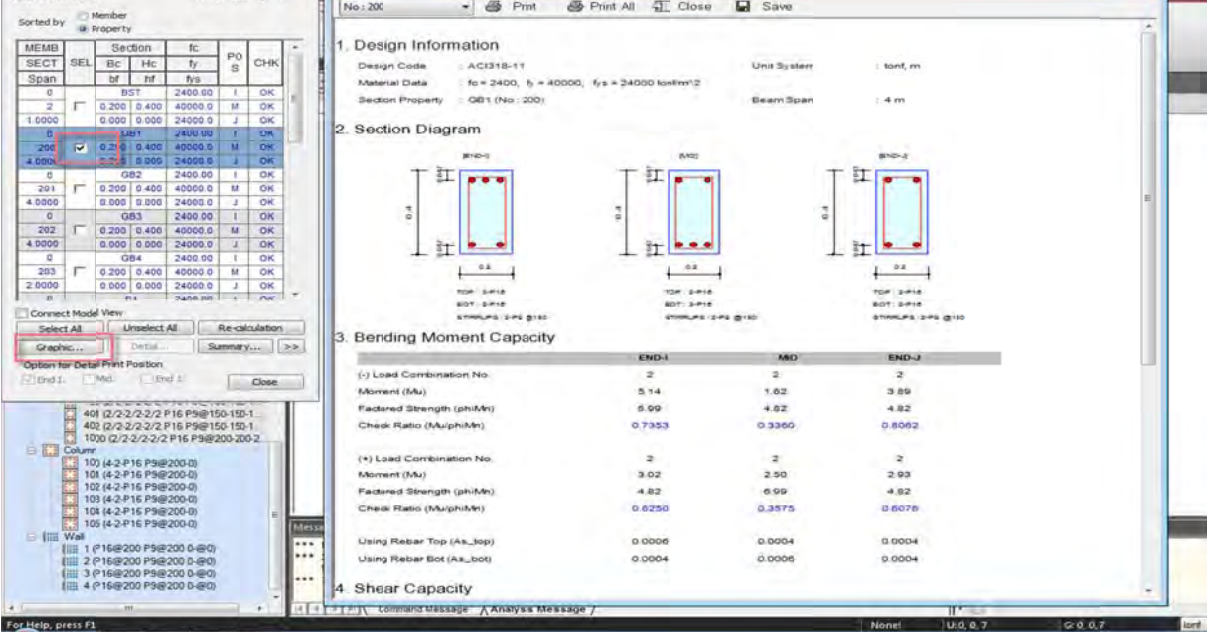

รูปที่ 130 ตัวอย่างรายการคำนวณ Status ของ Members ต่างตามที่ได้ออกแบบไว้

3.14) สำหรับการออกแบบ ฐานราก สามารถใช้โปรแกรม Design Plus ในการออกแบบ / ทำรายการ

้คำนวณ /เขียนแบบ / ประมาณราคาได้ในขั้นตอนเดียว Tools / Design Plus

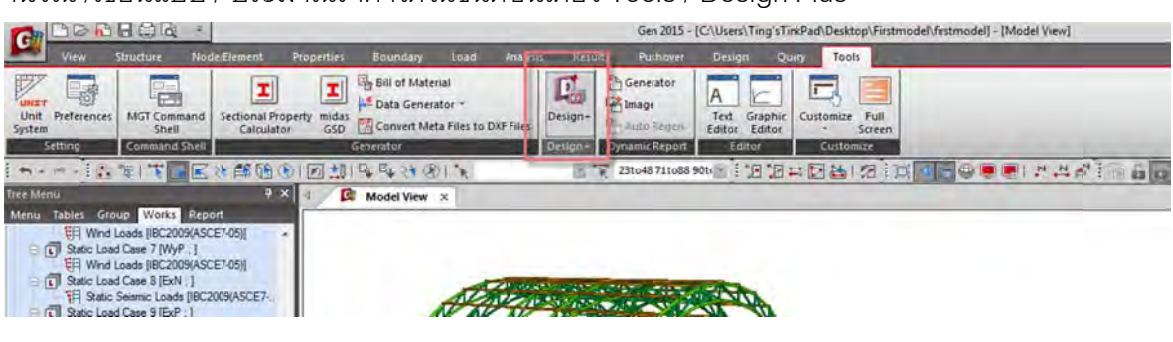

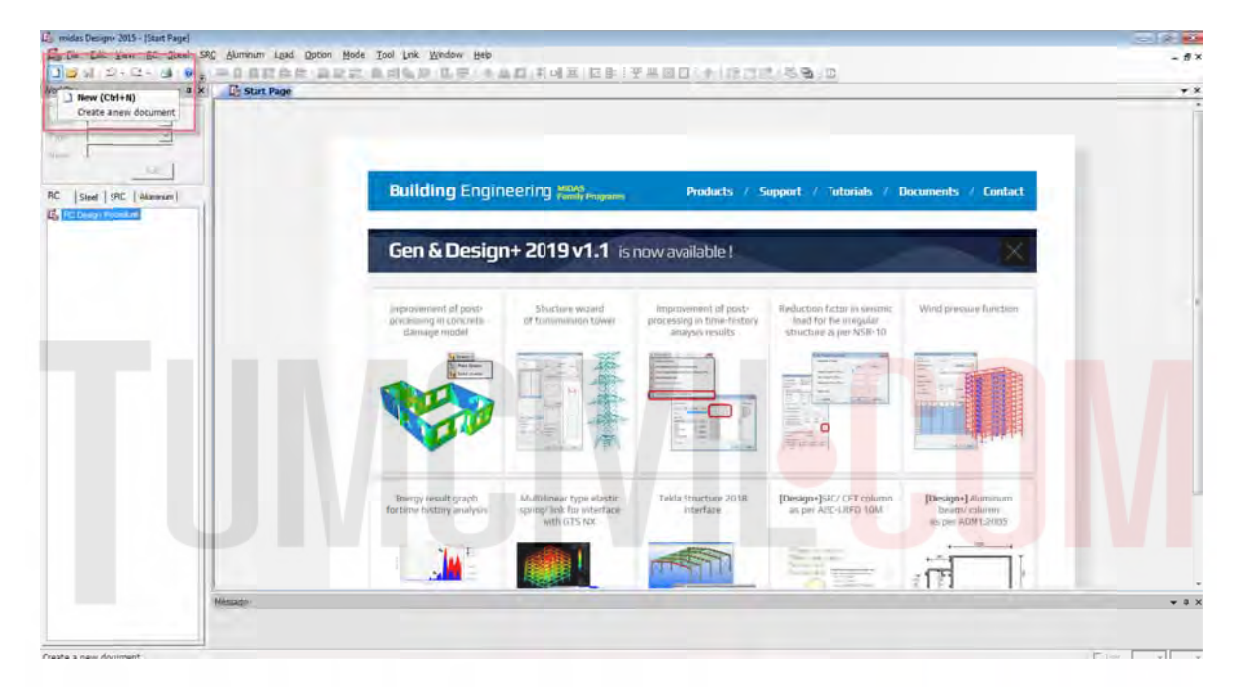

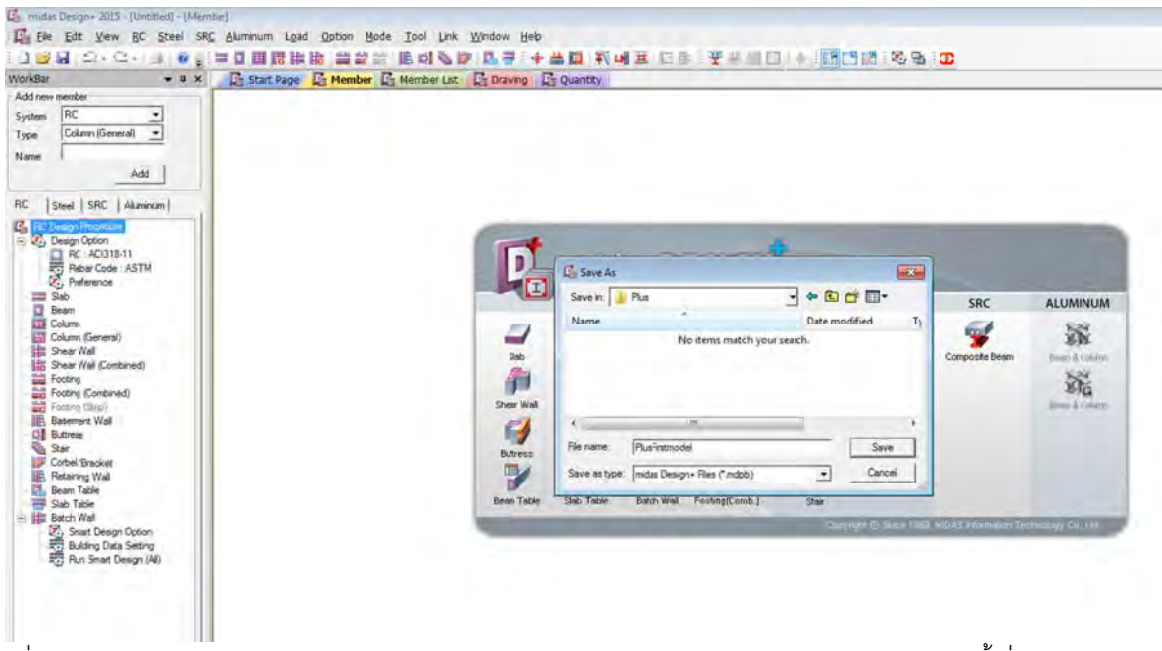

รูปที่ 131 เปิดโปรแกรม Design Plus จาก Midas Gen /สร้าง New Project จาก Design Plus และตั้งชื่อให้อยู่ใน Folder

3.15) ก่อนที่จะทำการออกแบบด้วย Design Plus ต้องเชื่อมโปรแกรม Midas Gen 2015 และ Design Plus (เมื่อเชื่อมเสร็จ link จะเป็นสีเขียว)

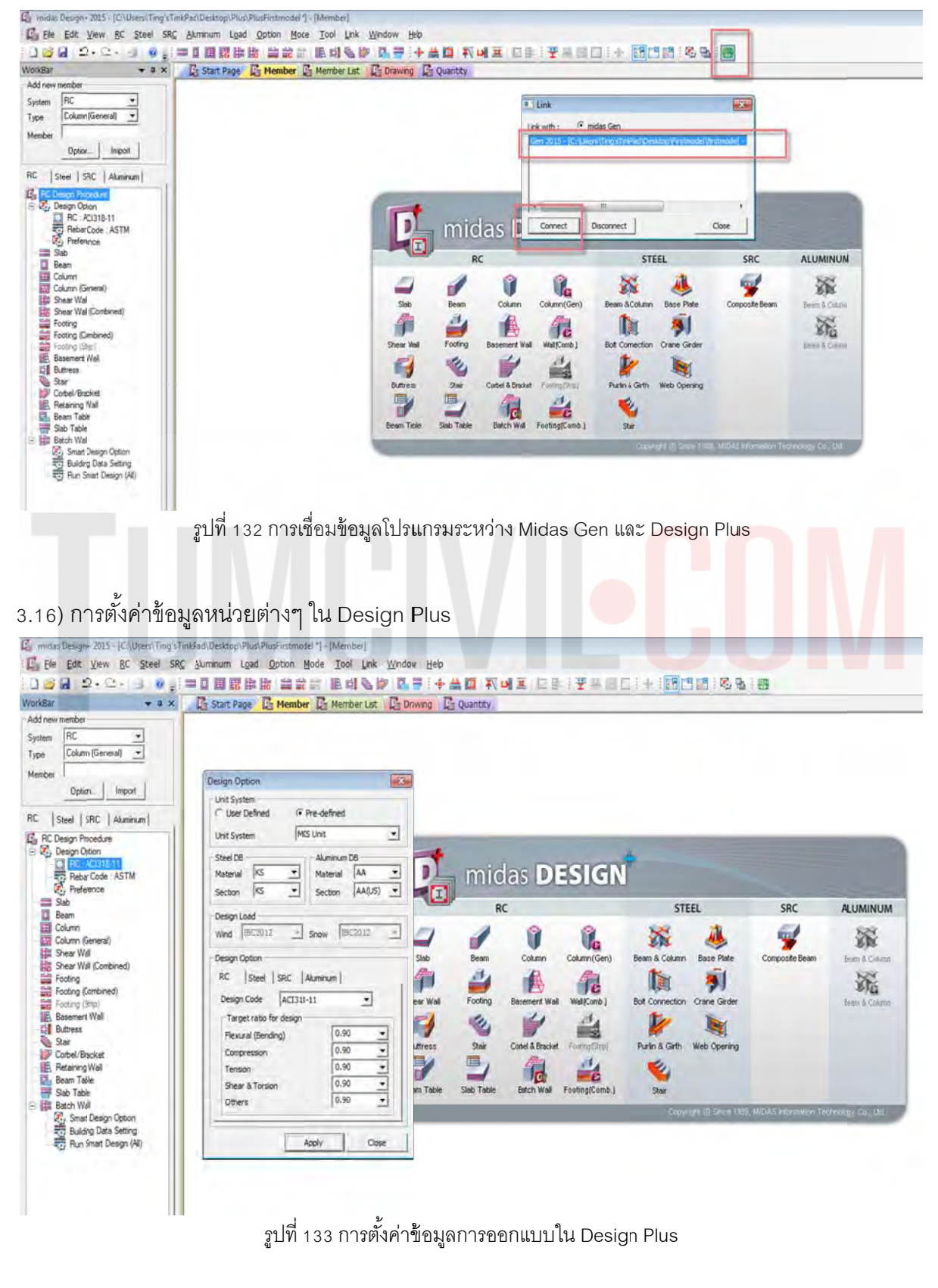

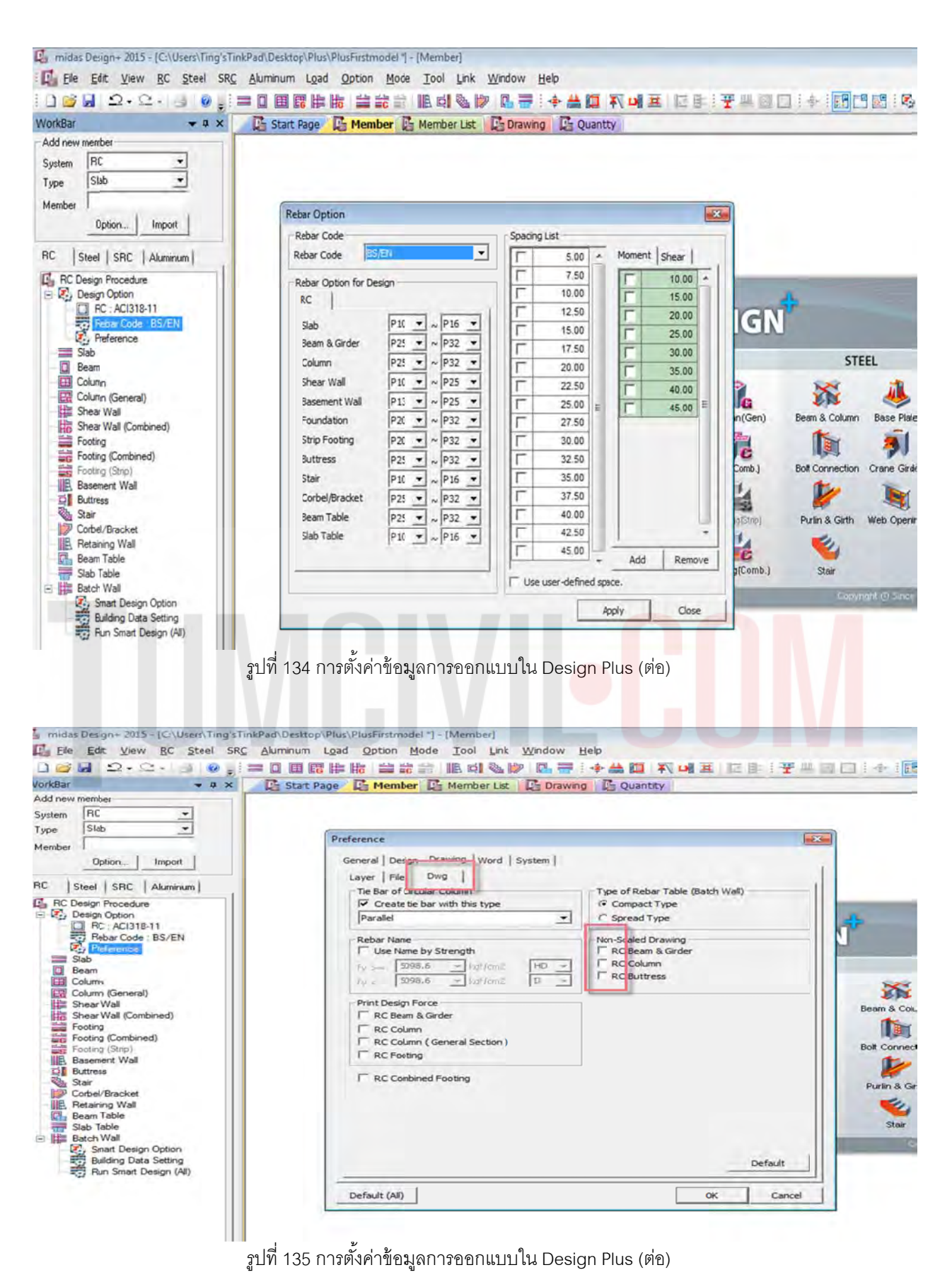

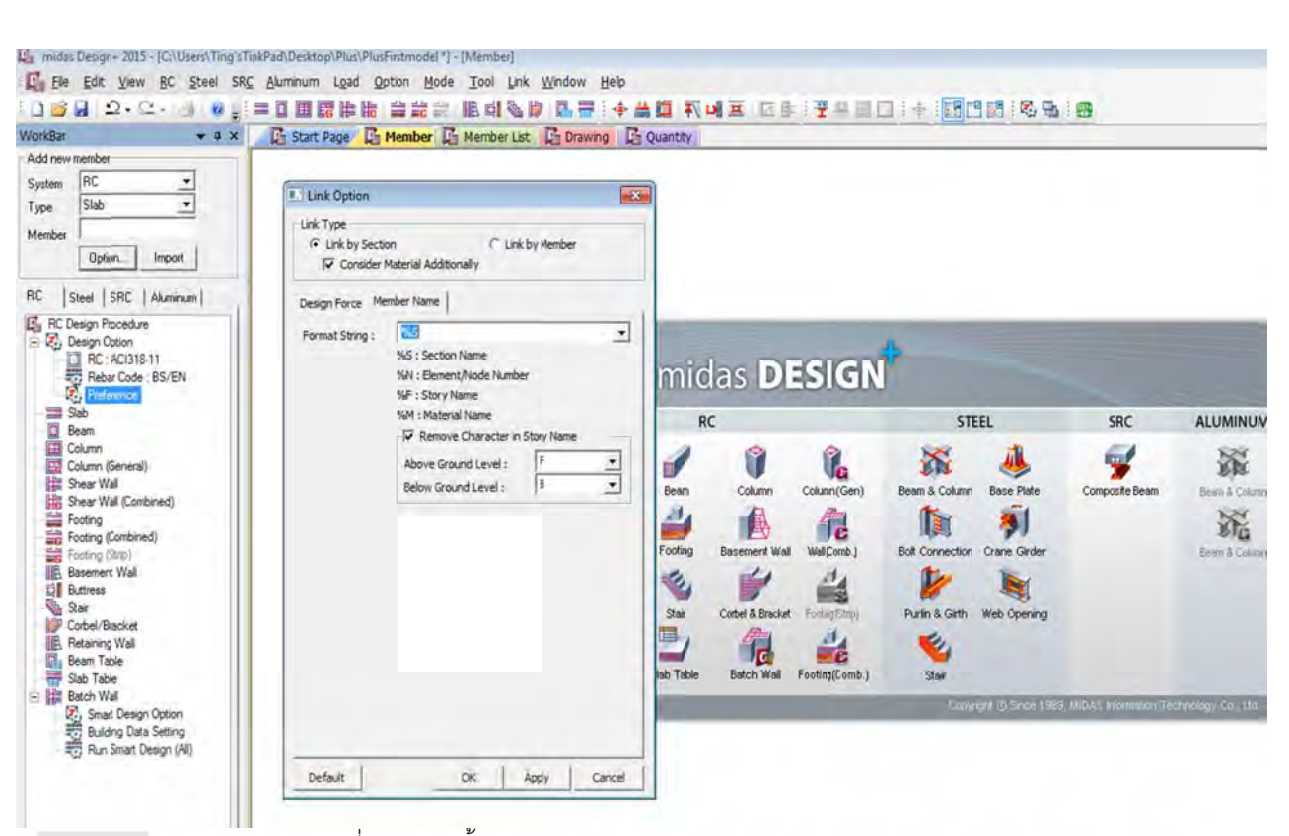

รูปที่ 135 การตั้งค่าข้อมูลการออกแบบใน Design Plu<mark>s (ต่อ)</mark>

3.17) ในตัวอย่างนี้ให้เลือกหัวข้อ Footing เพื่อทำการออกแบบ ฐาน<mark>ราก</mark>

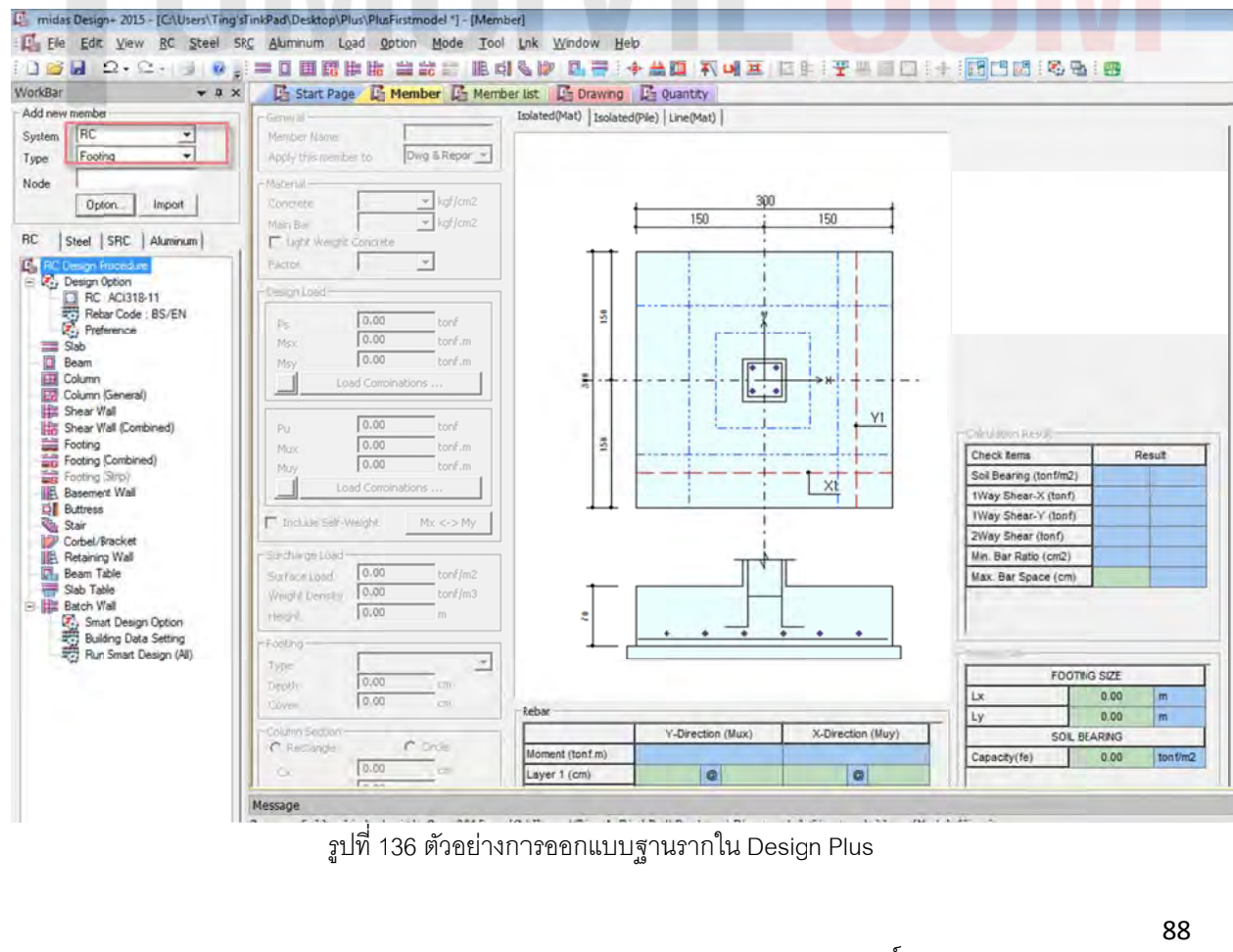

ี่ 3.18) กลับไปที่โปรแกรม Midas Gen 2015 แล้วเลือกฐานรากที่จะออกแบบ โดยโปรแกรมจะลิงค์ค่าต่างๆ และส่งค่าไปออกแบบฐานรากใน Design Plus

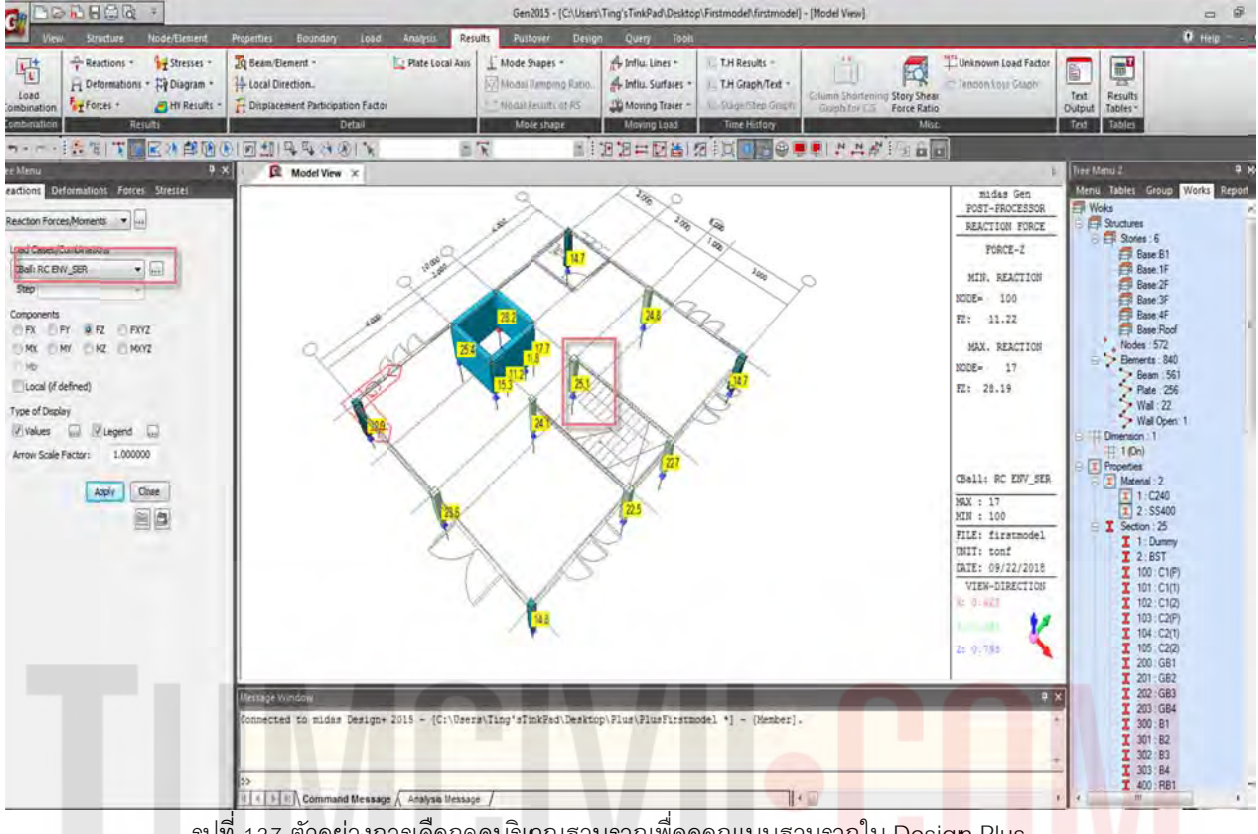

้รูปที่ 137 ตัวอย่างการเลือกจุดบริเวณฐานรากเพื่อออกแบบฐานร<mark>ากใ</mark>น <mark>De</mark>sig<mark>n</mark> Plu<mark>s</mark>

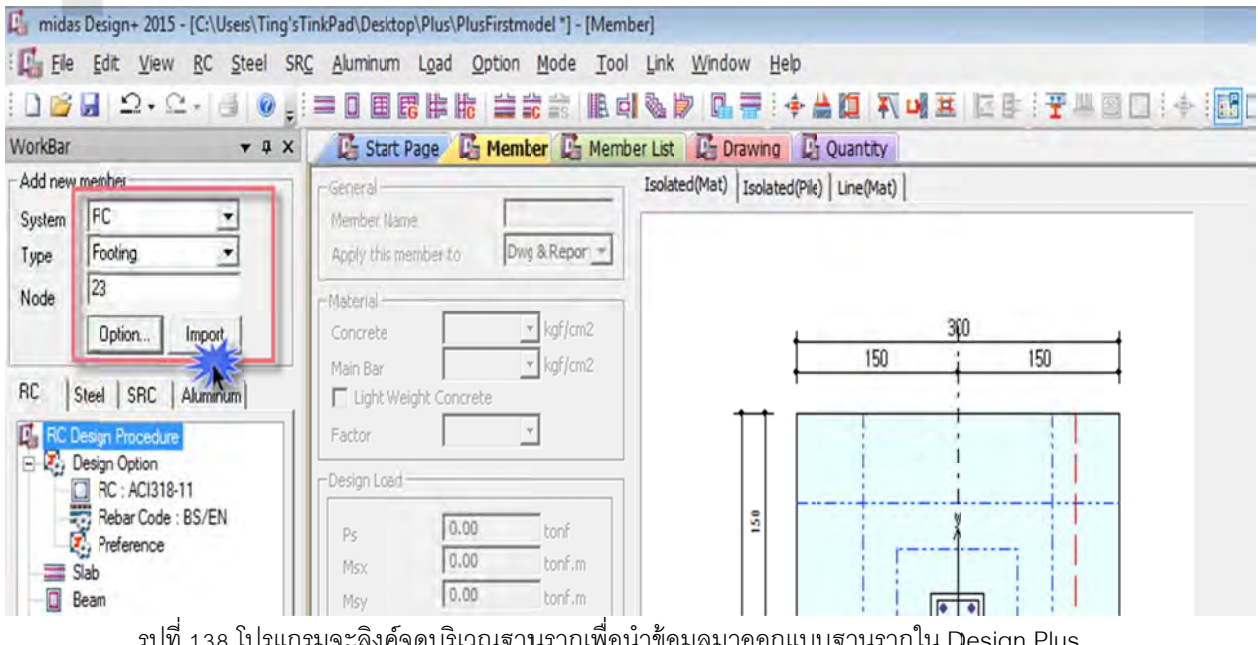

รูปที่ 138 โปรแกรมจะลิงค์จุดบริเวณฐานรากเพื่อนำข้อมูลมาออกแบบฐานรากใน Design Plus

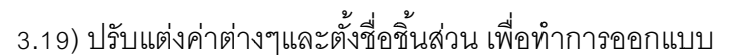

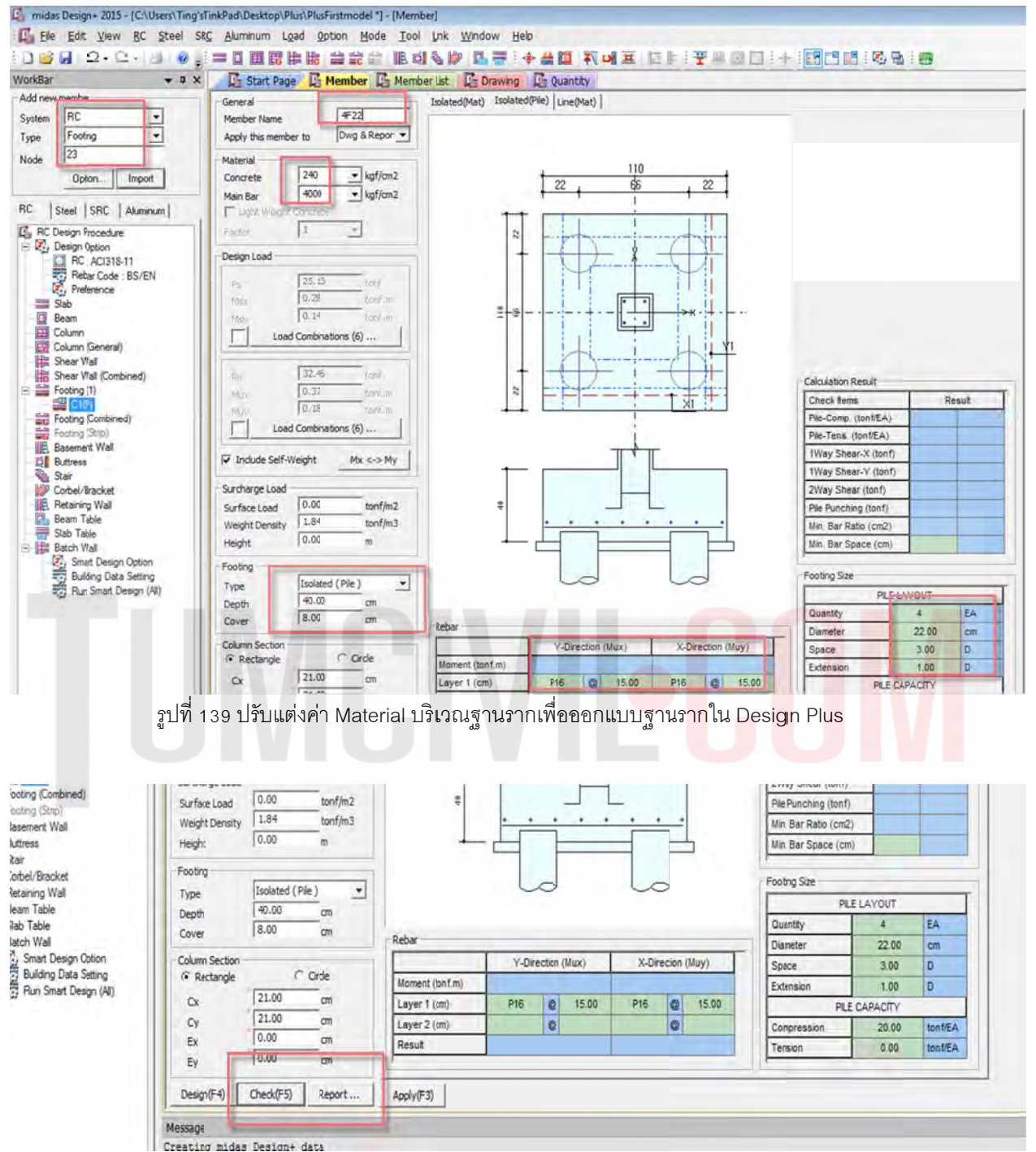

รปที่ 140 ทำการ Check บริเวณฐานรากเพื่อออกแบบฐานรากใน Design Plus

3.20) โปรแกรม Design Plus เขียนแบบและประมาณราคาชิ้นส่วนที่ออกแบบ ได้ตามหัวข้อแถบสีด้านบน

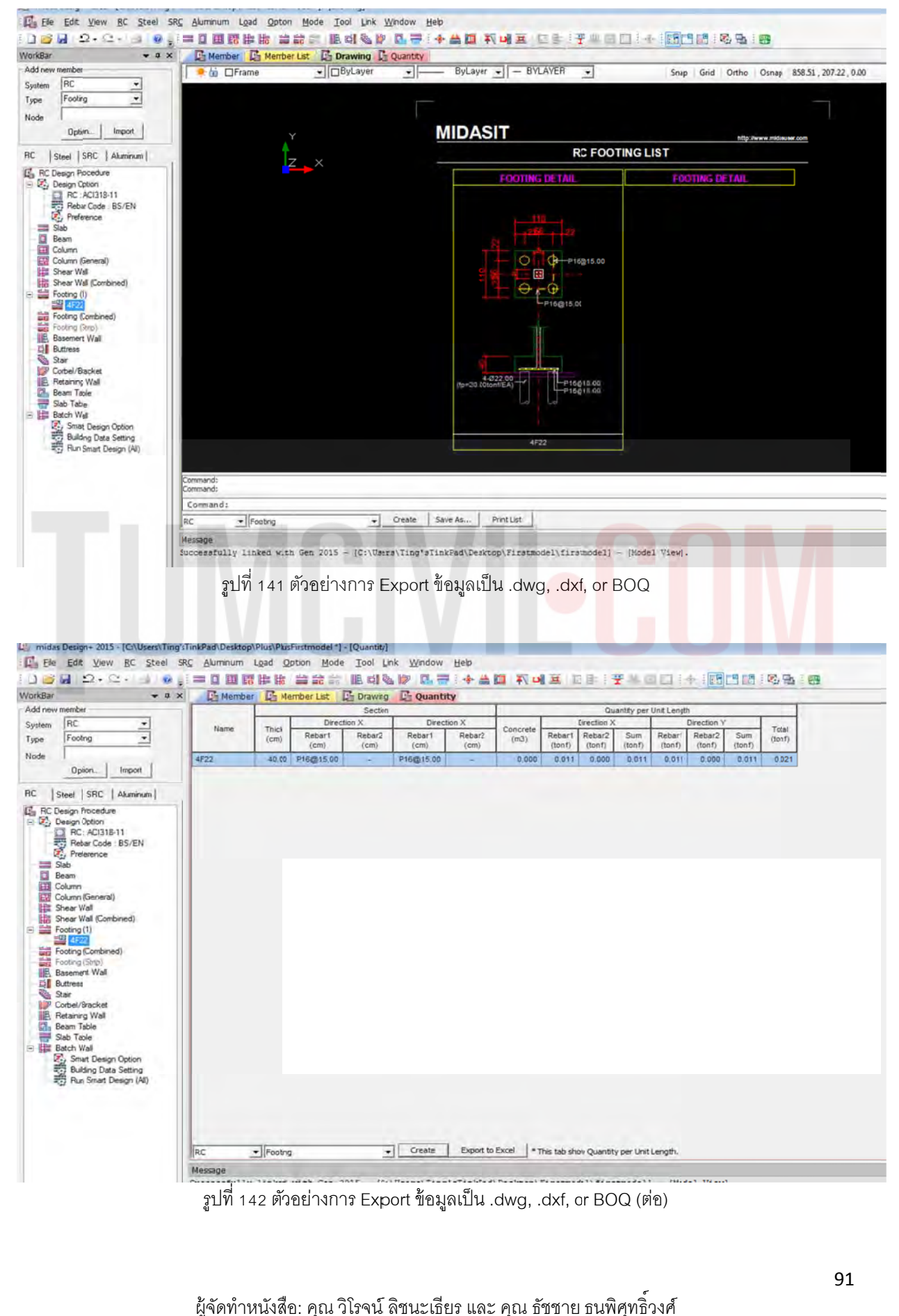

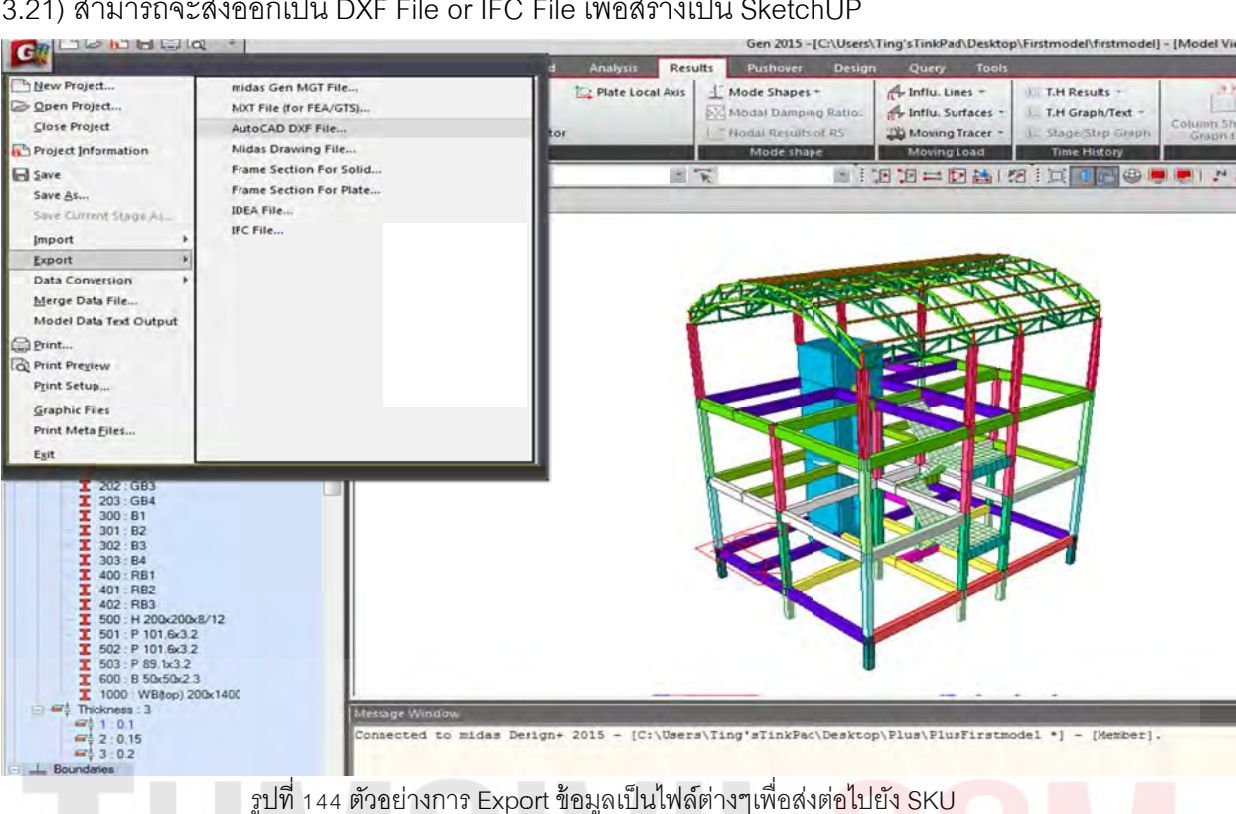

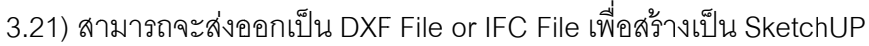

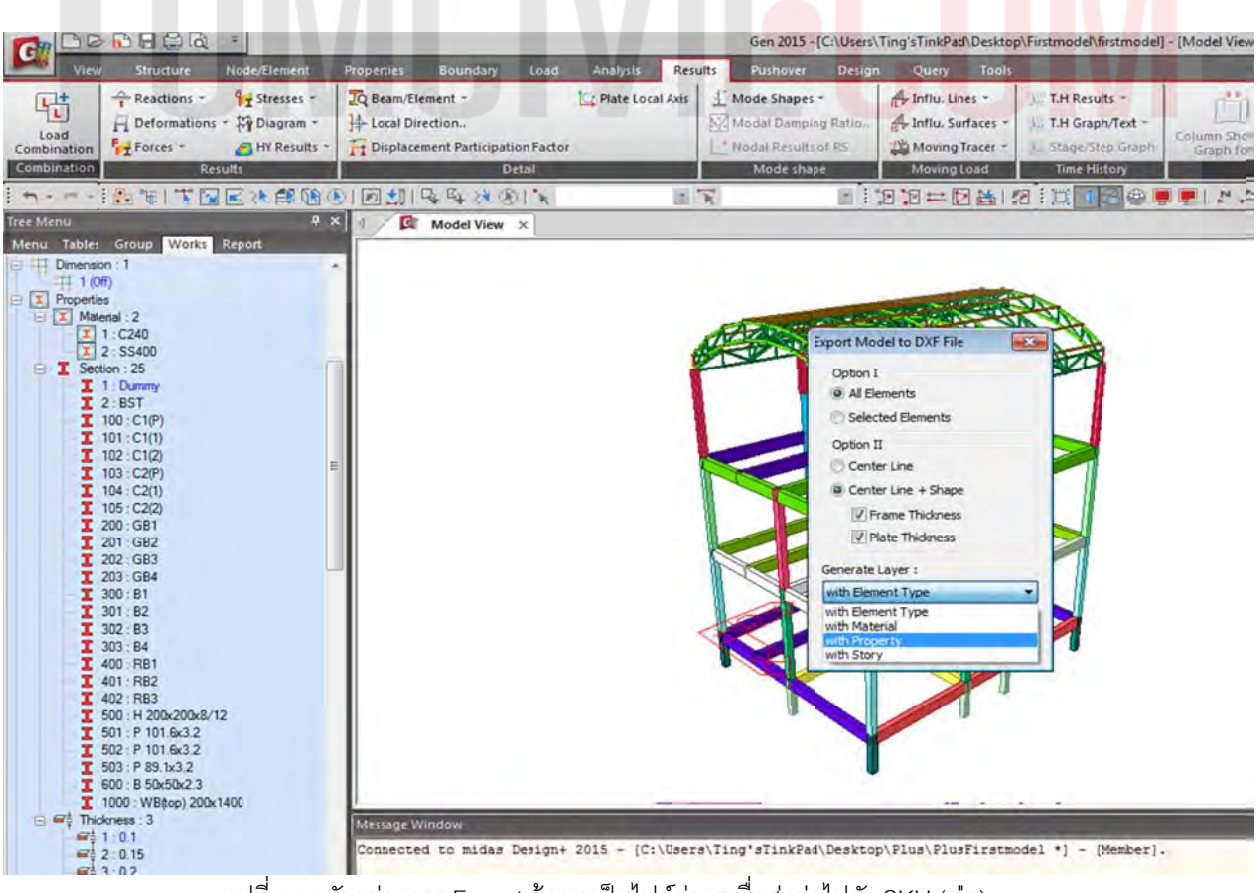

รูปที่ 144 ตัวอย่างการ Export ข้อมูลเป็นไฟล์ต่างๆเพื่อส่งต่อไปยัง SKU (ต่อ)

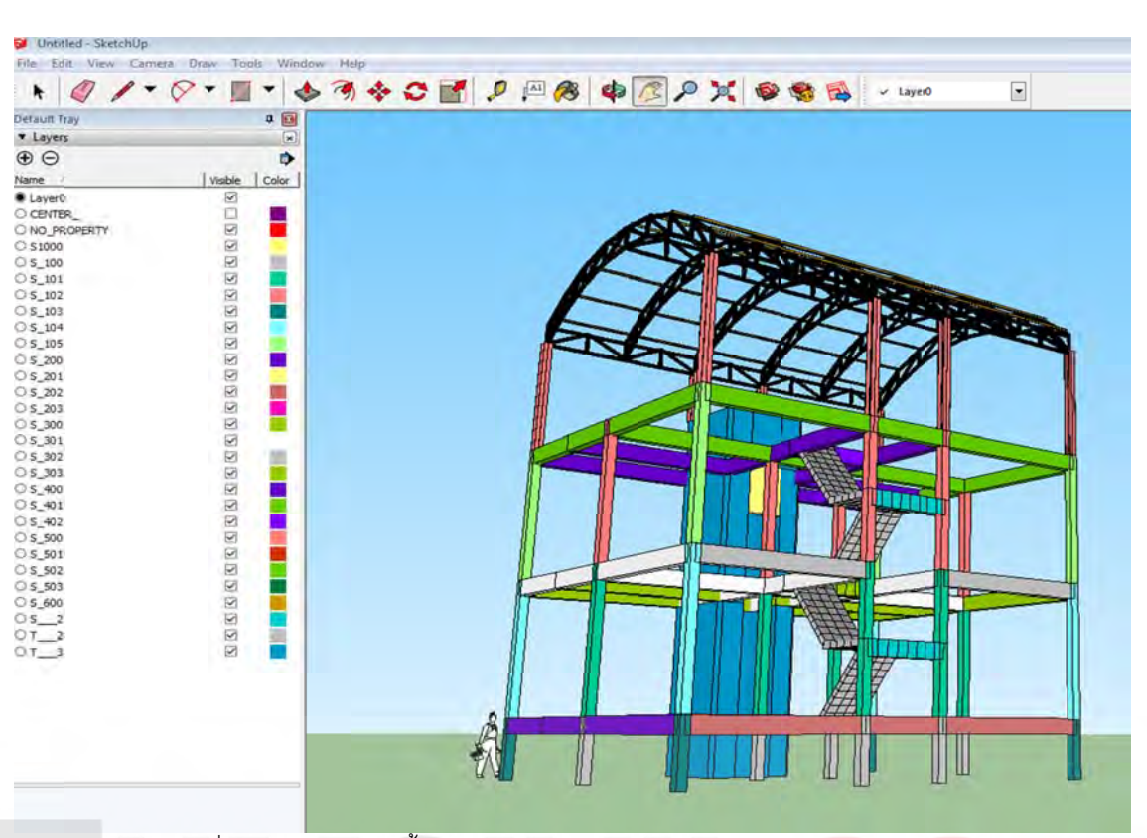

รูปที่ 145 ตัวอย่างการตั้งค่า Layer ต่างๆหลังจาก Import File จ<mark>าก Mid</mark>as Gen

### 3.22) สามารถทำเป็น VDO ร่วมกับโปรแกรมอื่นๆ เพื่อนำเสนอ

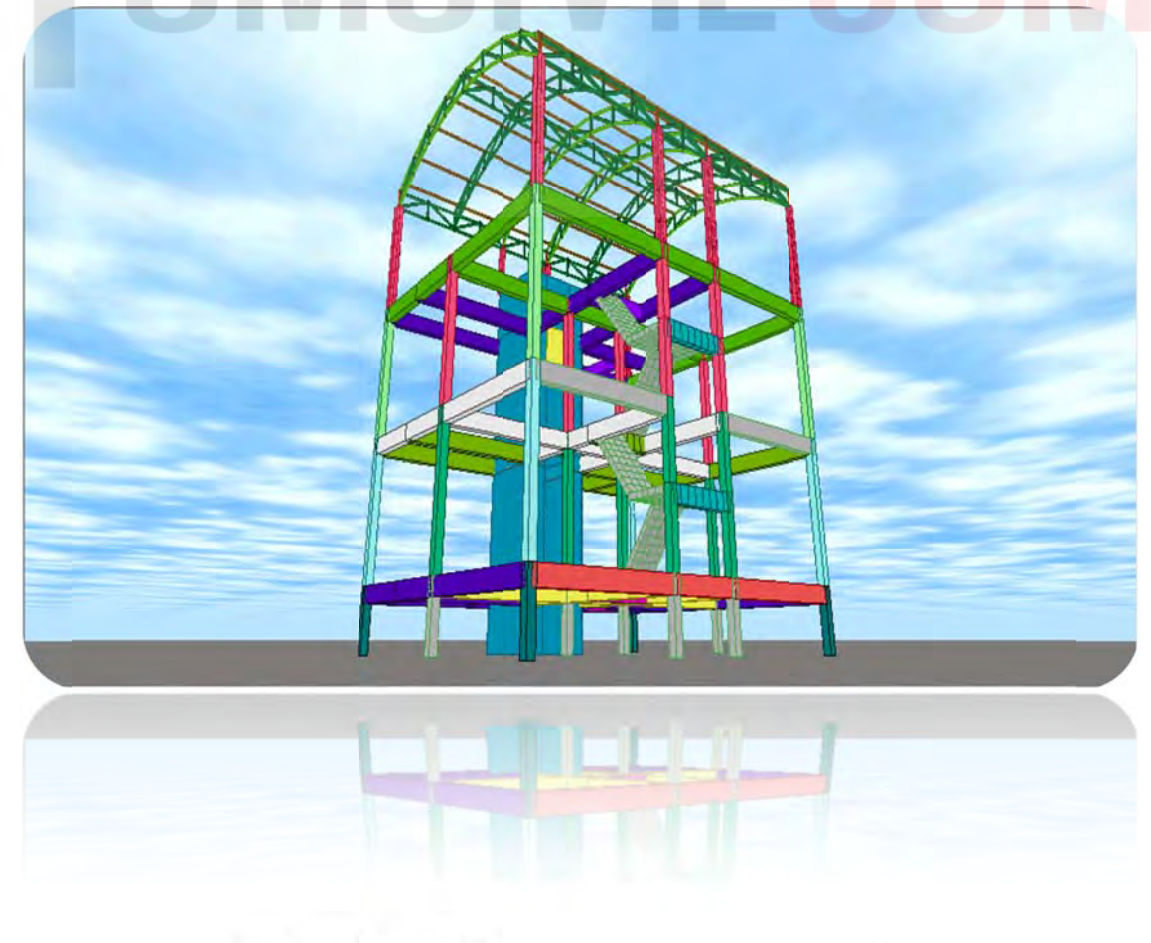

# คำสั่งเบื้องต้นออกแบบชิ้นส่วนโครงสร้างฐานรากรับผนังลิฟต์

เลือกผนังลิฟต์(Wall) โดยเลือกแบบ Select By Windows เฉพาะบริเวณที่จะทำฐานรากฐานรากรับผนัง ลิฟต์ โดย สร้างกลุ่ม ใหม่โดยตั้งชื่อว่า Wall / จากนั้น Drag And Drop ใน Group เพื่อตั้งชื่อกลุ่มใหม่

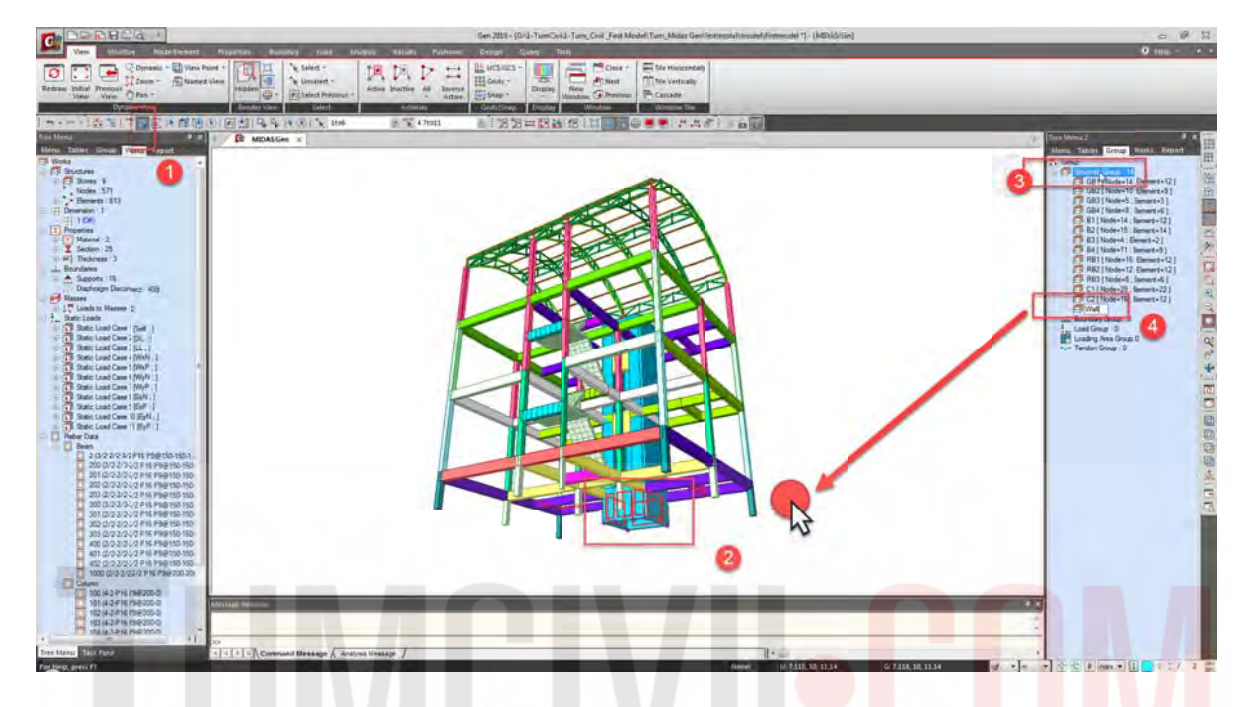

เลือกทั้งหมดเพื่อลบโมเดลให้เหลือแต่ Group Wall /เลือกทั้งหมดโดยใช้ค<mark>ำสั่</mark>ง s<mark>elect all/จากนั้นคลิกเมา</mark>ส์ ที่ปุ่มขวา บริเวณ Group Wall แล้วทำการคลิก เมาส์ที่ปุ่มขวา เพื่อยกเลิกการเลือก Group Wall (Unselect)

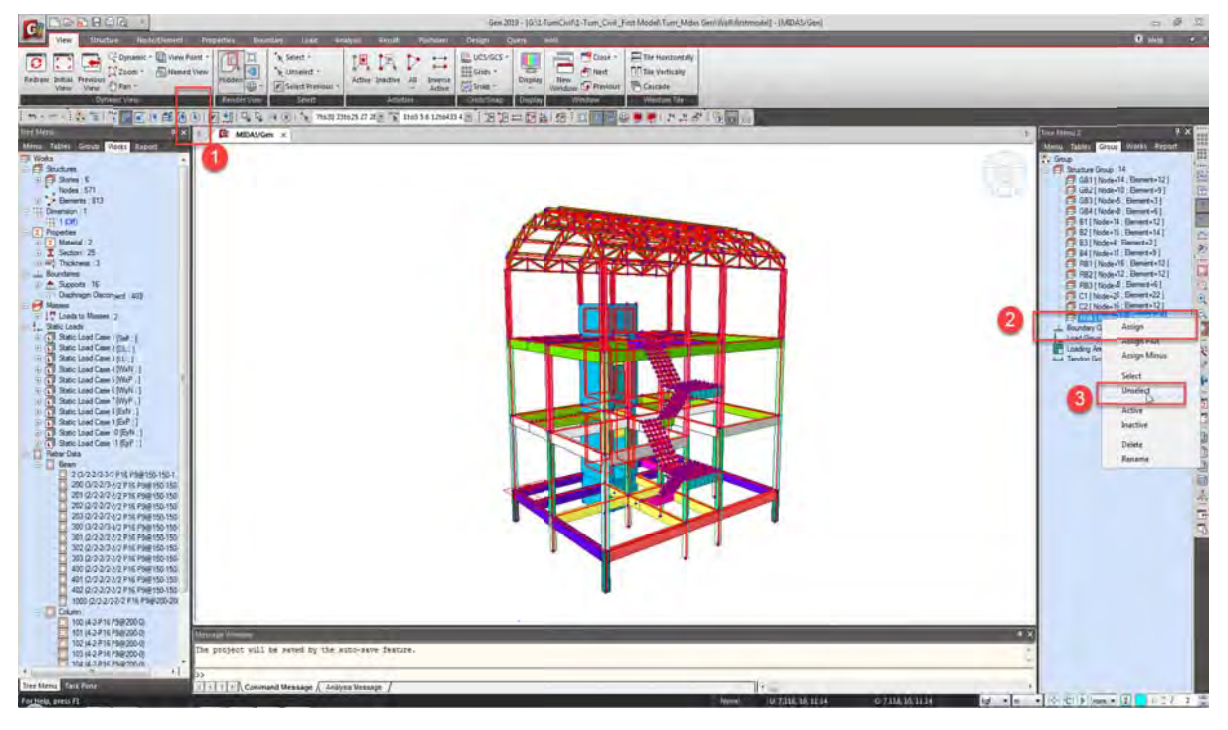

ผู้จัดทำหนังสือ: คุณ วิโรจน์ ลิชนะเธียร และ คุณ ธัชชาย ธนพิศุทธิ์วงศ์

กดปุ่ม Delete ที่แป้นพิมพ์ ให้เหลือเพียง Wall ที่ได้จัดกลุ่มไว้ จากนั้นทำการ save as เป็นชื่อ โดยสร้าง โฟลเดอร์ใหม่ new folder

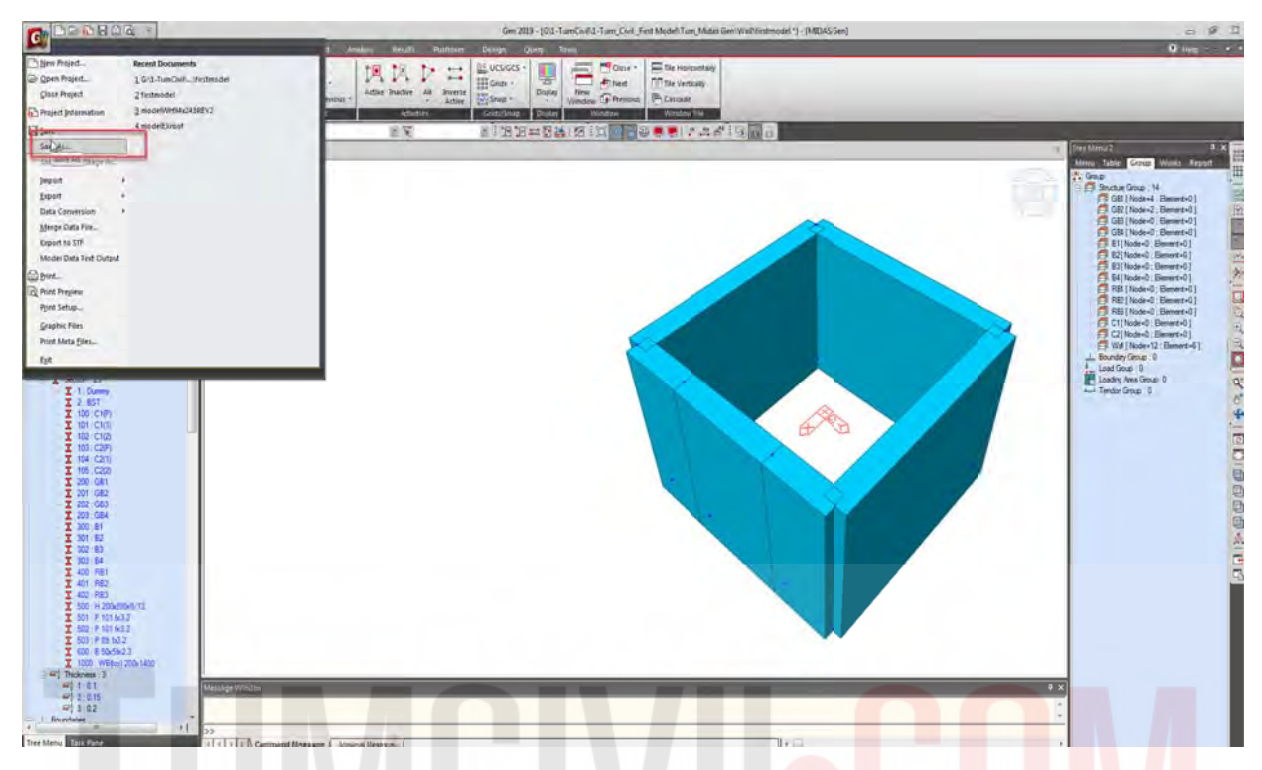

เรียง Node Number ใหม่ด้วยคำสั่ง RE Number Element ID โดยเลือกที่ด้านบนสุดของผนังลิฟต์ (ทำให้ เป็นเลข 1-6)

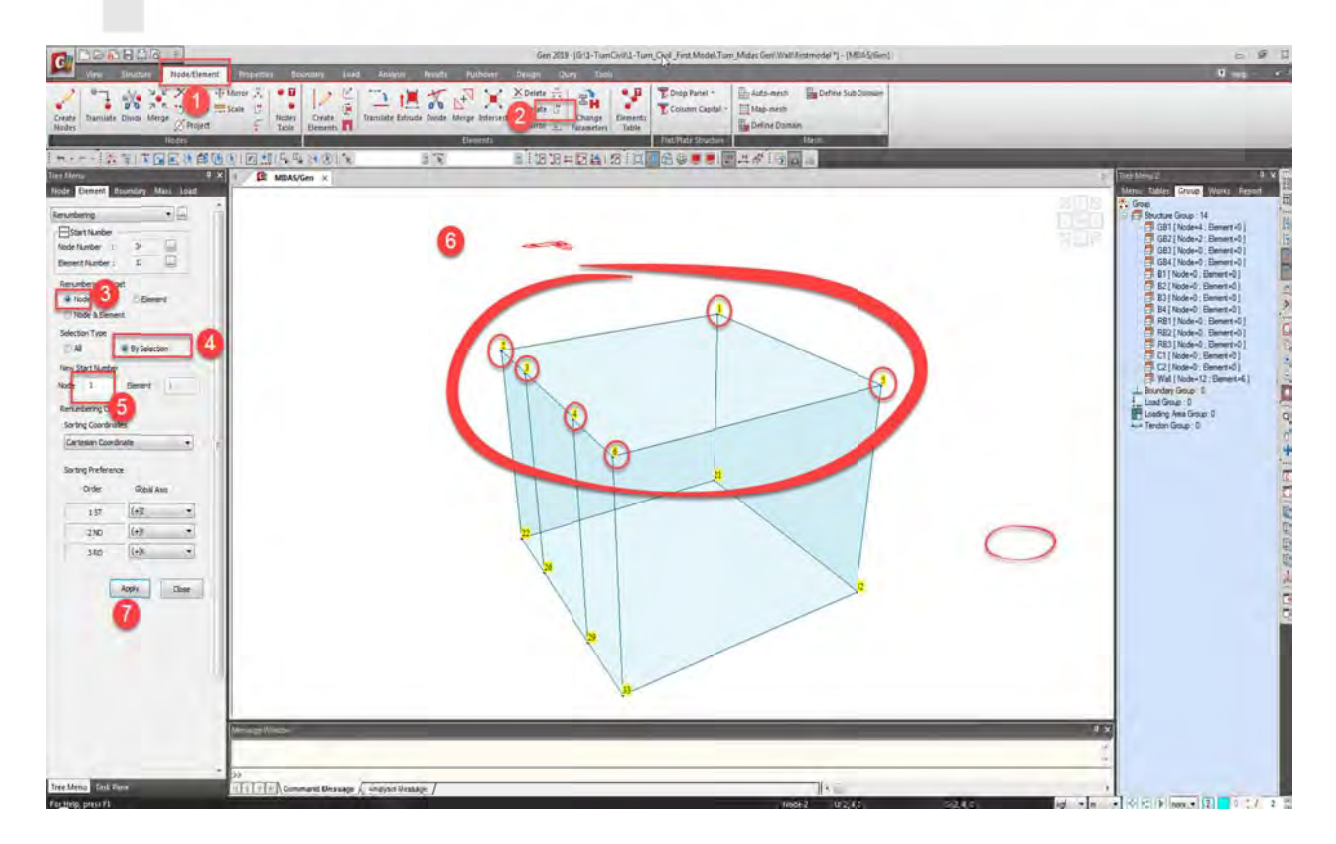

ตั้งชื่อผนังใหม่ด้วยคำสั่ง Change Parameters โดยตั้งชื่อใหม่ตามรูป

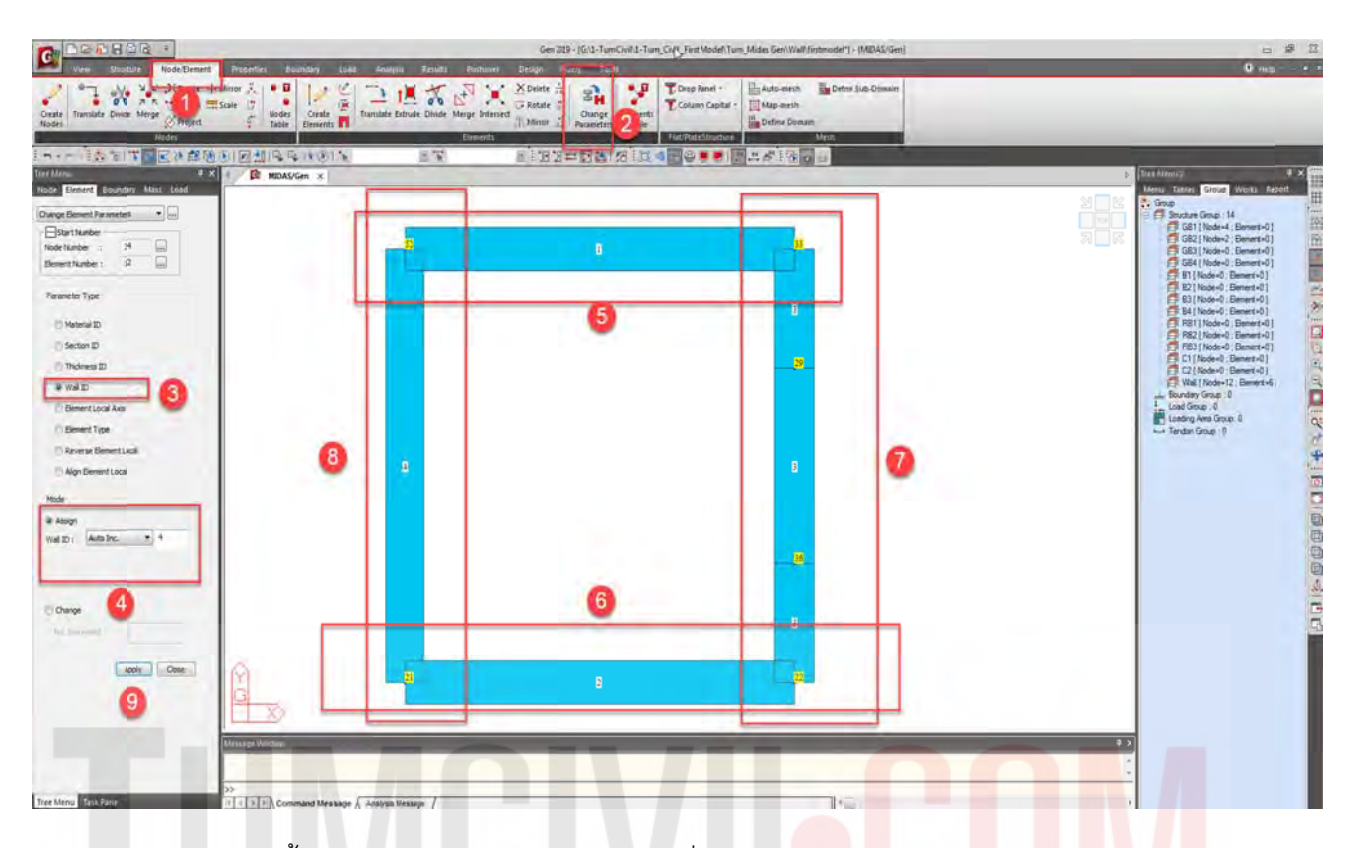

ทำการ ลบ Story เก่าทิ้ง และ Update Story ใหม่ โดยคำสั่ง Structure / Story Data / Auto Generate Story Data

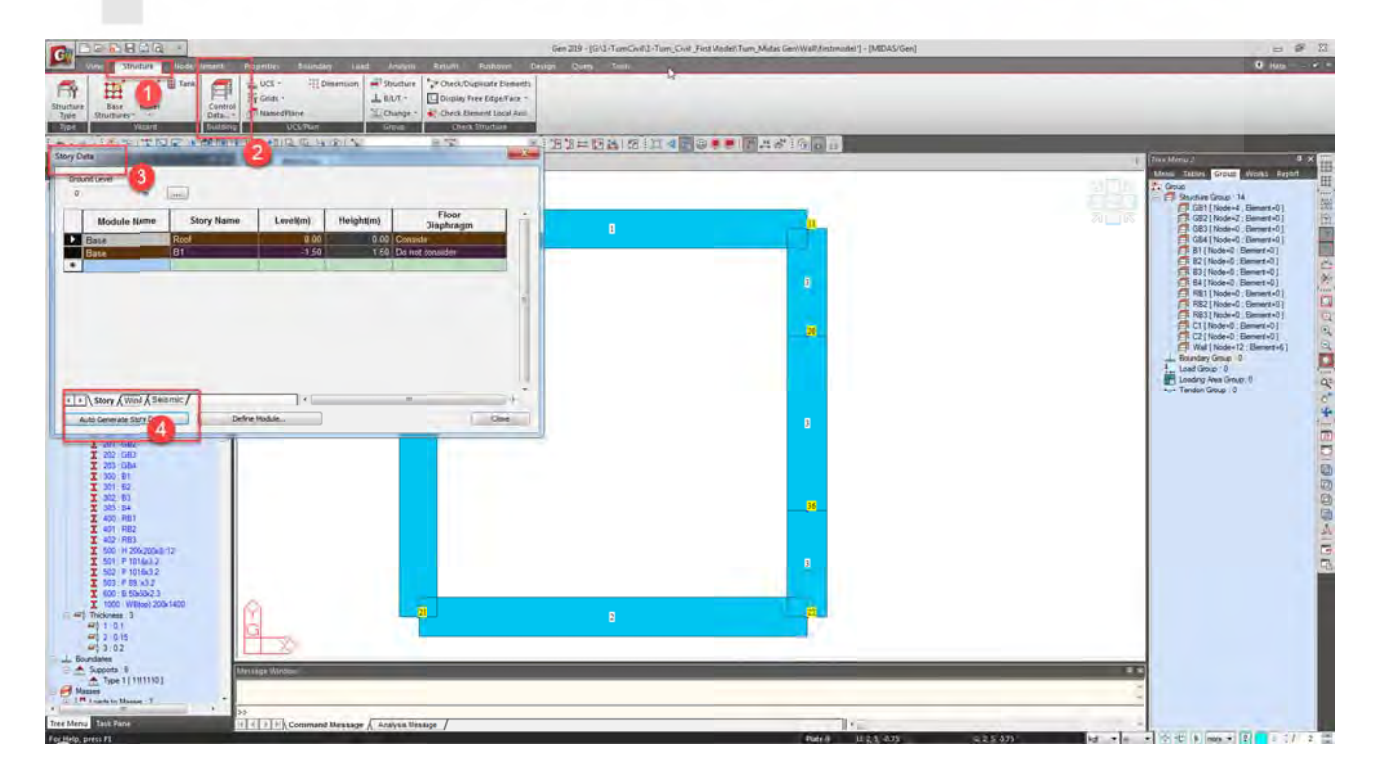

ขั้นตอนต่อไปเปิดไฟล์เดิม ที่ชื่อว่า First model เพื่อเตรียมข้อมูล สำหรับ ส่งออก แรงที่จุดต่อ โดยเรียง Node Number ใหม่ด้วยคำสั่ง RE Number Element ID โดยเลือกที่ด้านล่างสุดของผนังลิฟต์ (ให้เป็นเลข 1-6)

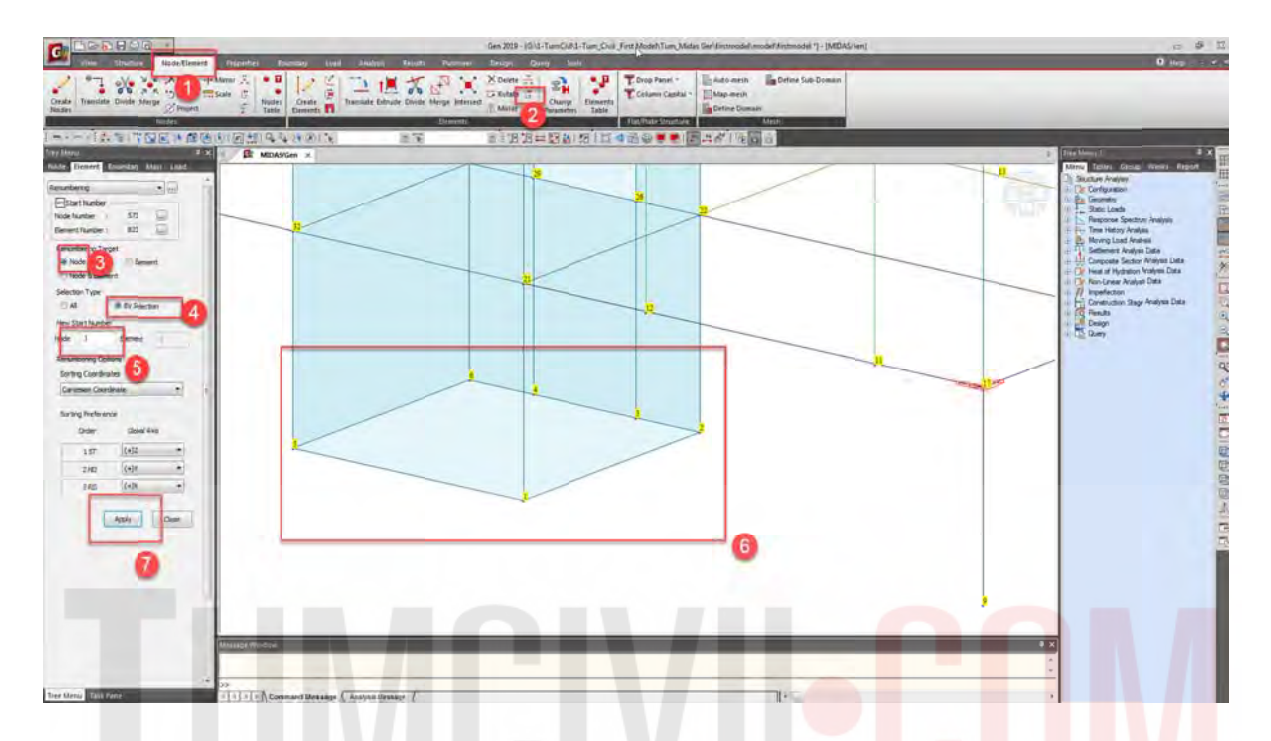

ใน Tree Menu เลือก Table / Result Tables / Reaction / พิมพ์ 1 to 6 / โดยการ Copy แล้วางใน Excel ทุก Static Load Case (Self / DL/LL/WxN/WxP/WyN/WyP/ExN/ExP/EyN/EyP) โดยทำการเลือก Result ใหม่จาก คลิกเมาส์ปุ่มขวาแล้วเลือก Activate Records เพื่อเลือก Static Load Case ใหม่

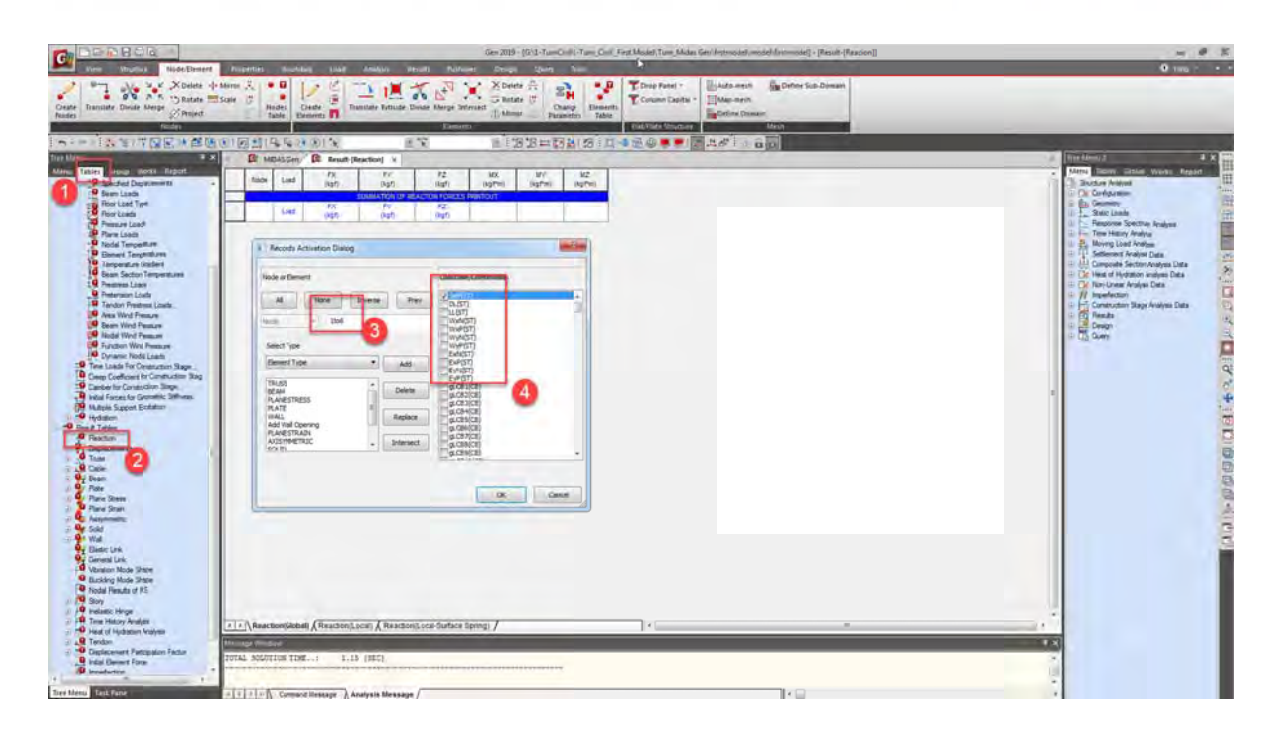

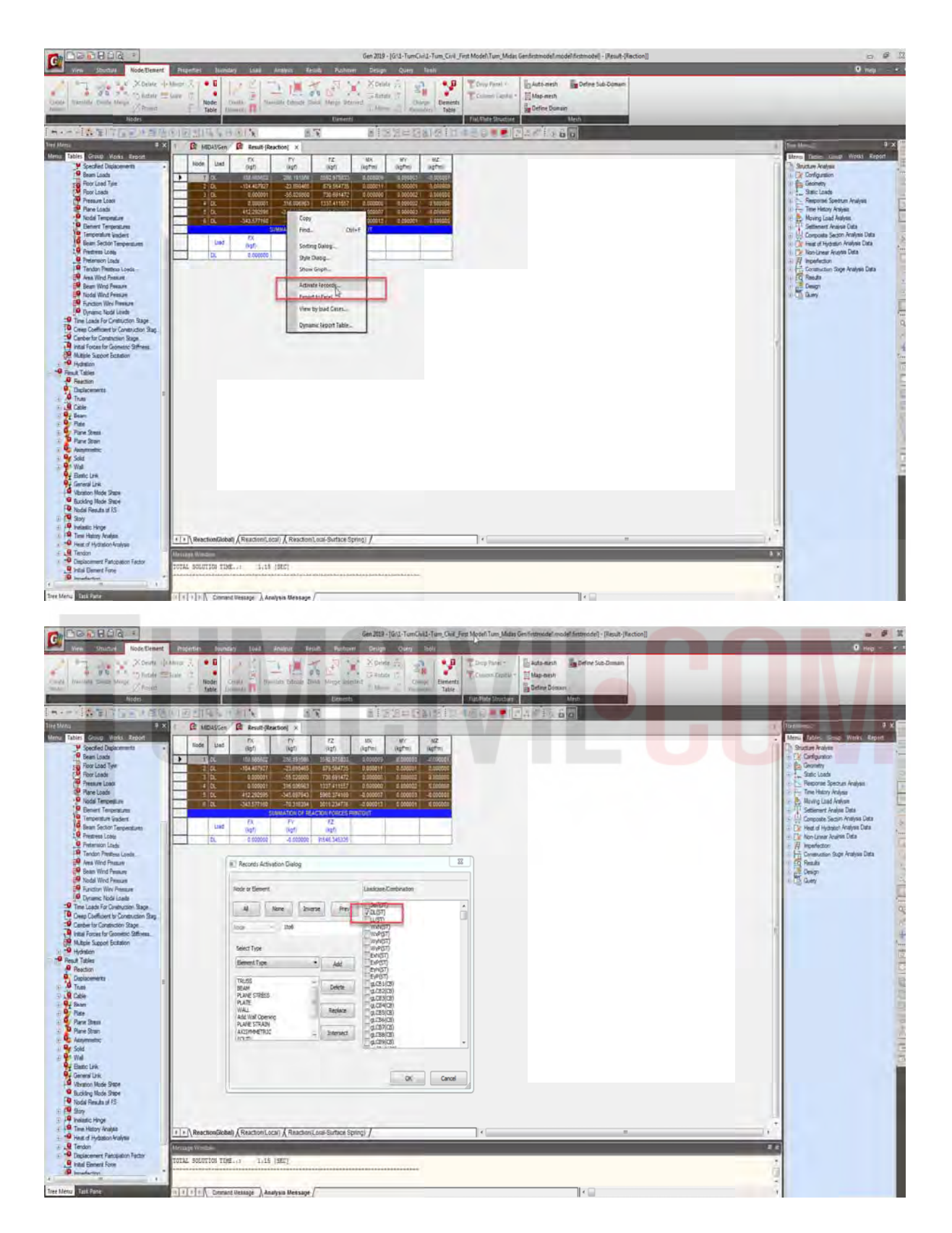

| Ver Drichts Rode Linnert                                                                                                    | Projettes Baundary Love Analysis Baunts                                                                                                    | Samp 2029 - (612-TanColt3-TanC<br>Remove Detail Overy Table<br>Control Person Overy Table<br>Control Person Overy Table | Ceril Jee Model Tam, Mala Gan Instructed Instantial Sectors - Sever Heartsmill                                    | O test of t                                                                                                    |
|----------------------------------------------------------------------------------------------------|----------------------------------------------------------------------------------------------------|----------------------------------------------------------------------------------------------------|----------------------------------------------------------------------------------------------------|----------------------------------------------------------------------------------------------------|
|                                                                                                    | R Minister R Level Restored X                                                                                                    | ATESHSHIM                                                                                                    | Tele Control Statistics                                                                                           | Testing # 2                                                                                                    |
| Inter Carbon Varia Read      Schold Objectsments     Schold Objectsments  | Mon         Last         Port         A         Port         A           1         No.         Use description         Use description | 2 ( ) ( ) ( ) ( ) ( ) ( ) ( ) ( ) ( ) (                                                                                 | Cange Chirf<br>Sching Dange<br>My Gange<br>Jene Yange<br>Annu & Franken<br>New & Franken<br>Dynamic Report Table. | Monte Statute         Monte Statute         Monte Statute           Records Records Analysis         Records Records Analysis         Records Records Analysis           Records Records Analysis         Records Records Analysis         Records Records Analysis           Records Records Analysis         Records Records Analysis         Records Records Analysis           Records Records Analysis         Records Records Analysis         Records Records Analysis           Records Records Analysis         Records Records Analysis         Records Records Analysis         Records Records Analysis           Records Records Analysis         Records Records Analysis         Records Records Analysis         Records Records Analysis         Records Records Analysis           Records Records Analysis         Records Records Analysis         Records Records Analysis         Records Records Analysis         Records Records Rec |
| Bucketter Noder Staten     Noder Noder and SS     Noder Noder and SS     Noder Noder and SS     Noder Noder N | 1 (*) Reaction(Galear) / Reaction(Local) / Reaction(Local-<br>Minary Innovation<br>Costa: solution Table) 2.15 [282]                                                                                                    | lantara Epring) /                                                                                                    | }<                                                                                                    |                                                                                                    |

|      |      |    | - ("         | €= -   =     |             | -              |             |             |         |       |   |       |   |       |       |                       |                 |
|------|------|----|--------------|--------------|-------------|----------------|-------------|-------------|---------|-------|---|-------|---|-------|-------|-----------------------|-----------------|
|      | แห้ม |    | 217          | น้ำแรก เ     | 13150       | เค้าโครงห      | น้ากระดาษ   | 49.         | 5 S     | ้อนุล |   | \$1.5 |   | גררוע |       | มมมอง                 | A               |
| 1    | 270  | -  | 8 đạ<br>1 đạ | aan -        | Angsar      | naUPC          | - 16        | - A         | -       |       | - |       |   | 8     | -     | चित्र का<br>जिल्ला का | ดข้อคว<br>สานแล |
|      | -    |    | 🥑 ตัวเ       | คัดวางรูปแบบ |             | -              |             | -           |         | -     |   |       |   | 1     |       |                       |                 |
| _    | _    | 92 | เป็นอร       | <b>a</b> 6   | ÷           | 44.213         | 120742      | -           | 154     |       | - | _     | - | -     | nisae | 111.11.3              |                 |
|      |      |    | 3            | (29          | -           | C              |             | f.e         |         |       |   |       |   |       |       |                       |                 |
| Lett | ~    |    | в            | c            | D           | E              | F           | G           | H       | 101   | I |       | 3 |       | ж     | L                     | 3.6             |
| -    | Node |    | Load         | FX OkgfD     | FY GgD      | FZ OkgtO       | MCX (kgf*m) | MrY (kgr*m) | MZ Cogf | Can   |   |       |   |       |       |                       |                 |
| -    | -    | -  | Self         | 994.003939   | 794.613245  | 13428.55655    | 0.000012    | -0.000004   | 0.0000  | 001   |   |       |   |       |       |                       | -               |
| 3    |      | 3  | Self         | -921.263125  | 736.069649  | 9649.333301    | 0.000021    | -0.000001   | 0.0000  | 001   |   |       |   |       |       |                       |                 |
| 4    |      | 3  | Self         | -0.000001    | -396.412931 | 6323.67803     | 0           | -0.000004   |         | 0     |   |       |   |       |       |                       |                 |
| 5    |      | 4  | Self         | -0.000001    | 441.904473  | 6395.98365     | 0           | -0.000004   | 1000    | •     |   |       |   |       |       | -                     |                 |
| 0    | -    | 5  | Self         | 1025.060372  | -782.139627 | 13839.91843    | -0.000012   | -0.000004   | -0.0000 | 2001  |   |       |   |       |       | -                     |                 |
| 7    | -    | •  | Self         | -970.261505  | -759.449383 | 10029,44216    | -0.000021   | -0.000001   | -0.0000 | 001   |   |       |   |       |       |                       |                 |
|      |      | -  | DL           | 188.665602   | 286.191566  | 3592.975833    | 0.000009    | 0.000003    | -0.0000 | 001   |   |       |   |       |       |                       | _               |
| 9    | -    | 2  | DL           | -104.407927  | -23.690465  | 879.564735     | 0.000011    | 0.000001    |         | •     |   |       |   |       |       |                       |                 |
| 10   |      | 3  | DL           | 0.000001     | -55.0203    | 730.691472     | 0           | 0.000002    |         | 0     |   |       |   |       |       |                       |                 |
| ==   | -    | -  | DL           | 0.000001     | 316.006963  | 1337,411557    | 0           | 0.000002    |         | •     |   |       |   |       |       |                       |                 |
| 12   |      | 5  | DL           | 412.292595   | -345.097943 | 5963.374169    | -0.000007   | 0.000003    | -       | •     |   | _     |   |       |       |                       |                 |
| 13   | -    | 6  | DL           | -343.57716   | -70.316394  | 3011.234776    | -0.000013   | 0.000001    |         | •     |   | _     |   |       |       |                       |                 |
| 14   |      | 2  | LL           | 224.961265   | 73.524592   | 1835.5:0854    | 0.000005    | -0.000002   |         | 0     |   | _     |   | _     |       |                       |                 |
| 15   | -    | 2  | 11           | -159.666799  | 145.330268  | 2106.727173    | 0.000009    | -0.000001   |         | •     |   | _     |   | _     |       |                       |                 |
| 16   |      | 3  | LL           | -0.000001    | -164.52291  | 1621.793359    | 0           | -0.000002   |         | 0     |   | _     |   | _     |       |                       |                 |
| 27   | -    | -  | LL           | -0.000001    | 158.3242    | 1590.217178    | •           | -0.000002   |         | •     |   | _     |   | _     |       |                       |                 |
| 1.8  | -    | 5  | LL           | 204.359934   | -69.01922   | 1735.836614    | -0.000005   | -0.000002   |         | 0     |   | _     |   | _     |       |                       |                 |
| 19   |      | 6  | LL           | -160.99156   | -139.258311 | 2015.814339    | -0.000009   | -0.000001   | 10000   | 0     |   | _     |   | _     |       |                       |                 |
| 20   |      | -  | WXN          | -804.413972  | -2194.49376 | -13737.64832   | 0.000021    | -0.000071   | 0.0000  | 003   |   | _     |   | _     |       |                       |                 |
| 21   | -    | 2  | WarN         | -702.003405  | 950.519311  | \$137.143284   | 0.000007    | -0.000015   | 0.0000  | 004   |   | _     |   | _     |       |                       |                 |
| 22   | -    | 3  | WXXN         | -0.000024    | 533.581351  | 6387.937904    | 0           | -0.000044   | -       | •     |   | _     |   | _     |       |                       |                 |
| 23   |      | 4  | WEN          | -0.000031    | 1122 367276 | 6268.114585    | 0           | -0.000054   |         | 0     |   | _     |   |       |       |                       | _               |
| 24   | -    | 5  | Wan          | -2268.215402 | 86.560319   | -12677.40045   | 0.000009    | -0.000035   | -0.0000 | 008   |   | _     |   | _     |       |                       |                 |
| 25   | -    | 4  | Walk         | -2371.829319 | -742.952227 | 6690.1:23.86   | -0.000014   | -0.000024   | -0.0000 | 003   |   | _     |   | _     |       |                       |                 |
| 26   | -    | 2  | WxP          | -2275.798983 | -83.931846  | -12691.35383   | -0.000009   | -0.000035   | 0.0000  | 005   |   | _     |   |       |       |                       |                 |
| 27   |      | 2  | War          | -2376.897961 | 741.810392  | 6630.904535    | 0.000014    | -0.000024   | 0.0000  | pos   |   | _     |   |       |       |                       |                 |
| 28   |      | 3  | WaP          | -0.000031    | -1124.62335 | 6261.347693    | 0           | -0.000054   | -       | •     |   | _     |   | _     |       |                       |                 |
| 29   |      | 4  | WxP          | -0.000024    | -536.115831 | 6390.915804    | 0           | -0.000044   |         | 0     |   | _     |   |       |       |                       |                 |
| 30   |      | 5  | War          | -802.528017  | 2196.984552 | -13727.13103   | -0.000021   | -0.000071   | -0.0000 | 003   |   | _     |   |       |       |                       | _               |
| 31   |      | 6  | War          | -702.063004  | -951.234492 | 5146.208631    | -0.000007   | -0.000015   | -0.0000 | 004   |   | _     |   |       |       |                       |                 |
| 32   | -    | 2  | WYN          | -1243.104655 | -141.82832  | -\$\$36.212787 | 0.000043    | -0.000006   | -0.0000 | 002   |   | _     |   |       |       |                       |                 |
| 3.3  | -    | 2  | WyN          | 247.544049   | -861.219321 | -7626.496017   | 0.000038    | -0.000004   | 0.000   | 005   |   | _     |   |       |       |                       |                 |
| 34   | -    | 3  | wyee         | -0.000002    | -1191.13048 | -1754.32973    | 0           | -0.000004   |         | 0     |   |       |   |       |       |                       |                 |
| 35   |      | 4  | M.244        | 0.000002     | -1191.50833 | 1751.6195      | 0           | 0.000004    | -       | 0     |   | _     |   |       |       |                       |                 |
| 3.6  |      | 5  | WYN          | 1237.609732  | -141.573331 | 8827.572877    | 0.000043    | 0.000006    | -0.0000 | 902   |   | _     |   |       |       |                       |                 |
| 37   |      | 6  | 11.7.5%      | -252.254287  | -361.067471 | 7626.548175    | 0.000038    | 0.000004    | 0.0000  | 006   |   | _     |   |       |       |                       |                 |
| 38   | -    | 2  | WyP          | -1874.39044  | 931.63633   | -7298.539044   | 0.000022    | -0.000015   | 0.000   | 2001  |   | _     |   |       |       |                       |                 |
| 39   |      | 2  | WyP          | -656.298741  | -872.702351 | -5965.653042   | 0.000035    | -0.000003   | 0.0000  | 907   |   |       |   |       |       |                       | _               |
| 40   |      | 3  | WyP          | -0.000006    | -1917.16399 | -1624.252201   | 0           | -0.000009   |         | 0     |   | _     |   |       |       |                       |                 |
| 42   |      | 4  | WyP          | 0.000006     | -1917.62292 | 1620.416006    | 0           | 0.000009    |         | •     |   | _     |   |       |       |                       |                 |
| 42   |      | 5  | WyP          | 1866.546437  | 981.939471  | 7287.615636    | 0.000022    | 0.000015    | 0.0000  | 201   |   |       |   |       |       |                       |                 |
| 1.00 |      |    |              |              |             |                |             |             |         |       |   |       |   |       |       |                       |                 |

จากนั้นทำการกลับเครื่องหมายเพื่อเตรียมเอาแรงเช้าที่จุดต่อ(แปลงเครื่องหมายจากบวกเป็นลบ และ จาก ลบเป็นบวกโดยใช้เขียนสูตรใน Excel) และใช้เครื่องมือตัวกรองใน Excel เพื่อเลือกข้อมูลในการนำมา กรอกใน Tables ใน Static Load / Nodal Load ใน Tree Menu ที่ได้เตรียมข้อมูลไว้

|              | น้ำแรก เ         | แทรก                 | เค่าโครงหา     | น้ำกระดาะ         | រ ផ្នុតទ    | ข้อม                             | R 1                         | 15737 | 1111 3 | 12 2100          | Acro        | obat   |                               |      |                       |                      |                   |                   |            | สมุดง         | in D        | MICroso              | IT EXC    | Ce      |
|--------------|------------------|----------------------|----------------|-------------------|-------------|----------------------------------|-----------------------------|-------|--------|------------------|-------------|--------|-------------------------------|------|-----------------------|----------------------|-------------------|-------------------|------------|---------------|-------------|----------------------|-----------|---------|
| ຈາກ<br>ເວັ້ນ | จากจา<br>ข้อความ | ากแหล่งข้อ<br>อื่น * | มูล การเ<br>พี | มีอนต่อ<br>มีอยู่ | เมื่องมาต - | 🕒 การเข้<br>🚰 คุณสม<br>เจา แก้ไข | อมต่อ<br>เบิดี<br>การเชื่อม | 160   |        | 2<br>2<br>งราดับ | พัว<br>กรอง | N No N | ถ้าง<br>น่าไปใช่ไท<br>ขึ้นสูง | ui . | ข้อความ<br>ปั้นคอสัมา | เอารา<br>มี ที่ซ้ำกิ | ยการ ก<br>นออก ดู | าารครวจ<br>กต่องข | องข้อมูล " | รวม<br>ข้อมูล | การ"<br>แบบ | ร์เคราะท์<br>What-if | *<br>- na | 1+1 1+1 |
|              | รับข่อมูล        | กรมขาย               |                | _                 |             | การเชื่อม                        | ia i                        | _     |        | เรื่อง           | สำดับแล     | ะกรอ   |                               |      |                       |                      |                   | เครื่องมี         | ้อข้อมูล   | _             |             |                      |           |         |
|              | A1               |                      |                |                   | fæ.         |                                  |                             |       |        | L                |             | _      |                               |      |                       |                      |                   |                   |            |               |             |                      |           |         |
|              | с                | D                    | Ε              | Ŧ                 | G           | H                                | I                           | 1     | K      | L                | М           | N      | 0                             | P    | Q                     | R                    | 5                 | T                 | U          | v             | W           | x                    | Y         |         |
| Load         | FX (kgf)         | FY (kgf)             | FZ (kgf)       | MX (kgf*m)        | MY (kgi*m)  | MZ (kgf*m)                       |                             |       |        |                  |             |        |                               |      |                       |                      |                   |                   |            |               |             |                      |           |         |
| 1.Self       | -994.003939      | -194.613245          | -13428.55655   | -0.000012         | 0.000004    | -0.000001                        |                             |       |        |                  |             |        |                               |      |                       |                      |                   |                   |            |               |             |                      |           |         |
| -            | 921.263125       | -736.069649          | -9649.333301   | -0.000021         | 6.000001    | -0.000001                        |                             |       |        |                  |             |        |                               |      |                       |                      |                   |                   |            |               |             |                      |           |         |
| 3 Self       | 0.000001         | 396.412931           | -6323.67903    | 0                 | 0.000004    | 0                                |                             |       |        |                  |             |        |                               |      |                       |                      |                   |                   |            |               |             |                      |           |         |
| 4 Self       | 0.000001         | -441,904473          | -6395.98368    | 9                 | 0.000004    | 0                                |                             |       |        |                  |             |        |                               |      |                       |                      |                   |                   |            |               |             |                      |           |         |
| 5 Self       | -1025.060872     | 782.139627           | -13839.91843   | 0.000012          | 6.000004    | 0.000001                         |                             |       |        |                  |             |        |                               |      |                       |                      |                   |                   |            |               |             |                      |           |         |
| 6 Self       | 970.261505       | 759,449383           | -10029.44216   | 0.000021          | 000001      | 0.000001                         |                             |       |        |                  |             |        |                               |      |                       |                      |                   |                   |            |               |             |                      |           |         |
| 1 DL         | -188.665602      | -256.191566          | -3592.975833   | -0.000009         | -1.000005   | 0.000001                         |                             |       |        |                  |             |        |                               |      |                       |                      |                   |                   |            |               |             |                      |           |         |
| DL           | \$04.407927      | 23.690465            | -879.564735    | -0.000011         | -4.000001   | 0                                |                             |       |        |                  |             |        |                               |      |                       |                      |                   |                   |            |               |             |                      |           |         |
| 3 DL         | -0.000001        | 55.0208              | -730.691472    | c                 | -4.000002   | 0                                |                             |       |        |                  |             |        |                               |      |                       |                      |                   |                   |            |               |             |                      |           |         |
| 4DL          | -0.000001        | -316.006963          | -1337,411557   | 0                 | -4.000002   | 0                                |                             |       |        |                  |             |        |                               |      |                       |                      |                   |                   |            |               |             |                      |           |         |
| SDL          | -412.292595      | 345.097943           | -5955.374169   | 0.000007          | -4.000003   | 0                                |                             |       |        |                  |             |        |                               |      |                       |                      |                   |                   |            |               |             |                      |           |         |
| SDL          | 343.57716        | 70.316394            | -3011.234776   | 0.000013          | -4.000001   | 0                                |                             |       |        |                  |             |        |                               |      |                       |                      |                   |                   |            |               |             |                      |           |         |
| 111          | -224.961265      | -73.524592           | -1835.550854   | -0.000005         | 6.000002    | 0                                | - 1                         |       |        |                  |             |        | -                             |      |                       |                      |                   |                   |            |               |             |                      |           |         |
| 211          | 159.666799       | -145.330268          | -2106.727173   | -0.000009         | 6.000001    | 0                                |                             |       |        | 7                |             |        |                               |      |                       |                      |                   |                   |            |               |             |                      |           |         |
| 311          | 0.000001         | 164.52291            | -1621.793359   |                   | 0000002     |                                  |                             |       | -      | -                | -           | -      |                               |      |                       |                      |                   |                   |            |               |             |                      |           |         |
| ALL          | 0.000001         | -158.3242            | -1590.227178   |                   | 0.000002    | 0                                |                             |       |        |                  |             |        |                               |      |                       |                      |                   |                   |            |               |             |                      |           |         |
| SIL          | -204.359934      | 69.01922             | -1735.836614   | 0.000005          | 000002      | 0                                |                             |       |        |                  |             |        |                               |      |                       |                      |                   |                   |            |               |             |                      |           |         |
| GLL          | 160.99156        | 139 258311           | -2015.884339   | 0.000009          | 6.000001    | 0                                |                             |       |        |                  |             |        |                               |      |                       |                      |                   |                   |            |               |             |                      |           |         |
| 1 WaN        | 304.413972       | 2194.493759          | 13737,64832    | -0.000021         | 0000071     | -0.000003                        |                             |       |        |                  |             |        |                               |      |                       |                      |                   |                   |            |               |             |                      |           |         |
| WEN          | 702.003405       | -950 519311          | -5137 143284   | -0.000007         | 0000015     | -0.000004                        |                             |       |        |                  |             |        |                               |      |                       |                      |                   |                   |            |               |             |                      |           |         |
| 3 WeN        | 0.000024         | -533 581351          | -6387 937904   |                   | 0000044     | 0                                |                             |       |        |                  |             |        |                               |      |                       |                      |                   |                   |            |               |             |                      |           |         |
| 4 West       | 0.000031         | -1122 36728          | -4768 184686   |                   | 0000054     | 0                                |                             |       |        |                  |             |        |                               |      |                       |                      |                   |                   |            |               |             |                      |           |         |
| CHINA.       | 2268 215402      | -16 -50310           | 10677 40045    | -0.000000         | 1000088     | 0.000005                         |                             |       |        |                  |             |        |                               |      |                       |                      |                   |                   |            |               |             |                      |           |         |
| a wear       | 2371 820310      | 742 042223           | -6600 142124   | 0.000014          | 6000004     | 0.000004                         |                             |       |        |                  |             |        |                               |      |                       |                      |                   |                   |            |               |             |                      |           |         |
| 1000         | 2275 704041      | 81 01/844            | 12601 10181    | 0.00000           | (000000     | -0.000004                        |                             |       |        |                  |             |        |                               |      |                       |                      |                   |                   |            |               |             |                      |           |         |
| 200-8        | 2176 007041      | -741 \$16100         |                | -0.000014         | (000004     | -0.000005                        |                             |       |        |                  |             |        |                               |      |                       |                      |                   |                   |            |               |             |                      |           |         |
| 111.0        | 0.000021         | 1104 40004           |                |                   | (000064     |                                  |                             |       |        |                  |             |        |                               |      |                       |                      |                   |                   |            |               |             |                      |           |         |
| 47.8         | 0.000014         | CLK 112011           | .4100.022004   |                   | 100004      |                                  |                             |       |        |                  |             |        |                               |      |                       |                      |                   |                   |            |               |             |                      |           |         |
|              |                  |                      | 1277 22.07     | 0.00000           | 10004       | 0.00000                          |                             |       |        |                  |             |        |                               |      |                       |                      |                   |                   |            |               |             |                      |           |         |
| 11.0         | 200.020017       | 001 014000           | 15-2-35005     | 0.00021           |             | 0.00000                          | -                           |       |        |                  |             |        |                               |      |                       |                      |                   |                   |            |               |             |                      |           |         |
| I TAL        | 1042 104612      | 925.234492           | -5540.200051   |                   | 400015      | 0.00004                          |                             |       |        |                  |             |        |                               |      |                       |                      |                   |                   |            |               |             |                      |           |         |
| - WYN        | 1240.104055      | 141.52552            | 5555.412787    | -0.00043          | 400008      | 0.00002                          |                             |       |        |                  |             |        |                               |      |                       |                      |                   |                   |            |               |             |                      |           |         |
| - 1324       | -24/.544049      | 301.219321           | 010.490017     | -0.00058          | 000004      | -0.00008                         |                             |       |        |                  |             |        |                               |      |                       |                      |                   |                   |            |               |             |                      |           |         |
| a wys        | 0.000002         | 1191.130451          | 1754.32973     | 0                 | 0.000004    | 0                                |                             |       |        |                  |             |        |                               |      |                       |                      |                   |                   |            |               |             |                      |           |         |
| 11/2         | -0.000002        | 1191 508326          | -1751.6195     | 0                 | -1.000004   | 0                                |                             |       |        |                  |             |        |                               |      |                       |                      |                   |                   |            |               |             |                      |           |         |
| 2 11/21.     | -1237.609732     | 141.573331           | -8827.572877   | -0.000043         | -1.000006   | 0.000002                         |                             |       |        |                  |             |        |                               |      |                       |                      |                   |                   |            |               |             |                      |           |         |
| e 11/21      | 252.254287       | 861.067471           | -7626.5681.75  | -0.000058         | -0.000004   | -0.000006                        |                             |       |        |                  |             |        |                               |      |                       |                      |                   |                   |            |               |             |                      |           |         |
| 1 WyP        | 1874.39044       | -991.63633           | 7298.539044    | -0.000022         | 0.000015    | -0.000001                        |                             |       |        |                  |             |        |                               |      |                       |                      |                   |                   |            |               |             |                      |           |         |
| 2 WyP        | 656.295741       | \$72,702351          | 5965.653042    | -0.000055         | 0.000003    | -0.000007                        |                             |       |        |                  |             |        |                               |      |                       |                      |                   |                   |            |               |             |                      |           |         |
| 3 WyP        | 0.000006         | 1917.163993          | 1624.252201    | 0                 | 0.000009    | 0                                |                             |       |        |                  |             |        |                               |      |                       |                      |                   |                   |            |               |             |                      |           |         |
| 4WyP         | -0.000006        | 1917.622922          | -1620.416006   | 0                 | -1.000009   | 0                                |                             |       |        |                  |             |        |                               |      |                       |                      |                   |                   |            |               |             |                      |           |         |
| SWYP         | -1566.546437     | -951.939471          | -7287,685636   | -0.000022         | -0.000015   | -0.000001                        |                             |       |        |                  |             |        |                               |      |                       |                      |                   |                   |            |               |             |                      |           |         |

เปิดข้อมูลที่เราได้เตรียมเอาไว้เพื่อนำเข้า แรงที่ได้เตรียมมาจากขั้นตอนก่อนหน้านี้ / ทำการเลือกโหนด ด้านบนทั้ง 6 โหนด เพื่อทำการป้อนแรงกระทำให้ครบทุก static load Case โดยเบื้องต้นให้ใส่ค่า -1 ใน ทุกๆ Static Load Case (Self / DL/LL/WxN/WxP/WyN/WyP/ExN/ExP/EyN/EyP) เพื่อจะเป็นการสร้าง ตารางหลอกเพื่อนำแรงที่เตรียมไว้ใน Excel มากระทำที่ด้านบนผนังลิฟต์ (แรงที่จะนำเข้าโดยการ Copy And Paste เป็นแรงกระทำต้องกลับทิศทางแล้วเท่านั้น)

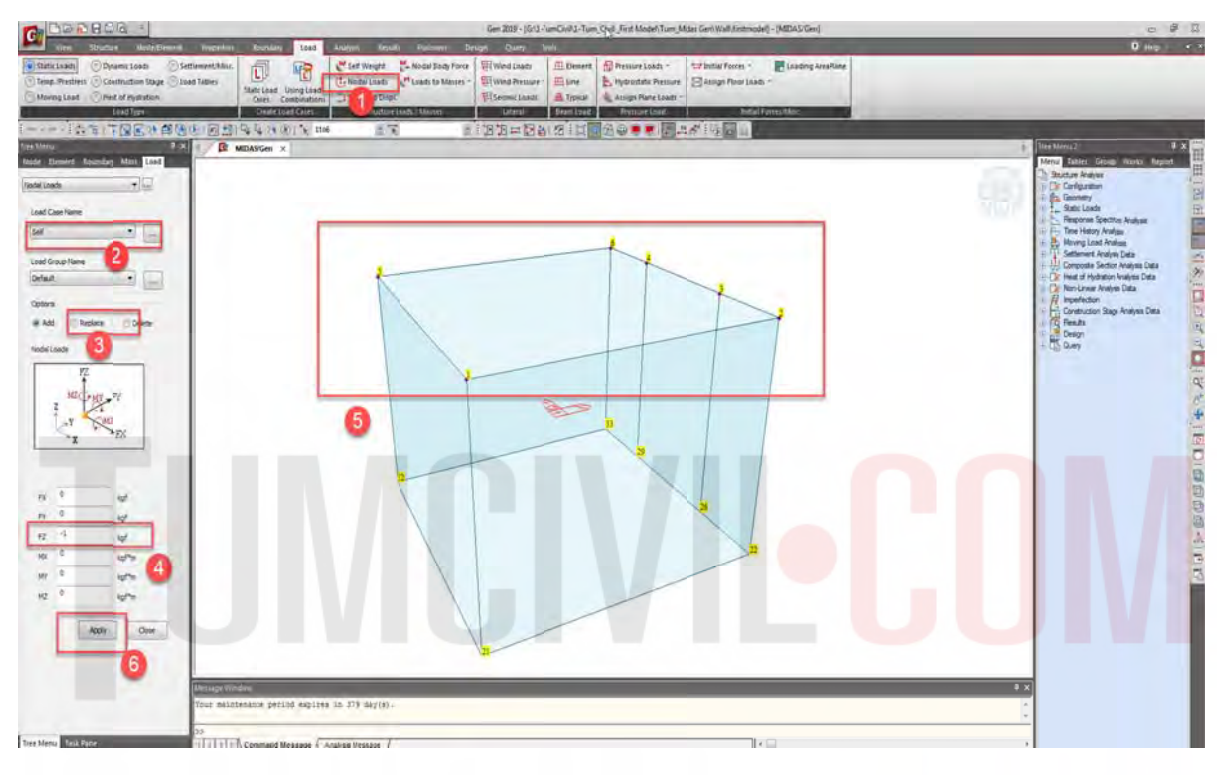

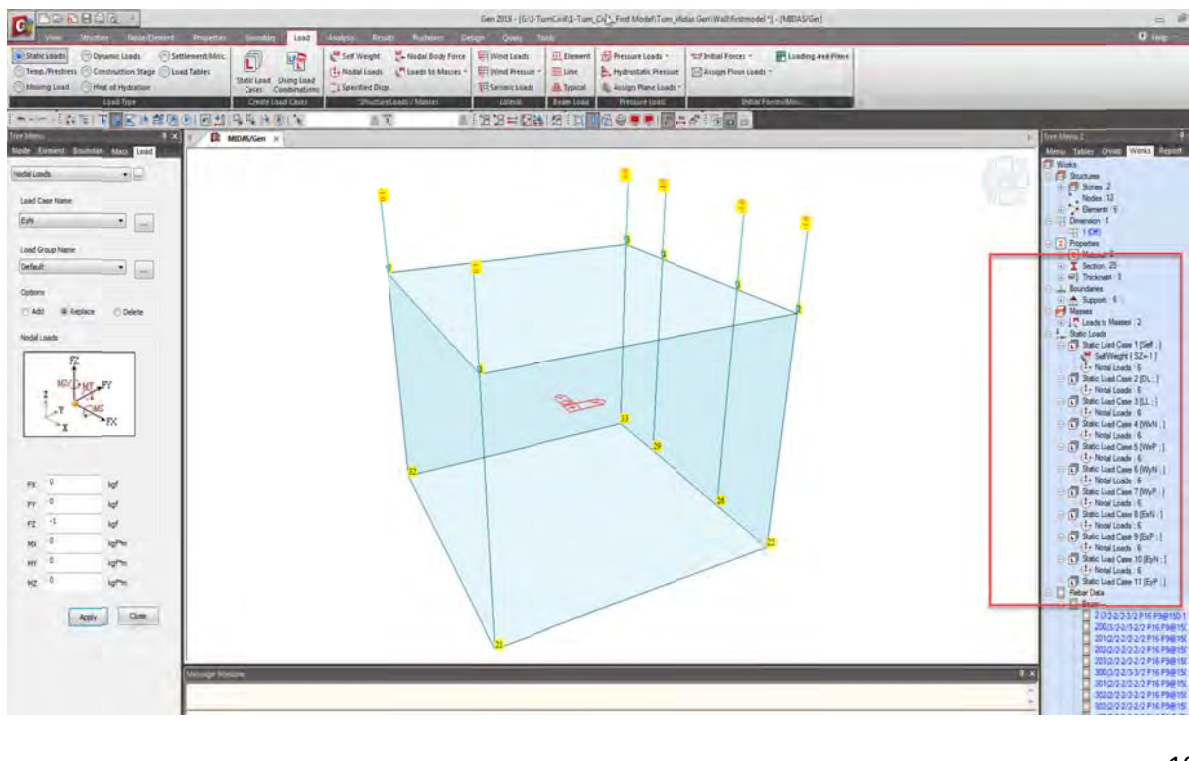

ใน Tree Menu เลือก Tables / Static Load / Node Load แก้ไข Node Load โดย Copy And Paste โดยใช้เครื่องมือตัวกรองช่วย (\*\* กรณีจำนวนช่องที่ Copy And Paste ไม่ตรงกันจะไม่สามารวางได้ต้องมี ช่องที่ Copy เท่ากัน\*\*)

| C Deals                                                                                                    | 102                                                                                                    |                                                                     | Bundle Aust                                                                                                    | un PAN unum Jours                                                                                                    | Gen 2019 - (Gr                                                                                                    | 1.Tum                                                                                                    | Civil-3-Turn_Civil_First Medel/Turn_Mides                | GeniWalldistmodel "]                         | (literal Lowit)      | -                             |                                                                                                    | = Ø                                                                                                    |
|----------------------------------------------------------------------------------------------------|----------------------------------------------------------------------------------------------------|---------------------------------------------------------------------|----------------------------------------------------------------------------------------------------|----------------------------------------------------------------------------------------------------|----------------------------------------------------------------------------------------------------|----------------------------------------------------------------------------------------------------|----------------------------------------------------------|----------------------------------------------|----------------------|-------------------------------|----------------------------------------------------------------------------------------------------|----------------------------------------------------------------------------------------------------|
| Static Loads                                                                                                    | ) Dynamic Loa<br>) Construction                                                                                                    | a Os                                                                | ettlement.Miss.                                                                                                    | Set Weight                                                                                                    | Nodal Body Force                                                                                                    | ute -                                                                                                    | Element APressureLoads - 5<br>ELine Androistisk Pressure | taf belan Forces +<br>🖂 Ansign Floor Loads + | 🖥 Lönding Area Films | -                             | _                                                                                                    |                                                                                                    |
| () Moving Land                                                                                                    | Heat of Hydr                                                                                                    | ation.                                                              | Static Line<br>Cases                                                                                                    | Conductions Specifiel Displ.                                                                                                    | B Sense Loa                                                                                                    | ei                                                                                                    | Typical & Assign Pane Loads -<br>Seam Load Prevalue Land | Instal Per                                   | N.M.Mc.              |                               | _                                                                                                    | _                                                                                                    |
| Tables Group                                                                                                    | Works Tr                                                                                                    | a a                                                                 | E SIDASGE                                                                                                    | IN Nodal Loads ×                                                                                                    |                                                                                                    | 2.621                                                                                                    |                                                          |                                              |                      |                               | 5 The Messal                                                                                                    | 0 .=<br>Grava Werks Report                                                                                                    |
| A second second se      | Angent 2<br>Angent 2<br>Angent | and<br>Says<br>Says<br>Says<br>Says<br>Says<br>Says<br>Says<br>Says | It workson           Nodi         Las           1         Ball           1         Ball           1         Ball           1         Ball           1         Ball           1         Ball           1         Ball           1         Ball           1         Ball           1         Ball           1         Ball           1         Ball           2         Ball           2         Ball           2         Ball           2         Ball           2         Ball           2         Ball           2         Ball           2         Ball           2         Ball           3         Ball           3         Ball           3         Ball           3         Ball           3         Ball           3         Ball           3         Ball           3         Ball           3         Ball           4         Ball           4         Ball | Image         Total construction         Total         First         First          First <th>MX         HY         H         H           hgPm)         µgPm)         µgPm)         µgFm)         µgFm)           0.0         0.0         0.0         0.0         0.0           0.0         0.0         0.0         100           0.0         0.0         0.0         100           0.0         0.0         100         100           0.0         0.0         100         100           0.0         0.00         100         100           0.0         0.00         100         100           0.0         0.00         100         100           0.0         0.00         100         100           0.0         0.00         100         100           0.0         0.00         100         100           0.0         0.00         100         100           0.0         0.00         100         100           0.0         0.00         100         100           0.0         0.00         100         100           0.0         0.00         100         100           0.0         0.00         100         100           0.0</th> <th>Geo<br/>Default<br/>Default</th> <th></th> <th></th> <th>ſ</th> <th></th> <th>And and a set of the set of the set of</th> <th>Oracle         With         Page           4         2         4         2           4         2         4         2           4         2         4         2           4         2         4         2           4         2         4         2           4         2         4         2           4         2         3         3           4         2         3         3           4         4         2         3           4         4         4         4           4         4         1         4           4         4         1         4           4         4         1         4           4         4         1         4           4         4         4         4           4         4         4         4           4         4         4         4           4         4         4         4           4         4         4         4           4         4         4         4           4         4         <t< th=""></t<></th> | MX         HY         H         H           hgPm)         µgPm)         µgPm)         µgFm)         µgFm)           0.0         0.0         0.0         0.0         0.0           0.0         0.0         0.0         100           0.0         0.0         0.0         100           0.0         0.0         100         100           0.0         0.0         100         100           0.0         0.00         100         100           0.0         0.00         100         100           0.0         0.00         100         100           0.0         0.00         100         100           0.0         0.00         100         100           0.0         0.00         100         100           0.0         0.00         100         100           0.0         0.00         100         100           0.0         0.00         100         100           0.0         0.00         100         100           0.0         0.00         100         100           0.0         0.00         100         100           0.0 | Geo<br>Default<br>Default |                                                          |                                              | ſ                    |                               | And and a set of the set of the set of | Oracle         With         Page           4         2         4         2           4         2         4         2           4         2         4         2           4         2         4         2           4         2         4         2           4         2         4         2           4         2         3         3           4         2         3         3           4         4         2         3           4         4         4         4           4         4         1         4           4         4         1         4           4         4         1         4           4         4         1         4           4         4         4         4           4         4         4         4           4         4         4         4           4         4         4         4           4         4         4         4           4         4         4         4           4         4 <t< th=""></t<> |
|                                                                                                    | 2                                                                                                    | INF                                                                 | 3                                                                                                    |                                                                                                    |                                                                                                    | רחנ                                                                                                    | รเชื่อมต่อ 👔                                             |                                              | 7                    | <b>K</b> and                  |                                                                                                    | -                                                                                                    |
| Access                                                                                                    | ຈາກ<br>ເວັ້ນ                                                                                                    | จา<br>ข้อค                                                          | ก จากแหล่<br>ภาม อื่น                                                                                                    | งข้อมูล การเข้อม<br>ที่มือยู่                                                                                                    | ต่อ พื้นทู่<br>ทั้งหมด - ค                                                                                                    | " 90<br>- Ur                                                                                                    | แสมบัติ<br>ก็เขการเชื่อมโอง 🕺                            | ป เรียงสาต์                                  | ับ ตัว<br>กรอง       | ร้อง นำไปใช่ไหว<br>30 ขั้นสูง | ม้อความ เ<br>เป็นคอสัมน์ ที่                                                                                                    | อารายการ กั<br>ข้ำกันออก ผู                                                                                                    |
|                                                                                                    | G                                                                                                    | รับ<br>72                                                           | ข้อมูลภายนอ                                                                                                    | n<br>• (=                                                                                                    | nn<br>fx                                                                                                    | รเข้                                                                                                    | อมต่อ                                                    | 6                                            | ใขงสำดับแล           | athsas                        |                                                                                                    |                                                                                                    |
| 1                                                                                                    | A                                                                                                    |                                                                     | B                                                                                                    | C                                                                                                    | D                                                                                                    |                                                                                                    | F                                                        | F                                            |                      | G                             | н                                                                                                    | T                                                                                                    |
| 1                                                                                                    |                                                                                                    | _ T                                                                 | oad                                                                                                    | FX (kef)                                                                                                    | FY (kef)                                                                                                    |                                                                                                    | FZ (kef)                                                 | MX (ks                                       | (*m) N               | (Y (kef*m) N                  | MZ (kgf*m)                                                                                                    |                                                                                                    |
| 2                                                                                                    |                                                                                                    | 1                                                                   | เรียงสำคับจา                                                                                                    | กน้อ <u>ย</u> ที่สุดไปหามา                                                                                                    | กที่สุด                                                                                                    | 5                                                                                                    | -13428.5565                                              | -0.00                                        | 0012                 | 0.000004                      | -0.000001                                                                                                    |                                                                                                    |
| 8                                                                                                    |                                                                                                    | ×1                                                                  | เรียงสำคับจา<br>เรียงสำคับตา                                                                                                    | าก <u>ม</u> ากที่สุดไปหาน้อ<br>ามสิ                                                                                                    | <b>চন্দ্র</b> ⇔<br>≽                                                                                                    | 16                                                                                                    | -3592.97583                                              | -0.00                                        | 0009                 | -0.000003                     | 0.000001                                                                                                    |                                                                                                    |
| 14                                                                                                    |                                                                                                    | *                                                                   | ต้างตั <u>ว</u> กรองเ                                                                                                    | ออกจาก "(คอลัมน์)                                                                                                    | 4)"                                                                                                    | 12                                                                                                    | -1835.55085                                              | -0.00                                        | 00005                | 0.000002                      | 0                                                                                                    |                                                                                                    |
| 20                                                                                                    |                                                                                                    |                                                                     | กรอง <u>ต</u> ามส<br>ตัวกรองตัวนู                                                                                                    | 9a                                                                                                    |                                                                                                    | 9                                                                                                    | 13737.64832                                              | -0.00                                        | 0021                 | 0.000071                      | -0.000003                                                                                                    |                                                                                                    |
| 26                                                                                                    |                                                                                                    |                                                                     | ค้นหา                                                                                                    |                                                                                                    | ,P                                                                                                    | 6                                                                                                    | 12691.35383                                              | 3 0.000009<br>7 -0.000043<br>4 -0.000022     |                      | 0.000088                      | -0.000008                                                                                                    |                                                                                                    |
| 32                                                                                                    |                                                                                                    | -                                                                   | ✓ 1                                                                                                    | รถพงพมด)                                                                                                    |                                                                                                    | 2                                                                                                    | 8836.212787                                              |                                              |                      | 0.000006                      | 0.000002                                                                                                    |                                                                                                    |
| 38                                                                                                    |                                                                                                    |                                                                     |                                                                                                    |                                                                                                    |                                                                                                    | 8                                                                                                    | 7298.539044                                              |                                              |                      | 0.000015                      | -0.000001                                                                                                    |                                                                                                    |
| 44                                                                                                    |                                                                                                    |                                                                     | - <b>5</b><br>- <b>6</b>                                                                                                    |                                                                                                    |                                                                                                    | 19                                                                                                    | 5124.224326                                              | -0.00                                        | 0004                 | 0.000035                      | -0.000002                                                                                                    |                                                                                                    |
| 50                                                                                                    |                                                                                                    |                                                                     |                                                                                                    |                                                                                                    |                                                                                                    | 4                                                                                                    | 5017.83414                                               | 0.000001                                     |                      | 0.000038                      | -0.000003                                                                                                    |                                                                                                    |
| 56                                                                                                    |                                                                                                    |                                                                     |                                                                                                    | _                                                                                                    |                                                                                                    | 8                                                                                                    | 4811.261523                                              |                                              |                      | 0.000006                      | 0.000001                                                                                                    |                                                                                                    |
| 62                                                                                                    |                                                                                                    |                                                                     |                                                                                                    | ตกลง                                                                                                    | ยกเล็ก                                                                                                    | 8                                                                                                    | 4732.198567                                              | -0.0                                         | 0002                 | 0.000008                      | 0                                                                                                    |                                                                                                    |
| 68                                                                                                    |                                                                                                    |                                                                     |                                                                                                    |                                                                                                    |                                                                                                    |                                                                                                    |                                                          |                                              |                      |                               |                                                                                                    |                                                                                                    |
| and the second second s |                                                                                                    |                                                                     |                                                                                                    |                                                                                                    |                                                                                                    |                                                                                                    |                                                          |                                              |                      |                               |                                                                                                    |                                                                                                    |

| G DODBECK                                                                                                    |                                                |                                                                                                    | Gen 2019 - (SIA-TumExv81-Tum_C)          | j_Fint Model\Tum_Midu | as Gen\Wall\firstmodel *] - [Nodal  | Loads]                      |                           |               |
|----------------------------------------------------------------------------------------------------|------------------------------------------------|----------------------------------------------------------------------------------------------------|------------------------------------------|-----------------------|-------------------------------------|-----------------------------|---------------------------|---------------|
| View Waktore Hode Dement P                                                                                                    | entities.                                      | Analyzes Pestate Distinger Di<br>California Sea Nodal Body Fore                                                                                              | Wind Loads                               | Pressure Loads *      | Salantial Forces - El Load          | sing Arta Plane             |                           |               |
| Temp.Prestress () Construction Stage () Load Tat<br>() Noveng Load () Heat of Hydration                                                                                                    | bles Static Load Oxing Load Cates Combinations | G Nodal Loads To Masse -                                                                                                    | 19 Seismic Loads                         | Hydroitabe Preisure   | DELAssign Floor Loads +             | mierui - Mo                 | rosoft Excel              |               |
|                                                                                                    | ELETIS S H ST S                                | Studie Conder Malies                                                                                                    |                                          | an anan an            | in internitieren er                 | atter atte                  | Roman Acceler             | indu r 📲      |
| Teer Menu P X                                                                                                    | Node Load Care FX                              | idi x<br>FY FZ MX MY                                                                                                    | MZ Group Por                             | itas Auf Sanan        | and the second second second second | Burtateten sie<br>Songe ihm | anderi Waldanan 19- Allas | udminstenau + |
| Saturbare Tables                                                                                                    | 1 Self 954.0                                   | kgf)         (kgf)         (kgfm)         (kgfm)           794.6         1342         0.00         0.0           196.5         1362         0.00         0.0 | (kgf'm) Otomp<br>10 0.00 Default         | H62                   | en instruktur<br>• - Fe             | 0                           | ophedicients              | ukinina 🥧     |
| 9 Popeter                                                                                                    | 1 LL 7224 9<br>1 Works 804 8                   | -73.52 1825 0.00 0.1<br>2194 13737 -0.00 0.1                                                                                                    | 0 0.00 Default                           | A B                   | с р                                 | E                           | F G                       | H I           |
| Masses                                                                                                    | 1 WxP 2275.<br>1 WyN 1243                      | 13 93 12691 0.00 0.1<br>141 8 8536 -0.00 0.1                                                                                                    | 10 -0.06 Detault<br>10 0.00 Detault      | ,r Load               | FX (kgf) FY (kgf)                   | FZ (kgf)                    | MX (kgf*m) MY (kgf*n      | n) MZ (kgt*m) |
| P Specified Displacements                                                                                                    | 1 WyP 1874<br>1 ExN 659.5                      | 461.6 7298 0.00 0.0<br>663.5 5124 0.00 0.0                                                                                                    | 20 -0.00 Default 2<br>00 -0.00 Default   | 1 Self                | -994.003939 -794.61                 | 3245 -13428.5565            | -0.000012 0.00000         | 4 -0.000001   |
| P Beam Loads                                                                                                    | 1 ExP 906.6<br>1 EyN 869.8                     | 220.4 5017 0.00 0.0<br>65.35 4011 -0.00 0.0                                                                                                    | 00 -0.00 Endault 8<br>00 0.00 (Default   | 1 DL                  | -188.665602 -286.19                 | 1566 -3592.97583            | -0.000009 -0.00000        | 3 0.000001    |
| Pressure Loads                                                                                                    | 1 EyP 1091<br>2 Sult 921.2<br>2 Di 104.4       | -320 1 4732 0 00 0.0<br>-350 3649 -0.00 0.0                                                                                                    | 0 -0.00 Default 14                       | 1 LL                  | -224.961265 -73.52                  | 4592 -1835.55085            | -0.000005 0.00000         | 12 0          |
| Benert Imperature                                                                                                    | 2 LL 159.6<br>2 Widt 702.0                     | -145 3 -2106 0 00 0 0<br>160 5 -5137 -0.00 0 0                                                                                                    | 00 0.00 Detault 26                       | 1 WXP                 | 2275.798983 83.93                   | 1846 12691.35383            | 0.000009 0.00005          | 18 -0.000008  |
| 19 Bean Section Temporitures<br>10 Prestruis Loads                                                                                                    | 2 WkP 2376<br>2 WyN 2475                       | -741 8 -6680 -0.00 0.0                                                                                                    | 20 -0.90 Default<br>20 -0.00 Default 32  | 1 WyN                 | 1243.104655 141.8                   | 2832 8836.212787            | -0.000043 0.00000         | 6 0.000002    |
| Tendon /mitmus Loads                                                                                                    | 2 WyP 656.3<br>2 ExN 657.2                     | 172 7 5965 0.00 0.1<br>129 9 2310 0.00 0.1                                                                                                    | 00 -0.00 Default 38                      | 1 WyP                 | 1874.39044 -981.6                   | 8688 7298.539044            | -0.000022 0.00001         | 5 -0.000001   |
| Nodel Whit Presure                                                                                                    | 2 ExP 926.2<br>2 EyN 78.08                     | 520.4 4051 0.00 0.1                                                                                                    | 10 -0.00 Detault 44                      | 1 ExN                 | 658.566355 563.5                    | 0209 5124.224326            | -0.000004 0.00003         | 5 -0.000002   |
| Oprimeric Nodal Loads     Time Loads for Construction Stage                                                                                                    | 3 Set 0.00                                     | 396.4 6323 0.00 0.1<br>(5.02 -730.6 0.00 0.1                                                                                                    | 30 0.00 Default 50                       | 1 ExP                 | 906.671879 220.42                   | 2774 5017.83414             | 0.000001 0.00003          | 8 -0.000003   |
| Camber for Construction Stage                                                                                                    | 3 LL 0.00<br>3 WxN 0.00                        | 64.5 -1621 0.00 0.0<br>633.5 6367 0.00 0.0                                                                                                    | 00 0.00 Detault 56<br>00 0.00 Detault 60 | 1 EyN                 | 1061 519565                         | 7248 4811.261523            | -0.000023 0.00000         | 6 0.000001    |
| Multple Support Excitation     Phydration     Penult Tables                                                                                                    | 3 WxP 0.00<br>3 WyN 0.00                       | 1124 -6261 0.00 0.0<br>191 1754 0.00 0.0                                                                                                    | 00 0.00 Default 02<br>00 0.00 Default 68 | 1 Lyr                 | 1001.019905 - 520.1                 | 4732.196367                 | 0.0002 0.0000             | ······*       |
| Desgn Tables     Guery Tables                                                                                                    | 3 WyP 0.00<br>3 Extl 0.00                      | 1917 1624 0.00 0.0<br>17.16 -2422 0.00 0.0                                                                                                    | 00 0.00 Default<br>00 0.00 Default 69    |                       |                                     |                             |                           |               |
|                                                                                                    | 3 ExP 0.00                                     | 3610 -2389 0.00 0.0<br>370.2 1018 0.00 0.0                                                                                                    | 0 0.00 Default 70                        |                       |                                     |                             |                           |               |
| É                                                                                                    | 4 Self 0.00                                    | 441.9 -5395 0.00 0.1                                                                                                    | 00 0.00 Default 71                       |                       |                                     |                             |                           |               |
|                                                                                                    | 4 LL 0 D0                                      | -158 3 -1590 0.05 0.0                                                                                                    | 72 0 00 Default 72                       |                       |                                     |                             |                           |               |
| Tree Menu<br>Manu Tables Group Works Report<br>Works<br>Structures<br>Structures<br>Material 2<br>Benedits : 6<br>Denention: 1<br>1007<br>Properties<br>Static Loads Case 1(Seff : ]<br>Static Load Case 2 (DL : ]<br>Static Loads Case 2 (DL : ]<br>Static Loads Case 3 (DL : ]<br>Static Load Case 3 (DL : ]<br>Static Load Case 3 (DL : ]<br>Static Load Case 4 (Seff : ]<br>Static Load Case 3 (DL : ]<br>Static Load Case 3 (DL : ]<br>Static Load Case 3 (DL : ]<br>Static Load Case 3 (DL : ]<br>Static Load Case 3 (DL : ]<br>Static Load Case 4 (Seff : ]<br>Static Load Case 5 (SWP : ]<br>Static Load Case 5 (SWP : ]<br>Static Load Case 7 (SWP : ]<br>Static Load Case 7 (SWP : ]<br>Static Load Case 7 (SWP : ]<br>Static Load Case 7 (SWP : ]<br>Static Load Case 7 (SWP : ]<br>Static Load Case 7 (SWP : ]<br>Static Load Case 7 (SWP : ]<br>Static Load Case 7 (SWP : ]<br>Static Load Case 7 (SWP : ]<br>Static Load Case 7 (SWP : ]<br>Static Load Case 7 (SWP : ]<br>Static Load Case 7 (SWP : ]<br>Static Load Case 7 (SWP : ]<br>Static Load Case 7 (SWP : ]<br>Static Case 3 (SWP : ]<br>Static Case 3 (SWP : ]<br>Static Load Case 7 (SWP : ]<br>Static Load Case 7 (SWP : ]<br>Static Load Case 7 (SWP : ]<br>Static Load Case 7 (SWP : ]<br>Static Case 3 (SWP : ]<br>Static Case 3 (SWP : ]<br>St |                                                | Skiller (Sale)                                                                                                    |                                          |                       |                                     |                             |                           |               |
| State Load Case 8 [EW :]     State Load Case 8 [EW :]     State Load Case 9 [EV ?]     State Load Case 9 [EV ?]     State Load Case 9 [EV ?]     State Load Case 10 [EW :]     State Load Case 11 [EV ?]     State Load Case 11 [EV ?]     State Load Case 11 [EV ?]     State Load Case 11 [EV ?]     State Load Case 11 [EV ?]     State Load Case 20 [EV 20 [S]     State Load Case 20 [EV 20 [S]     State 20 [EV 20 [S]     State 20 [EV 20 [S]     State 20 [EV 20                                                                                                    | 150-1_                                         |                                                                                                    | N.                                       |                       |                                     | <u>,</u>                    |                           |               |

\*\*\* น้ำหนักที่เกิดจาก Self-Weight เล็กน้อยไม่ต้องลบออก ให้ถือว่าเป็น Safety เผื่อไว้ที่อาจจะเกิดจากการ ผิดรูปร่างจากการหล่อคอนกรีต \*\*\*

จากนั้นก็สามารถสร้าง Load Combination ได้ตามปรกติ แล้วทำการ Run เพื่อให้แสดง Reaction ได้ตาม ปรกติ

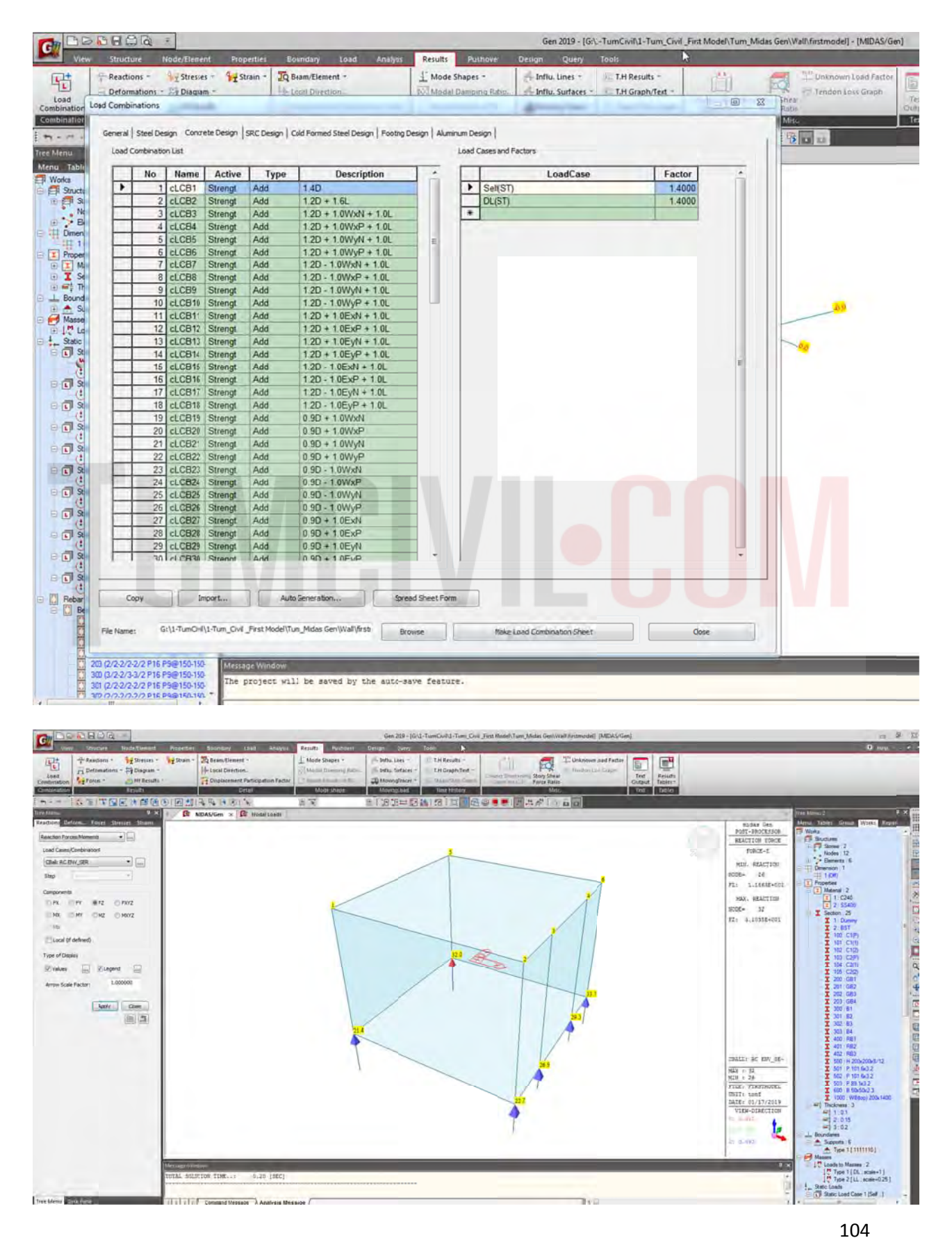
ทำการหาจุดศูนย์กลางของแรงเพื่อวางตำแหน่งเสาเข็มฐานราก (centre of mass) ในแนวแกน X และ Y

$$X = \frac{X = 1m}{X = 2m} = \frac{M_1 \times 1 + M_2 \times 2}{M_1 + M_2}$$

$$\gamma_{cm} = \frac{M_i \gamma_1 + M_2 \gamma_2}{M_i + M_2}$$

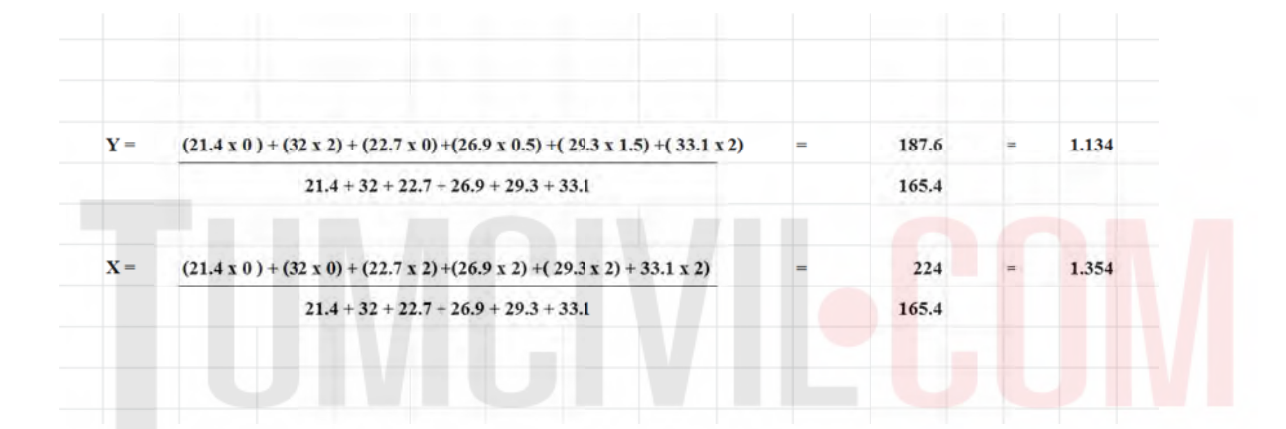

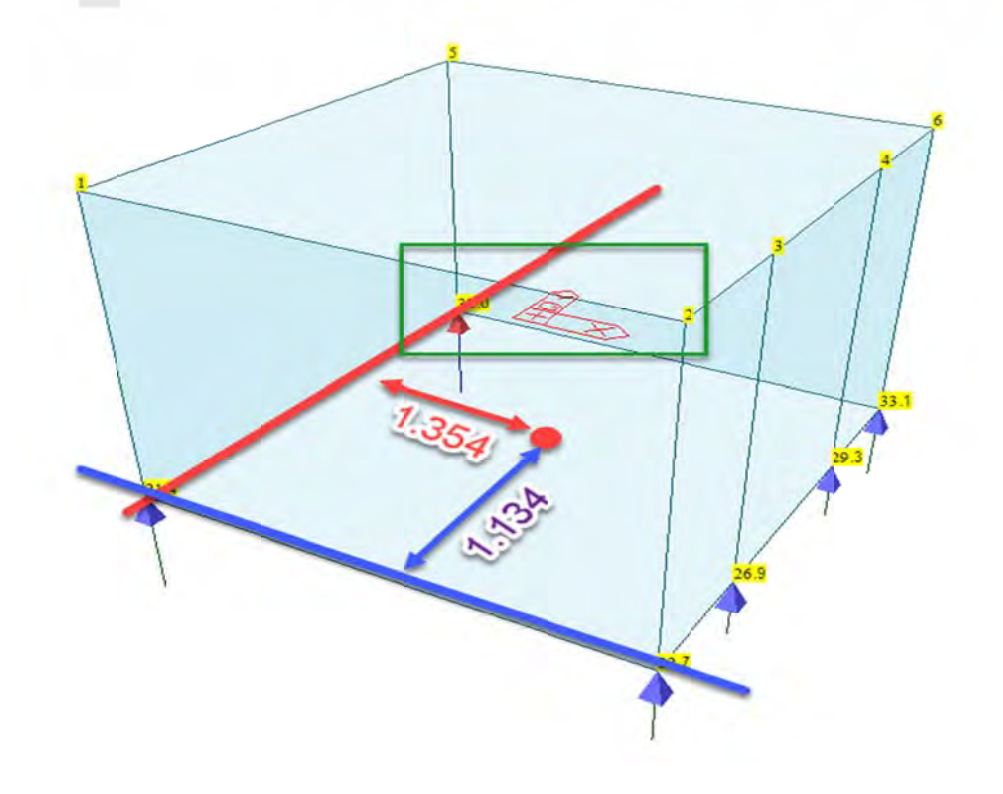

พิจารณาจำนวนเสาเข็มจาก Reaction ใน Tree Menu / Tables / Reaction ในตัวอย่างนี้กำหนดเป็น 9 ต้น ขนาด DIA 35 เสาเข็มชนิดกลมหล่อในที่ชนิดวิธีการเจาะเสาเข็มแบบเจาะแห้ง (Dry Process) น้ำหนัก บรรทุกเสาเข็มปลอดภัยประมาณ 18 ตัน/ต้น

|                                                                |     |         |          |                                                            |              |                                                                      | Ge                                                                                                    | n 2019 - [G:\1-                                                  | TumCivil\1-T                                      | um_Civil_Fir                                 | rst Model\Tum             | Midas Gen\Wall\firstmodel] - [Result-[Reaction]]                                                                                                    |
|----------------------------------------------------------------|-----|---------|----------|------------------------------------------------------------|--------------|----------------------------------------------------------------------|----------------------------------------------------------------------------------------------------|------------------------------------------------------------------|---------------------------------------------------|----------------------------------------------|---------------------------|----------------------------------------------------------------------------------------------------|
| View Structure Node/Element                                    | Pro | perties | Bounda   | ity Load A                                                 | malysis R    | esults Pushove                                                       | Design                                                                                                    | Query                                                            | Tools                                             | R.                                           |                           |                                                                                                    |
| Reactions - I Stresses -<br>Load<br>Combination<br>Combination | 915 | train - | Displa   | Glement •<br>Circilion -<br>Venent Participation<br>Detail | i Factor     | Mode Shapes *<br>Modal Damping R<br>Nodal Results of R<br>Mode shape | dia (5 In<br>(5 In<br>(5 In)(5))))<br>(1))<br>(1))<br>(1))<br>(1))<br>(1))<br>(1))<br>(1 | flu. Lines =<br>flu. Surfaces =<br>loving Tracer =<br>oving Load | J. T.H kes<br>J. T.H Gra<br>J. States S<br>Time H | uits -<br>ph/Text -<br>Step Gradh<br>History | Column Short<br>Graph for | Tendentess Graph<br>CS Force Batto<br>Mirc.<br>Tendentess Graph<br>Mirc.<br>Tendentess Graph<br>Tent R<br>Tendentess Graph<br>Tent R<br>Tendentess Graph<br>Tent R<br>Tendentess Graph                                                                                                    |
| Tree Menu P X                                                  | 1   | C M     | IDA5/Gen | R Nodal Loads                                              | Read         | t-(Reaction1 ×                                                       | 10.3.4                                                                                                    |                                                                  | 55019010                                          |                                              |                           |                                                                                                    |
| Menu Tables Group Works Report                                 | -   |         |          | FX                                                         | FY           | FZ                                                                   | MX                                                                                                    | MY                                                               | WZ                                                | T                                            |                           |                                                                                                    |
| Tables<br>Br. Structure Tables                                 | -   | Node    | Load     | (tonf)                                                     | (tonf)       | (lont)                                                               | (tonf*n)                                                                                                    | (tonf*m)                                                         | (ton Pm                                           |                                              |                           |                                                                                                    |
| Nodes                                                          | +   | 21      | RC ENV   | 2.643485                                                   | 2.640915     | 28.358589                                                            | 0000000                                                                                                    | 0.00000                                                          | 000000 0                                          |                                              |                           |                                                                                                    |
| Benerity<br>9 Properties                                       |     | 26      | RC ENV_  | 000000.0                                                   | 1.022195     | 11 882590                                                            | 0.000000                                                                                                    | 0.000000                                                         | 0 000000                                          |                                              |                           |                                                                                                    |
| Boundaies                                                      | -   | 29      | RC ENV_  | 2.831357                                                   | 0 896536     | 12,336042                                                            | 0.000000                                                                                                    | 0.00000.0                                                        | 0.00000                                           |                                              |                           |                                                                                                    |
| H Masses                                                       | 1   | 33      | RC ENV_  | -2.820959                                                  | -2.232127    | 20.136601                                                            | 0.000000                                                                                                    | 0.00000.0                                                        | 0.00000                                           |                                              |                           |                                                                                                    |
| Time Loads For Construction Stage                              | -   |         |          | EX SU                                                      | IMATION OF R | FZ                                                                   | TUOT                                                                                                    | P. Passada I                                                     | Cathorn Man                                       |                                              |                           | ×                                                                                                    |
| Creep Coefficient for Construction Stage                       |     |         | Load     | (tonf)                                                     | (tonf)       | (toot)                                                               |                                                                                                    | I Necords /                                                      | activation via                                    | og                                           |                           |                                                                                                    |
| initial Forces for Geometric Stiffness                         | -   |         | RC ENV_  | 3.974887                                                   | 2.775655     | 91.853184                                                            |                                                                                                    | Note or Fier                                                     | went'                                             |                                              |                           | Loadcase Combination                                                                                                    |
| Multiple Support Excitation                                    |     |         |          |                                                            |              |                                                                      |                                                                                                    |                                                                  |                                                   | -                                            |                           | The second second secon |
| Result Tables                                                  |     |         |          |                                                            |              |                                                                      |                                                                                                    | Al                                                               | None                                              | Inverse                                      | Prev                      |                                                                                                    |
| Reaction                                                       |     |         |          |                                                            |              |                                                                      |                                                                                                    | Tradir                                                           | - b.z                                             | 2 26 29 32 33                                | 1                         | gLCB84(CB)<br>RC ENV STR(CB:all)                                                                                                    |
| Truss.                                                         |     |         |          |                                                            |              |                                                                      |                                                                                                    |                                                                  |                                                   |                                              |                           | RC ENV_STR(C8 max)                                                                                                    |
| E 19 Cable                                                     |     |         |          |                                                            |              |                                                                      |                                                                                                    | Select Type                                                      | ·                                                 |                                              |                           | V RC EW SER(CB:all)                                                                                                    |
| H Plate                                                        |     |         |          |                                                            |              |                                                                      |                                                                                                    | Element Ty                                                       | pe                                                | *                                            | Add                       | RC ENV_SER(C8:min)                                                                                                    |
| III 🙀 Planc Stress                                             |     |         |          |                                                            |              |                                                                      |                                                                                                    | Imuse                                                            |                                                   | 1212                                         |                           |                                                                                                    |
| Adaymmetric                                                    |     |         |          |                                                            |              |                                                                      |                                                                                                    | BEAM                                                             |                                                   | 高川                                           | Delete                    |                                                                                                    |
| ia 🐓 Sold                                                      |     |         |          |                                                            |              |                                                                      |                                                                                                    | PLANE STR<br>PLATE                                               | ESS                                               | в                                            |                           | gLCE89(CB)<br>gLCE99(CB)                                                                                                    |
| Hall                                                           |     |         |          |                                                            |              |                                                                      |                                                                                                    | Add Wall O                                                       | pening                                            | Lap1                                         | Replace                   | gLC891(C8)                                                                                                    |
| General Link;                                                  |     |         |          |                                                            |              |                                                                      |                                                                                                    | PLANE STR<br>AUGSIMME                                            | AIN                                               |                                              | Internet                  | gLCB93(CB)                                                                                                    |
| Vibration Mode Shape                                           |     |         |          |                                                            |              |                                                                      |                                                                                                    | SOLID                                                            |                                                   |                                              | arrow porce               | gLC895(C8) -                                                                                                    |
| Nodal Results of RS                                            |     |         |          |                                                            |              |                                                                      |                                                                                                    |                                                                  |                                                   |                                              |                           |                                                                                                    |
| EM Story     Instantic Hinde                                   |     |         |          |                                                            |              |                                                                      |                                                                                                    |                                                                  |                                                   |                                              |                           |                                                                                                    |
| 1 Time History Analysis                                        |     |         |          |                                                            |              |                                                                      |                                                                                                    |                                                                  |                                                   |                                              |                           | OK Candel                                                                                                    |
| Heat of Hydration Analysis     Tenden                          |     |         |          |                                                            |              |                                                                      | (                                                                                                    |                                                                  |                                                   | _                                            | _                         |                                                                                                    |
| Displacement Participation Factor                              |     |         |          |                                                            |              |                                                                      |                                                                                                    |                                                                  |                                                   |                                              |                           |                                                                                                    |
| P Instal Bernerit Force                                        |     |         |          |                                                            |              |                                                                      |                                                                                                    |                                                                  |                                                   |                                              |                           |                                                                                                    |

## ส่งออกข้อมูลไปเพื่อจัดวางฐานรากและ เสาเข็มในรูปแบบของ .dxf

| C DODBER                                                                                                    | 12                                                                                        |                  |               | Gen 219 - (Gr.) | TumCkill-Tum_Co                                                       | ul "First Wodel", Turr, Midar            | Gen/Walldistmodel} [MIDAS/ | ien)                           |                                                                                                    |                                                                                                    |
|----------------------------------------------------------------------------------------------------|-------------------------------------------------------------------------------------------|------------------|---------------|-----------------|-----------------------------------------------------------------------|------------------------------------------|----------------------------|--------------------------------|----------------------------------------------------------------------------------------------------|----------------------------------------------------------------------------------------------------|
| ljew Project<br>2 Open Project<br>Slose Project<br>2 Project Information                                                                                                    | midas Gen MGT File<br>MgT File par FEAROTS<br>Inodar Result (Far GTS)<br>AutoCAD (St File | Lagestan Factor  | Made Shapes - | A letter Source | T.H Results -<br>T.H Results -<br>T.H Gogle Test -<br>L Society (1) - | Turian Structure of Sta<br>Gages has Con | Taining (2) of Charles     | Test Results<br>Output Tables* | _                                                                                                    |                                                                                                    |
| Brief Strengthere     Ser Gan Versel (Versel)     Ser Gan Versel     Ser Gan Versel | Andro Dory Perio.<br>Unito Compression<br>Epised Section For Solid.<br>(FC Free.          | 1168 23 22 28 28 | Mole Tour     |                 |                                                                       |                                          |                            |                                | 20 000 000<br>20 000<br>20                                                                                                    |                                                                                                    |
| Constant Story     Constants: House     Constants: House     Constants: House     Constants: House     Constants: House     Constant: House     Constant: House  | ne<br>Ion Faite<br>Managa (portina<br>Distance from sode 21                               | + 7 (28+0, 28+7, | z-0)          |                 |                                                                       |                                          |                            |                                | CRAIL: ME<br>BUX = 32<br>BUX = 32<br>BUX = 52<br>BUX = 52<br>BUX = 52<br>VIEW = 52<br>BUX = 52<br>BUX = 52<br>B | ENV_RE-<br>ENV_RE-<br>STORE 1     STORE 1     STORE 1 |

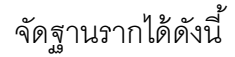

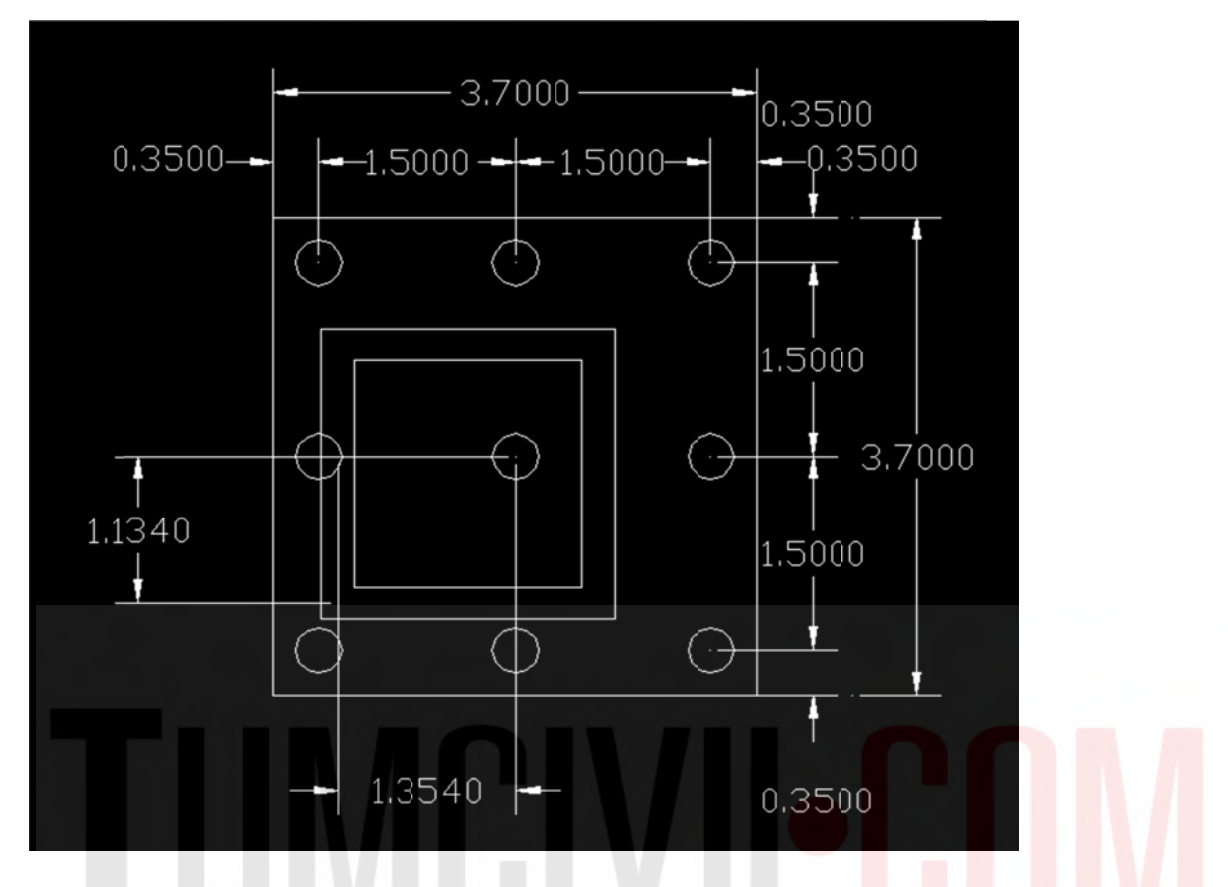

เขียนเพิ่มเติมให้ได้ดังรูปที่แสดง(ลบผนัง ส่วนอื่นๆที่ไม่เกี่ยวข้องออก และ เติมเส้นเสาเข็มยาวประมาณ 1.5 เมตร)

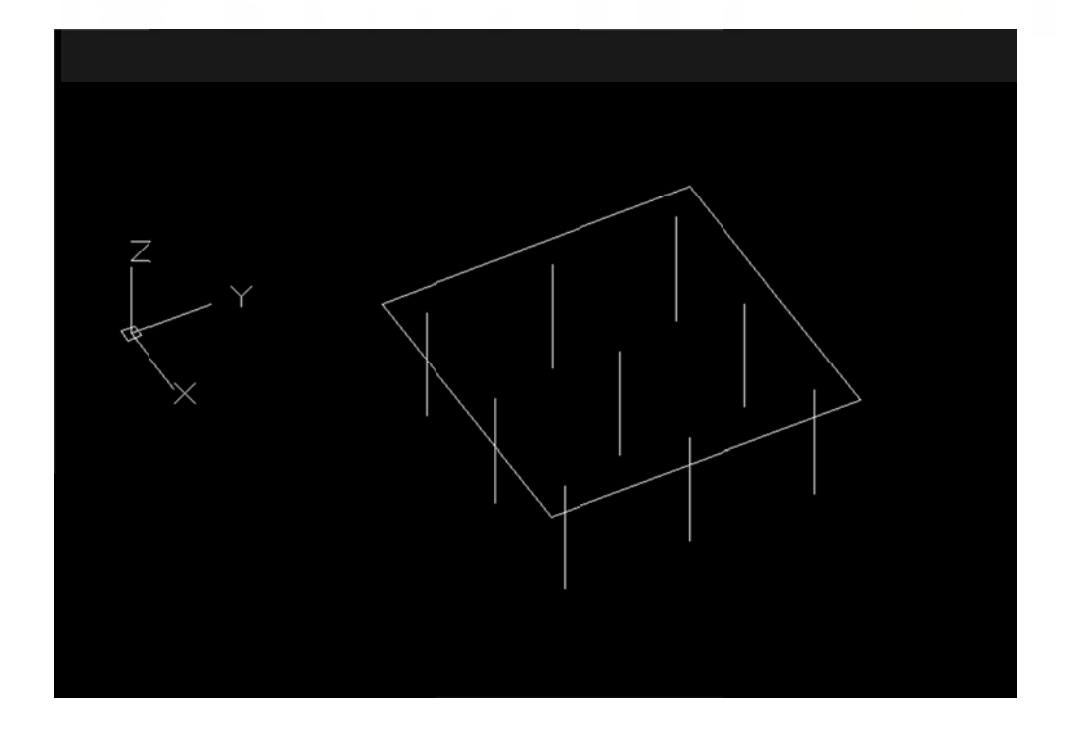

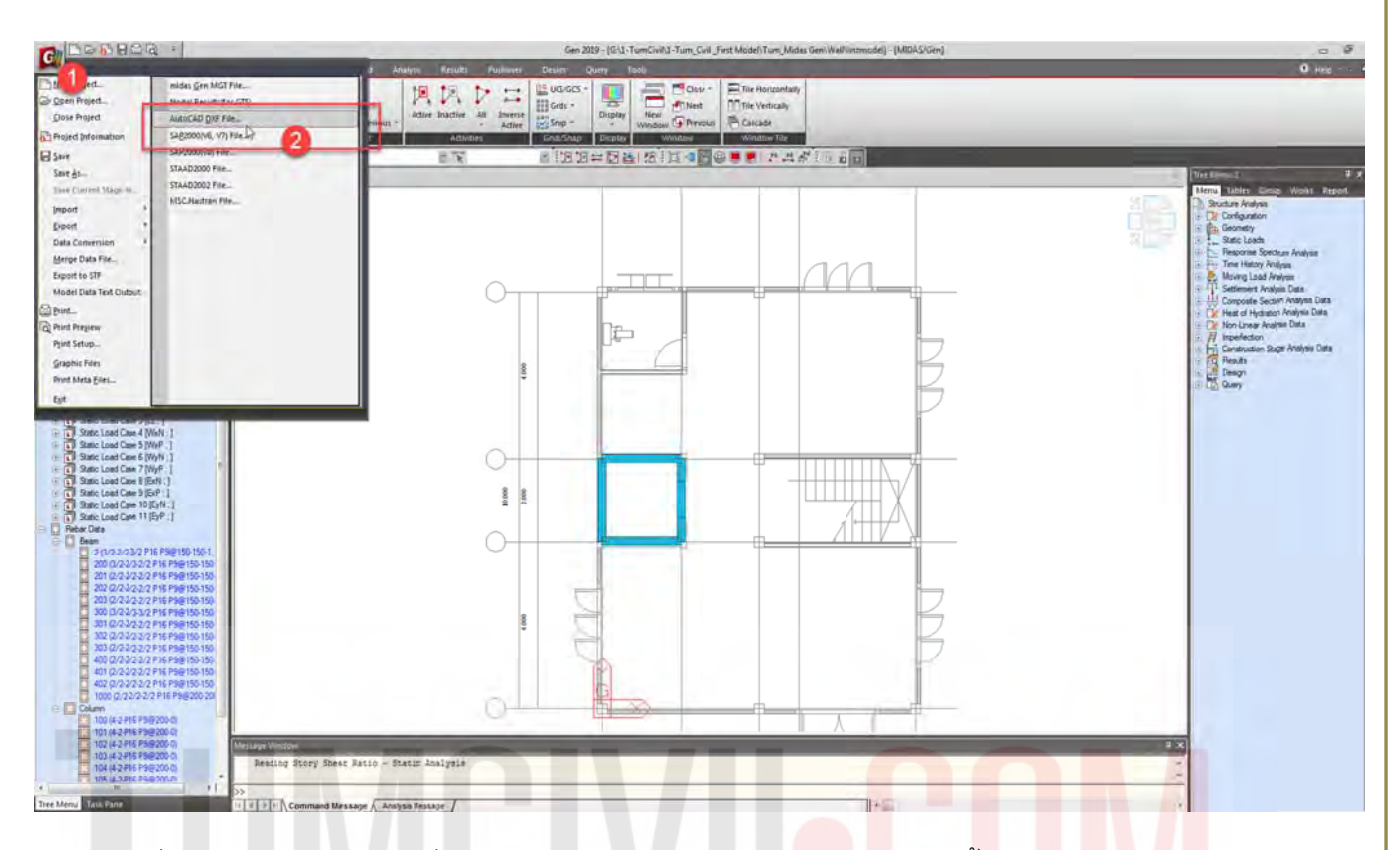

นำเข้าโดยทำให้รูปแบบการนำเข้าเป็น .dxf (Save As .dxf)

้เลือก file ที่ได้เตรียมไว้โดยนำเข้าเพื่อทำเป็น Mat Foundation (อา<mark>จจะใช้วิธี</mark>สร้างขึ้<mark>น</mark>ใน model <mark>ก็ได้)</mark>

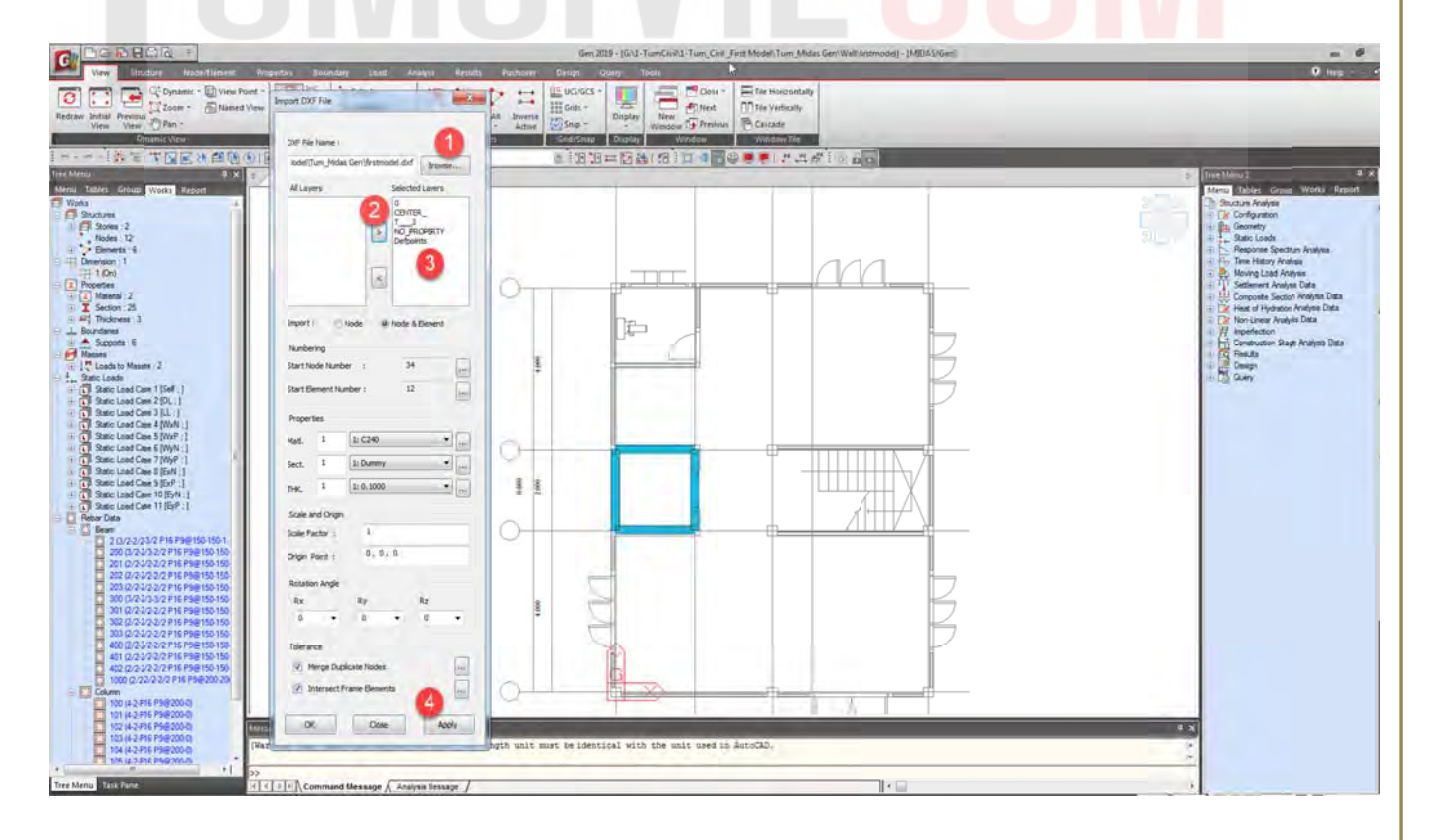

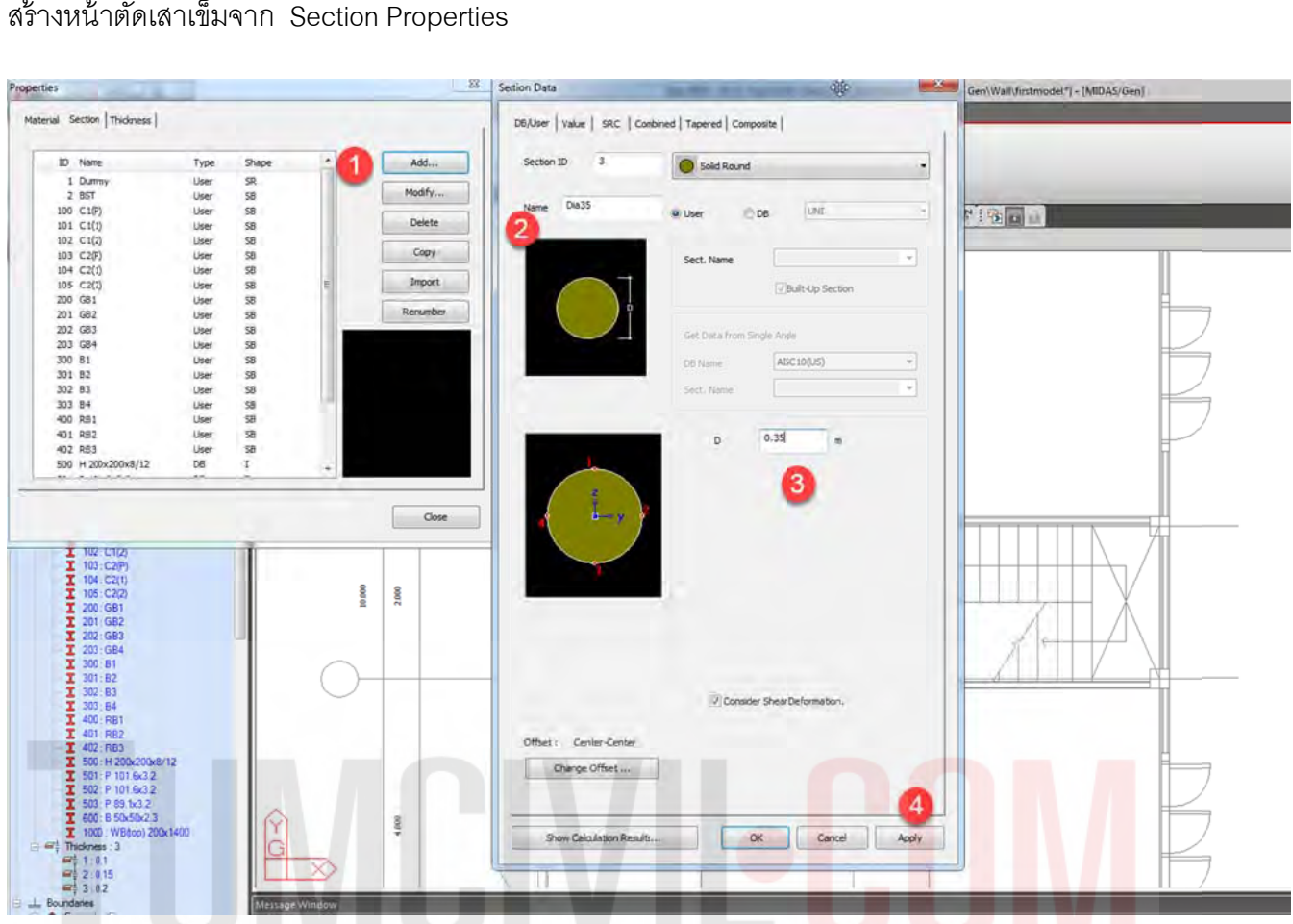

สร้าง Node ที่มุมผนังเพื่อกระจายแรงจากจุดศูนย์กลางผนังลิฟต์ไปที่ขอบผนัง และ ทำการเชื่อมต่อจุดศูนย์ กลางกับขอบผนังด้วยคำสั่ง Rigid Link

| We would response repetit Bouldy Las Angel Attuit Patien Drug Quey 1944                                                                                                    |                                                                                                    |
|----------------------------------------------------------------------------------------------------|----------------------------------------------------------------------------------------------------|
| Image: Series Series     Series                                                                                                    |                                                                                                    |
| 11-11-15日本国家の御知の「日本市の日本市である」 11日本市会会の「日本市会会」                                                                                                    |                                                                                                    |
| This Mana A X                                                                                                    | The Herm 2                                                                                                    |
|                                                                                                    | Within         Barrier, 2           Barrier, 2         Barrier, 2           Barrier, 2         Barrier, 2           Problem, 2         Barrier, 2           Nobel, 53         Barrier, 2           Downer, 20         Second, 2           Town, 2         Barrier, 2           Town, 2         Second, 2           Second, 2         Second, 2           Second, 2         Second, 2 |
| Life count in the second second V entries which it is a second second seco | Common Street or other                                                                                                    |

สร้างหน้าตัดเสาเข็มจาก Section Properties

ผู้จัดทำหนังสือ: คุณ วิโรจน์ ลิชนะเธียร และ คุณ ธัชชาย ธนพิศุทธิ์วงศ์

109

ใช้คำสั่ง Auto Mesh เพื่อสร้างความหนาฐานลิฟต์ โดยเบื้องต้นกำหนดความหนาที่ 1.00 เมตร ที่ Mash Size 0.25 หลังจากนั้น Midas Gen จะสร้าง Domain อัตโนมัติ ให้ลบออกโดยปุ่ม Delete ที่แป้นพิมพ์เพื่อ สร้าง Doman และ Sub-Domain ใหม่

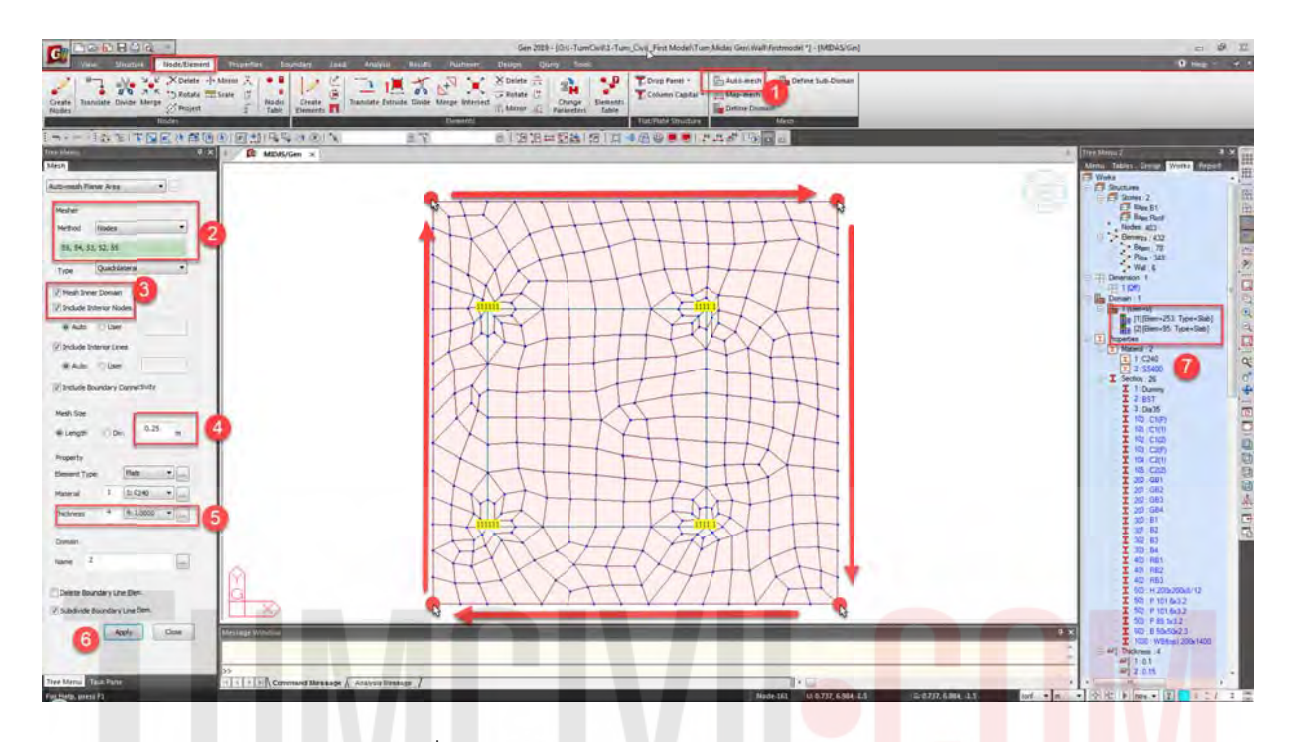

สร้าง Domain (Domain = Plate ที่จะออกแบบ และ ตรวจสอบ punching shear และ beam shear) และ Sub Domain (Sub Domain = ทิศทาง และ รูปแบบการเสริมเหล็กใน Plate /Mat/Wall ที่จะทำการ ออกแบบ) กรอกข้อมูลตามรูปด้านล่าง

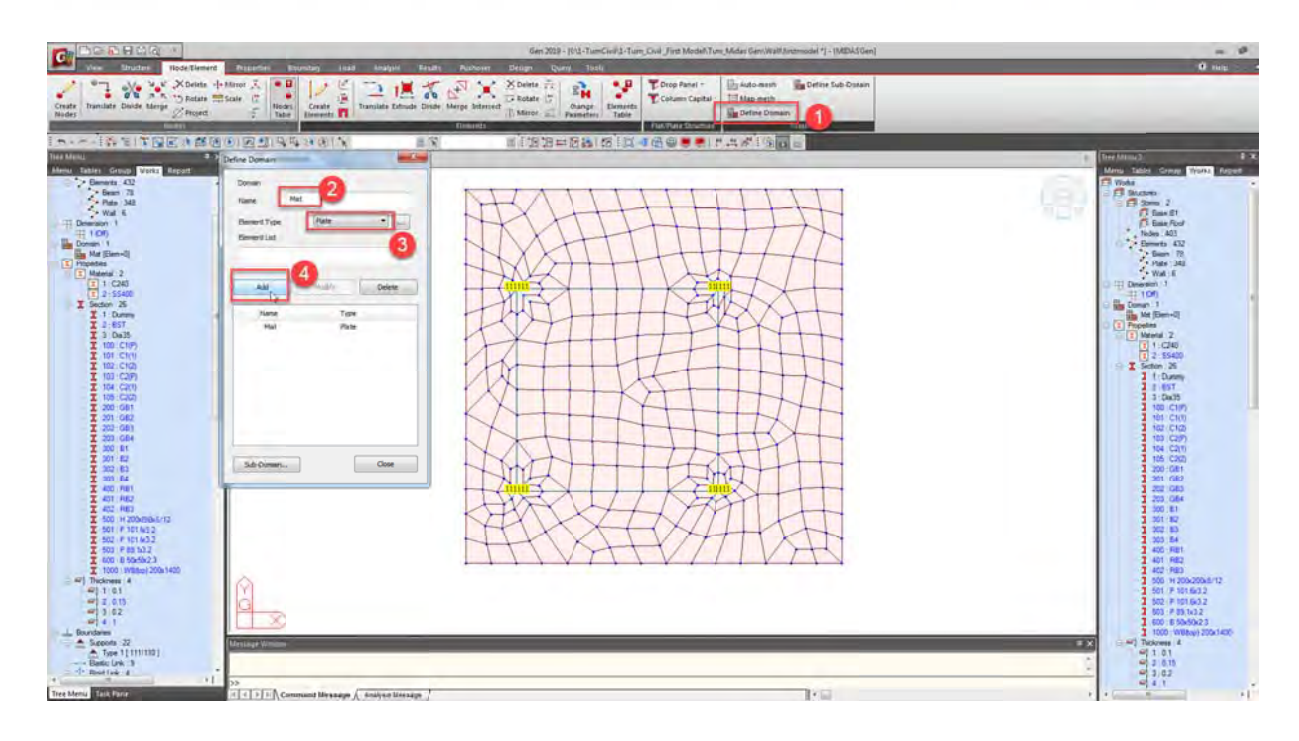

| Ver Struthe Nade Timert                                                                                                    | Propertury Descentary Association Reports                                                                                                    | Defee Sub-Domain                                                                                                    | klar Gen/Wall fintmodel ") - [MDAS/Gen] |                                                                                                    |
|----------------------------------------------------------------------------------------------------|----------------------------------------------------------------------------------------------------|----------------------------------------------------------------------------------------------------|-----------------------------------------|----------------------------------------------------------------------------------------------------|
| Constant Preside<br>Reduer Johan Preside<br>View View Pan -<br>Note Pan -                                                                                                    | Paret - Construction - Construction - Constructio- Construction - Construction - Construction - Construction - | Danasi metarras<br>Narre 1961                                                                                                    | 94<br>24 (G) (G) (G)                    |                                                                                                    |
| Investige         Course         Course <thcourse< th=""> <thcourse< th=""> <thcourse<< td=""><td>Carlandor</td><td>New         Image         Image         I</td><td></td><td>Alternological classes<br/>Alternological classes<br/>Water Alternological classes<br/>Water Alternological classes<br/>Water Alternological classes<br/>Water Alternological classes<br/>Bases 2<br/>Bases 2<br/>Bases 2<br/>Bases 3<br/>Bases 4<br/>Bases 4<br/>Bases</td></thcourse<<></thcourse<></thcourse<> | Carlandor                                                                                                    | New         Image         Image         I |                                         | Alternological classes<br>Alternological classes<br>Water Alternological classes<br>Water Alternological classes<br>Water Alternological classes<br>Water Alternological classes<br>Bases 2<br>Bases 2<br>Bases 2<br>Bases 3<br>Bases 4<br>Bases 4<br>Bases |
| 200 01<br>200 01<br>200 01<br>200 02<br>200 02<br>200 0                                                                                                    |                                                                                                    | Deter                                                                                                    |                                         | IN CONTY           IN CONTY           IN CONTY <t< td=""></t<>                                                                                                    |

โยน Sub Domain โดยวิธี Drag And Drop เพื่อออกแบบเหล็กเสริม และ ตรวจสอบ punching shear และ beam shear (ทดลอง ดับเบิลคลิกที่ Sub Domain ว่า Assign Sub Domain สำเร็จแล้วหรือไม่)

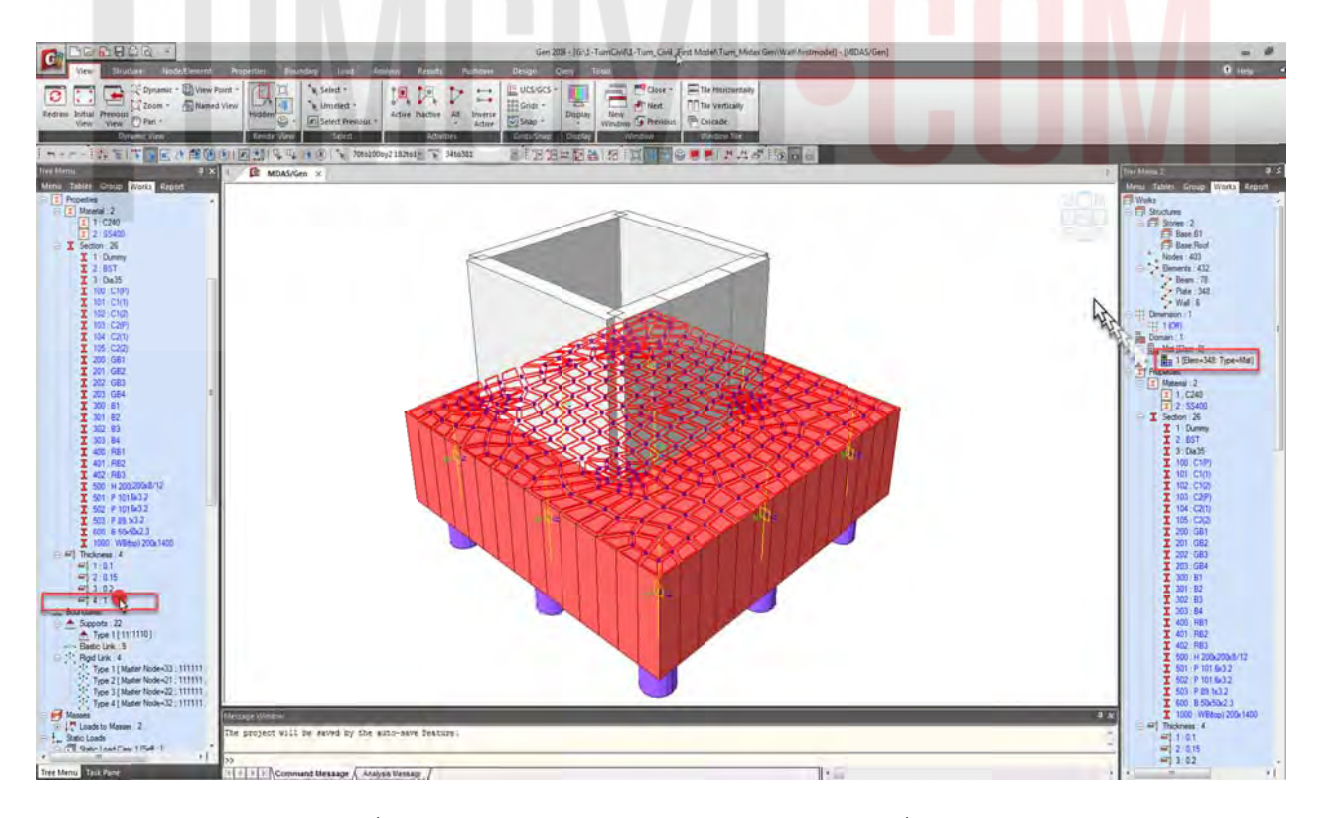

ใส่ Point Spring Supports ที่บริเวณปลายเสาเข็ม(\*\*\*ต้องลบ Supportเดิมที่ด้านล่างจาก model เดิม ด้วย\*\*\*)

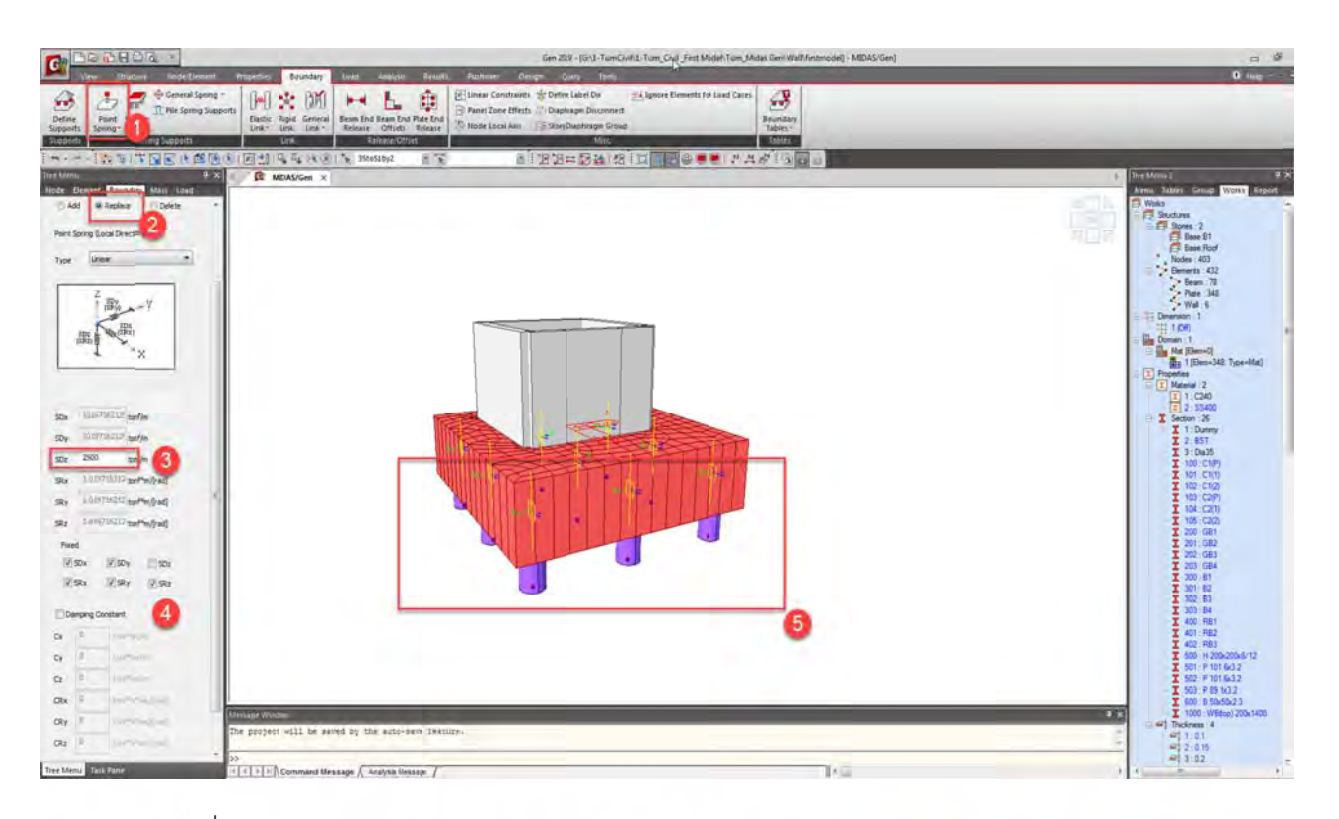

### ทดลอง Run เพื่อตรวจสอบ Model

| C DORBOR                                                                                                    | Gen 209 - (DU-) Turn Civil J - Turn, Civil Jint Model Turn, Mide Gen Wuhlfstatmodel - (MDAG/Gen)                                                                                                    |                                                                                                    |
|----------------------------------------------------------------------------------------------------|----------------------------------------------------------------------------------------------------|----------------------------------------------------------------------------------------------------|
| Celler<br>Celler<br>Control<br>Control | New Control         Low         Address         Factor         Control         Control <th< th=""><th></th></th<> |                                                                                                    |
| Support<br>I キーテービング 単位の 注意 (11) (12) (12) (13) (13) (13) (13) (13) (13) (13) (13                                                                                                    |                                                                                                    | 1 Turking 2                                                                                                    |
| Atten         Table         Table           21         March         Arrow         Arrow           21         March         Arrow         Arrow           21         March         Arrow         Arrow           21         March         Arrow         Arrow           21         March         Arrow         Arrow           21         March         Arrow         Arrow           21         March         Arrow         Arrow           21         March         Arrow         Arrow           21         March         Arrow         Arrow           21         Color         Arrow         Arrow           21         Color         Arrow         Arrow           21         Color         Arrow         Arrow           21         Color         Arrow         Arrow           21         Color         Arrow         Arrow           21         Socior         Arrow         Arrow           22         Color         Arrow         Arrow           23         Gold         Color         Arrow           230         Gold         Color         Arrow                                                                                                    |                                                                                                    | Mass.         Tables         Gauge         Works         Page 20           Works         Bases 7.0         Bases 7.0         Bases 7.0         Bases 7.0           Bases 7.0         Bases 7.0         Bases 7.0         Bases 7.0         Bases 7.0           Bases 7.0         Bases 7.0         Bases 7.0         Bases 7.0         Bases 7.0           Page 3.01         Formation 7.0         Page 3.00         Formation 7.0         Page 3.00           Page 3.01         Formation 7.0         Page 3.00         Formation 7.0         Page 3.00           Page 3.00         Formation 7.0         Page 3.00         Formation 7.0         Page 3.00           Page 3.00         Formation 7.0         Page 3.00         Formation 7.0         Page 3.00           Page 3.00         Formation 7.0         Formation 7.0         Formation 7.0         Formation 7.0           Page 3.00         Formation 7.0         Formation 7.0         Formation 7.0         Formation 7.0           Page 3.00         Formation 7.0         Formation 7.0         Formation 7.0         Formation 7.0           Page 3.00         Formation 7.0         Formation 7.0         Formation 7.0         Formation 7.0           Page 3.00         Formation 7.0         Formation 7.0         Formation 7 |

สร้าง Load Combination โดยใช้ ACI318-11 (ACI318-89 ในชิ้นส่วน Plate ไม่รองรับออกการออกแบบ)

|              | and the second second              | the second second                                    | Automatic Generation of Load Combinations                                                                                                    |                                  | 0.0                     |
|--------------|------------------------------------|------------------------------------------------------|----------------------------------------------------------------------------------------------------|----------------------------------|-------------------------|
| Steel D      | Design Concrete Design   SRC Des   | agn   Cold Formed Statel Design   Festing Design   A | Least Anisotratic deletation of some commissions                                                                                                    | Chingen Load Factor              |                         |
| Combrat      | ition List                         |                                                      | Option                                                                                                    | E Insenting Dight                |                         |
| 1 Ho         | Lamo Action To                     | ma Description -                                     | Add Replace                                                                                                    | entering Story Shear Text Result |                         |
| 110          | 1 cirst Street Add                 | The Description                                      |                                                                                                    | Marco Test Toles                 |                         |
| -            | 2 cl/32 Strent Add                 | 1201+1601                                            | Code Seection                                                                                                    |                                  |                         |
| -            | 3 clC93 Strengt Add                | 120) + 10000 + 1000                                  | Press @ Concrete 0 SHC                                                                                                    | C HAR S & B R                    |                         |
| -            | 4 cICR4 Stranit Add                | 1201+10WyP+1001                                      |                                                                                                    |                                  | F gut provide           |
|              | 5 clD85 Strend Add                 | 1201+10W/N+1001                                      | Catromersive (raph)                                                                                                    |                                  | Memu Tables Group Works |
|              | 5 clD86 Strengt Add                | 120) + 10WvP + 10L                                   | -Manguage                                                                                                    | 2                                | EF Works                |
| 1            | 7 clD87 Strendt Add                | 1.20) - 1.0WxN + 1.0(L)                              | ATTEND A                                                                                                    |                                  | Studies 3               |
| 1            | I cLOBB Strengt Add                | 1.2(0) - 1.0WxP + 1.0(L)                             | Design Code 1 (Hubble 11                                                                                                    | 5                                | Base B1                 |
| 1            | 9 cLDB9 Strengt Add                | 120) - 1.0WyN + 1.0(L)                               |                                                                                                    |                                  | Base Root               |
| 1            | 0 cLCB10 Strengt Add               | 12(0)-10WyP+10(L)                                    | EScale Up of Response Spectrum and Cases                                                                                                    |                                  | Nodes (403              |
| 1            | 1 cLCB11 Strengt Add               | 120) + 10ExN + 10(L)                                 |                                                                                                    | No. of Concession, Name          | Benerta 432             |
| 12           | 2 clCB12 Strengt Add               | 1.2(2) + 1.0ExP + 1.0(L)                             | Wind Load Pactor                                                                                                    |                                  | Pate Mil                |
| 1            | 3 cLCB13 Strengt Add               | 1.2(3) + 1.0EyN + 1.0(L)                             | a Sterothieve Service-Invel                                                                                                    |                                  | Wal 6                   |
| - 1          | 4 cLDB14 Strengt Add               | 12(0) + 1.0E) P + 1.0(L)                             |                                                                                                    |                                  | 😑 🌐 Dimension : 1       |
| 1            | 5 cLCB15 Strengt Add               | 1.2(0) - 1.0ExN + 1.0(L)                             | Seamic Load Pactor                                                                                                    |                                  | 1 (04)                  |
| 1            | 6 cLDB16 Strengt Add               | 12(0) - 10ExP + 10(L)                                | Republic States                                                                                                    |                                  | Domain 1                |
| 1            | 7 cLCB17 Strengt Add               | 12(D) - 1.0Ey14 + 1.0(L)                             | e standulevel O service eve                                                                                                    |                                  | By 1 Fierra 142 Jonan   |
| 1            | 1 cLDB18 Strengt Add               | 12(0) - 1.0EyP + 1.0(L)                              | and the second second se                                                                                                    |                                  | Properties              |
| 1            | 9 clDB19 Strengt Add               | 0.50 + 1 GWAN                                        | Compiler Laboral Sol Pressure Factor                                                                                                    |                                  | E Material : 2          |
| - 2          | 0 cLDB20 Strengt Add               | 0.90 + 1.0WxP                                        | confluence (0.9 +                                                                                                    |                                  | I 1:C240                |
| 2            | 1 cLDB21 Strengt Add               | 0.90 + 3.0Wyt4                                       |                                                                                                    |                                  | 2.55400                 |
| 2            | 2 cLDS22 Strengt Add               | 0.50 + 1.0W/P                                        | Manpulation of Construction Stage and Case                                                                                                    | ALCON .                          | T 1-Dates               |
| 2            | 3 clDB23 Strengt Add               | 0.50 - 1 0WM                                         |                                                                                                    |                                  | 1 2 BST                 |
| 2            | 4 cLDB24 Strengt Add               | 0.90 - 1.0WxP                                        | 1 Inclusion                                                                                                    |                                  | I 3 Da35                |
| - 2          | 5 cLCB25 Strengt Add               | 0.90 - 1.0WyN                                        | C. Cardinale Standard Car                                                                                                    |                                  | I 100 C1(P)             |
| 2            | 6 cLD826 Strengt Add               | 0.90 - 1.0WyP                                        | HISTON COM OSTICS                                                                                                    |                                  | 101-C1(0)               |
| 2            | 7 cLD827 Strengt Add               | (0.9(0) + 1.0ExtN                                    |                                                                                                    |                                  | T 102-C2(P)             |
| 2            | 8 cLD828 Strengt Add               | 0.9(0) + 1.0ExP                                      | Consider Orthogonal Effect                                                                                                    |                                  | I 104 C2(1)             |
| 2            | 9 cLDB29 Strengt Add               | 0.9(0) + 1.0E) M                                     | Tall and Frame for Obligated Winds                                                                                                    |                                  | - I 105 (C2(2)          |
|              | hLeirigini (Stephel ) Add          | 1 9/31 + 3 DE-D                                      | Second and and and and and and and and and a                                                                                                    |                                  | I 200 GB1               |
|              |                                    |                                                      | 100 x 30 Rule                                                                                                    |                                  | 7 207 083               |
| _            |                                    |                                                      | International different different                                                                                                    |                                  | 1 203 684               |
| PY           | inport_                            | Auto Generation Spread Sheet!                        | fam.                                                                                                    |                                  | I 300 B1                |
|              |                                    |                                                      | FIGenerate Additional Load Combinations                                                                                                    |                                  | - I 301-82              |
|              | Grid-fumDivity-Turn Divit First Me | odelituri Mida Genlikalifisti Bututa                 |                                                                                                    |                                  | 302 83                  |
|              | en en en en en er er en er         | Done.                                                | A AND AND A AND A  |                                  | T 400 081               |
| -            | -                                  |                                                      | Constant answer for Dearthrough and Classes                                                                                                    |                                  | 1 401 HBZ               |
| 402          | R83                                |                                                      | Contract research in the state and same                                                                                                    |                                  | I 402 R83               |
| <b>I</b> 500 | - H 200-20048/12                   |                                                      | 1 1 1 1 1 1 1 1 1 1 1 1 1 1 1 1 1 1 1                                                                                                    |                                  | 1 500 H 20042058        |
| 501          | P 10(6k32                          |                                                      | International International In |                                  | 500 P 101 60.2          |
| 501          | P181132                            |                                                      |                                                                                                    |                                  | 1 500 P 83 1x12         |
| E 600        | B 5050x2.3                         |                                                      |                                                                                                    |                                  | 1 600 B 50/502.3        |
| 1000         | 6 : WEbcs) 200x1450                | RAPSAGE West                                         | O Earcel                                                                                                    |                                  | 3 x 1000 WBbcci 200x    |
| Thicknes     | m 4                                |                                                      |                                                                                                    |                                  | All Thickness 4         |
| 110          |                                    |                                                      |                                                                                                    |                                  |                         |
| 10 V 10      |                                    |                                                      |                                                                                                    |                                  |                         |

์ ตั้งค่า RC.Design เพียงส่วน Modify Concrete Material แล้วข้ามมาตั้งค่<mark>า</mark> Me<mark>shed</mark> De<mark>si</mark>gn

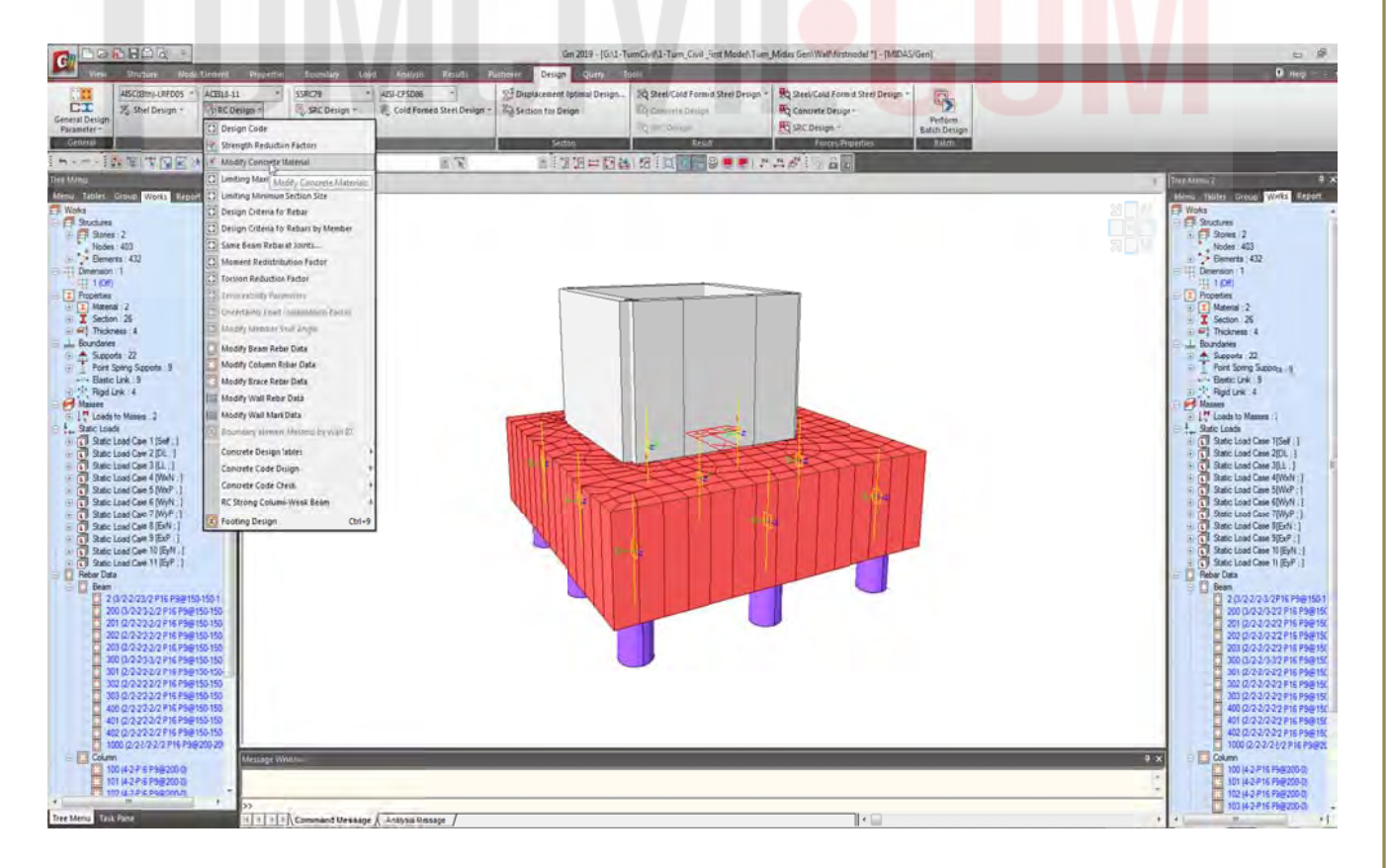

เลือก Meshed Design / Design Criteria Rebar

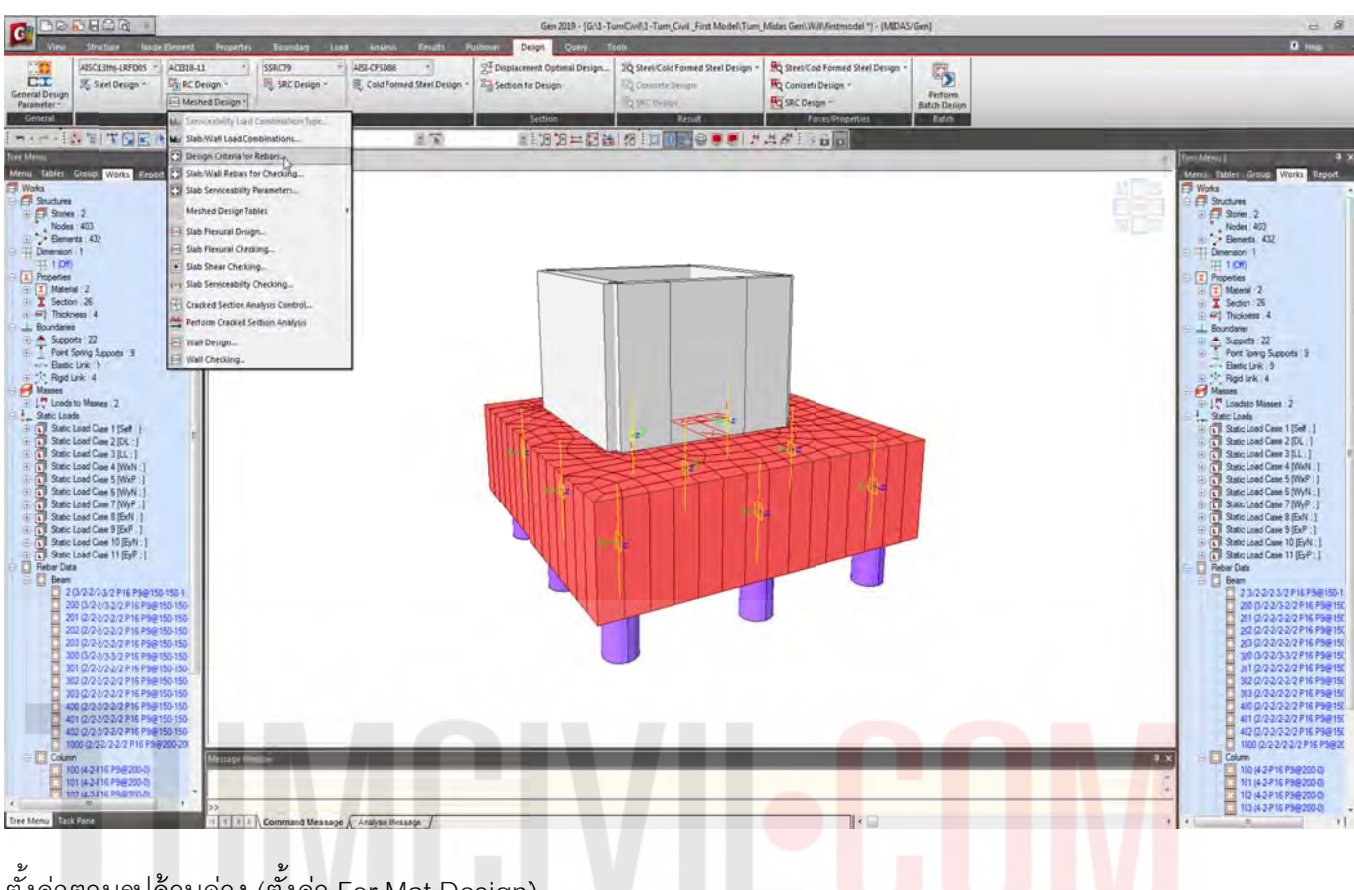

ตั้งค่าตามรูปด้านล่าง (ตั้งค่า For Mat Design)

| ASC(396)-LRF005 *         ACDI3-A1.         *         \$\$38/C79         *         ADD C75005           % 3bel Design *         5% BC Design *         5% BC Design *         % Cold Feir           *         Heisked Design *         €         Cold Feir |                  | 20 Steel/Cold Formad Steel Design +<br>12 Domrete Design<br>13 BIC Design<br>14 BIC Design<br>14 BIC Design | R Steel Cold Formd Steel Design ~<br>Concrete Design ~<br>SRC Design ~<br>Forcestageours | Perfere<br>Batch Design<br>Entry |                                                           |
|----------------------------------------------------------------------------------------------------|------------------|----------------------------------------------------------------------------------------------------|------------------------------------------------------------------------------------------|----------------------------------|-----------------------------------------------------------|
| (A) (A) (A) (A) (A) (A) (A) (A) (A) (A)                                                                                                    |                  |                                                                                                    | 40 - 50                                                                                  |                                  |                                                           |
| Jashed Dinign Crimeria for Rebers                                                                                                    | Stabe/Mat        |                                                                                                    |                                                                                          |                                  | F Tree Manua 7                                            |
| BasicReber for Slab,Mat                                                                                                    | Pa 2             |                                                                                                    |                                                                                          |                                  | M Woka                                                    |
| Tep-Dr.1: P12 * @ 300 *                                                                                                    |                  |                                                                                                    |                                                                                          |                                  | Stores 2                                                  |
| BotDr.1: [P12 *] @ 300 *                                                                                                    |                  |                                                                                                    |                                                                                          |                                  | Benerits (432                                             |
| Top-D:2: P12 * @ 300 *                                                                                                    |                  |                                                                                                    |                                                                                          |                                  | 1 Devenador 1<br>11 1 (DH)                                |
| 5015r.2: P12 * @ 300 *                                                                                                    | 0r.1             |                                                                                                    |                                                                                          |                                  | E Popetes<br>Material 2<br>T Section 25                   |
| For SiloDesign                                                                                                    | -+ F             |                                                                                                    |                                                                                          |                                  | E #7 Tholenes 4                                           |
| Rebar : P15/P12 Rebar                                                                                                    | (Dr2) [          |                                                                                                    |                                                                                          |                                  | Supports 22<br>Part Samp Supports                         |
| Specing : #1/0,#150,#200,#300,#40 Specing                                                                                                    |                  |                                                                                                    |                                                                                          |                                  | Easte Link . 5                                            |
| Controlse Face to Center of Rebar (07, dB)                                                                                                    | (08.2) 1.0 (DE1) |                                                                                                    |                                                                                          |                                  | Hannes                                                    |
| Dr. 1 0 0 m Dr. 2: 0 0 m                                                                                                    |                  | 1000                                                                                                    | 100 Alexandre                                                                            |                                  | Static Loods                                              |
|                                                                                                    |                  | -                                                                                                    | 3.2.34                                                                                   |                                  | Partic Load Case 20L                                      |
| For Mat Design                                                                                                    |                  |                                                                                                    |                                                                                          |                                  | E Static Load Case JLL<br>E Static Load Case 4 We         |
| Rebar : Piá Rebar                                                                                                    | CHINESE STREET   | STATI                                                                                                    |                                                                                          |                                  | H LI Static Load Case 5/W/x<br>B L Static Load Case 6/W/x |
| Spacing : @100,@150,@200 Spacing                                                                                                    |                  |                                                                                                    | 4 I I I I I I I I I I I                                                                  |                                  | ⊕ € Static Load Case 7(W)⊕ € Static Load Case 8(5)*       |
| Controle Face to Center of Rebar(dT, dB)                                                                                                    | <b>N</b>         |                                                                                                    |                                                                                          |                                  | H C Static Load Case 5[54]                                |
| Dr. 1: 0.108 , 0.108 m Dr. 2: 0.124 m                                                                                                    |                  |                                                                                                    |                                                                                          |                                  | G Static Load Case 1 (Ey                                  |
|                                                                                                    |                  |                                                                                                    |                                                                                          |                                  | 500 500 1021010 <sup>2</sup> 16                           |
| For Wallbesgn                                                                                                    |                  |                                                                                                    |                                                                                          |                                  | 200 (3/22/3-22 P                                          |
| Vertcallvese : P10,P12 Rebar                                                                                                    |                  |                                                                                                    |                                                                                          |                                  | 2120232322                                                |
| Hondoniel Russer : P10,P12 Rebar                                                                                                    |                  |                                                                                                    |                                                                                          |                                  | 300 (3/2 2/3-32 P)                                        |
| Spacing : @\$00,@200 Spacing                                                                                                    |                  |                                                                                                    |                                                                                          |                                  | 301 (2/22/22 P)<br>302 (2/2 2/2 2 P)                      |
| Concrete Face to Center of Rebar(dw): 0 w                                                                                                    |                  |                                                                                                    |                                                                                          |                                  | 003 (2/2-2/2-22 P)<br>400 (2/2-2/2-22 P)                  |
|                                                                                                    |                  |                                                                                                    |                                                                                          |                                  | 401 (2/22/2/22) +                                         |
| O( Core                                                                                                    |                  |                                                                                                    |                                                                                          |                                  | 1000 (2/2-2/2-3/2 l                                       |
| The project will be saved by the suto-                                                                                                    | ive feature.     |                                                                                                    |                                                                                          |                                  | 100 (4-2-P16 P182                                         |
| THE THE READER AND A                                                                                                    |                  |                                                                                                    |                                                                                          |                                  | 102 (4-2-P 16 Pield                                       |
| ND ULIDA PROVID                                                                                                    |                  |                                                                                                    |                                                                                          |                                  |                                                           |

เลือก Slab Flexural Design เพื่อออกแบบเหล็กเสริม

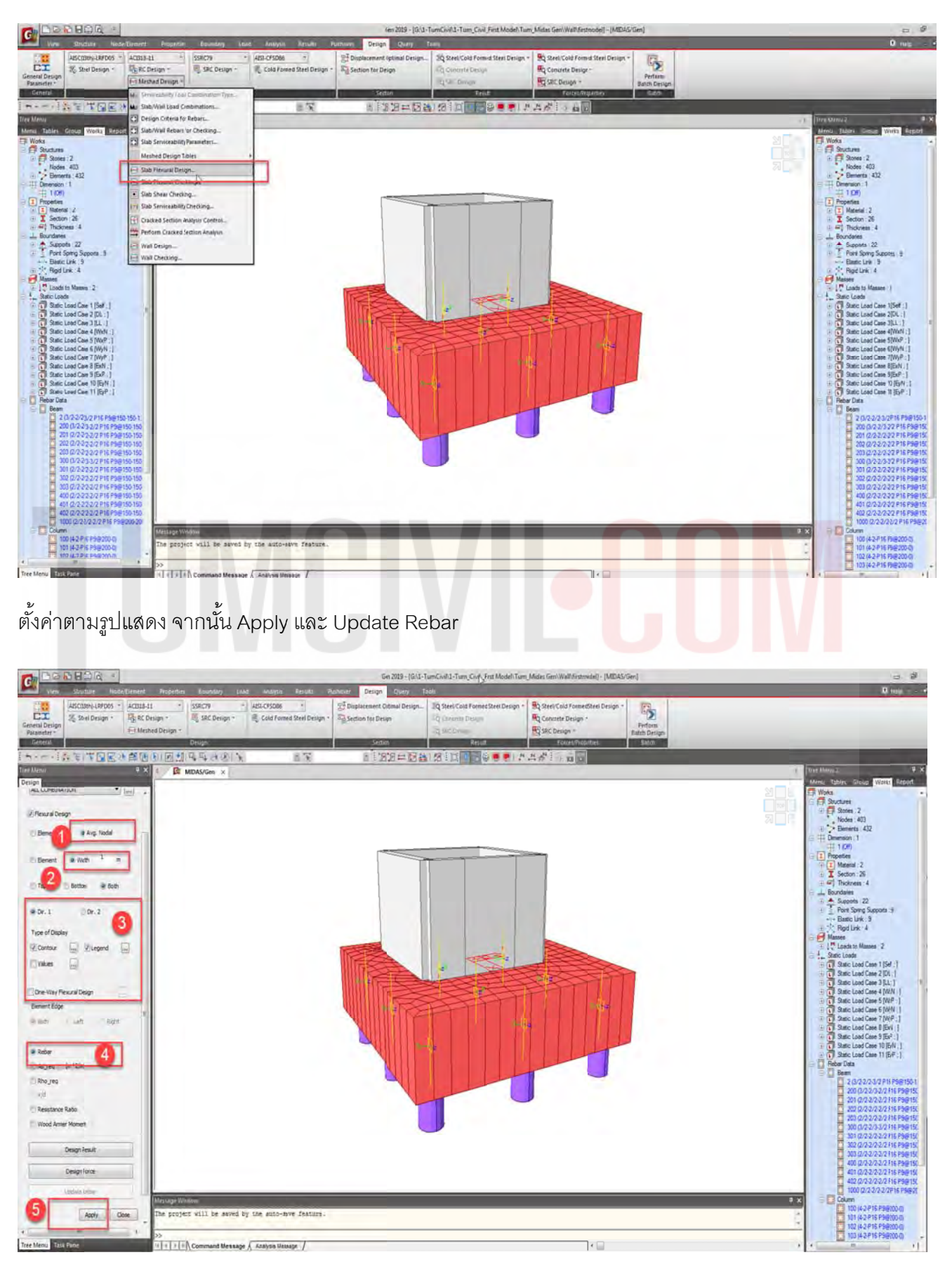

ผู้จัดทำหนังสือ: คุณ วิโรจน์ ลิชนะเธียร และ คุณ ธัชชาย ธนพิศุทธิ์วงศ์

115

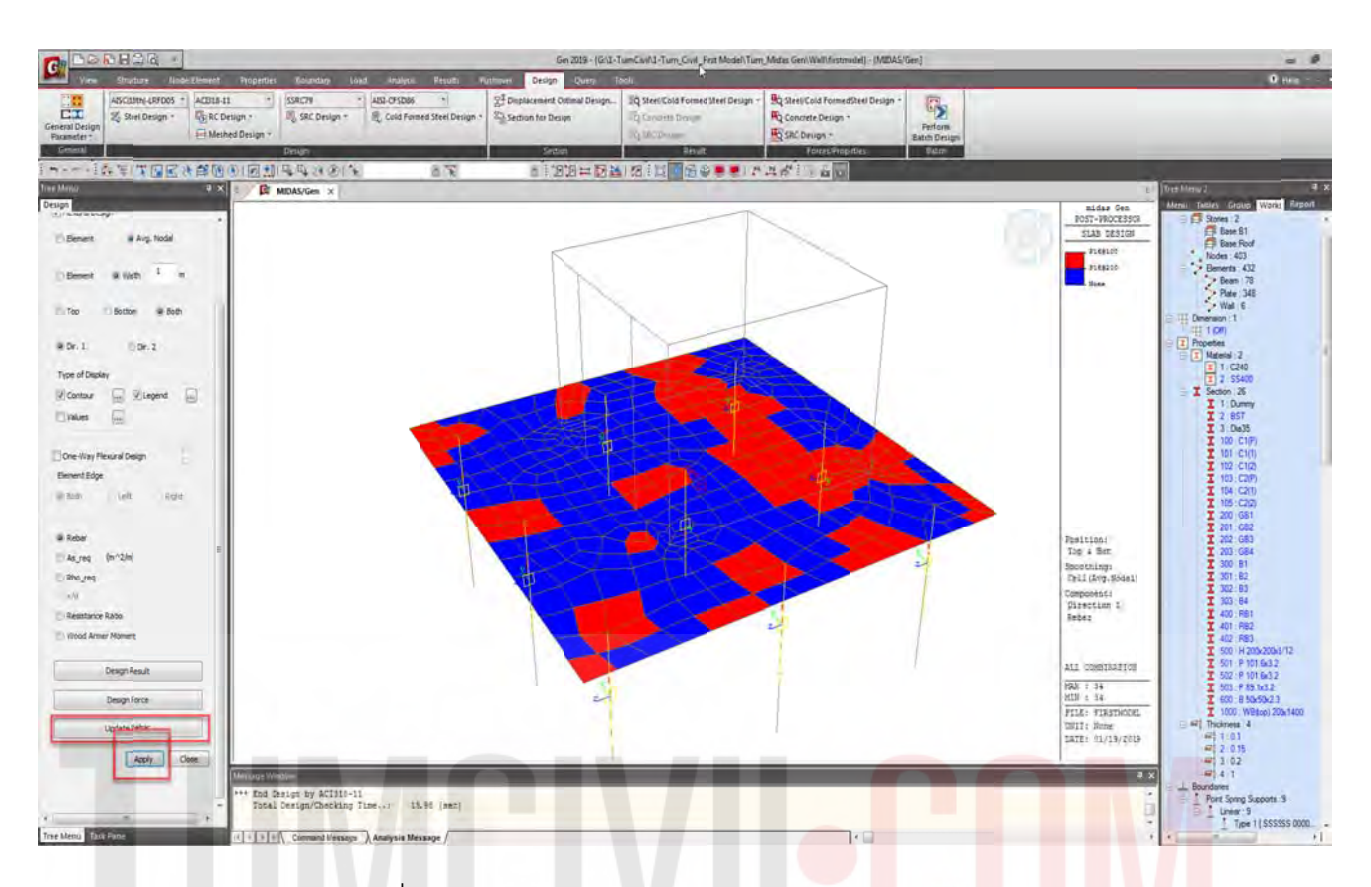

Update Rebar ใช้ตามที่โปรแกรมได้คำนวณแล้วมาปรับแต่งภายหลัง

ตรวจสอบ และ ปรับเหล็กเสริมที่ Slab Flexure Checking โดยดูจาก Re<mark>sis</mark>tan<mark>c</mark>e <mark>R</mark>atio เป็นหลัก (ใช้ เมาส์ปุ่มขวาปรับเป็น DB16@0.2 เมตร ร่วมกับการวิธี Drag And Drop กำหนดระยะห่างเหล็กเสริม)

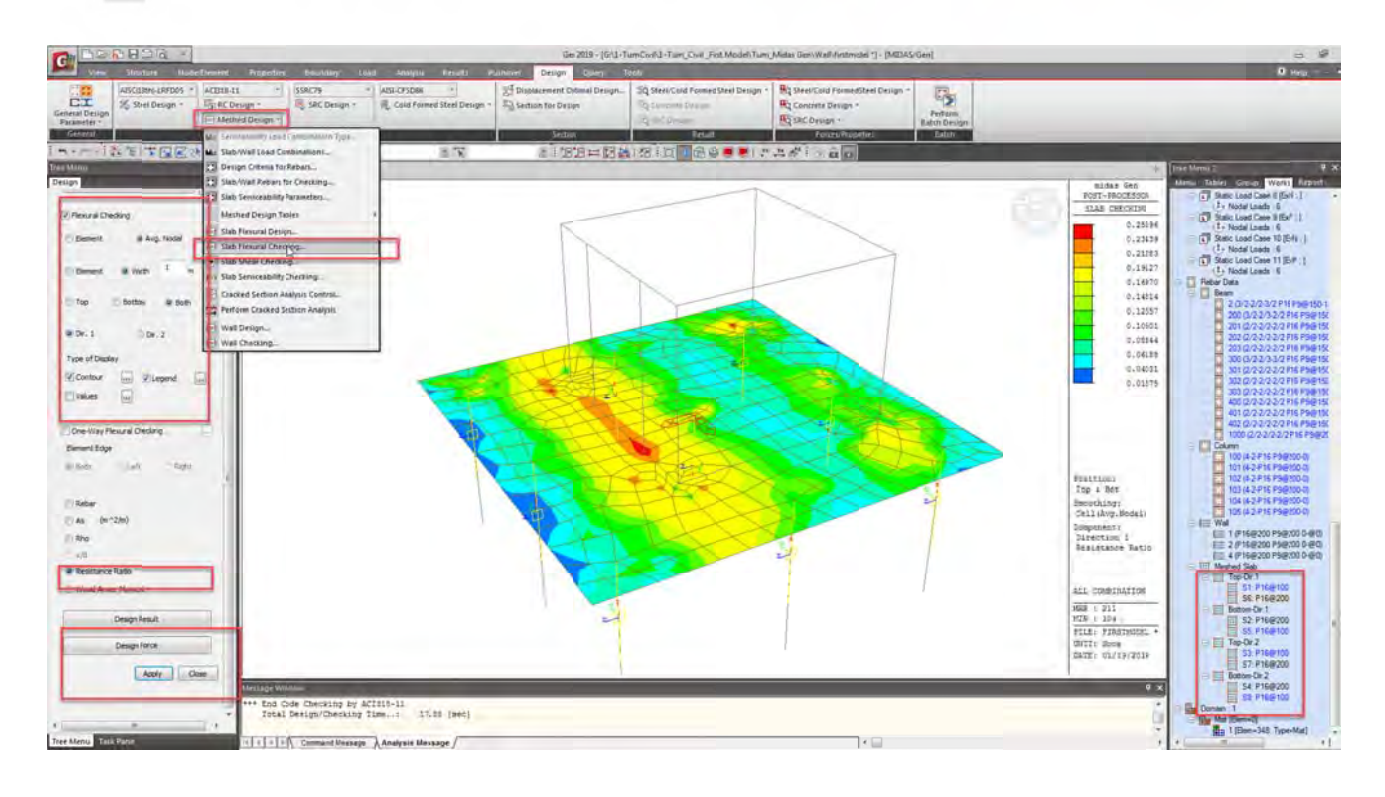

# 

#### ตรวจสอบ Slab Shear Check

ค่าที่ออกมา Ratio 0.2 ค่อนข้างสิ้นเปลือง ดังนั้นลดความหนาและออกแบ<mark>บใหม่ ทดเลือกขนาดค</mark>วา<mark>มหน</mark>า เป็น 0.60 เมตรตรวจสอบ ความหนาเป็น 0.60 เมตร ใช้ได้ดังนั้นเปลี่ยนคว<mark>ามหนาเป็น 0.60 เมตร แทน</mark> 1.00 เมตร แล้วทำการตรวจสอบใหม่ทั้งหมด

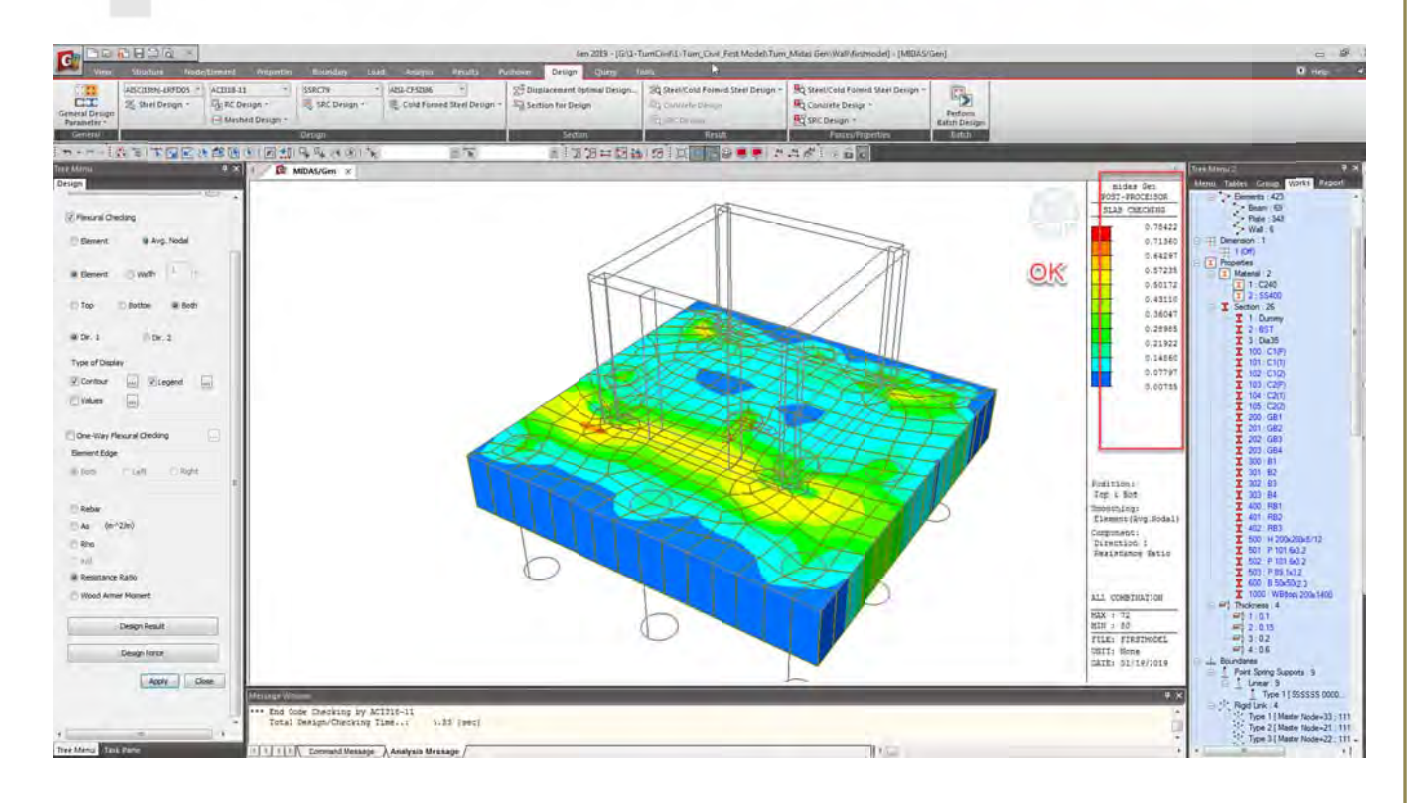

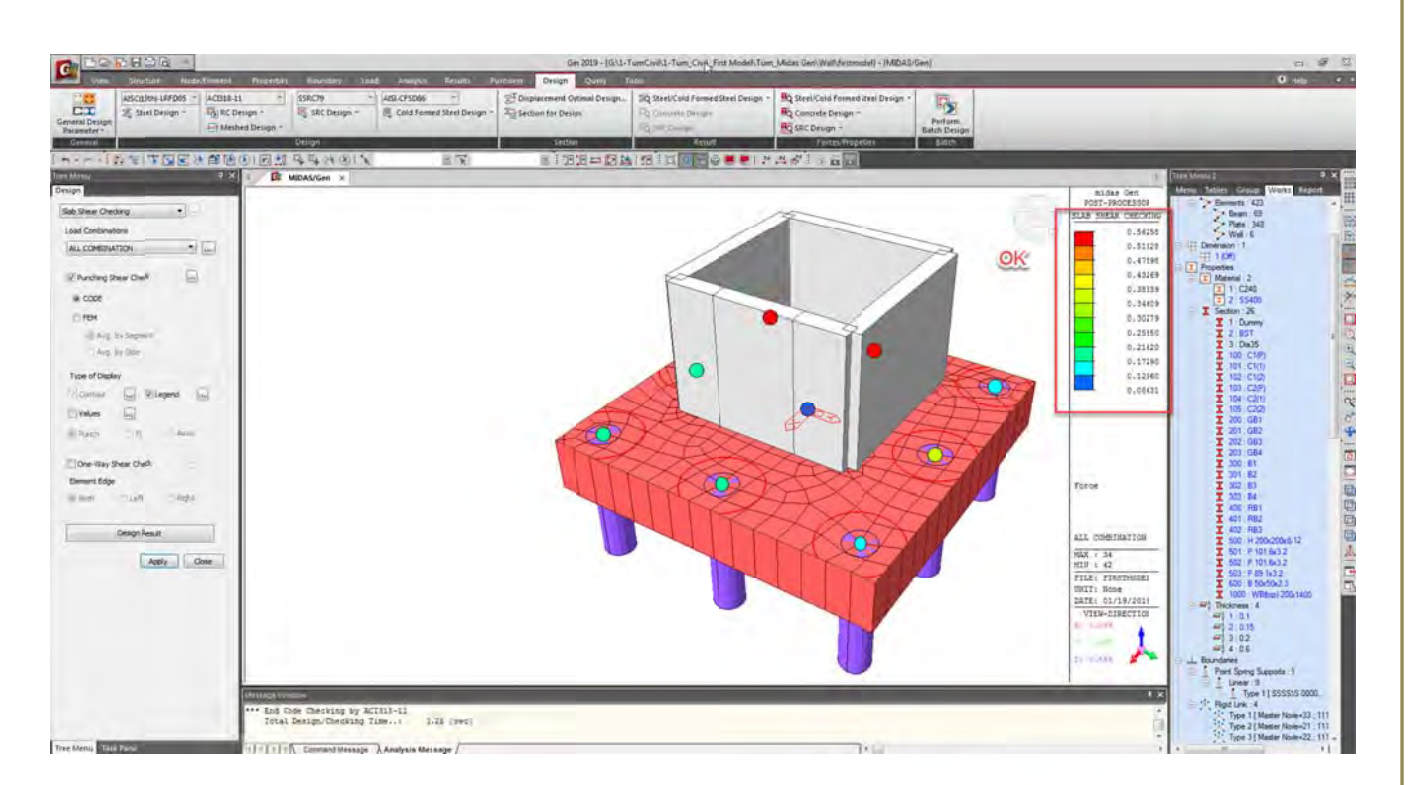

ในส่วนของเหล็กเสริมคอนกรีต Ratio 0.78 (ค่าที่ได้ Ratio มากที่สุดทั้ง 2 ทิศท่ง 4 ตำแหน่ง) ส่วน Punching Shear Check Ratio 0.56 พอใช้ได้(ถ้าได้ 0.80-0.85 จะเป็นตัวเลขที่ดี) ดังนั้นขั้นตอนต่อไป ตรวจสอบ Beam Shear ในขั้นตอนต่อไป

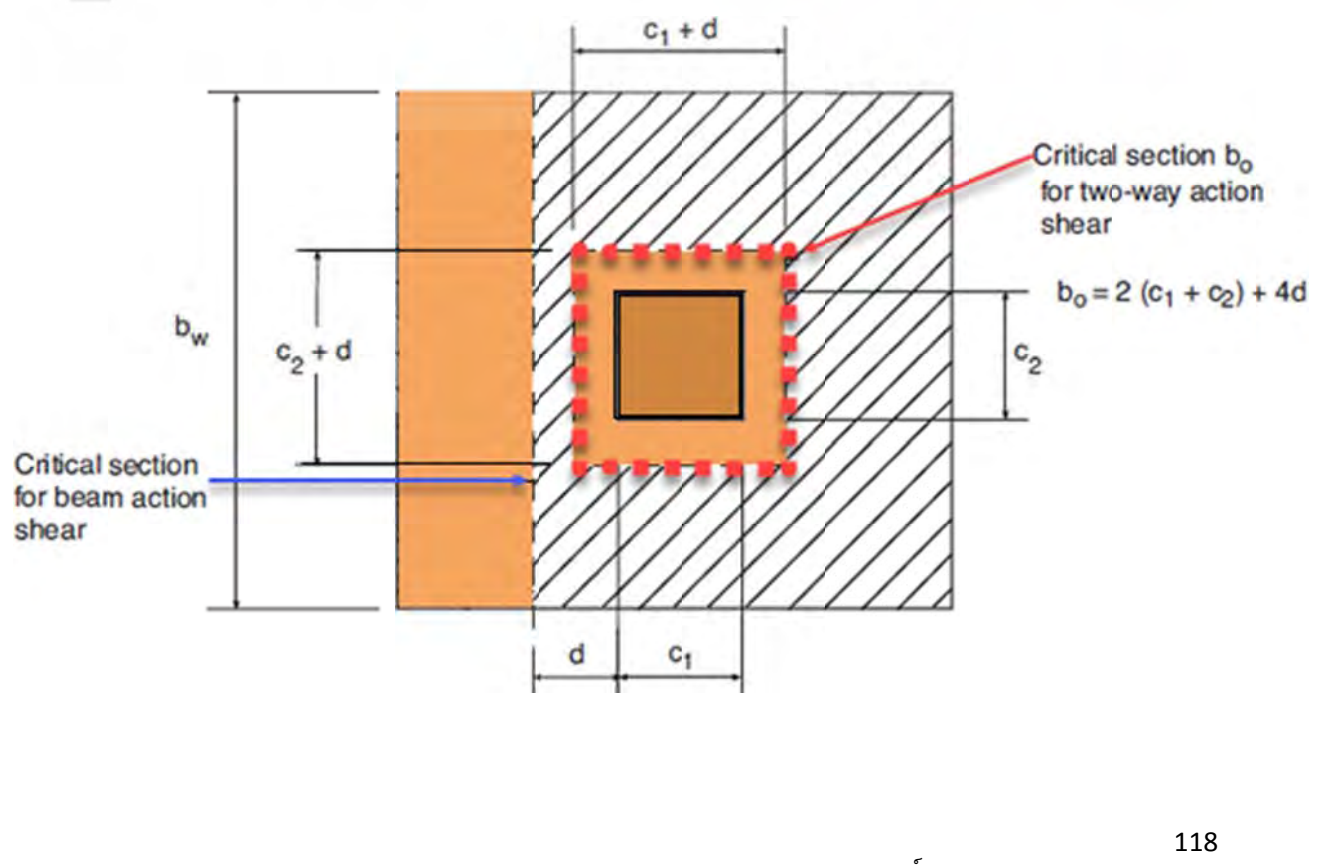

เลือกคำสั่ง Meshed Design / Slab Shear Check

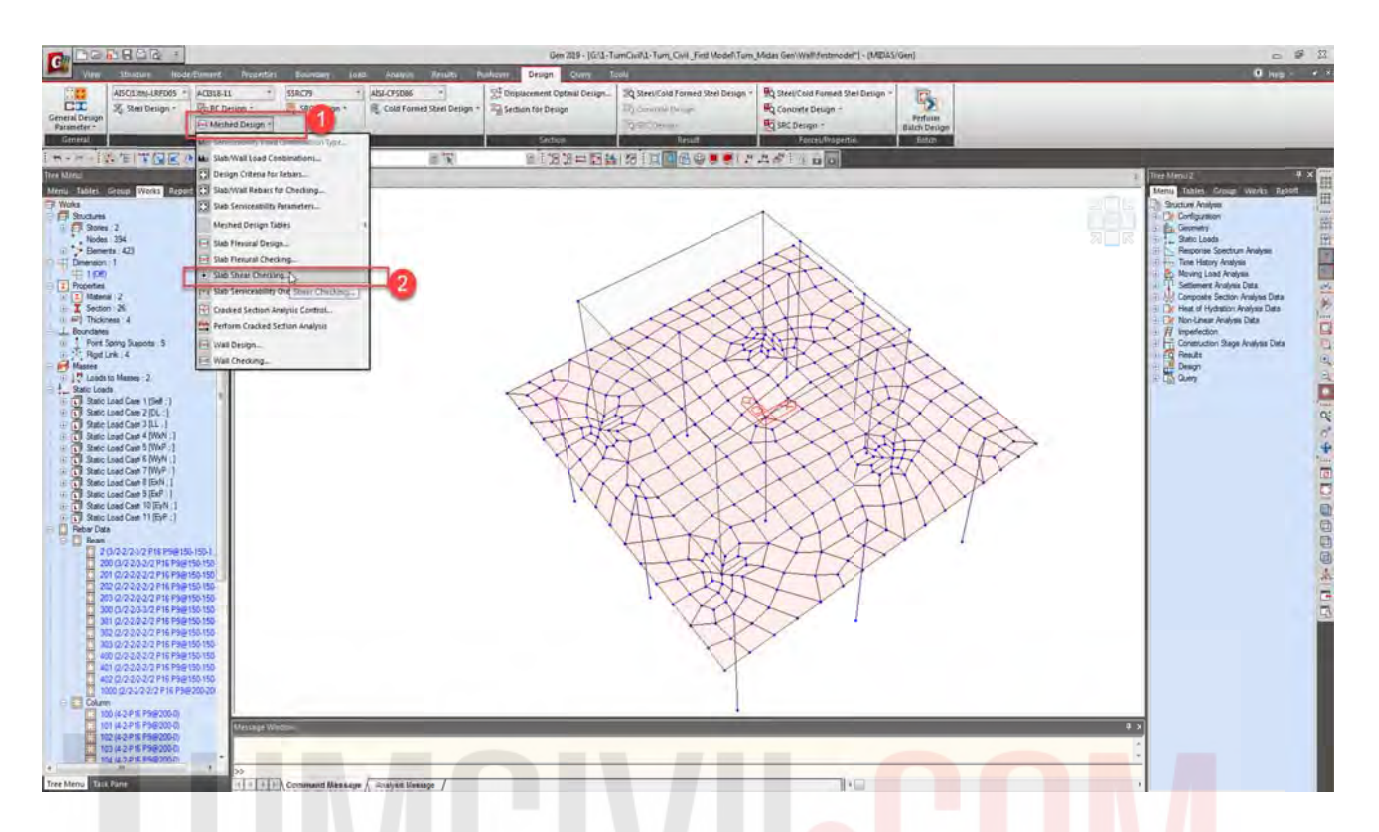

เลือกตรวจสอบ Critical Section foe Beam Action Shear (Beam <mark>She</mark>ar) 0.60 เมตร (ระยะ d) จากขอบ ผนังโดยประมาณ

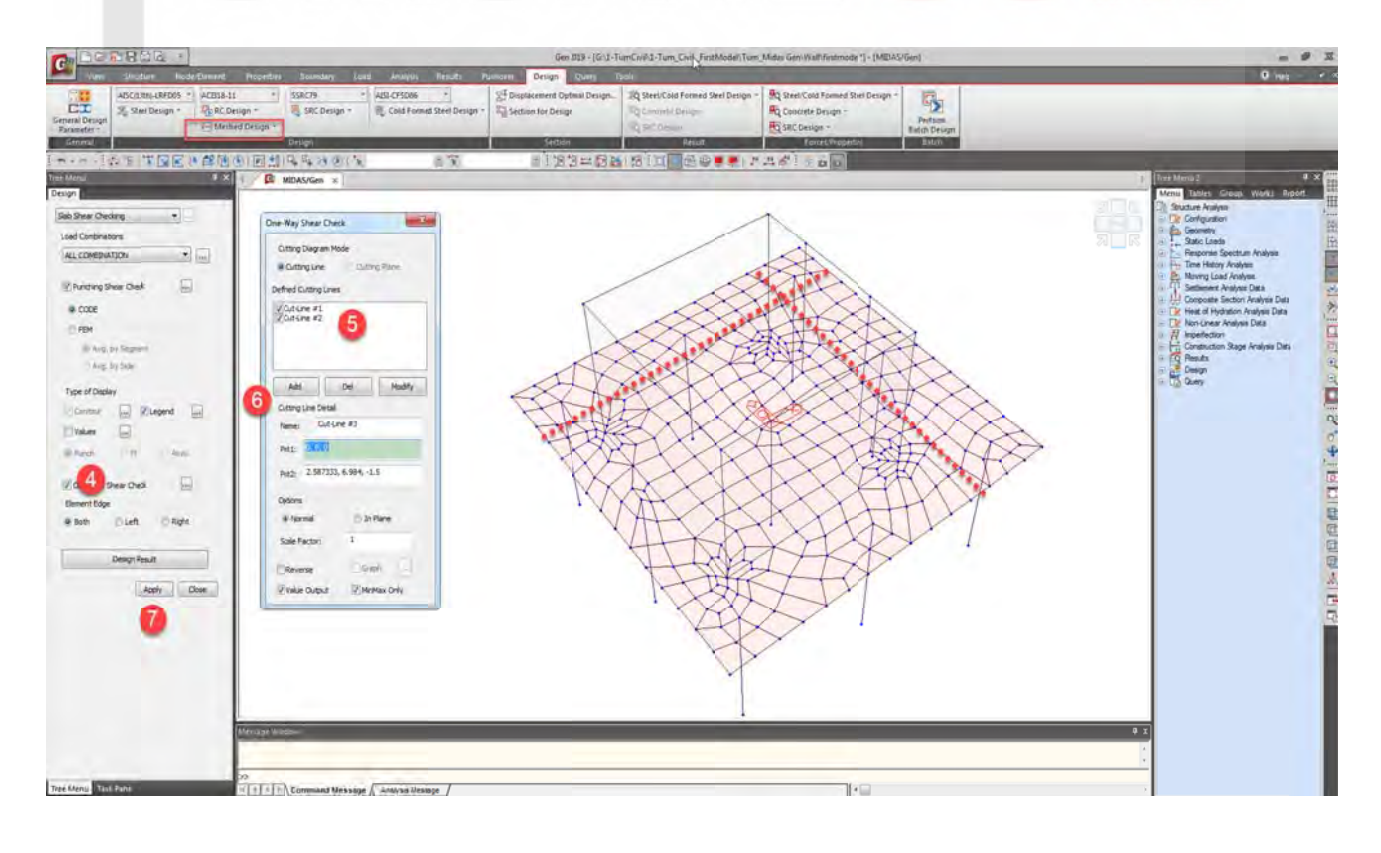

ผู้จัดทำหนังสือ: คุณ วิโรจน์ ลิชนะเธียร และ คุณ ธัชชาย ธนพิศุทธิ์วงศ์

119

#### ตรวจสอบ Beam Shear และ

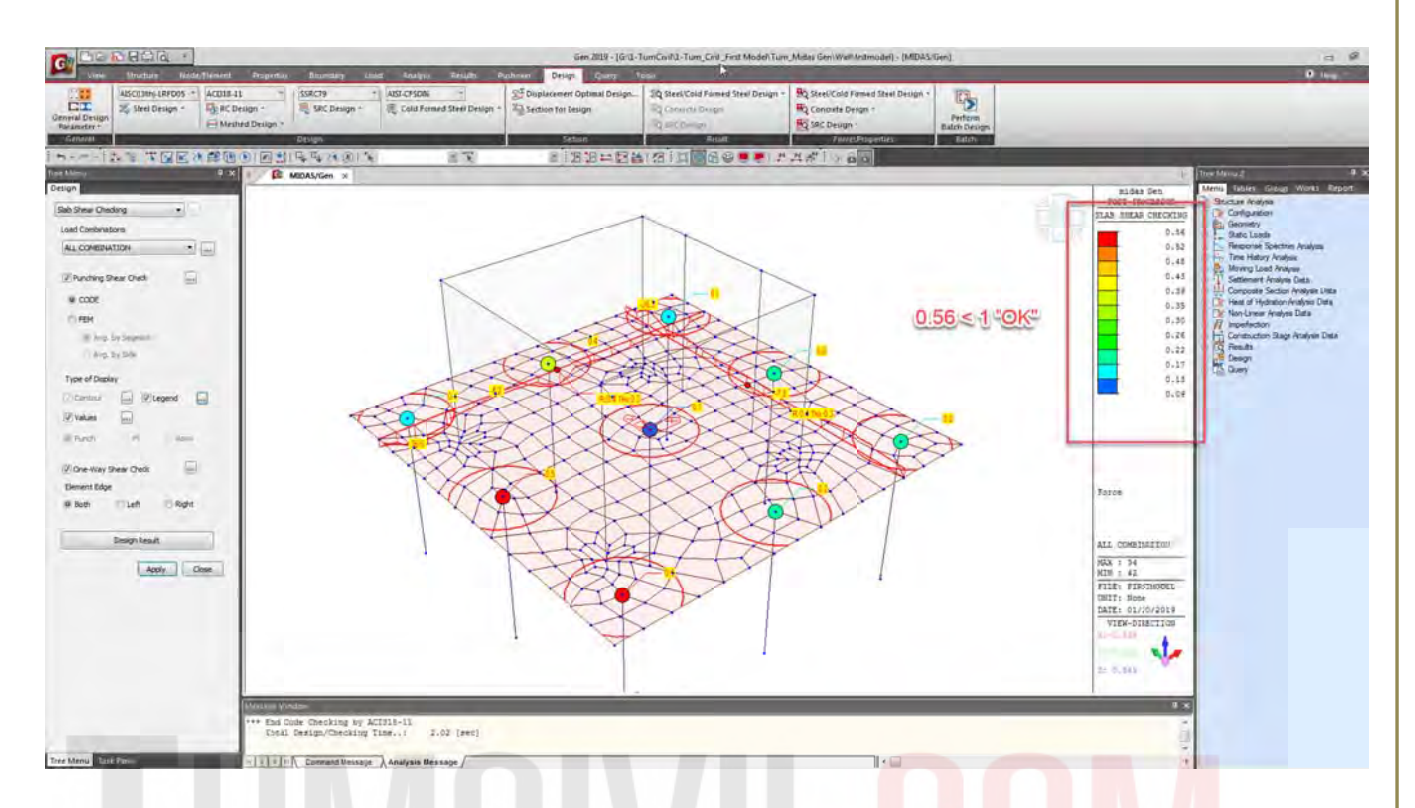

ทำรายการคำนวณ Punching Shear Check และ Beam Shear (ส<mark>ามารถ C</mark>opy แ<mark>ละนำไปวางใน Word</mark> )

|                                                                                                    |                                                                         | Gen 2019 - (G/U (Turn/CwhU-Turn_Crick_First)                                                                                                    | Model/Turn_Midas Gen/Walhfistmodel] - [M | EDAS/Gen) |                                                                                                    | - 4                                                                                                    |
|----------------------------------------------------------------------------------------------------|-------------------------------------------------------------------------|----------------------------------------------------------------------------------------------------|------------------------------------------|-----------|----------------------------------------------------------------------------------------------------|----------------------------------------------------------------------------------------------------|
| View Minuthier Model Deviced                                                                                                    | Properties Boundary 1948 Anatypi                                        | Estado Palation Design Query Isolo                                                                                                    |                                          |           |                                                                                                    | 0 mai                                                                                                    |
| Actual of a current of a current of a curren | 1 * SSRCP9 * ADLOSD *<br>eign * P SSC Design * P Cold #<br>ret Design * | MIDAS/Text Editor - (finthmodelinc)<br>File Edit View Window Mip<br>D C E C C C C C C C C C C C C C C C C C                                                                                                    | 6 HA - FE - PO                           |           |                                                                                                    |                                                                                                    |
| The Mark State Defines                                                                                                    |                                                                         | <pre>ada. Ge - 14.31a Dec Geding [ K233-11]  [[17]] THOUSE OCT SUTHE RELT AGA BY ONE ' DANK [[17]] THOUSE OCT SUTHE RELT AGA BY ONE ' DANK [[17]] THOUSE OF NUMBER INTERNATION [[17]] THOUSE OF NUMBER INTERNATION</pre> | 60:203                                   |           | HURSE DE LA CONSTRUCTION<br>HURSE DE LA CONSTRUCTION<br>HURSE DE LA CONSTR | A Mango Caral Control Control |

ตรวจสอบอีกครั้งภายหลังที่ลดความหนาจาก 1.00 เมตร เป็น 0.60 เมตร และ ปรับเหล็กเสริมเป็น DB16@0.2 เมตร ตรวจสอบ Slab Flexure Checking โดยดูจาก Resistance Ratio เป็นหลักทั้ง สองทิศทาง

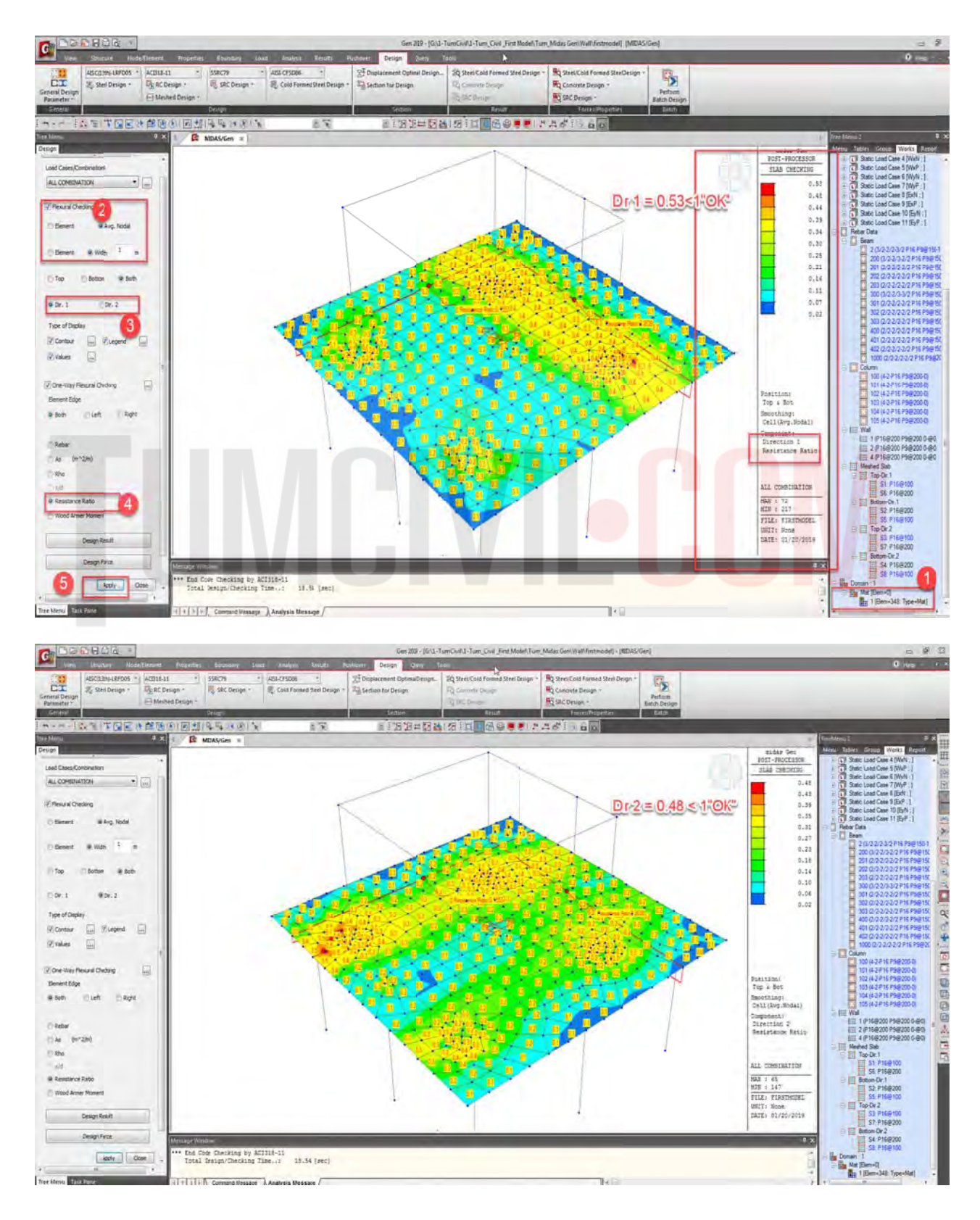

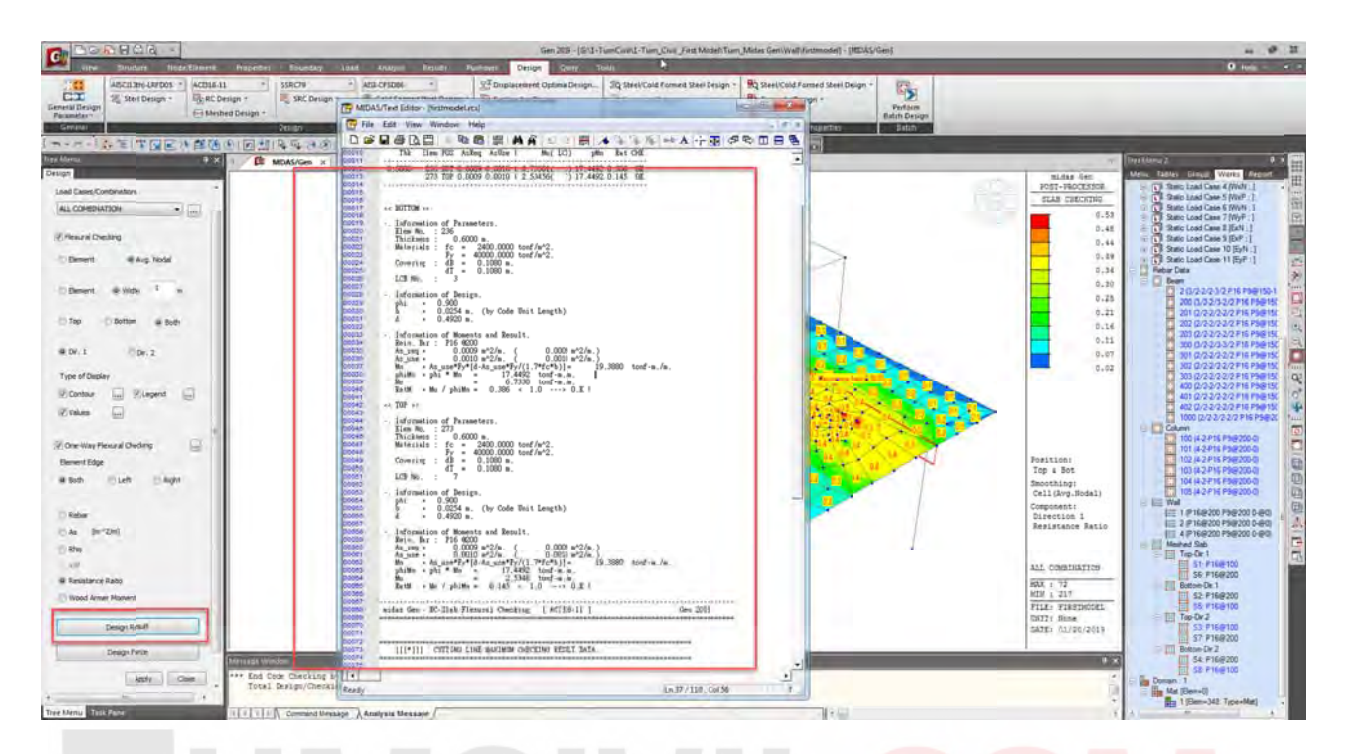

จากนั้นสร้างรายการคำนวณเพื่อเป็นข้อมูลสำหรับการตรวจสอบ

ตรวจสอบน้ำหนักบรรทุกเสาเข็มอีกครั้งภายหลังจากที่ปรับลดความหนาของเสาเข็ม(ในกรณีที่ลดจำนวน เสาเข็มจะต้องตรวจสอบ Slab Flexure Checking Ratio / Punchin<mark>g S</mark>hear Check Ratio / Beam Shear Ratio อีกครั้ง

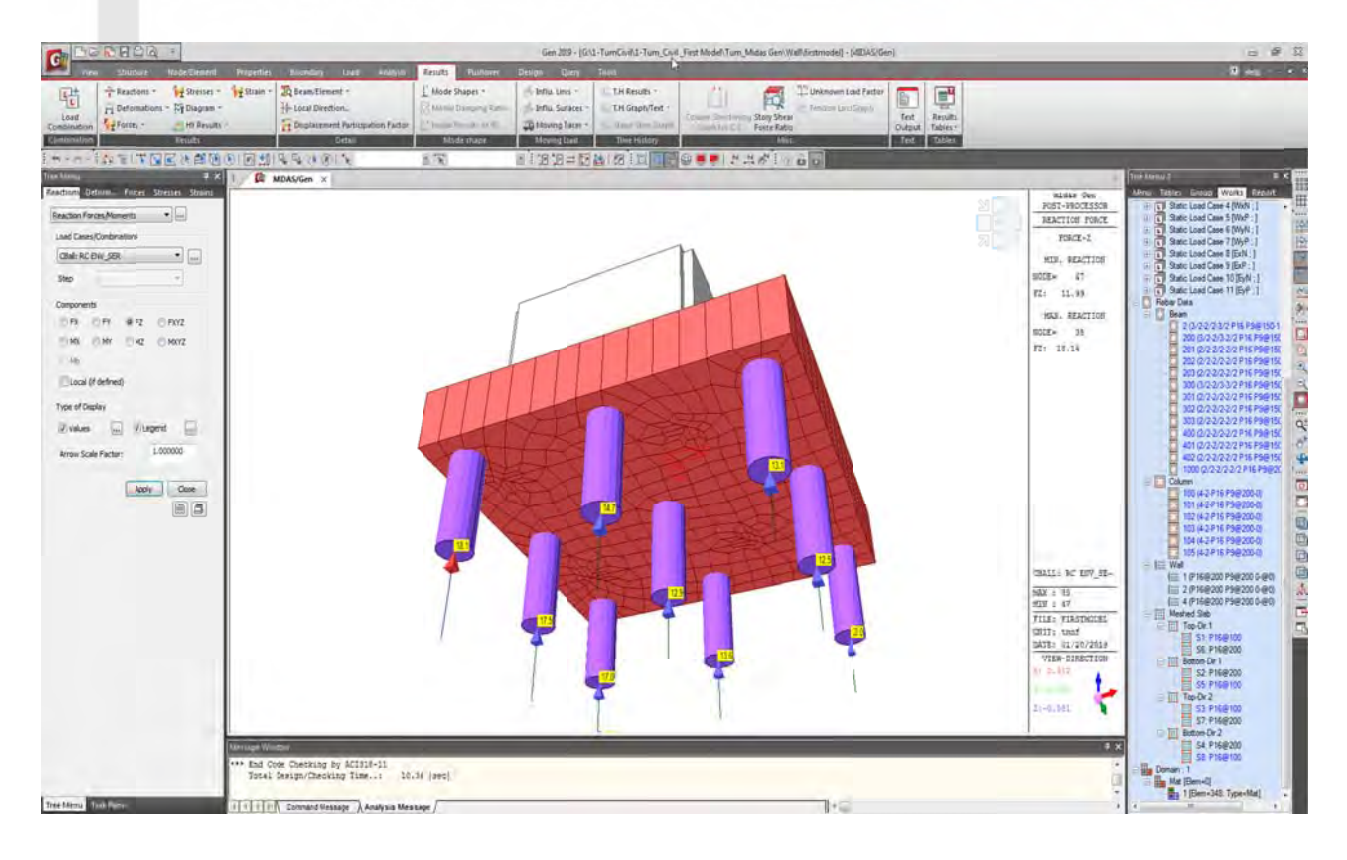

# 4) คำสั่งเบื้องต้นออกแบบชิ้นส่วนแป (Purlin) เหล็กรีดเย็น Cold-Formed Steel (CFS)

สำหรับเหล็กโครงสร้างรูปพรรณขึ้นรูปเย็น ตามมาตรฐานผลิตภัณฑ์อุตสาหกรรม มอก.1228-49 (อัพเดท ล่าสุดปี 2549) เหล็กขึ้นรูปเย็น Cold-Formed Steel (CFS) แป (Purlin) หมายถึง โครงสร้างประเภทคาน สำหรับรับน้ำหนักวัสดุมุงหลังคา ทั่วไปตามท้องตลาดจะเป็นหน้าตัดรูปตัว C และ Z ในส่วนนี้จะกล่าวถึง การออกแบบ แป (Purlin) เหล็กขึ้นรูปเย็น Cold-Formed Steel (CFS) หน้าตัดรูปตัว C โดยคำสั่งเบื้องต้น มีดังนี้

สร้างหรือ Modify Section หน้าตัด LC-100x50x20x2.3 ใน Properties Section Data DB/User / KS และ วาด หรือ แก้ไขขิ้นส่วน แป ในโมเดลตามคำสั่งเบื้องที่ได้กล่าวในขั้นตอนดังหน้า(P.38) ดังแสดงในรูป

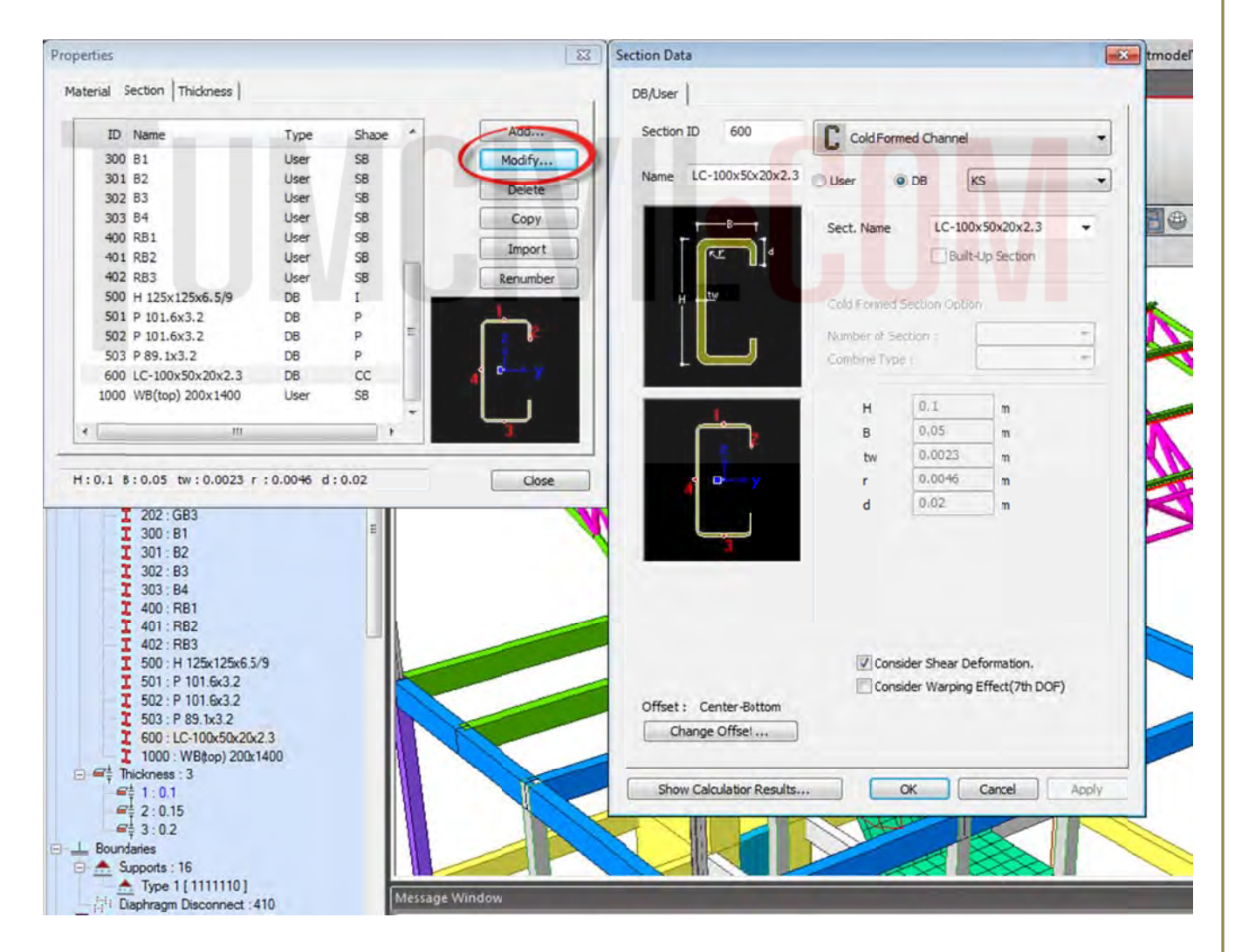

จากนั้นสร้าง Load Combination ชิ้นส่วน Cold-Formed Steel (CFS) โดยไปที่คำสั่ง Results / Steel Design / Auto Generation / เลือก Add AISI-CFSD86 เพิ่ม Load Combination AISI-CFSD86 ดังรูป

| Lt AReaction   | ns - 11       | tresses -      | IQ Beam     | /Element -       | Plate Local Axis            | Mode Shapes -          | Influ. Lines -   | M. T.H Results * |
|----------------|---------------|----------------|-------------|------------------|-----------------------------|------------------------|------------------|------------------|
| H De Los       | d Combinatio  | es             |             |                  |                             |                        | -                | Graph/Tex        |
| abination FIF  |               |                |             | -                | Second Second               |                        |                  | ge/Step Gi       |
| bination       | ieneral Steel | Design Cond    | rete Design | SRC Design       | Fioting Design              |                        |                  | ne History       |
|                | Load Combin   | tion List      |             |                  |                             | Load Casesand Factors  |                  | ( Intelle        |
|                | No            | Name           | Active      | Type             | Description                 | · []]                  | 11.10            |                  |
| nenu           | +             | 1 sLCB1        | Stren       | Add              | 0                           | E Automatic Generation | of Load Com      | binations eas    |
| u Tables Grou  |               | 2 sLCB2        | Stren       | Add              | 0+L                         | Option                 |                  |                  |
| Dructures      |               | 3 sLCB3        | Stren       | Add              | 0 + WxN                     | Ald C Rep              | lace             |                  |
| Stocores 6     |               | 4 sLCB4        | Stren       | Add              | 0 + WxP                     | Code Selection         |                  |                  |
| Nodes : 572    | 1-1-1         | 5 sLCB5        | Stren       | Add              | 0 + WyN                     | Ø Stel                 | oncrete          | SRC              |
| Elements : 8   | 1             | 6 sLCB6        | Stren       | Add              | 0 + WyP                     | Evotoro                |                  |                  |
| Dimension : 1  |               | 7 sLCB7        | Stren       | Add              | D - With                    | Desim Code :           | ATCL/CECORE      | -                |
| Provention     |               | 8 sLCB6        | Stren       | Add              | 0 - WxP                     | Descreates             | MI31-01-3000     | <u></u>          |
| T Material : 2 |               | 9 sLCB9        | Stren       | Add              | D - WyN                     | Scale Jp of Response   | e Spectrum Load  | d Cases          |
| Section : 24   |               | 0 sLCB10       | Stren       | Add              | 0 - WyP                     | Scale Up Factor :      | 1                |                  |
| E 🚅 Thickness  |               | 1 sLCB11       | Stren       | Add              | 0 + 0.7ExN                  |                        |                  |                  |
| _ Boundaries   | 1             | 2 sLCB12       | Stren       | Add              | 0 + 0.7ExP                  | Factor Load            | Case             | Add              |
| Supports : 1   |               | 3 sLCB13       | Stren       | Add              | 0 + 0.7EyN                  |                        |                  | Modify           |
| Master         |               | 4 sLCB14       | Stren       | Add              | 0 + 0.7EyP                  |                        |                  | Delete           |
| Loads to Ma    |               | 5 sLCB15       | Stren       | Add              | 0 - 0.7ExN                  |                        |                  |                  |
| _ Static Loads |               | 6 sLCB16       | Stren       | Add              | 0-0.7ExP                    | Manipulation of Cons   | truction StageL  | Load Case        |
| Static Load    |               | 7 sLCB17       | Stren       | Add              | 0-0.7EyN                    | ST.   Rese Level Too   | 2                |                  |
| Static Load    |               | 8 sLCB18       | Stren       | Add              | 0 - 0 7EyP                  | C5 Construction 3      | bagir Load Casi  |                  |
| Static Load    |               | 9 sLCB19       | Stren       | Add              | 0 + 0.75VVxN + 0.75L        | (III) ST CIVILY        | CS Only          | ST+CS            |
| Static Load    | 1 3           | 0 sLCB20       | Stren       | Add              | 0 + 0.75WxP + 0.75L         | Crisider Orthogo       | anal Effect      |                  |
| Static Load    | 1 1           | 1 sLCB21       | Stren       | Add              | 0 + 0.75WyN + 0.75L         | SetLoad Car            | set for Drthoox  | nal Effect       |
| Static Load    | 31            |                |             | 1                |                             | an an anna             |                  |                  |
| Static Load    |               |                |             |                  |                             | (9) 100 1 30 Rule      |                  |                  |
| Static Load    | -             | 10             |             |                  | N a state of                | Stastadiare-Ho         | ot-ot-sum-ot-s   | iquares)         |
| Static Load    | Copy          | Impo           | then        | Auto Gene        | eratona   Spread Sheet Form | Generate Additional    | Load Combinato   | ons              |
| Rebar Data     | In Alexand    | - Wiener Time  | Tolordon    |                  | 20-91200/Ers Drawer 1       | the Special Seion      | nic Load         |                  |
| Beam P         | ie isame:     | .; Users (ring | time-ao pe  | esktop (i umervi | 20.01209 (WI Browse Ma      | for Vertical Selar     | In C Fortes      |                  |
| Column         | _             | -              |             | 11               | III NOT                     | Fador                  | r for Seismic De | 100              |
| CITE AAGE      |               |                |             |                  |                             |                        |                  |                  |
|                |               |                | Messag      | Window           | ATT 100 100 100             |                        | OK               | Cancel           |

ทำการเปลี่ยน Steel Code Check เป็น AISI-CFSD86 ดังรูป เพื่อตรวจสอบหน้าตัดที่เลือก

|                                                                                                    |                                             | Gen 2015 - 16-10                                        | ers\TingsTinkPadio | TumCivil20181209                      | Firstmodel\firstma      |
|----------------------------------------------------------------------------------------------------|---------------------------------------------|---------------------------------------------------------|--------------------|---------------------------------------|-------------------------|
| Structure In. Tement                                                                                                    | Properties Boundary Loid                    | Analysis Result Pushov                                  | er Design Qui      | ery Tools                             |                         |
| Gerral Design<br>Partsurer                                                                                                    | ssRC79 *<br>gn * 💐 SRC Design *<br>Design * | 과 Displacement Optil al Design<br>왕급 Section for Design | SQ Sted Design     | Rose el Design<br>Q Concrete Design * | Perform<br>Batch Design |
| General Des                                                                                                    | ign                                         | Section                                                 | Desgn Result       | Design Forces                         | Batch                   |
| 1                                                                                                    | 1011442014                                  | - R                                                     | i 8 8 =            |                                       |                         |
| Tree Menu 👎 🗙                                                                                                    | A Model View X                              |                                                         |                    |                                       |                         |
| I 202:083<br>I 300:81<br>301:82<br>302:83<br>I 303:84<br>I 400:R81<br>I 401:R82<br>I 402:R83<br>I 500:H 125x125x6.5/9<br>I 501:P 1016x3.2<br>I 503:P 89:hx3.2<br>I 600:LC-10055b2023<br>I 1000:WBpo) 200x1400<br>I 401:F82<br>I 503:P 89:hx3.2<br>I 600:LC-10055b2023<br>I 501:P 101<br>I 1001:VBpo) 200x1400<br>I I I I I I I I I I I I I I I I I I I | PER S                                       |                                                         |                    |                                       |                         |

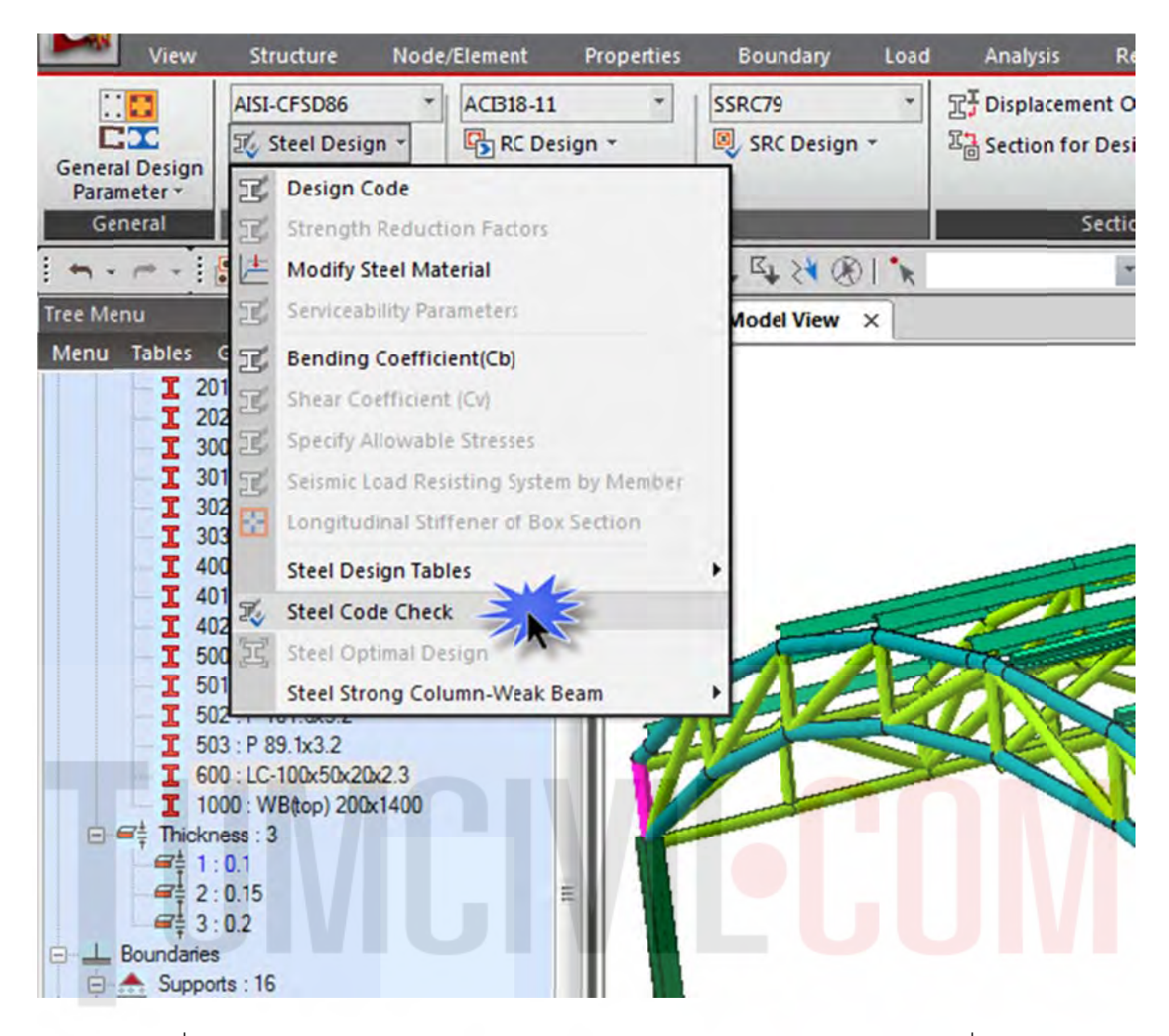

ทำการปรับเปลี่ยนหน้าตัดจนปลอดภัยโดยพิจารณาจากผลการคำนวณเลือกจากหน้าตัดที่มีให้ในใน Section Data DB/User / KS จนเป็นที่พอใจ("OK")เป็นอันเสร็จกระบวนการออกแบบชิ้นส่วนแป (Purlin) เหล็กรีดเย็น Cold-Formed Steel (CFS)

| ode : | AISI-CFS | D86                |    | Unit :    | kqf , m |
|-------|----------|--------------------|----|-----------|---------|
| rted  | by O     | Member<br>Property | 1  | Change    | Update  |
| СН    | MEMB     | SECT               | SE | Secti     | on      |
| к     | COM      | SHR                | L  | Material  | Fy      |
| or    | 467      | 600                |    | LC-100x50 | x20x2.3 |
| UK    | 0.286    | 0.035              |    | SS400     | 2.4E+07 |

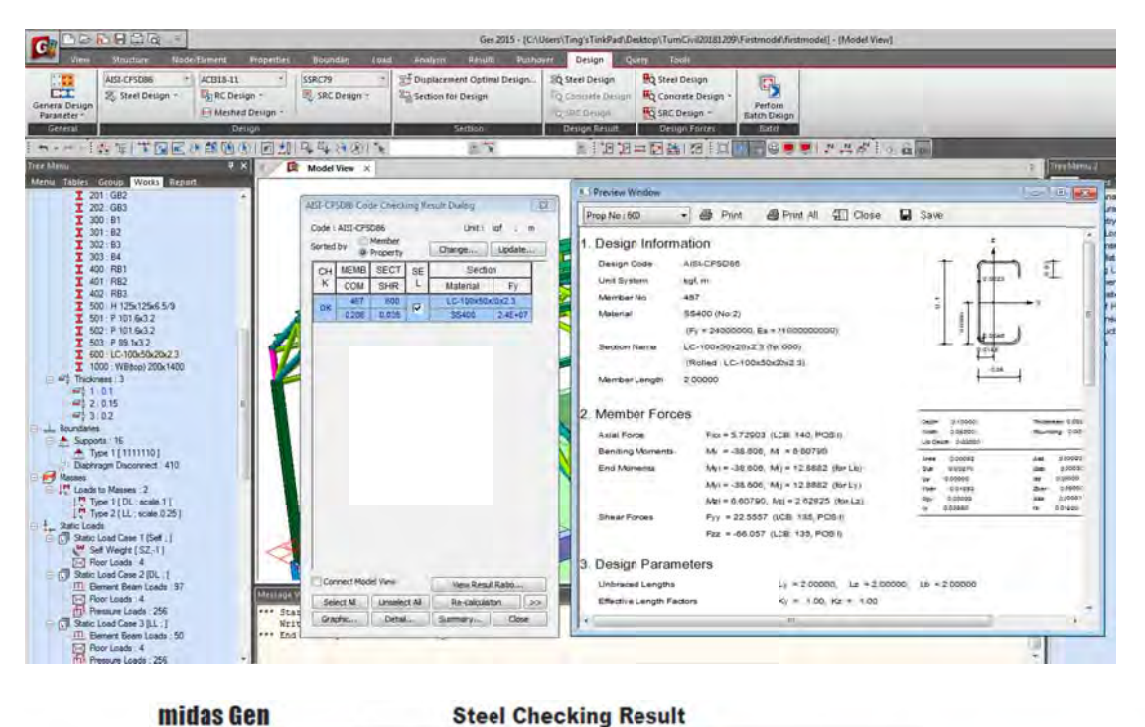

**Steel Checking Result** 

| BAIDAD                                                                        | Company                                                                                                    | Project Tit                                                                                                    | Project Title                      |                                                                |                                                                    |                      |
|-------------------------------------------------------------------------------|----------------------------------------------------------------------------------------------------|----------------------------------------------------------------------------------------------------|------------------------------------|----------------------------------------------------------------|--------------------------------------------------------------------|----------------------|
| INIDV2-                                                                       | Author                                                                                                    | File Name                                                                                                    |                                    | C:\\Firstmodel                                                 | \firstmodel.mgb                                                    |                      |
| . Design I                                                                    | nformation                                                                                                    |                                                                                                    |                                    | Ĩ                                                              |                                                                    |                      |
| Design Coo<br>Unit System<br>Member No<br>Material<br>Section Na<br>Member Le | te : AISI-CFSD84<br>h : kgf, m<br>5 : 467<br>: S5400 (No:2<br>(Fy = 24000<br>me : LC-100x50x2<br>(Rolled : LC-<br>ngth : 2.00000 | )<br>000, Es = 2100000000)<br>102.3 (No:60)<br>100x50x20x2.3).                                                     | 10                                 |                                                                | <u>в</u> _<br>-у                                                   |                      |
| Member<br>Axial Force                                                         | Forces<br>Fxx = 5.7                                                                                                    | 79118 (LCB:140, PO5:I)                                                                                             | Depth<br>Width<br>Lip De           | 0.10000<br>0.05000<br>eth 0.02000                              | Thickness 0.00<br>Rounding 0.00                                    | )230<br>)460         |
| Bending Mo<br>End Momen                                                       | oments My = -34<br>nts Myi = -34<br>Myi = -34<br>Myi = -34                                                                       | 8.616, MZ =6.61055<br>8.616, Myj =12.8922 (for Lb)<br>8.616, Myj =12.8922 (for Ly)<br>61055, Mzj =2.62525 (for Lz) | Area<br>Oyle<br>Iyy<br>Ybar<br>Syy | 0.00052<br>0.00270<br>0.00000<br>0.01852<br>0.00002<br>0.03950 | Anz 0.0000<br>Ozb 0.0000<br>Zbar 0.0000<br>Szz 0.0000<br>rz 0.0000 | 30<br>30<br>20<br>20 |
| Shear Forc                                                                    | es Fyy = 2:<br>Fzz = -6                                                                                                    | 2.5586 (LCB: 135, POS:I)<br>6.064 (LCB: 135, POS:I)                                                                |                                    |                                                                |                                                                    |                      |
| Design F                                                                      | arameters                                                                                                    |                                                                                                    |                                    |                                                                |                                                                    |                      |
| Unbraced L                                                                    | engths                                                                                                    | Ly = 2.00000, Lz = 2.0                                                                                             | 00000, L                           | b = 2.00000                                                    |                                                                    |                      |
| Effective Le                                                                  | ength Factors                                                                                                    | Ky = 1.00, Kz = 1.00                                                                                               |                                    |                                                                |                                                                    |                      |
| Moment Fa                                                                     | ctor / Bending Coef                                                                                                    | ficient                                                                                                    |                                    |                                                                |                                                                    |                      |
| Checking                                                                      | g Results                                                                                                    | Cmy = 1.00, Cmz = 1.0                                                                                              | 00, Cb =                           | 1.00                                                           |                                                                    |                      |
| Slendernes<br>KL/r                                                            | s Ratio<br>= 105.2 < 200.0                                                                                                    | Memb:459, LCB: 17)                                                                                                 |                                    | OK                                                             |                                                                    |                      |
| Axial Streng                                                                  | gth                                                                                                    |                                                                                                    |                                    |                                                                |                                                                    |                      |
| ти/та                                                                         | = 5.79/7432.81                                                                                                    | = 0.001 < 1.000                                                                                                    |                                    | O.K                                                            |                                                                    |                      |
| Bending St                                                                    | rength                                                                                                    |                                                                                                    |                                    |                                                                |                                                                    |                      |
| Muy/N                                                                         | tay = 38.616/187.                                                                                                    | 503 = 0.206 < 1.000                                                                                                |                                    | О.К                                                            |                                                                    |                      |
| Muz/N                                                                         | taz = 6.6106/83.6                                                                                                    | 754 = 0.079 < 1.000                                                                                                | ·····                              | О.К                                                            |                                                                    |                      |
| Combined                                                                      | Stress                                                                                                    |                                                                                                    |                                    |                                                                |                                                                    |                      |
| Tu/Ta                                                                         | = 0.00 < 0.15                                                                                                    |                                                                                                    |                                    |                                                                |                                                                    |                      |
| Rmax                                                                          | = Tu/Ta + My/May                                                                                                    | - Mz/Maz = 0.286 < 1.000                                                                                           |                                    | 0.K                                                            |                                                                    |                      |
| Shear Stree                                                                   | ngth                                                                                                    |                                                                                                    |                                    |                                                                |                                                                    |                      |
| Vuv                                                                           | ay = 0.012 < 1.00                                                                                                    |                                                                                                    |                                    |                                                                |                                                                    |                      |

ผู้จัดทำหนังสือ: คุณ วิโรจน์ ลิชนะเธียร และ คุณ ธัชชาย ธนพิศุทธิ์วงศ์

0.K

Vuz/Vaz = 0.035 < 1.000

# 5) คำสั่งเบื้องต้นการฝากชิ้นส่วนของโครงสร้างบริเวณผนัง คสล. เพื่อให้ผนังเป็นจุดรองรับ (Wall Support)

ข้อจำกัดในการออกแบบผนัง คสล. (Wall ) ในโปรแกรม Midas Gen 2015 ไม่สามารถใส่น้ำหนัก หรือ ชิ้นส่วนโครงสร้างบริเวณกึ่งกลาง Story ของผนัง คสล. (Wall) ได้ โดยโปรแกรม Midas Gen 2015 การ ออกแบบผนัง คสล. จะคล้ายคลึงกับการออกแบบเสาโครงสร้าง (มี Interaction Curve Dialog) ดังนั้นใน กรณีที่ต้องการให้ผนังเป็นจุดรองรับชิ้นส่วนโครงสร้าง หรือ รองรับน้ำหนักบรรทุกที่ระหว่าง Story สามารถ ทำได้โดยทำการฝากชิ้นส่วนด้วยคำสั่ง Elastic Link

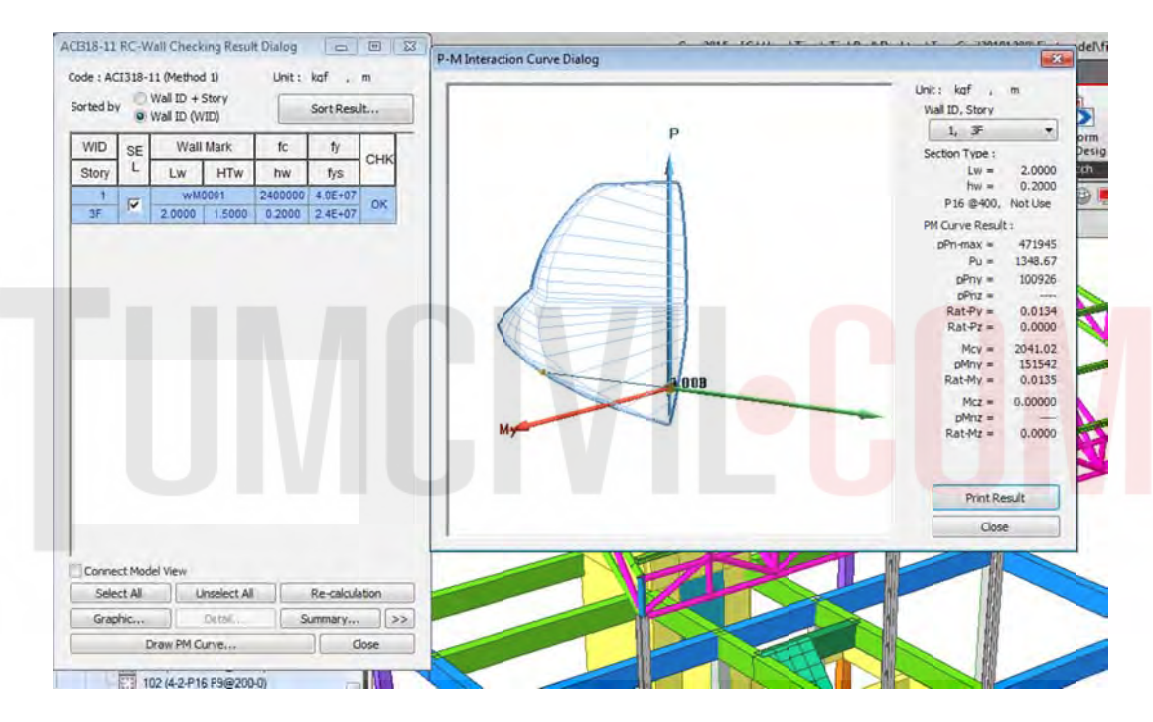

้สำหรับคำสั่ง Elastic Link สามารถใช้งานได้ดังยกตัวอย่างต่อไปนี้

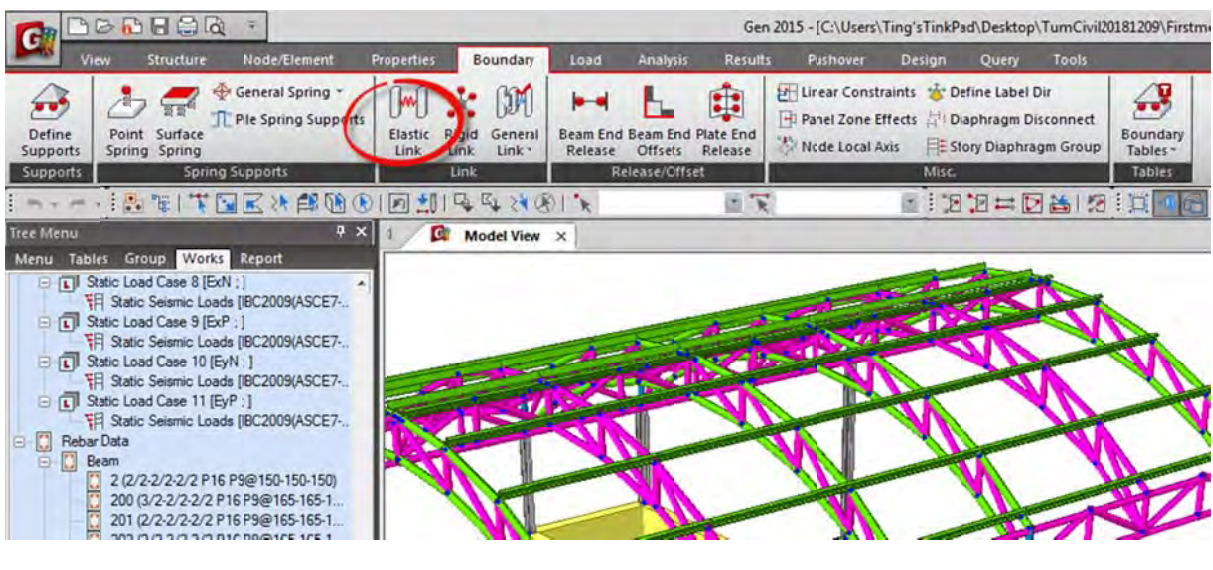

ตย.ต้องการสร้างห้องเครื่องปั๊มโดยให้ Support ของพื้นฝากไว้ที่ผนัง Lift เริ่มโดยการสร้างตำแหน่งของ Node ที่จะทำการถ่ายแรงจาก Elastic Link และ มีองค์ประกอบของโครงสร้างต่างๆ ดังรูปแสดง โดยขั้นตอนแรกทำการ Copy ชิ้นส่วนคาน และ ตั้งชื่อใหม่

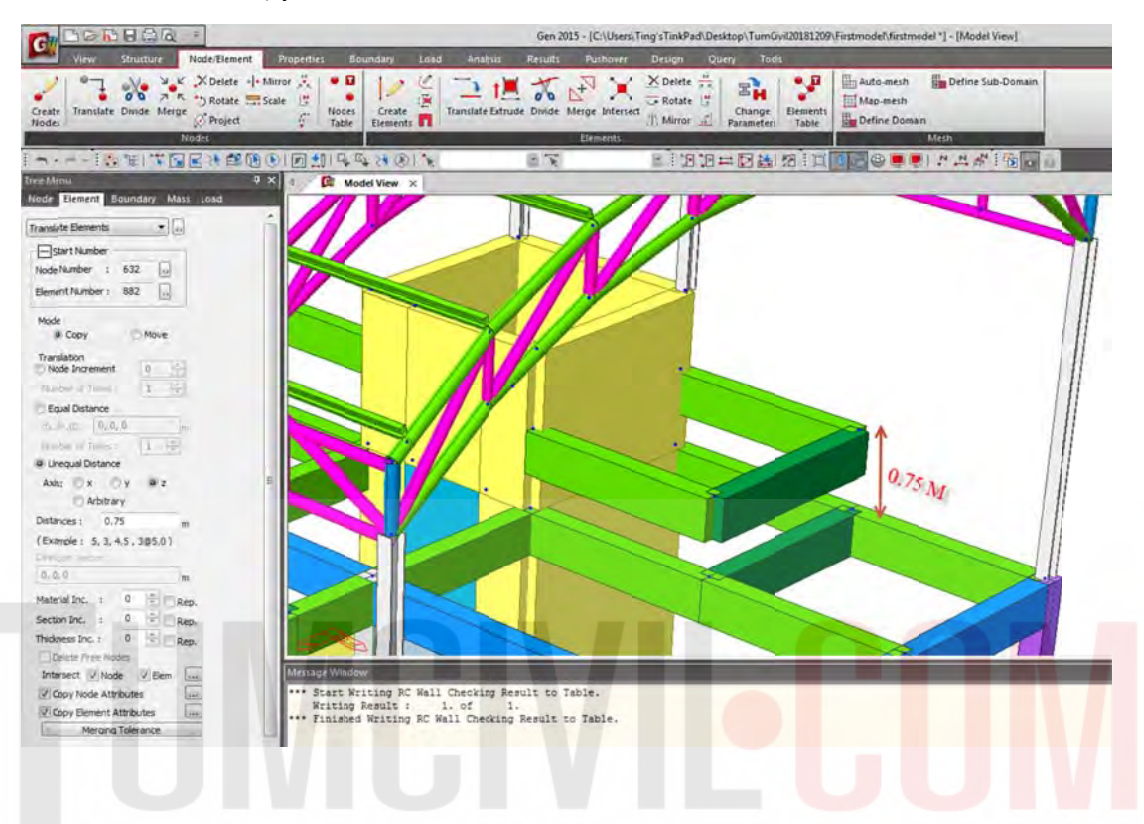

สร้างเสา Ca ใหม่ ขนาด 0.25 x 0.25 เพื่อรองรับปลายคานทั้งสองด้านดังรูปแสดง

| operties                                                                                                    |            |         | 23       | Section Data               |                                | model |
|----------------------------------------------------------------------------------------------------|------------|---------|----------|----------------------------|--------------------------------|-------|
| Aaterial Section Thickness                                                                                                    | 1          |         |          | DB/User   Value   SRC      | Combined   Tapered   Composite |       |
| ID Name                                                                                                    | Туре       | Shape * | Add      | Section ID 3               | Sold Rectangle                 | •     |
| 1 Dummy                                                                                                    | User       | SR.     | Modify   |                            |                                |       |
| 2 BST                                                                                                    | User       | SB      | Delata   | Name Ca                    | O User DB UNE                  |       |
| 100 C1(P)                                                                                                    | User       | S8      |          |                            |                                | 100   |
| 101 C1(1)                                                                                                    | User       | 58 **   | Сору     |                            | Sect. Name                     |       |
| 102 C1(2)                                                                                                    | User       | SB      | Import   | F                          | The sub-e-su-                  |       |
| 103 C2(P)                                                                                                    | User       | SB      |          |                            | Built-Up Section               |       |
| 104 C2(1)                                                                                                    | User       | 58      | Renumber |                            |                                |       |
| 105 C2(2)                                                                                                    | User       | 58      |          | H                          | with DNa from Single Angle     |       |
| 200 G81                                                                                                    | User       | 58      |          |                            | Dil Nome AISC 100.15)          |       |
| 201 682                                                                                                    | User       | 58      |          |                            | Contraction (Contraction)      |       |
| 202 083                                                                                                    | User       | 58      |          |                            | Dect rame                      |       |
| 300 81                                                                                                    | User       | 50      |          |                            |                                |       |
| 301 82                                                                                                    | User       | 20      |          |                            | ► 0.25 m                       |       |
| 302 03                                                                                                    | user       | 30      |          | -                          | s 0.25 m                       |       |
| Equal Distance         I           Equal Distance         I           Ix_dir_dir_1         I_r_0,0           under of Times         I           Unequal Distance         I |            |         |          |                            |                                |       |
| axis: 🔿 x 🔗 y 🧠 z                                                                                                    |            | 1 F.    |          |                            | Consider Shear Deformation.    |       |
| stances : 0.75                                                                                                    | m          |         |          | Official a Combine Combine | Consider Warping Effect(7th DO |       |
| xample : 5, 3, 4,5, 3@50                                                                                                    | 1          |         |          | Change Offset              |                                |       |
| 0,0                                                                                                    | m          |         |          |                            |                                |       |
| terial Inc. : 0 💠                                                                                                    | Rep.       |         |          | Show Caculation Res        | ults OK. Cancel                | Apply |
| tion Inc. : 0 💠                                                                                                    | Rep.       |         |          |                            |                                |       |
| dama in a late                                                                                                    | The second |         |          |                            |                                |       |

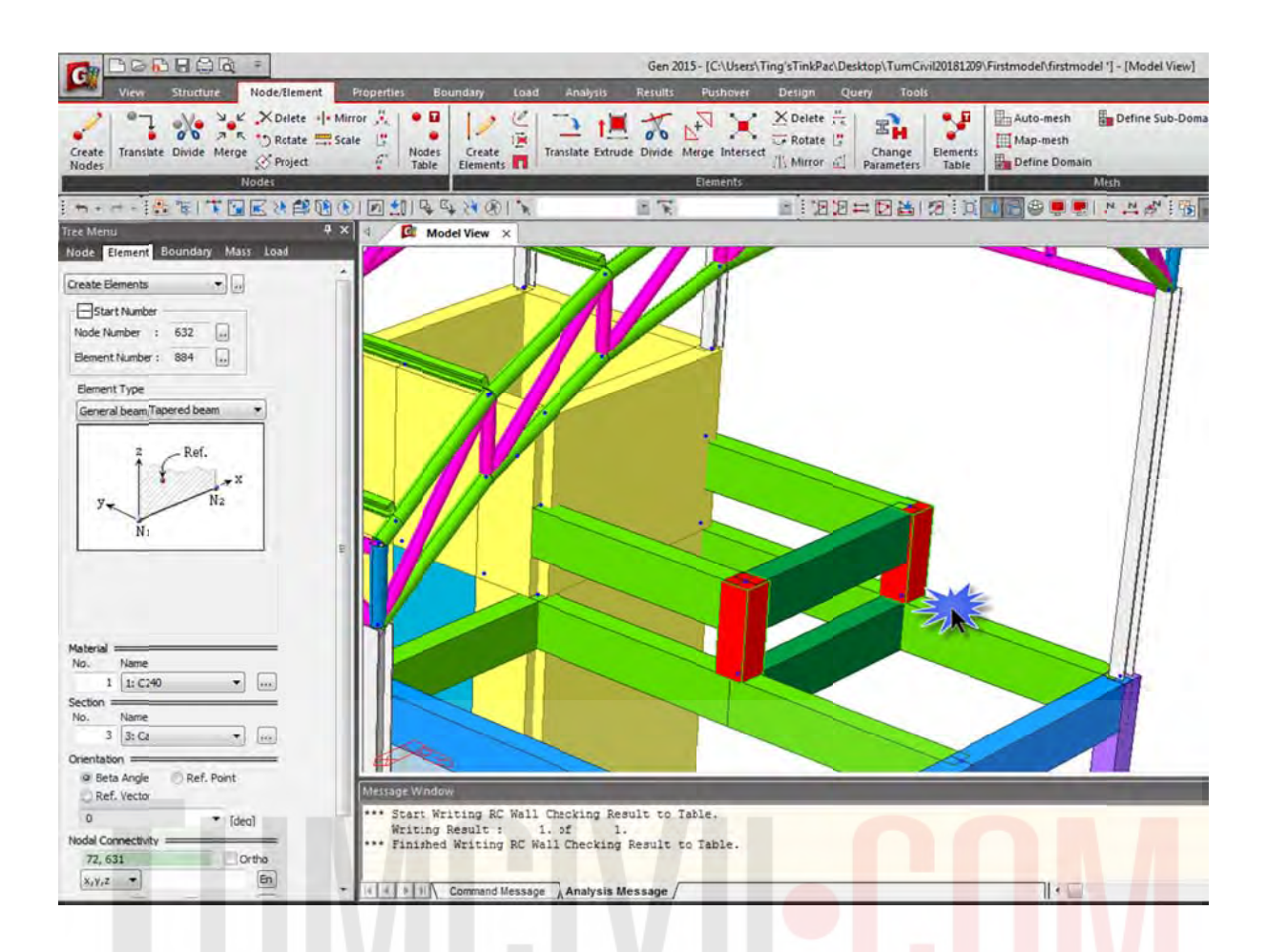

ทำการสร้าง dummy line @ 0.25 M. ดังแสดงในรูปเพื่อถ่ายแรงไปยัง Stor<mark>y ของ</mark>ผนังด้านล่าง

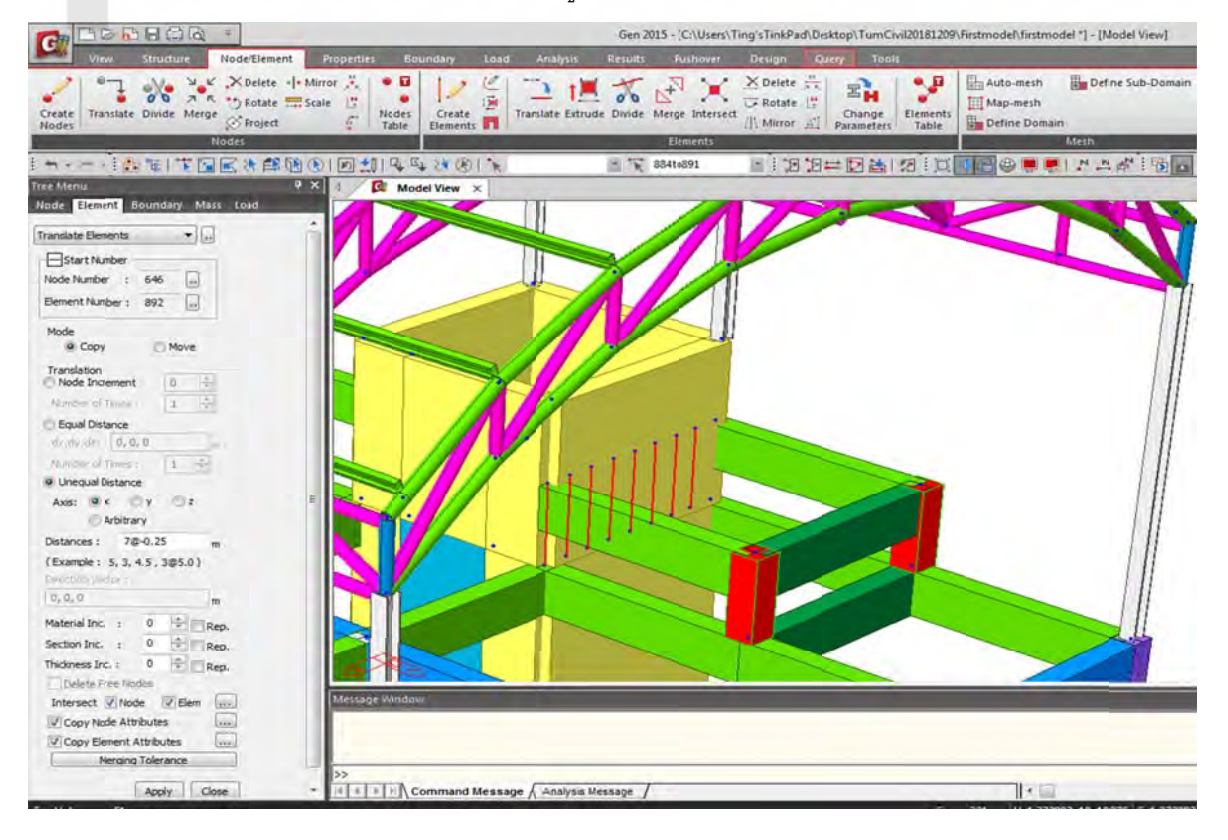

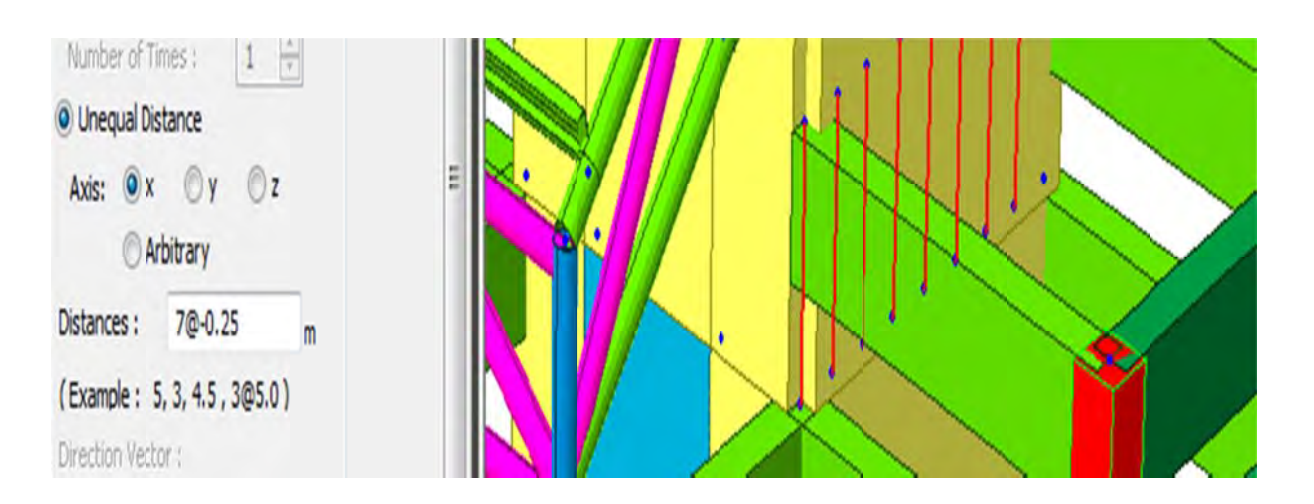

จากนั้นไปที่คำสั่ง Boundary เลือก Elastic Link

|                    |                                |                                    | Gen                                                    | 2015 - [C:\Users\Ting'sTinkPad\Desktop\TumCivil2                                                               | 181209\Firstmo      |
|--------------------|--------------------------------|------------------------------------|--------------------------------------------------------|----------------------------------------------------------------------------------------------------|---------------------|
| V V                | iew Structure Node/Element     | Properties Boundary                | Load Analysis Result                                   | s Pushover Design Query Tools                                                                                  |                     |
| Define<br>Supports | Point Surface<br>Spring Spring | Elastic Elgid General<br>Link Link | Beam End Beam End Plate End<br>Release Offsets Release | Lirear Constraints      Define Label Dir     Panel Zone Effects     Pi Daphragm Disconnect     Node Local Axis | Boundary<br>Tables* |
| Supports           | Spring Supports                | Link                               | Release/Cffset                                         | Misc.                                                                                                    | Tables              |
| In-r               |                                |                                    | BIN IN                                                 | 884tc891 📄 😳 🔁 😂   🖄                                                                                           |                     |

้ ตั้งค่าเป็น Rigid โดน Add เลือกที่ " 2 Nodes : " ที่ จุดล่าง และ จุด<mark>บน ทุกๆ</mark> 0.25 M<mark>.</mark> ดัง<mark>รูป</mark>แ<mark>สดง</mark>

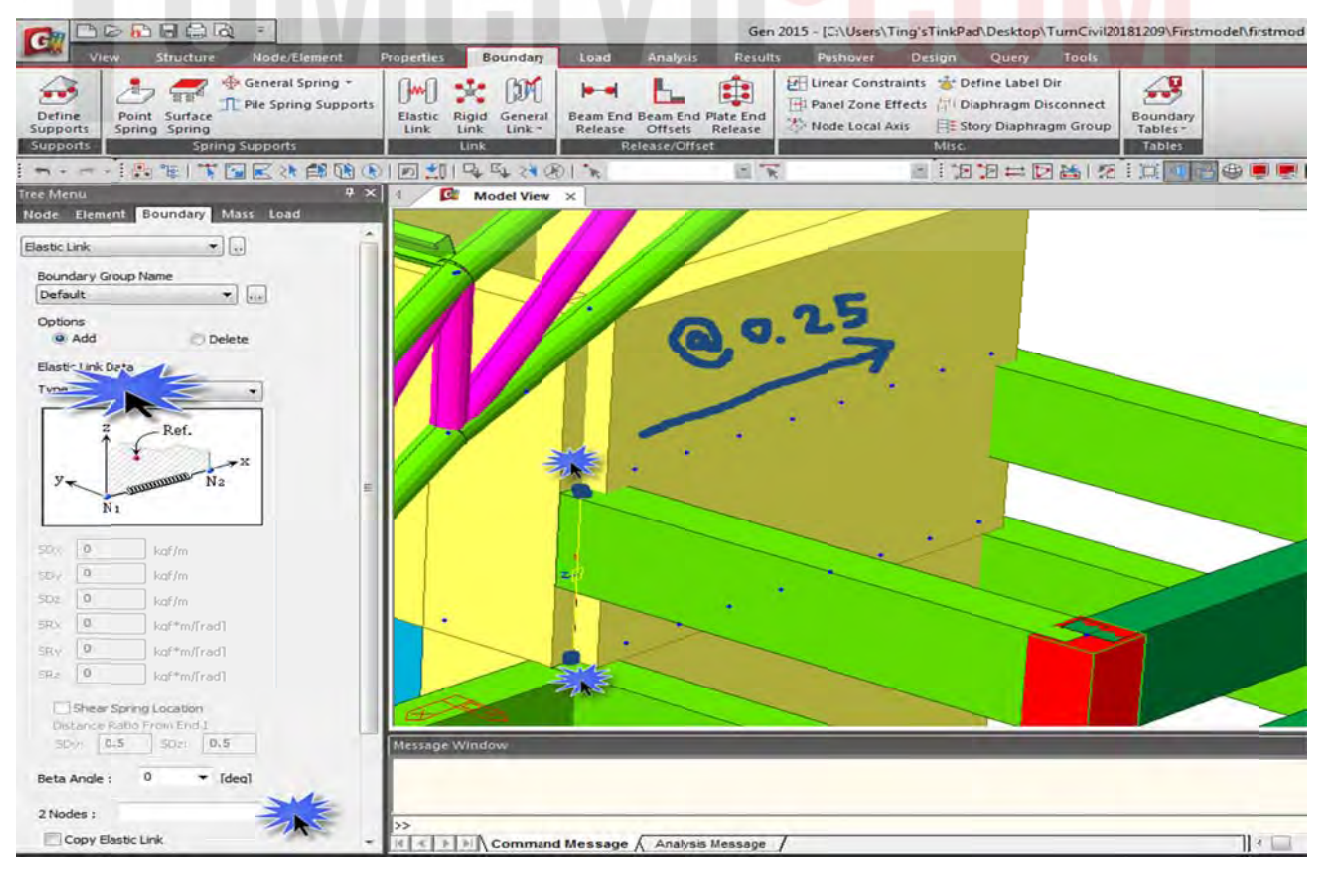

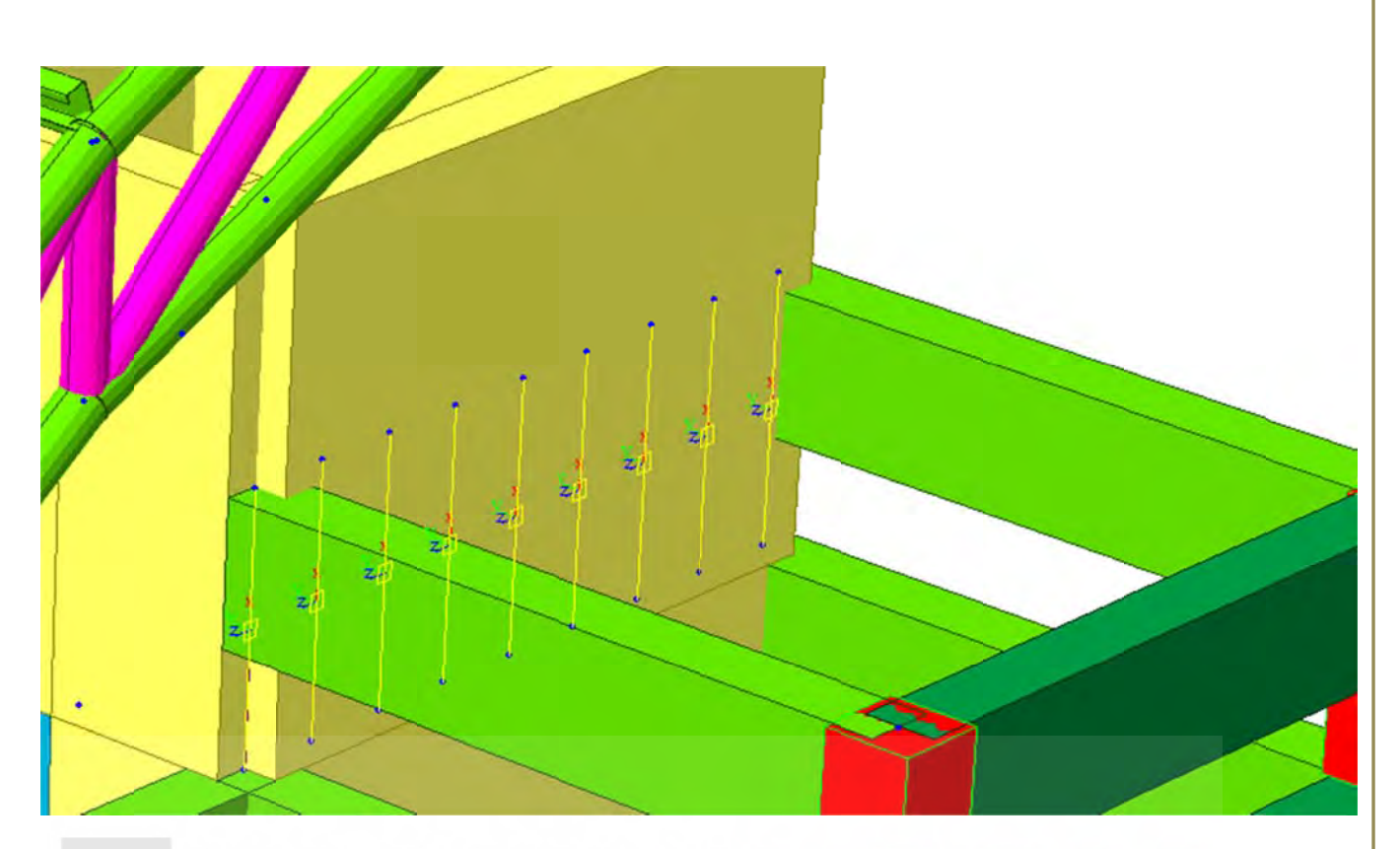

จากนั้นลากเส้นปิดด้านบนด้วย Dummy Line จาก node หัว – ท้าย เพื่อให้ครบตามเงื่อนไขการใส่ Floor Load โดยในตัวอย่างเลือก M Load 500 เป็นน้ำหนักกระทำที่พื้นห้องเครื่อ<mark>ง</mark> Pump <mark>ดั</mark>งแส<mark>ด</mark>งในรูป

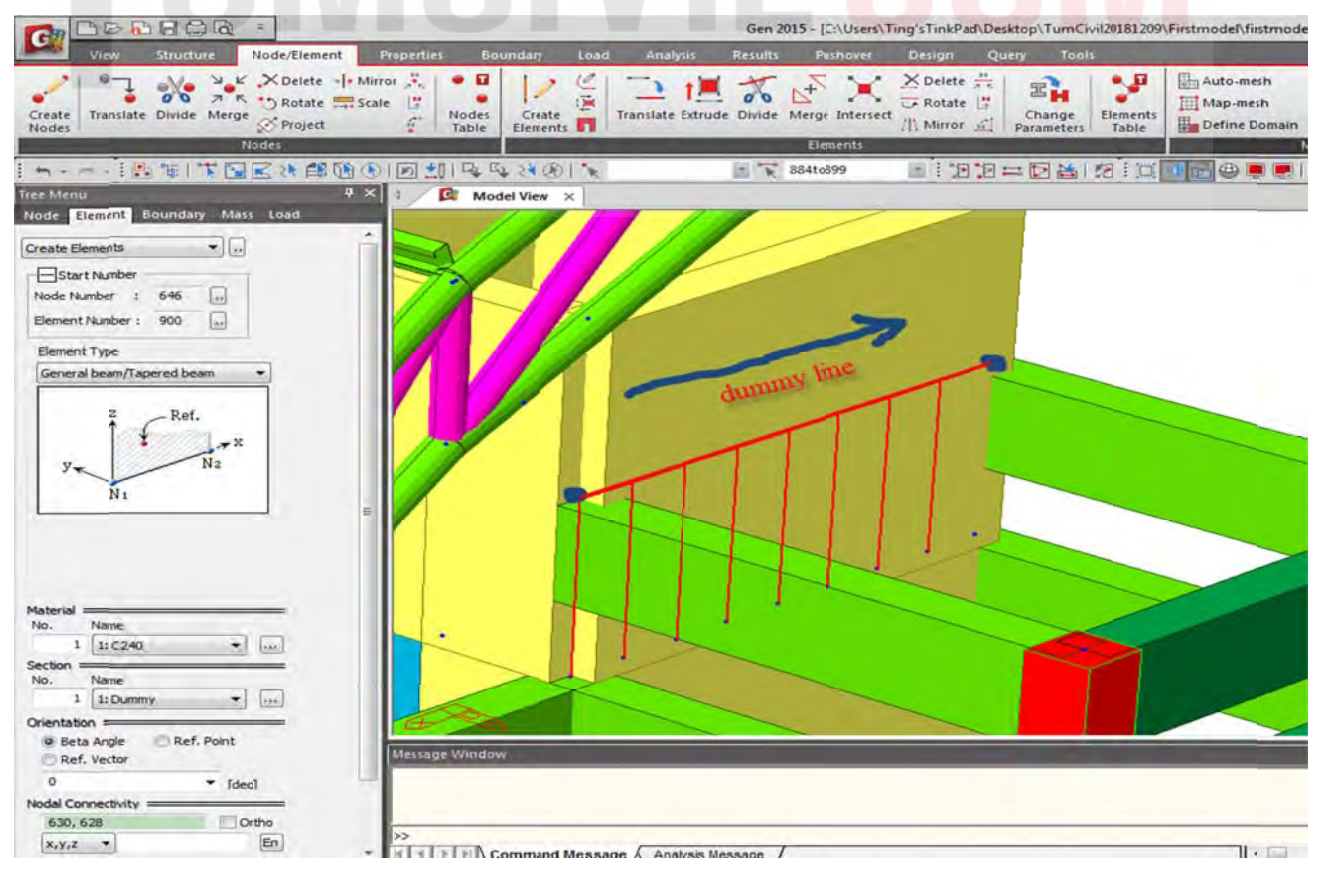

ใส่น้ำหนักบรรทุก M Load 500 ที่พื้นห้อง Pump (หากไม่ใส่ dummy Line จะไม่เข้าเงื่อนไขของการใส่ น้ำหนักบรรทุกแบบ Floor Load โดยโปรแกรมจะอ่านค่าว่าเป็นคานยื่นไม่อนุญาตให้ใส่ น้ำหนักบรรทุก แบบ Floor Load ได้ )

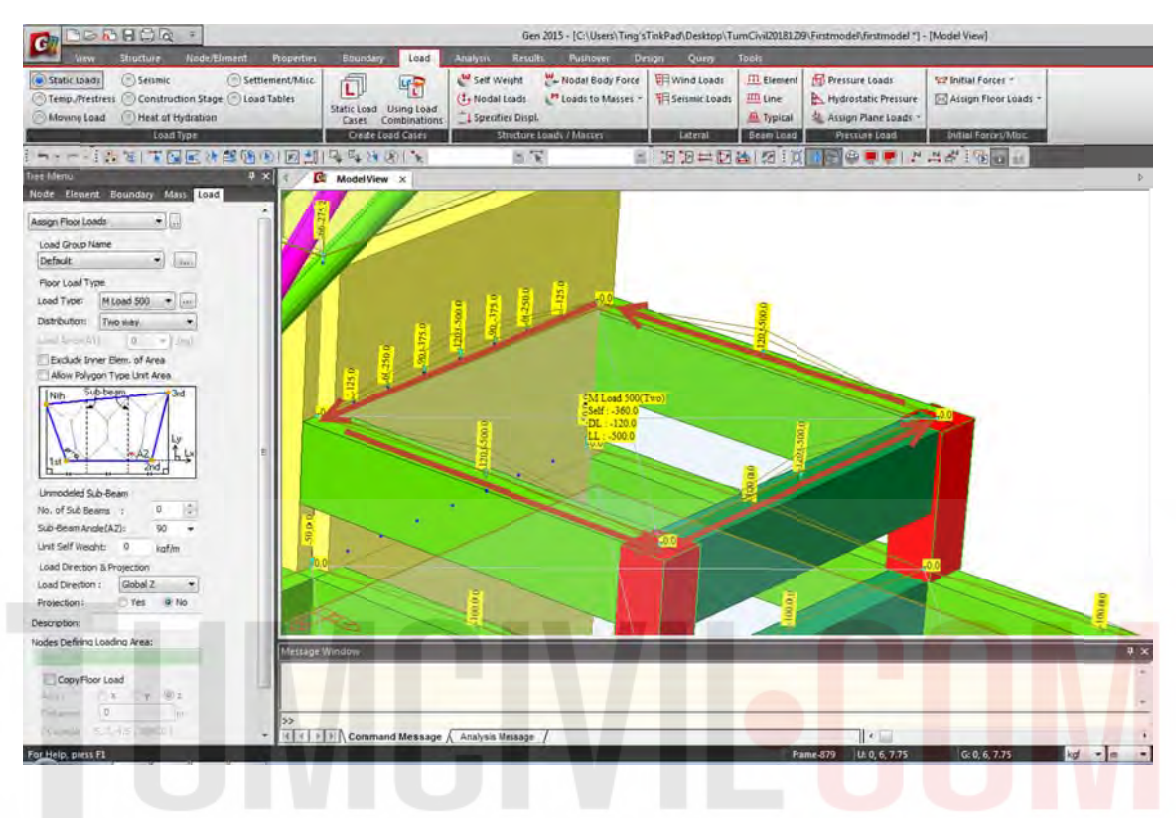

ตั้งชื่อคานใหม่ว่า M Beam ขนาด 0.25 x 0.50 โดยเพิ่มคุณสมบัติของคาน และ ทำการ Random สี ตาม ขั้นตอนที่เคยแสดงไว้เบื้องต้น

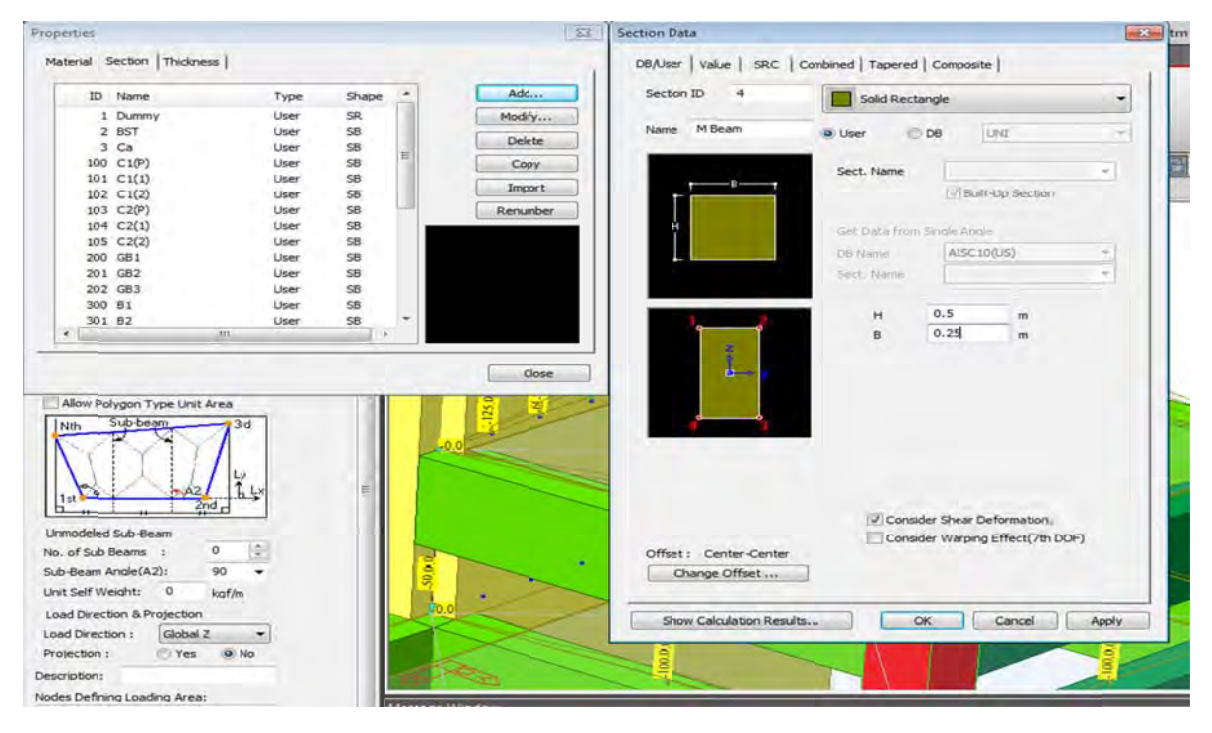

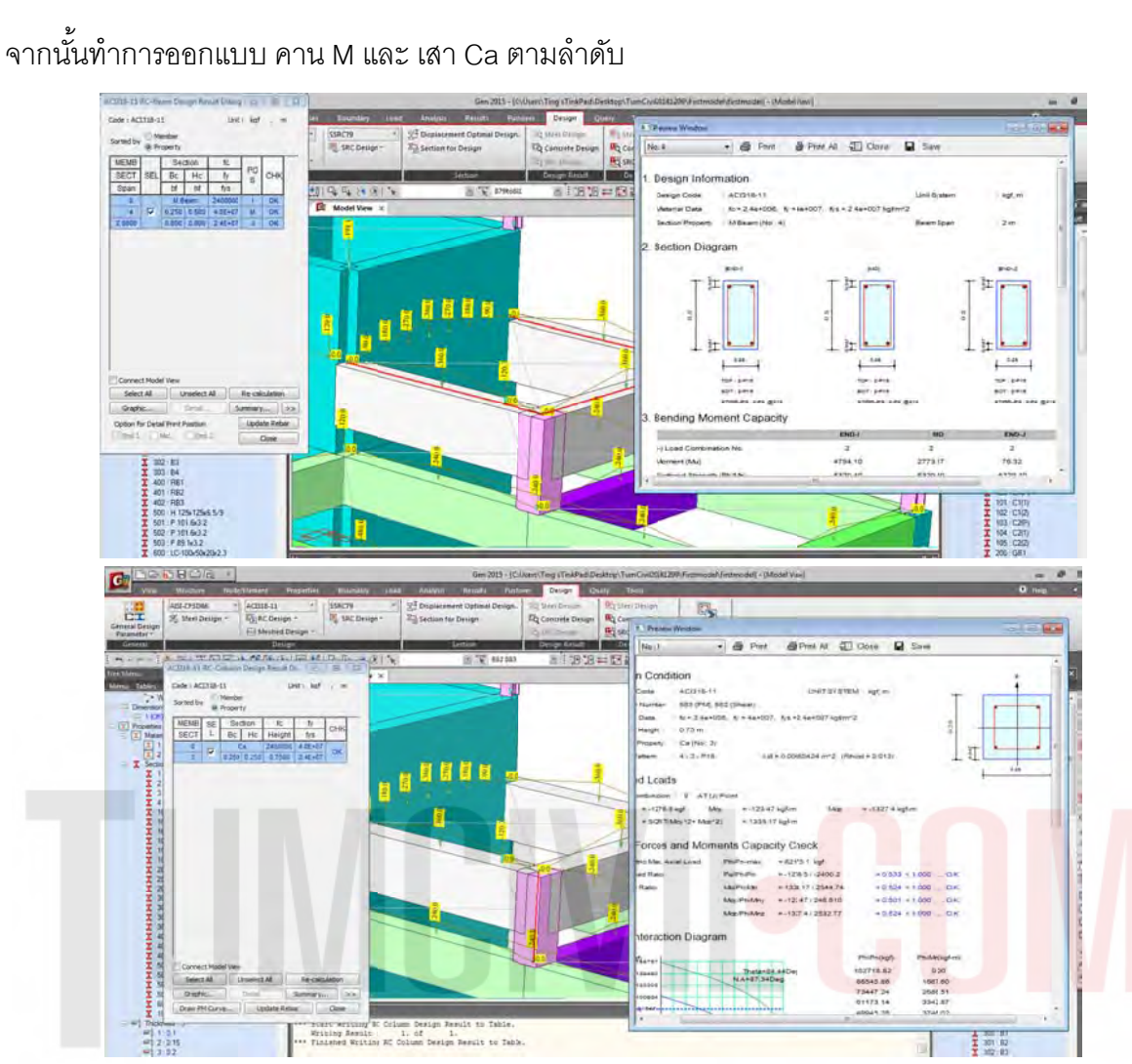

ขั้นตอนสุดท้ายตรวจสอบผนัง คลล .(Wall) ที่ได้ฝาก น้ำหนักพื้น คาน และ เสา ไปฝากไว้ ว่าปลอดภัย หรือ ไม่เป็นอันเสร็จขั้นตอนการฝากน้ำหนักโครงสร้างไว้ที่ผนัง คสล. (Wall)

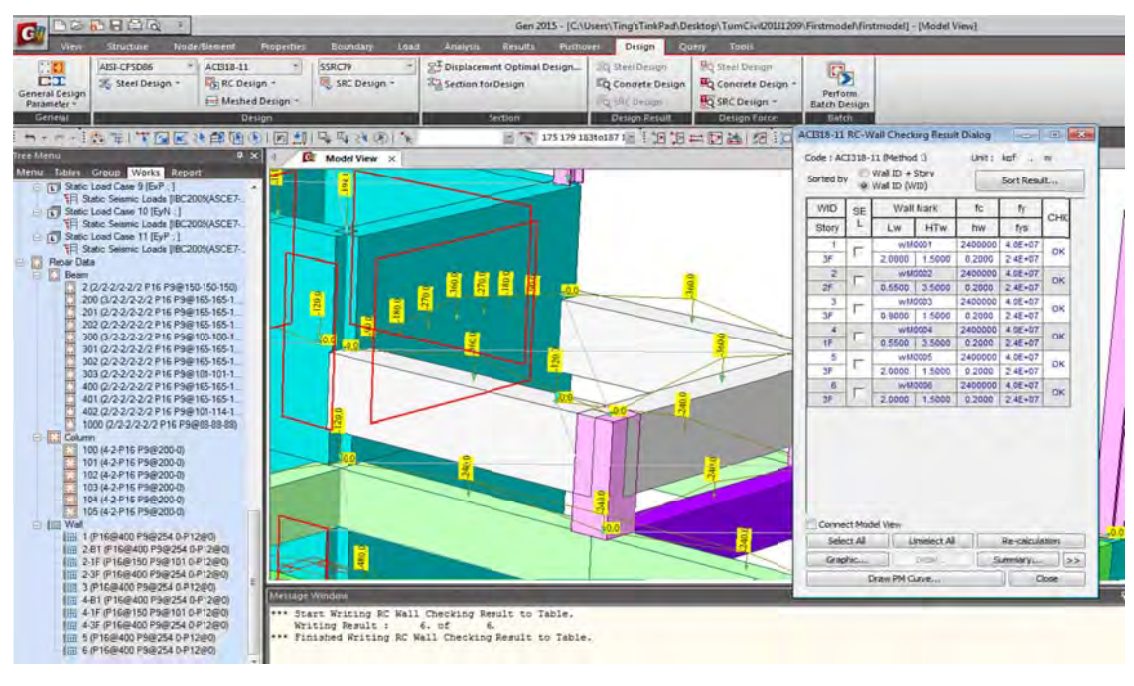

้จากนั้นเปิด Design Plus และ Link ด้วย Midas Link ด้วยการดับเบิลคลิกจน Link เป็นสีเขียว (ขั้นตอน การตั้งค่าต่าง ๆ ของ Design Plus ได้แสดงในหัวข้อก่อนหน้านี้แล้ว)

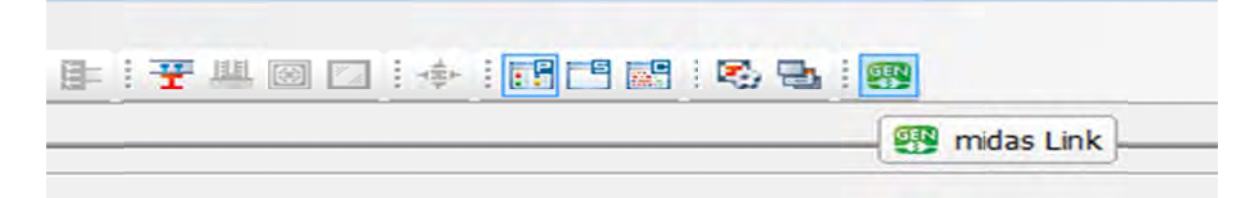

เพื่อออกแบบผนัง คสล. โดนเลือก RC. แบบ Shear Wall Combined ใน Midas Design Plus โดยทำการ เลือกใน Wall ใน Midas Gen ที่ละชั้น (ผนังทุกด้านทั้งชั้น) เพื่อเชื่อมโยงค่าไปยัง Midas Design Plus

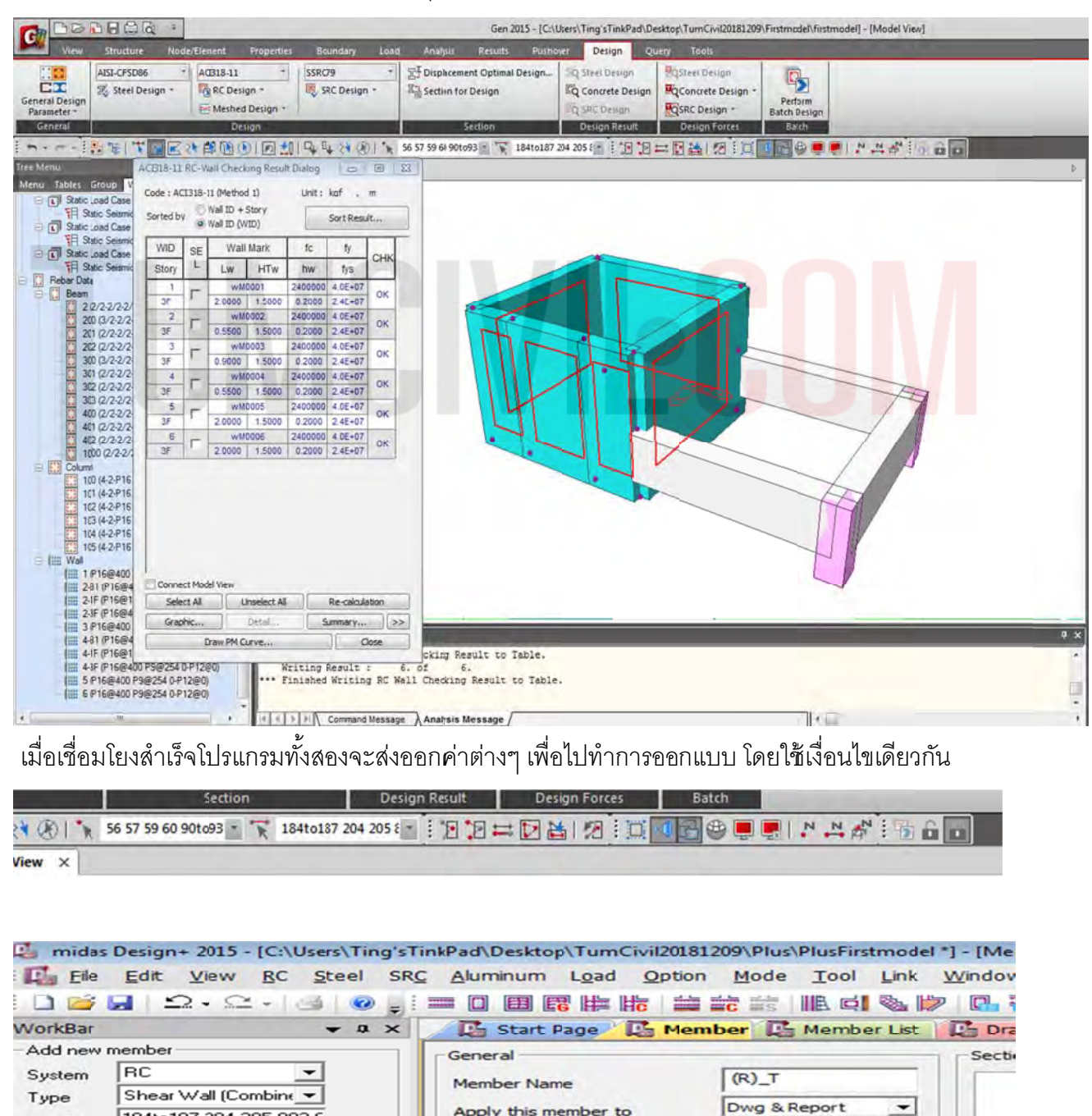

ผู้จัดทำหนังสือ: คุณ วิโรจน์ ลิชนะเธียร และ คุณ ธัชชาย ธนพิศุทธิ์วงศ์

184to187 204 205 882 E

Member

Apply this member to

134

📓 midas Design+ 2015 - [C:\Users\Ting'sTintPad\Desktop\TumCivil2018:209\Plus\Plus\PlusFirstmodel \*] (Member] E Ele Edit View BC Steel SRC Aluminum Load Option Mode Iool Link Window Help WorkBar Addines General B . System (R) T Member Name Shear Wall (Combine + wM0001(186) Type Dwg & Report . Apply this member to 184to137 204 205 882 8 Member Option Import Section-1 Section-2 Section-3 200 22 RC Steel SRC Alumin Material C Design Procedure
C Design Procedure
C Design Procedure
C Design Procedure
C Design Procedure
C Design Procedure
C Design Procedure
Schart Reference
Sob
C Design (3)
C Dumn (6)
C Dumn (6)
C Dumn (6)
C Dumn (6)
C Dumn (6)
C Dumn (6)
C Dumn (6)
C Dumn (6)
C Dumn (6)
C Dumn (6)
C Dumn (6)
C Dumn (6)
C Dumn (6)
C Dumn (6)
C Dumn (6)
C Dumn (6)
C Dumn (6)
C Dumn (6)
C Dumn (6)
C Dumn (6)
C Dumn (6)
C Dumn (6)
C Dumn (6)
C Dumn (6)
C Dumn (6)
C Dumn (6)
C Dumn (6)
C Dumn (6)
C Dumn (6)
C Dumn (6)
C Dumn (6)
C Dumn (6)
C Dumn (6)
C Dumn (6)
C Dumn (6)
C Dumn (6)
C Dumn (6)
C Dumn (6)
C Dumn (6)
C Dumn (6)
C Dumn (6)
C Dumn (6)
C Dumn (6)
C Dumn (6)
C Dumn (6)
C Dumn (6)
C Dumn (6)
C Dumn (6)
C Dumn (6)
C Dumn (6)
C Dumn (6)
C Dumn (6)
C Dumn (6)
C Dumn (6)
C Dumn (6)
C Dumn (6)
C Dumn (6)
C Dumn (6)
C Dumn (6)
C Dumn (6)
C Dumn (6)
C Dumn (6)
C Dumn (6)
C Dumn (6)
C Dumn (6)
C Dumn (6)
C Dumn (6)
C Dumn (6)
C Dumn (6)
C Dumn (6)
C Dumn (6)
C Dumn (6)
C Dumn (6)
C Dumn (6)
C Dumn (6)
C Dumn (6)
C Dumn (6)
C Dumn (6)
C Dumn (6)
C Dumn (6)
C Dumn (6)
C Dumn (6)
C Dumn (6)
C Dumn (6)
C Dumn (6)
C Dumn (6)
C Dumn (6)
C Dumn (6)
C Dumn (6)
C Dumn (6)
C Dumn (6)
C Dumn (6)
C Dumn (6)
C Dumn (6)
C Dumn (6)
C Dumn (6)
C Dumn (6)
C Dumn (6)
C Dumn (6)
C Dumn (6)
C Dumn (6)
C Dumn (6)
C Dumn (6)
C Dumn (6)
C Dumn (6)
C Dumn (6)
C Dumn (6)
C Dumn (6)
C Dumn (6)
C Dumn (6)
C Dumn (6)
C Dumn (6)
C Dumn (6)
C Dumn (6)
C Dumn (6)
C Dumn (6)
C Dumn (6)
C Dumn (6)
C Dumn (6)
C Dumn (6)
C Dumn (6)
C Dumn (6)
C Dumn (6)
C Dumn (6)
C Dumn (6)
C Dumn (6)
C Dumn (6)
C Dumn (6)
C Dumn (6)
C Dumn (6)
C Dumn (6)
C Dumn (6)
C Dumn (6)
C Dumn (6)
C Dumn (6)
C Dumn (6)
C Dumn (6)
C Dumn (6)
C Dumn (6)
C Dumn (6)
C Dumn (6)
C Dumn (6)
C Dumn (6)
C Dumn (6)
C Dumn (6)
C Dumn (6)
C Dumn (6)
C Dumn (6)
C Dumn (6)
C Dumn (6)
C Dumn (6)
C Dumn (6)
C Dumn (6)
C Dumn (6)
C Dumn (6)
C Dumn (6)
C Dumn (6)
C Dumn (6)
C Dumn (6)
C Dumn (6)
C Dumn (6)
C Dumn (6)
C Dumn (6)
C Dumn (6)
C Dumn (6)
C Dumn (6)
C Dumn (6)
C Dumn (6)
C Dumn (6)
C Dumn (6)
C Dumn ( • kgf/cm2 240 Concrete 4000 ▼ kgf/cm2 Ver. Bar wM0006(185) 2400 • kgf/cm2 Hor. Bar F upt n 200 1 \* 06 Length 1.50 Length(x) m Shear Wal 1.50 Sher Wal
 Sher Wal
 (Sombined) (6)
 (B)
 (B)
 (C)
 (C)
 (C)
 (C)
 (C)
 (C)
 (C)
 (C)
 (C)
 (C)
 (C)
 (C)
 (C)
 (C)
 (C)
 (C)
 (C)
 (C)
 (C)
 (C)
 (C)
 (C)
 (C)
 (C)
 (C)
 (C)
 (C)
 (C)
 (C)
 (C)
 (C)
 (C)
 (C)
 (C)
 (C)
 (C)
 (C)
 (C)
 (C)
 (C)
 (C)
 (C)
 (C)
 (C)
 (C)
 (C)
 (C)
 (C)
 (C)
 (C)
 (C)
 (C)
 (C)
 (C)
 (C)
 (C)
 (C)
 (C)
 (C)
 (C)
 (C)
 (C)
 (C)
 (C)
 (C)
 (C)
 (C)
 (C)
 (C)
 (C)
 (C)
 (C)
 (C)
 (C)
 (C)
 (C)
 (C)
 (C)
 (C)
 (C)
 (C)
 (C)
 (C)
 (C)
 (C)
 (C)
 (C)
 (C)
 (C)
 (C)
 (C)
 (C)
 (C)
 (C)
 (C)
 (C)
 (C)
 (C)
 (C)
 (C)
 (C)
 (C)
 (C)
 (C)
 (C)
 (C)
 (C)
 (C)
 (C)
 (C)
 (C)
 (C)
 (C)
 (C)
 (C)
 (C)
 (C)
 (C)
 (C)
 (C)
 (C)
 (C)
 (C)
 (C)
 (C)
 (C)
 (C)
 (C)
 (C)
 (C)
 (C)
 (C)
 (C)
 (C)
 (C)
 (C)
 (C)
 (C)
 (C)
 (C)
 (C)
 (C)
 (C)
 (C)
 (C)
 (C)
 (C)
 (C)
 (C)
 (C)
 (C)
 (C)
 (C)
 (C)
 (C)
 (C)
 (C)
 (C)
 (C)
 (C)
 (C)
 (C)
 (C)
 (C)
 (C)
 (C)
 (C)
 (C)
 (C)
 (C)
 (C)
 (C)
 (C)
 (C)
 (C)
 (C)
 (C)
 (C)
 (C)
 (C)
 (C)
 (C)
 (C)
 (C)
 (C)
 (C)
 (C)
 (C)
 (C)
 (C)
 (C)
 (C)
 (C)
 (C)
 (C)
 (C)
 (C)
 (C)
 (C)
 (C)
 (C)
 (C)
 (C)
 (C)
 (C)
 (C)
 (C)
 (C)
 (C)
 (C)
 (C)
 (C)
 (C)
 (C)
 (C)
 (C)
 (C)
 (C)
 (C)
 (C)
 (C)
 (C)
 (C)
 (C)
 (C)
 (C)
 (C)
 (C)
 (C)
 (C)
 (C)
 (C)
 (C)
 (C)
 (C)
 (C)
 (C)
 (C)
 (C)
 (C)
 (C)
 (C)
 (C)
 (C)
 (C)
 (C)
 (C)
 (C) Length(y) m 1.00 Kx 1.00 Ky 1446 55 wM0005(184) Equivalent Dir 126.49 Width (B) · X · · 100 126.49 Height (D) .......... (R)\_8 Determine by Cross-Section 200 · Footing (1) Transfer Combined Wall Focting (Combined) Focting (Smp) Tindex V Local Axis Dimension Ver. Bar ₩ Hor. Bar Val Name T Rebar Info. wM0001(15 ▼ Basis Wall · Transfer Parallel Dir. X-Dir Dir-X  $(\mathbf{x})$ Buttrets Text Size : 10.00 cm Stair Stair Corbel/Bracket Retaining Wall Beam Table Slab Table Trens, Ande Calculation Result P-M Curve MOMENT CAPACITY Direction-X Direction-Y Check item Remark E Hatch Wal Smart Design Option
 Building Data Setting
 Run Smart Design (Al) Deta\_ns Mc (tonf.m) D midas Design+ 2015 - [C:\Users\Ting'sTinkPad\Desktop\TumCivil20181209\Plus\Plu D File Steel SRC Aluminum Load Edit View RC Option Mode Т ŝ C B ?) ##S Ŧ Start Page Member WorkBar E. P д × Me Add new member General RC System \* (R)\_T Member Name Shear Wall (Combine -Type Dwg & Repo Apply this member to 184to187 204 205 882 8 Member Option... Import Section-1 Section-2 Section-3 RC Steel SRC Aluminum Material

้ทำการ Import เพื่อรับค่าจาก Midas Gen 2015 มาออกแบบต่อใน Midas Design Plus

ทำการตั้งชื่อใหม่(ตามชอบ)เพื่อให้สอดคล้องกับตำแหน่งและชุดการออกแบบ (ใน ตย.ใช้เป็น Top Roof \_B สำหรับผนังตอนล่าง และ Top Roof \_T สำหรับผนังท่อนบน )

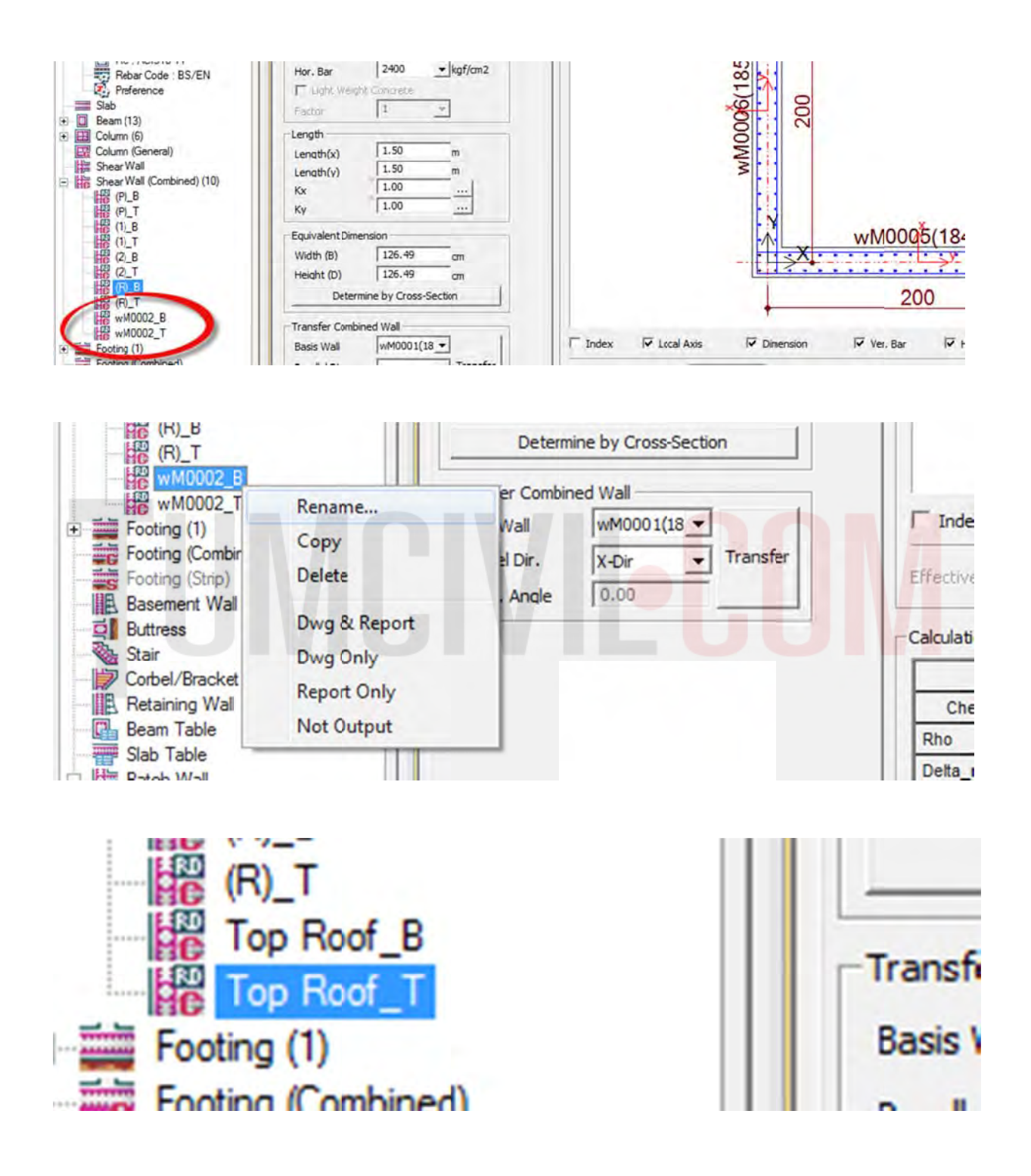

midas Design - 2015 - [C/Users/Ting'sTinkPad Desktop/TumCrvi20181209/Plus/PlusFintmodel \*] - [Me E Ele Edit Yew BC Steel SRC Alumnum Load Option Mode Tool Link Window Heb 
 Image: State Page
 Image: State Page
 Image: Member Lat.
 Image: State Page
 Image: Member Lat.
 Image: State Page
 Image: Member Lat.
 Image: State Page
 Image: Member Lat.
 Image: State Page
 Image: Member Lat.
 Image: State Page
 Image: Member Lat.
 Image: State Page
 Image: Member Lat.
 Image: State Page
 Image: Member Lat.
 Image: State Page
 Image: Member Lat.
 Image: State Page
 Image: Member Lat.
 Image: State Page
 Image: Member Lat.
 Image: State Page
 Image: Member Lat.
 Image: State Page
 Image: Member Lat.
 Image: State Page
 Image: Member Lat.
 Image: State Page
 Image: Member Lat.
 Image: State Page
 Image: Member Lat.
 Image: State Page
 Image: Member Lat.
 Image: State Page
 Image: Member Lat.
 Image: State Page
 Image: Member Lat.
 Image: State Page
 Image: Member Lat.
 Image: State Page
 Image: Member Lat.
 Image: State Page
 Image: Member Lat.
 Image: State Page
 Image: Member Lat.
 Image: State Page
 Image: State Page
 Image: State Page
 Image: State Page
 Image: State Page
 Image: State Page
 Image: State Page
 Image: State Page
 Image: State Page
 Image: State Page
 Image: State Page
 Image: State Page
 Image: State Page
 Image: State Page
 Image: State Page
 Image: State Page
 Image: State Page
 Image: State Page</td Add new member System BC • Type Shear Wall (Combine • Member 1941o187 204 205 882 E wM000t(184) 126.49 Web (E) 121 Height (D) 126.49 Determine by Cross-Section 200 Option. Import Transfer Combined Wall RC Steel SRC Adams RC College Produce RC College Produce RC College Produce RC College Rough Baber Code (BS/EN) RC ACUIDE11 Reader Code (BS/EN) Baber Code (BS/EN) Baber Code (BS Tindex 🔽 Local Axis 17 De 🖓 Ver. Bar 🔽 Hor. Bar 🔽 Wall Name T Rebar Info WM0001(18 -Basis Wall Steel | SRC | Ahminum | RC Paralel Dr. X-Dr + Transfer Trans. Angle 0:00 Derik Text Size : 10.00 pm P-M Curve CalculationResult MOMENT CAPACITY Check 20614 2,061% -soo N (tont) Rho 6+85,85 N.A-84,63 Delta\_ns Mc (tonf.n 1.000 0.097 0.850 1.000 -9.410 9.435 16 335 Phi Ph (b 1621 1621 1621 78.35 PN\_Mir (br -1075 1078 232 OK(0.009 PUPILPI Mc/Phi\_M 150 621,1078) SHEAR 190 Smax (cn) S/Smax by cLCB10 0 M (lon I.m. 24.79 Phi\_Vn (bh Vu/Phi\_V G. --1 Check(FS) 6 Report Apply(FI) Creating mides Design+ data Creating mides Design+ data has been completed

ทำการตรวจสอบผนัง คสล.โดยคำสั่ง Check / ทำรายการคำนวณผนัง คสล.ด้วยคำสั่ง Report

จากนั้นเขียนแบบโดยเลือกที่คำสั่ง Drawing และ ส่งออกไปยัง โปรแ<mark>กรม</mark> Auto CAD ให้เป็นนามสกุล .dwg โดยใช้คำสั่ง Save As เพื่อทำแบบเป็นอันเสร็จขั้นตอน

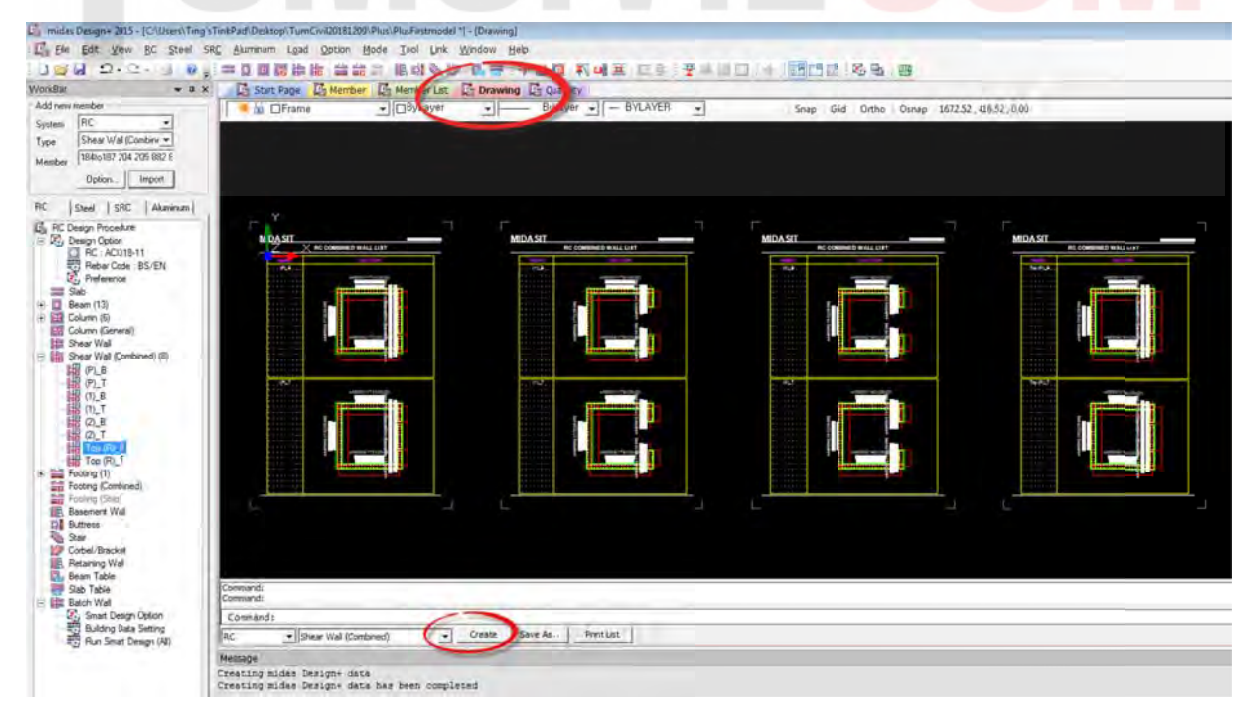

# 5) คำสั่งวิเคราะห์แบบ Eigenvalue Analysis

คำสั่งวิเคราะห์แบบ Eigenvalue Analysis เป็นคำสั่งที่ใช้วิเคราะห์โครงสร้างเพื่อคำนวณค่าคาบการสั่น และรูปร่างโหมดธรรมชาติของการสั่นไหวของโครงสร้าง(หน่วยเป็นวินาที) การวิเคราะห์จะต้องพิจารณา รวมการตอบสนองจากหลายโหมดโดยจำนวนโหมดที่พิจารณาจะต้องเพียงพอที่จะทำให้ผลรวมของ น้ำหนักประสิทธิผลเชิงโหมด (Effective Modal Weight, or Modal Weight Participation) มีค่าไม่น้อย กว่าร้อยละ 90 ของน้ำหนักประสิทธิผลทั้งหมดของอาคาร (มยผ. 1302 หน้าที่ 64) โดยค่าดังกล่าวสามารถ ทำได้ตามขั้นตอนต่อไปนี้ที่คำสั่ง Analysis / Eigenvalue /

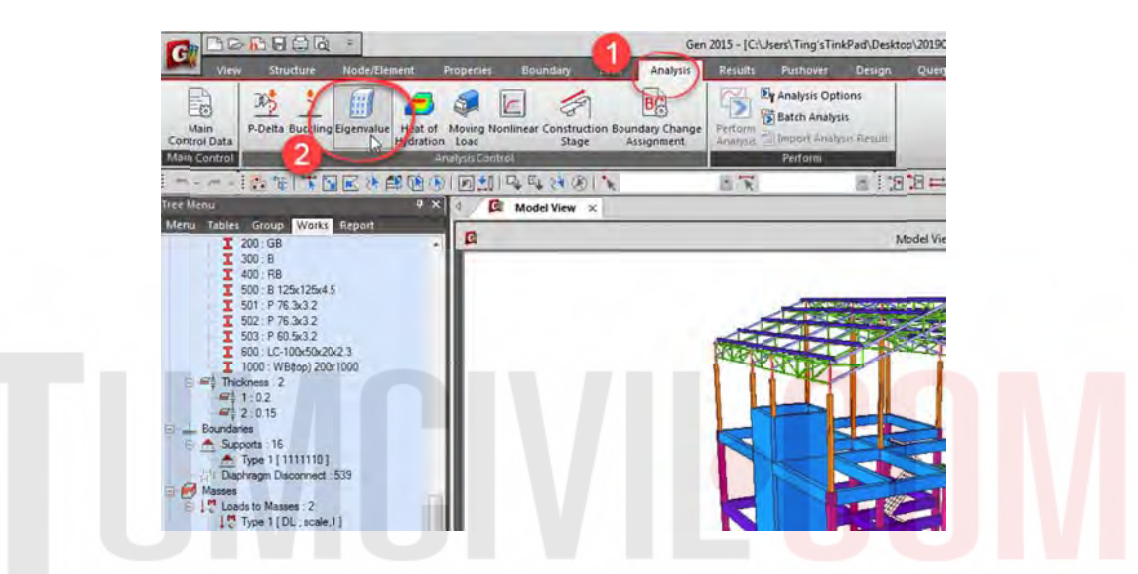

ให้กำหนด Number of Frequencies = 30 และ กดปุ่ม "OK" หากค่า Modal Weight Participation มีค่า น้อยกว่าร้อยละ 90 ให้กำหนด Number of Frequencies เพิ่มขึ้นจนกว่าจะมากว่าร้อยละ 90

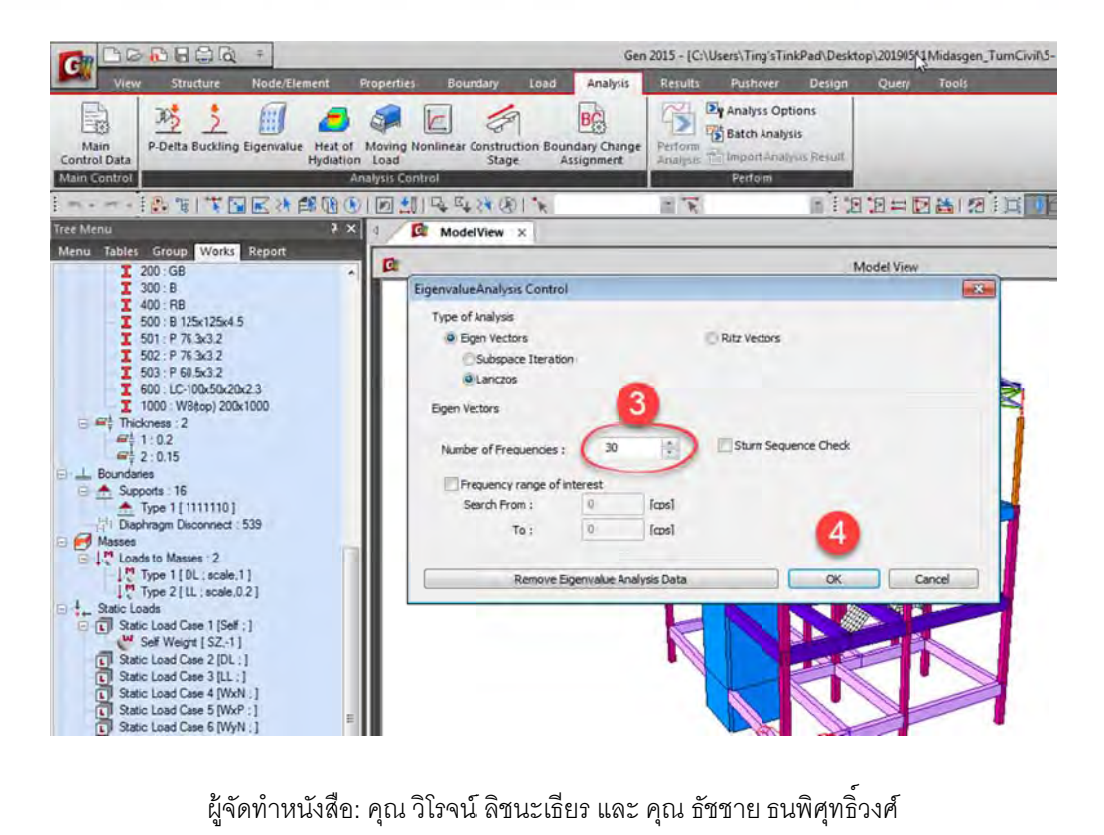

้จากนั้นใช้คำสั่ง Perform Analysis เพื่อทำการตรวจสอบ และ วิเคราะห์

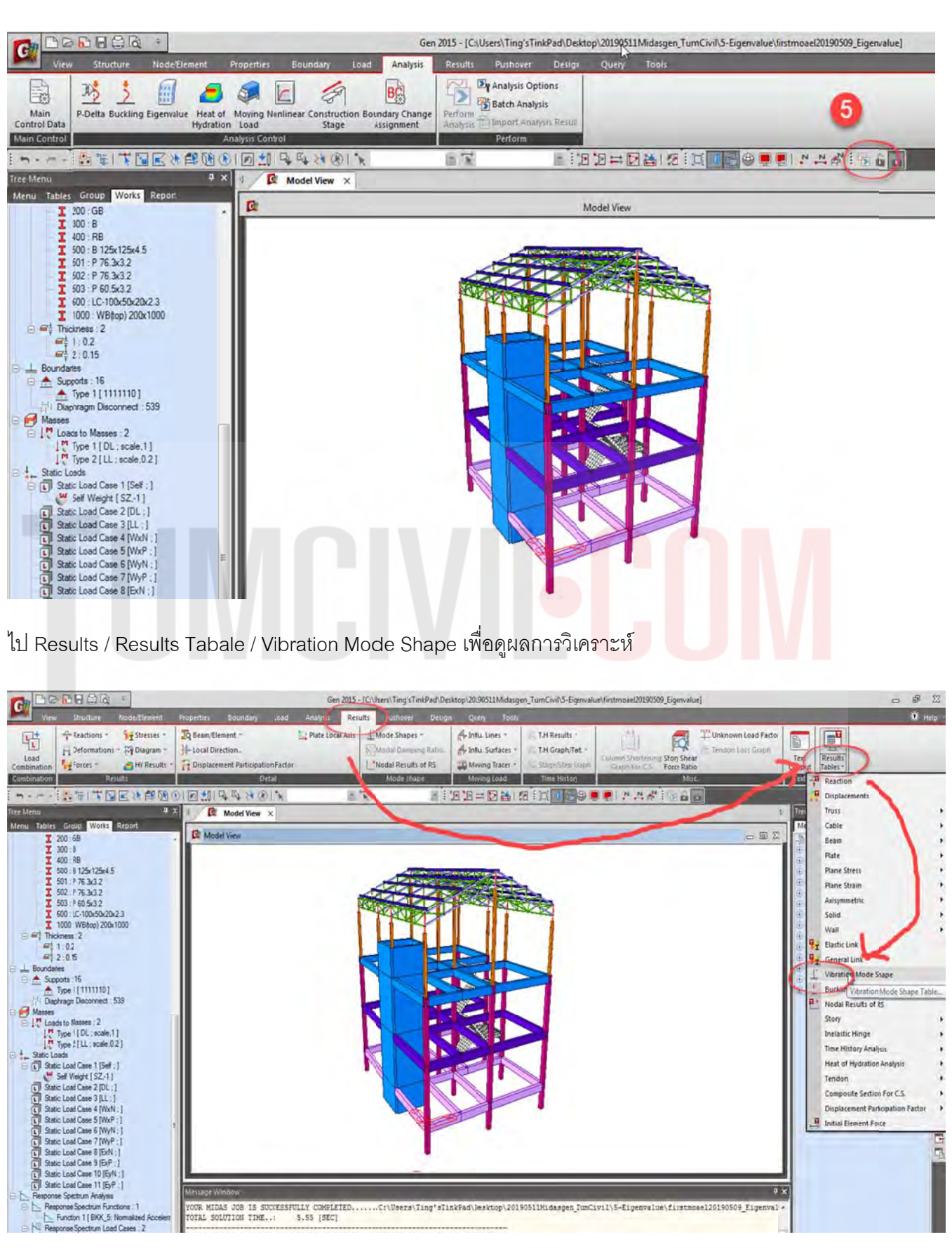

ผู้จัดทำหนังสือ: คุณ วิโรจน์ ลิชนะเธียร และ คุณ ธัชชาย ธนพิศุทธิ์วงศ์

.C:\Users\Ting'sTinkPad\besktop\20190511Midasgen\_TumCivil\5-Eigenvalue\firstmoael20190509\_Eign

OUR MIDAS JOB IS SUCCESSFULLY COMPLETED OTAL SOLUTION TIME..: 5.55 [SEC]

trum Load Cases 2

a x

จากตารางค่าไม่น้อยกว่าร้อยละ 90 ของน้ำหนักประสิทธิผลทั้งหมดของอาคาร Mode Shape UX 90% อยู่ ที่ Mode ที่ 28 และ Mode Shape UY 90% ที่ 23 ค่าที่ได้สามารถนำไปใช้เพื่อการวิเคราะห์แรงลมที่กระทำ กับโครงสร้างแบบ Flexible Structure และ แรงแผ่นดินไหวแบบ Response Spectrum วิธี CQC ได้ต่อไป

### MODAL PARTICIPATION MASSES PRINTOUT

| Node |                                       | Mode | Mode    | (a)        |         | Cu      |          | uz     |        | R        | bx     | R       | Y       | R       | z |
|------|---------------------------------------|------|---------|------------|---------|---------|----------|--------|--------|----------|--------|---------|---------|---------|---|
|      |                                       | 4    | 0.0002  | 15.3649    | 18.5820 | 42.5516 | 0.0000   | 0.0000 | 3.3047 | 49.4753  | 0.0241 | 50.8716 | 3.0401  | 39.0700 |   |
| 1000 |                                       | 5    | 52.9285 | 68.2913    | 0.0112  | 42.5628 | 0.0000   | 0.0000 | 0.0001 | 49.4754  | 0.8891 | 51.7608 | 0.0062  | 39.0762 |   |
|      |                                       | 6    | 0.0000  | 68.2914    | 18.5775 | 61.1403 | 0.0000.0 | 0.0000 | 2.1997 | 51.6751  | 0.0003 | 51.7610 | 32.9802 | 72.0563 |   |
|      |                                       | 7    | 0.0000  | 68.2914    | 5.8548  | 66.9951 | 0.0000   | 0.0000 | 1.4424 | 53.1175  | 0.0001 | 51.7611 | 8.4191  | 80.4755 |   |
|      |                                       | 8    | 0.0000  | 68.2914    | 0.0350  | 67.0311 | 0.0000   | 0.0000 | 0.1401 | 53.2576  | 0.0001 | 51.7612 | 0.2393  | 80.7148 |   |
|      |                                       | 9    | 0.0009  | 68.2923    | 9.0832  | 76.1143 | 0.0000   | 0.0000 | 5,4133 | 58.6709  | 0.0445 | 51.8058 | 3.1315  | 83,8463 |   |
| -    |                                       | 10   | 0.1070  | 68.3992    | 0.0572  | 76.1715 | 0.0000   | 0.0000 | 0.0358 | 58.7067  | 0.0483 | 51.8541 | 0.0206  | 83.8669 |   |
|      |                                       | 11   | 0.0000  | 68.3993    | 0.1084  | 76.2799 | 0.0000   | 0.0000 | 0.3271 | 59.0337  | 0.0001 | 51.8542 | 0.0026  | 83.8695 |   |
|      |                                       | 12   | 0.0076  | 68.4069    | 0.0389  | 76.3189 | 0.0000   | 0.0000 | 5.6422 | 64.6759  | 0.1535 | 52.0077 | 0.4817  | 84.3511 |   |
|      |                                       | 13   | 0.0000  | 68.4069    | 0.0181  | 76.3370 | 0.0000   | 0.0000 | 0.0844 | 64,7603  | 0.0002 | 52.0079 | 0.0183  | 84.3694 |   |
|      |                                       | 14   | 0.0618  | 68.4687    | 0.1723  | 76.5093 | 0.0000   | 0.0000 | 0.2229 | 64.9832  | 0.1599 | 52.1678 | 0.0559  | 84.4254 |   |
|      |                                       | 15   | 0.6414  | 69,1101    | 1.3559  | 77.8662 | 0.0000   | 0.0000 | 0.0237 | 65.0069  | 1.5310 | 53.6988 | 6.0464  | 90,4718 |   |
|      | 1                                     | 16   | 3.3162  | 72.4263    | 0.2622  | 78.1284 | 0.0000   | 0.0000 | 0.0258 | 65.0327  | 5.8114 | 59.5102 | 0.8011  | 91,2729 |   |
|      |                                       | 17   | 3.5514  | 75.9777    | 0.1357  | 78.2642 | 0.0000   | 0.0000 | 2.8776 | 67.9102  | 0.0134 | 59.5236 | 0.6329  | 91.9058 |   |
|      |                                       | 18   | 0.0119  | 75.9896    | 0.0626  | 78.3267 | 0.0000   | 0.0000 | 0.1145 | 68.0248  | 1.1634 | 60.6870 | 0.3903  | 92.296  |   |
|      |                                       | 19   | 3.7159  | 79.7055    | 0.3652  | 78.6919 | 0.0000   | 0.0000 | 6.8013 | 74.8261  | 0.0766 | 60.7636 | 0.4843  | 92.7803 |   |
|      |                                       | 20   | 6.7655  | 86.4710    | 0.2685  | 78.9604 | 0.0000   | 0.0000 | 0.0010 | 74.8271  | 1.1070 | 61.8706 | 0.0021  | 92.7824 |   |
|      |                                       | 21   | 0.0288  | 86.4998    | 0.0320  | 78.9924 | 0.0000   | 0.0000 | 0.0032 | 74.8303  | 0.0014 | 61.8720 | 0.0092  | 92.7916 |   |
|      | 1                                     | 22   | 2.9335  | 89.4333    | 1.6157  | 30.6091 | 0.0000   | 0.0000 | 0.0394 | 74.8697  | 0.2680 | 62.1400 | 0.3994  | 93,1910 |   |
|      |                                       | 23   | 0.2734  | 89.7067    | 10.8770 | 91.4861 | 0.0000   | 0.0000 | 0.2000 | 75.0696  | 0.0717 | 62.2117 | 3.8202  | 97.0112 |   |
| -    |                                       | 24   | 0.0001  | 89.7067    | 0.0001  | 91,4862 | 0.0000   | 0.0000 | 0.0000 | \$5.0696 | 0.0000 | 62.2117 | 0.0000  | 97.0112 |   |
|      | · · · · · · · · · · · · · · · · · · · | 25   | 0.0002  | 89.7069    | 0.0001  | 91.4862 | 0.0000.0 | 0.0000 | 0.0000 | 75.0697  | 0.0027 | 62.2144 | 0.0000  | 97.0113 |   |
|      |                                       | 26   | 0.0000  | 89.7069    | 0.0002  | 91.4865 | 0.0000.0 | 0.0000 | 0.0004 | 75.0701  | 0.0000 | 62.2144 | 0.0001  | 97.0113 |   |
|      | 1                                     | 21   | 0.0000  | 69.7009    | 0.0003  | 91.4867 | 0.0000   | 0.0000 | 0.0000 | 75.0701  | 0.0000 | 62.2144 | 0.0001  | 97.0114 |   |
|      |                                       | 28   | 0.8144  | 90.5213    | 0.1202  | 91.6069 | 0.0000   | 0.0000 | 2.5089 | 77.5789  | 0.0069 | 62.2214 | 0.0059  | 97.0174 |   |
|      |                                       | 20   | 0.0006  | OIL STATUT | 0.0010  | 91.6087 | 0.0000   | 0.0000 | 0.0313 | 77,6103  | 0.0000 | 62.2214 | 0.0005  | 97.0178 |   |

|     |   |           |             | EIGENVALUE | ANALYSIS  |
|-----|---|-----------|-------------|------------|-----------|
| Mod | e | Freq      | uency       | Period     | Televisio |
| No  |   | (rad/sec) | (cycle/sec) | (sec)      | tolerance |

| Node | Mode | xu       | uy      | uz     | Rx          | Ry | Rz                                    |
|------|------|----------|---------|--------|-------------|----|---------------------------------------|
|      | 3    | 42.9755  | 6.8398  | 0.1462 | 0.0000e+000 | 1  |                                       |
|      | 4    | 45.0130  | 7.1640  | 0.1396 | 0.0000e+000 |    |                                       |
|      | 5    | 64.7140  | 10.2996 | 0.0971 | 0.0000e+000 |    |                                       |
|      | 6    | 72.0130  | 11.4612 | 0.0873 | 0.0000e+000 |    |                                       |
|      | 7    | 86.0619  | 13.6972 | 0.0730 | 0.0000e+000 |    | · · · · · · · · · · · · · · · · · · · |
|      | 8    | 105.6034 | 16.8073 | 0.0595 | 0.0000e+000 |    |                                       |
|      | 9    | 121.2224 | 19.2931 | 0.0518 | 0.0000e+000 |    |                                       |
|      | 10   | 122.3919 | 19.4793 | 0.0513 | 0.0000e+000 |    |                                       |
|      | 11   | 134.9488 | 21.4778 | 0.0466 | 0.0000e+000 |    |                                       |
|      | 12   | 156.7603 | 24.9492 | 0.0401 | 0.0000e+000 |    |                                       |
|      | 13   | 175.1183 | 27.8709 | 0.0359 | 0.0000e+000 |    |                                       |
|      | 14   | 182.6196 | 29.0648 | 0.0344 | 0.0000e+000 |    |                                       |
|      | 15   | 189.9892 | 30.2377 | 0.0331 | 0.0000e+000 |    |                                       |
|      | 16   | 218.8381 | 34.8292 | 0.0287 | 0.0000e+000 |    |                                       |
|      | 17   | 224.9253 | 35.7980 | 0.0279 | 0.0000e+000 |    |                                       |
|      | 18   | 229.6796 | 36.5546 | 0.0274 | 0.0000e+000 |    |                                       |
|      | 19   | 249.9078 | 39.7741 | 0.0251 | 0.0000e+000 |    |                                       |
|      | 20   | 288.7839 | 45.9614 | 0.0218 | 1.1003e-133 |    |                                       |
|      | 21   | 297.1490 | 47.2927 | 0.0211 | 3.3964e-125 |    |                                       |
|      | 22   | 298.4351 | 47.4974 | 0.0211 | 3.1219e-125 |    |                                       |
|      | 23   | 307.5594 | 48.9496 | 0.0204 | 2.0414e-119 |    |                                       |
|      | 24   | 312.4918 | 49.7346 | 0.0201 | 8.7909e-113 |    |                                       |
|      | 25   | 312.7793 | 49.7804 | 0.0201 | 3.3750e-113 |    |                                       |
|      | 26   | 318.4191 | 50.6780 | 0.0197 | 6.4878e-110 |    |                                       |
|      | 27   | 318.8185 | 50.7415 | 0.0197 | 3.4142e-110 |    |                                       |
|      | 28   | 334,6731 | 53.2649 | 0.0188 | 1.0214e-102 |    |                                       |

### X-Natural Frequency(Mix) : Y-Natural Frequency(Miy) :

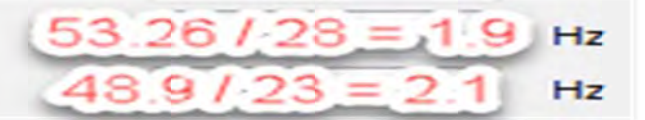
# "WELL BEGUN IS HALF DONE" THANK YOU

ผู้จัดทำหนังสือ: คุณ วิโรจน์ ลิชนะเธียร และ คุณ ธัชชาย ธนพิศุทธิ์วงศ์

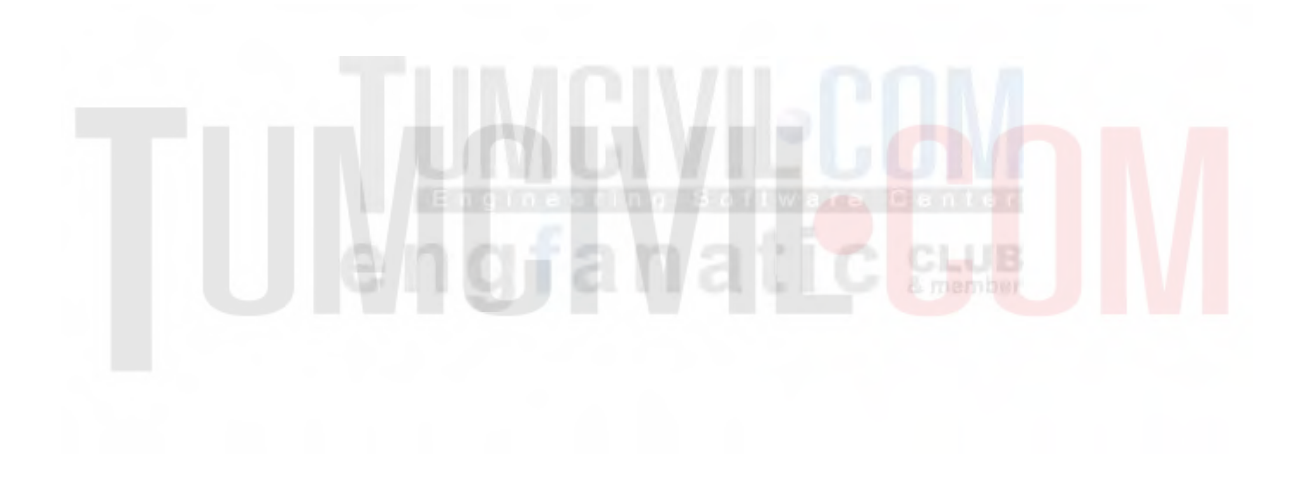

# ภาคผนวก ก. เอกสารประกอบ

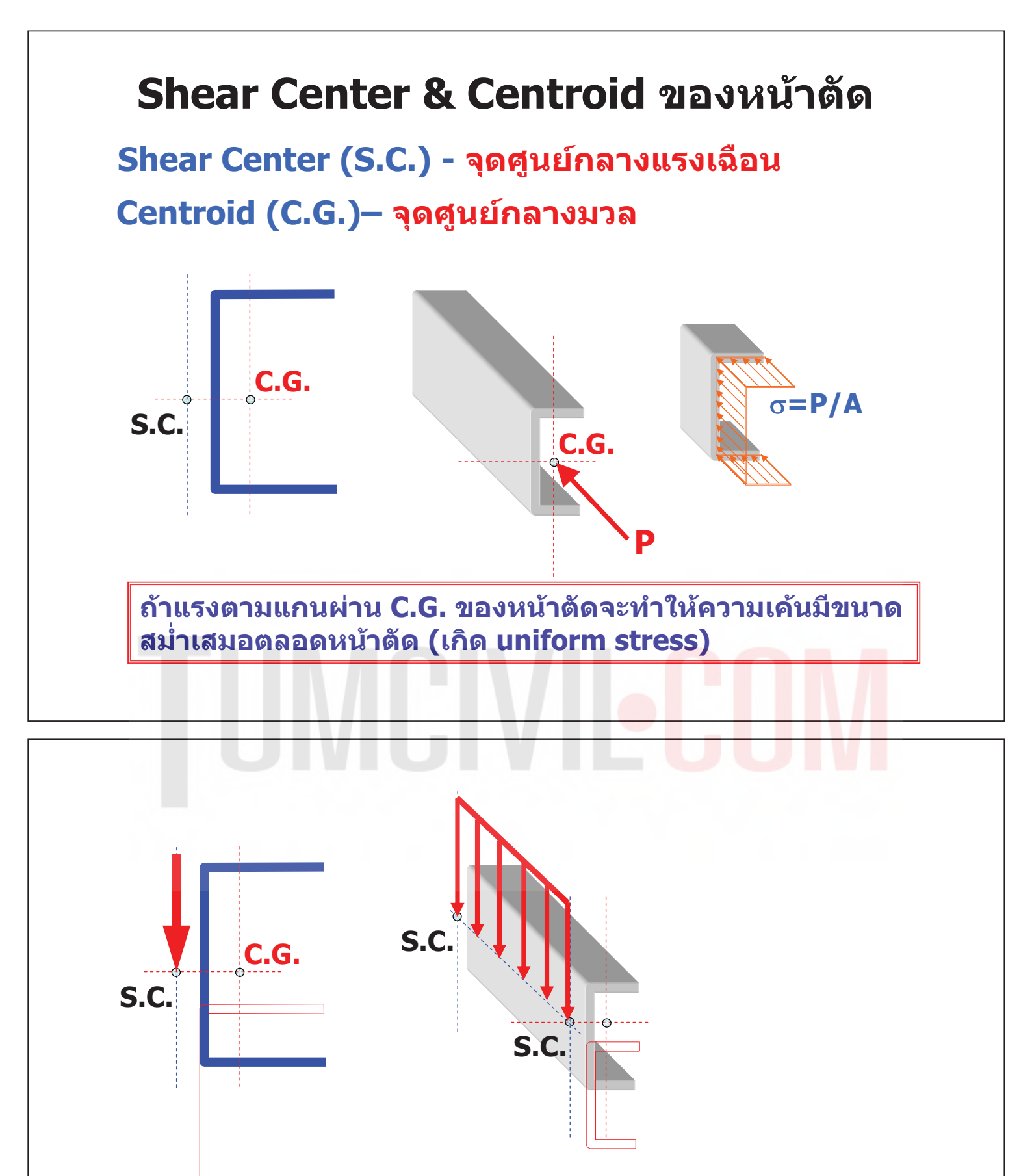

ถ้าแรงกระทำผ่าน S.C. จะทำให้ การแอ่นตัวของคาน เป็นปกติ (อยู่ในระนาบเดียวกับแรงกระทำ)

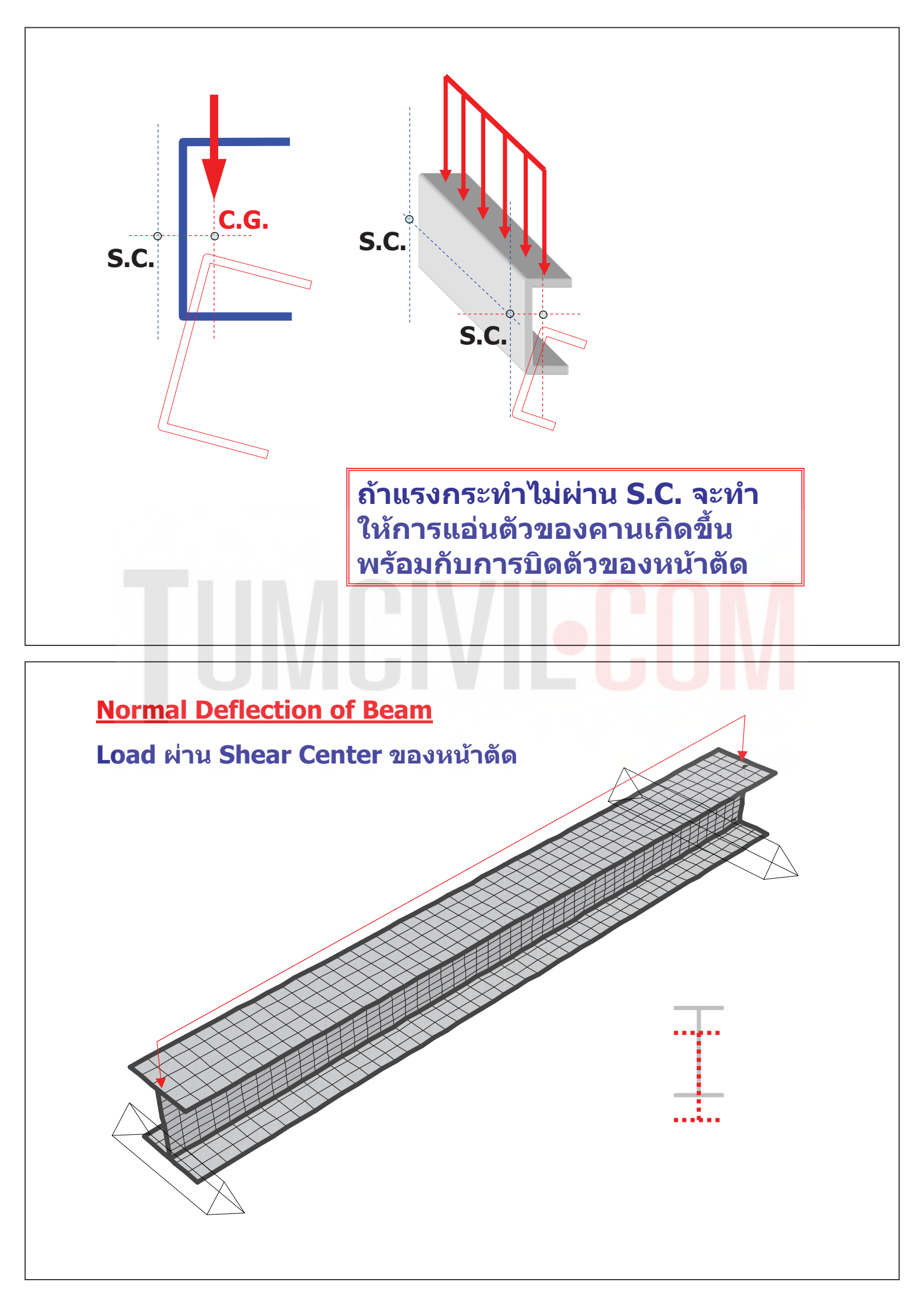

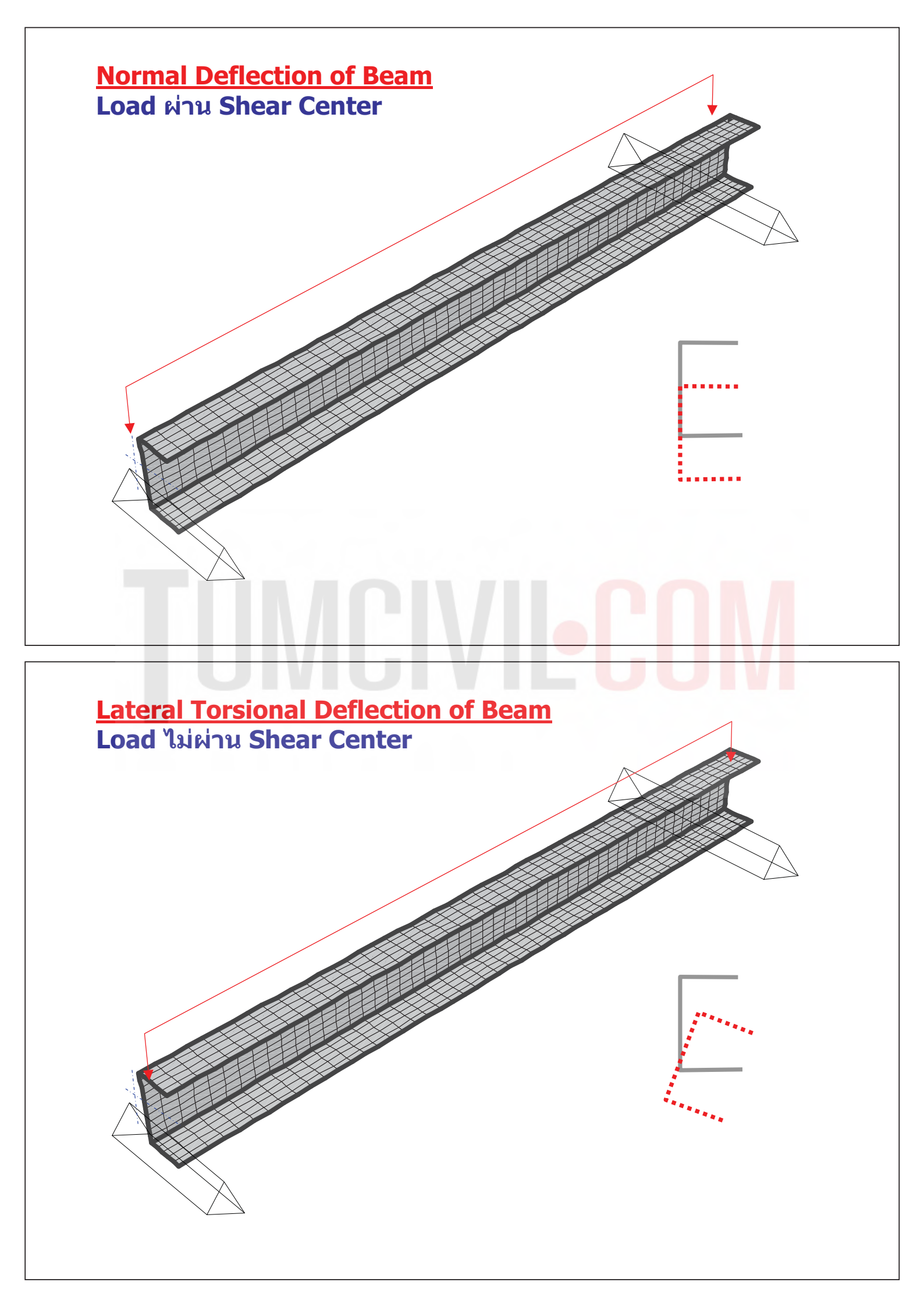

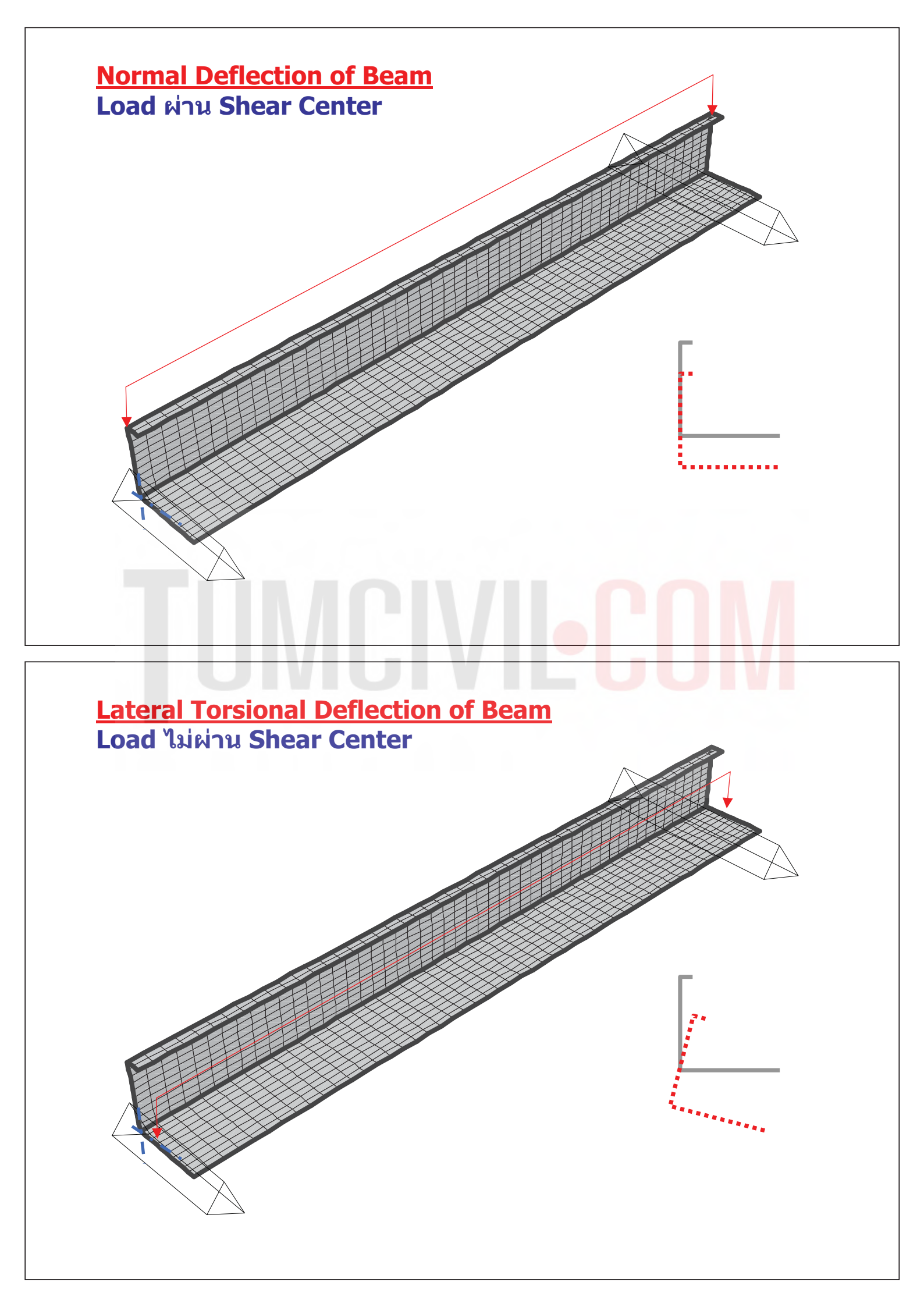

## <u>วิธีคำนวณหา C.G. ของหน้าตัด</u>

### เคยเรียนมาแล้ว ในหลายวิชา เช่น Engineering Statics, Mechanics of Materials เป็นต้น

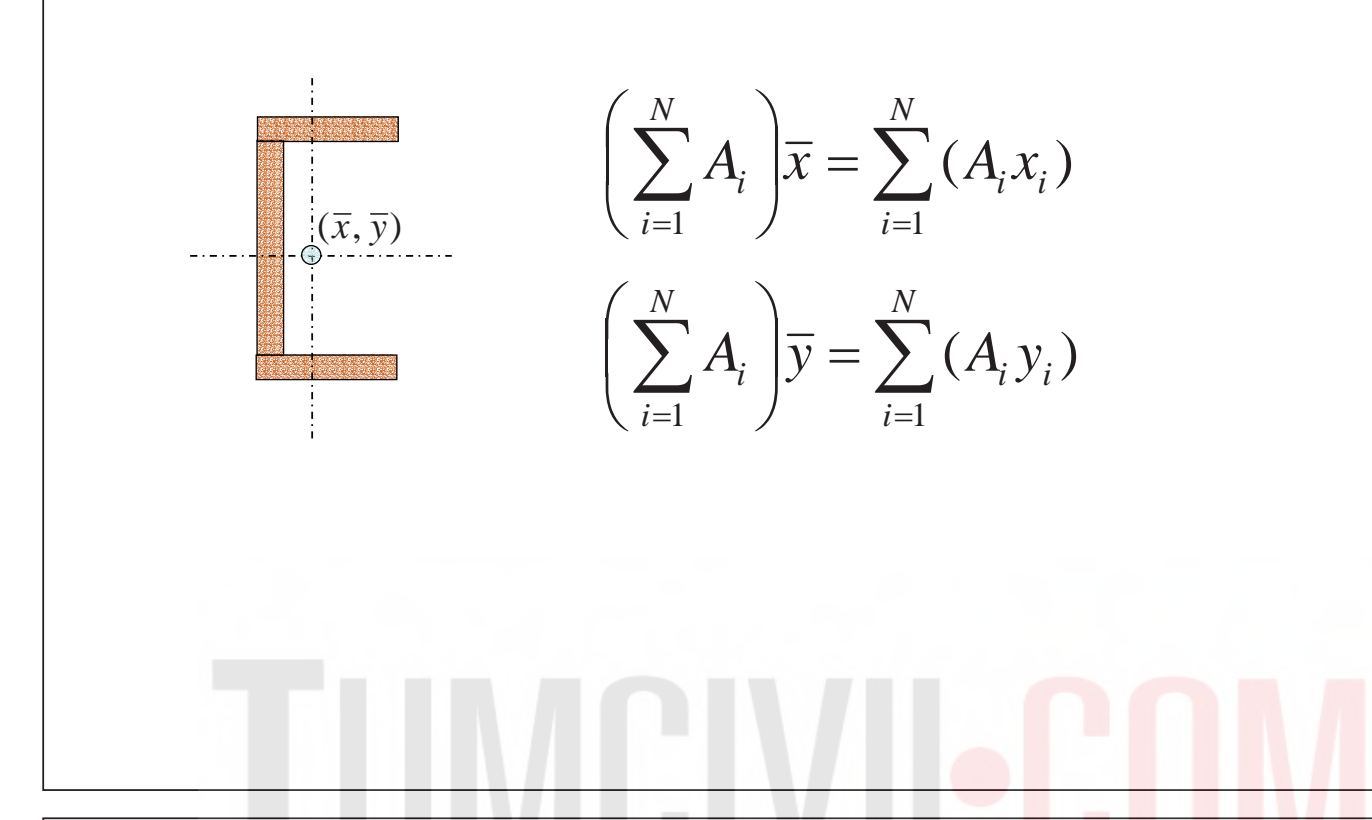

# <u>วิธีคำนวณหา S.C ของหน้าตัด</u>

# สำหรับหน้าตัดที่มีแกนสมมาตร(หรือปฏิสมมาตร) 2 แกน S.C. จะมีดำแหน่งเดียวกับ C.G. ของหน้าตัด ซึ่งก็คือดำแหน่งกึ่งกลางของหน้าตัดนั่นเอง

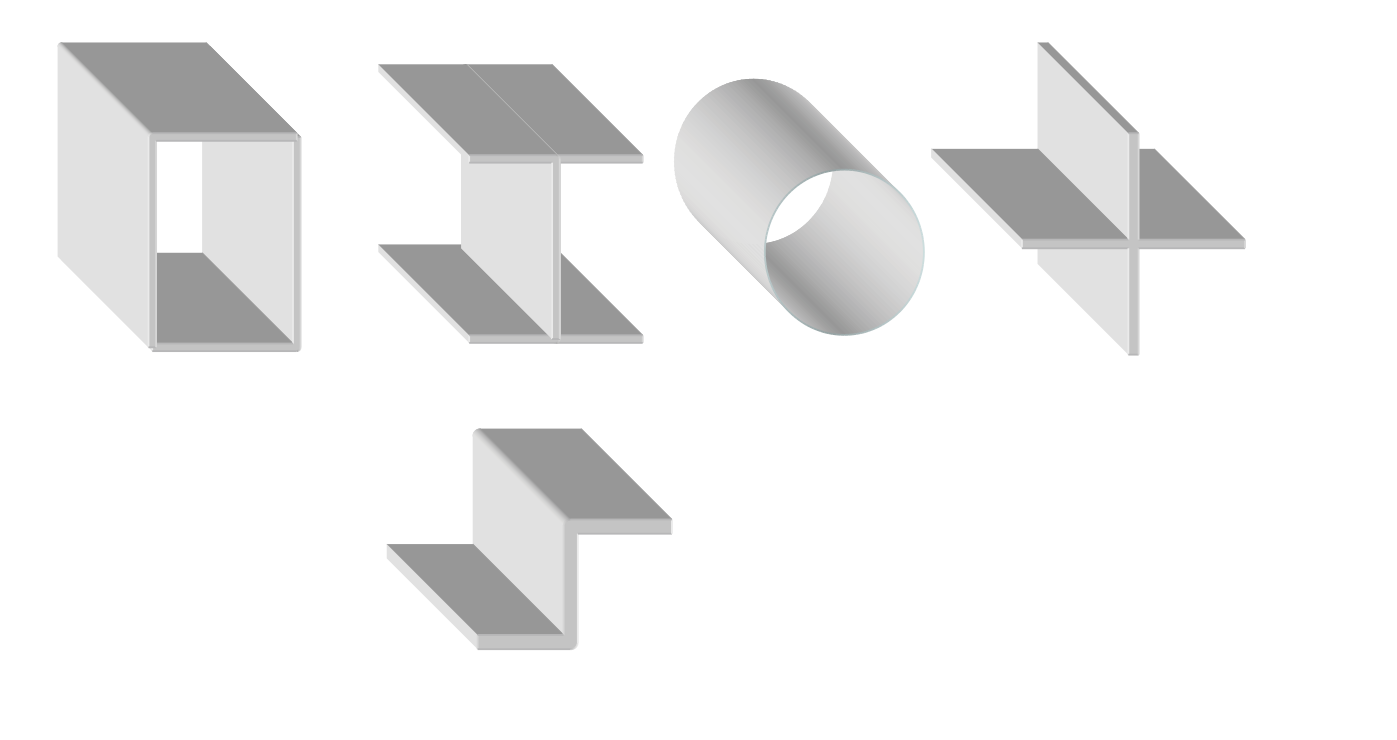

# <u>วิธีคำนวณหา S.C ของหน้าตัด</u>

d

 สำหรับหน้าตัดที่มีแกนสมมาตร 1 แกน
 S.C. จะอยู่บนแกนสมมาตรนั้น และสามารถคำนวณ ระยะที่เหลือได้จากสูตรที่ให้ไว้สำหรับรูปตัดแต่ละประเภท

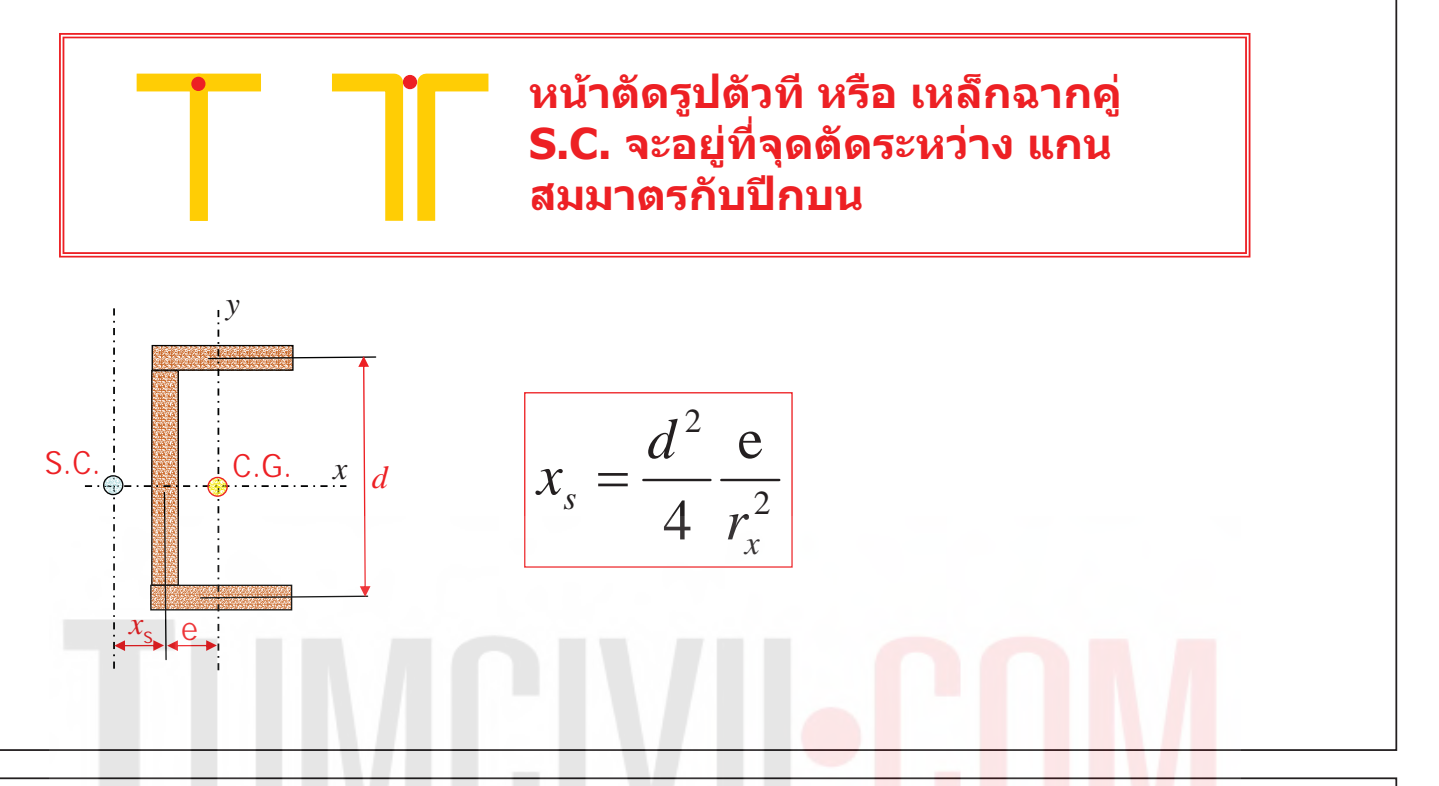

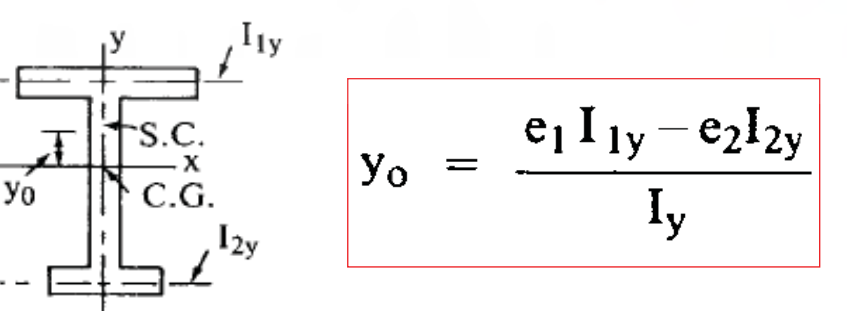

 สำหรับหน้าตัดที่ไม่มีแกนสมมาตรเลย สามารถคำนวณได้จากสูตรที่สำหรับรูปตัดแต่ละประเภท เช่น

> หน้าตัดเหล็กฉากขาไม่เท่ากัน S.C. จะอยู่ที่ จุดตัดระหว่างขาของเหล็กฉากทั้ง 2 ด้าน

ขออนุญาตท่าน อจ.โย่ง ครับผม...ขอร่วมเสริมแรงอีกนิดครับ...Centroid หรือ Geometric Center...เบื้องต้นมองไปที่ระบบที่เกี่ยวเนื่องกับ Plane(2D) เช่น รูปทรง/หน้าตัด ลฯ...ส่วน Center of Mass เบื้องต้นมองไปที่ระบบที่เกี่ยวเนื่องกับ Space(3D) เช่น การกระจายมวล(เป็น ต้นว่า นำไปประยุกต์ในกับกรณีที่เป็นตำแหน่งของต้นกำเนิดแห่งแรงเฉือย อันเนื่องมาจากผลของ แรง Simulate Force ที่เกิดจากการกระจายของแรง Base Shear อันเนื่องมาจาก EQ.

# TUNCIVIECOM

# **Advanced Application 2**

# Seismic Design for Reinforced Concrete Building

# Seismic Design for Reinforced Concrete Building

#### **Overview**

This example problem is meant to demonstrate the design of a Reinforced Concrete building structure subjected to floor loads, wind loads and seismic loads.

#### Description

Seismic Design Data

- Dual system (special reinforced concrete structural walls with special moment frame) in the transverse direction
- Special moment frame in the longitudinal direction
- Assigned to a high seismic zone

#### Methodology

- Response spectrum analysis
- P-Delta analysis

#### Model

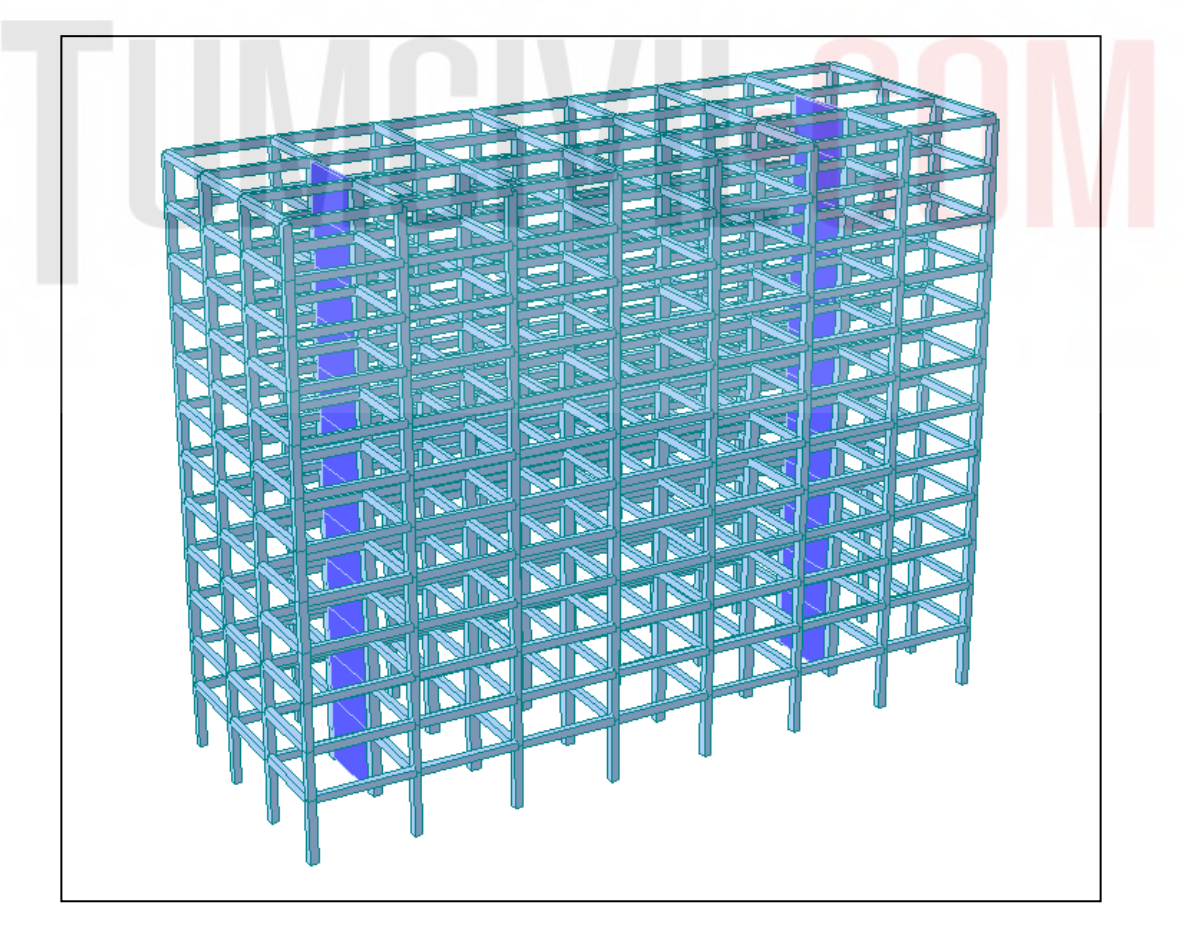

Figure 1 : Reinforced Concrete Building Model

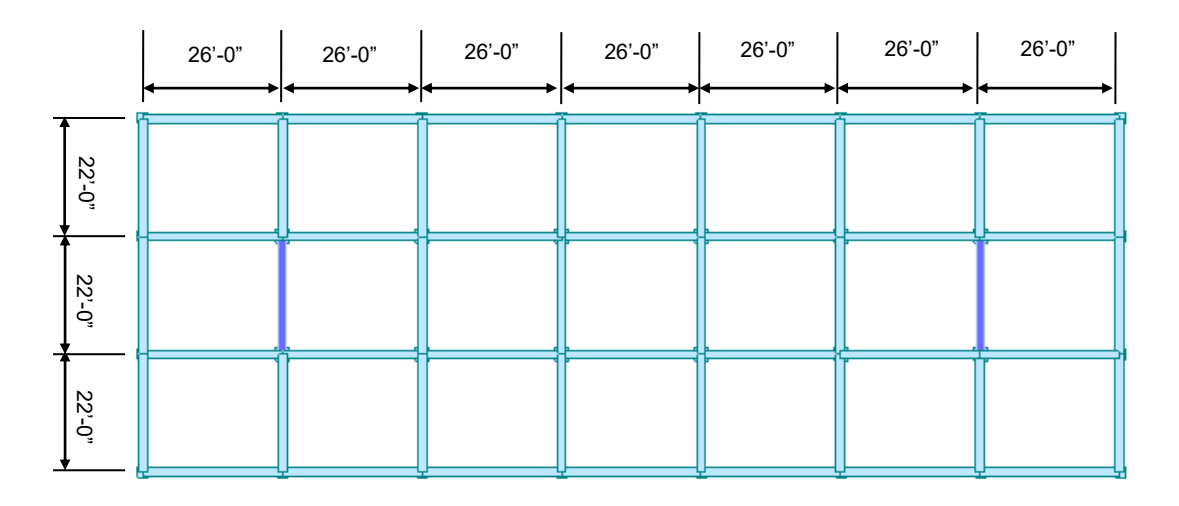

Figure 2 : Typical Floor Plan

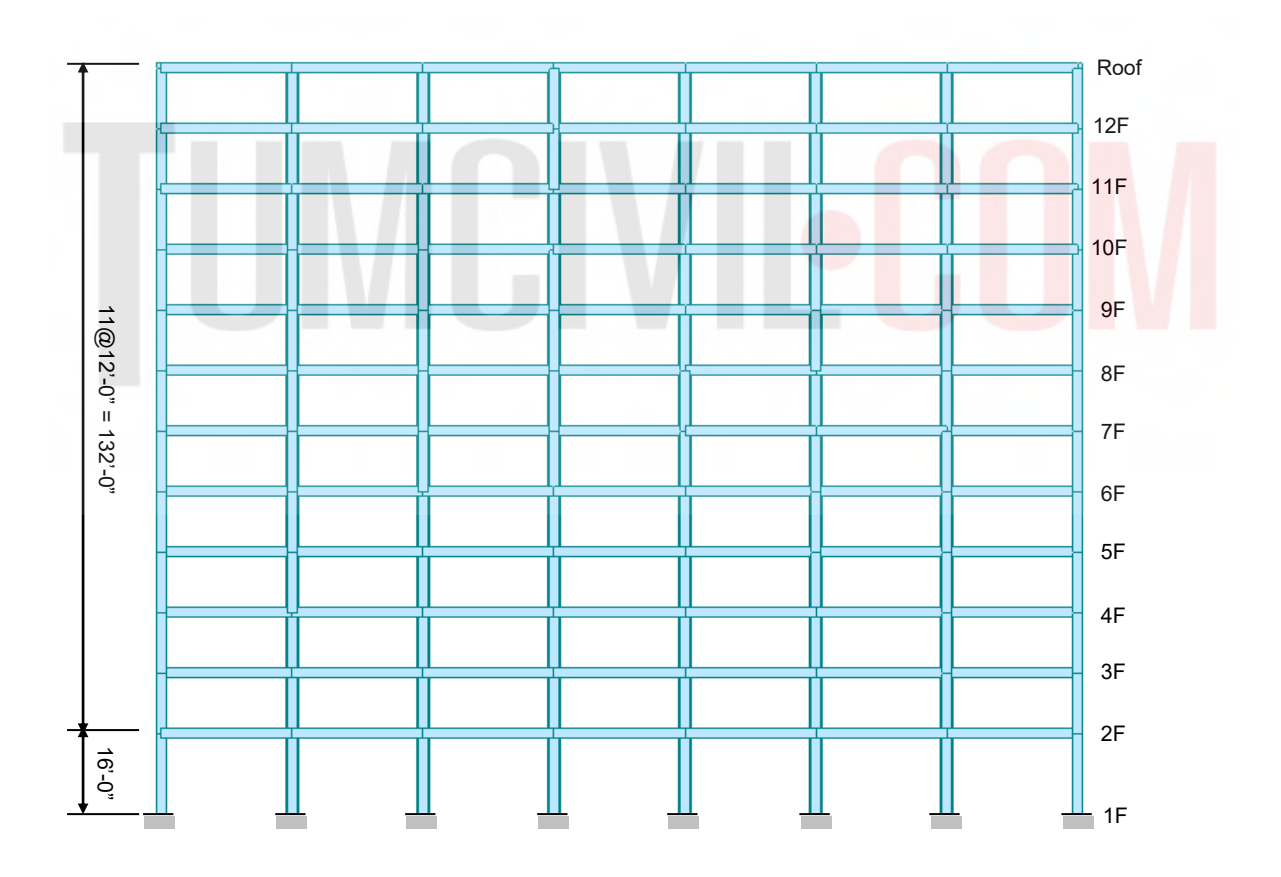

Figure 3 : Longitudinal Section

#### **Design Procedure**

#### 1. Material & Section Properties Input

#### Material

- Concrete fc' = 4,000 psi
- Reinforcement fy = 60,000 psi

#### Section

- Edge columns  $24 \times 24$  in.
- Interior columns 30×30 in.
- Beams 20×24 in.
- Walls 18 in. (In-plane & Out-of-plane)

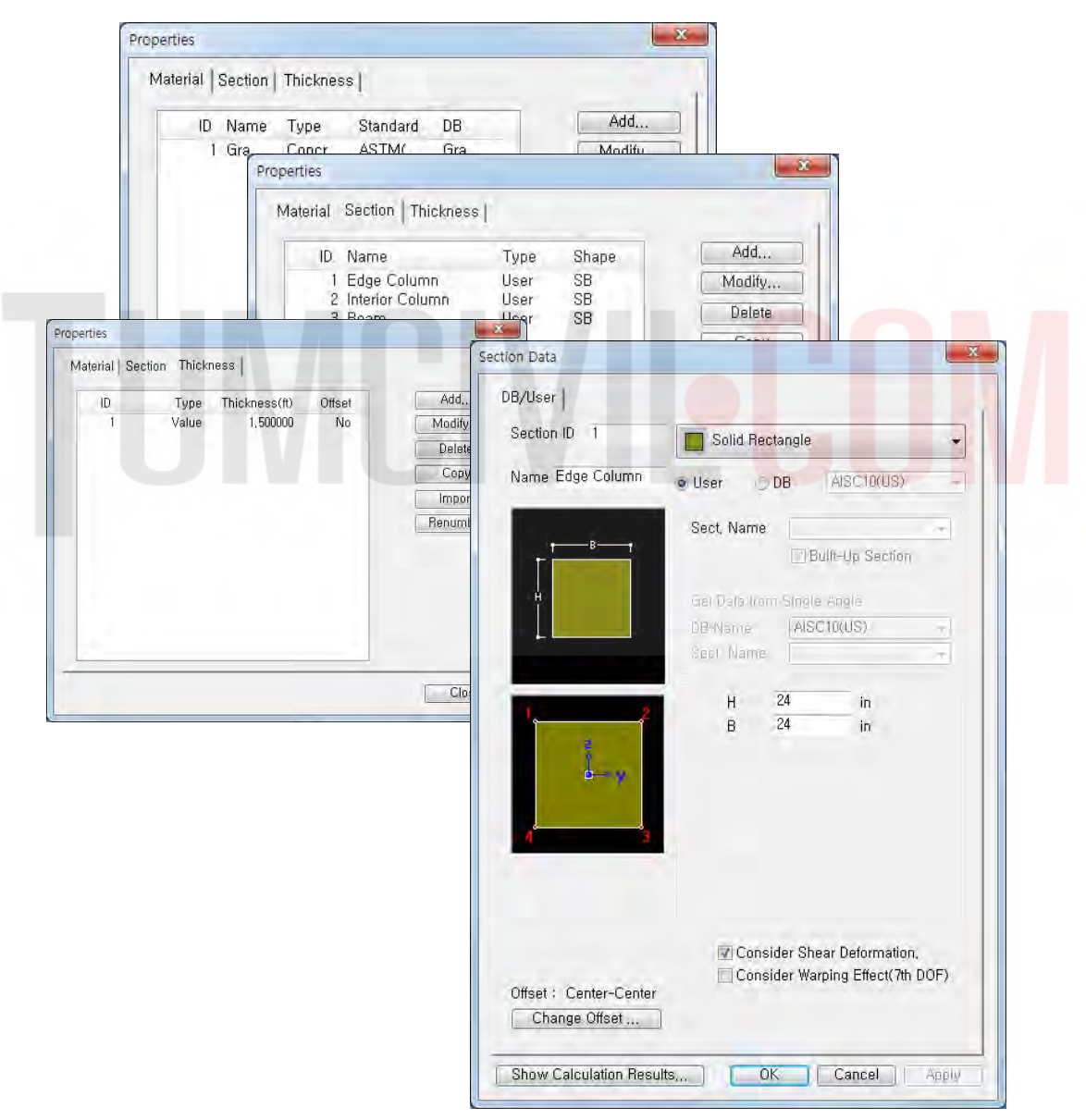

Figure 4 : Material & Section Properties Input

#### 2. Create Model

Units : Length > ft Set UCS to X-Y Plane Origin : 0, 0, 16 Change View Direction > (on) OK Fine Grid Add Grid Name = 2FX-Grid Lines Add Relative > (on) **'**7@26**'** OK Y-Grid Lines Add Relative > (on) ʻ3@22' OK ΟK Add/Modify Grid Lines Define Grids OK III 🖾 Line Grid, Line Grid Snap (toggle on) Define Grids-(Model View) X Point Grid Line Grid None Current Grid : Add odify Grid Lines Delete d Name: 2F Modify Grid Lines **Y-Grid Lines** 22 (22) 44 (22) 66 (22) OK Close 111 Apply II Add Modify Del Del All Add Modify Del Del All 0K Cancel Grid Lines X 💮 Absolute 🛛 @ Relative Lines : 7@26 Example ( -5,0, -3,5, 4, 6@3 ( Ex : 5@3 results in 5 grid lines at the spacing of 3 ) OK Cancel

Figure 5 : Create Grid Lines

| Reference in the second second                                                                                                    | Immension     Immension       Immension     Immension       Immension     Immension       Immension     Immension       Immension     Immension       Immension     Immension       Immension     Immension       Immension     Immension       Immension     Immension       Immension     Immension       Immension     Immension       Immension     Immension       Immension     Immension | e Check/Duplicate Elements | <br> |    |
|----------------------------------------------------------------------------------------------------|----------------------------------------------------------------------------------------------------|----------------------------|------|----|
|                                                                                                    |                                                                                                    | 1 25                       |      | ž, |
| No. Tetler Group Work Reput<br>Properties<br>Properties<br>Toron States CRO<br>Toron States CRO<br>Toron States |                                                                                                    |                            |      |    |
|                                                                                                    |                                                                                                    |                            |      |    |
|                                                                                                    | llessage Window                                                                                                    | _                          |      | 9  |

Figure 5 : Grid Lines in X-Y Plane

#### Generate Floor Plan

Hidden, Node Number, Element Number (toggle on)
Create Elements
Element Type = General Beam / Tapered Beam
Section Name = 3 : Beam
Draw Elements as shown (Refer Figure 6)

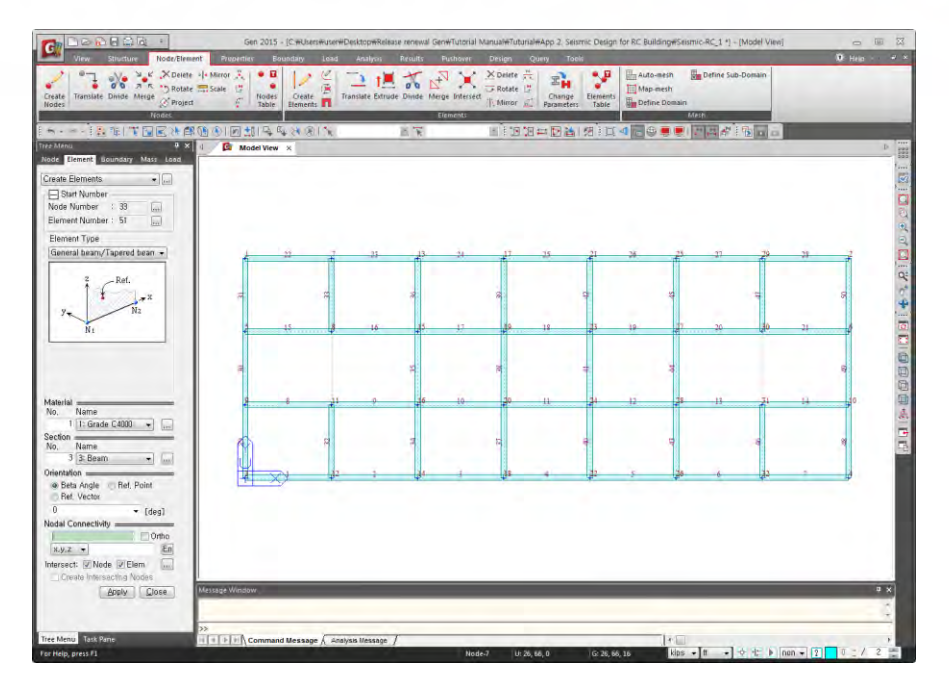

Figure 6 : Floor Plan

#### **Generate Columns**

Ghange to GCS

🜔 Select All

t Extrude Element

Node  $\rightarrow$  Line Element

Reverse I-J > (on)

Element Type = Beam

Material = 1 : Grade C4000

Section = 1 : Edge column

 $d_x, d_y, d_z = 0, 0, -16$ 

Apply

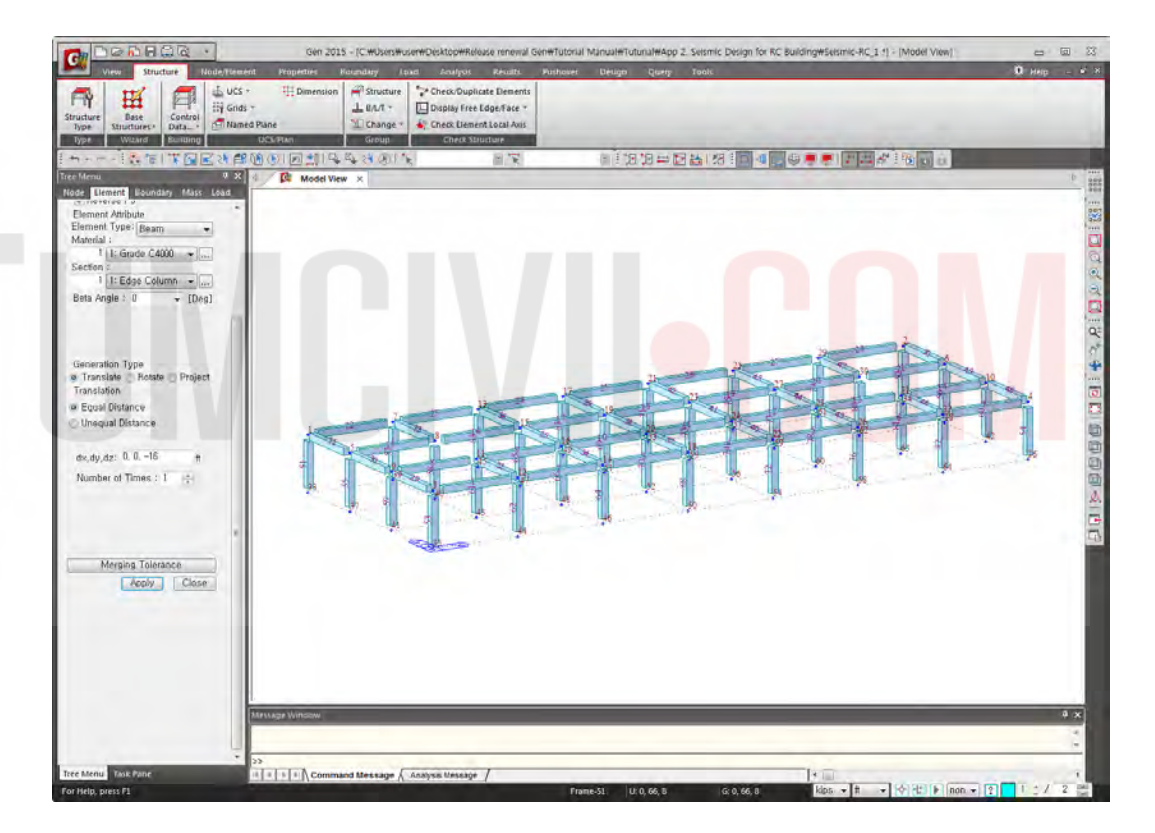

Figure 7 : Generate Columns

#### **Change Properties of Interior Columns**

Work > Properties > Section : 1 : Edge column = Active

Display > Property > Property Name > (on)

Isometric View (Refer Figure 8)

Top View > Select Window > Select Interior Columns

Work > Properties > Section = 2 : Interior column Drag & Drop (Refer Figure 9)

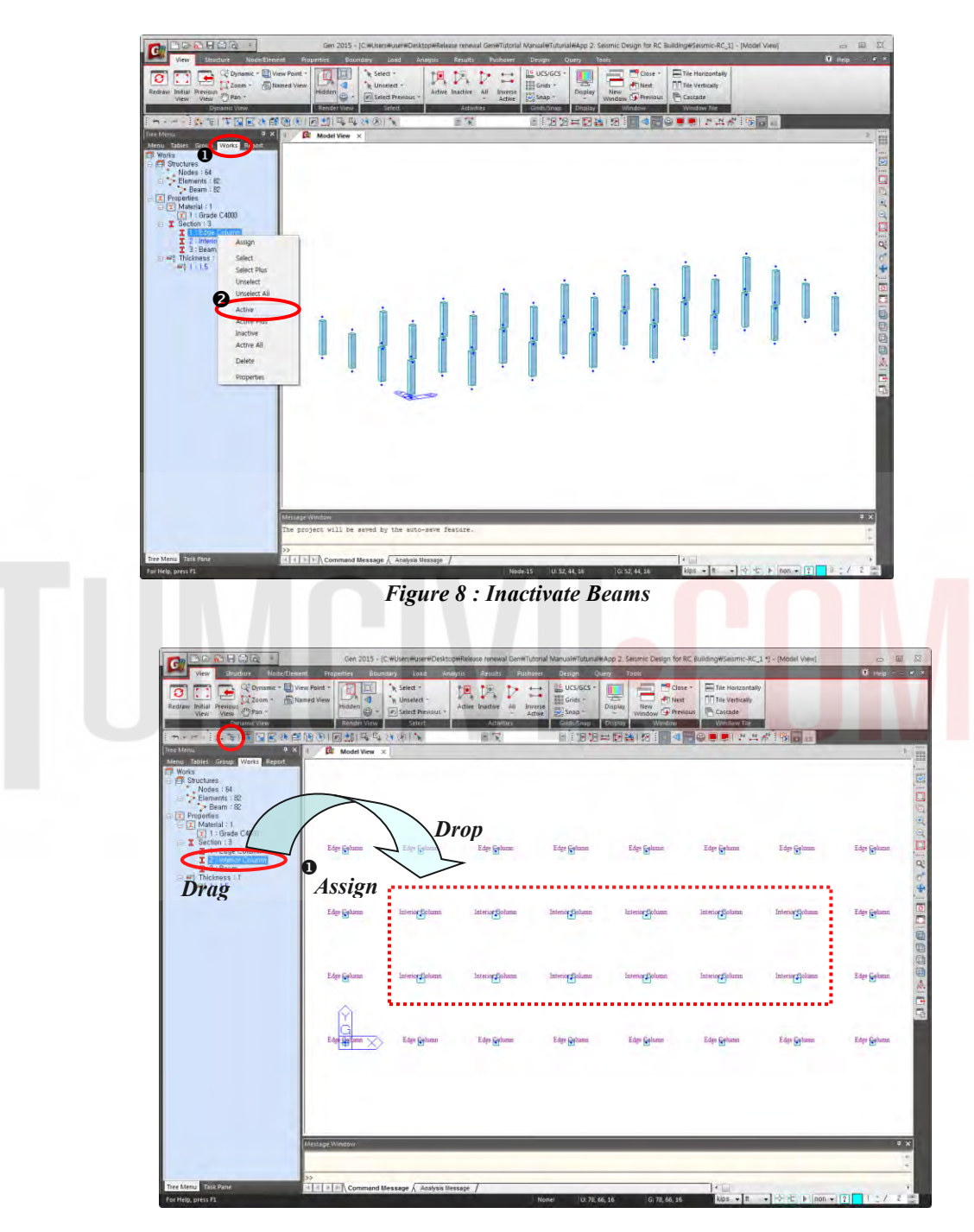

Figure 9 : "Drag & Drop" Interior Column Properties

#### **Generate Walls**

|  | Hidden (toggle off); | • | Node Number | (toggle on) |
|--|----------------------|---|-------------|-------------|
|--|----------------------|---|-------------|-------------|

- Display > Property > Property Name > (off)
- Select Window (Refer Figure 10)

📜 Active

Create Elements

Element Type : Wall

Membrane > (on)

Wall ID > Auto Inc. > 1

Material Name > 1:Grade C4000

Thickness > 1:1.5000

Intersect Node > (on)

Nodal Connectivity > 50, 42, 10, 18 (Refer  $\bigcirc$  on Figure 11)

Select Single > Wall Element 1

Translate Element > Copy

Equal Distance  $(d_x, d_y, d_z) > 130, 0, 0$  Apply

Wall ID Increment = 1 OK

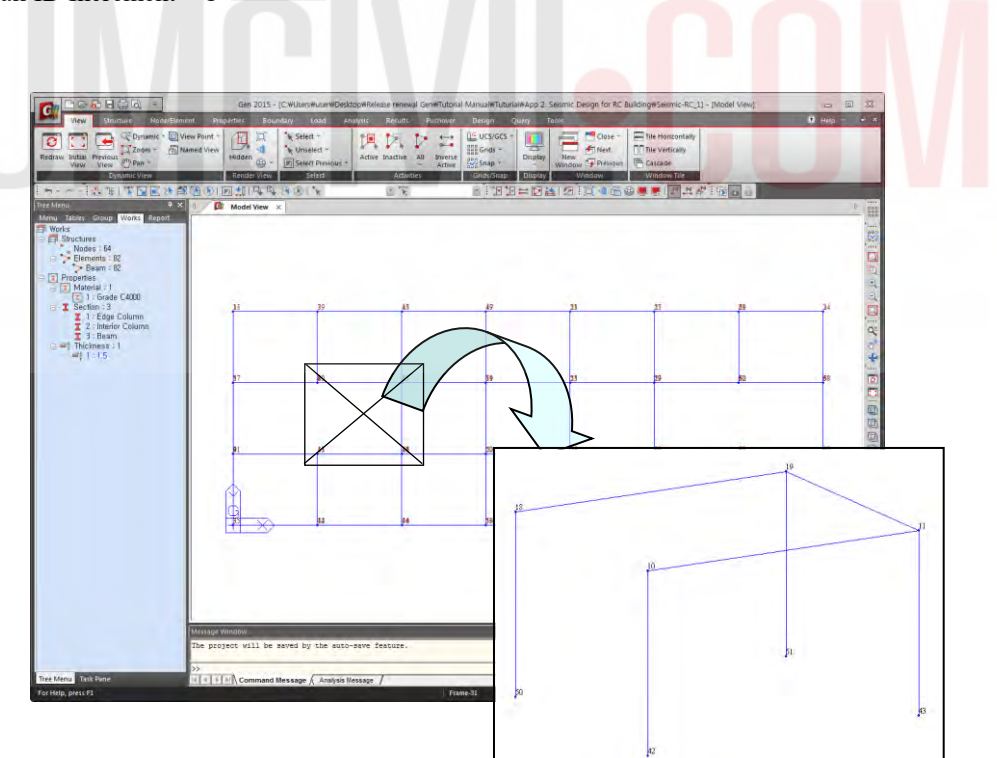

Figure 10 : Location of Wall Element

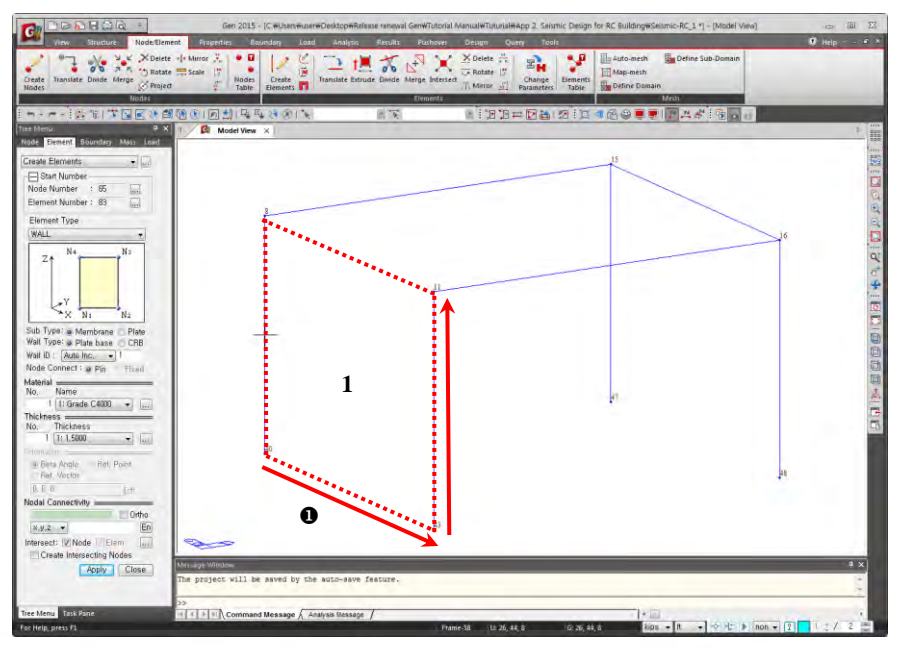

Figure 11 : Nodal Connectivity of Wall Element

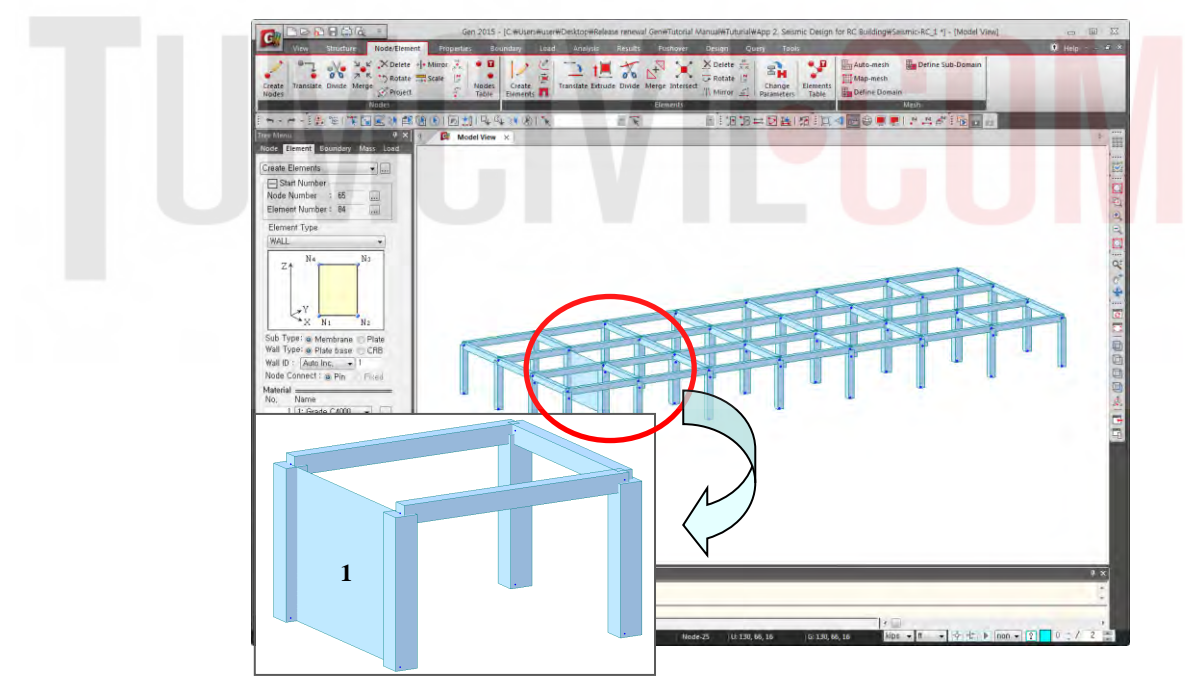

Figure 12 : Generation of Wall Element

#### **Building Generation**

Select All

Structure > Building > Control Data > Building Generation

Number of Copies = 11

Distance(Global Z) = 12 Add Apply

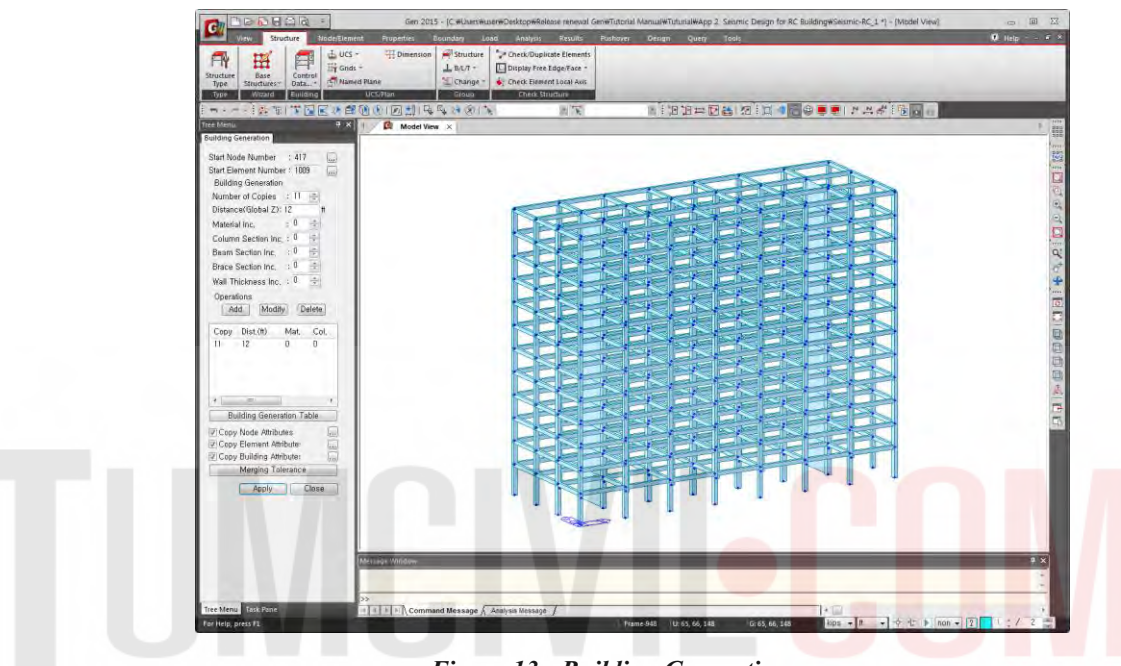

Figure 13 : Building Generation

#### **Generate Story Data**

Structure > Building > Control Data > Story

OK

Close

| Module Name | Story Name | Level(ft)    | Height(ft)                                                                        | Flo                                                              | or<br>ragm                                                                       |
|-------------|------------|--------------|-----------------------------------------------------------------------------------|------------------------------------------------------------------|----------------------------------------------------------------------------------|
| Base        | Roof       | 148.00       | 0.00                                                                              | Consider                                                         |                                                                                  |
| Base        | 12F        | 136.00       | 12.00                                                                             | Consider                                                         |                                                                                  |
| Base        | 11F        | 124.00       | 12.00                                                                             | Consider                                                         |                                                                                  |
| Base        | 10F        | 112.00       | 12.00                                                                             | Consider                                                         |                                                                                  |
| Base        | 9F         | 100.00       | 12.00                                                                             | Consider                                                         |                                                                                  |
| Base        | 8F         | 88.00        | 12.00                                                                             | Consider                                                         |                                                                                  |
| Base        | 7F         | 76.00        | 12.00                                                                             | Consider                                                         |                                                                                  |
| Base        | 6F         | 64.00        | 12.00                                                                             | Consider                                                         |                                                                                  |
| Base        | 5F         | 52.00        | 12.00                                                                             | Consider                                                         |                                                                                  |
| Base        | 4F         | 40.00        | 12.00                                                                             | Consider                                                         |                                                                                  |
| Base        | 3F         | 28.00        | 12.00                                                                             | Consider                                                         |                                                                                  |
| Base        | 2F         | 16.00        | 12.00                                                                             | Consider                                                         |                                                                                  |
| Base        | 1E         | 0.00         | 16.00                                                                             | Do not conside                                                   | er                                                                               |
|             | Autor      | elected List | ory Data<br>Selected Lis                                                          | t                                                                |                                                                                  |
|             |            | Loug         | No. Nome                                                                          | Lough                                                            | Hoight                                                                           |
|             |            | [            | 1 11F<br>2 2F<br>3 3F<br>5 5F<br>6 6F<br>7 7F<br>8 8F<br>9 9F<br>10 10F<br>11 11F | 0<br>16<br>28<br>40<br>52<br>64<br>76<br>88<br>100<br>112<br>124 | 16<br>12<br>12<br>12<br>12<br>12<br>12<br>12<br>12<br>12<br>12<br>12<br>12<br>12 |
|             |            |              | 10 10F<br>11 11F                                                                  | 112<br>124                                                       |                                                                                  |

Figure 14 : Generation of Story Data

#### 3. Boundary Conditions Input

The lower ends of the columns are assumed fixed.

```
Boundary > Supports > Define Supports
D - All > (on)
R - All > (on)
Select Window
```

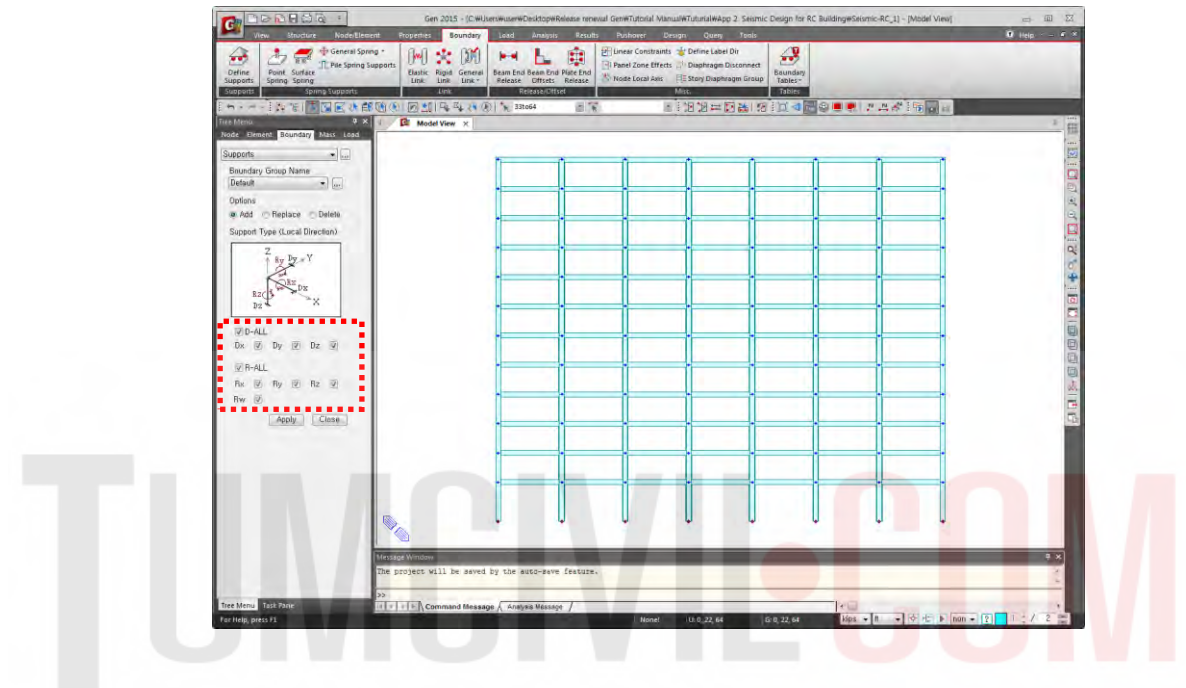

Figure 15 : Boundary Supports

#### 4. Loading Data Input

Load > Static Load > Create Load Cases > Static Load Cases

- Dead Load
- Live Load
- Wind Load (X-direction)
- Wind Load (Y-direction)
- Earthquake Load (X-direction, Eccentricity direction-Positive)
- Earthquake Load (X-direction, Eccentricity direction-Negative)
- Earthquake Load (Y-direction, Eccentricity direction-Positive)
- Earthquake Load (Y-direction, Eccentricity direction-Negative)

| Na | me       |              |                            |                     | Add             |   |
|----|----------|--------------|----------------------------|---------------------|-----------------|---|
| Ty | De       | Earthqua     | ke (E)                     | -                   | Modify          |   |
| De | scriptio | n : Earthqua | ke Load in Y-dir (-ve Ecc) | (                   | <u>D</u> elete  |   |
|    | No       | Name         | Туре                       | Descript            | tion            |   |
|    | 1        | DL           | Dead Load (D)              | Dead Load           |                 |   |
|    | 2        | LL           | Live Load (L)              | Live Load           |                 |   |
|    | 3        | WX           | Wind Load on Structure (W) | Wind Load in X-dire | ction           |   |
|    | 4        | WY           | Wind Load on Structure (W) | Wind Load in Y-dire | ection          |   |
|    | 5        | EXP          | Earthquake (E)             | Earthquake Load in  | X-dir (+ve Ecc  |   |
|    | 6        | EXN          | Earthquake (E)             | Earthquake Load in  | X-dir (-ve Ecc) |   |
|    | 7        | EYP          | Earthquake (E)             | Earthquake Load in  | Y-dir (+ve Ec   | - |
| •  | 8        | EYN          | Earthquake (E)             | Earthquake Load in  | Y-dir (-ve Ecc  |   |
| *  |          |              |                            |                     |                 |   |
|    |          |              |                            |                     |                 |   |
|    |          |              |                            |                     |                 |   |
|    |          |              |                            |                     |                 |   |
|    |          |              |                            |                     |                 | L |
| -  |          |              |                            |                     |                 | 1 |

Figure 16 : Loading Data Input

#### Self Weight

Load > Static Loads > Structure Loads/Masses > Self Weight

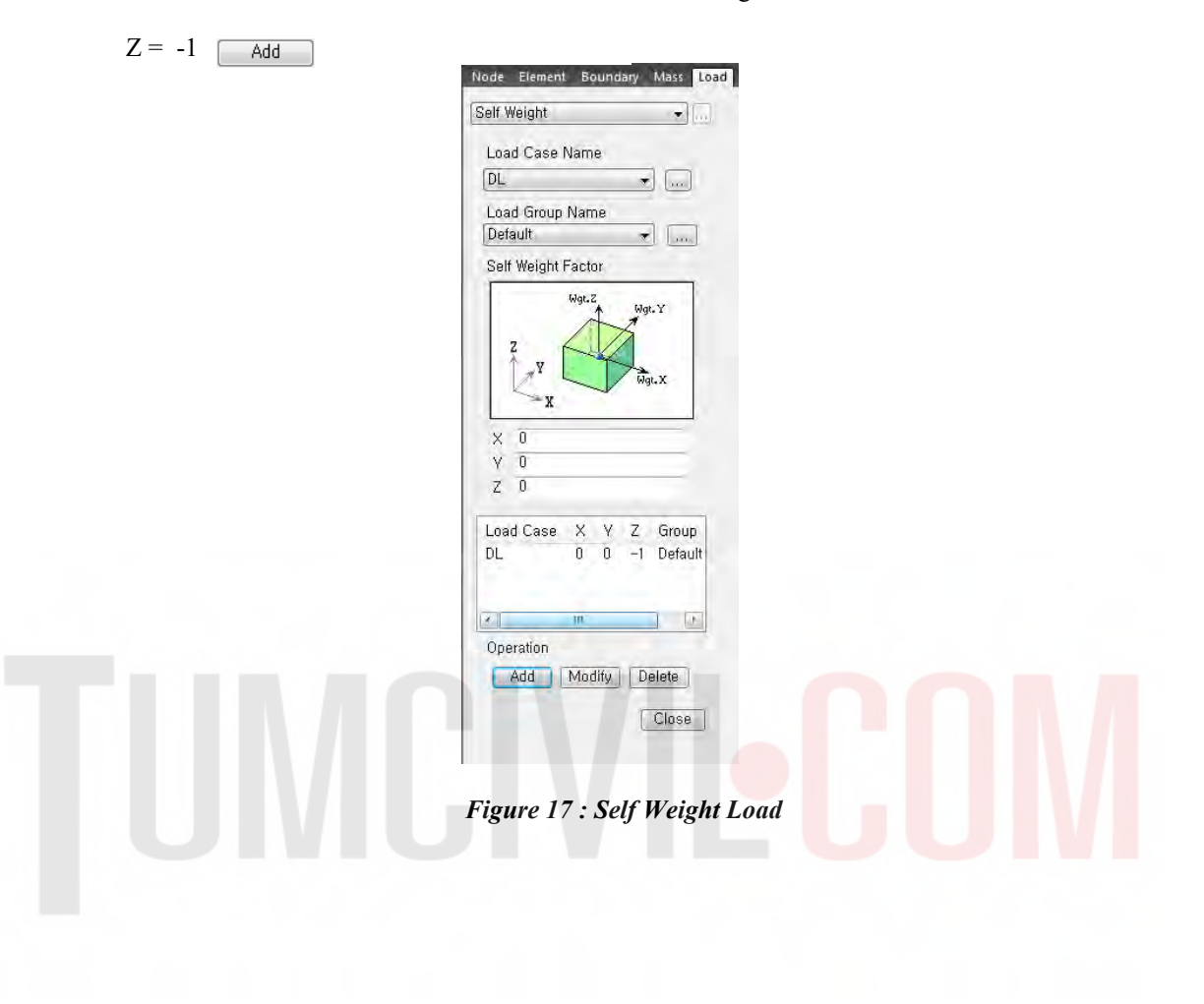

#### Floor Load

Load > Initial Forces/Misc. > Assign Floor Loads > Define Floor Load Type

- Name > Typical Floor : DL = -30 psf, LL = -75 psf
- Name > Roof Level : DL = -10 psf, LL = -20 psf Add

Load > Initial Forces/Misc. > Assign Floor Loads > Assign Floor Load

- Load Type > Typical Floor
- Two Way Distribution
- Copy Floor Load > (on)
- Axis > z (on)
- Distance > 10@12
- Assign Nodes Defining Loading Area > (1, 8, 32, 25)

Similarly, assign floor load at roof level :

- Load Type > Roof Level
- Copy Floor Load > (off)
- Assign Nodes Defining Loading Area > (386, 387, 417, 410)

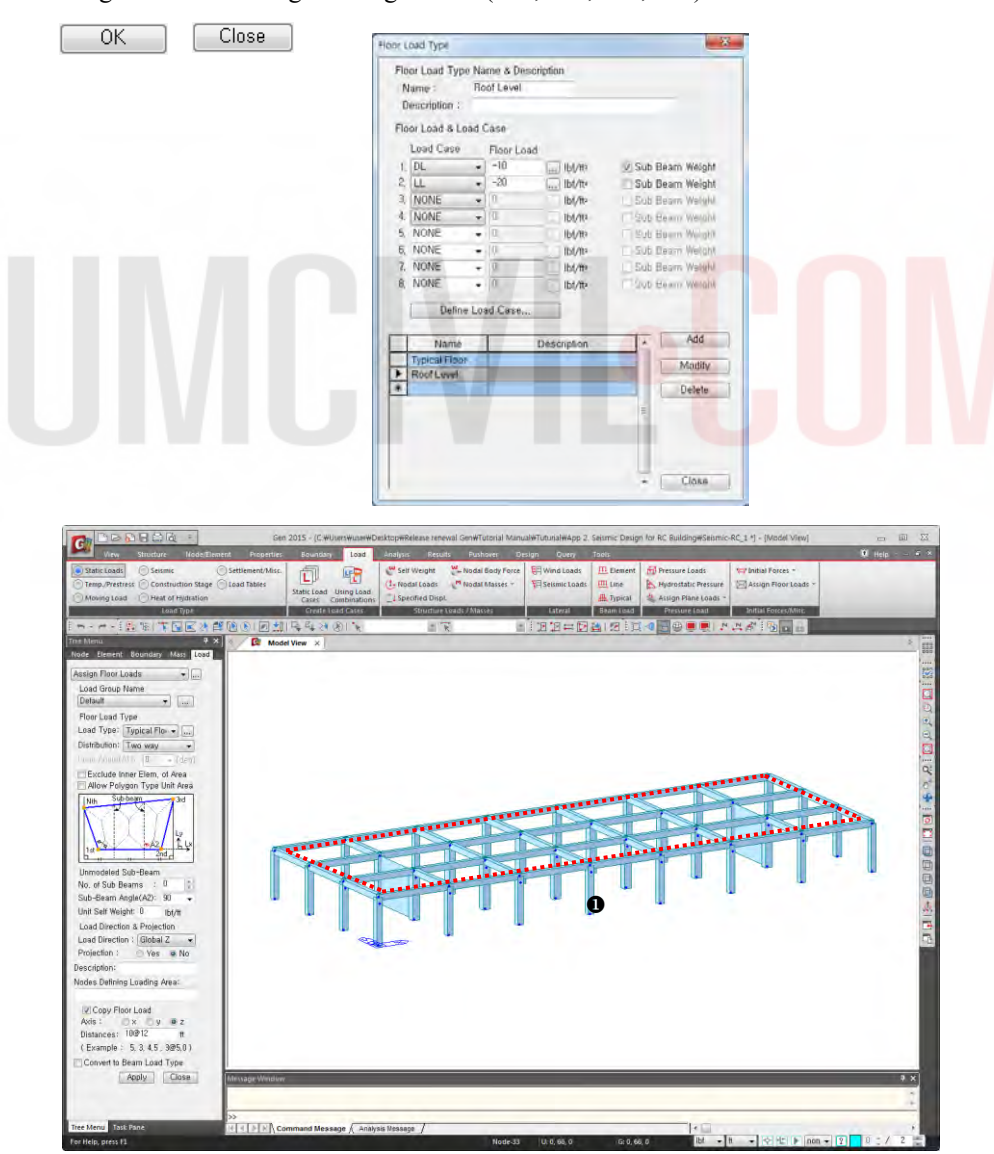

Figure 18 : Assign Floor Loads

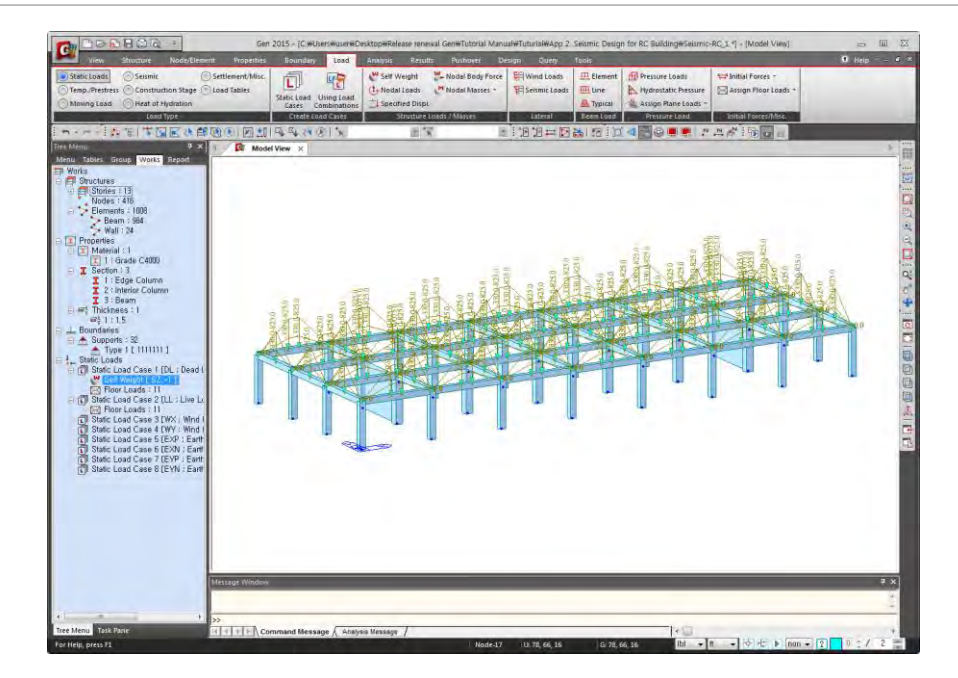

Figure 19 : Floor Load Distribution

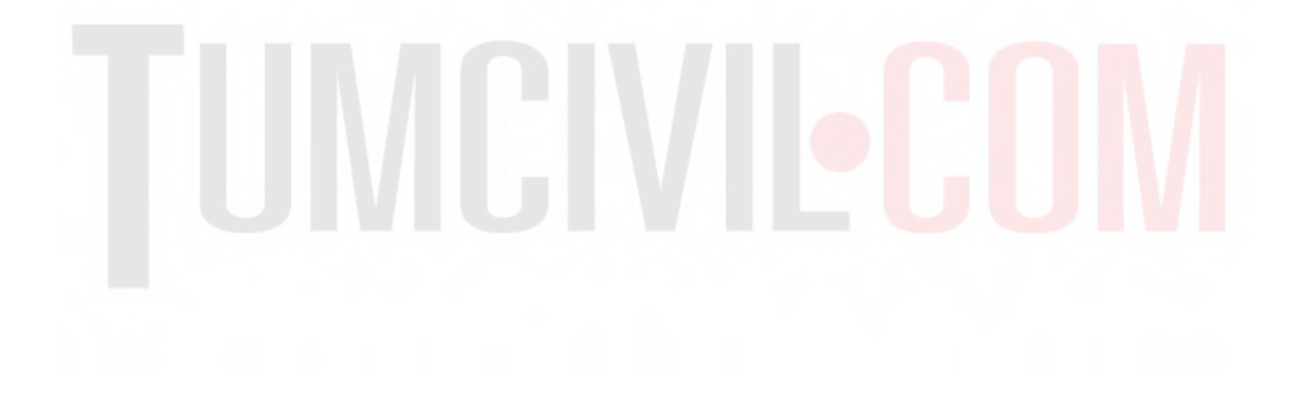

#### Wind Loads

Load > Static Loads > Lateral > Wind Loads

- Load Case Name > WX
- Wind Load Code > IBC2012 (ASCE7-10)
- Alternate Method > (on)
- Basic Wind Speed > 85 mile/h
- Exposure Category > B
- Scale Factor in Global X > 1
- Scale Factor in Global Y > 0

Apply

- Load Case Name > WY
- Scale Factor in Global X > 0
- Scale Factor in Global Y > 1

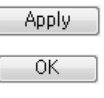

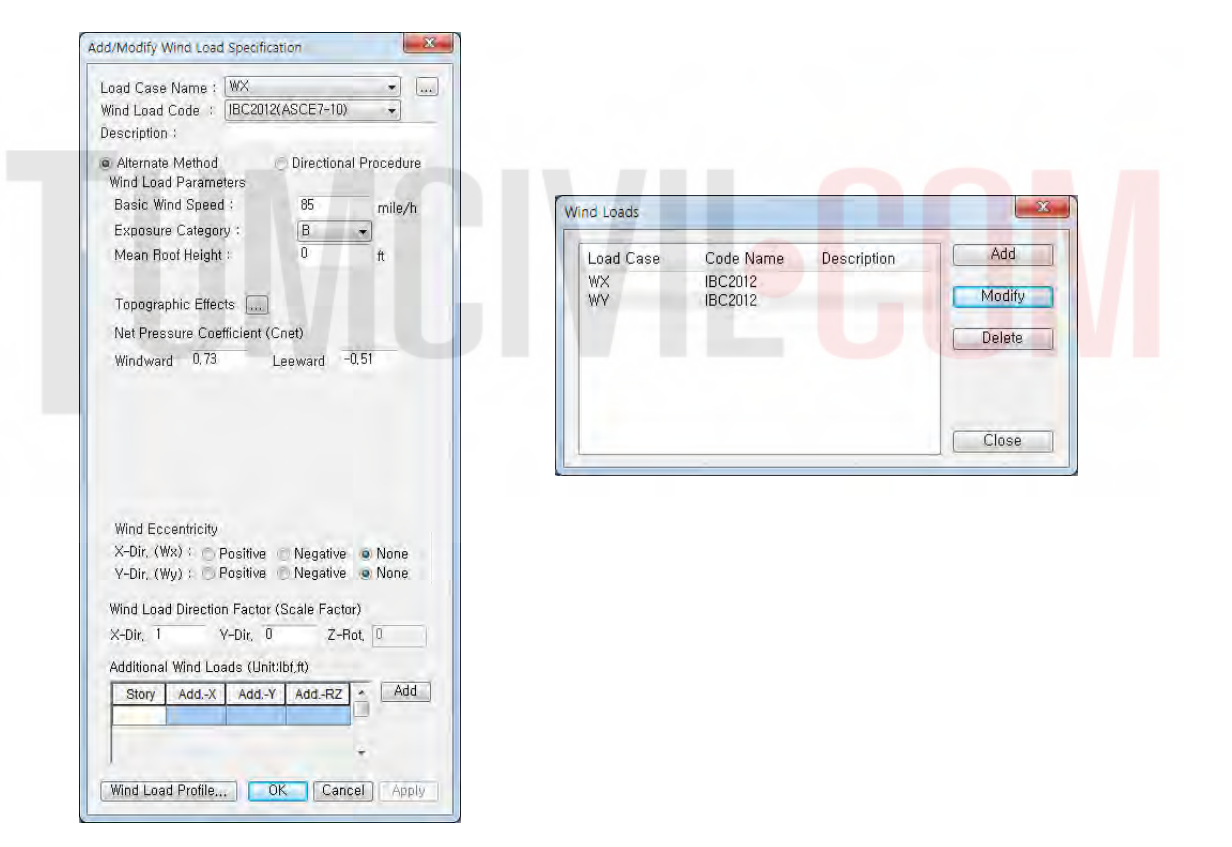

Figure 20 : Input Wind Loads

#### **Convert Model Weight & Loads to Masses**

Structure > Type > Structure Type

- Structure Type > 3-D (on)
- Convert Self-weight into Masses (on)
- Convert to X, Y (on)
- Gravity Acceleration > 32.1719 (ft/sec<sup>2</sup>)
- -

| tructure Type          |           |                |                 |            |                 | 1     |
|------------------------|-----------|----------------|-----------------|------------|-----------------|-------|
| Structure Type         |           |                |                 |            |                 |       |
| 💩 3-D 👘 X-Z Plan       | ne O      | V-Z Plane      | X-V P           | lane       | Constraint      | RZ    |
| Mass Control Parame    | eter      |                |                 |            |                 |       |
| Lumped Mass            |           |                |                 |            |                 |       |
| 🔲 Consider Off         | -diagona  | I Masses       |                 |            |                 |       |
| Considering            | Rotation  | al Rigid Body  | Mode for N      | Iodal Pa   | rticipation Fac | tor   |
| 💮 Consistent Mass      |           |                |                 |            |                 |       |
| Convert Self-weigh     | nt into M | asses          |                 |            |                 |       |
| Convert to X           | Y.Z       | Convert        | to X, V         | C          | onvert to Z     |       |
| Gravity Acceleration : | 32,1719   | ft/s           | 9C <sup>2</sup> |            |                 |       |
| Initial Temperature :  | 0         | (F)            |                 |            |                 |       |
| 🔲 Align Top of Beam S  | Section v | vith Floor (X- | V Plane) fo     | Panel 2    | one Effect / D  | ispla |
| Align Top of Slab(Pl   | ate) Sec  | tion with Flo  | or (X-Y Plan    | ie) for Di | splay           |       |
|                        |           |                | _               |            |                 |       |
|                        |           |                | 100             | OK.        | Can             | cel   |

Figure 21 : Convert Model Weight to Masses

Load > Static Loads > Structure Loads/Masses > Nodal Masses > Loads to Masses

- Mass Direction > X, Y (on)
- Load Type for Converting > All (on)
- Gravity > 32.1719 (ft/sec<sup>2</sup>)
- Load Case > DL
- Scale Factor > 1
- Add
- Load Case > LL
- Scale Factor > 0.25

| oads to Masses         | - 28                |
|------------------------|---------------------|
| Mass Direction         |                     |
| OX OY                  | ΟZ                  |
| 💿 X, Y 👘 Y, Z          | () X. Z             |
| © X, V, Z              |                     |
| Load Type for Converti | ng                  |
| 📝 Nodal Load           |                     |
| 🗷 Beam Load            |                     |
| Floor Load             |                     |
| Pressure (Hydrosta     | uc)                 |
| Gravity : 32,171916    | ft/sec <sup>2</sup> |
| Load Case / Factor     |                     |
| Load Case : III        |                     |
| Reals Frater 0.25      |                     |
| Scale Factor . 0.20    |                     |
| LoadCase Scale         | Add                 |
| DL 1                   |                     |
| LL 0,25                | Modify              |
|                        | -                   |
|                        | Delete              |
| Remove Load to Ma      | ss Data             |
|                        |                     |
| OK                     | Cancel              |

Figure 22 : Covert Model Loads to Masses

#### **Static Seismic Loads**

Load > Static Loads > Lateral > Seismic Loads

- Add
- Load Case Name > EXP
- Seismic Load Code > IBC2012 (ASCE7-10)
- Seismic Design Category > E
- Site Class > C
- Ss = 1.0
- S1 = 0.3
- Importance Factor (I) = 1
- Period (Code) > X-Dir. = 1.2 ; Y-Dir. = 0
- Response Modification Coef. (R) > X-Dir. = 8 (Special moment frame),

Y-Dir. = 8 (Dual system: special reinforced concrete structural walls with special moment frame)

- Scale Factor in Global X = 1
- Scale Factor in Global Y = 0
- Accidental Eccentricity in X-direction > Positive (on)
- Accidental Eccentricity in Y-direction > Positive (on)

Apply

- Load Case Name > EXN
- Period (Code) > X-Dir. = 1.2 ; Y-Dir. = 0
- Scale Factor in Global X = 1
- Scale Factor in Global Y = 0
- Accidental Eccentricity in X-direction > Negative (on)
- Accidental Eccentricity in Y-direction > Negative (on)

Apply

- Load Case Name > EYP
- Period (Code) > X-Dir. = 0 ; Y-Dir. = 1.2
- Scale Factor in Global X = 0
- Scale Factor in Global Y = 1
- Accidental Eccentricity in X-direction > Positive (on)
- Accidental Eccentricity in Y-direction > Positive (on)

Apply

- Load Case Name > EYN
- Period (Code) > X-Dir. = 0 ; Y-Dir. = 1.2
- Scale Factor in Global X = 0
- Scale Factor in Global Y = 1
- Accidental Eccentricity in X-direction > Negative (on)
- Accidental Eccentricity in Y-direction > Negative (on)

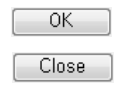

| Load Case<br>=XP | Code Name<br>IBC2012(ASCE7-10)         | Description | Add    | Load Case Name : EXP                                                                                                    |
|------------------|----------------------------------------|-------------|--------|----------------------------------------------------------------------------------------------------|
| EXN<br>EVP       | IBC2012(ASCE7-10)<br>IBC2012(ASCE7-10) |             | Modify | Description :                                                                                                    |
| EVN              | IBC2012(ASCE7-10)                      |             | Delete | Seismic Load Parameters<br>Design Spectral Response Acceleration<br>Site Class C -                                                                                                    |
|                  |                                        |             |        | Ss 1 👻 Fa 1.00000 Sds 0.66667 g                                                                                                    |
| r (              | m                                      | •           | Close  | S1 0.3 		 Fv 1.50000 Sd1 0.30000 g<br>Period Coef, (Cu) 1.40000 TL 4 sec                                                                                                    |
|                  |                                        |             |        | Risk Category       Importance 1         Seis, Design Category :       Sdt D       Sdt D         Structural Parameters       X-Dir.       V-Dir.         Analytical Period :       Importance 1       Importance 1         Analytical Period :       Importance 1       Importance 1         Analytical Period :       Importance 1       Importance 1         Analytical Period :       Importance 1       Importance 1         Approximate Period :       Importance 1       Importance 1         Fundamental Period :       Importance 1       Importance 1         Fundamental Period :       Importance 1       Importance 1         Fundamental Period :       Importance 1       Importance 1         Fundamental Period :       Importance 1       Importance 1         Response Modification Factor (R)       8       8         Seismic Load Direction Factor (Scale Factor)       X-Direction : 1       Y-Direction : 0         Accidental Eccentricity       X-Direction (Ex) : Importance 1       None         Y-Direction (Ex) : Importance 1       None       None |
|                  |                                        |             |        | Torsional Amplification                                                                                                    |
|                  |                                        |             |        | Additional Seismic Loads (Unit:Ibf,ft)                                                                                                    |
|                  |                                        |             |        | Story Add-X Add-Y Add-RZ Add                                                                                                    |
|                  |                                        |             |        | Seismic Load Profile) OK Cancel Apply                                                                                                    |

#### **Response Spectrum Load**

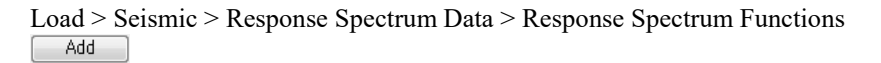

Design Spectrum

- Design Spectrum > IBC2012 (ASCE7-10)
- Site Class > C
- $S_{s} = 1.0$
- S1 = 0.3
- OK

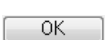

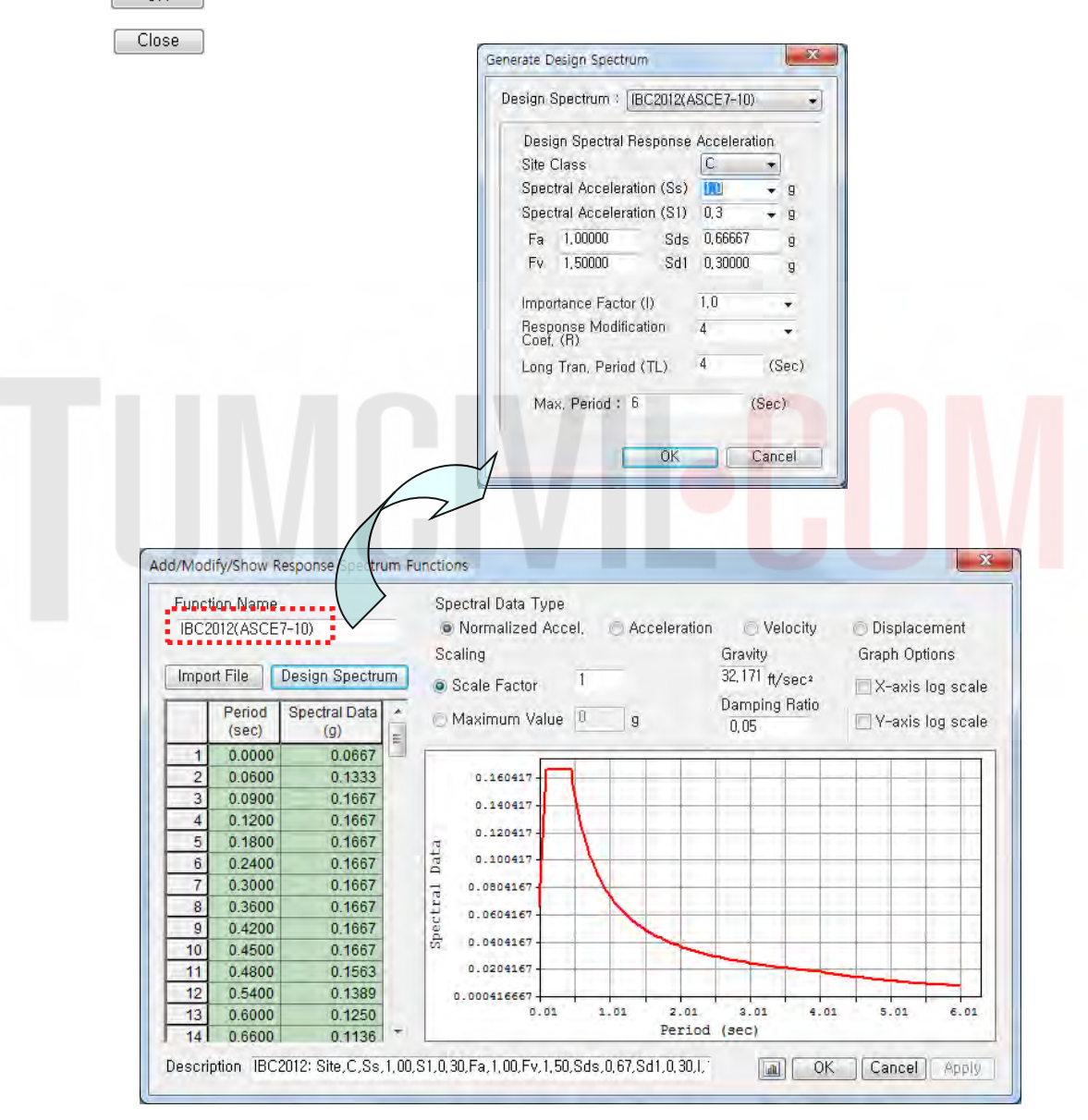

Figure 24 : Response Spectrum Loads

Load > Response Spectrum Analysis Data > Response Spectrum Load Cases

- Load Case Name > RX
- Direction > X-Y
- Excitation Angle = 0 (deg.)
- Scale Factor (I/R) > 1/8 = 0.125
- Period Modification Factor = 1
- Function Name (Damping Ratio) > IBC2012(ASCE7-10) (0.05) > (on)
- Interpolation of Spectral Data > Linear (on)
- Accidental Eccentricity > (on)
- Modal Combination Type > SRSS

Add

- Load Case Name > RY
- Excitation Angle = 90 (deg.)
- Modal Combination Type > SRSS

Close

| Response Spectrum Load Cases                        |                                  |
|-----------------------------------------------------|----------------------------------|
| Spectrum Load Case                                  |                                  |
| Load Case Name: RX<br>Direction : X-Y -             | Modal Combination Control        |
| Auto-Search Angle                                   | Modal Combination Type           |
| Excitation Angle : 0 🚔 [deg]                        | Add signs(+,-) to the Results    |
| Scale Factor : 0,125                                | Along the Major Mode Direction   |
| Period Modification Factor :                        | Along the Absolute Maximum Value |
|                                                     | Select Mode Shapes               |
| Modal Combination Control                           | 1 V 1.0000                       |
| Spectrum Functions<br>Function Name (Damping Ratio) | 3 1.0000<br>4 2 10000            |
| IBC2012(ASCE7-10) (0.05)                            | 5 V 1.0000<br>6 V 1.0000         |
|                                                     | 7 V 1.0000<br>8 V 1.0000         |
|                                                     | 9 ♥ 1.0000<br>10 ♥ 1.0000        |
| Damping Method                                      |                                  |
| Correction by Damping Ratio                         |                                  |
| Interpolation of Spectral Data                      | OK Cancel                        |
| Accidental Eccentricity                             |                                  |
| Description :                                       |                                  |
| LoadCase Direction Scale                            |                                  |
| RX X-Y 0,125<br>RY X-Y 0,125                        |                                  |
| Operations                                          |                                  |
| Add Modify Delete                                   |                                  |
| Eigenvalue Analysis Control                         |                                  |

Figure 25 : Response Spectrum Analysis

#### 5. Analysis

Analysis > P-Delta Analysis Control

- Number of Iterations = 5
- Convergence Tolerance = 1e-005
- P-Delta Combination > Load Case > DL ; Scale Factor > 1
   Add
- P-Delta Combination > Load Case > LL ; Scale Factor = 0.25

| OK |  |
|----|--|

Analysis > Eigenvalue Analysis Control

- Type of Analysis > Eigen Vectors (on) > Subspace Iteration (on)
- Number of Frequencies = 10
- Number of Iterations = 20
- Subspace Dimension = 0
- Convergence Tolerance = 1e-010

| 0    |         | - |
|------|---------|---|
| - 14 | - OK    |   |
|      | ~ ~ ~ ~ |   |

#### Perform Analysis

| Eigen Vectors     Subspace Iteration     Canczos                                                     |
|----------------------------------------------------------------------------------------------------|
| Eigen Vectors Eigenvalue Control Parameters Number of Frequencies : 10 👘 Number of Iterations ; 20 👾 |
| Frequency range of Interest Subspace Dimension : 1                                                   |
|                                                                                                    |
| P-Delta Analysis Control                                                                             |

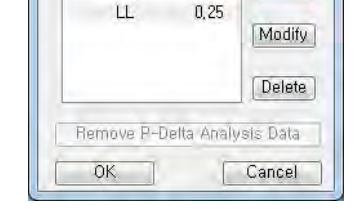

Figure 27 : P-Delta and Eigenvalue Analysis Control

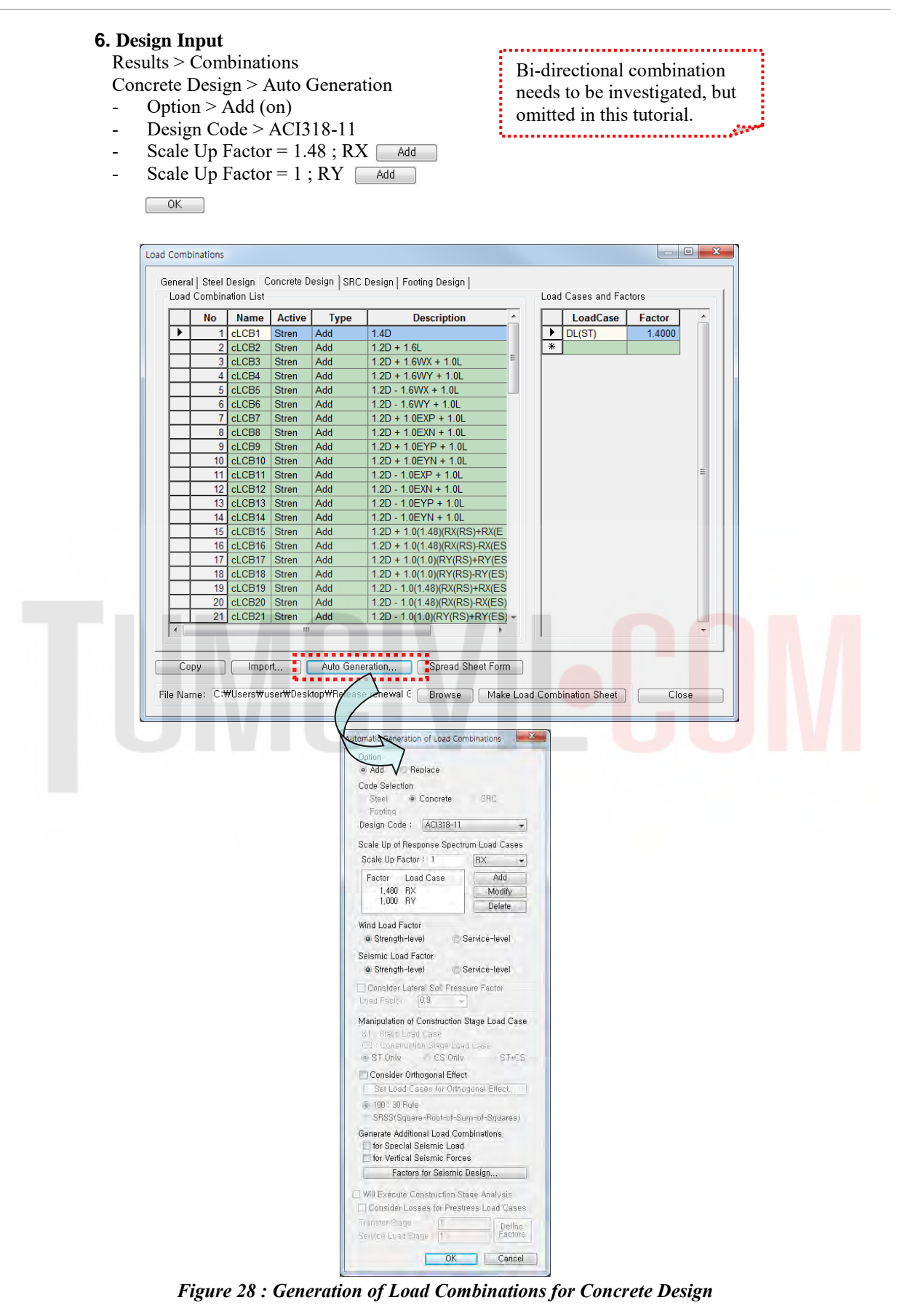

24

Compare RX (RY) with EX (EY)

#### RX (RY):

Results > Tables > Result Tables > Story > Story Shear (Response Spectrum Analysis)-Spectrum Load Cases > RX(RS) (on) & RY(RS) (on)

- Shear Force (Without Spring)

|   |       | Level<br>(ft) | Spectrum | Inertia Force |             | Shear Force      |             |                |             |             |             |              |             |             |
|---|-------|---------------|----------|---------------|-------------|------------------|-------------|----------------|-------------|-------------|-------------|--------------|-------------|-------------|
|   | Story |               |          |               |             | Spring Reactions |             | Without Spring |             | With Spring |             | Eccentricity | Story Force | Eccentric   |
|   |       |               |          | х             | Y           | х                | Y           | х              | Y           | х           | Y           | (ft)         | (lbf)       | (ft·lbf)    |
|   |       |               |          | (lbf)         | (lbf)       | (lbf)            | (lbf)       | (lbf)          | (lbf)       | (lbf)       | (lbf)       |              |             | (           |
| • | Roof  | 148.0000      | RX(RS)   | 5.1709e+004   | 0.0000e+000 | 0.0000e+000      | 0.0000e+000 | 0.0000e+000    | 0.0000e+000 | 0.0000e+000 | 0.0000e+000 | 3.3000e+000  | 5.1709e+004 | 1.7064e+005 |
|   | 12F   | 136.0000      | RX(RS)   | 6.6489e+004   | 0.0000e+000 | 0.0000e+000      | 0.0000e+000 | 5.1709e+004    | 0.0000e+000 | 5.1709e+004 | 0.0000e+000 | 3.3000e+000  | 6.6489e+004 | 2.1941e+005 |
|   | 11F   | 124.0000      | RX(RS)   | 5.7482e+004   | 0.0000e+000 | 0.0000e+000      | 0.0000e+000 | 1.1593e+005    | 0.0000e+000 | 1.1593e+005 | 0.0000e+000 | 3.3000e+000  | 5.7482e+004 | 1.8969e+005 |
|   | 10F   | 112.0000      | RX(RS)   | 5.3392e+004   | 0.0000e+000 | 0.0000e+000      | 0.0000e+000 | 1.6341e+005    | 0.0000e+000 | 1.6341e+005 | 0.0000e+000 | 3.3000e+000  | 5.3392e+004 | 1.7619e+005 |
|   | 9F    | 100.0000      | RX(RS)   | 5.3730e+004   | 0.0000e+000 | 0.0000e+000      | 0.0000e+000 | 1.9933e+005    | 0.0000e+000 | 1.9933e+005 | 0.0000e+000 | 3.3000e+000  | 5.3730e+004 | 1.7731e+005 |
|   | 8F    | 88.0000       | RX(RS)   | 5.4505e+004   | 0.0000e+000 | 0.0000e+000      | 0.0000e+000 | 2.2738e+005    | 0.0000e+000 | 2.2738e+005 | 0.0000e+000 | 3.3000e+000  | 5.4505e+004 | 1.7987e+005 |
|   | 7F    | 76.0000       | RX(RS)   | 5.6120e+004   | 0.0000e+000 | 0.0000e+000      | 0.0000e+000 | 2.5096e+005    | 0.0000e+000 | 2.5096e+005 | 0.0000e+000 | 3.3000e+000  | 5.6120e+004 | 1.8520e+005 |
|   | 6F    | 64.0000       | RX(RS)   | 5.7092e+004   | 0.0000e+000 | 0.0000e+000      | 0.0000e+000 | 2.7204e+005    | 0.0000e+000 | 2.7204e+005 | 0.0000e+000 | 3.3000e+000  | 5.7092e+004 | 1.8840e+005 |
|   | 5F    | 52.0000       | RX(RS)   | 5.8322e+004   | 0.0000e+000 | 0.0000e+000      | 0.0000e+000 | 2.9230e+005    | 0.0000e+000 | 2.9230e+005 | 0.0000e+000 | 3.3000e+000  | 5.8322e+004 | 1.9246e+005 |
|   | 4F    | 40.0000       | RX(RS)   | 5.7401e+004   | 0.0000e+000 | 0.0000e+000      | 0.0000e+000 | 3.1255e+005    | 0.0000e+000 | 3.1255e+005 | 0.0000e+000 | 3.3000e+000  | 5.7401e+004 | 1.8942e+005 |
|   | 3F    | 28.0000       | RX(RS)   | 5.3145e+004   | 0.0000e+000 | 0.0000e+000      | 0.0000e+000 | 3.3314e+005    | 0.0000e+000 | 3.3314e+005 | 0.0000e+000 | 3.3000e+000  | 5.3145e+004 | 1.7538e+005 |
|   | 2F    | 16.0000       | RX(RS)   | 3.9772e+004   | 0.0000e+000 | 0.0000e+000      | 0.0000e+000 | 3.5229e+005    | 0.0000e+000 | 3.5229e+005 | 0.0000e+000 | 3.3000e+000  | 3.9772e+004 | 1.3125e+005 |
|   | 1F    | 0.0000        | RX(RS)   | 3.6652e+005   | 0.0000e+000 | 0.0000e+000      | 0.0000e+000 | 3.6652e+005    | 0.0000e+000 | 3.6652e+005 | 0.0000e+000 | 0.0000e+000  | 0.0000e+000 | 0.0000e+000 |
|   | Roof  | 148.0000      | RY(RS)   | 0.0000e+000   | 8.2332e+004 | 0.0000e+000      | 0.0000e+000 | 0.0000e+000    | 0.0000e+000 | 0.0000e+000 | 0.0000e+000 | 9.1000e+000  | 8.2332e+004 | 7.4922e+005 |
|   | 12F   | 136.0000      | RY(RS)   | 0.0000e+000   | 1.0413e+005 | 0.0000e+000      | 0.0000e+000 | 0.0000e+000    | 8.2332e+004 | 0.0000e+000 | 8.2332e+004 | 9.1000e+000  | 1.0413e+005 | 9.4760e+005 |
|   | 11F   | 124.0000      | RY(RS)   | 0.0000e+000   | 7.9195e+004 | 0.0000e+000      | 0.0000e+000 | 0.0000e+000    | 1.8585e+005 | 0.0000e+000 | 1.8585e+005 | 9.1000e+000  | 7.9195e+004 | 7.2068e+005 |
|   | 10F   | 112.0000      | RY(RS)   | 0.0000e+000   | 6.5364e+004 | 0.0000e+000      | 0.0000e+000 | 0.0000e+000    | 2.6141e+005 | 0.0000e+000 | 2.6141e+005 | 9.1000e+000  | 6.5364e+004 | 5.9482e+005 |
|   | 9F    | 100.0000      | RY(RS)   | 0.0000e+000   | 6.6553e+004 | 0.0000e+000      | 0.0000e+000 | 0.0000e+000    | 3.1390e+005 | 0.0000e+000 | 3.1390e+005 | 9.1000e+000  | 6.6553e+004 | 6.0563e+005 |
|   | 8F    | 88.0000       | RY(RS)   | 0.0000e+000   | 7.5427e+004 | 0.0000e+000      | 0.0000e+000 | 0.0000e+000    | 3.5154e+005 | 0.0000e+000 | 3.5154e+005 | 9.1000e+000  | 7.5427e+004 | 6.8639e+005 |
|   | 7F    | 76.0000       | RY(RS)   | 0.0000e+000   | 8.2318e+004 | 0.0000e+000      | 0.0000e+000 | 0.0000e+000    | 3.8405e+005 | 0.0000e+000 | 3.8405e+005 | 9.1000e+000  | 8.2318e+004 | 7.4909e+005 |
|   | 6F    | 64.0000       | RY(RS)   | 0.0000e+000   | 8.2208e+004 | 0.0000e+000      | 0.0000e+000 | 0.0000e+000    | 4.1896e+005 | 0.0000e+000 | 4.1896e+005 | 9.1000e+000  | 8.2208e+004 | 7.4809e+005 |
|   | 5F    | 52.0000       | RY(RS)   | 0.0000e+000   | 7.3775e+004 | 0.0000e+000      | 0.0000e+000 | 0.0000e+000    | 4.5817e+005 | 0.0000e+000 | 4.5817e+005 | 9.1000e+000  | 7.3775e+004 | 6.7135e+005 |
|   | 4F    | 40.0000       | RY(RS)   | 0.0000e+000   | 5.8127e+004 | 0.0000e+000      | 0.0000e+000 | 0.0000e+000    | 4.9799e+005 | 0.0000e+000 | 4.9799e+005 | 9.1000e+000  | 5.8127e+004 | 5.2895e+005 |
|   | 3F    | 28.0000       | RY(RS)   | 0.0000e+000   | 3.8144e+004 | 0.0000e+000      | 0.0000e+000 | 0.0000e+000    | 5.3220e+005 | 0.0000e+000 | 5.3220e+005 | 9.1000e+000  | 3.8144e+004 | 3.4711e+005 |
|   | 2F    | 16.0000       | RY(RS)   | 0.0000e+000   | 1.8738e+004 | 0.0000e+000      | 0.0000e+000 | 0.0000e+000    | 5.5569e+005 | 0.0000e+000 | 5.5569e+005 | 9.1000e+000  | 1.8738e+004 | 1.7051e+005 |
|   | 1F    | 0.0000        | RY(RS)   | 0.0000e+000   | 5.6733e+005 | 0.0000e+000      | 0.0000e+000 | 0.0000e+000    | 5.6733e+005 | 0.0000e+000 | 5.6733e+005 | 0.0000e+000  | 0.0000e+000 | 0.0000e+000 |

Figure 29 : Story Shear (Response Spectrum Analysis)

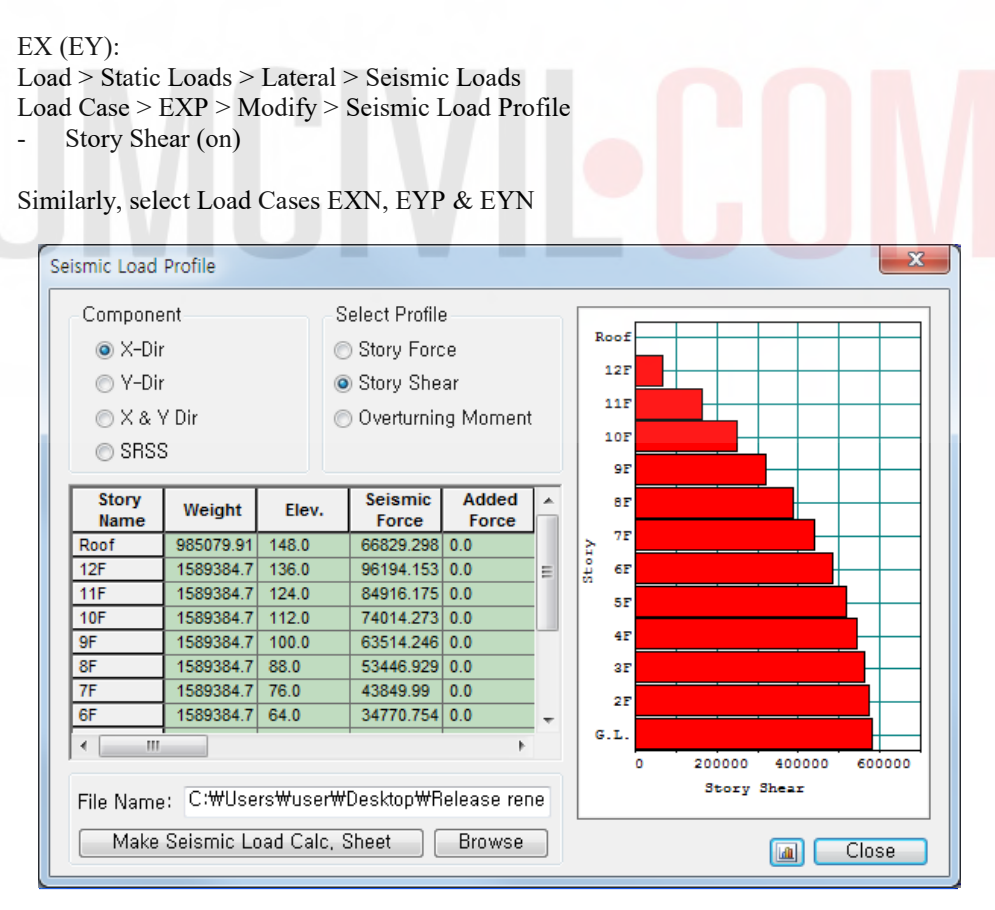

Figure 30 : Story Shear (Static Seismic Loads)
Design > General > General Design Parameter > Definition of Frame

- X-direction > Unbraced | Sway (on)
- Y-direction > Braced | Non-Sway (on)
- Design Type > 3-D

OK

- Auto Calculate Effective Length Factors > (on)

| Definition of Frame    |                                          |
|------------------------|------------------------------------------|
| X-Direction of Frame   | Unbraced   Sway Braced   Non-sway        |
| Y-Direction of Frame   | 💿 Unbraced   Sway<br>💿 Braced   Non-sway |
| Design Type            |                                          |
| @ 3-D                  | 🔿 X-Z Plane                              |
| 🗇 Y-Z Plane            | 🔿 X-Y Plane                              |
| 🔽 Auto Calculate Effec | ctive Length Factors                     |

Figure 31 : Definition of Frame

Design > General > General Design Parameter > Modify Live Load Reduction Factor General Tab

- Option > Add/Replace (on)
- Applied Components > Axial Force (on)
- Top View > Select Window 🛐
- Interior columns: Reduction Factor = 0.56
- Edge column: Reduction Factor = 0.69
  - Apply
- Corner column: Reduction Factor = 0.88

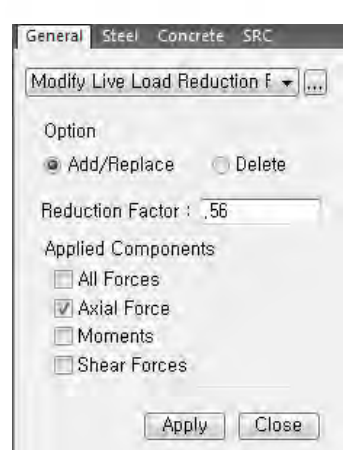

Figure 32 : Modify Live Load Reduction Factor

| - Unbraced Length (L, Lb)                                                                                                    |                                |
|----------------------------------------------------------------------------------------------------|--------------------------------|
| - Option > Add/Replace (on)                                                                                                    |                                |
| - Unbraced Length > Ly=0 ; Lx=0                                                                                                    |                                |
| - Laterally Unbraced Length > Do not consider                                                                                                    | c (on)                         |
| - Select All 🕟                                                                                                    |                                |
| Apply                                                                                                    |                                |
| Equivalent Mensort Competion Foster (Cor)                                                                                                    |                                |
| - Equivalent Moment Correction Factor (Cm)<br>Option $> A dd/B enlage (en)$                                                                                                    |                                |
| - Option > Add/Replace (01)<br>Moment Factor > Calculate by Program (on)                                                                                                    |                                |
| - Select All                                                                                                    |                                |
|                                                                                                    |                                |
|                                                                                                    |                                |
| Liose                                                                                                    |                                |
| General Steel Concrete SRC                                                                                                    |                                |
| Unbraced Length(L,Lb)                                                                                                    | General Steel Concrete SRC     |
| Option                                                                                                    | Equivalent Moment Correction 🕶 |
| Add/Replace Delete                                                                                                    | Option                         |
| Unbraced Length                                                                                                    | Add/Replace Oelete             |
| Ly : 0 ft                                                                                                    | Moment Factor                  |
| Lz : 0 ft                                                                                                    | Cmy: 0                         |
| Laterally Unbraced Length                                                                                                    | Cmz: 0                         |
| LD : 0 π                                                                                                    | Calculate by Program           |
|                                                                                                    | Apply Close                    |
| Design > Design > RC Design > Design Code<br>- Design Code > ACI318-11<br>- Apply Special Provisions for Seismic Design<br>- Select Frame Type > Special Moment Frames<br>OK<br>Concrete Design Code : ACI318-11<br>- Apply Special Provisions for Selsmic Design<br>Select Frame Type<br>- Special Moment Frames<br>- Ordinary Moment Frames<br>- Shear Wall Type<br>- Shear Wall Type | > (on)<br>s (on)               |
| Special IL Structural wall       Boundary Element Method                                                                                                    |                                |
| ✓ Underground Beam/Column                                                                                                    |                                |

Figure 35 : Concrete Design Code

OK Close

| pdate By Cod | le                                                   |                |
|--------------|------------------------------------------------------|----------------|
| OK           |                                                      |                |
| St           | rength Reduction Factors                             | <b>X</b>       |
|              | Design Code : ACI318-11                              | Update By Code |
|              | Strength Reduction Factors                           |                |
|              | For Tensile Control (phi_t)                          | : 0,9          |
|              | For Compressive Control                              |                |
|              | - Member with Spiral Reinforcement (phi_c1)          | ; 0,75         |
|              | <ul> <li>Other Reinforced Member (phi_c2)</li> </ul> | ; 0,65         |
|              | For Shear and Torsion (phi_v)                        | ; 0,75         |
|              |                                                      |                |
|              | OK                                                   | Close          |

Design > Design > RC Design > Strength Reduction Factors Up 

Figure 36 : Strength Reduction Factors

Design > Design > RC Design > Design Criteria for Rebars (Refer Figure 37)

| Design Criteria for Rebars                                                                                                    |  |
|----------------------------------------------------------------------------------------------------|--|
| For Beam Design       Main Rebar     : 2.2.42       Stirrups     : #2       Side Bar     : #2       dT<:     0       tt     dB       Doubly Rebar     IP Consider Spacing Limit for Main Rebar       Image: Spliced Bars     : Image: Spliced Bars       Spliced Bars     : Image: Spliced Bars                                                                                                    |  |
| For Column Design         Main Rebar       #8       Rebar         Ties/Spirals       #4       Arrangement: Y: 2         do       0       ft       Z: 2         Consider Spacing Limit for Main Rebar       Spliced Bars :       None ● 50%       100%         For Brace Design       Main Rebar       : #7       Rebar         Ties/Spirals       : #3       Arrangement: Y: 2       do         do       :       0       ft       Z: 2                                                                                                    |  |
| Ø Consider Spacing Limit for Main Rebar<br>Spliced Bars :         For Shear Wall Design         Vertical Rebar       : #5         Horizontal Rebar       : #5         Horizontal Rebar       : #5         Broundary Element Rebay       : #3         Boundary Element Rebay       : #3         Boundary Element Rebay       : #3         Boundary Element Rebay       : #3         Boundary Element Rebay       : #3         Boundary Element Rebay       : #3         Boundary Element Rebay       : #3         Boundary Element Rebay       : #3         Boundary Element Rebay       : #3         Boundary Element Rebay       : #3         Boundary Element Rebay       : #3         Boundary Element Rebay       : #3         Boundary Element Rebay       : #3         Boundary Element Rebay       : #3         Boundary Element Rebay       : : : : : : : : : : : : : : : : : : : |  |

Figure 37 : Design Criteria for Rebars

Design > Design > RC Design > Modify Concrete Materials

Select material ID #1 Rebar Selection

- Code > ASTM (RC)
- Grade of Main Rebar > Grade 60
- Grade of Sub-Rebar > Grade 40

|                                               | terrais                     |           |              |                    |
|-----------------------------------------------|-----------------------------|-----------|--------------|--------------------|
| Material List                                 |                             |           |              |                    |
| ID Nam                                        | e fc fck R                  | Chk La    | mbda Main-ba | r Sub-bar          |
| 1 Grade (                                     | 4000 576000                 | X         | 1 Grade 6    | 3 Grade 40         |
| Light Weight<br>Rebar Selectio<br>Code : ASTN | Concrete Factor (<br>(RC) + | Lambda) : |              |                    |
| Grade of Sub-E                                | abor ' Grade A              | J ♥ Fy    | 15760000     | IDT/Π <sup>2</sup> |
|                                               |                             |           |              | 101710*            |
|                                               |                             |           | Modify       | Close              |

## 7. Design Output

| ACI318-11 RC-Beam Design Result Dialog |          |                 |                                            |                |      |            |     |        |                | ×       |    |        |       |         |    |        |                  |     |
|----------------------------------------|----------|-----------------|--------------------------------------------|----------------|------|------------|-----|--------|----------------|---------|----|--------|-------|---------|----|--------|------------------|-----|
| Code                                   | : ACI31  | 8-11            | -11 Unit : Ibf , ft Primary Sorting Option |                |      |            |     |        |                |         |    |        |       |         |    |        |                  |     |
| Sorteo                                 | I by 🤍   | Membi<br>Proper | er<br>Sy                                   |                |      |            |     |        |                |         |    |        |       |         |    |        |                  |     |
| MEM                                    | B        | Se              | tion                                       | fc PO N(-) I C |      |            |     |        | P(+)           | 10      |    |        |       | 10      |    |        | <u> </u>         |     |
| SEC                                    | Цĩ       | Bc              | Hc                                         | fy             | s    | Mu         | В   | AsTop  | Rebar          | Mu      | В  | AsBot  | Rebar | Vu      | B  | AsV    | Stirrup          |     |
| Spa                                    | n        | bt              | ht                                         | tys            |      |            |     |        |                |         |    |        |       |         |    |        |                  |     |
| 1                                      |          | Be              | am                                         | 576000         | 1    | 190744     | 11  | 0.0143 | 3-#8           | 95372.1 | 11 | 0.0100 | 3-#7  | 36939.1 | 22 | 0.0048 | 2-#3 @3.5"       |     |
| 1                                      |          | 1.666           | 2.000                                      | 8640000        | М    | 52798.6    | 31  | 0.0053 | 3-#7           | 75014.7 | 7  | 0.0073 | 3-#7  | 20641.1 | 22 | 0.0021 | 2-#3 @8.5"       |     |
| 26.00                                  | 0        | 0.000           | 0.000                                      | 5760000        | J    | 190747     | 7   | 0.0143 | 3-#8           | 95373.3 | 7  | 0.0100 | 3-#7  | 37598.6 | 22 | 0.0049 | 2-#3 @3.5"       |     |
| 2                                      | 2        | Be              | am                                         | 576000         | 1    | 187267     | 11  | 0.0140 | 3-#8           | 93633.7 | 11 | 0.0100 | 3-#7  | 37436.0 | 22 | 0.0048 | 2-#3 @3.5"       |     |
| 3                                      |          | 1.666           | 2.000                                      | 8640000        | М    | 46927.1    | 31  | 0.0053 | 3-#7           | 61537.9 | 11 | 0.0060 | 3-#7  | 20478.5 | 22 | 0.0021 | 2-#3 @8.5"       |     |
| 26.00                                  | 0        | 0.000           | 0.000                                      | 5760000        | J    | 183335     | 7   | 0.0137 | 3-#8           | 91667.7 | 7  | 0.0100 | 3-#7  | 37101.6 | 22 | 0.0048 | 2-#3 @3.5"       |     |
| 3                                      |          | Be              | am                                         | 576000         | 1    | 185767     | 11  | 0.0139 | 3-#8           | 92883.7 | 11 | 0.0100 | 3-#7  | 37274.5 | 22 | 0.0048 | 2-#3 @3.5"       |     |
| 3                                      |          | 1.666           | 2.000                                      | 8640000        | М    | 46888.9    | 31  | 0.0053 | 3-#7           | 60711.8 | 11 | 0.0059 | 3-#7  | 20317.0 | 22 | 0.0000 | 2-#3 @10"        |     |
| 26.00                                  | 0        | 0.000           | 0.000                                      | 5760000        | J    | 185589     | 7   | 0.0139 | 3-#8           | 92794.4 | 7  | 0.0100 | 3-#7  | 37263.1 | 22 | 0.0048 | 2-#3 @3.5"       |     |
| 4                                      | ÷        | Be              | am                                         | 576000         | -1   | 185708     | 11  | 0.0139 | 3-#8           | 92854.0 | 11 | 0.0100 | 3-#7  | 37268.8 | 22 | 0.0048 | 2-#3 @3.5"       |     |
| 3                                      |          | 1.666           | 2.000                                      | 8640000        | М    | 46867.6    | 27  | 0.0053 | 3-#7           | 60586.8 | 7  | 0.0059 | 3-#7  | 20311.3 | 42 | 0.0000 | 2-#3 @10"        |     |
| 26.00                                  | 0        | 0.000           | 0.000                                      | 5760000        | J    | 185708     | 7   | 0.0139 | 3-#8           | 92854.0 | 7  | 0.0100 | 3-#7  | 37268.8 | 22 | 0.0048 | 2-#3 @3.5"       |     |
| 5                                      | i        | Be              | am                                         | 576000         | 1    | 185589     | 11  | 0.0139 | 3-#8           | 92794.4 | 11 | 0.0100 | 3-#7  | 37263.1 | 22 | 0.0048 | 2-#3 @3.5"       |     |
| 3                                      |          | 1.666           | 2.000                                      | 8640000        | М    | 46888.9    | 27  | 0.0053 | 3-#7           | 60711.8 | 7  | 0.0059 | 3-#7  | 20317.0 | 22 | 0.0000 | 2-#3 @10"        |     |
| 26.00                                  | 0        | 0.000           | 0.000                                      | 5760000        | J    | 185767     | 7   | 0.0139 | 3-#8           | 92883.7 | 7  | 0.0100 | 3-#7  | 37274.5 | 22 | 0.0048 | 2-#3 @3.5"       |     |
| 4                                      |          |                 | am                                         | 576000         | 1    | 400005     | 44  | 0.0127 | 0 #0           | 01667.7 | 44 | 0.0100 | 3 #7  | 27404 6 | 22 | 0 0040 | ວ#ວ@ວ <b>ຬ</b> ະ | 1.* |
| Co                                     | nnect N  | ∕lodel \        | /iew                                       |                |      |            |     | Resu   | It View Option |         |    |        |       |         |    |        |                  |     |
| Se                                     | lect All |                 | Jnsele                                     | ct All         | Re-  | calculatio | n   | All    | 🔘 0K – 🔘 N     | IG      |    |        |       |         |    |        |                  |     |
| Gra                                    | aphic    |                 | Detai                                      |                | Sumn | narv]      | <<  |        |                |         |    |        |       |         |    |        |                  |     |
| 0.4                                    |          |                 | Jak Da                                     |                |      | adata Dal  |     | Conv   | Table          |         |    |        |       |         |    |        |                  |     |
| Opti                                   | on tor L | ietail P        | rint Po                                    | SITION         | Ot   | Juale Rei  | Jar | Copy   | Table          |         |    |        |       |         |    |        |                  |     |
| 🔽 Er                                   | nd I, 📃  | Mid,            | E                                          | nd J,          |      | Close      |     |        |                |         |    |        |       |         |    |        |                  |     |
|                                        |          |                 |                                            |                |      |            | _   |        |                |         |    |        |       |         |    |        |                  |     |

Design > Design > RC Design > Concrete Code Design > Beam Design

Sorted by > Member (on)  $\rightarrow$ 

Figure 39 : Concrete Beam Design

Design > Design > RC Design > Concrete Code Design > Column Design Sorted by > Member (on)

| _                                        |                                  | _      | _       | _       |          |               | _      |            |                        |             |         |         |        |            | _ |
|------------------------------------------|----------------------------------|--------|---------|---------|----------|---------------|--------|------------|------------------------|-------------|---------|---------|--------|------------|---|
| ACI318-11 RC-Column Design Result Dialog |                                  |        |         |         |          |               |        |            |                        |             | ×       |         |        |            |   |
| С                                        | Code : ACI318-11 Unit : Ibf , ft |        |         |         |          |               |        |            | Primary Sorting Option |             |         |         |        |            |   |
|                                          | Sartad bu 💿 Member               |        |         |         |          |               |        |            | SECT O MEMB            |             |         |         |        |            |   |
| 5                                        | onea p                           | у<br>О | Prope   | rty     |          |               |        |            | 0                      |             |         |         |        |            |   |
| Г                                        | мемв                             | SE     | Sec     | tion    | fc       | fv            | LC     | Pu         | Mc                     |             |         | Vu      |        |            |   |
|                                          | SECT                             | L      | Bc      | Hc      | Height   | fys           | В      | Rat-P      | Rat-M                  | Ast         | V-Rebar | Rat-V   | As-H   | H-Rebar    |   |
|                                          | 51                               | _      | Edge    | Column  | 576000   | 8640000       |        | 542993     | 147130                 |             |         | 50859.7 |        |            | 1 |
|                                          | 1                                |        | 2.000   | 2.000   | 16.000   | 5760000       | 12     | 0.488      | 0.494                  | 0.0439      | 8-3-#8  | 0.254   | 0.0025 | 2-#4 @2"   |   |
|                                          | 52                               | -      | Edge    | Column  | 576000   | 8640000       |        | 542993     | 147130                 |             |         | 50859.7 |        |            | 1 |
|                                          | 1                                |        | 2.000   | 2.000   | 16.000   | 5760000       | 8      | 0.488      | 0.494                  | 0.0439      | 8-3-#8  | 0.254   | 0.0025 | 2-#4 @2"   |   |
|                                          | 53                               | _      | Edge    | Column  | 576000   | 8640000       |        | 678827     | 75824.6                |             |         | 57319.9 |        | 2-#4 @2"   | 1 |
|                                          | 1                                |        | 2.000   | 2.000   | 16.000   | 5760000       | 2      | 0.564      | 0.516                  | 0.0439      | 8-3-#8  | 0.283   | 0.0025 |            |   |
|                                          | 54                               | -      | Edge    | Column  | 576000   | 76000 8640000 | 2      | 746092     | 83716.0                | 0.0420      | 0.0.40  | 58285.8 | 0.0005 | 2 #4 @2"   | 1 |
|                                          | 1                                |        | 2.000   | 2.000   | 16.000   | 5760000       | 4      | 0.619      | 0.552                  | 0.0459      | 8-3-#8  | 0.284   | 0.0025 | 2-#4 @2    |   |
|                                          | 55                               | _      | Edge    | Column  | 576000   | 8640000       | 2      | 756133 848 | 84844.4                | 0.0420      | 0.0 40  | 58424.1 | 0.0005 | 2 #4 @2"   | 1 |
|                                          | 1                                |        | 2.000   | 2.000   | 16.000   | 5760000       | 4      | 0.628      | 0.560                  | 0.0459      | 0-3-#0  | 0.285   | 0.0025 | 2-#4 @2    |   |
|                                          | 56                               | -      | Edge    | Column  | 576000   | 8640000       | 2      | 756133     | 84844.4                | 0.0420      | 0.2.#0  | 58424.1 | 0.0025 | 2 #4 @2"   | 1 |
|                                          | 1                                |        | 2.000   | 2.000   | 16.000   | 5760000       | 2      | 0.628      | 0.560                  | 0.0455 0-5- | 0-3-#0  | 0.285   | 0.0025 | 2-#4 @2    |   |
|                                          | 57                               |        | Edge    | Column  | 576000   | 8640000       | 2      | 746092     | 83716.0                | 0.0430      | 0.0 #0  | 58285.8 | 0.0025 | 2 #4 @2"   | ] |
|                                          | 1                                |        | 2.000   | 2.000   | 16.000   | 5760000       | 2      | 0.619      | 0.552                  | 0.0433      | 0-3-#0  | 0.284   | 0.0025 | 2-#4 @2    |   |
|                                          | 58                               | F      | Edge    | Column  | 576000   | 8640000       | 2      | 678827     | 75824.6                | 0.0439      | 8.3.#8  | 57319.9 | 0.0025 | 2_#4 @2"   |   |
|                                          | 1                                |        | 2.000   | 2.000   | 16.000   | 5760000       | -      | 0.564      | 0.516                  | 0.0400      | 0-0-#0  | 0.283   | 0.0020 |            |   |
|                                          | 59                               |        | Edge    | Column  | 576000   | 8640000       | 12     | 658369     | 152728                 | 0.0439      | 8-3-#8  | 54341.7 | 0.0025 | 2-#4 @2"   |   |
|                                          | 1                                |        | 2.000   | 2.000   | 16.000   | 5760000       |        | 0.566      | 0.568                  |             |         | 0.268   |        |            |   |
|                                          | 60                               | E.     | Interio | or Colu | 576000   | 8640000       | 14     | 826023     | 111747                 | 0.0658      | 12-4-#8 | 112738  | 0.0116 | 2-#4 @1.5" |   |
|                                          | 2                                |        | 2.500   | 2.500   | 16.000   | 5760000       |        | 0.442      | 0.397                  |             |         | 0.522   |        |            | - |
| E                                        | Conn                             | ect M  | lodel \ | /iew    |          |               |        |            | Bocult                 | View On     | lion    |         |        |            |   |
|                                          | Selec                            | t All  |         | nselec  | t All    | Re-calc       | ulatio | n          |                        |             | NG      |         |        |            |   |
|                                          | Graph                            | nic    | ī       | Detail, |          | Summary       | ] [    | <<         | . All                  | 0 OK        |         |         |        |            |   |
|                                          | )raw P                           | M Cu   | irve    | Up      | date Ret | oar ]         | Clos   | e          | Сору Т                 | able        |         |         |        |            |   |
| -                                        |                                  |        |         |         |          |               |        |            |                        |             |         |         |        |            |   |

Figure 40 : Concrete Column Design

Design > Design > RC Design > Concrete Code Design > Wall Design Sorted by > Wall ID + Story (on) >> SEL (Select) > WID (Wall ID) = 1 ; Story = 1F Graphic

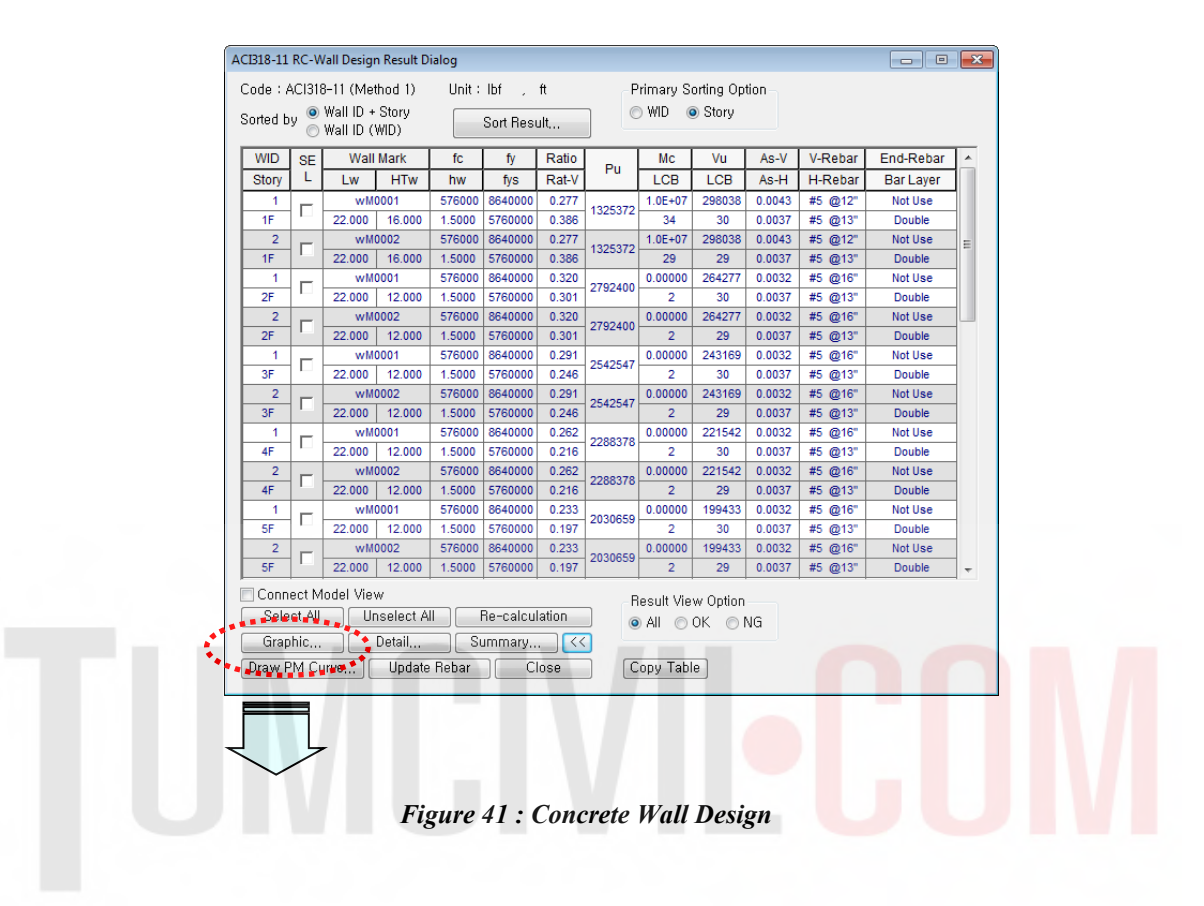

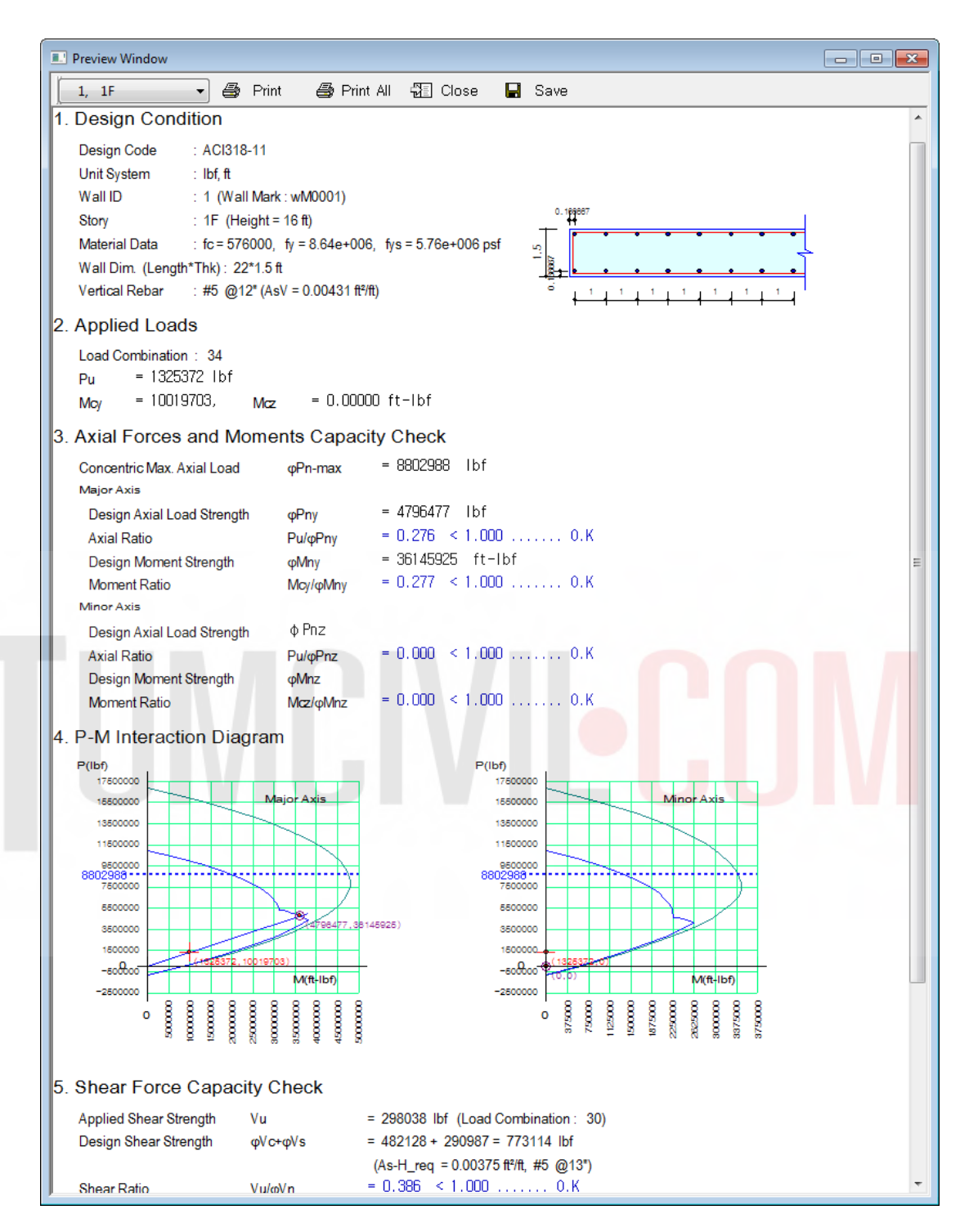

Figure 42 : Typical Output of Concrete Wall Design

## TUNCIVIECON

| This Textbook is used for |               |  |  |  |  |  |  |
|---------------------------|---------------|--|--|--|--|--|--|
| Basic                     | Advanced      |  |  |  |  |  |  |
| Workshop                  | Reference     |  |  |  |  |  |  |
| IBM Compute               | r 🔲 Macintost |  |  |  |  |  |  |
| Civil Engine              | ering Manual  |  |  |  |  |  |  |

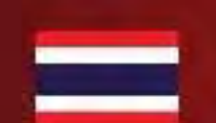

midas Gen

Integrated design system for buildings and general structures

www.MidasUser.com

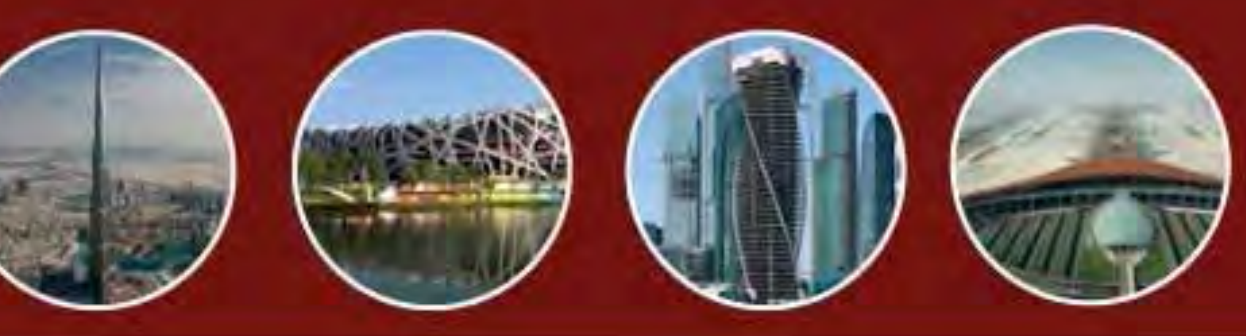

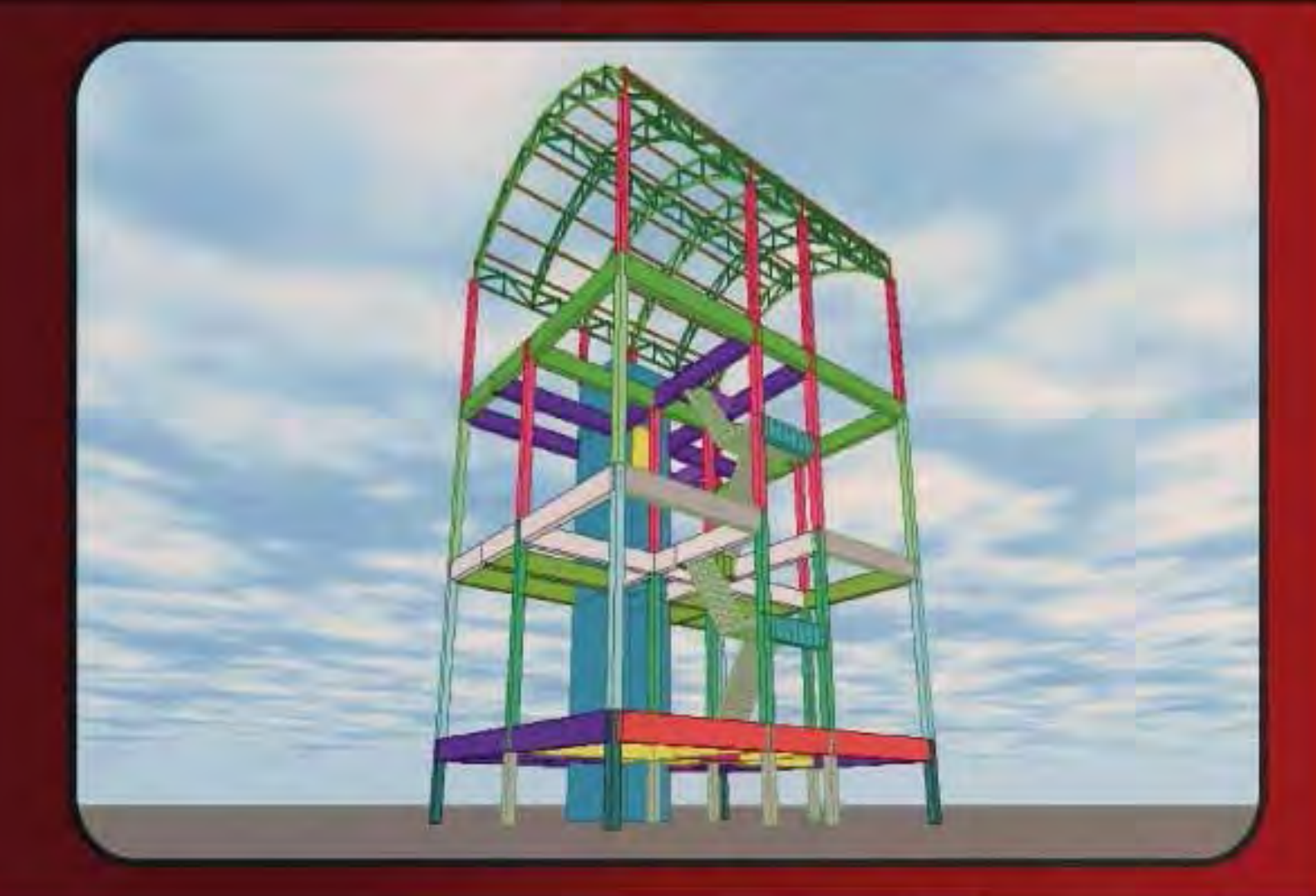

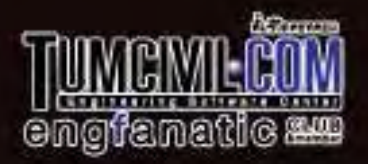

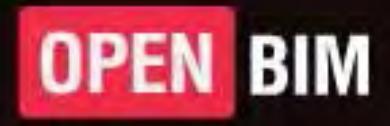

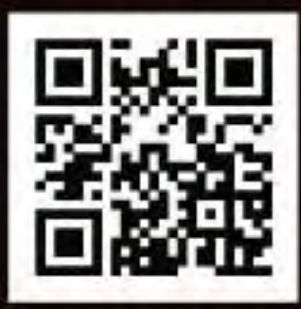